# Innominate

# User Manual mGuard

Software Release 7.4

02/24/2012

| Description: UM | I EN MGUARD 7 | 7.4 |
|-----------------|---------------|-----|
|-----------------|---------------|-----|

Revision: 01

Item no.: —

This manual applies to mGuard software release 7.4 when used with the following mGuard devices:

- mGuard rs4000
- mGuard rs2000
- mGuard centerport
- mGuard industrial rs
- mGuard smart<sup>2</sup>
- mGuard smart
- mGuard pci
- mGuard blade
- mGuard delta
- EAGLE mGuard

# Please observe the following notes:

In order to use the product described here safely, you must have read and fully understood the manual. The following notes are intended for initial guidance in using the manual.

### **Target groups**

Operation of the product as described in this manual is intended for the following groups only:

- Qualified electricians (or those trained by qualified electricians) who are familiar with applicable electrotechnical regulations and standards and the relevant safety concepts, in particular.
- Qualified application programmers and software engineers who are familiar with the relevant safety concepts for automation technology and the applicable regulations and standards.

Innominate assumes no liability for human errors and damages to Innominate products and third-party products that result from the improper use of the information in this manual.

### Explanation of symbols and signal words

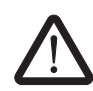

This symbol indicates dangers that may lead to personal injury. Observe all instructions indicated by this symbol in order to avoid possible injuries.

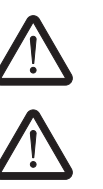

## DANGER

Indicates a hazardous situation that will lead to personal injury or death if not avoided.

## WARNING

Indicates a hazardous situation that can lead to personal injury or death if not avoided.

# CAUTION

Indicates a hazardous situation that can lead to personal injury if not avoided.

The following symbols indicate dangers that can lead to material damage, or provide useful operation tips.

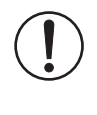

### ATTENTION

This symbol and the corresponding text warn the user of actions that can lead to damages or malfunctions on the device, device surroundings, hardware or software.

This symbol and the corresponding text provide additional information (e.g. tips and suggestions for efficient operation or optimizing the software). It is also used to refer the operator to further sources of information (manuals, data sheets etc.).

### Legal information

"Innominate" and "mGuard" are registered trade names of Innominate Security Technologies AG. mGuard technology is protected by patent numbers 10138865 and 10305413, which were granted by the German Patent Office. Additional patents are pending.

This document may not be copied or transferred in whole or in part without prior written approval.

Innominate Security Technologies AG reserves the right to modify this document at any time without prior notice.

Furthermore, Innominate Security Technologies AG assumes no liability for errors in this document or for accidental or consequential damages in connection with the delivery, performance or utilization of this document.

This manual may not be photocopied, duplicated or translated into another language, in whole or in part, without the prior written approval of Innominate Security Technologies AG.

Windows XP, Windows Vista and Windows 7 are all registered trademarks of the Microsoft Corporation.

All other product names are trademarks of their respective organizations.

© 2012 Innominate Security Technologies AG

### Notes on CE identification

CE

In agreement with the EU directives for the responsible authorities, the conformity declarations are available at the following address:

Innominate Security Technologies AG Rudower Chaussee 13 12489 Berlin, Germany Tel.: +49 (0)30 92 10 28-0

### FCC Note

This note applies to the following devices: mGuard industrial rs, mGuard smart<sup>2</sup>, mGuard smart, mGuard pci, mGuard delta and EAGLE mGuard.

This device complies with Part 15 of the FCC Rules. Operation is subject to the following two conditions: (1) this device may not cause harmful interference, and (2) this device must accept any interference received, including interference that may cause undesired operation.

This equipment has been tested and complies with the limits for a Class A digital device, according to part 15 of the FCC Rules. These limits are designed to provide reasonable protection against harmful interference when the equipment is operated in a commercial environment. This equipment generates, uses, and can radiate radio frequency energy and, if not installed and used in accordance with the instruction manual, may cause harmful interference to radio communications. Operation of this equipment in a residential area is likely to cause harmful interference in which case the user will be required to correct the interference at their own expense.

## Issued by:

Innominate Security Technologies AG

Rudower Chaussee 13

12489 Berlin, Germany

Tel.: +49 (0)30 92 10 28-0

contact@innominate.com

www.innominate.com

Copyright © 2012 Innominate Security Technologies AG Innominate document number: UG207402411-036

# Table of Contents

| 1 | Introduction            |        |                                                  | 1-1          |
|---|-------------------------|--------|--------------------------------------------------|--------------|
|   | 1.                      | 1      | Device versions                                  | 1-3          |
| 2 | Typical Application Sce | naric  | 9S                                               | 2-1          |
|   | 2.                      | 1      | Stealth mode                                     | 2-1          |
|   | 2.:                     | 2      | Network router                                   | 2-2          |
|   | 2.:                     | 3      | DMZ                                              | 2-3          |
|   | 2.4                     | 4      | VPN gateway                                      | 2-3          |
|   | 2.                      | 5      | WLAN over VPN                                    | 2-4          |
|   | 2.                      | 6      | Solving network conflicts                        | 2-5          |
| 3 | Control Elements and E  | Displa | ays                                              | 3-1          |
|   | 3.                      | 1      | mGuard rs4000/rs2000                             | 3-1          |
|   | 3.:                     | 2      | mGuard centerport                                | 3-2          |
|   | 3.:                     | 3      | mGuard industrial rs                             | 3-3          |
|   | 3.                      | 4      | mGuard smart²/mGuard smart                       | 3-4          |
|   | 3.                      | 5      | mGuard pci                                       | 3-5          |
|   | 3.                      | 6      | mGuard blade                                     | 3-6          |
|   | 3.                      | 7      | EAGLE mGuard                                     | 3-7          |
|   | 3.                      | 8      | mGuard delta                                     | 3-8          |
| 4 | Startup                 |        |                                                  | 4-1          |
|   | 4.                      | 1      | Safety instructions                              | 4-1          |
|   | 4.:                     | 2      | Checking the scope of delivery                   | 4-3          |
|   | 4.:                     | 3      | Installing the mGuard rs4000/rs2000              | 4-4          |
|   |                         |        | 4.3.1 Assembly / disassembly                     | 4-4          |
|   |                         |        | 4.3.2 Connecting to the network                  | 4-5          |
|   |                         |        | 4.3.3 Service contacts                           | 4-5          |
|   |                         |        | 4.3.4 Connecting to the power supply             | 4-6          |
|   | 4.                      | 4      | Installing and booting the mGuard centerport     | 4-8          |
|   |                         |        | 4.4.1 Connecting the device                      | 4-8          |
|   |                         |        | 4.4.2 Connecting to the network                  |              |
|   |                         |        | 4.4.3 Front cover                                |              |
|   |                         |        | 4.4.4 Housing                                    | 4-10<br>4-10 |
|   | 1                       | 5      | Installing the mount industrial re               |              |
|   | 4.                      | 5      | 4.5.1 Assembly / disassembly                     |              |
|   |                         |        | 4.5.2 Connecting to the power supply             |              |
|   |                         |        | 4.5.3 Connecting to the network                  | 4-15         |
|   | 4.                      | 6      | Connecting the mGuard smart <sup>2</sup> /mGuard | 4-21         |
|   | 4.                      | 7      | Installing the mGuard blade                      | 4-22         |
|   | 4.                      | 8      | - Installing the EAGLE mGuard                    | 4-24         |
|   | 4.                      | 9      | Connecting the mGuard delta                      | 4-27         |
|   |                         |        |                                                  |              |

|   |                    | 4.10     | Installin | g the mGuard pci                                            | 4-28  |
|---|--------------------|----------|-----------|-------------------------------------------------------------|-------|
|   |                    |          | 4.10.1    | Driver mode                                                 | 4-28  |
|   |                    |          | 4.10.2    | Power-over-PCI mode                                         | 4-30  |
|   |                    |          | 4.10.3    | Hardware installation                                       | 4-32  |
|   |                    |          | 4.10.4    | Driver installation                                         | 4-33  |
|   |                    |          |           |                                                             |       |
| 5 | Preparing the Conf | iguratic | on        |                                                             | 5-1   |
|   |                    | 5.1      | Connec    | tion requirements                                           | 5-1   |
|   |                    | 5.2      | Easy In   | itial Setup (EIS)   Local configuration at startup          | 5-3   |
|   |                    |          | 5.2.1     | Configuring the mGuard at startup (default: Stealth mode) . | 5-4   |
|   |                    |          | 5.2.2     | Configuring the mGuard at startup (default: Router mode)    | 5-9   |
|   |                    |          | 5.2.3     | Configuring the mGuard pci at startup                       | 5-10  |
|   |                    | 5.3      | Setting   | up a local configuration connection                         | 5-12  |
|   |                    | 5.4      | Remote    | configuration                                               | 5-14  |
|   | 0 1 1              |          |           |                                                             |       |
| 6 | Configuration      |          | •••••     |                                                             | 6-1   |
|   |                    | 6.1      | Operati   | on                                                          | 6-1   |
|   |                    | 6.2      | Manage    | ement menu                                                  | 6-4   |
|   |                    |          | 6.2.1     | Management >> System Settings                               | 6-4   |
|   |                    |          | 6.2.2     | Management >> Web Settings                                  | 6-21  |
|   |                    |          | 6.2.3     | Management >> Licensing                                     | 6-32  |
|   |                    |          | 6.2.4     | Management >> Update                                        | 6-35  |
|   |                    |          | 6.2.5     | Management >> Configuration Profiles                        | 6-39  |
|   |                    |          | 6.2.6     | Management >> SNMP                                          | 6-43  |
|   |                    |          | 6.2.7     | Management >> Central Management                            | 6-53  |
|   |                    |          | 6.2.8     | Management >> Restart                                       | 6-57  |
|   |                    | 6.3      | Blade C   | Control menu                                                | 6-58  |
|   |                    |          | 6.3.1     | Blade Control >> Overview                                   | 6-58  |
|   |                    |          | 6.3.2     | Blade Control >> Blade 01 to 12                             | 6-59  |
|   |                    | 6.4      | Network   | < menu                                                      | 6-61  |
|   |                    |          | 6.4.1     | Network >> Interfaces                                       | 6-61  |
|   |                    |          | 6.4.2     | Network >> NAT                                              | 6-103 |
|   |                    |          | 6.4.3     | Network >> DNS                                              | 6-108 |
|   |                    |          | 6.4.4     | Network >> DHCP                                             | 6-112 |
|   |                    |          | 6.4.5     | Network >> Proxy Settings                                   | 6-116 |
|   |                    | 6.5      | Authent   | ication menu                                                | 6-117 |
|   |                    |          | 6.5.1     | Authentication >> Administrative Users                      | 6-117 |
|   |                    |          | 6.5.2     | Authentication >> Firewall Users                            | 6-120 |
|   |                    |          | 6.5.3     | Authentication >> RADIUS Servers                            | 6-122 |
|   |                    |          | 6.5.4     | Authentication >> Certificates                              | 6-124 |
|   |                    | 6.6      | Network   | < Security menu                                             | 6-138 |
|   |                    |          | 6.6.1     | Network Security >> Packet Filter                           | 6-138 |
|   |                    |          | 6.6.2     | Network Security >> DoS Protection                          | 6-152 |
|   |                    |          | 6.6.3     | Network Security >> User Firewall                           | 6-154 |
|   |                    |          |           |                                                             |       |

## **Table of Contents**

| 6.7        | CIFS Inte  | grity Monitoring menu                                                  | 6-157      |
|------------|------------|------------------------------------------------------------------------|------------|
|            | 6.7.1      | CIFS Integrity Monitoring >> Importable Shares                         | 6-158      |
|            | 6.7.2      | CIFS Integrity Monitoring >> CIFS Integrity Checking                   | 6-159      |
|            | 6.7.3      | CIFS Integrity Monitoring >> CIFS Integrity Status                     | 6-165      |
|            | 6.7.4      | CIFS Integrity Monitoring >> CIFS AV Scan Connector                    | 6-168      |
| 6.8        | IPsec VP   | N menu                                                                 | 6-172      |
|            | 6.8.1      | IPsec VPN >> Global                                                    | 6-172      |
|            | 6.8.2      | IPsec VPN >> Connections                                               | 6-181      |
|            | 6.8.3      | Making a new definition of VPN connection /<br>VPN connection channels | 6-182      |
|            | 6.8.4      | IPsec VPN >> L2TP over IPsec                                           | 6-207      |
|            | 6.8.5      | IPsec VPN >> IPsec Status                                              | 6-208      |
| 6.9        | SEC-Stic   | k menu                                                                 | 6-209      |
|            | 6.9.1      | Global                                                                 | 6-210      |
|            | 6.9.2      | SEC-Stick connections                                                  | 6-213      |
| 6.10       | QoS men    | u                                                                      | 6-215      |
|            | 6.10.1     | Ingress Filter                                                         | 6-215      |
|            | 6.10.2     | Egress Queues                                                          | 6-218      |
|            | 6.10.3     | Egress Queues (VPN)                                                    | 6-219      |
|            | 6.10.4     | Egress Rules                                                           | 6-222      |
| 6.11       | Redunda    | ncy                                                                    | 6-226      |
|            | 6.11.1     | Redundancy >> Firewall Redundancy                                      | 6-226      |
|            | 6.11.2     | Redundancy >> Firewall Redundancy                                      | 6-235      |
|            | 6.11.3     | Ring/Network Coupling                                                  | 6-240      |
| 6.12       | Logging r  | nenu                                                                   | 6-241      |
|            | 6.12.1     | Logging >> Settings                                                    | 6-241      |
|            | 6.12.2     | Logging >> Browse local logs                                           | 6-242      |
| 6.13       | Support r  | nenu                                                                   | 6-246      |
|            | 6.13.1     | Support >> Tools                                                       | 6-246      |
|            | 6.13.2     | Support >> Advanced                                                    | 6-248      |
| 6.14       | CIDR (CI   | assless Inter-Domain Bouting)                                          | 6-249      |
| 6.15       | Evample    | of a network                                                           | 6-250      |
| 0.13       | Lyample    |                                                                        | 0-230      |
| Redundancy |            |                                                                        | 7-1        |
| 7.1        | Firewall r | edundancy                                                              | 7-1        |
|            | 7.1.1      | Components in firewall redundancy                                      | 7-2        |
|            | 7.1.2      | Interaction of the firewall redundancy components                      | 7-4        |
|            | 7.1.3      | Accepting the firewall redundancy settings from previous v             | ersions7-4 |
|            | 7.1.4      | Requirements for firewall redundancy                                   | 7-4        |
|            | 7.1.5      | Fail-over switching time                                               | 7-5        |
|            | 7.1.6      | Error compensation through firewall redundancy                         | 7-7        |
|            | 7.1.7      | Handling firewall redundancy in extreme situations                     | 7-8        |
|            | 7.1.8      | Interaction with other devices                                         | 7-10       |
|            | 7.1.9      | Transmission rate in firewall redundancy                               | 7-13       |
|            | 7.1.10     | Limits of firewall redundancy                                          | 7-14       |

7

|    |                      | 7.2    | VPN ree  | dundancy                                      | 7-15 |
|----|----------------------|--------|----------|-----------------------------------------------|------|
|    |                      |        | 7.2.1    | Components in VPN redundancy                  | 7-15 |
|    |                      |        | 7.2.2    | Interaction of the VPN redundancy components  | 7-16 |
|    |                      |        | 7.2.3    | Error compensation through VPN redundancy     | 7-16 |
|    |                      |        | 7.2.4    | Setting the variables for VPN redundancy      | 7-17 |
|    |                      |        | 7.2.5    | Requirements for VPN redundancy               | 7-18 |
|    |                      |        | 7.2.6    | Handling VPN redundancy in extreme situations | 7-18 |
|    |                      |        | 7.2.7    | Interaction with other devices                | 7-20 |
|    |                      |        | 7.2.8    | Transmission rate in VPN redundancy           | 7-22 |
|    |                      |        | 7.2.9    | Limits of VPN redundancy                      | 7-23 |
|    |                      | 7.3    | Ring/Ne  | etwork Coupling                               | 7-26 |
| 8  | Restarting, the Reco | very P | rocedui  | e and Flashing Firmware                       | 8-1  |
|    |                      | 8.1    | Perform  | ing a restart                                 | 8-1  |
|    |                      | 8.2    | Perform  | ing a recovery procedure                      | 8-2  |
|    |                      | 8.3    | Flashing | g the firmware / rescue procedure             |      |
|    |                      |        | 8.3.1    | Installing the DHCP and TFTP server           | 8-9  |
| 9  | Glossary             |        |          |                                               | 9-1  |
| 10 | Technical Data       |        |          |                                               | 10-1 |
|    |                      | 10.1   | mGuard   | l rs4000/rs2000                               | 10-1 |
|    |                      | 10.2   | mGuard   | I centerport                                  |      |
|    |                      | 10.3   | mGuard   | l industrial rs                               |      |
|    |                      | 10.4   | mGuard   | l smart²                                      |      |
|    |                      | 10.5   | mGuard   | I smart                                       |      |
|    |                      | 10.6   | mGuard   | l pci                                         |      |
|    |                      | 10.7   | mGuard   | l blade                                       | 10-7 |
|    |                      | 10.8   | EAGLE    | mGuard                                        |      |
|    |                      | 10.9   | mGuard   | l delta                                       |      |
|    |                      |        |          |                                               |      |

# 1 Introduction

The mGuard protects IP data connections. In doing this, the device incorporates the following functions:

- Network card (mGuard pci) and switch (mGuard delta).
- VPN router (VPN Virtual Private Network) for the secure transfer of data via public networks (hardware-based DES, 3DES and AES encryption, IPsec protocol).
- Configurable firewall for protection against unauthorized access. The dynamic packet filter inspects data packets using the source and destination addresses and blocks undesired data traffic.

The device can be easily configured using a web browser.

i

Further information can be found on the Innominate website: <u>www.innominate.com</u>.

**Network features** 

- Stealth (Auto, Static, Multi), Router (Static, DHCP Client), PPPoE (for DSL), PPTP (for DSL) and Modem modes
- VLAN
- DHCP Server / Relay on internal and external network interfaces
- DNS cache on the internal network interface
- Administration via HTTPS and SSH
- Optional rewrite of DSCP / TOS values (Quality of Service values)
- Quality of Service (QoS)
- LLDP
- MAU management
- SNMP

### **Firewall features**

# Stateful Packet Inspection Anti-spoofing

- IP filter
- L2 filter (only in Stealth mode)
- NAT with FTP, IRC and PPTP support (only in Router modes)
- 1:1 NAT (only in *Router* network mode)
- Port forwarding (not in *Stealth* network mode)
- Individual firewall rules for different users (user firewall)
- Individual rule records as action (target) of firewall rules (apart from user firewall or VPN firewall)
- Firewall throughput: max. 99 MBit/s

# Anti-virus features – CIFS integrity check of network drives for changes to certain file types (e.g. executable files),

 Antivirus Scan Connector for supporting the central monitoring of network drives with virus scanners

| VPN features        | <ul> <li>Protocol: IPsec (Tunnel and Transport mode)</li> <li>IPsec encryption in hardware with DES (56 Bit), 3DES (168 Bit), AES (128, 192, 256 Bit)</li> <li>Packet authentication: MD5, SHA-1</li> <li>Internet Key Exchange (IKE) with Main and Quick mode</li> <li>Authentication via         <ul> <li>Pre-Shared Key (PSK)</li> <li>X.509v3 certificates with Public Key Infrastructure (PKI) with Certification Authority (CA), optional Certificate Revocation List (CRL) and filter options according to subject</li> <li>or</li> </ul> </li> </ul> |
|---------------------|----------------------------------------------------------------------------------------------------|
|                     | <ul> <li>Remote certificate (e.g. self-signed certificates)</li> </ul>                                                                                                    |
|                     | <ul> <li>Recognition of changing remote peer IP addresses via DynDNS</li> </ul>                                                                                                    |
|                     | <ul> <li>NAT Traversal (NAT-T)</li> </ul>                                                                                                    |
|                     | <ul> <li>Dead Peer Detection (DPD): Recognition of IPsec connection breaks</li> </ul>                                                                                                    |
|                     | <ul> <li>IPsec / L2TP server: Connection of IPsec / L2TP clients</li> </ul>                                                                                                    |
|                     | <ul> <li>IPsec firewall and 1:1 NAT</li> </ul>                                                                                                    |
|                     | <ul> <li>Default route over VPN</li> </ul>                                                                                                    |
|                     | <ul> <li>Forwarding of data between VPNs (hub and spoke)</li> </ul>                                                                                                    |
|                     | <ul> <li>Depending on the license: up to 250 VPN channels; up to 1000 active VPN channels<br/>on mGuard centerport</li> </ul>                                                                                                    |
|                     | <ul> <li>Hardware acceleration for encryption in VPN (excluding mGuard centerport)</li> </ul>                                                                                                    |
| Additional features | <ul> <li>Remote Logging</li> </ul>                                                                                                    |
|                     | <ul> <li>Router / Firewall Redundancy (the "Firewall Redundancy" function is not available in<br/>firmware version 7.0).</li> </ul>                                                                                                    |
|                     | <ul> <li>Administration using SNMP v1-v3 and Innominate Device Manager (IDM)</li> </ul>                                                                                                    |
|                     | <ul> <li>PKI support for HTTPS / SSH Remote Access</li> </ul>                                                                                                    |
|                     | <ul> <li>Can function as an NTP and DNS server via the LAN interface</li> </ul>                                                                                                    |
| Support             | Please contact your local dealer if problems occur with the mGuard.                                                                                                    |
|                     | Additional information on the device – plus release notes and software updates – can be                                                                                                    |

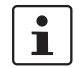

found on our website: <u>www.innominate.com</u>.

## 1.1 Device versions

The **mGuard** is available in the following device versions, which all have largely identical functions. All devices can be utilized regardless of the processor technology or operating system used by the connected computers.

mGuard centerport The mGuard centerport is available in three different device versions, which differ according to the number of supported, simultaneously active VPN tunnels: mGuard centerport, mGuard centerport 250, mGuard centerport 1000.

The Innominate mGuard centerport is a 19-inch high-performance firewall / VPN gateway, and is ideally positioned as a central network infrastructure for teleservice solutions. The device is also suitable for use in industrial backbone networks, with its Gigabit Ethernet interface and corresponding throughput as a router and Stateful Inspection Firewall. As a gateway for Virtual Private Networks, the device supports the VPN connection of any number of systems in VPN tunnel groups, with up to 1000 tunnels active at one time. All of these tunnels are combined under one public IP address. Without distributing the load to multiple interfaces, the device has an encrypted VPN data throughput of over 300 MBit/sec. for secure teleservices such as remote support, remote diagnosis, remote maintenance and condition monitoring of large numbers of systems and machines over the Internet.

The mGuard centerport is equipped with mGuard firmware (version 7.0.0 or higher), which has been fully ported onto its multicore x86 processor architecture. It is also fully compatible with all other mGuard VPN devices and the Innominate Device Manager.

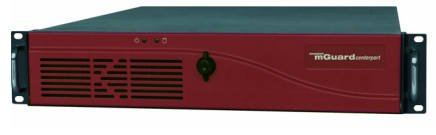

Fig. 1-1 mGuard centerport

### mGuard industrial rs

The mGuard industrial rs is available in three different device versions:

- With integrated modem
- With integrated ISDN terminal adapter
- Without the modem and terminal adapter

It can then be used as a firewall/VPN router hybrid over Ethernet or dial-up network connections. "rs" indicates that this device is especially suited for secure Remote Services (remote diagnosis, remote configuration, teleservices). The device is designed for assembly on mounting rails (according to DIN EN 60715) and is therefore especially suitable for use in industrial environments.

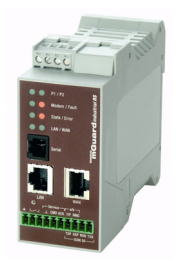

Fig. 1-2

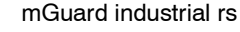

VPN tunnels can be initiated using the software or hardware switch. Redundant power supplies are supported (9 V DC-36 V DC).

### mGuard smart<sup>2</sup>

The **mGuard smart**<sup>2</sup> is the smallest device model. It can easily be inserted between the computer or local network (on the mGuard LAN port) and an available router (on the mGuard WAN port), without having to change existing system configurations or driver installations. It is designed for instant use in the office or when travelling.

The mGuard smart<sup>2</sup> is a newly-developed version of the **mGuard smart**. In the interests of simplicity, mGuard smart<sup>2</sup> is mostly used for both versions in this manual. The described characteristics also apply to the mGuard smart. Specific deviations between the mGuard smart<sup>2</sup> and mGuard smart are indicated accordingly.

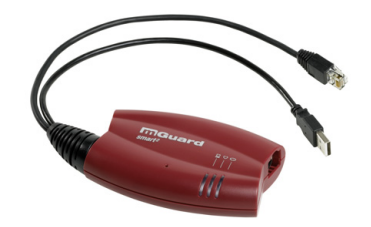

Fig. 1-3 mGuard smart<sup>2</sup>

mGuard pci

The **mGuard pci** card can be plugged into a PCI slot and provides the connected computer with all mGuard functions in *Driver mode*. It can also be used as a normal network card.

An existing network card or another computer / network can be connected in *Power-over-PCI mode*.

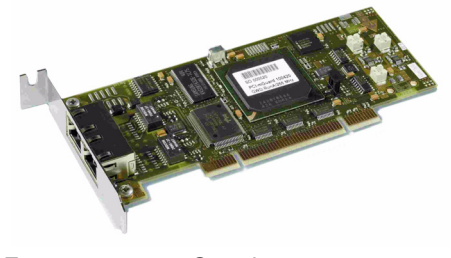

Fig. 1-4 mGuard pci

mGuard blade

The **mGuard bladepack** includes the mGuard bladebase. This can be easily installed into standard 3 U racks (19 inch) and can accommodate up to 12 mGuard blades in addition to an mGuard blade controller. This device version is thus ideally suited for use in an industrial environment, where it can protect several server systems individually and independently of each other.

An additional serial port enables remote configuration using a telephone dial-up connection or a terminal.

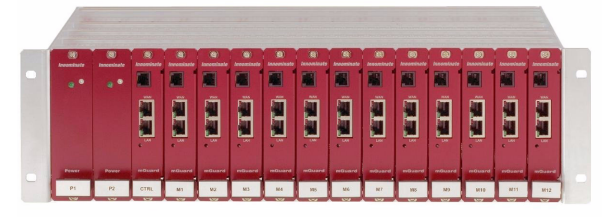

Fig. 1-5 mGuard blade

## EAGLE mGuard

The **EAGLE mGuard** is designed for assembly on mounting rails (according to DIN EN 60715) and is therefore especially suitable for use in industrial environments.

Further application options are provided by the optional configuration connection and the option to establish a telephone dial-up connection via the V.24 interface.

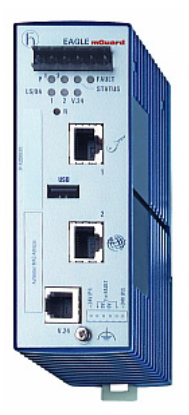

Fig. 1-6 EAGLE mGuard

## mGuard delta

The **mGuard delta** is a compact LAN switch (Ethernet / Fast Ethernet) designed for connecting up to 4 LAN segments. This device is especially suited for logically segmented network environments where locally connected computers / networks share mGuard functions.

An additional serial port enables configuration using a telephone dial-up connection or a terminal. The mGuard delta has a robust metal housing, making it suitable as a desktop device or for use in wiring closets.

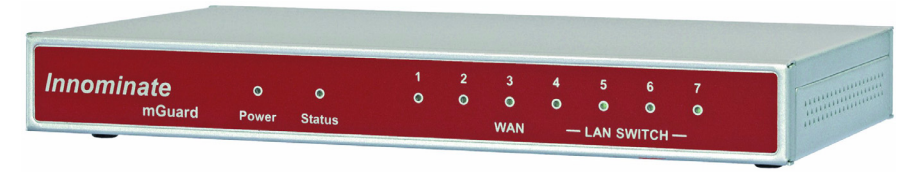

Fig. 1-7 mGuard delta

mGuard rs4000/ mGuard rs2000 The **mGuard rs4000** is a security router with an intelligent firewall and optional IPsec VPN (10 to 250 tunnels). It is designed for use in industry, where there are high requirements for local security and high availability.

The **mGuard rs2000** is a variant with a simple firewall and integrated IPsec VPN (maximum 2 tunnels). The scope of the functions is reduced to the essential. It is suitable for secure remote maintenance scenarios in industry and enables quick starting up for sturdy, industry-compatible field devices for disturbance-free, self-sufficient operation.

Both variants have replaceable configuration storage (SD card). The fan-less metal housing is designed to be attached to a DIN mounting rail.

### Following connectivity options are available

| mGuard rs4000: | (LAN/WAN)               | mGuard rs2000: (LAN/WAN) |                         |  |
|----------------|-------------------------|--------------------------|-------------------------|--|
| TX/TX          | Ethernet/Ethernet       | TX/TX-VPN                | Ethernet/Ethernet + VPN |  |
| TX/TX-VPN      | Ethernet/Ethernet + VPN |                          |                         |  |

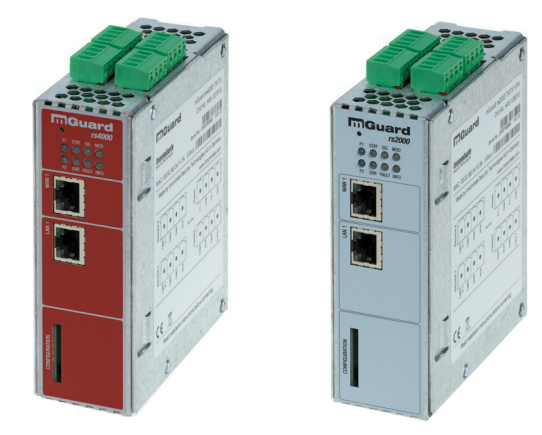

Fig. 1-8 mGuard rs4000/mGuard rs2000

# 2 Typical Application Scenarios

Various possible application scenarios for the mGuard are detailed in this chapter.

- Stealth mode
- Network router
- DMZ
- VPN gateway
- WLAN over VPN
- Solving network conflicts

# 2.1 Stealth mode

In **Stealth mode**, the mGuard can be installed between an individual computer and the rest of the network.

The settings (e.g. for firewall and VPN) can be made using a web browser under the URL https://1.1.1.1/.

No configuration changes are required on the computer itself.

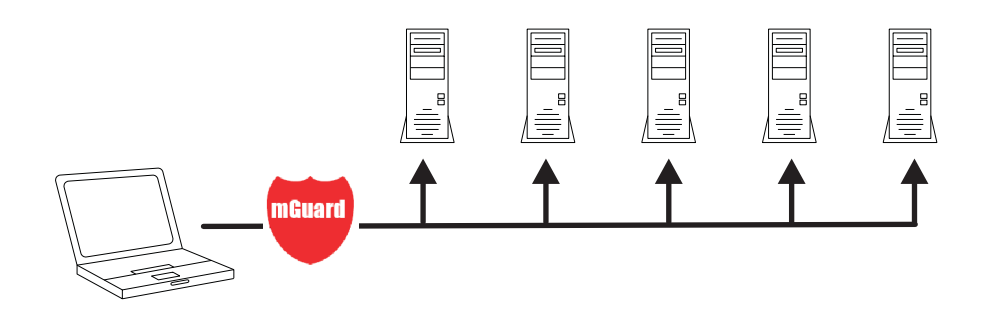

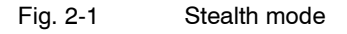

## 2.2 Network router

The mGuard can provide an Internet connection for multiple computers as a **network router** whilst protecting the company network using the firewall.

One of the following network modes of the mGuard may be used here:

- Router, if Internet access is established via a DSL router or dedicated line, for example.
- PPPoE, if Internet access is established, for example, via a DSL modem using the PPPoE protocol (e.g. in Germany).
- PPTP, if Internet access is established, for example, via a DSL modem using the PPTP protocol (e.g. in Austria).
- Modem, if Internet access is established via a serial connected modem (compatible with Hayes or AT instruction sets).

The mGuard must be set as the default gateway on computers placed in the Intranet.

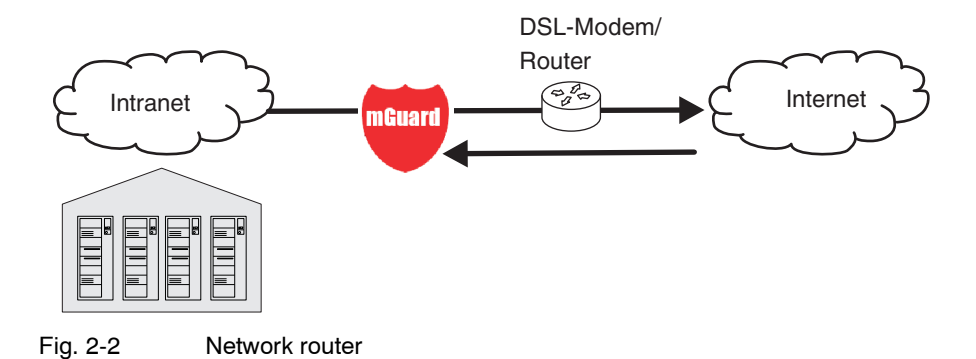

## 2.3 DMZ

A **DMZ** (Demilitarized Zone) is a protected network that sits between two other networks. For example, a company website may be inside a DMZ, granting FTP write access only to computers in the Intranet and HTTP read-only access to both networks (i.e. also over the Internet).

IP addresses within a DMZ can be public or private. In the latter case, the mGuard connected to the Internet forwards the connections using "port forwarding" to the private addresses within the DMZ.

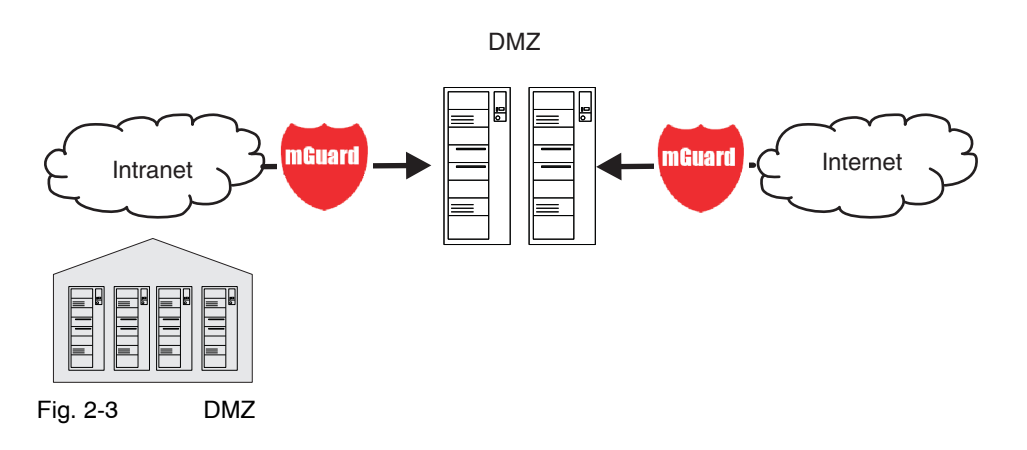

# 2.4 VPN gateway

By using the **VPN gateway**, encrypted access to the company network is provided to employees at home or whilst travelling. The mGuard thereby takes on the role of the VPN gateway.

On external computers, IPsec-capable VPN client software must be installed and the operating system must support this function (e.g. Windows 2000/XP), or an mGuard must be installed on the computer.

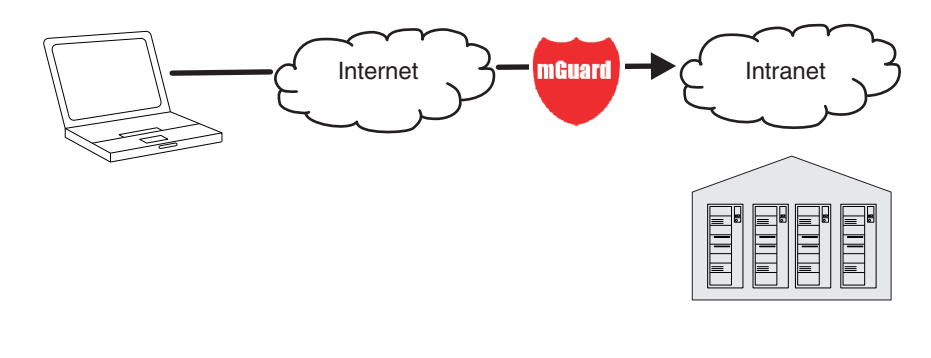

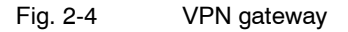

## 2.5 WLAN over VPN

With **WLAN over VPN**, two company buildings are connected to each other over an IPsecprotected WLAN connection. The auxiliary building should also be able to use the Internet connection of the main building.

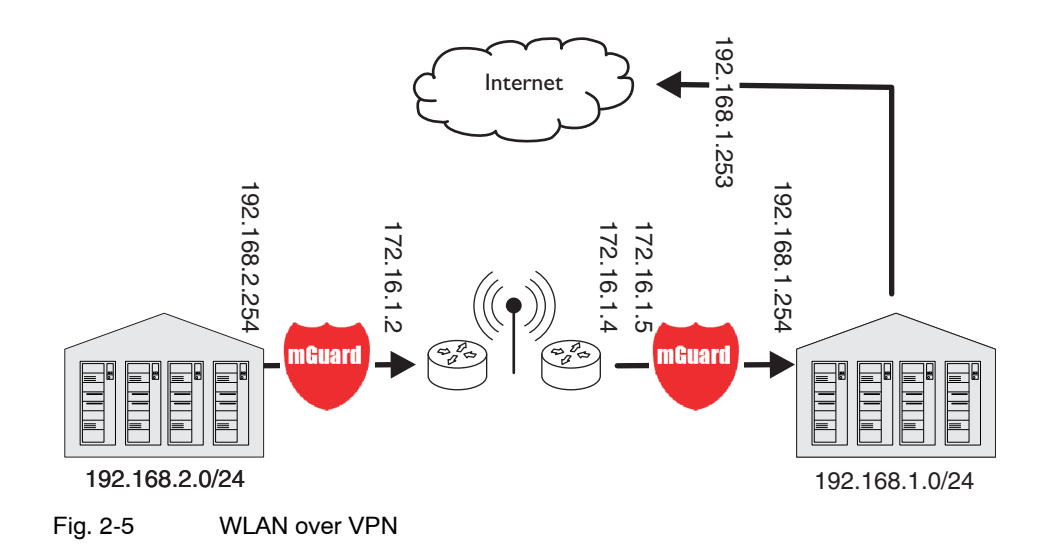

In this example, the mGuards were switched to *Router mode* and a separate network with addresses of 172.16.1.x was created for the WLAN.

As Internet access should also be available via the VPN from the auxiliary building, a "Default route over VPN" is configured here.

## Auxiliary building tunnel configuration

| Connection type        | Tunnel (Network <-> Network) |
|------------------------|------------------------------|
| Local network address  | 192.168.2.0/24               |
| Remote network address | 0.0.0/0                      |

The appropriate connection counterpart is configured in the main building:

### Main building tunnel configuration

| Connection type        | Tunnel (Network <-> Network) |
|------------------------|------------------------------|
| Local network          | 0.0.0.0                      |
| Remote network address | 192.168.2.0/24               |

The default route of an mGuard is usually directed over the WAN port, but in this case the Internet is accessible via the LAN port:

### Main building default gateway

IP of default gateway 192.168.1.253

# 2.6 Solving network conflicts

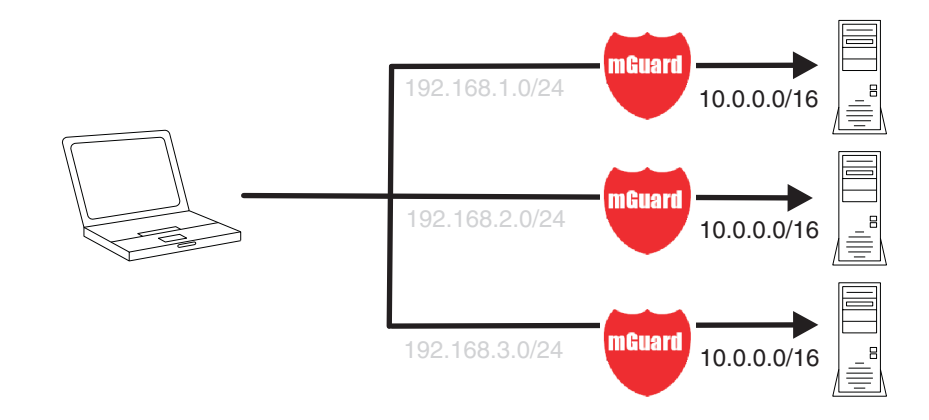

## Solving network conflicts

In the example above, the networks on the right-hand side should be accessible from the network or the computer on the left-hand side. However, due to historical or technical reasons, the networks overlap on the right-hand side.

The conflict can be solved by rewriting these networks using the mGuard 1-to-1 NAT feature.

(1-to-1 NAT can be used in normal routing and in IPsec tunnels.)

mGuard 7.4

# 3 Control Elements and Displays

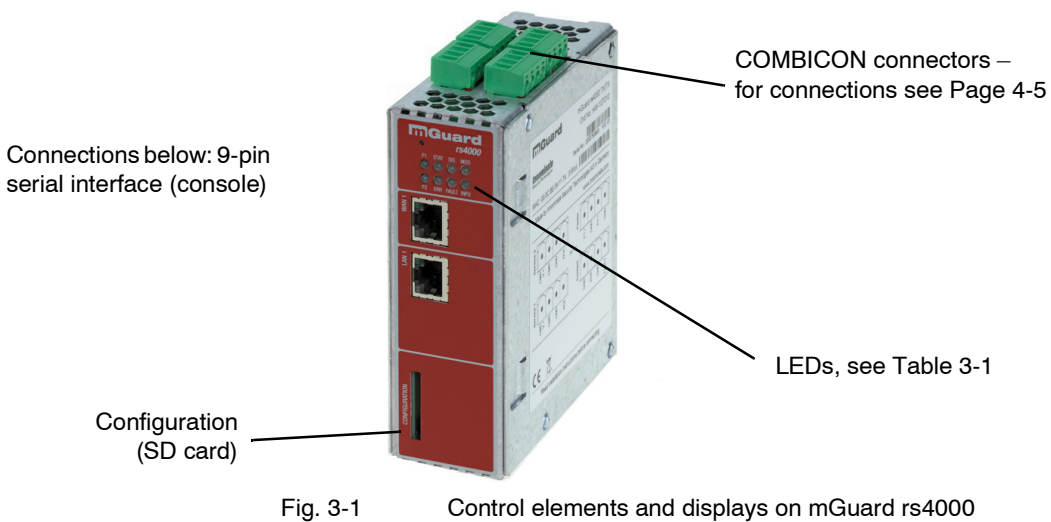

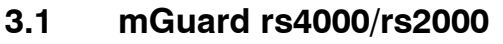

Fig. 3-1

Table 3-1 Displays for mGuard rs4000 and rs2000

| LED       | State                                  | Meaning                                                                                                    |  |  |
|-----------|----------------------------------------|----------------------------------------------------------------------------------------------------|--|--|
| P1        | Green                                  | Power supply 1 is active                                                                                                    |  |  |
| P2        | Green                                  | Power supply 2 is active (mGuard rs2000: unconnected)                                                                                                    |  |  |
| STAT      | Green flashing                         | Heartbeat. The device is correctly connected and functioning.                                                                                                    |  |  |
| ERR       | Red flashing                           | System error. Reboot the system.                                                                                                    |  |  |
|           |                                        | <ul> <li>Press the Rescue button briefly (1.5 seconds).</li> </ul>                                                                                                    |  |  |
|           |                                        | - Alternatively, disconnect the device from its power supply briefly, then reconnect it.                                                                                                    |  |  |
|           |                                        | the error continues to occur, start the <i>recovery procedure</i> (see "Performing a ecovery procedure" on page 8-2) or contact the support department.                                                                                                    |  |  |
| SIG       | -                                      | (Not assigned)                                                                                                    |  |  |
| FAULT     | Red                                    | The signal output is open due to an error (see "Installing the mGuard rs4000/rs2000" on page 4-4).                                                                                                    |  |  |
|           |                                        | (The signal output is interrupted during a reboot.)                                                                                                    |  |  |
| MOD       | Green                                  | Connection established over modem                                                                                                    |  |  |
| INFO      | -                                      | (Not assigned)                                                                                                    |  |  |
| STAT+ ERR | Flashing<br>alternately<br>(green-red) | <b>Boot process</b> . After connecting the device to the power supply. The LED switches to heartbeat mode after a few seconds.                                                                                                    |  |  |
| LAN       | Green                                  | The LAN/WAN LEDs are located in the LAN/WAN sockets (10/100 and duplex display)                                                                                                    |  |  |
| WAN       | Green                                  | <b>Ethernet status</b> . Shows the status of the LAN and WAN ports. As soon as the device is connected to the relevant network, the LEDs are illuminated continuously to indicate the presence of a network connection over LAN or WAN. The LEDs are extinguished briefly when data packets are transferred. |  |  |

# 3.2 mGuard centerport

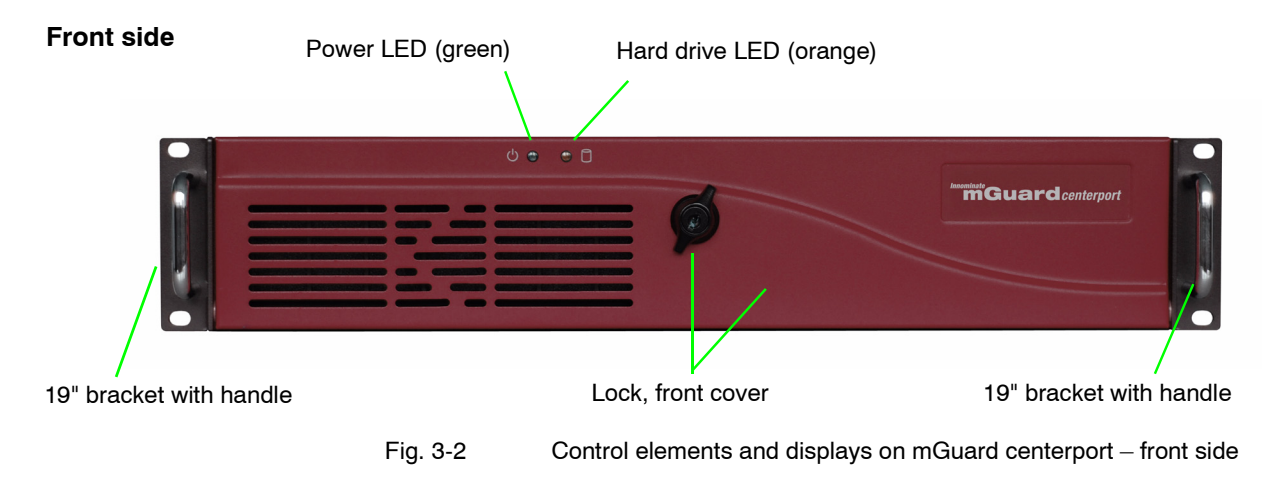

| <b>T</b> 1 1 0 0 | D' 1        | <u> </u>          |
|------------------|-------------|-------------------|
| Table 3-2        | Displays on | mGuard centerport |

| LED    | State  | Meaning                                   |
|--------|--------|-------------------------------------------|
| Green  | Green  | Lights up when the system is switched on  |
| Orange | Orange | Lights up when the hard drive is accessed |

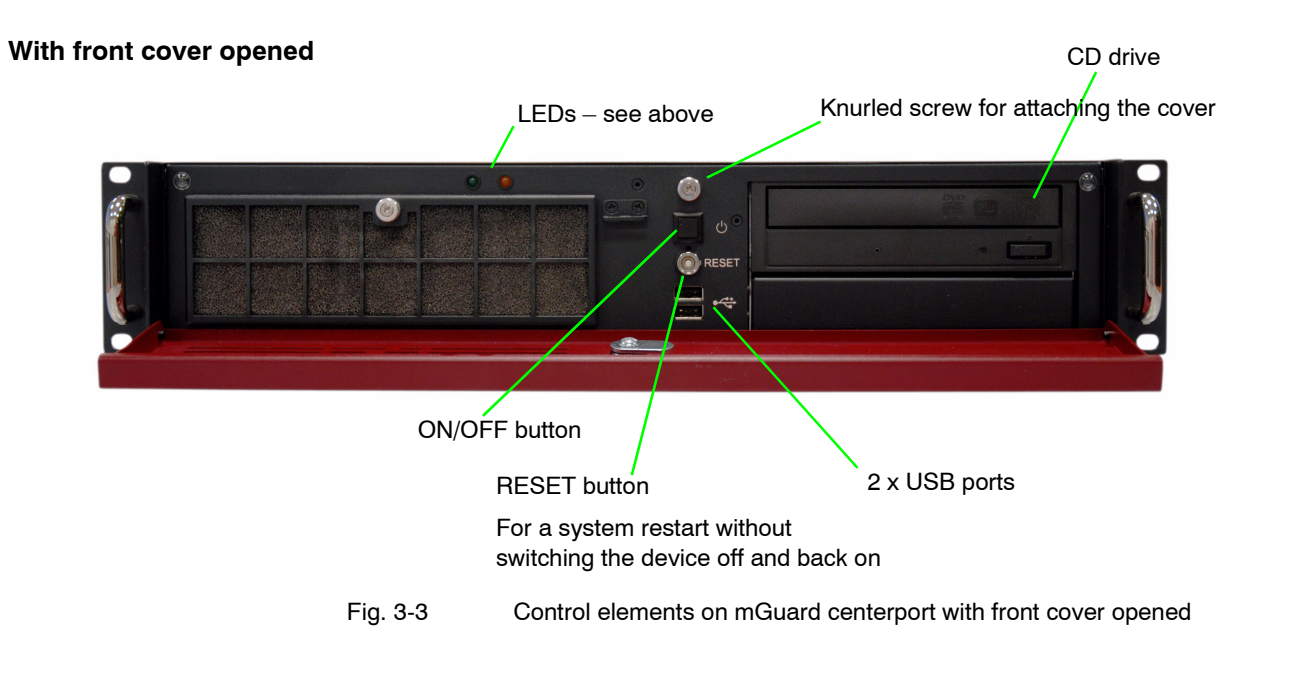

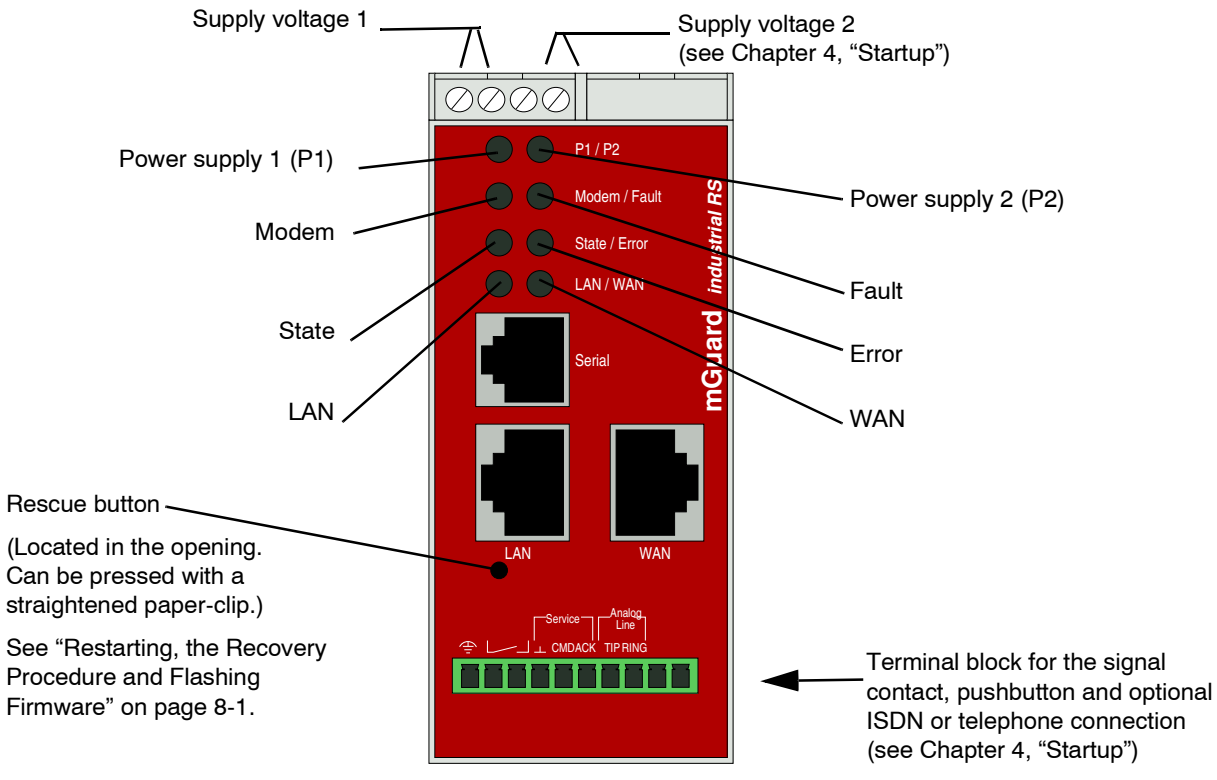

# 3.3 mGuard industrial rs

Fig. 3-4 Control elements and displays on mGuard industrial rs

| Table 3-3 | Displays on mGuard industrial rs |
|-----------|----------------------------------|
|-----------|----------------------------------|

| LED     | State               | Meaning                                                                                                    |
|---------|---------------------|----------------------------------------------------------------------------------------------------|
| P1      | Green               | Power supply 1 is active                                                                                                    |
| P2      | Green               | Power supply 2 is active                                                                                                    |
| Modem   | Green               | Connection established over modem                                                                                                    |
| Fault   | Red                 | The signal contact is open due to error (see "Installing the mGuard industrial rs" on page 4-13 under "Signal contact" on page 4-17).                                                                              |
|         |                     | (The signal contact is interrupted during a reboot.)                                                                                                    |
| State   | Green flashing      | Heartbeat. The device is correctly connected and functioning.                                                                                                    |
| Error   | Red flashing        | System error. Reboot the system.                                                                                                    |
|         |                     | <ul> <li>Press the Rescue button briefly (1.5 seconds).</li> </ul>                                                                                                    |
|         |                     | <ul> <li>Alternatively, disconnect the device from its power supply briefly, then reconnect it.</li> </ul>                                                                                                    |
|         |                     | If the error continues to occur, start the <i>recovery procedure</i> (see "Performing a                                                                                                    |
|         |                     | recovery procedure" on page 8-2) or contact the support department.                                                                                                    |
| State + | Flashingalternately | <b>Boot process</b> . After connecting the device to the power supply. The LED switches                                                                                                    |
| Error   | (green-red)         | to heartbeat mode after a few seconds.                                                                                                    |
| LAN     | Green               | Ethernet status. Shows the status of the LAN and WAN ports. As soon as the device                                                                                                    |
| WAN     | Green               | is connected to the relevant network, the LEDs are illuminated continuously to indicate the presence of a network connection over LAN or WAN. The LEDs are extinguished briefly when data packets are transferred. |

# 3.4 mGuard smart<sup>2</sup>/mGuard smart

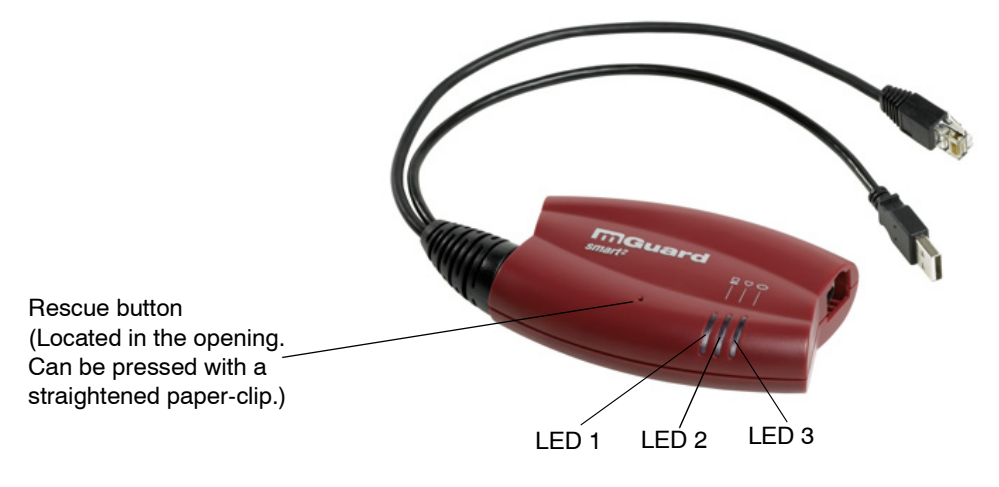

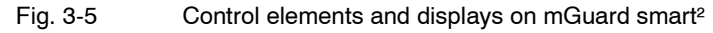

Table 3-4 Displays on mGuard smart<sup>2</sup>

| LEDs    | Color           | State                 | Meaning                                                                                                    |
|---------|-----------------|-----------------------|----------------------------------------------------------------------------------------------------|
| 2       | Red/green       | Red/green<br>flashing | <b>Boot process</b> . After connecting the device to the power supply. The LED switches to heartbeat mode after a few seconds.                              |
|         | Green           | Flashing              | Heartbeat. The device is correctly connected and functioning.                                                                                               |
|         | Red             | Flashing              | System error. Reboot the system.                                                                                                    |
|         |                 |                       | Press the Rescue button briefly (1.5 seconds).                                                                                                    |
|         |                 |                       | <ul> <li>Alternatively, disconnect the device from its power supply briefly,<br/>then reconnect it.</li> </ul>                                              |
|         |                 |                       | If the error continues to occur, start the <i>recovery procedure</i> (see "Performing a recovery procedure" on page 8-2) or contact the support department. |
| 1 and 3 | Green           | On or flashing        | <b>Ethernet status</b> . LED 1 shows the status of the LAN port. LED 3 shows the status of the WAN port.                                                    |
|         |                 |                       | As soon as the device is connected, the LEDs are illuminated continuously to indicate the presence of a network connection.                                 |
|         |                 |                       | The LEDs are extinguished briefly when data packets are transferred.                                                                                        |
| 1, 2, 3 | Various LED ill | umination codes       | Recovery mode. After pressing the Rescue button.                                                                                                    |
|         |                 |                       | See "Restarting, the Recovery Procedure and Flashing Firmware" on page 8-1.                                                                                 |

# 3.5 mGuard pci

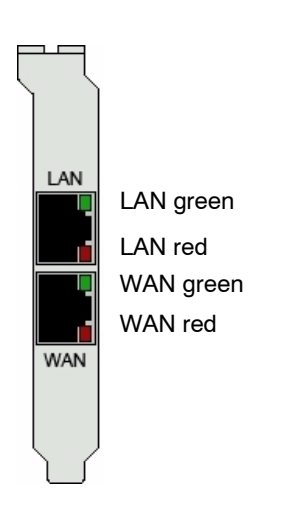

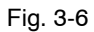

Control elements and displays on mGuard pci

| Table 3-5 | Displays on | mGuard pci |
|-----------|-------------|------------|
|           | 1 1         |            |

| LEDs     | Color | State          | Meaning                                                                                                    |
|----------|-------|----------------|----------------------------------------------------------------------------------------------------|
| WAN, LAN | Red   | Flashing       | Boot process. After starting or restarting the computer.                                                                                                    |
| WAN      | Red   | Flashing       | System error. Reboot the system.                                                                                                    |
|          |       |                | <ul> <li>Press the Rescue button briefly (1.5 seconds).</li> </ul>                                                                                                    |
|          |       |                | <ul> <li>Alternatively, disconnect the device from its power supply briefly, then<br/>reconnect it.</li> </ul>                                                                                       |
|          |       |                | If the error continues to occur, start the <i>recovery procedure</i> (see "Performing a recovery procedure" on page 8-2) or contact the support department.                                          |
| WAN, LAN | Green | On or flashing | <b>Ethernet status</b> . Shows the status of the LAN and WAN interfaces. As soon as the device is connected, the LEDs are illuminated continuously to indicate the presence of a network connection. |
|          |       |                | The LEDs are extinguished briefly when data packets are transferred.                                                                                                    |
| WAN      | Red   | Various LED    | Recovery mode. After pressing the Rescue button*.                                                                                                    |
|          | Green | illumination   | See "Restarting, the Recovery Procedure and Flashing Firmware" on page 8-1.                                                                                                    |
| LAN      | Green | codes          |                                                                                                    |

\* In the mGuard pci, the Rescue button is located on the circuit board (see "Hardware installation" on page 4-32).

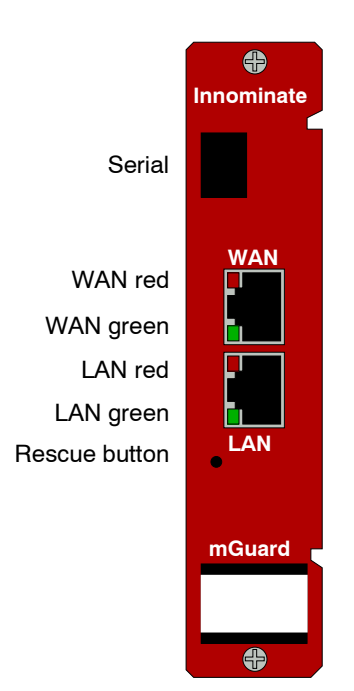

## 3.6 mGuard blade

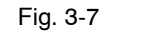

Control elements and displays on mGuard blade

| Table 3-6  | mGuard blade |
|------------|--------------|
| l able 3-6 | mGuard blade |

| LEDs     | Color | State              | Meaning                                                                                                    |
|----------|-------|--------------------|----------------------------------------------------------------------------------------------------|
| WAN, LAN | Red   | Flashing           | Boot process. After starting or restarting the computer.                                                                                                    |
| WAN      | Red   | Flashing           | System error. Reboot the system.                                                                                                    |
|          |       |                    | Press the Rescue button briefly (1.5 seconds).                                                                                                    |
|          |       |                    | If the error continues to occur, start the <i>recovery procedure</i> (see "Performing a recovery procedure" on page 8-2) or contact the support department.                                          |
| WAN, LAN | Green | On or flashing     | <b>Ethernet status</b> . Shows the status of the LAN and WAN interfaces. As soon as the device is connected, the LEDs are illuminated continuously to indicate the presence of a network connection. |
|          |       |                    | The LEDs are extinguished briefly when data packets are transferred.                                                                                                    |
| WAN      | Green | Various LED        | Recovery mode. After pressing the Rescue button.                                                                                                    |
|          | Red   | illumination codes | See "Restarting, the Recovery Procedure and Flashing Firmware" on                                                                                                    |
| LAN      | Green |                    | page 8-1.                                                                                                    |

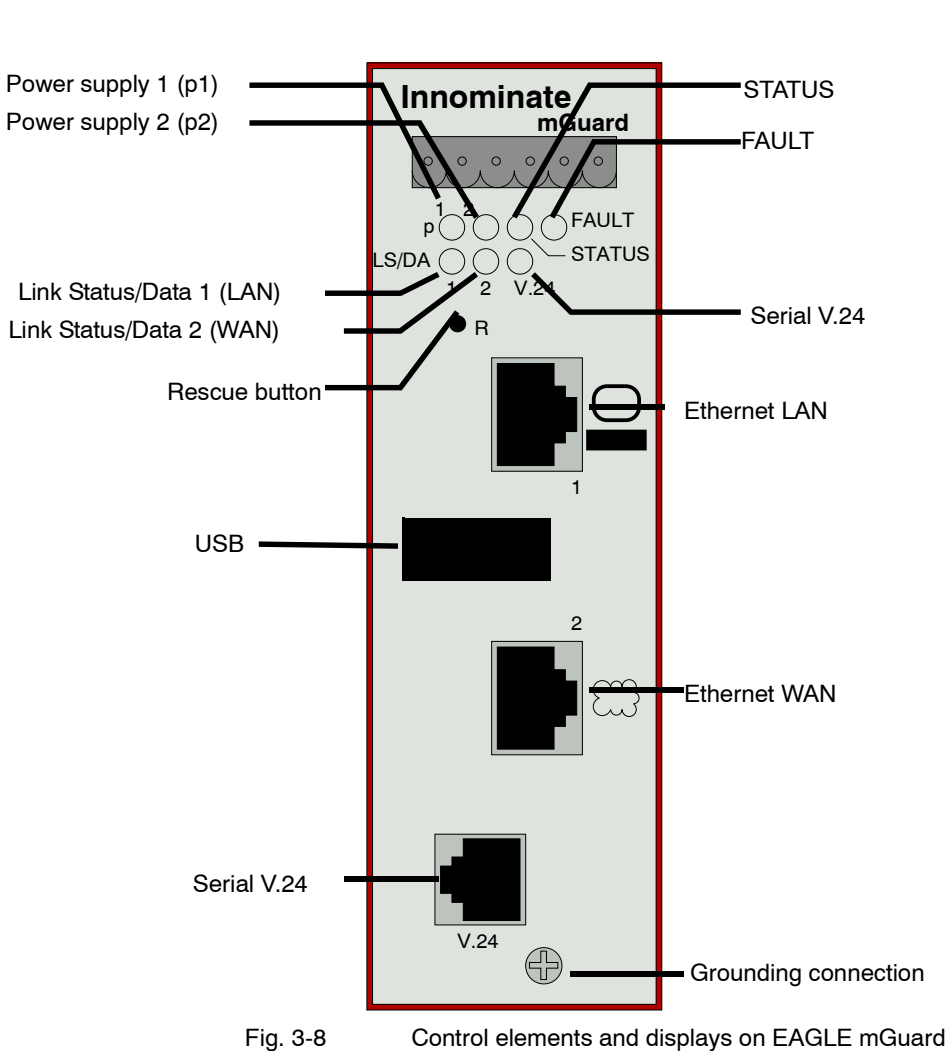

# 3.7 EAGLE mGuard

| LEDs      | State           | Meaning                                                                                                    |
|-----------|-----------------|----------------------------------------------------------------------------------------------------|
| p1, p2    | Green           | Power supply 1 or 2 is active                                                                                                    |
| STATUS    | Green flashing  | The mGuard is booting                                                                                                    |
|           | Green           | The mGuard is ready                                                                                                    |
| FAULT     | Red             | <b>The signal contact is open due to an error</b> (see "Installing the EAGLE mGuard" on page 4-24 under "Signal contact" on page 4-17). |
| LS/DA 1/2 | Green           | Link detected                                                                                                    |
| V.24      | Yellow flashing | Data transfer                                                                                                    |

# 3.8 mGuard delta

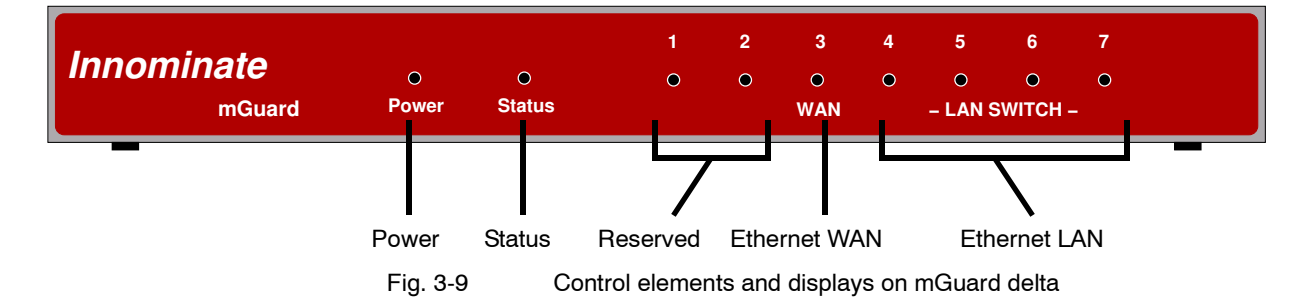

Table 3-8Displays on mGuard delta

| LEDs      | State                  | Meaning                    |
|-----------|------------------------|----------------------------|
| Power     | On                     | The power supply is active |
| Status    | On                     | The mGuard is booting      |
|           | Heartbeat              | The mGuard is ready        |
|           | (Flash, flash, pause,) |                            |
| 1, 2      | -                      | Reserved                   |
| 3 (WAN)   | On                     | Link detected              |
|           | Flashing               | Data transfer              |
| 4-7 (LAN) | On                     | Link detected              |
|           | Flashing               | Data transfer              |

#### 4 Startup

#### 4.1 Safety instructions

To ensure correct operation and guarantee the safety of the environment and personnel, the mGuard must be installed, operated and maintained correctly.

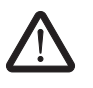

## WARNING: Intended use

Please only use the mGuard in the manner intended and for purposes to which it is suited.

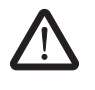

## WARNING: Only connect LAN installations to RJ45 sockets

Only connect the mGuard network ports to LAN installations. Some communication connection points also use RJ45 sockets, which must not be connected to the RJ45 sockets of the mGuard.

Please also note the additional safety instructions for the device in the following sections.

### General notes regarding usage

| <b>АТ</b><br>_ | TENTION: Connection notes<br>A free PCI slot (3.3 V or 5 V) must be available on your PC when using the                                                                                                    |
|----------------|----------------------------------------------------------------------------------------------------|
| _              | mGuard pci.<br>Do not bend connection cables. Only use the network connector for connection t<br>a network.                                                                                                    |
| AT             | TENTION: Selecting suitable ambient environmental conditions                                                                                                    |
| _              | Ambient temperature:<br>0 °C to +40 °C (mGuard smart <sup>2</sup> , mGuard blade, mGuard delta)<br>Maximum +70 °C (mGuard pci)<br>Maximum +55 °C (mGuard industrial rs, EAGLE mGuard)<br>Maximum +50 °C (mGuard centerport)<br>-20 °C to +60 °C (mGuard rs4000/mGuard rs2000) |
|                | Maximum 90% non-condensing humidity<br>(mGuard smart <sup>2</sup> , mGuard blade, mGuard delta, mGuard pci, mGuard centerport)<br>Maximum 95% non-condensing humidity<br>(mGuard industrial rs, EAGLE mGuard, mGuard rs4000/mGuard rs2000)                                    |
| Τо             | avoid overheating, do not expose to direct sunlight or other heat sources.                                                                                                    |

## Startup steps

To start the device, perform the following steps in the given sequence:

Table 4-1Startup steps

| Step                                                                                               | Objective                                                                                                    | Page                                                                       |
|----------------------------------------------------------------------------------------------------|----------------------------------------------------------------------------------------------------|----------------------------------------------------------------------------|
| 1                                                                                                  | Check the scope of delivery.                                                                                                    | "Checking the scope of delivery" on page 4-3                               |
|                                                                                                    | Read the Release Notes.                                                                                                    |                                                                            |
| 2                                                                                                  | Connect the device.                                                                                                    | "Installing and booting the mGuard centerport"<br>on page 4-8              |
|                                                                                                    |                                                                                                    | "Installing the mGuard industrial rs" on page 4-13                         |
|                                                                                                    |                                                                                                    | "Connecting the mGuard smart²/mGuard" on<br>page 4-21                      |
|                                                                                                    |                                                                                                    | "Installing the mGuard blade" on page 4-22                                 |
|                                                                                                    |                                                                                                    | "Installing the EAGLE mGuard" on page 4-24                                 |
|                                                                                                    |                                                                                                    | "Connecting the mGuard delta" on page 4-27                                 |
|                                                                                                    |                                                                                                    | "Installing the mGuard pci" on page 4-28                                   |
|                                                                                                    |                                                                                                    | "Installing the mGuard rs4000/rs2000" on page 4-4                          |
| 3 Configure the<br>Proceed thro<br>configuration<br>Please consi<br>information r<br>your operatir | Configure the device as required.                                                                                                    | "Easy Initial Setup (EIS)   Local configuration<br>at startup" on page 5-3 |
|                                                                                                    | Proceed through the various options provided in the mGuard configuration menus.                                                                      |                                                                            |
|                                                                                                    | Please consult the relevant sections of this manual for more information regarding the required options and settings for your operating environment. |                                                                            |

# 4.2 Checking the scope of delivery

Before starting up the device, check that the package is complete.

### Included in the package

- The mGuard device (mGuard centerport, mGuard industrial rs, mGuard blade, mGuard delta, mGuard pci, mGuard smart<sup>2</sup>, EAGLE mGuard, mGuard rs4000 or mGuard rs2000)
- Package leaflet

### The mGuard rs4000 and mGuard rs2000 also include:

- COMBICON connectors for the power supply and inputs/outputs (attached)

### The mGuard centerport also contains:

- 2 x keys for the front cover lock
- 2 x AC mains adapters
- Rubber feet (self-adhesive)

### The mGuard industrial rs also contains:

- Terminal block for the power supply (attached)
- Terminal block for the signal contact, pushbutton and optional ISDN or telephone connection
- 2 covers for RJ45 sockets

### The mGuard bladepack also contains:

- 19" mGuard bladebase
- 1 x mGuard blade as controller
- 2 x power supply units
- 2 x power cables
- 12 x place holders
- 12 x handle plates M1 to M12
- Screws for installing the mGuard bladebase

### The mGuard delta also contains:

- 1 x 5 V DC power supply
- 2 x UTP Ethernet cables

## 4.3 Installing the mGuard rs4000/rs2000

## 4.3.1 Assembly / disassembly

•

•

Assembly

The device is delivered in a ready-to-operate condition. The following procedure is required for assembly and connection:

Attach the mGuard rs4000/rs2000 onto a grounded 35 mm mounting rail according to DIN EN 60715.

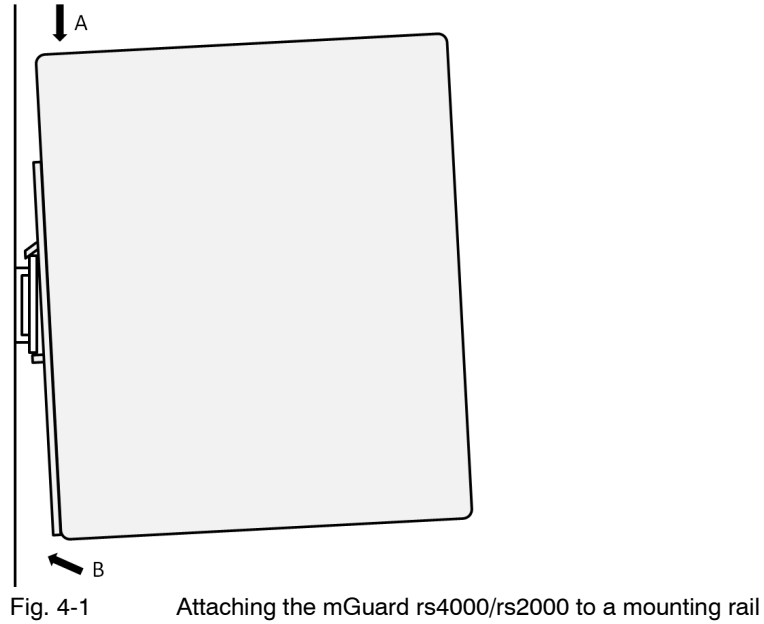

Attach the upper snap-on guide of the mGuard rs4000/rs2000 to the mounting rail and press the mGuard rs4000/rs2000 down onto the rail until it locks into position.

Disassembly

- Remove or disconnect the connections.
- To remove the mGuard rs4000/rs2000 from the mounting rail, insert a screwdriver horizontally under the housing into the locking slide, pull it downwards (without tipping the screwdriver) and lift the mGuard rs4000/rs2000 upwards.

## 4.3.2 Connecting to the network

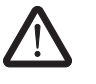

## WARNING:

Only connect the mGuard network ports to LAN installations.

Some communication connection points also use RJ45 sockets, which must not be connected to the RJ45 sockets of the mGuard.

- Connect the mGuard to the network. For this you require a suitable UTP cable (CAT5), which is not included in the delivery.
- Connect the internal network interface LAN 1 of the mGuard to the corresponding Ethernet network card of the configuration computer or to a valid network connection of the internal network (LAN).

## 4.3.3 Service contacts

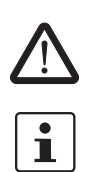

**WARNING:** The service contacts (GND, CMD, CMD V+, ACK) must not be connected to an external voltage source, but must be connected as described here.

Note that with firmware version 7.4, only the "Service 1" contacts are assigned. The "Service 2" contacts will be available with a later firmware version.

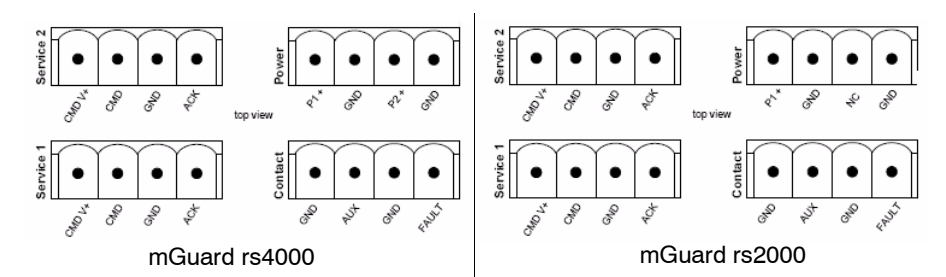

A **pushbutton** or an **on/off switch** (e.g. key switch) can be connected between the **CMD V+ and CMD** service contacts.

A standard lamp (24 V) can be connected between the **ACK (+) and GND (-)** contacts. The contact is short-circuit proof and supplies a maximum of 250 mA.

The **pushbutton** or **on/off switch** is used for establishing and disabling a previously defined VPN connection. The output displays the status of the VPN connection (see "IPsec VPN >> Global" on page 6-172 under Options).

| Operating a connected<br>pushbutton    | To establish a VPN connection, press and hold the pushbutton for a few seconds until the signal output flashes. Only release the pushbutton at this point.                                                                                                    |  |
|----------------------------------------|----------------------------------------------------------------------------------------------------|--|
|                                        | The flashing signals that the mGuard has received the command for establishing a VPN connection and has started the connection process. The signal output lights up continuously when the VPN connection has been established.                                                |  |
|                                        | <ul> <li>To disable the VPN connection, press and hold the pushbutton for a few seconds until<br/>the signal output flashes or goes out. Only release the pushbutton at this point.<br/>The VPN connection is disabled when the signal output no longer lights up.</li> </ul> |  |
| Operating a connected<br>on/off switch | <ul> <li>To establish the VPN connection, turn the switch to ON.</li> <li>To disable the VPN connection, turn the switch to OFF.</li> </ul>                                                                                                    |  |

INFO LED If the signal output is set to OFF, then the defined VPN connection is disabled. The VPN connection was not established or has failed due to an error.

If the INFO LED is set to ON, then the VPN connection is established.

If the INFO LED flashes, then the VPN connection is currently being established or disabled.

## 4.3.4 Connecting to the power supply

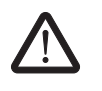

### WARNING:

The mGuard rs4000/rs2000 is designed for operation with a direct voltage of 9 V DC to 36 V DC/SELV, max. 1.5 A.

Therefore, power supply and signal contact connectors may only be connected with SELV circuits with voltage restrictions in accordance with EN 60950-1.

The supply voltage is connected via a COMBICON connector, which is located on the top of the device.

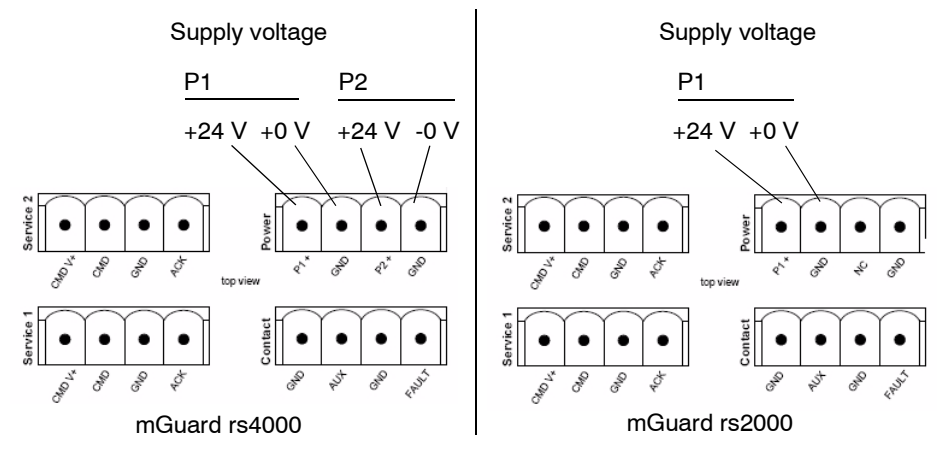

Fig. 4-2 mGuard rs4000/mGuard rs2000

The mGuard rs4000 has a redundant supply voltage. If you connect only one supply voltage, you get an error message.

- Remove the COMBICON plugs for the power supply and the service contacts.
- Do not connect the service contacts to an external voltage source.
- Connect the supply voltage lines with the corresponding COMBICON plug (P1/P2) of the mGuard. Tighten the screw terminals to 0.22 Nm.
- Plug the COMBICON plugs into the corresponding COMBICON sockets on top of the mGuard (see Figures 1, 2).

The P1 status display lights up green if the supply voltage is connected correctly. On the mGuard rs4000, the P2 status display also lights up if the supply voltage is connected redundantly.

The mGuard boots the firmware. The STAT status display flashes green. The mGuard is ready for operation when the LEDs for the Ethernet sockets are lit up. Additionally, the P1/P2 status displays light up green and the STAT status display flashes green (heartbeat).

### Redundant voltage display (mGuard rs4000)

Redundant power supplies are supported. Both inputs are decoupled. There is no load distribution. With a redundant supply, only the power supply unit with the higher output voltage supplies the mGuard rs4000. The supply voltage is electrically isolated from the housing.

In case of a non-redundant voltage supply, the mGuard rs4000 indicates the failure of the supply voltage over the signal contact. You can prevent this signal by connecting the supply voltage to both inputs.

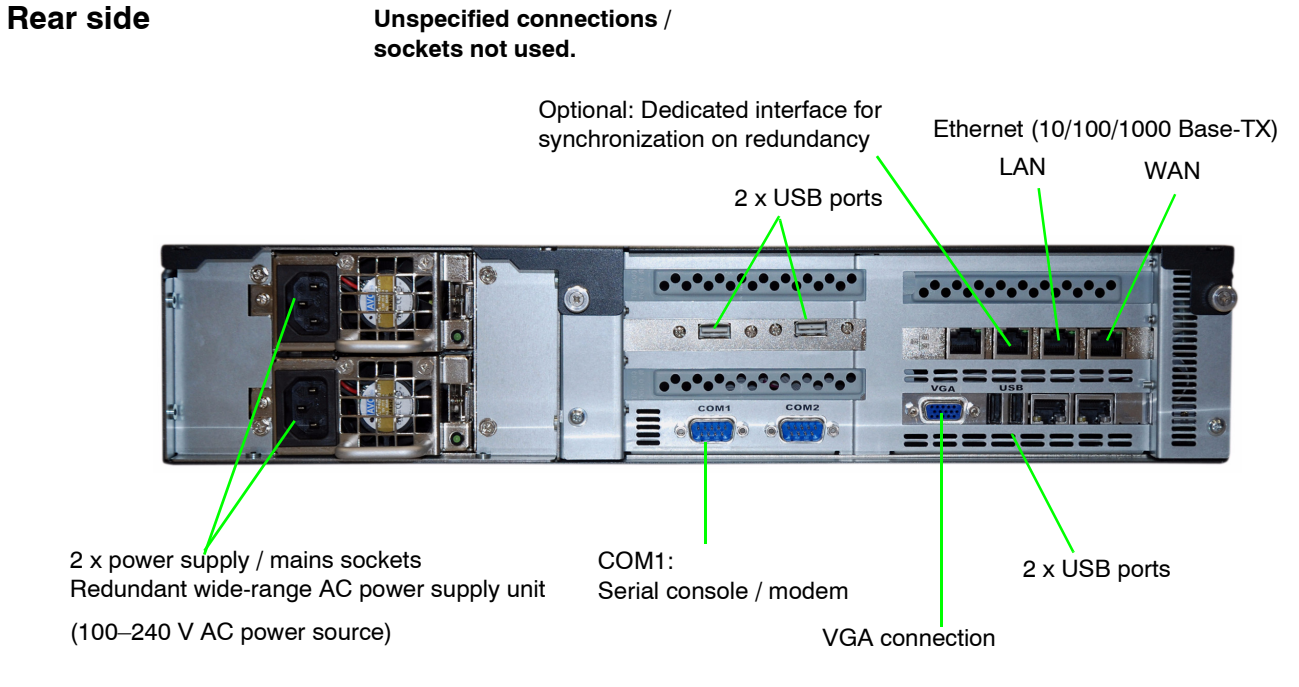

## 4.4 Installing and booting the mGuard centerport

Fig. 4-3 mGuard centerport - rear side

## 4.4.1 Connecting the device

- 1. Optional:
- The device can be installed in a 19" industrial cabinet see "Housing" on page 4-10.
- 2. Connect both power supply units to the mains power or the power source (100–240 V AC) via the two mains sockets.
- 3. Establish the network connections see "Connecting to the network" on page 4-9.
- 4. Optional:

Connect a PC monitor (not included) to the **VGA connection**. Connect a PC keyboard (not included) to one of the **USB** ports. The monitor and keyboard must be connected:

- In order to use one of the boot options when booting the mGuard centerport see "Boot options (with connected monitor and keyboard)" on page 4-10.
- In order to carry out a rescue or recovery procedure see "Restarting, the Recovery Procedure and Flashing Firmware" on page 8-1.

The monitor and keyboard do not need to be connected in order to start and operate the device.
### 4.4.2 Connecting to the network

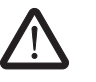

### WARNING:

Only connect the mGuard network ports to LAN installations.

Some communication connection points also use RJ45 sockets, which must not be connected to the RJ45 sockets of the mGuard.

### LAN port

 Connect the local computer or network to the LAN port of the mGuard using a UTP (CAT5) Ethernet cable.

### WAN port

- Use a UTP cable (CAT5).
- Connect to the external network (e.g. WAN, Internet) via the WAN socket. (Connections to the remote device or network are established over this network.)

### COM1: Serial port

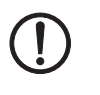

**ATTENTION:** The serial port (D-sub socket) must not be connected directly to communication connection points. Use a serial cable with a D-sub connector to connect a serial terminal or a modem. The serial cable can have a maximum length of 30 meters.

The serial port (serial interface) can be used as described under "Serial port" on page 4-19.

### 4.4.3 Front cover

The lock on the front cover prevents access to the drives, RESET button and ON/OFF button. Keep both supplied keys in a safe place.

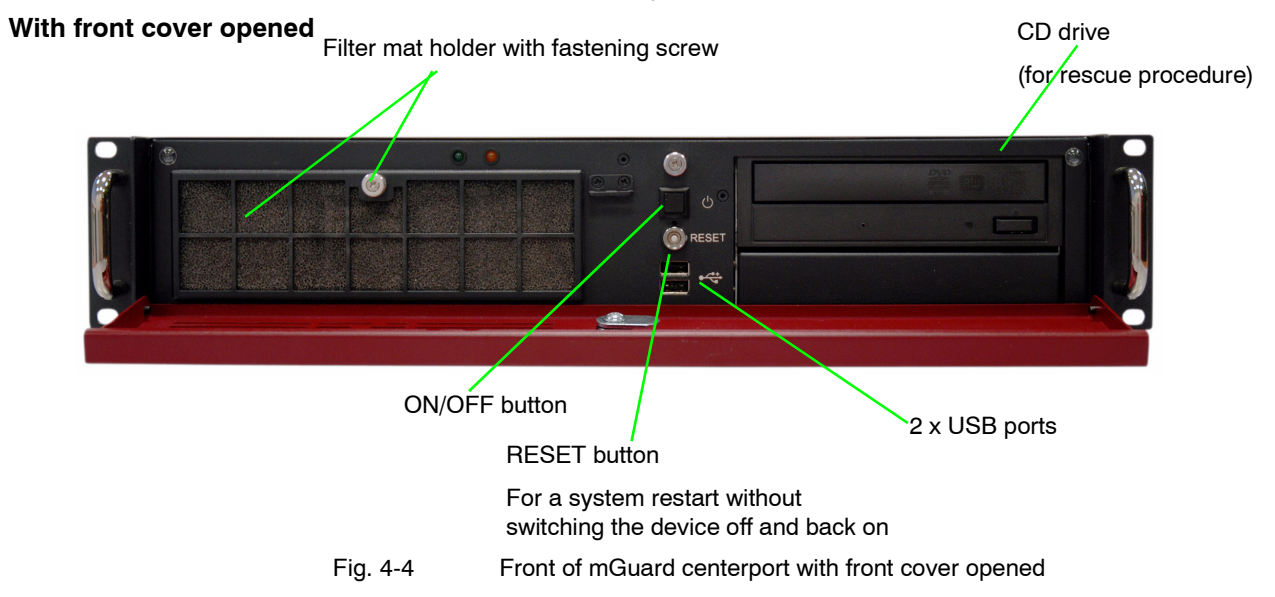

### 4.4.4 Housing

The mGuard centerport housing is manufactured by Kontron, and is designated as a KISS 2U platform. You can find further information on the following points (among others) under www.kontron.com:

- Installation in a 19" industrial cabinet
- Attaching the housing feet
- Removing the 19" bracket from the device
- Care and maintenance

### 4.4.5 Booting the mGuard centerport

• Press the ON/OFF button.

Result:

The mGuard centerport boots the firmware and is then ready for operation.

### 4.4.5.1 Boot options (with connected monitor and keyboard)

The following options are available with a monitor and keyboard attached to the device:

- After switching on,
- after a reboot or
- after pressing the RESET button

the BIOS boot messages are displayed on the monitor, followed by the mGuard centerport boot menu.

If the boot menu remains on display for a sustained period, press one of the arrow keys on the keyboard:  $\uparrow$ ,  $\downarrow$ ,  $\leftarrow$  or  $\rightarrow$ .

| GNU GRUB version 0.97 (639K lower / 64448K upper memory)                                                                                                    |
|----------------------------------------------------------------------------------------------------|
| Boot firmware A<br>Boot firmware B<br>Check the file system(s) of firmware A<br>Check the file system(s) of firmware B<br>Start rescue procedure via DHCP/BOOTP+TFTP<br>Start rescue procedure from CD / DVD<br>Start rescue procedure from USB mass storage |
| Use the f and 4 keys to select which entry is highlighted.<br>Press enter to boot the selected OS, 'e' to edit the<br>commands before booting, or 'c' for a command-line.                                                                                    |

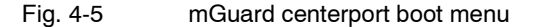

Proceed as follows to select and enforce one of the boot options:

- 1. Select one of the displayed options using the  $\downarrow$  or  $\uparrow$  arrow keys.
- 2. Press the Enter key.

The boot options are described below:

### **Boot firmware A**

Starts the primary firmware version found on the device (A). This is the default setting, and is applied when the user does not intervene during the boot process.

### **Boot firmware B**

Not supported by the current firmware version.

### Check the file system(s) of firmware A

Checks all firmware file systems and repairs them, if necessary.

This menu point is only required in exceptional cases and when the user is familiar with the process (or following instructions from the Innominate support team). The mGuard firmware also checks and repairs the file systems when needed during the normal boot process. The firmware file systems are used in a robust manner with the mass storage device cache switched off, meaning that repairs are normally not necessary.

### Check the file system(s) of firmware B

Not supported by the current firmware version.

### Start rescue procedure via DHCP/BootP+TFTP

See "Restarting, the Recovery Procedure and Flashing Firmware" on page 8-1.

### Start rescue procedure from CD / DVD

See "Restarting, the Recovery Procedure and Flashing Firmware" on page 8-1.

### Start rescue procedure from USB mass storage

See "Restarting, the Recovery Procedure and Flashing Firmware" on page 8-1.

### 4.5 Installing the mGuard industrial rs

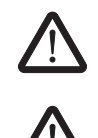

## WARNING:

Do not open the housing.

WARNING:

The shielding ground of the connectable twisted pair lines is electrically connected to the front faceplate.

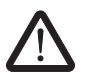

### WARNING:

This is a Class A device, which may cause radio interference in residential areas. In this case, the operator may be requested to take appropriate preventative measures. When installed in residential or office environments, the Innominate mGuard industrial rs may only be operated in switch cabinets with fire protection properties in accordance with EN 60950-1.

### 4.5.1 Assembly / disassembly

The device is delivered in a ready-to-operate condition. The following procedure is required for assembly and connection:

- Pull the terminal block from under the mGuard industrial rs and connect the contact lines and other connections as necessary (see "Connection options on lower terminal block" on page 4-16).
- The screws on the screw terminals must be tightened to at least 0.22 Nm. Wait before inserting the terminal block.
- Attach the mGuard industrial rs onto a grounded 35 mm mounting rail according to DIN EN 60715.

The device conducts the grounding from the mounting rail through to the left contact (grounding connection) on the lower terminal block.

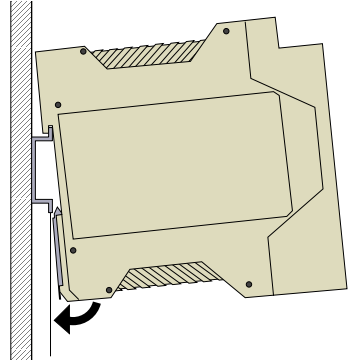

Fig. 4-6

Attaching the mGuard industrial rs to a mounting rail

- Attach the upper snap-on guide of the mGuard industrial rs to the mounting rail and press the mGuard industrial rs down onto the rail until it locks into position.
- Insert the wired terminal block.
- Connect the power supply to the top of the terminal block (see "Connecting to the power supply" on page 4-14).

Assembly

- Make the necessary network connections on the LAN or WAN port (see "Connecting to the network" on page 4-15).
- If necessary, connect the relevant device to the serial port (see "Serial port" on page 4-19).

Disassembly

- · Remove or disconnect the connections.
- To remove the mGuard industrial rs from the mounting rail, insert a screwdriver horizontally under the housing into the locking slide, pull it downwards (without tipping the screwdriver) and lift the mGuard industrial rs upwards.

### 4.5.2 Connecting to the power supply

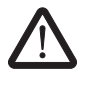

### WARNING:

The mGuard industrial rs is designed for operation with a direct voltage of 9 V DC to 36 V DC/SELV, max. 0.5 A.

Therefore, power supply and signal contact connectors may only be connected with SELV circuits with voltage restrictions in accordance with EN 60950-1.

The supply voltage is connected via a terminal block with a screw mechanism, which is located on the top of the device.

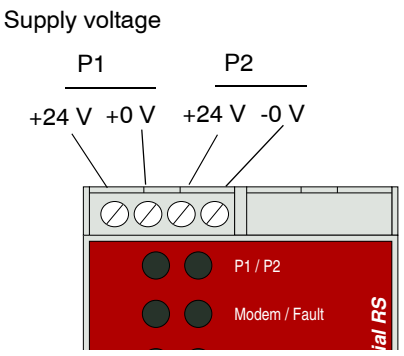

### Supply voltage

- NEC Class 2 power source 12 V DC or 24 V DC
- 25% +33% safety extra-low voltage (SELV/PELV, decoupled redundant entries)
- Maximum 5 A
- Min. 10 ms buffer time at 24 V DC

### **Redundant power supply**

Redundant power supplies are supported. Both inputs are decoupled. There is no load distribution. With a redundant supply, only the power supply unit with the higher output voltage supplies the mGuard industrial rs. The supply voltage is electrically isolated from the housing.

In case of a non-redundant voltage supply, the mGuard industrial rs indicates the failure of the supply voltage over the signal contact. You can prevent this signal by connecting the supply voltage to both inputs.

### 4.5.3 Connecting to the network

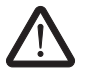

### WARNING:

Only connect the mGuard network ports to LAN installations.

Use cables with bend relief sleeves for the connectors when setting up the network connections.

Cover unused sockets with the dust caps supplied.

Some communication connection points also use RJ45 sockets, which must not be connected to the RJ45 sockets of the mGuard.

### LAN port

Connect the local computer or network to the LAN port of the mGuard using a UTP (CAT5) Ethernet cable.

If your computer is already connected to a network, then patch the mGuard between the existing network connection.

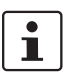

Please note that initial configuration can only be made over the LAN interface. The mGuard industrial rs firewall rejects all IP traffic from the WAN to the LAN interface.

### WAN port

- Use a UTP cable (CAT5).
- Connect to the external network (e.g. WAN, Internet) via the WAN socket.
   (Connections to the remote device or network are established over this network.)

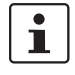

Additional driver installation is not necessary.

For security reasons, we recommend that you change the default Root and Administrator passwords during the first configuration.

### Connection options on lower terminal block

The mGuard industrial rs is available in three different versions. These can be distinguished through the connection options on the lower terminal block:

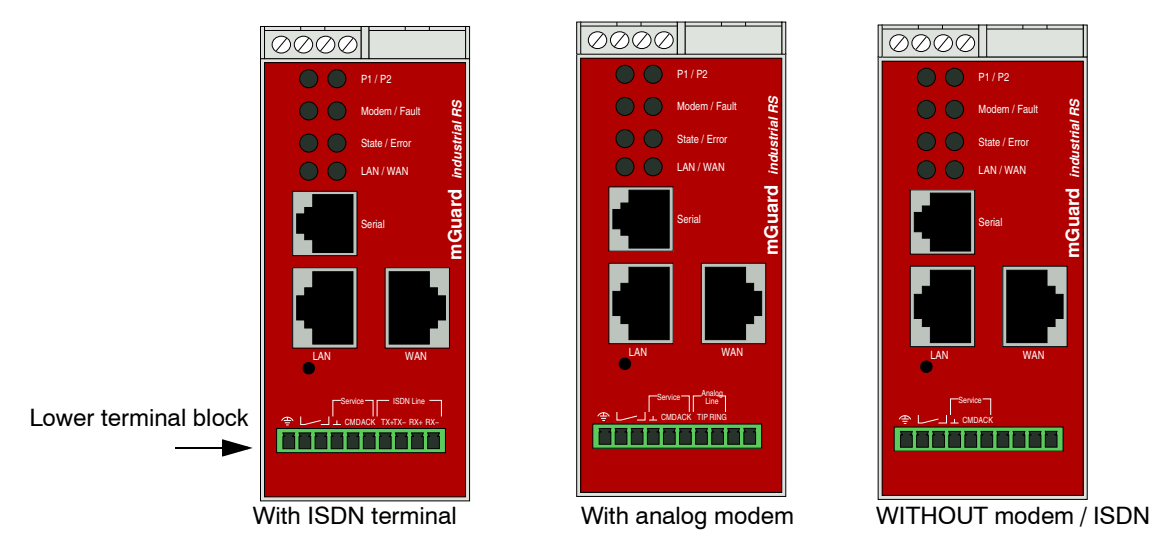

Fig. 4-7 mGuard industrial rs: Lower terminal block

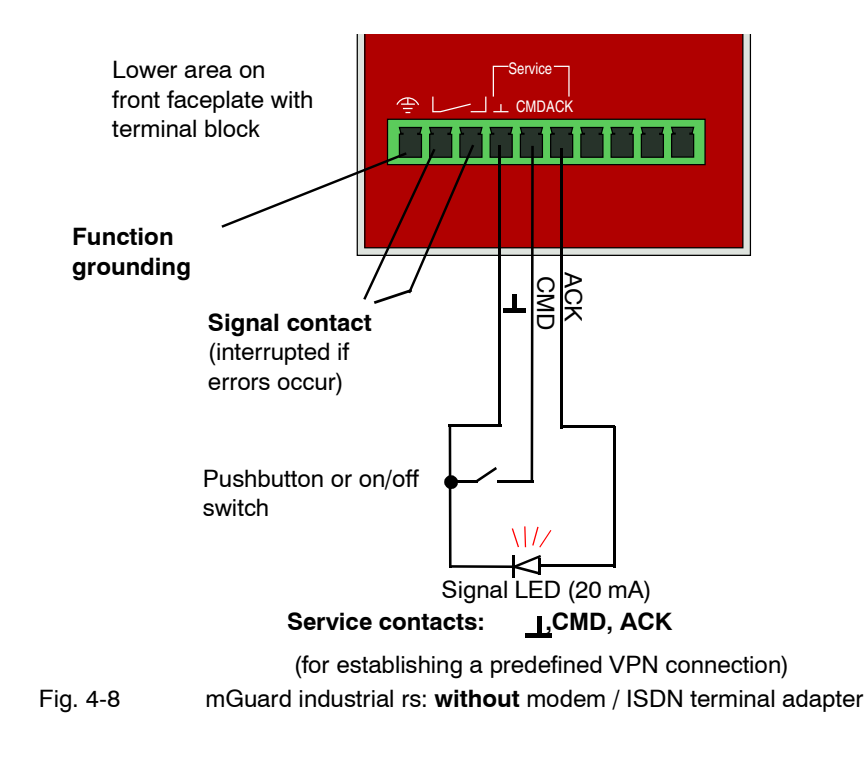

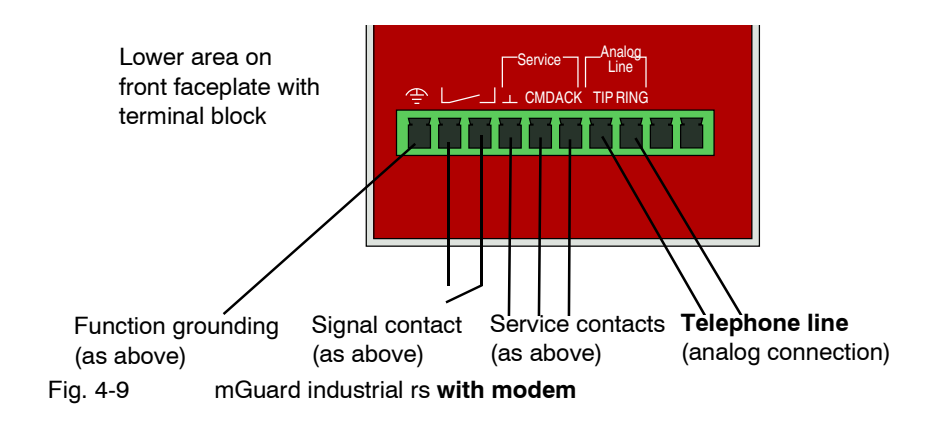

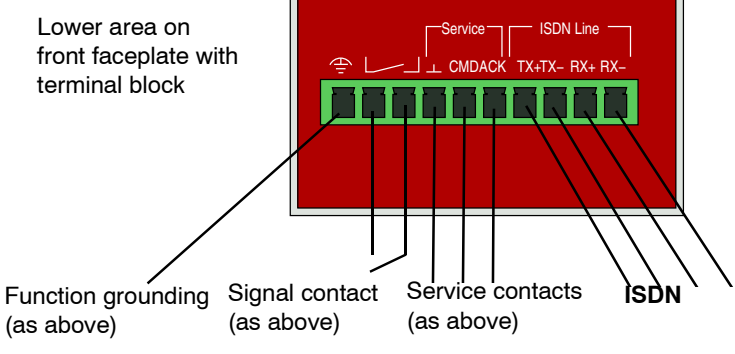

Fig. 4-10 mGuard industrial rs with ISDN terminal adapter

### **Function grounding**

The function grounding can be used by the operator. This connection is electrically connected to the rear side of the mGuard industrial rs. The mGuard industrial rs is grounded during the assembly on a mounting rail with a metal clamp. The mounting rail is connected to the rear side of the mGuard. The mounting rail must be electrically grounded.

### Signal contact

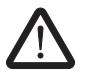

**WARNING:** Signal contact connectors may only be connected with SELV circuits with voltage restrictions in accordance with EN 60950-1.

The signal contact is used to monitor the functions of the mGuard industrial rs, thereby enabling remote diagnosis. The following is reported through interruption of the contact using the potential-free signal contact (relay contact, closed current circuit):

- The failure of at least one of the two supply voltages.
- A power supply shortfall for the mGuard industrial rs (supply voltage 1 and/or 2 is less than 9 V).
- The faulty link state of at least one port. The link state report on the mGuard industrial rs can be masked for each port using the management software. No connection monitoring is performed in the factory default condition.
- Self-test error.

The signal contact is interrupted during a reboot until the mGuard is fully operative. This also applies when the signal contact is set manually to *Closed* in the software configuration.

### Service contacts

| $\bigwedge$                         | WARNING: The service contacts (_ _, CMD, ACK) must not be connected to an external voltage source, but must be connected as described here.                                                                                                    |  |  |  |
|-------------------------------------|----------------------------------------------------------------------------------------------------|--|--|--|
|                                     | A <b>pushbutton</b> or an <b>on/off switch</b> (e.g. key switch) can be connected between the <b>CMD and</b> _ _ service contacts.                                                                                                    |  |  |  |
|                                     | A standard <b>LED</b> (up to 3.5 V) or a corresponding optocoupler can be connected between the <b>ACK (+) and _ _ (-)</b> contacts. The contact is short-circuit proof and supplies a maximum of 20 mA. The LED or optocoupler must be connected without a series resistor (see Fig. 4-8 or Fig. 4-10 for wiring information). |  |  |  |
|                                     | The <b>pushbutton</b> or <b>on/off switch</b> is used for establishing and disabling a previously defined VPN connection. The LED displays the status of the VPN connection (see "IPsec VPN >> Global" on page 6-172 under Options).                                                                                            |  |  |  |
| Operating a connected<br>pushbutton | <ul> <li>To establish a VPN connection, press and hold the pushbutton for a few seconds until<br/>the signal LED flashes. Only release the pushbutton at this point.</li> <li>The flashing LED signals that the mGuard has received the command for establishing</li> </ul>                                                     |  |  |  |
|                                     | a VPN connection and has started the connection process. The LED lights up continuously when the VPN connection has been established.                                                                                                    |  |  |  |
|                                     | <ul> <li>To disable the VPN connection, press and hold the pushbutton for a few seconds until<br/>the signal LED flashes or goes out. Only release the pushbutton at this point.<br/>The VPN connection is disabled when the signal LED no longer lights up.</li> </ul>                                                         |  |  |  |
| Operating a connected               | <ul> <li>To establish the VPN connection, turn the switch to ON.</li> </ul>                                                                                                    |  |  |  |
| on/off switch                       | • To disable the VPN connection, turn the switch to OFF.                                                                                                    |  |  |  |
| Signal LED                          | If the signal LED is set to OFF, then the defined VPN connection is disabled. The VPN connection was not established or has failed due to an error.                                                                                                    |  |  |  |
|                                     | If the signal LED is set to ON, then the VPN connection is established.                                                                                                    |  |  |  |
|                                     | If the signal LED flashes, then the VPN connection is currently being established or disabled.                                                                                                    |  |  |  |
|                                     | Analog line (with built-in modem)                                                                                                    |  |  |  |

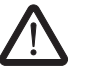

**WARNING:** The analog connections (TIP, RING) must only be connected to the communication cable designed for this purpose.

The TIP and RING contacts are used for connection to a telephone landline (analog connection).

The following descriptions are used in Germany for the contact details on the frontplate.

TIP = a RING = b

### ISDN line (with built-in ISDN terminal adapter)

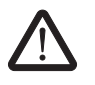

**WARNING:** The ISDN connections (TX+, TX-, RX+, RX-) must only be connected to an ISDN S0 bus.

The TX+, TX-, RX+ and RX- contacts are used for connection to the ISDN and identify the mGuard industrial rs as an ISDN participant. The following table describes the assignment of the contacts to 8-pin connections for both connectors and sockets (for example, RJ45):

Table 4-2 Assignment of contacts to 8-pin connections

| Pin number | TE (mGuard) |
|------------|-------------|
| 3          | TX+         |
| 4          | RX+         |
| 5          | RX-         |
| 6          | TX-         |

When connected directly to an ISDN-NTBA, the mGuard connections must be made as follows:

NTBA a1 ----> mGuard pin 9 (Rx+)

NTBA a2 ----> mGuard pin 7 (Tx+)

NTBA b1 ----> mGuard pin 10 (Rx-)

NTBA b2 ----> mGuard pin 8 (Tx-)

### Serial port

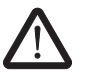

**WARNING:** The serial port (RJ12 socket) must not be connected directly to communication connection points. Use a serial cable with an RJ12 connector to connect a serial terminal or a modem. The serial cable can have a maximum length of 30 meters.

The serial port (serial interface) can be used as follows:

For configuration of the mGuard over the serial port. There are two possibilities here:

- A PC is connected directly (over its serial port) to the serial port of the mGuard. The PC user can then use a terminal program to configure the mGuard via the command line interface.
- Alternatively, a modem is connected to the serial port of the mGuard. This modem is connected to the telephone network (landline or GSM network). The user of a remote PC (also connected to the telephone network using a modem) can establish a PPP dial connection (PPP = Point-to-Point Protocol) to the mGuard, and can then configure it using their web browser.

**For handling data transfers** over the serial port instead of the mGuard WAN interface. In this case, a modem is connected to the serial port.

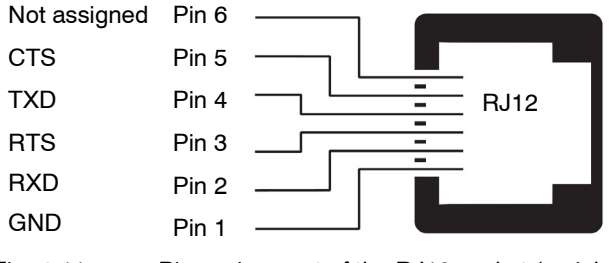

Fig. 4-11 Pin assignment of the RJ12 socket (serial port)

On the mGuard industrial rs with built-in modem or ISDN terminal adapter, traffic can pass over the *analog line* or *ISDN line* connections instead of the WAN interface.

### 4.6 Connecting the mGuard smart<sup>2</sup>/mGuard

### LAN port

Ethernet connector for direct connection to the protected device or network (**local** device or network).

### **USB** connector

Used for connection to the USB interface of a computer.

Used as a power supply (default setting).

The mGuard smart<sup>2</sup> (not mGuard smart) can also be configured so that a serial console is available through the USB port (see Chapter 6.4.1.5).

### WAN port

Socket for connection to an external network, e.g. WAN, Internet. (Connections to the remote device or network are established over this network.)

Use a UTP cable (CAT5).

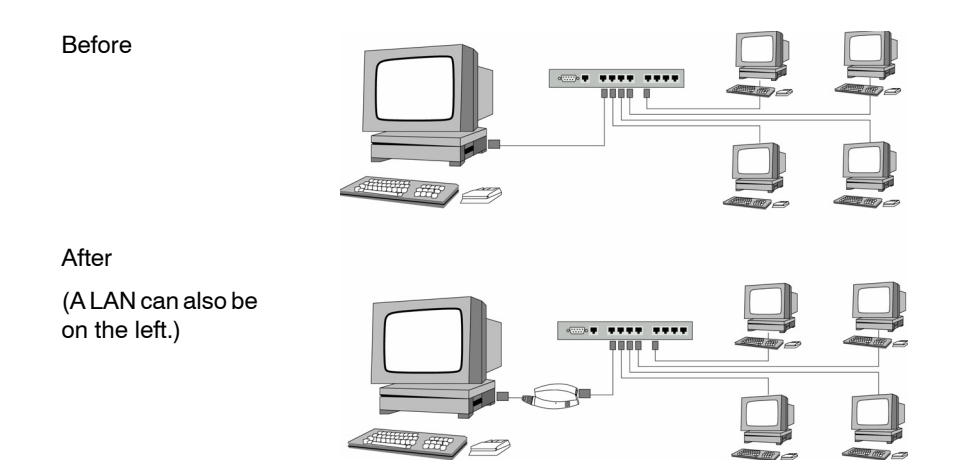

Fig. 4-12 mGuard smart<sup>2</sup>: Network connection.

i

If your computer is already connected to a network, then insert the mGuard smart<sup>2</sup> between the existing network interface of the computer (network card) and the network. Additional driver installation is not necessary.

For security reasons, we recommend that you change the default Root and Administrator passwords during the first configuration.

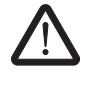

**WARNING:** This is a Class A device, which may cause radio interference in residential areas. In this case, the operator may be requested to take appropriate preventative measures.

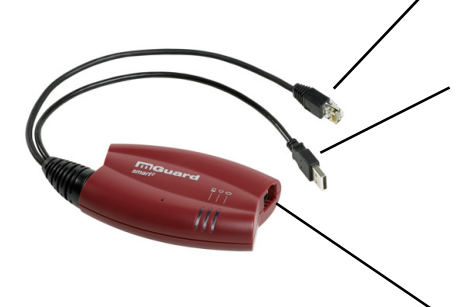

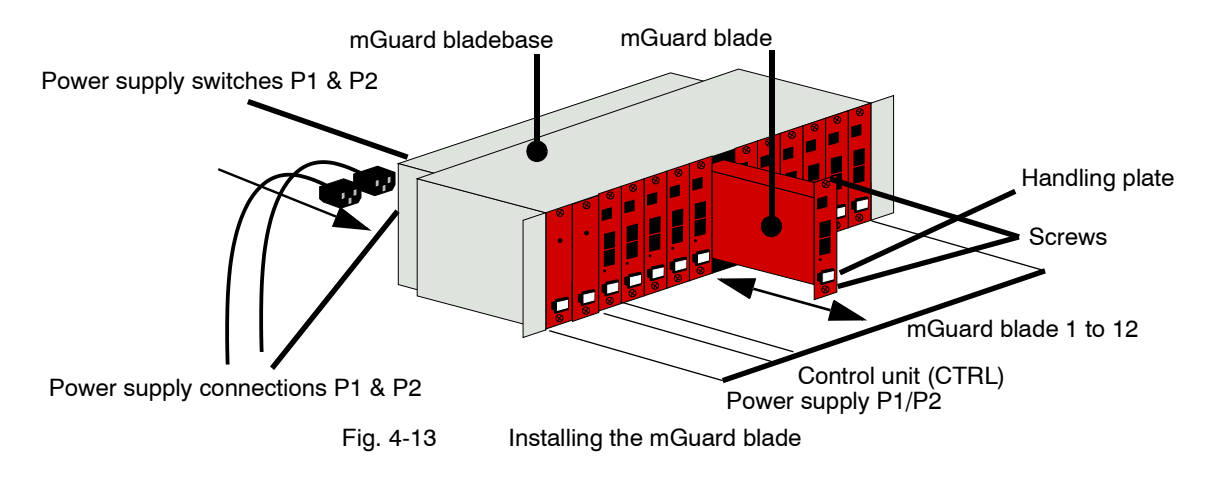

### 4.7 Installing the mGuard blade

**ATTENTION:** It is very important to ensure sufficient air circulation for the bladepack! When stacking several bladepacks, fan trays must be installed to discharge the accumulated warm air!

### Installing the mGuard bladebase

- Install the mGuard bladebase into the rack (e.g. close to the patch panel).
- Provide the two front power supplies and the control unit with the handling plates "P1", "P2" and "Ctrl" from left to right.
- Connect both power supplies on the back of the mGuard bladebase with 100 V or 220/240 V.
- Switch both power supplies on.
- The LEDs on the front of the power supplies should now light up green.

### Installing the mGuard blade

The mGuard bladebase does not need to be switched off during installation or deinstallation of an mGuard blade.

- Loosen the upper and lower screw of the faceplate or the mGuard blade to be replaced.
- Remove the faceplace or pull out the old mGuard blade.
- Insert the new mGuard blade and circuit board into the plastic guides and push until it is completely installed in the mGuard bladebase.
- Secure the mGuard blade by tightening the screws lightly.
- Replace the empty handling plate with the suitable number from the mGuard bladebase accessories, or replace it with the plate from the old mGuard blade. To do this, pull or push the plate in a sideways motion.

### Control unit (CTRL slot)

The "CTRL" slot is located right next to the two power supplies. An mGuard blade operated here works as a controller for all other mGuard blades.

During the first installation of an mGuard blade into the "CTRL" slot, the blade is reconfigured as a control unit as follows:

- The user interface is reconfigured for operation as a controller.
- It switches into router mode with the local IP address 192.168.1.1.
- The firewall, CIFS Integrity Monitoring and VPN services are reset and deactivated.

### Connecting the mGuard blade

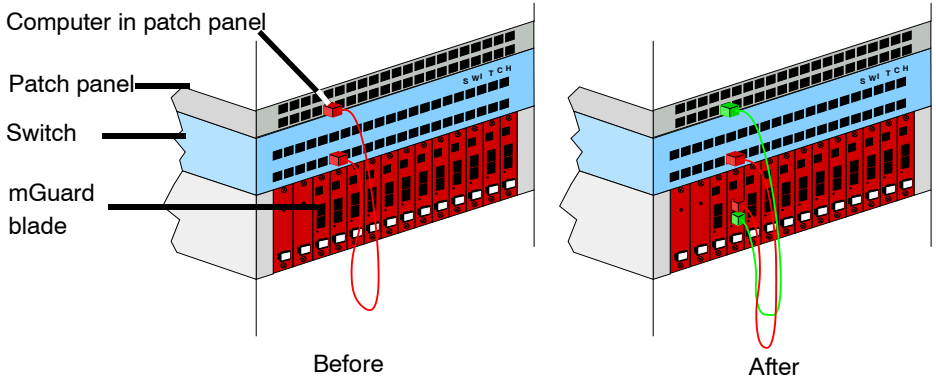

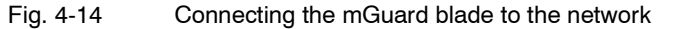

1

**ATTENTION:** If your computer is already attached to a network, then patch the mGuard blade between the existing network connection.

Please note that initial configuration can only be made from the local computer over the LAN interface. The mGuard firewall rejects all IP traffic from the WAN to the LAN interface.

Additional driver installation is not necessary.

For security reasons, we recommend that you change the default Root and Administrator passwords during the first configuration.

### Serial port

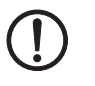

**ATTENTION:** The serial port (RJ12 socket) must not be connected directly to communication connection points. Use a serial cable with an RJ12 connector to connect a serial terminal or a modem. The serial cable can have a maximum length of 30 meters.

The serial port (serial interface) can be used as described under "Serial port" on page 4-19.

#### Installing the EAGLE mGuard 4.8

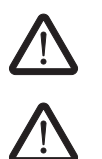

WARNING: Do not open the housing.

WARNING: This is a Class A device, which may cause radio interference in residential areas. In this case, the operator may be requested to take appropriate preventative measures. When installed in residential or office environments, the EAGLE mGuard may only be operated in switch cabinets with fire protection properties in accordance with EN 60950-1.

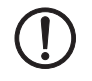

ATTENTION: The shielding ground of the connectable industrial twisted pair lines is electrically connected to the front faceplate.

### Connecting the power supply and signal contact

Terminal block

The power supply and signal contact are connected via a 6-pin terminal block.

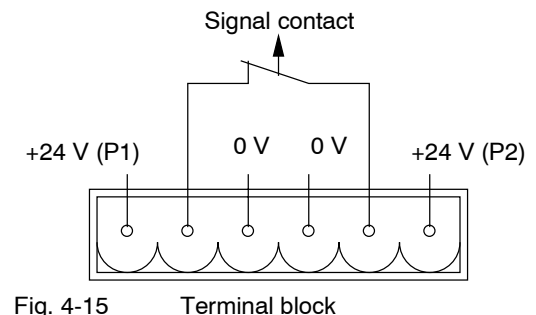

Fig. 4-15

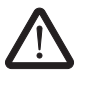

WARNING: The EAGLE mGuard is intended for safety extra-low voltage (SELV) operation. Therefore, power supply and signal contact connectors may only be connected with PELV or SELV circuits with voltage restrictions in accordance with EN 60950-1.

The EAGLE mGuard can be operated with a DC voltage of 9.6-60 V DC, max. 1 A, or with an AC voltage of 18-30 V AC, max. 1 A. Use the +24 V and 0 V pins to connect the DC voltage.

| Operating voltage      | <ul> <li>NEC Class 2 power source 12 V DC or 24 V DC, -25% +33%</li> <li>Safety extra-low voltage (SELV/PELV, decoupled redundant entries)</li> <li>Max. 5 A, min. 10 ms buffer time at 24 V DC</li> </ul>      |
|------------------------|----------------------------------------------------------------------------------------------------|
| Redundant power supply | Redundant power supplies are supported. Both inputs are decoupled. There is no load distribution. With a redundant supply, only the power supply unit with the higher output voltage supplies the EAGLE mGuard. |
|                        | The supply voltage is electrically isolated from the housing.                                                                                                    |
| Startup                | <ul> <li>Start the EAGLE mGuard by connecting the supply voltage via the 6-pin<br/>terminal block.</li> </ul>                                                                                                   |
|                        | <ul> <li>Lock the terminal block with the locking screw at the side.</li> </ul>                                                                                                    |

### Signal contact

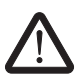

**WARNING:** The signal contact may only be connected to PELV circuits or SELV circuits with voltage restrictions in accordance with EN 60950-1.

The signal contact is used to monitor the functions of the EAGLE mGuard and thereby allows remote diagnosis. The following is reported through interruption of the contact using the potential-free signal contact (relay contact, closed current circuit):

- The failure of at least one of the two supply voltages.
- A permanent fault on the EAGLE mGuard (internal 3.3 V DC voltage, supply voltage 1 or 2 < 9.6 V, etc.).</li>
- The faulty link state of at least one port. The link state report on the EAGLE mGuard can be masked for each port using the management software. No connection monitoring is performed in the factory default condition.
- Self-test error.

In case of a non-redundant voltage supply, the EAGLE mGuard indicates the failure of the supply voltage. You can prevent this signal by connecting the supply voltage to both inputs.

### **Grounding connection**

• The EAGLE mGuard is grounded with a separate screw connection.

### Serial port

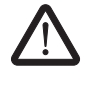

**WARNING:** The serial port (RJ12 socket) must not be connected directly to communication connection points. Use a serial cable with an RJ12 connector to connect a serial terminal or a modem. The serial cable can have a maximum length of 30 meters.

The serial port (serial interface) can be used as described under "Serial port" on page 4-19. However, the connections for the contacts are different, as the following figure shows:

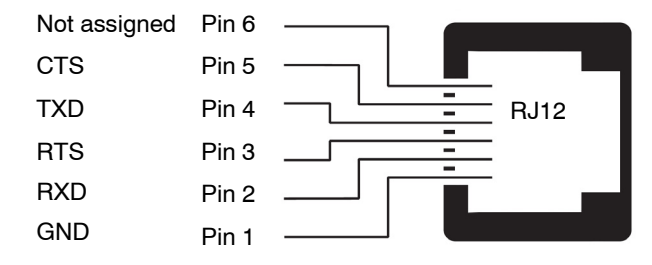

Fig. 4-16 Pin assignment of the RJ12 socket (serial port)

### Assembly

The device is delivered in a ready-to-operate condition. The following procedure is required for the assembly process:

 Detach the terminal block from the EAGLE mGuard and connect the supply voltage and signal contact lines.

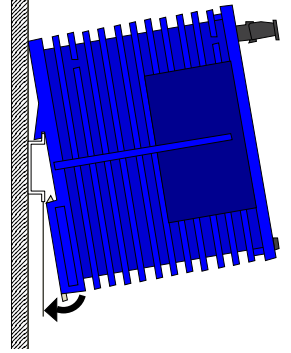

Attach the EAGLE mGuard onto a 35 mm mounting rail according to DIN EN 60715.

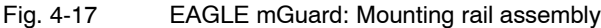

- Attach the upper snap-on guide of the EAGLE mGuard to the mounting rail and press the mGuard down until it locks into position.
- Connect the device to the local network or the local computer which is to be protected (LAN).
- Connect the socket for connection to the external network (WAN), for example, to the Internet. Connections to the remote device or network are established over this network.
- The front faceplate of the EAGLE mGuard housing is grounded via the grounding connection.

### **Network connection**

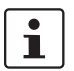

**ATTENTION:** If your computer is already attached to a network, then patch the EAGLE mGuard between the existing network connection.

Please note that initial configuration can only be made over the LAN interface. The EAGLE mGuard firewall rejects all IP traffic from the WAN to the LAN interface.

Additional driver installation is not necessary.

For security reasons, we recommend that you change the default Root and Administrator passwords during the first configuration.

Both network interfaces of the EAGLE mGuard are configured for connection to a computer.

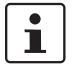

Please note the following when connecting to a hub:

When *Automatic Negotiation* is deactivated, the Auto MDIX function is also deactivated. This means that the EAGLE mGuard port must be either connected to the uplink port of the hub or be connected using a cross-link cable.

### Disassembly

To remove the EAGLE mGuard from the mounting rail, insert a screwdriver horizontally under the housing into the locking slide, pull it downwards (without tipping the screwdriver) and lift the EAGLE mGuard upwards.

### 4.9 Connecting the mGuard delta

 $\triangle$ 

**WARNING:** The serial port (DE-9 plug connection) must not be connected directly to communication connection points. Use a serial cable with a DE-9 connector to connect a serial terminal or a modem.

The serial cable can have a maximum length of 30 meters.

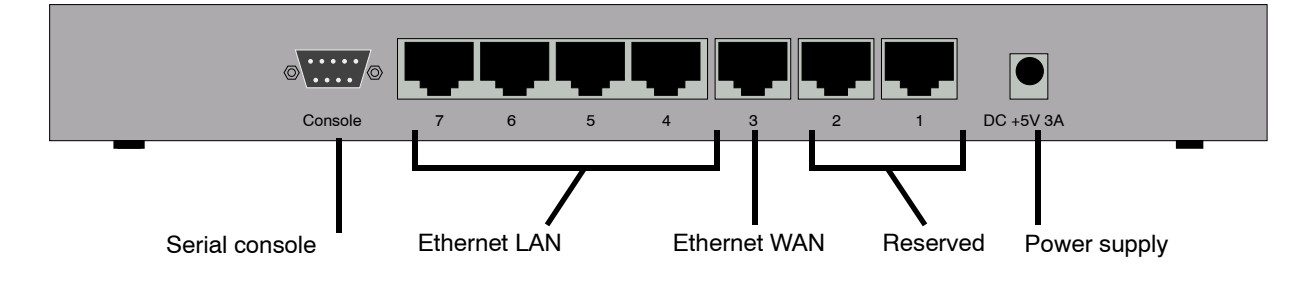

### Connecting the mGuard delta

- Connect the power supply (5 V DC, 3 A) to the corresponding mGuard delta power socket.
- Connect the local computer or network to one of the Ethernet LAN sockets (4 to 7) on the mGuard delta using a UTP (CAT5) Ethernet cable.

### 4.10 Installing the mGuard pci

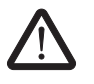

**WARNING:** This is a Class A device, which may cause radio interference in residential areas. In this case, the operator may be requested to take appropriate preventative measures.

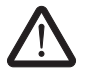

### WARNING: Conditions of acceptability

The device has been designed for PC installation in a secondary signal circuit. As a result, no tests have been made. Tests must be evaluated by the user.

The circuit board temperature must not exceed 105 °C.

### Selection of Driver mode or Power-over-PCI mode

There are two operating modes: Driver mode or Power-over-PCI mode.

- Decide in which mode the mGuard pci should be operated before installation on your computer.
  - The mGuard is switched to the desired mode via a jumper.

**Driver mode** 

The mGuard pci can be used like a normal network card. The network card then also provides the mGuard functions.

In this case, the driver provided must be installed.

Power-over-PCI mode If the mGuard network card function is not needed or should not be used, then the mGuard pci can be connected behind an existing network card (of the same or another computer). It then essentially acts as a stand-alone mGuard device. In reality, the mGuard pci is only plugged into the PCI slot of the computer in this mode in order to receive a power supply and have a housing. This mGuard operating mode is known as *Power-over-PCI* mode.

No drivers are installed.

### 4.10.1 Driver mode

In this mode, an mGuard pci interface driver needs to be installed afterwards on the computer (available for Windows XP/2000 and Linux). No additional network cards are required for the computer in Driver mode.

Stealth mode in Driver mode (factory default)

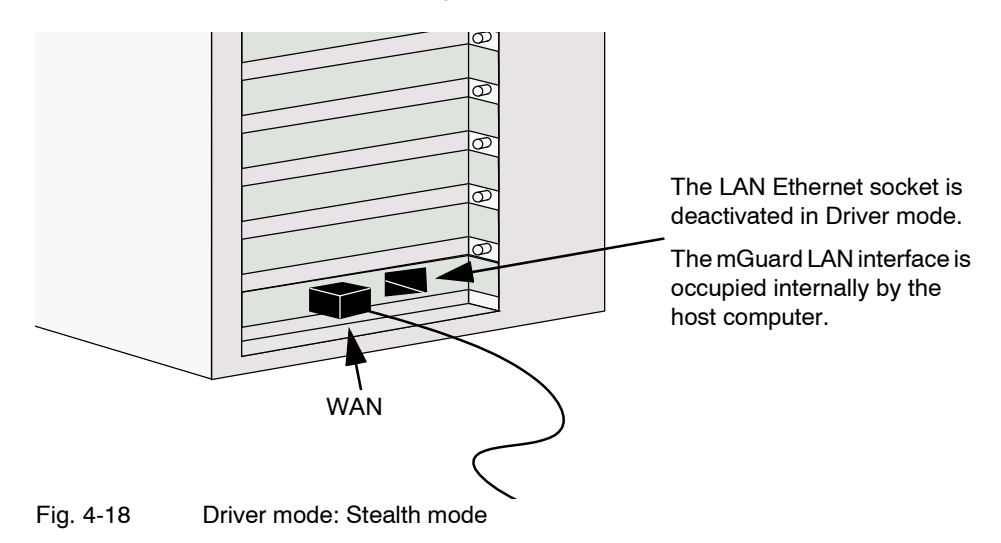

In Stealth mode, the mGuard acts as a normal network card.

The IP address configured for the network interface of the operating system (LAN port) is also used by the mGuard for its WAN port. By doing this, the mGuard does not appear as an individual device with its own address for data traffic to and from the computer.

It is not possible to use PPPoE or PPTP in Stealth mode.

### Router mode in Driver mode

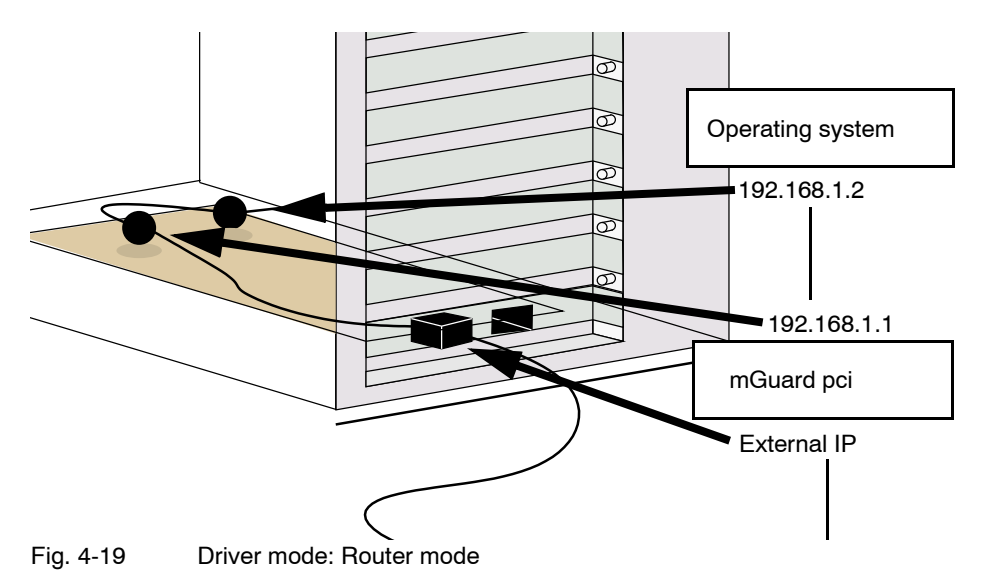

If the mGuard is in *Router* mode (or *PPPoE* or *PPTP* mode), it forms its own network together with the operating system on the computer on which the mGuard is installed.

This has the following significance for the IP configuration of the operating system network interface: The network interface must be assigned an IP address that is different to the internal IP address of the mGuard (according to the factory default of 192.168.1.1).

(This is represented in the above figure by two black spheres.)

A third IP address is used for the mGuard interface to the WAN. The connection to an external network (e.g. Internet) is made via this IP address.

### 4.10.2 Power-over-PCI mode

### Stealth mode in Power-over-PCI mode

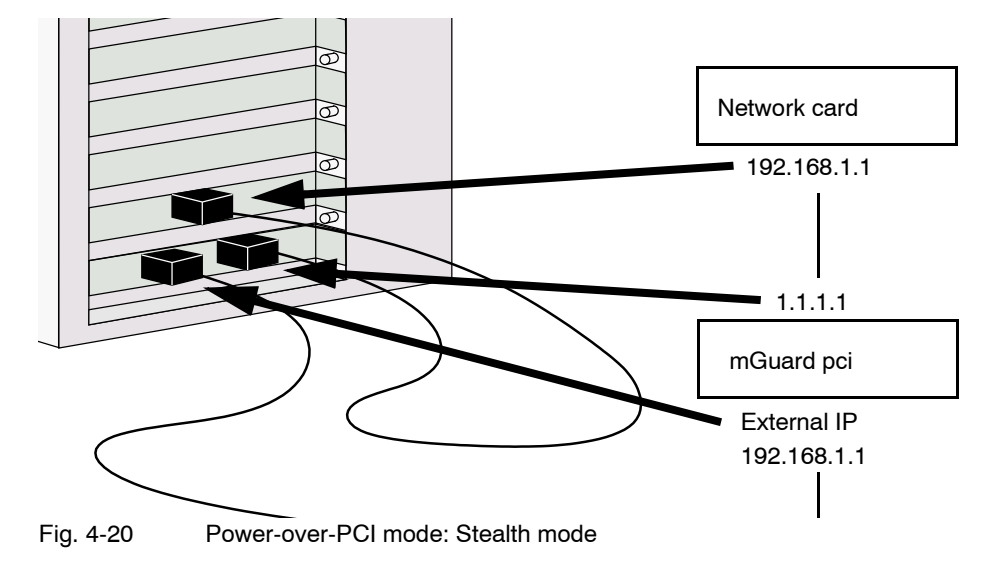

No driver software is installed in Power-over-PCI mode, as the mGuard pci network card function is switched off.

A previously installed network card is connected to the LAN port of the mGuard pci, and this network card is located on the same (or on another) computer (see "Hardware installation" on page 4-32).

In *Stealth* mode, the IP address configured for the network interface of the operating system (LAN port) is also used by the mGuard for its WAN port. By doing this, the mGuard does not appear as an individual device with its own address for data traffic to and from the computer.

It is not possible to use PPPoE or PPTP in Stealth mode.

### Router mode in Power-over-PCI mode

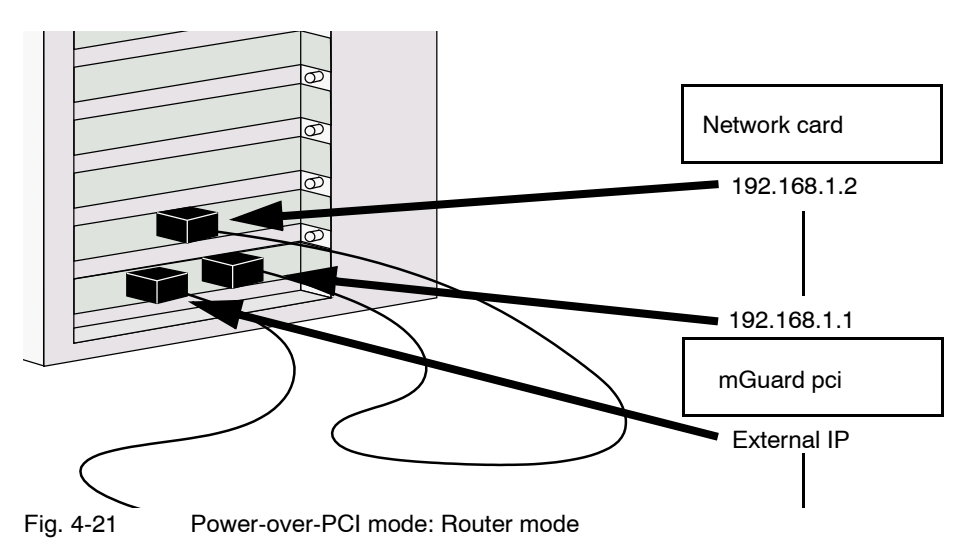

If the mGuard is in *Router* mode (or *PPPoE* or *PPTP* mode), then the mGuard and the network card connected to its LAN socket (installed on the same computer or on another one) function as an individual network.

This means the following for the IP configuration of the network interface on the operating system of the computer on which the network card is installed: This network interface must be assigned an IP address that is different to the internal IP address of the mGuard (factory default - 192.168.1.1).

A third IP address is used for the mGuard interface to the WAN. The connection to an external network (e.g. Internet) is made via this IP address.

### 4.10.3 Hardware installation

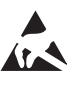

### ATTENTION: Electrostatic discharge!

Before handling the mGuard pci, touch the bare metal case of the PC to discharge the build-up of static electricity in your body.

The module contains components that may be damaged or destroyed due to electrostatic discharge. When handling the module, observe the necessary safety measures against electrostatic discharge (ESD) according to EN 61340-5-1 and EN 61340-5-2.

### mGuard pci: Layout

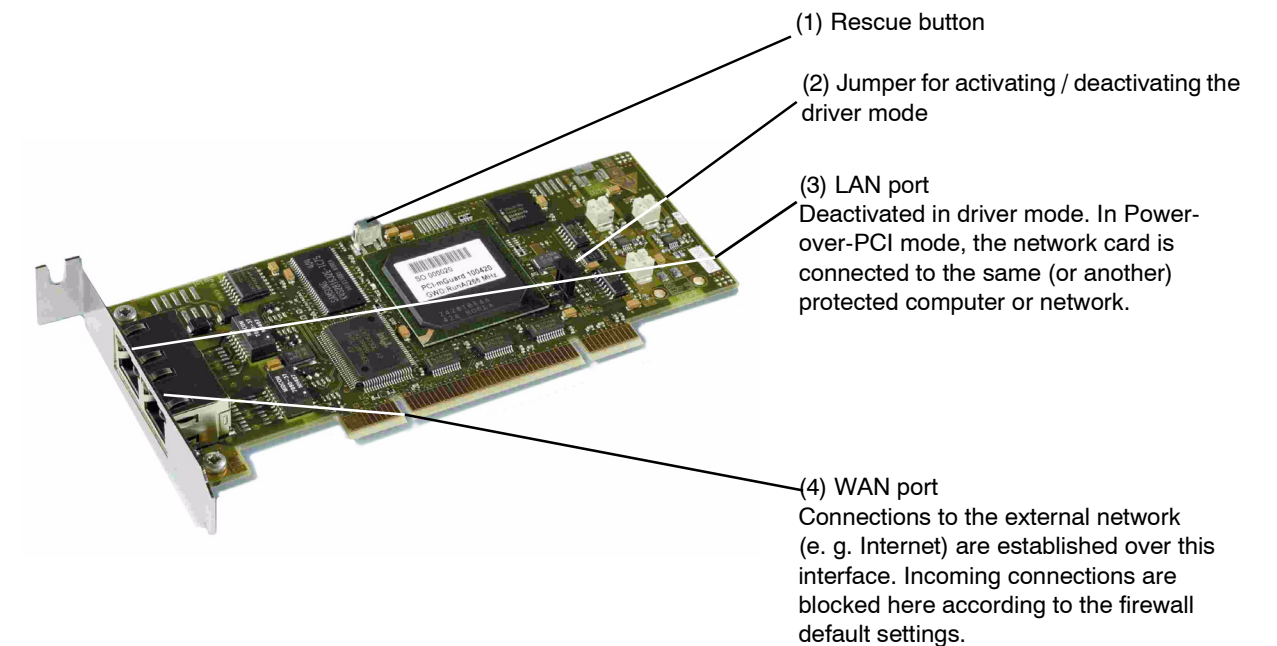

### Procedure

- Configure the mGuard pci for *Driver mode* or *Power-over-PCI mode* (see "Selection of Driver mode or Power-over-PCI mode" on page 4-28).
- To enable the required mode, set the jumper (2) to the following positions:

Driver mode

#### Power-over-PCI mode

Use a UTP cable (CAT 5).

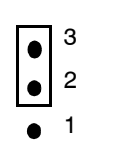

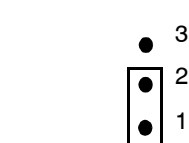

Fig. 4-22

2 Jumpers for Driver mode or Power-over-PCI mode

- Turn off the power to the computer and any other connected peripheral devices.
- Observe the safety instructions regarding electrostatic discharge.
- Unplug the power cable.

- Open the computer cover (please consult your computer manual).
- Select a free PCI slot (3.3 V or 5 V) for the mGuard pci.
- Remove the relevant slot plate by loosening the holding screw and pulling it out. Keep this screw safe for securing the mGuard pci card after installation.
- Carefully align the connection plug board of the mGuard pci card with the selected PCI slot on the motherboard, then push the card down evenly.
- Tighten the card slot plate.
- Close the computer cover.
- Reconnect the power cable and turn on the computer.

### 4.10.4 Driver installation

Installation of the driver is only necessary when the mGuard pci is operating in *Driver mode* (see "Driver mode" on page 4-28).

Requirements

- Please first complete the steps described under "Hardware installation" on page 4-32, if not done so already.
- You have the driver files on a data carrier.

If this is not the case:

- Download the driver files from the corresponding download area under <u>www.innominate.com</u>.
- Unpack the ZIP archive.
- Copy the unpacked files onto a data carrier (e.g. CD, USB memory stick).

### In Windows XP

- After installing the hardware, switch on the computer.
- Logon as the administrator and wait until the following window appears:

| 1 | Found New Hardware Wizard                                                                                                    | 2 | Found New Hardware Wizard                                                                                                    |
|---|----------------------------------------------------------------------------------------------------|---|----------------------------------------------------------------------------------------------------|
|   |                                                                                                    |   | Please choose your search and installation options.                                                                                                    |
|   | This wizard helps you install software for:                                                                                                    |   | Search for the best driver in these locations.                                                                                                    |
|   | Ethernet Controller                                                                                                    |   | Use the check boxes below to limit or expand the default search, which includes local paths and<br>removable media. The best driver found will be installed.   |
|   |                                                                                                    |   | Search removable media (floppy, CD-ROM)                                                                                                    |
|   | If your hardware came with an installation CD or floppy disk, insert it now.                                                                                                    |   | Include this location in the search:                                                                                                    |
|   |                                                                                                    |   | D:\Deutsch\Drivers\Win2000_XP\PS Browse                                                                                                    |
|   | What do you want the wizard to do?                                                                                                    |   | O Don't search. I will choose the driver to install.                                                                                                    |
|   | <ul> <li>Install the software automatically (Recommended)</li> <li>Install from a list or specific location (Advanced)</li> </ul>                                                                                                    |   | Choose this option to select the device driver from a list. Windows does not guarantee that the<br>driver you choose will be the best match for your hardware. |
|   | Click Next to continue.                                                                                                    |   |                                                                                                    |
|   | <back next=""> Cancel</back>                                                                                                    |   | <back next=""> Cancel</back>                                                                                                    |
|   |                                                                                                    |   |                                                                                                    |
| 3 | Hardware Installation                                                                                                    | 4 | Found New Hardware Wizard                                                                                                    |
|   | The software you are installing for this hardware:                                                                                                    |   | Completing the Found New Hardware<br>Wizard                                                                                                    |
|   | Innominate mGuardPCI                                                                                                    |   | The wizard has finished installing the software for:                                                                                                    |
|   | has not passed Windows Logo testing to verify its compatibility with<br>Windows XP. ( <u>Tell me why this testing is important</u> )                                                                                                    |   | Innominate mGuardPCI                                                                                                    |
|   | Continuing your installation of this software may impair or<br>destabilize the correct operation of your system either<br>immediately or in the future. Microsoft strongly recommends<br>that you stop this installation now and contact the hardware |   |                                                                                                    |
|   | vendor for software that has passed Windows Logo testing.                                                                                                    |   |                                                                                                    |
|   |                                                                                                    |   |                                                                                                    |
|   | Continue Anyway STOP Installation                                                                                                    |   |                                                                                                    |
|   |                                                                                                    |   | Click Finish to close the wizard.                                                                                                    |
|   |                                                                                                    |   | <back cancel<="" finish="" th=""></back>                                                                                                    |

Fig. 4-23 Driver installation in Windows XP

- 1. After inserting the data carrier, choose "Install from a list or specific location (Advanced)" and click on "Next".
- 2. Click on "Next".
- 3. Click on "Continue Anyway".
- 4. Click on "Finish".

### In Windows 2000

٠

- After installing the hardware, switch on the computer.
  - Logon as the administrator and wait until the following window appears:

| 1 | Found New Hardware Wizard                                                                                                    |                                                                                                    | 2 | Found New Hardware Wizard                                                                                                    |
|---|----------------------------------------------------------------------------------------------------|----------------------------------------------------------------------------------------------------|---|----------------------------------------------------------------------------------------------------|
| 1 | To To                                                                                                    | Velcome to the Found New<br>lardware Wizard<br>is wizard helps you install a device driver for a<br>rdware device. | 2 | Install Hardware Device Drivers<br>A device driver is a software program that enables a hardware device to work with<br>which is wizard will complete the installation for this device:<br>Innominate mGuardPCI<br>A device driver is a software program that makes a hardware device work. Windows<br>needs driver files for your new device. To locate driver files and complete the<br>installation click Next.<br>What do you want the wizard to do?<br>© Search for a suitable driver for my device (recommended)<br>© Display a list of the known drivers for this device so that I can choose a specific<br>driver |
|   |                                                                                                    | < <u>B</u> ack. <u>N</u> ext> Cancel                                                                               |   | < <u>Back</u> <u>Next</u> > Cancel                                                                                                    |
| 3 | Found New Hardware Wizard                                                                                                    |                                                                                                    | 4 | Found New Hardware Wizard                                                                                                    |
|   | Locate Driver Files<br>Where do you want Windows                                                                                                    | to search for driver files?                                                                                        |   | Driver Files Search Results<br>The wizard has finished searching for driver files for your hardware device.                                                                                                    |
|   | Search for driver files for the fo                                                                                                    | ollowing hardware device:                                                                                          |   | The wizard found a driver for the following device:                                                                                                    |
|   | Innominate mGuardF                                                                                                    | 20                                                                                                    |   | Innominate mGuardPCI                                                                                                    |
|   | The wizard searches for suitab<br>any of the following optional se                                                                                                    | ole drivers in its driver database on your computer and in<br>earch locations that you specify.                    |   | Windows found a driver for this device. To install the driver Windows found, click Next.                                                                                                    |
|   | To start the search, click Next<br>insert the floppy disk or CD bel<br>Optional search locations:<br>Floppy disk drives<br>CD-ROM drives<br>Specify a location<br>Microsoft Windows Upo | t If you are searching on a floppy disk or CD-ROM drive,<br>fore clicking Next.<br>date                            |   | d:\windows\netmgpci.inf                                                                                                    |
|   |                                                                                                    | < Back Next > Cancel                                                                                               |   | < <u>B</u> ack <u>Next&gt;</u> Cancel                                                                                                    |

Fig. 4-24 Driver installation in Windows 2000 (1)

- 1. Click on "Next".
- 2. Select "Search for a suitable driver for my device (recommended)" and click on "Next".
- 3. Select "Specify a location" and click on "Next".
- 4. Click on "Next".

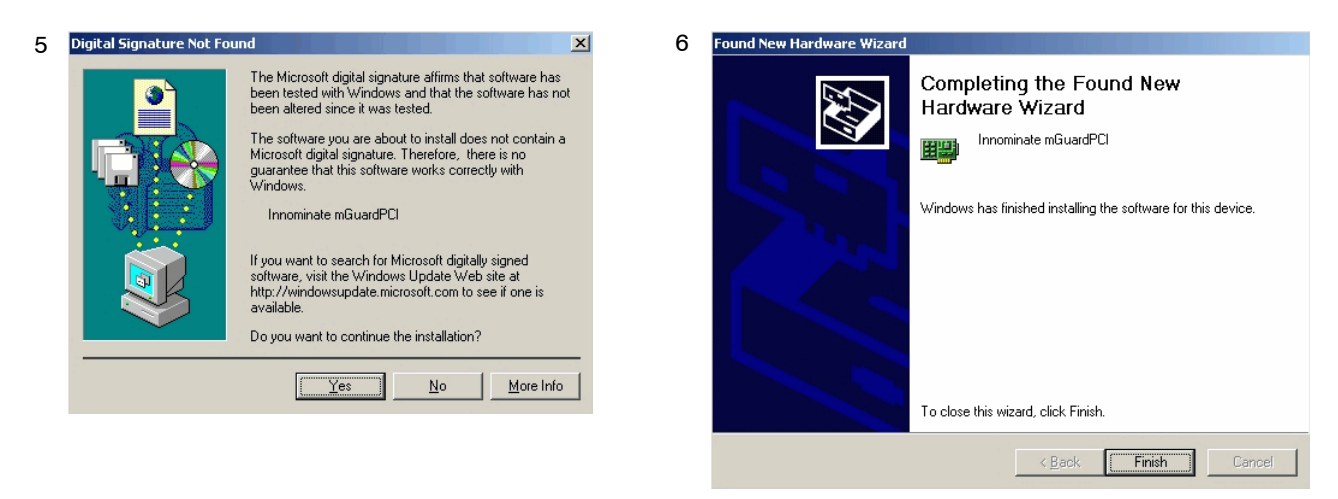

Fig. 4-25 Driver installation in Windows 2000 (2)

- 5. Click on "Yes".
- 6. Click on "Finish".

### In Linux

The Linux driver is available as a source archive and must be compiled before usage:

- First set up and compile the Linux kernel (2.4.25) in the /usr/src/linux directory.
- Unpack the driver from the ZIP archive to /usr/src/pci-driver.
- Execute the following commands:
  - cd /usr/src/pci-driver make LINUXDIR=/usr/src/linux install -m0644 mguard.o /lib/modules/2.4.25/kernel/drivers/net/ depmod -a
- The driver can now be loaded using the following command: modprobe mguard

# 5 Preparing the Configuration

### 5.1 Connection requirements

### mGuard centerport

- When using the mGuard centerport, both power supply units must be connected to the mains power or the power source. If only one power supply unit is connected, then the device can be operated. However, an acoustic signal is also emitted.
- For local configuration: The computer used for configuration must be connected to the LAN socket of the mGuard.
- For remote configuration: The mGuard must be configured to permit remote configuration.
- The mGuard must be connected (i.e. the required connections must be working).

### mGuard industrial rs

- The mGuard industrial rs must be connected to at least one active power supply unit.
- For local configuration: The computer used for configuration must be connected to the LAN socket of the mGuard.
- For remote configuration: The mGuard must be configured to permit remote configuration.
- The mGuard must be connected (i.e. the required connections must be working).

### mGuard smart<sup>2</sup>

- The mGuard smart<sup>2</sup> must be switched on (i.e. connected to an active system or power supply unit via the USB cable) in order for it to be supplied with power.
  - For local configuration: The computer used for configuration must either be
  - connected to the LAN port of the mGuard
    - or connected to the mGuard via the local network.
- For remote configuration: The mGuard must be configured to permit remote configuration.
- The mGuard must be connected (i.e. the required connections must be working).

### mGuard pci

- For local configuration: The computer used for configuration must fulfill the following requirements:
  - **mGuard in** *Driver mode*: The mGuard pci driver must be installed on the computer.
  - mGuard in Power-over-PCI mode: The computer must be connected to the mGuard LAN port or connected to the mGuard over the local network.
- **For remote configuration:** The mGuard must be configured to permit remote configuration.
- The mGuard must be connected (i.e. the required connections must be working).

### mGuard blade

- The mGuard blade must be installed inside the mGuard bladebase, and at least one of the bladebase power supply units must be on.
- For local configuration: The computer used for configuration must either be
  - connected to the LAN socket of the mGuard
  - or connected to the mGuard via the local network.
- For remote configuration: The mGuard must be configured to permit remote configuration.
- The mGuard must be connected (i.e. the required connections must be working).

### EAGLE mGuard

- The EAGLE mGuard must be connected to at least one active power supply unit.
- For local configuration: The computer used for configuration must either be
  - connected to the LAN socket of the mGuard
  - or connected to the mGuard via the local network.
- For remote configuration: The mGuard must be configured to permit remote configuration.
- The mGuard must be connected (i.e. the required connections must be working).

### mGuard delta

- The mGuard delta must be connected to its power supply.
- For local configuration: The computer used for configuration must either be
  - connected to the mGuard LAN switch (Ethernet socket 4 to 7)
  - or connected to the mGuard via the local network.
- For remote configuration: The mGuard must be configured to permit remote configuration.
- The mGuard must be connected (i.e. the required connections must be working).

### mGuard rs4000/rs2000

- The mGuard rs4000/rs2000 must be connected to at least one active power supply unit.
- For local configuration: The computer used for the configuration must be connected to the LAN socket of the mGuard.
- For remote configuration: The mGuard must be configured to permit remote configuration.
- The mGuard must be connected (i.e. the required connections must be working).

# 5.2 Easy Initial Setup (EIS) | Local configuration at startup

The initial setup of products delivered in "Stealth Mode" has been significantly simplified. From version 7.2 onwards, the "Easy Initial Setup" procedure allows setup either via preset or user-defined management addresses – even without connection to an external network.

The mGuard is configured using the web browser running on the configuration system (e.g. MS Internet Explorer (from version 8), Mozilla Firefox (from version 1.5), Google Chrome or Apple Safari).

ATTENTION: The web browser used must support SSL encryption (i.e. HTTPS).

According to the default settings, the mGuard is accessible under the following addresses:

| Factory default           | Network<br>mode | Management IP #1 | Management IP #2     |
|---------------------------|-----------------|------------------|----------------------|
| mGuard industrial rs      | Stealth         | https://1.1.1.1/ | https://192.168.1.1/ |
| mGuard smart <sup>2</sup> | Stealth         | https://1.1.1.1/ | https://192.168.1.1/ |
| mGuard pci                | Stealth         | https://1.1.1.1/ | https://192.168.1.1/ |
| mGuard blade              | Stealth         | https://1.1.1.1/ | https://192.168.1.1/ |
| mGuard rs4000/rs2000      | Stealth         | https://1.1.1.1/ | https://192.168.1.1/ |
| EAGLE mGuard              | Stealth         | https://1.1.1.1/ | https://192.168.1.1/ |
| mGuard centerport         | Router          |                  | https://192.168.1.1/ |
| mGuard blade controller   | Router          |                  | https://192.168.1.1/ |
| mGuard delta              | Router          |                  | https://192.168.1.1/ |

Table 5-1 Preset addresses

mGuards delivered in Stealth network mode are preset to the "multiple clients" stealth configuration. In this mode, a management IP address and a default gateway must be configured in order to use VPN connections (see page 6-70). Alternatively, you can select a different stealth configuration (not "multiple clients") or use another network mode.

Configuration of the mGuard at startup is described in the following chapters:

- For devices delivered in "Stealth" network mode in Chapter 5.2.1, from page 5-4
- For devices delivered in "Router" network mode in Chapter 5.2.2, on page 5-9

### 5.2.1 Configuring the mGuard at startup (default: Stealth mode)

During the initial startup of devices delivered in Stealth mode, the mGuard is accessible under the following two addresses:

- https://192.168.1.1/ (see page 5-4)
- https://1.1.1.1/ (see page 5-5)

Alternatively, an IP address can be assigned via BootP (for example, with IPAssign.exe – see "Assigning IP addresses via BootP" on page 5-6).

The mGuard is accessed under https://192.168.1.1/ when the external network interface is not connected on startup.

The mGuard can be accessed by computers under https://1.1.1.1/ when these computers are connected directly or indirectly to the LAN port of the mGuard. To do this, the mGuard with LAN and WAN ports must be integrated into a functional network where the default gateway is accessible via the WAN port.

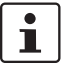

- After access has been made under the address 192.168.1.1 and the login was successful, 192.168.1.1 is set permanently as the management IP address.
- 192.168.1.1 is no longer available as an access option after access has been made under the address 1.1.1.1 or following the assignment of an IP address via BootP.

For initial configuration of the mGuard pci, see "Configuring the mGuard pci at startup" on page 5-10.

### 5.2.1.1 IP address 192.168.1.1

1

On devices delivered in Stealth mode, the mGuard can be accessed via the LAN interface under the address 192.168.1.1 within network 192.168.1.0/24 if one of the following circumstances applies.

- The mGuard is set to the factory defaults (as delivered).
- The mGuard has been reset to the default settings through the web interface (see "Configuration Profiles" on page 6-39) and restarted.
- The rescue procedure (flashing the mGuard) or recovery procedure has been carried out (see Chapter 8).

You may need to adjust the network configuration of your computer to access the configuration interface.

If you are using Windows XP:

- Click on "Start, Control Panel, Network Connections".
- Right-click on the icon of the LAN adapter so that the pop-up menu appears.
- Click on "Properties".
- Select the "General" tab page in the "Properties of local network LAN connections" dialog.
- Select "Internet Protocol (TCP/IP)" under "This connection uses the following items".

Then click on "Properties", so that the following window is displayed:

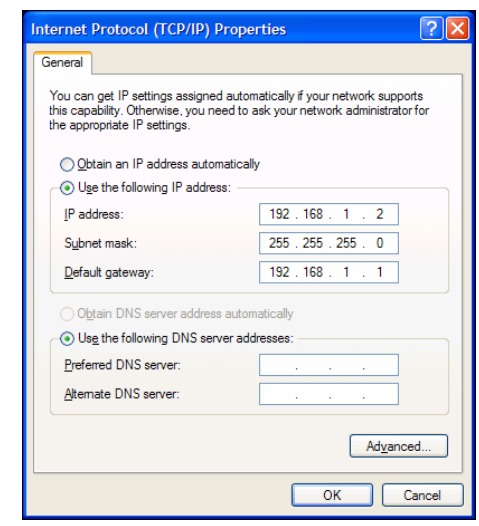

Fig. 5-1

٠

Internet protocol properties (TCP/IP)

• First select "Use the following IP address", then enter the following addresses (example):

| IP address:      | 192.168.1.2   |
|------------------|---------------|
| Subnet mask:     | 255.255.255.0 |
| Default gateway: | 192.168.1.1   |

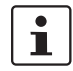

Depending on the configuration of the mGuard, it may then be necessary to change the network interface of the local computer or network accordingly.

#### 5.2.1.2 IP address https://1.1.1.1/

# With a configured network interface

In order to access the mGuard via the address **https://1.1.1.1**/, it must be connected to a configured network interface. This is the case when the mGuard is patched between the existing network connection (see Fig. 4-12 on page 4-21) and the default gateway is then accessible through the WAN port of the mGuard.

In this case, the web browser can establish a connection to the mGuard configuration interface after the address is entered as https://1.1.1.1/ (see "Setting up a local configuration connection" on page 5-12). Continue from this point.

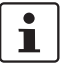

The address 192.168.1.1 is no longer available as an access option after access has been made under 1.1.1.1.

#### 5.2.1.3 Assigning IP addresses via BootP

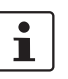

The address 192.168.1.1 is no longer available as an access option following the assignment of an IP address via BootP.

The mGuard uses the BootP protocol for assigning the IP address. You can also assign the IP address via BootP. A wide range of BootP servers are available on the Internet. Any of these programs can be used to assign the IP address. However, the functional compatibilities are not tested by Innominate.

This chapter describes IP address assignment using the supported Windows software "IP Assignment Tool" (IPAssign.exe). This software is available to download free-of-charge under <u>www.phoenixcontact.net/catalog</u>, or under <u>www.innominate.com</u> ("Downloads > Software").

### Information on BootP

During the initial startup, the mGuard sends uninterrupted BootP requests until a valid IP address is received. No further BootP requests are sent after the mGuard has received a correct IP address. From this point onwards, the address 192.168.1.1 is no longer available as an access option.

The mGuard does not send BootP requests after it has received a BootP answer. This also applies after restarting. In order for the mGuard to send BootP requests again, the default settings must be restored or one of the two procedures (recovery or flash) must be carried out.

### Requirements

The mGuard is connected to a computer which uses Microsoft Windows.

#### Assigning the IP address using IPAssign.exe

### Step 1: Downloading and running the program

- Go to www.innominate.com/downloads.
- The Innominate BootP IP assignment tool is found under "Software & Misc".
- · Double-click on "IPAssign mGuard.exe".
- Select "Run" in the window which opens.

The "IPAssign.exe" tool is also available from Phoenix Contact:

- Go to <u>www.phoenixcontact.net/catalog.</u>
- Enter the item number (e.g. 2832700) in the search bar.

The BootP tool is found under "Configuration file".

- Double-click on "IPAssign.exe".
- Select "Run" in the window which opens.

### Step 2: "IP Assignment Wizard"

The program is opened and the start screen of the IP assignment tool appears.

The program mostly uses English as standard. The program buttons are changed according to the local country settings.

The IP address of the PC is shown on the start screen. This helps when assigning the mGuard IP address on subsequent screens.

Click on "Next".

### Step 3: "IP Address Request Listener"

All devices used to send a BootP request are listed in the window which opens. These devices then wait for a new IP address.

| Pho | oenix Contact - I                     | P Assig                       | nment Tool                |                                          |
|-----|---------------------------------------|-------------------------------|---------------------------|------------------------------------------|
| :   | IP Address Reque<br>Please select a M | <b>st Lister</b><br>1AC Addri | <b>ier</b><br>855.        | D                                        |
|     | The list box below dis                | plays all f                   | MAC Addresses that we h   | ave received BOOTP requests from.        |
|     | MAC Address                           | Count                         | Last Request Time         |                                          |
|     | 00:a0:45:04:08:a3                     | 2                             | 14:33:06                  |                                          |
|     | If you do not see the<br>device.      | Mac add                       | ress of the device you an | e looking for, try cycling power to that |
|     | Show Only Phoer                       | iix Contac                    | t Devices                 |                                          |
|     |                                       |                               | < 20                      | urück Weiter > Abbrechen                 |

Fig. 5-2 "IP Address Request Listener" window

In this example, the mGuard has the 00.A0.45.04.08.A3 MAC ID.

- Select the device where the IP address should be assigned.
- Click on "Next".

### Step 4: "SET IP Address"

The following information is displayed in the window which opens:

- IP address of the PC
- MAC address of the selected device
- IP parameters of the selected device
  - (IP address, subnet mask and gateway address)
- Any incorrect settings

| Phoenix Contact - IP Assignment Tool<br>Set IP Address<br>Please specify an IP Address to use.           |                     |           |
|----------------------------------------------------------------------------------------------------|---------------------|-----------|
|                                                                                                    |                     |           |
| This PC's IP Address                                                                                     | 192.168.1.100       |           |
| Please specify the IP Address to be used                                                                 | below.              |           |
| Selected MAC Address                                                                                     | 00:a0:45:04:08:a3   |           |
| IP Address                                                                                               | 192 . 168 . 22 . 21 |           |
| Subnet Mask                                                                                              | 255 . 255 . 255 . 0 |           |
| Gateway Address                                                                                          | 0.0.0.0             |           |
| WARNING: this address is in a different Subnet.<br>Once you have entered a valid IP address, click Next. |                     |           |
|                                                                                                    |                     |           |
|                                                                                                    | < Zurück Weiter >   | Abbrechen |

Fig. 5-3 "Set IP Address" window with incorrect settings

Adjust the IP parameters according to your requirements.

When no further inconsistencies are detected, a message appears indicating that a valid IP address has been set.

• Click on "Next".

### Step 5: "Assign IP Address"

The program now attempts to transmit the set IP parameters to the mGuard.

| Phoenix Contact - IP Assignment Tool                                                                  |                                                                                               |  |  |  |
|----------------------------------------------------------------------------------------------------|-----------------------------------------------------------------------------------------------|--|--|--|
| Assign IP Address<br>Attempting to Assign IP Address.                                                 | P                                                                                             |  |  |  |
| The wizard is attempting to Assign the specified IP Address.                                          |                                                                                               |  |  |  |
| Attempting to assign MAC Address:<br>00:a0:45:04:08:a3                                                | Wait Time: 6<br>If it has been more than a minute or<br>two and the IP is still not assigned, |  |  |  |
| the following:<br>IP Address: 192.168.1.21<br>IP Mask: 255.255.0<br>IP Gateway: 0.0.0.0               | please try rebooting or power<br>cycling your device                                          |  |  |  |
| Once your device has received it's IP Address, this wizard will automatically go to the next<br>page. |                                                                                               |  |  |  |
| Zurück Weiter > Abbrechen                                                                             |                                                                                               |  |  |  |
| Fig. 5-4 "Assign IP Address" window                                                                   |                                                                                               |  |  |  |

The next window appears after the transfer is successful.

### Step 6: Finishing the IP address assignment

The following window indicates that the IP address assignment was successful. An overview of which IP parameters were transmitted to the device with the displayed MAC address is then shown.

To assign IP parameters for additional devices:

Click on "Back".

To end IP address assignment:

Click on "Finish".

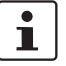

٠

When required, the IP parameters set here can be changed in the mGuard web interface under "Network >> Interfaces" (see page 6-85).
## 5.2.2 Configuring the mGuard at startup (default: Router mode)

1

After initial delivery, resetting to the factory defaults or flashing the mGuard, the mGuard is found on the LAN interface under the address 192.168.1.1 within the network 192.168.1.0/24 (mGuard delta is found on the LAN interfaces 4 to 7).

You may need to adjust the network configuration of your computer to access the configuration interface.

If you are using Windows XP:

- Click on "Start, Control Panel, Network Connections".
- Right-click on the icon of the LAN adapter so that the pop-up menu appears.
- Click on "Properties".
- Select the "General" tab page in the "Properties of local network LAN connections" dialog.
- Select "Internet Protocol (TCP/IP)" under "This connection uses the following items".
- Then click on "Properties", so that the following window is displayed:

| u oon get IP gettings opsigned o                              | tomatically if your potwork autopate |
|---------------------------------------------------------------|--------------------------------------|
| s capability. Otherwise, you need<br>appropriate IP settings. | to ask your network administrator fo |
| Obtain an IP address automat                                  | ically                               |
| Use the following IP address:                                 |                                      |
| IP address:                                                   | 192 . 168 . 1 . 2                    |
| Subnet mask:                                                  | 255 . 255 . 255 . 0                  |
| Default gateway:                                              | 192 . 168 . 1 . 1                    |
| Obtain DNS server address au                                  | utomatically                         |
| Use the following DNS server                                  | addresses:                           |
| Preferred DNS server:                                         |                                      |
|                                                               |                                      |
| Alternate DNS server:                                         | · · ·                                |
| Atemate DNS server:                                           | Advanced                             |

Fig. 5-5

Internet protocol properties (TCP/IP)

First select "Use the following IP address", then enter the following addresses (example):

| IP address:      | 192.168.1.2   |
|------------------|---------------|
| Subnet mask:     | 255.255.255.0 |
| Default gateway: | 192.168.1.1   |

i

Depending on the configuration of the mGuard, it may then be necessary to change the network interface of the local computer or network accordingly.

## 5.2.3 Configuring the mGuard pci at startup

#### Installing the PCI card

• If the PCI card has not yet been installed in your computer, please first follow the steps described under "Hardware installation" on page 4-32.

#### Installing the driver

• If you have configured the mGuard to run in **Driver mode**, ensure that the drivers are installed as described under "Driver installation" on page 4-33.

#### Configuring the network interface

If you operate the mGuard

- in **Driver mode**, and the LAN interface (i.e. network interface of the computer) has not been configured yet, or
- in Power-over-PCI mode and the network interface of the computer connected to mGuard LAN interface has not yet been configured,

then this network interface must be configured before you can configure the mGuard.

If you are using **Windows XP**:

- Click on "Start, Control Panel, Network Connections".
- Right-click on the icon of the LAN adapter so that the pop-up menu appears. Click on "Properties".
- Select the "General" tab page in the "Properties of local network LAN connections" dialog.
- Select "Internet Protocol (TCP/IP)" under "This connection uses the following items".
- Then click on "Properties", so that the following window is displayed:

| You can get IP settings assigned a<br>this capability. Otherwise, you nee<br>the appropriate IP settings. | automatically if your network supports<br>d to ask your network administrator for |
|----------------------------------------------------------------------------------------------------|-----------------------------------------------------------------------------------|
| Obtain an IP address automa                                                                               | tically                                                                           |
| Ose the following IP address                                                                              |                                                                                   |
| IP address:                                                                                               | 192 . 168 . 1 . 2                                                                 |
| Subnet mask:                                                                                              | 255 . 255 . 255 . 0                                                               |
| Default gateway:                                                                                          | 192.168.1.1                                                                       |
| Obtain DNS server address a                                                                               | automatically                                                                     |
| • Use the following DNS serve                                                                             | r addresses:                                                                      |
| Preferred DNS server:                                                                                     |                                                                                   |
| Alternate DNS server:                                                                                     |                                                                                   |
|                                                                                                    | Advanced                                                                          |

Fig. 5-6

Internet protocol properties (TCP/IP)

#### **Default gateway**

After you have configured the network interface, you can access the mGuard configuration interface using a web browser under the URL https://1.1.1.1/.

If this is not possible, then the default gateway of the computer may not be available. In this case you must simulate the process as follows:

#### Initializing the default gateway

Determine the currently valid default gateway address.

- If you are using Windows XP, follow the steps described above (under "Configuring the network interface" on page 5-10) to open the "Internet Protocol (TCP/IP) Properties" dialog.
- If no IP address has been entered as the default gateway in this dialog (e.g. because the "Obtain an IP address automatically" function has been activated), then enter the IP address manually.

To do so, first select "Use the following IP address", then enter the following addresses (example):

| IP address:      | 192.168.1.2   | Do not under any circumstances assign |
|------------------|---------------|---------------------------------------|
| Subnet mask:     | 255.255.255.0 | an address such as 1.1.1.2 to the     |
| Default gateway: | 192.168.1.1   | configuration system!                 |

On the DOS level (Start, Programs, Accessories, Command Prompt), enter the following:

arp-s <IP of the default gateway> 00-aa-aa-aa-aa Example:

You have determined or set the address of the default gateway as: 192.168.1.1 The command should then be:

#### arp -s 192.168.1.1 00-aa-aa-aa-aa

- To proceed with the configuration, establish the necessary configuration connection (see "Setting up a local configuration connection" on page 5-12).
- After setting the configuration, restore the original setting for the default gateway. To do this, either restart the configuration computer or enter the following command on the DOS level:

#### arp -d

Depending on the configuration of the mGuard, it may then be necessary to change the network interface of the local computer or network accordingly.

# Web-based administrator interface

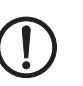

5.3

The mGuard is configured using the web browser running on the configuration system (e.g. Mozilla Firefox, MS Internet Explorer, Google Chrome or Apple Safari).

Setting up a local configuration connection

 $\label{eq:attention:state} \textbf{ATTENTION:} \ \text{The web browser used must support SSL encryption (i.e. \ \text{HTTPS}).}$ 

Depending on the model, the mGuard is delivered either in *Stealth* or *Router* mode and is therefore available under one of the following addresses:

| Table 5-2 | Preset addresses |
|-----------|------------------|
|           |                  |

| Factory default           | Network<br>mode | Management IP #1 | Management IP #2     |
|---------------------------|-----------------|------------------|----------------------|
| mGuard industrial rs      | Stealth         | https://1.1.1.1/ | https://192.168.1.1/ |
| mGuard smart <sup>2</sup> | Stealth         | https://1.1.1.1/ | https://192.168.1.1/ |
| mGuard pci                | Stealth         | https://1.1.1.1/ | https://192.168.1.1/ |
| mGuard blade              | Stealth         | https://1.1.1.1/ | https://192.168.1.1/ |
| EAGLE mGuard              | Stealth         | https://1.1.1.1/ | https://192.168.1.1/ |
| mGuard rs4000/rs2000      | Stealth         | https://1.1.1.1/ | https://192.168.1.1/ |
| mGuard centerport         | Router          |                  | https://192.168.1.1/ |
| mGuard blade controller   | Router          |                  | https://192.168.1.1/ |
| mGuard delta              | Router          |                  | https://192.168.1.1/ |

Proceed as follows:

- Start the web browser.
  - (e.g. Mozilla Firefox, MS Internet Explorer, Google Chrome or Apple Safari; the web browser must support SSL encryption (i.e. HTTPS))
- Ensure that the browser does not automatically dial a connection at startup, as this could make it more difficult to establish a connection to the mGuard.
- In MS Internet Explorer, make this setting as follows:
- In the "Extras" menu, select "Internet Options..." and click on the "Connections" tab page:
- "Never dial a connection" must be selected under "Dial-up and Virtual Private Network settings".
- Enter the complete address of the mGuard in the address field of the browser (see Table 5-2).

The mGuard administrator website is then accessed.

#### If the mGuard administrator website is not accessed

If you have forgotten the configured address

If the address of the mGuard (in *Router*, *PPPoE* or *PPTP* mode) has been changed and the current address is unknown, you must use the **recovery** procedure to reset the mGuard IP address factory defaults as entered above (see "Performing a recovery procedure" on page 8-2).

If the web browser repeatedly reports that the page cannot be displayed, try the following:

If the administrator website is not displayed

- Check whether the default gateway has been initialized on the connected configuration system (see "Easy Initial Setup (EIS) | Local configuration at startup" on page 5-3).
- Disable any active firewalls.
- Ensure that the browser does not use a proxy server.

In **MS Internet Explorer** (version 8), make this setting as follows: In the "Extras" menu, select "Internet Options…" and click on the "Connections" tab page. Click on "Properties" under "LAN settings".

Check that "Use a proxy server for your LAN" (under proxy server) is not activated in the "Local Area Network (LAN) Settings" dialog.

 If any other LAN connection is active on the system, deactivate it until configuration has been completed.

Under the Windows menu "Start, Settings, Control Panel, Network Connections" or "Network and Dial-up Connections", right-click on the corresponding icon and select "Disable" in the pop-up menu.

#### After a successful connection setup

After a connection has been successfully set up, the following security notice is displayed (MS Internet Explorer):

| Securit | y Alert 🛛 🔀                                                                                                    |  |
|---------|----------------------------------------------------------------------------------------------------|--|
| £       | Information you exchange with this site cannot be viewed or<br>changed by others. However, there is a problem with the site's<br>security certificate.                     |  |
|         | The security certificate was issued by a company you have<br>not chosen to trust. View the certificate to determine whether<br>you want to trust the certifying authority. |  |
|         | The security certificate has expired or is not yet valid.                                                                                                    |  |
|         | The name on the security certificate is invalid or does not match the name of the site                                                                                     |  |
|         | Do you want to proceed?                                                                                                    |  |
|         | Yes No View Certificate                                                                                                    |  |
| -7      | Security notice                                                                                                    |  |

#### **Explanation:**

As administrative tasks can only be performed when secure (encrypted) access to the device has been established, a self-signed certificate is supplied.

Acknowledge the corresponding security notice by clicking on "Yes".

The login window is displayed.

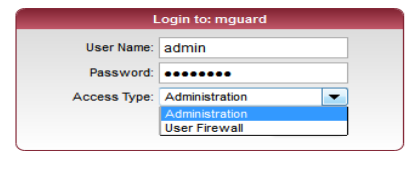

#### Fig. 5-8 Login

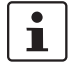

The "User firewall" access type is **not** available for the **mGuard rs2000**.

 Choose the access type (Administration or User Firewall) and enter your username and password for this access type. For the user firewall, see "Network Security >> User Firewall" on page 6-154.

The factory defaults for administration purposes are as follows (pay attention to capitalization):

Login:

Password: mGuard

To configure the device, make the desired or necessary entries on the individual pages of the mGuard interface (see "Configuration" on page 6-1).

1

For security reasons, we recommend that you change the default Root and Administrator passwords during the first configuration (see "Authentication >> Administrative Users" on page 6-117).

## 5.4 Remote configuration

admin

| Requirement   | The mGuard must be configured to permit remote configuration.<br>Remote configuration is disabled by default.<br>To enable remote configuration, see "Management >> Web Settings" on page 6-21 and<br>"Access" on page 6-22.                                                                                                    |
|---------------|----------------------------------------------------------------------------------------------------|
| Procedure     | To configure the mGuard from a remote computer using the web interface, first establish a connection to the mGuard from there.                                                                                                    |
|               | <ul> <li>Proceed as follows:</li> <li>Start the web browser on the remote computer (e.g. Mozilla Firefox, MS Internet Explorer, Google Chrome or Apple Safari; the web browser must support HTTPS).</li> <li>Under address, enter the IP address where the mGuard is available externally over the Internet or WAN, together with the port number (if required).</li> </ul> |
| Example       | If this mGuard is accessible over the Internet at the address https://123.45.67.89/ and port number 443 has been set for remote access, then you need to enter the following address in the web browser on the remote peer: https://123.45.67.89/                                                                                                    |
|               | If another port number is used, it is entered behind the IP address, e. g.: https://123.45.67.89:442/                                                                                                    |
| Configuration | • To configure the device, make the desired or necessary entries on the individual pages of the mGuard interface (see "Configuration" on page 6-1).                                                                                                    |

## 6 Configuration

## 6.1 Operation

You can click on the desired configuration on the left-hand menu, e.g. "Management, Licensing".

The page is then displayed in the main window – usually as one or more tab pages – on which you can make the settings. If the page is organized into several tab pages, you can scroll through them using the *tabs* at the top.

#### Working with tab pages

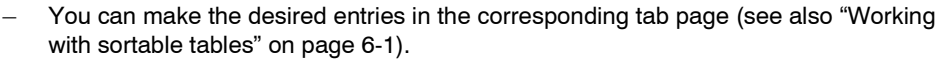

- To save the settings on the device, you must click on the **Apply** button.
   After the settings have been saved by the system, you will see a confirmation message. This indicates that the new settings have taken effect. They also remain valid after a restart (Reset).
- You can return to a previously accessed page by pressing the **Back** button at the bottom right, if available.

#### Entry of inadmissible values

If you enter an inadmissible value (for example, an inadmissible number in an IP address) and click on **Apply**, the relevant tab page title is displayed in red. This helps in tracking down the error.

#### Working with sortable tables

Many settings are saved as data records. Accordingly, the adjustable parameters and their values are presented as table rows. If several data records have been set (e.g. firewall rules), these will be queried or processed based on the entry sequence from top to bottom. Therefore, pay attention to the order of the entries, if necessary. The sequence can be changed by moving table rows upwards or downwards.

With tables, you can carry out the following actions:

- Insert rows (sets up a new data record with settings (e.g. the firewall rules for a specific connection))
- Move rows (sorts them to another location)
- Delete rows (deletes the entire data record)

#### Inserting rows

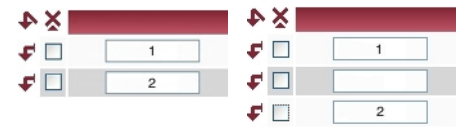

- 1. Click on the arrow  $\checkmark$  where you want to insert a new row.
- 2. The new row is inserted.
  - You can now enter or specify values in the row

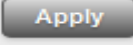

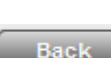

#### Moving rows

| ×4         | ×4         | × 4        |
|------------|------------|------------|
| <b>F</b> 1 | <b>F</b>   | <b>F</b>   |
| <b>F</b> 2 | <b>F</b> 2 | 🗲 🗌 з      |
| <b>F</b> 3 | <b>F</b> 3 | 2          |
| <b>F</b> 4 | <b>F</b> 4 | <b>F</b> 4 |

- 1. Select the row(s) you want to move.
- 2. Click on the arrow 🗲 where you want to move the selected rows to.
- 3. The rows are moved.

#### **Deleting rows**

| ×4           |   | ¥ 4          | ×4         |
|--------------|---|--------------|------------|
| <b>F</b> 🗆   | 1 | <b>F</b> 🗌 1 | <b>F</b>   |
| <b>F</b> 🗆 👘 | 2 | <b>F</b> 🗹 2 | <b>F</b> 4 |
| F 🗆          | 3 | <b>F</b> 🗹 3 |            |
| <b>F</b>     | 4 | <b>F</b> 4   |            |

- 1. Select the rows you want to delete.
- 2. Click on the symbol to delete the rows: 🗙
- 3. The rows are deleted.

#### Working with non-sortable tables

Tables are non-sortable when the sequence of the data records contained within does not play any technical role. It is then not possible to insert or move rows. With such tables, you can carry out the following actions:

- Delete rows
- Append rows to the end of the table in order to create a new data record and settings (e.g. user firewall templates)

The symbols for inserting a new table row are therefore different:

- For appending rows to non-sortable tables:
- For inserting rows in sortable tables:

### Appending rows (non-sortable tables)

| ≗××∎                      | Ŷ× |  |
|---------------------------|----|--|
| □</td <td></td> <td></td> |    |  |
|                           |    |  |
|                           |    |  |
|                           |    |  |
|                           |    |  |

- 1. Click on the arrow to append a new row.
- 2. The new row is appended under the existing table. You can now enter or specify values in the row.

#### **Buttons**

The following buttons are located at the top of every page:

Logout For logging out after configuration access to the mGuard.

If the user does not conduct a logout procedure, the logout is automatically made when activities have stopped and the defined time limit has expired. Renewed access is only granted after the login process has been repeated.

Reset Optional button.

Resets data to the original values. If you have entered values on a configuration page and these have not yet been applied (**Apply** button), you can restore the original values on the page by clicking the **Reset** button.

This button can only be seen at the top of the page if the validity range of the **Apply** button is set to *"Include all pages"* (see "Management >> Web Settings" on page 6-21).

Apply

Optional button.

Has the same functions as the Apply button, but is valid for all pages.

This button can only be seen at the top of the page if the validity range of the **Apply** button is set to *"Include all pages"* (see "Management >> Web Settings" on page 6-21).

## 6.2 Management menu

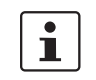

For security reasons, we recommend that you change the default Root and Administrator passwords during the first configuration (see "Authentication >> Administrative Users" on page 6-117). You will be informed of this as long as passwords are left unchanged.

## 6.2.1 Management >> System Settings

#### 6.2.1.1 Host

| Management » System Setting | IS                                    |
|-----------------------------|---------------------------------------|
| Host Signal Contact         | Time and Date Shell Access            |
| System                      |                                       |
| Uptime                      | 4 min                                 |
| Power supply 1 / 2          | ok / failure                          |
| System Temperature (°C)     | min: 0 °C current: 29.2 °C max: 60 °C |
| System DNS Hostname         |                                       |
| Hostname mode               | User defined (from field below) 🔻     |
| Hostname                    | mguard                                |
| Domain search path          | example.local                         |
| SNMP Information            |                                       |
| System Name                 |                                       |
| Location                    |                                       |
| Contact                     |                                       |

## Management >> System Settings >> Host

#### System

| Uptime                                                                             | Current system running time since the last reboot.                                                                                           |  |
|------------------------------------------------------------------------------------|----------------------------------------------------------------------------------------------------|--|
| (only mGuard centerport, mGuard industrial rs, EAGLE mGuard, mGuard rs4000/rs2000) |                                                                                                    |  |
| Power supply 1/2                                                                   | State of both power supply units (not for mGuard rs2000)                                                                                     |  |
| Temperature (°C)                                                                   | An SNMP trap is sent if the temperature exceeds or falls below the defined temperature range.                                                |  |
| (only mGuard centerpor                                                             | t and mGuard smart <sup>2</sup> )                                                                                                    |  |
| CPU Temperature (°C)                                                               | A SNMP trap is sent if the temperature exceeds or falls below the defined temperature range.                                                 |  |
|                                                                                    | Uptime<br>(only mGuard centerpor<br>rs4000/rs2000)<br>Power supply 1/2<br>Temperature (°C)<br>(only mGuard centerpor<br>CPU Temperature (°C) |  |

| Management >> System Settings >> Host (continued) |                                     |                                                                                                    |  |  |
|---------------------------------------------------|-------------------------------------|----------------------------------------------------------------------------------------------------|--|--|
| System DNS Hostname                               | Hostname mode                       | You can assign a name to the mGuard using the <i>Hostname</i><br><i>mode</i> and <i>Hostname</i> fields. For example, this is then displayed<br>when logging in via SSH (see "Management >> System Set-<br>tings" on page 6-4, "Shell Access" on page 6-11). Assigning<br>names simplifies the administration of several mGuards. |  |  |
|                                                   |                                     | User defined (from field below)                                                                                                    |  |  |
|                                                   |                                     | (Default) The name entered in the "Hostname" field is assigned to the mGuard.                                                                                                    |  |  |
|                                                   |                                     | If the mGuard is running in <i>Stealth</i> mode, the "User defined" option must be selected under "Hostname mode".                                                                                                    |  |  |
|                                                   |                                     | Provider defined (e.g. via DHCP)                                                                                                    |  |  |
|                                                   |                                     | If the selected network mode permits external setting of the hostname (e.g. via DHCP), the mGuard is assigned the name received from the provider.                                                                                                    |  |  |
|                                                   | Hostname                            | If the "User defined" option is selected under "Hostname mode", enter the name that should be assigned to the mGuard here.                                                                                                    |  |  |
|                                                   |                                     | Otherwise, the entry in this field will be ignored (i.e. if the "Provider defined" option (e.g. via DHCP) is selected under "Hostname mode").                                                                                                    |  |  |
|                                                   | Domain search path                  | This option makes it easier for the user to specify a domain<br>name. If the user enters the domain name in an abbreviate<br>form, the mGuard completes the entry by appending the<br>domain suffix that is defined here under the "Domain<br>search path".                                                                       |  |  |
| SNMP Information                                  | System name                         | A freely selectable name for the mGuard, used for administra-<br>tion purposes (e. g. "Hermes", "Pluto") (under SNMP:<br>sysName).                                                                                                    |  |  |
|                                                   | Location                            | Freely selectable description of the installation location<br>(e.g. "hall IV", "corridor 3", "switch cabinet")<br>(under SNMP: sysLocation).                                                                                                    |  |  |
|                                                   | Contact                             | The name of the contact person responsible for this mGuard, including telephone number (under SNMP: sysContact).                                                                                                    |  |  |
| Keyboard                                          | (mGuard centerport only<br>Keyboard | y)                                                                                                    |  |  |
|                                                   | Keyboard Layout qwertz/de-latin     | n1-nodeadkeys V                                                                                                    |  |  |
|                                                   | Repetition Rate 30                  |                                                                                                    |  |  |
|                                                   | Kevboard Lavout                     | Selection list for choosing the appropriate keyboard layout.                                                                                                    |  |  |
|                                                   | Repetition Rate                     | Specifies how many characters the keyboard generates pe second when the same key is held down (default: 30).                                                                                                    |  |  |
|                                                   | Repetition Delay                    | Specifies how long a key on the keyboard must be held down<br>until the repeat function is activated (generation of the num-<br>ber of characters per second as specified above under<br><b>Repetition Rate</b> – default: 250).                                                                                                  |  |  |

#### mGuard 7.4

| Management >> System Settings >> Host (continued) |                                          |                                                                                                    |  |  |
|---------------------------------------------------|------------------------------------------|----------------------------------------------------------------------------------------------------|--|--|
| HiDiscovery                                       |                                          | HiDiscovery is a protocol which supports the initial startup of<br>new network devices and is available in <i>Stealth</i> mode on the<br>local interface (LAN) of the mGuard. |  |  |
|                                                   | Local HiDiscovery<br>Support             | Enabled                                                                                                    |  |  |
|                                                   |                                          | HiDiscovery protocol is activated.                                                                                                    |  |  |
|                                                   |                                          | Read only                                                                                                    |  |  |
|                                                   |                                          | HiDiscovery protocol is activated, but the mGuard cannot be configured using it.                                                                                              |  |  |
|                                                   |                                          | Disabled                                                                                                    |  |  |
|                                                   |                                          | HiDiscovery protocol is deactivated.                                                                                                    |  |  |
|                                                   | HiDiscovery Frame<br>Forwarding Yes / No | If this option is set to <b>Yes</b> , then HiDiscovery frames are forwarded from the internal (LAN) port externally over the WAN port.                                        |  |  |

## 6.2.1.2 Signal Contact

| Management » System Setting | 8                            |
|-----------------------------|------------------------------|
| Host Signal Contact         | Time and Date 🔗 Shell Access |
| Mode                        |                              |
| Signal contact              | Operation supervision        |
| Operation supervision       |                              |
| Contact                     | [Closed (Ok)]                |
| Redundant power supply      | Supervise 🔻                  |
| Link supervision            | Supervise both ports         |
| Manual settings             |                              |
| Contact                     | Closed                       |

The signal contact is a relay which is used by the mGuard to signal error conditions (see also "Signal contact" on page 4-17 and "Signal contact" on page 4-25).

| Management >> System Settings >> Signal Contact |                                           |                                                                                                    |  |  |
|-------------------------------------------------|-------------------------------------------|----------------------------------------------------------------------------------------------------|--|--|
| Mode                                            | (only mGuard industrial rs, EAGLE mGuard) |                                                                                                    |  |  |
|                                                 | Signal contact                            | The signal contact can be controlled automatically by the mGuard using <b>Operation supervision</b> (default) or <b>Manual settings</b> .                                              |  |  |
|                                                 |                                           | See also:<br>"Installing the mGuard rs4000/rs2000" on page 4-4<br>"Installing the mGuard industrial rs" on page 4-13 and<br>"Installing the EAGLE mGuard" on page 4-24.                |  |  |
| Operation supervision                           | Contact                                   | Displays the state of the signal contact. Either <b>Open (Error)</b> or <b>Closed (OK)</b> .                                                                                           |  |  |
|                                                 | Redundant power<br>supply                 | If set to <b>Ignore</b> , the power supply does not influence the signal contact.<br>If set to <b>Supervise</b> , the signal contact is opened if one of the two power supplies fails. |  |  |

| Management >> System Settings >> Signal Contact (continued) |                  |                                                                                                    |  |  |
|-------------------------------------------------------------|------------------|----------------------------------------------------------------------------------------------------|--|--|
|                                                             | Link supervision | Supervision of the Ethernet interface link state. Possible settings are:                                                                   |  |  |
|                                                             |                  | – Ignore                                                                                                    |  |  |
|                                                             |                  | <ul> <li>Supervise internal only (trusted)</li> </ul>                                                                                      |  |  |
|                                                             |                  | <ul> <li>Supervise external only (untrusted)</li> </ul>                                                                                    |  |  |
|                                                             |                  | <ul> <li>Supervise both</li> </ul>                                                                                                    |  |  |
| Manual settings                                             | Contact          | If the <b>Signal contact</b> is set to <b>Manual setting</b> above, this option sets the contact to <b>Closed</b> or <b>Open (Alarm)</b> . |  |  |

### 6.2.1.3 Time and Date

Set the time and date correctly, as certain time-dependent activities otherwise cannot be started by the mGuard (see "Time-dependent activities" on page 6-8).

| lanagement » System Setting                  |                                                                                                    |
|----------------------------------------------|----------------------------------------------------------------------------------------------------|
| Host Time and Date                           | Shell Access                                                                                                    |
| Time and Date                                |                                                                                                    |
| Current system time (UTC)                    | Mon Nov 21 08:05:58 UTC 2011                                                                                                    |
| Current system time (local)                  | Mon Nov 21 09:05:58 CET 2011                                                                                                    |
| System time state                            | synchronized by NTP                                                                                                    |
| Hardware clock state                         | synchronized                                                                                                    |
| Local system time<br>(2011.11.21-09:05:58)   | (YYYY.MM.DD-HH:MM:SS)                                                                                                    |
| Timezone in POSIX.1 notation                 | CET-1CEST,M3.5.0,M10.5.<br>(Eg. "CET-1" for the EU or "CET-1CEST,M3.5.0,M10.5.0/3" with automatic daylight saving time switching) |
| Time-stamp in filesystem<br>(2h granularity) | No 🔻                                                                                                    |
| NTP Server                                   |                                                                                                    |
| Enable NTP time<br>synchronization           | Yes 🔻                                                                                                    |
| NTP State                                    | synchronized                                                                                                    |
| × 4                                          | NTP Server                                                                                                    |
| F 📃                                          | 10.1.66.2                                                                                                    |
|                                              |                                                                                                    |

### Management >> System Settings >> Time and Date

| Time and Date | Current system time<br>(UTC)   | Displays the current system time in Universal Time Coordi-<br>nates (UTC). If <b>NTP time synchronization</b> is not yet acti-<br>vated (see below) and <b>Time-stamp in filesystem</b> is deacti-<br>vated, the clock will start at January 1 <sup>st</sup> 2000.                              |
|---------------|--------------------------------|----------------------------------------------------------------------------------------------------|
|               | Current system time<br>(local) | Display: If the (sometimes different) current local time should<br>be displayed, you must make the corresponding entry under<br><b>Timezone in POSIX.1 notation</b> (see below).                                                                                                    |
|               | System time state              | Display: Displays whether the system time and run time of<br>the mGuard have ever actually been synchronized with a<br>valid time. If the system time of the mGuard has not been syn-<br>chronized, then the mGuard does not perform any time-con-<br>trolled activities. These are as follows: |

| Management >> System Setting | is >> Time and Date (continued)                                                                                                    |
|------------------------------|----------------------------------------------------------------------------------------------------|
| Т                            | ime-dependent activities                                                                                                    |
| -                            | <b>Time-controlled pick-up of configuration from a configuration server:</b><br>This is the case when the <i>Time Schedule</i> setting is selected under the <i>Management</i><br>>> <i>Central Management, Configuration Pull</i> menu for the <b>Pull Schedule</b> setting<br>(see "Management >> Configuration Profiles" on page 6-39, "Configuration Pull" on<br>page 6-53).                                                                     |
| -                            | Interruption of the connection at a certain time using the PPPoE network                                                                                                    |
|                              | <b>mode:</b><br>This is the case when the <b>Network Mode</b> is set to PPPoE under the <i>Network</i> >><br><i>Interfaces, General</i> menu, and the <b>Automatic Reconnect</b> is set to Yes (see 6.4.1<br>"Network >> Interfaces", "Network Mode = Router, Router Mode = PPPoE" on<br>page 6-82).                                                                                                    |
| -                            | Acceptance of certificates when the system time has not yet been                                                                                                    |
|                              | synchronized:<br>This is the case when the <i>Wait for synchronization of the system time</i> setting is<br>selected under the Authentication >> RADIUS Servers, <i>Certificate settings</i> menu for<br>the <b>Check the validity period of certificates and CRLs</b> option (see Chapter 6.5.4<br>and "Certificate settings" on page 6-129).                                                                                                    |
| -                            | <b>CIFS Integrity Checking</b><br>The regular, automatic check of the network drives is only started when the mGuard has a valid date and time (see the following section).                                                                                                    |
| Т                            | he system time can be set or synchronized by various events:                                                                                                    |
| -                            | The mGuard possesses an installed clock which is synchronized with the current time at least once. The mGuard only has a clock when the <b>Hardware clock state</b> option is visible. The display shows whether the clock is synchronized. A synchronized, installed clock ensures that the mGuard has a synchronized system time, even after rebooting.                                                                                            |
| -                            | The administrator has defined the current time for the mGuard run time by making a relevant entry under <b>Local system time</b> .                                                                                                    |
| -                            | The administrator has set the <b>Time-stamp in filesystem</b> to <i>Yes</i> , and has either transmitted the current system time to the mGuard by NTP (see below under <i>NTP Server</i> ) or has entered it under <b>Local system time</b> . The system time of the mGuard is then synchronized using the time stamp after rebooting (even if it has no installed clock and is set exactly again afterwards using NTP).                             |
| -                            | The administrator has activated NTP time synchronization under <b>NTP Server</b> , has entered the address of at least one NTP server, and the mGuard has opened connections with at least one of the defined NTP servers. If the network is working correctly then this occurs seconds after rebooting. The display in the <b>NTP State</b> field may only change to "synchronized" much later (see the explanation below under <b>NTP State</b> ). |

| Management >> System Setti | nent >> System Settings >> Time and Date (continued)        |                                                                                                    |                                                                       |  |  |
|----------------------------|-------------------------------------------------------------|----------------------------------------------------------------------------------------------------|-----------------------------------------------------------------------|--|--|
|                            | Hardware clock state                                        | (On <i>mGuard industrial rs</i> , <i>mGuard delta</i> and <i>mGuard smart</i> <sup>2</sup> , but not on <i>mGuard smart</i> )                                                                                                    |                                                                       |  |  |
|                            |                                                             | The state of the installed clock is only visible when the mGuard possesses a clock that also runs when the system is turned off or has no power supply. The display shows if the clock has been synchronized with the current time. The installed clock is only synchronized when the system time of the mGuard is synchronized. Once the clock has been synchronized, its state only returns to "not synchronized" if the firmware is reinstalled on the device (see Chapter 8.3, "Flashing the firmware / rescue procedure") or if the condenser (mGuard industrial rs) or the battery (mGuard delta) did not supply the installed clock with sufficient voltage for a period with the device switched off. |                                                                       |  |  |
|                            | Local system time                                           | Here you can set the mGuard time if no NTP server has been specified (see below) or the NTP server is not available.                                                                                                    |                                                                       |  |  |
|                            |                                                             | The date and time are specified in the format YYYY.MM.DD-<br>hh:mm:ss:                                                                                                    |                                                                       |  |  |
|                            |                                                             | YYYY                                                                                                    | Year                                                                  |  |  |
|                            |                                                             | MM                                                                                                    | Month                                                                 |  |  |
|                            |                                                             | DD                                                                                                    | Day                                                                   |  |  |
|                            |                                                             | hh                                                                                                    | Hour                                                                  |  |  |
|                            |                                                             | mm                                                                                                    | Minute                                                                |  |  |
|                            |                                                             | SS                                                                                                    | Second                                                                |  |  |
|                            | Timezone in POSIX.1<br>notation                             | If the <i>Current system time</i> above should display a current local time that is different to Greenwich Mean Time, then you must enter the number of hours that your local time is in front of or behind Greenwich Mean Time.                                                                                                    |                                                                       |  |  |
|                            |                                                             | <b>Examples:</b> In Germany, the time is one hour after GMT.<br>Therefore, enter: CET-1.                                                                                                    |                                                                       |  |  |
|                            |                                                             | In New York the time is five hours behind Greenwich Mean Time. Therefore, enter: CET+5.                                                                                                    |                                                                       |  |  |
|                            |                                                             | The only important thing is the -1, -2 or +1 value as only these are evaluated – not the preceding letters. They can be substituted with "CET" or any other designation, such as "UTC".                                                                                                    |                                                                       |  |  |
|                            |                                                             | If you wish to display Central European Time (e.g. for<br>Germany) and have it automatically switch to/from daylight<br>saving time, enter:<br>CET-1CEST,M3.5.0,M10.5.0/3                                                                                                    |                                                                       |  |  |
|                            | Timestamp in<br>filesystem<br>(2h granularity):<br>Yes / No | If this option is set to <b>Yes</b> , the mGuard will save the current system time in its memory every two hours.                                                                                                    |                                                                       |  |  |
|                            |                                                             | If the mGuard is switche<br>from this two-hour time<br>January 1, 2000.                                                                                                    | ed off and then back on, a time<br>period is displayed, not a time on |  |  |

| Management >> System Settings >> Time and Date (continued) |                                                                                                    |                                                                                                    |  |  |  |
|------------------------------------------------------------|----------------------------------------------------------------------------------------------------|----------------------------------------------------------------------------------------------------|--|--|--|
| NTP Server                                                 | (NTP – Network Time Protocol) The mGuard can function as an NTP server for comput-<br>ers connected at its LAN port. In this case, the computers are configured so that the local<br>address of the mGuard is entered as the address of the NTP server. |                                                                                                    |  |  |  |
|                                                            | If the mGuard is operated in <i>Stealth</i> mode, the management IP address of the mGuard (if this is configured) must be used for the computers, or the IP address 1.1.1.1 must be entered as the local address of the mGuard.                         |                                                                                                    |  |  |  |
|                                                            | For the mGuard to function as an NTP server, it must get the current date and time from<br>an NTP server (time server). In order to do this, the address of at least one NTP server<br>must be entered. This feature must also be activated.            |                                                                                                    |  |  |  |
|                                                            | Enable NTP time<br>synchronization:<br>Yes / No                                                                                                    | Once the NTP is enabled, the mGuard obtains the date and time from one or more time server(s) and synchronizes itself with it or them.                                                                                                    |  |  |  |
|                                                            |                                                                                                    | The initial time synchronization can take up to 15 minutes.<br>During this period, the mGuard repeatedly compares the tim<br>entry in the external time server and its own "clock" in orde<br>to match them as closely as possible. Only then can the<br>mGuard function as an NTP server for the computers con-<br>nected at its LAN port and supply them with the system tim                                                                                                    |  |  |  |
|                                                            |                                                                                                    | An initial time synchronization with the external time server is<br>performed after every booting process, unless the mGuard<br>has an installed clock ( <i>mGuard industrial rs, mGuard delta</i><br>and <i>mGuard smart</i> <sup>2</sup> , but not <i>mGuard smart</i> ). After the initial<br>time synchronization, the mGuard regularly compares the<br>system time with the time servers. Fine-adjustments to the<br>time are usually only made in the range of seconds.                      |  |  |  |
|                                                            | NTP State                                                                                                    | Displays the current NTP state.<br>Shows whether the NTP server running on the mGuard has<br>synchronized with the configured NTP servers to a sufficient<br>degree of accuracy.                                                                                                    |  |  |  |
|                                                            |                                                                                                    | If the system clock of the mGuard has never been synchro-<br>nized before activation of NTP time synchronization, then<br>synchronization can take up to 15 minutes. However, the<br>NTP server still changes the mGuard system clock to the cur-<br>rent time after a few seconds, as soon as it has successfully<br>contacted one of the configured NTP servers. The system<br>time of the mGuard is then synchronized. Fine-adjustment<br>of the time is usually only made in the second range. |  |  |  |
|                                                            | NTP Server                                                                                                    | Enter one or more time servers from which the mGuard<br>should obtain the current time. If you enter several time<br>servers, the mGuard will automatically connect with all of<br>them to determine the current time.                                                                                                    |  |  |  |

|                       |        | 6.2.1.4 Shell                                                    | Access                  |                                        |                                |                           |                                    |
|-----------------------|--------|------------------------------------------------------------------|-------------------------|----------------------------------------|--------------------------------|---------------------------|------------------------------------|
|                       |        | Management » System Settings                                     |                         |                                        |                                |                           |                                    |
|                       |        | Host Time and Date 🗹                                             | Shell Access            |                                        |                                |                           |                                    |
|                       |        | Shell Access                                                     |                         |                                        |                                |                           |                                    |
|                       |        | Session Timeout                                                  | 0                       | seconds                                |                                |                           |                                    |
|                       |        | Enable SSH remote access                                         | Yes 🔻                   |                                        |                                |                           |                                    |
|                       |        | Port for incoming SSH connections                                | 22                      |                                        |                                |                           |                                    |
|                       |        | (remote administration only)                                     | 22                      |                                        |                                |                           |                                    |
|                       |        | Delay between requests for a sign of life                        |                         |                                        |                                |                           |                                    |
|                       |        | (The value 0 indicates that these<br>messages will not be sent ) | 120                     | seconds                                |                                |                           |                                    |
|                       |        | Maximum number of missing signs                                  | 2                       |                                        |                                |                           |                                    |
|                       |        | of life                                                          | 3                       |                                        |                                |                           |                                    |
|                       |        | Concurrent Session Limits                                        |                         |                                        |                                |                           |                                    |
|                       |        | Maximum number of concurrent<br>sessions for role 'admin'        | 4                       |                                        |                                |                           |                                    |
|                       |        | Maximum number of concurrent                                     | 2                       |                                        |                                |                           |                                    |
|                       |        | Maximum number of concurrent                                     |                         |                                        |                                |                           |                                    |
|                       |        | sessions for role 'audit'                                        | 2                       |                                        |                                |                           |                                    |
|                       |        | Allowed Networks                                                 |                         |                                        |                                |                           |                                    |
|                       |        | JA X NP Fro                                                      | m IP                    | Interface                              | Action                         | Log ID: fri-sah-access-/  | P-222-1-04-240-140-9215-0000600000 |
|                       |        | 1 10.1.0.0/16                                                    |                         | External 💌                             | Accept 🔻                       | Comment                   | No 🔻                               |
|                       |        | 2 192.168.67                                                     | 0/24                    | External 🔻                             | Accept 🔻                       |                           | No 🔻                               |
|                       |        |                                                                  | _                       |                                        |                                |                           |                                    |
|                       |        | RADIUS Authentication                                            |                         |                                        |                                |                           |                                    |
|                       |        | Use RADIUS authentication for Shell                              | No                      |                                        |                                |                           |                                    |
|                       |        | access<br>Please note: Even if RADIUS is the only                | method for nassword aut | hentication "mot" is still able to aut | henticate with the local nassw | ord at the serial console |                                    |
|                       |        | X 509 Authentication                                             |                         |                                        |                                |                           |                                    |
|                       |        | Sachie V 500 and Kanton (as 001)                                 |                         |                                        |                                |                           |                                    |
|                       |        | access                                                           | Yes 🔻                   |                                        |                                |                           |                                    |
|                       | (      | SSH server certificate                                           | mguard.hh.kunde.de      | •                                      |                                |                           |                                    |
|                       |        | × 4                                                              |                         | CA                                     | certificate                    |                           |                                    |
|                       | 1      | <i>s</i> –                                                       |                         | SSH-F                                  | tootCA 01 👻                    |                           |                                    |
| Displaved when        |        | <b>F</b>                                                         |                         | SSH-S                                  | ubCA 01 🔻                      |                           |                                    |
| Enable X 509          |        |                                                                  |                         |                                        |                                |                           |                                    |
| contification for SSU | _      | ♪ X.509 subject                                                  |                         | Authorized for access as               |                                |                           |                                    |
|                       |        | <b>F</b>                                                         | CN=*, OU=Admin, O=*     | •                                      |                                | admin 🔻                   |                                    |
| access is set to Yes. |        |                                                                  |                         |                                        |                                |                           |                                    |
|                       | \      | × 4                                                              | Client certificate      |                                        |                                | Authorized for access as  |                                    |
|                       |        | <b>₽</b>                                                         | Kraft Herbert           | -                                      |                                | root 🔻                    |                                    |
|                       | $\sim$ | <b>f</b>                                                         | Findig Petra            | 7                                      |                                | root 🔻                    |                                    |
|                       |        | U                                                                |                         |                                        |                                |                           |                                    |

#### Management >> System Settings >> Shell Access

Shell Access

When SSH remote access is enabled, the mGuard can be configured **from a remote system** using the command line interface.

This option is disabled by default.

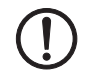

**ATTENTION:** If remote access is enabled, ensure secure *root* and *administrator* passwords are defined.

Make the following settings for SSH remote access:

| Management >> System Settings >> Shell Access (continued) |                                                                      |                                                                                                    |  |
|-----------------------------------------------------------|----------------------------------------------------------------------|----------------------------------------------------------------------------------------------------|--|
| Sessi<br>(seco                                            | Session Timeout<br>(seconds)                                         | Specifies after how long (in seconds) the session is<br>automatically ended when no action is taken (i.e. automatic<br>logout). The setting "0" (factory default) means that no<br>automatic session end is made.                                                                           |  |
|                                                           |                                                                      | The value entered also applies when the operator uses shell access over the serial port instead of the SSH protocol.                                                                                                    |  |
|                                                           |                                                                      | The effect of the setting in the "Session Timeout" field is temporarily suspended if the processing of a shell command exceeds the set number of seconds.                                                                                                    |  |
|                                                           |                                                                      | In contrast, the connection can also be canceled when the connection no longer functions correctly (see "Delay between requests for a sign of life" on page 6-13).                                                                                                    |  |
|                                                           | Enable SSH remote<br>access: Yes / No                                | If you want to enable SSH remote access, then set this option<br>to <b>Yes</b> . You can enable <i>Internal</i> SSH access (i.e. from the<br>directly connected LAN or from the directly connected<br>computer) independently of this switch setting.                                       |  |
|                                                           |                                                                      | You must define the firewall rules for the available interfaces<br>on this page under <b>Allowed Networks</b> in order to specify<br>differentiated access possibilities to the mGuard.                                                                                                    |  |
|                                                           | Port for incoming SSH<br>connections (remote<br>administration only) | Default: 22                                                                                                    |  |
|                                                           |                                                                      | If this port number is changed, the new port number only applies for access over the <i>External, External 2, VPN</i> and <i>Dial-in</i> interface. Port number 22 still applies for internal access.                                                                                       |  |
|                                                           |                                                                      | The remote peer that makes remote access may have to enter<br>the port number defined here during the login procedure.                                                                                                    |  |
|                                                           |                                                                      | Example:                                                                                                    |  |
|                                                           |                                                                      | If this mGuard is accessible over the Internet under the ad-<br>dress 123.124.125.21, and the default port number 22 has<br>been set for remote access, you may not need to enter this<br>port number in the address field on the SSH client<br>(e.g. PuTTY or OpenSSH) of the remote peer. |  |
|                                                           |                                                                      | If a different port number has been set (e.g. 2222), this must<br>be specified, e.g.:<br>ssh -p 2222 123.124.125.21                                                                                                    |  |

| Management >> System Settings >> Shell Access (continued) |                                                                                                    |                                                                                                    |  |
|-----------------------------------------------------------|----------------------------------------------------------------------------------------------------|----------------------------------------------------------------------------------------------------|--|
|                                                           | Delay between<br>requests for a sign<br>of life                                                                                                    | Default: 120 seconds<br>Values between 0 and 3600 seconds can be set. Positive<br>values mean that the mGuard sends a request to the peer<br>within the encrypted SSH connection to see whether it is still<br>accessible. The request is sent when no activity from the<br>remote peer is detected for the specified period (for example,<br>as a result of network traffic within the encrypted connection). |  |
|                                                           |                                                                                                    | The value entered here relates to the functionality of the<br>encrypted SSH connection. As long as this is in place, the<br>SSH connection is not terminated by the mGuard as a result<br>of this setting, even when the user does not perform any<br>action during this period.                                                                                                    |  |
|                                                           |                                                                                                    | As the number of sessions that can be open at the same time is limited (see <i>Limiting simultaneous sessions</i> ), it is important to close sessions that are finished.                                                                                                    |  |
|                                                           |                                                                                                    | Therefore, from version 7.4.0 on, the request for a sign of life<br>has the default value of 120 seconds. With a maximum of<br>three requests for a sign of life, a finished session will be<br>discovered after six minutes and removed.                                                                                                    |  |
|                                                           |                                                                                                    | In previous versions, the default setting was "0". This means that no requests for a sign of life are sent.                                                                                                    |  |
|                                                           |                                                                                                    | If it is important for no additional traffic to be created, you can<br>modify this value. With a setting of "0" in combination with<br><i>"Limiting simultaneous sessions</i> ", it is possible for additional<br>access to be blocked if too many sessions have been<br>interrupted by network errors but have not been closed.                                                                               |  |
|                                                           | Maximum number of<br>missing signs of life                                                                                                    | Specifies the maximum number of times a sign of life request to the remote peer can remain unanswered.                                                                                                    |  |
|                                                           |                                                                                                    | For example, if a sign of life request should be made every 15 seconds and this value is set to 3, then the SSH connection is deleted when a sign of life is not detected after approximately 45 seconds.                                                                                                    |  |
| Limiting simultaneous sessions                            | For administrative access<br>simultaneous sessions, de<br>required for each session.                                                                                                    | to the mGuard via SSH, there is a limit to the number of epending on the predefined user. Around 0.5 MB of memory is                                                                                                    |  |
|                                                           | The "root" user has unrestricted access. For administrative access with a different user <i>(admin, netadmin</i> and <i>audit)</i> , the number of simultaneous sessions is restricted. You can specify the number here. |                                                                                                    |  |
|                                                           | The restriction has no effect on existing sessions, but only on newly created access                                                                                                    |                                                                                                    |  |
|                                                           | Maximum number of                                                                                                    | 2 to 2147483647                                                                                                    |  |
|                                                           | simultaneous<br>sessions for the role<br>"admin"                                                                                                    | For "admin" at least 2 simultaneously allowed sessions are required so that "admin" does not lock itself out.                                                                                                    |  |
|                                                           | Maximum number of                                                                                                    | 0 to 2147483647                                                                                                    |  |
|                                                           | simultaneous<br>sessions for the role<br>"netadmin"                                                                                                    | With "0" no session is allowed. It is possible that the user "netadmin" is not used.                                                                                                    |  |

| Management >> System Settings >> Shell Access (continued) |                                                                  |                                                                                                    |                                                                                                    |                                                                                                    |                                                                                                    |                                                                 |          |
|-----------------------------------------------------------|------------------------------------------------------------------|----------------------------------------------------------------------------------------------------|----------------------------------------------------------------------------------------------------|----------------------------------------------------------------------------------------------------|----------------------------------------------------------------------------------------------------|-----------------------------------------------------------------|----------|
|                                                           | Maximum number of                                                |                                                                                                    | 0 to 2147483647                                                                                                    |                                                                                                    |                                                                                                    |                                                                 |          |
|                                                           | simultaneous<br>sessions for the role<br>"audit"                 | With "0" no sessio<br>"audit" is not used                                                                                                    | n is allowed. I                                                                                                    | t is possible that th                                                                                                    | e user                                                                                                    |                                                                 |          |
| Allowed Networks                                          |                                                                  |                                                                                                    |                                                                                                    |                                                                                                    | A10                                                                                                    |                                                                 |          |
|                                                           | •N X 4                                                           | From IP                                                                                                    | Interface                                                                                                    | Action                                                                                                    | Comment                                                                                                    | Log                                                             | e0600f0  |
|                                                           | <b>F</b> 📃 1                                                     | 10.1.0.0/16                                                                                                    | External 🔻                                                                                                    | Accept 🔻                                                                                                    |                                                                                                    | No 🔻                                                            | •        |
|                                                           | <b>F</b> 2                                                       | 192.168.67.0/24                                                                                                    | External 💌                                                                                                    | Accept 🔻                                                                                                    |                                                                                                    | No 🔻                                                            | •        |
|                                                           | Lists the f<br>SSH rem<br>If multiple<br>(top-down<br>suitable r | firewall rules that<br>ote access attem<br>firewall rules are<br>n) until a suitable<br>ules further down<br>The rules specir<br><b>access</b> is set to<br>to <b>No</b> . A firewal<br>effective in this | t have been set. Th<br>hpt.<br>e set, they will be se<br>rule is found. This<br>in the list, these are<br>fied here only beco<br><b>Yes</b> . Internal access<br>I rule that would ref<br>case. | ese apply for<br>arched in the<br>rule is then a<br>ignored.<br>me effective if<br>ss is also poss<br>use <i>Internal</i> a | incoming data pack<br>order in which they<br>oplied. If there are o<br><b>Enable SSH remo</b><br>ible when this optio<br>ccess is therefore r | ets of a<br>are liste<br>other<br><b>ote</b><br>n is set<br>not | งn<br>∍d |
|                                                           | You have                                                         | the following op                                                                                                    | tions:                                                                                                    |                                                                                                    |                                                                                                    |                                                                 |          |
|                                                           | From IP                                                          |                                                                                                    | Enter the address access is permitte                                                                                                    | of the system<br>d or forbidden                                                                                             | or network where<br>in this field.                                                                                                    | remote                                                          |          |
|                                                           |                                                                  |                                                                                                    | You have the following options:                                                                                                    |                                                                                                    |                                                                                                    |                                                                 |          |
|                                                           |                                                                  |                                                                                                    | IP address: <b>0.0.0.0</b><br>address, use CIDF<br>Domain Routing)"                                                                                                    | <b>D/O</b> means all<br>R notation – se<br>on page 6-24                                                                     | addresses. To ente<br>ee "CIDR (Classles<br>9.                                                                                                | r an<br>s Inter-                                                |          |

| Management >> System Setti | ngs >> Shell Access | (continued)                                                               |                                                                                                    |
|----------------------------|---------------------|---------------------------------------------------------------------------|----------------------------------------------------------------------------------------------------|
|                            | Interface           | External                                                                  | / Internal / External 2 / VPN / Dial-in                                                                                                    |
|                            |                     | <i>External</i><br>(see "Net                                              | <i>2</i> and <i>Dial-in</i> are only for devices with serial ports twork >> Interfaces" on page 6-61).                                                                                                    |
|                            |                     | Specifies                                                                 | which interface the rules apply to.                                                                                                    |
|                            |                     | If no rule<br>default se<br>SSH acc<br>Access o                           | s are set, or if no rule takes effect, the following<br>ettings apply:<br>ess is permitted over <i>Internal</i> , <i>VPN</i> and <i>Dial-in</i> .<br>over <i>External</i> and <i>External 2</i> is refused.                                                                                                    |
|                            |                     | Specify t<br>requirem                                                     | he access possibilities according to your<br>ents.                                                                                                    |
|                            |                     | ()                                                                        | <b>ATTENTION:</b> If you want to refuse access<br>over <i>Internal, VPN</i> or <i>Dial-in</i> , you must imple-<br>ment this explicitly through corresponding fire-<br>wall rules, by specifying <i>Drop</i> as an action, for<br>example.                                                                                                    |
|                            |                     |                                                                           | <b>To avoid locking yourself out</b> , you may have<br>to simultaneously allow access over another<br>interface explicitly with <i>Accept</i> before you<br>make the new setting effective by clicking the<br><b>Apply</b> button. Otherwise, if you are locked out,<br>you must perform the recovery procedure.                                                                          |
|                            | Action              | Possible<br>– Acce<br>– Reje<br>send<br>ed. In<br>– Drop<br>Data<br>infor | settings:<br>ept means that data packets may pass through.<br>ect means that the data packets are rejected. The<br>ler is informed that the data packets have been reject-<br>in <i>Stealth</i> mode, <i>Reject</i> has the same effect as <i>Drop</i> .<br>b means that data packets may not pass through.<br>a packets are discarded and the sender is not<br>med of their whereabouts. |
|                            | Comment             | Freely se                                                                 | electable comment for this rule.                                                                                                    |
|                            | Log                 | For each<br>use of th<br>– shou<br>– shou                                 | individual firewall rule, you can specify whether the<br>e rule<br>Id be logged (set <i>Log</i> to <b>Yes</b> ) or<br>Id not be logged (set <i>Log</i> to <b>No</b> – factory default)                                                                                                    |

| Management >> System Settings >> Shell Access (continued)                  |                                                                                                    |                                                                                                    |  |
|----------------------------------------------------------------------------|----------------------------------------------------------------------------------------------------|----------------------------------------------------------------------------------------------------|--|
| RADIUS Authentication<br>This menu item is not<br>included in the scope of | Use RADIUS<br>authentication for<br>Shell access                                                                                                    | When <b>No</b> is selected, the password of the users who logon via shell access are checked according to the local database on the mGuard.                                                                                                    |  |
| functions for the<br>mGuard rs2000.                                        | Select <b>Yes</b> to have users authenticated using a RADIUS server. This applies to users who wish to access the mGuard via shell access using SSH or a serial console. The password is only checked locally for the predefined users <i>(root, admin, netadmin and audit)</i> .                                   |                                                                                                    |  |
|                                                                            |                                                                                                    | When <b>Enable X.509 certificates for SSH access</b> is set to <b>Yes</b> under <b>X.509 Authentication</b> , the X.509 authentication procedure can be used alternatively. The procedure actually used by a user depends on how he uses his SSH client. |  |
|                                                                            |                                                                                                    | When setting up RADIUS authentication for the first time, select <b>Yes</b> .                                                                                                    |  |
|                                                                            |                                                                                                    | The selection of <b>As only method for password</b><br><b>authentication</b> is only suitable for experienced<br>users, as access to the mGuard may be com-<br>pletely blocked.                                                                          |  |
|                                                                            |                                                                                                    | If you intend to use RADIUS authentication <b>As only method</b><br><b>for password authentication</b> , then we recommend creating<br>a "Customized Default Profile" which resets the authentica-<br>tion method.                                       |  |
|                                                                            | The predefined users (root, admin, netadmin and audit) can<br>then no longer logon to the mGuard via SSH or the serial<br>console.<br>Only exception: Authentication via an externally accessible<br>serial console remains possible when the local password for<br>the <i>root</i> user name is entered correctly. |                                                                                                    |  |

#### X.509 Authentication

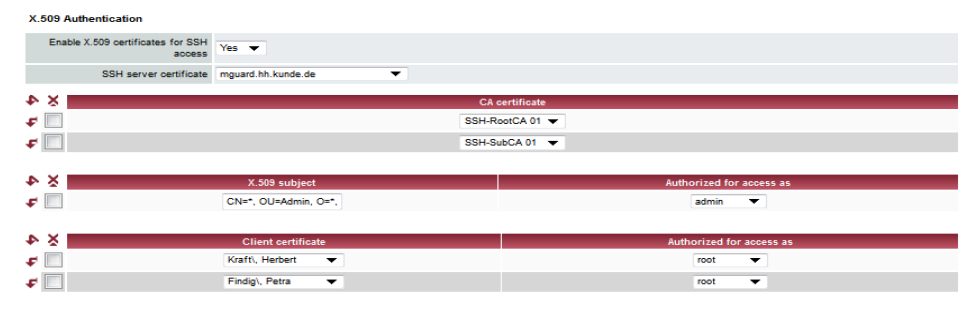

## Management >> System Settings >> Shell Access

| X.509 Authentication<br>This menu item is not<br>included in the scope of<br>functions for the<br>mGuard rs2000. | Enable X.509<br>certificates for SSH<br>access | <ul> <li>If No is selected, then only normal authentication procedures (user name and password or private and public keys) are allowed, not the X.509 authentication procedure.</li> <li>If Yes is selected, then the X.509 authentication procedures (as seen under No).</li> <li>When Yes is selected, the following points must be defined:         <ul> <li>How the mGuard authenticates itself to the SSH client according to X.509 (see SSH server certificate (1))</li> <li>How the mGuard authenticates the remote SSH client according to X.509 (see SSH server certificate (2))</li> </ul> </li> </ul>                                 |
|----------------------------------------------------------------------------------------------------|------------------------------------------------|----------------------------------------------------------------------------------------------------|
| SSH serv<br>certificat                                                                                           | SSH server<br>certificate (1)                  | Specifies how the mGuard identifies itself to the SSH client.                                                                                                    |
|                                                                                                    |                                                | Select one of the machine certificates from the list or the <i>None</i> entry.                                                                                                    |
|                                                                                                    |                                                | <ul> <li>None:</li> <li>When None is selected, the SSH server of the mGuard does not authenticate itself to the SSH client via the X.509 certificate. Instead, it uses a server key and thus behaves like older versions of the mGuard.</li> <li>If one of the machine certificates is selected, this is also offered to the SSH client. The client can then decide whether to use the normal authentication procedure or the procedure according to X.509.</li> <li>The selection list gives a selection of machine certificates that are loaded in the mGuard under the Authentication &gt;&gt; Certificates menu (see page 6-124).</li> </ul> |

| Management >> System Settings >> Shell Access (continued) |                 |                                                                                                    |  |
|-----------------------------------------------------------|-----------------|----------------------------------------------------------------------------------------------------|--|
|                                                           | SSH server      | Specifies how the mGuard authenticates the SSH client                                                                                                    |  |
|                                                           | certificate (2) | The following definition relates to how the mGuard verifies the authentication of the SSH client.                                                                                                 |  |
|                                                           |                 | The table below shows which certificates must be provided<br>for the mGuard to authenticate the SSH client if the SSH<br>client displays one of the following certificate types on<br>connection: |  |
|                                                           |                 | <ul> <li>A certificate signed by a CA</li> </ul>                                                                                                    |  |
|                                                           |                 | <ul> <li>A self-signed certificate</li> <li>For further information on the following table, see</li> <li>Chapter 6.5.4. "Authentication &gt;&gt; Certificates".</li> </ul>                        |  |

### Authentication for SSH

| The remote peer shows the following:                  | Certificate (specific to individual) signed by CA                                                                                           | Certificate (specific to individual) self-signed |
|-------------------------------------------------------|----------------------------------------------------------------------------------------------------|--------------------------------------------------|
| The mGuard<br>authenticates the<br>remote peer using: | $\hat{\mathbf{v}}$                                                                                                    | $\hat{\mathbf{v}}$                               |
|                                                       | All CA certificates that build<br>the chain to the root CA<br>certificate together with the<br>certificates displayed by the<br>remote peer | Remote certificate                               |
|                                                       | or ADDITIONALLY                                                                                                    |                                                  |
|                                                       | Remote certificates, <b>if</b> used as a filter                                                                                             |                                                  |

In accordance with this table, the certificates must be provided that the mGuard uses for the authentication of the respective SSH client.

The following instructions assume that the certificates have already been correctly installed in the mGuard (see Chapter 6.5.4, "Authentication >> Certificates").

i

If the use of block lists (CRL checking) is activated under the *Authentication* >> *Certificates, Certificate settings* menu, then each certificate signed by a CA that a HTTPS client presents is checked for blocks.

#### Management >> System Settings >> Shell Access

| CA certificate | The configuration is only necessary when the SSH client displays a certificate signed by a CA.                                                                                 |
|----------------|----------------------------------------------------------------------------------------------------|
|                | All CA certificates required by the mGuard to form the chain<br>to the respective root CA certificate with the certificates<br>displayed by the SSH client must be configured. |
|                | The selection list shows the CA certificates that were loaded in the mGuard under the <i>Authentication</i> >> <i>Certificates</i> menu.                                       |

| Management >> St | vstem Settings >> | Shell Access | (continued) |
|------------------|-------------------|--------------|-------------|
| management >> 0  | yotem octango >>  |              | (Continued) |

| X.509 Subject                                                                                                    | <ul> <li>Allows a filter to be set in relation to the contents of the <i>Subject</i> field in the certificate displayed by the SSH client. It is then possible to limit or release access by SSH clients which the mGuard would accept on the basis of certification checks:</li> <li>Limitation to certain <i>subjects</i> (i.e. individuals) or to <i>subjects</i> that have certain attributes</li> <li>Release for all subjects (see glossary under <i>"Subject, certificate" on page 9-5</i>)</li> <li>The <i>X.509 subject</i> field must not be left empty.</li> </ul> |
|----------------------------------------------------------------------------------------------------|----------------------------------------------------------------------------------------------------|
| Release for all subjects                                                                                                   | (individuals):                                                                                                    |
| With an * (asterisk) in the allowed in the certificate c identify or define the subject                                    | <i>X.509 subject</i> field, you can define that all subject entries are displayed by the SSH client. It is then no longer necessary to ect in the certificate.                                                                                                    |
| Limitation to certain sub<br>attributes:                                                                                   | pjects (individuals) or to subjects that have certain                                                                                                    |
| In the certificate, the certifi<br>prised of several attributes<br>Identifier (e.g.: 132.3.7.32.<br>Example: CN=John Smith | icate owner is entered in the <i>Subject</i> field. The entry is com-<br>s. These attributes are either expressed as an Object<br>.1) or, more commonly, as an abbreviation with a relevant value.<br>n, O=Smith and Co., C=UK                                                                                                    |
| If certain subject attributes<br>by the mGuard, then these<br>selectable attributes are e<br>Example: CN=*, O=*, C=0       | have very specific values for the acceptance of the SSH client<br>e must be specified accordingly. The values of the other freely<br>entered using the * wildcard.<br>JK (with or without spaces between attributes)                                                                                                    |
| In this example, the attribution<br>Only then does the mGua<br>partner. The other attribut<br>selectable values.           | ute "C=UK" must be entered in the certificate under "Subject".<br>and accept the certificate owner (subject) as a communication<br>tes in the certificates to be filtered can have freely                                                                                                    |
| If a subject filter<br>attributes must<br>to be used.<br>Pay attention to                                                  | r is set, the number (but not the sequence) of the entered<br>correspond to those of the certificates for which the filter is<br>o capitalization.                                                                                                    |
| Several filters c                                                                                                    | an be set, and their sequence is irrelevant.                                                                                                    |

| Management >> System Setti | ngs >> Shell Access          | (continued)                                                                                                    |
|----------------------------|------------------------------|----------------------------------------------------------------------------------------------------|
|                            | Authorized for               | All users / root / admin / netadmin / audit                                                                                                    |
|                            | access as:                   | Additional filter which defines that the SSH client has to have certain administration level authentication in order to gain access.                                                                                                    |
|                            |                              | During connection, the SSH client shows its certificate and<br>also the system user for which the SSH session is to be<br>opened ( <i>root, admin, netadmin, audit</i> ). Access is only granted<br>when the entries match those defined here.                                                                                                    |
|                            |                              | Access for all listed system users is possible when <i>All users</i> is set.                                                                                                    |
|                            |                              | The <i>netadmin</i> and <i>audit</i> settings relate to access rights with the Innominate Device Manager.                                                                                                    |
|                            | Client certificate           | <ul> <li>Configuration is required in the following cases: <ul> <li>SSH clients each show a self-signed certificate.</li> <li>SSH clients each show a certificate signed by a CA.</li> <li>Filtering should take place: Access is only granted to a user whose certificate copy is installed in the mGuard as the remote certificate and is provided to the mGuard in this table as the <i>Client certificate</i>.</li> <li>This filter is <b>not</b> subordinate to the <i>Subject</i> filter. It resides on the same level and is allocated a logical OR function with the <i>Subject</i> filter.</li> </ul> </li> <li>The entry in this field defines which remote certificate the mGuard should adopt in order to authenticate the remote peer (SSH client).</li> <li>For this, select one of the remote certificates from the selection list. The selection list shows the remote certificates that were loaded in the mGuard under the <i>Authentication &gt;&gt;</i></li> </ul> |
|                            | Authorized for<br>access as: | All users / root / admin / netadmin / audit<br>Filter which defines that the SSH client has to have certain<br>administration level authentication in order to gain access.                                                                                                    |
|                            |                              | During connection, the SSH client shows its certificate and<br>also the system user for which the SSH session is to be<br>opened ( <i>root, admin, netadmin, audit</i> ). Access is only granted<br>when the entries match those defined here.                                                                                                    |
|                            |                              | Access for all listed system users is possible when <i>All users</i> is set.                                                                                                    |
|                            |                              | The <i>netadmin</i> and <i>audit</i> settings relate to access rights with the Innominate Device Manager.                                                                                                    |

## 6.2.2 Management >> Web Settings

| 6.2.2.1 Gen             | eral              |
|-------------------------|-------------------|
| Management » Web Settin | gs                |
| General 🔗 Acce          | \$\$              |
| General                 |                   |
| Langu                   | age English 💌     |
| Session Timeout (second | ds) 1800          |
| Scope of the 'Apply' bu | ton Per Session 🔻 |

## Management >> Web Settings >> General

| <b>U U</b> |                                |                                                                                                    |
|------------|--------------------------------|----------------------------------------------------------------------------------------------------|
| General    | Language                       | If <b>(automatic)</b> is selected from the list of languages, the device uses the language setting of the system browser.                                                                              |
|            | Session Timeout<br>(seconds)   | Specifies the time interval of inactivity (in seconds) after which the user will be logged out automatically. Possible values: 15 to 86400 (= 24 hours).                                               |
|            | Scope of the "Apply"<br>button | The <b>Per Page</b> setting specifies that you have to click<br>the <b>Apply</b> button on every page where you make changes<br>in order for the settings to be accepted and applied by<br>the mGuard. |
|            |                                | The <b>Per Session</b> setting specifies that you only have to click <b>Apply</b> once after making changes on a number of pages.                                                                      |

|                        |   | 6.2.2.2 Access                                                                                                    |  |  |  |  |  |
|------------------------|---|----------------------------------------------------------------------------------------------------|--|--|--|--|--|
|                        |   | Management # Web Settings                                                                                                    |  |  |  |  |  |
|                        |   | General 🗸 Access                                                                                                    |  |  |  |  |  |
|                        |   | HTTPS Web Access                                                                                                    |  |  |  |  |  |
|                        |   | Enable HTTPS remote access Yes 👻                                                                                                    |  |  |  |  |  |
|                        |   | Remote HTTPS TCP Port 443                                                                                                    |  |  |  |  |  |
|                        |   | Allowed Networks                                                                                                    |  |  |  |  |  |
|                        |   | Log ID: th=Http=accese+AV <sup>®</sup> -25287422-2400-1420e-9676-00000e060007                                                                                                    |  |  |  |  |  |
|                        |   | ↓ ∑         №         From IP         Interface         Action         Comment         Log                                                                                                    |  |  |  |  |  |
|                        |   | T 0.0.0.000 External C Accept V No V                                                                                                    |  |  |  |  |  |
|                        |   | C.0.0.00 External CACcept No V                                                                                                    |  |  |  |  |  |
|                        |   | RADIUS Authentication                                                                                                    |  |  |  |  |  |
|                        |   | Enable RADIUS authentication No                                                                                                    |  |  |  |  |  |
|                        |   | Here authentication                                                                                                    |  |  |  |  |  |
|                        |   |                                                                                                    |  |  |  |  |  |
|                        | _ | User authentication method Login with X.509 client certificate or password 🔻                                                                                                    |  |  |  |  |  |
|                        |   | ► X CA certificate                                                                                                    |  |  |  |  |  |
| Only displayed         | ( | VPN-RootCA 01 V                                                                                                    |  |  |  |  |  |
| with <i>Login with</i> |   |                                                                                                    |  |  |  |  |  |
| X.509 user             |   | ₣ 🔲 root 🔻                                                                                                    |  |  |  |  |  |
| certificate            | 1 |                                                                                                    |  |  |  |  |  |
|                        | \ |                                                                                                    |  |  |  |  |  |
|                        |   | 🗲 📃 Battaglia Mauro 🔻 root 👻                                                                                                    |  |  |  |  |  |
|                        |   | When web access by HTTPS protocol is enabled, the mGuard can be configured <b>from</b><br><b>a remote system</b> using its web-based administrator interface. This means a browser<br>running on the remote system is used to configure the mGuard. |  |  |  |  |  |
|                        |   | This sector is disabled by defende                                                                                                    |  |  |  |  |  |
|                        |   | i his option is disabled by default.                                                                                                    |  |  |  |  |  |
|                        | ( | <b>ATTENTION:</b> If you enable remote access, ensure secure <i>root</i> and <i>administrator</i> passwords are defined.                                                                                                    |  |  |  |  |  |

To enable HTTPS remote access, proceed as follows:

| Management >> Web Settings >> Access |                                         |                                                                                                    |  |  |
|--------------------------------------|-----------------------------------------|----------------------------------------------------------------------------------------------------|--|--|
| HTTPS Web Access                     | Enable HTTPS remote<br>access: Yes / No | To enable HTTPS remote access, set this option to <b>Yes</b> . <i>In-</i><br><i>ternal</i> HTTPS remote access (i.e. from the directly connected<br>LAN or from the directly connected computer) can be made<br>independently of this switch setting.                                                   |  |  |
|                                      |                                         | You must define the firewall rules for the available interfaces<br>on this page under <b>Allowed Networks</b> in order to specify<br>differentiated access possibilities to the mGuard.<br>Additionally, the authentication rules under <b>User</b><br><b>authentication</b> must be set, if necessary. |  |  |

| Management >> Web Settings >> Access (continued) |                                                                                                    |                                                                                                    |  |  |
|--------------------------------------------------|----------------------------------------------------------------------------------------------------|----------------------------------------------------------------------------------------------------|--|--|
|                                                  | Remote HTTPS<br>TCP Port                                                                                                    | Default: 443                                                                                                    |  |  |
|                                                  |                                                                                                    | If this port number is changed, the new port number only applies for access over the <i>External, External 2, VPN</i> and <i>Dial-in</i> interface. Port number 443 still applies for internal access.                                                                                                    |  |  |
|                                                  |                                                                                                    | The remote peer that makes remote access must, if neces-<br>sary, enter the port number defined here during entry of the<br>address after the IP address.                                                                                                    |  |  |
|                                                  |                                                                                                    | Example:                                                                                                    |  |  |
|                                                  |                                                                                                    | If this mGuard is accessible over the Internet under the ad-<br>dress 123.124.125.21 and the port number 443 has been set<br>for remote access, then you do not need to enter this port num-<br>ber after the address in the web browser on the remote peer.                                                      |  |  |
|                                                  |                                                                                                    | If another port number is used, it is entered behind the IP address, e. g.: https://123.124.125.21:442/                                                                                                    |  |  |
|                                                  |                                                                                                    | The mGuard authenticates itself to the remote<br>peer (in this case the browser of the user)<br>using a self-signed machine certificate. This<br>is a unique certificate issued by Innominate for<br>each mGuard. This means that every mGuard<br>is delivered with a unique, self-signed machine<br>certificate. |  |  |
| Allowed Networks                                 |                                                                                                    | Interface     Action     Comment     Log       External ▼     Accept ▼     No ▼                                                                                                    |  |  |
|                                                  | Lists the firewall rules that HTTPS remote access at                                                                                                    | t have been set. These apply for incoming data packets of an tempt.                                                                                                    |  |  |
|                                                  | If multiple firewall rules are set, they will be searched in the order in which they are listed (top-down) until a suitable rule is found. This rule is then applied. If there are other suitable rules further down the list, these are ignored.                                           |                                                                                                    |  |  |
|                                                  | The rules specified here only become effective if <b>Enable HTTPS remote access</b> is set to <b>Yes</b> . <i>Internal</i> access is also possible when this option is set to <b>No</b> . A firewall rule that would refuse <i>Internal</i> access is therefore not effective in this case. |                                                                                                    |  |  |
|                                                  | You have the following                                                                                                    | options:                                                                                                    |  |  |
|                                                  | From IP                                                                                                    | Enter the address of the system or network where remote access is permitted or forbidden in this field.                                                                                                    |  |  |
|                                                  |                                                                                                    | IP address: <b>0.0.0.0/0</b> means all addresses. To enter an address, use CIDR notation – see "CIDR (Classless Inter-<br>Domain Routing)" on page 6-249.                                                                                                    |  |  |

| Management >> Web Settings >> Access (continued) |           |                                                                                                    |  |  |  |
|--------------------------------------------------|-----------|----------------------------------------------------------------------------------------------------|--|--|--|
|                                                  | Interface | External / Internal / External 2 / VPN / Dial-in <sup>1</sup>                                                                                                    |  |  |  |
|                                                  |           | Specifies which interface the rules apply to.                                                                                                    |  |  |  |
|                                                  |           | If no rules are set, or if no rule takes effect, the following default settings apply:                                                                                                    |  |  |  |
|                                                  |           | HTTPS access is permitted over <i>Internal, VPN</i> and <i>Dial-in</i> .<br>Access over <i>External</i> and <i>External 2</i> is refused.                                                                                                    |  |  |  |
|                                                  |           | Specify the access possibilities according to your requirements.                                                                                                    |  |  |  |
|                                                  |           | If you want to refuse access over <i>Internal, VPN</i><br>or <i>Dial-in</i> , you must implement this explicitly<br>through corresponding firewall rules, by speci-<br>fying <i>Drop</i> as an action, for example. <b>To avoid</b><br><b>locking yourself out</b> , you may have to simul-<br>taneously allow access over another interface<br>explicitly with <i>Accept</i> before you make the new<br>setting effective by clicking the <b>Apply</b> button.<br>Otherwise, if you are locked out, you must<br>perform the recovery procedure. |  |  |  |
|                                                  | Action    | <ul> <li>Accept means that data packets may pass through.</li> </ul>                                                                                                    |  |  |  |
|                                                  |           | <ul> <li>Reject means that the data packets are rejected.</li> <li>The sender is informed that the data packets have<br/>been rejected. In <i>Stealth</i> mode, <i>Reject</i> has the same<br/>effect as <i>Drop</i>.</li> </ul>                                                                                                    |  |  |  |
|                                                  |           | <ul> <li>Drop means that data packets may not pass through.</li> <li>Data packets are discarded and the sender is not informed of their whereabouts.</li> </ul>                                                                                                    |  |  |  |
|                                                  | Comment   | Freely selectable comment for this rule.                                                                                                    |  |  |  |
|                                                  | Log       | For each individual firewall rule, you can specify whether the use of the rule                                                                                                    |  |  |  |
|                                                  |           | <ul> <li>should be logged (set Log to Yes) or</li> </ul>                                                                                                    |  |  |  |
|                                                  |           | <ul> <li>should not be logged (set Log to No – factory default).</li> </ul>                                                                                                    |  |  |  |

| Management >> Web Settings >> Access (continued)                                                |                                 |                                                                                                    |  |  |
|-------------------------------------------------------------------------------------------------|---------------------------------|----------------------------------------------------------------------------------------------------|--|--|
| RADIUS Authentication<br>This menu item is not<br>included in the scope of<br>functions for the | Enable RADIUS<br>authentication | When <b>No</b> is selected, the password of users who logon via HTTPS are checked according to the local database.                                                                                                    |  |  |
|                                                                                                 |                                 | User authentication method can only be set to Login re-<br>stricted to X.509 client certificate when No is selected.                                                                                                    |  |  |
| mGuard rs2000.                                                                                  |                                 | Select <b>Yes</b> to have users authenticated using the RADIUS server. The password is only checked locally for the pre-<br>defined users ( <i>root</i> , <i>admin</i> , <i>netadmin</i> , <i>audit</i> and <i>user</i> ).                                                                                                    |  |  |
|                                                                                                 |                                 | The selection of <b>As only method for password</b><br><b>authentication</b> is only suitable for experienced<br>users, as access to the mGuard may be com-<br>pletely blocked.                                                                                                    |  |  |
|                                                                                                 |                                 | When setting up RADIUS authentication for the first time, select <b>Yes</b> .                                                                                                    |  |  |
|                                                                                                 |                                 | If you intend to use RADIUS authentication <b>As only method</b><br><b>for password authentication</b> , then we recommend creating<br>a "Customized Default Profile" which resets the authentica-<br>tion method.                                                                                                    |  |  |
|                                                                                                 |                                 | If RADIUS authentication is selected as the only method for<br>checking the password, then access to the mGuard is no<br>longer possible in some circumstances (for example, when<br>an incorrect RADIUS server is set up or the mGuard is<br>moved). The predefined users (root, admin, netadmin, audit<br>and user) are then no longer accepted. |  |  |

<sup>1</sup> External 2 and Dial-in are only for devices with serial ports (see "Network >> Interfaces" on page 6-61).

#### mGuard 7.4

| Management >> Web Settings >> Access                                                     |                                                                                                    |                                                                                                    |                                                                                                    |  |
|------------------------------------------------------------------------------------------|----------------------------------------------------------------------------------------------------|----------------------------------------------------------------------------------------------------|----------------------------------------------------------------------------------------------------|--|
| User authentication                                                                      | User authentication                                                                                                    |                                                                                                    |                                                                                                    |  |
| This menu item is not<br>included in the scope of<br>functions for the<br>mGuard rs2000. | User authentication method Login with<br>Solution of the second second sec | A X.509 client certificate or password  CA certificate VPN-RootCA 01  Subject Authorized for access as root |                                                                                                    |  |
|                                                                                          | ► 🔆 X.509 (<br>🗲 🔲 Battaglia),                                                                                                    | Certificate<br>Mauro 🔻                                                                                      | Authorized for access as                                                                                                    |  |
| Defines how the local mGuard<br>authenticates the remote peer                            | ✓ ■ Battagiev,<br>User authentication<br>method                                                                                                    | Mauro                                                                                                    | <ul> <li>sword</li> <li>asword is specified under the solution of the password is specified under the solution method is also possible (see athentication method is also possible (see which user ID is used (user or administrator user has the right to operate and configure</li> <li>and configure of the password of the right to operate and configure</li> <li>and configure of the password of the password operate and configure</li> <li>and configure of the password operate and configure</li> <li>and configure of the password operate and configure</li> <li>and the password operate and configure</li> <li>and the password operate and configure</li> <li>be user's browser authenticates itself using ertificate and a corresponding private key. The pass of the pass of the pass</li></ul> |  |
|                                                                                          |                                                                                                    | of the<br>Alway<br>settin                                                                                   | e system!<br>ys take this precautionary measure when<br>ngs are changed under <b>User authentication</b> .                                                                                                    |  |

If the following **User authentication methods** are defined, then you must subsequently define how mGuard authenticates the remote user according to X.509:

- Login restricted to X.509 client certificate
- Login with X.509 client certificate or password

The table below shows which certificates must be provided for the mGuard to authenticate the user (access over HTTPS) when the user or their browser provides one of the following certificate types on connection:

- A certificate signed by a CA
- A self-signed certificate

1

For further information on the following table, see "Authentication >> Certificates" on page 6-124.

| The remote peer shows the following:                    | Certificate (specific to individual) <b>signed by CA</b> <sup>1</sup>                                                                       | Certificate (specific to individual) <b>self-signed</b> |
|---------------------------------------------------------|----------------------------------------------------------------------------------------------------|---------------------------------------------------------|
| The mGuard authenti-<br>cates the remote peer<br>using: | $\hat{\mathbf{t}}$                                                                                                    |                                                         |
|                                                         | All CA certificates that build<br>the chain to the root CA<br>certificate together with the<br>certificates displayed by the<br>remote peer | Remote certificate                                      |
|                                                         | or ADDITIONALLY                                                                                                    |                                                         |
|                                                         | Remote certificates, <b>if</b> used as a filter                                                                                             |                                                         |

The remote peer can additionally provide sub-CA certificates. In this case the mGuard can form the set union for building the chain from the CA certificates provided and the self-configured CA certificates. The corresponding root certificate must always be available on the mGuard.

According to this table, the certificates must then be provided that the mGuard uses to authenticate a remote user (access over HTTPS) or their browser.

X.509 authentication

for HTTPS

The following instructions assume that the certificates have already been correctly installed in the mGuard (see "Authentication >> Certificates" on page 6-124).

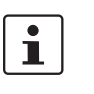

If the use of block lists (CRL checking) is activated under the Authentication >> Certificates, *Certificate settings* menu, then each certificate signed by a CA that a HTTPS client presents is checked for blocking.

| Management >> | Web | Settings | >> | Access |  |
|---------------|-----|----------|----|--------|--|
|               |     |          |    |        |  |

| CA certificate | The configuration is only necessary when a user with HTTPS access displays a certificate signed by a CA.                                                                          |                                                                                                    |  |  |
|----------------|----------------------------------------------------------------------------------------------------|----------------------------------------------------------------------------------------------------|--|--|
|                | All CA certificates needed by the mGuard to build the chain to<br>the respective root CA certificate together with the certificates<br>displayed by the users must be configured. |                                                                                                    |  |  |
|                | If the brow<br>that contr<br>for the C/<br>this point                                                                                                    | wser of the remote user also provides CA certificates<br>ibute to building of the chain, then it is not necessary<br>A certificate to be installed and referenced at                                                                                                    |  |  |
|                | However<br>installed<br>all times.                                                                                                    | , the corresponding root CA certificate must be<br>in the mGuard and made available (referenced) at                                                                                                    |  |  |
|                | 1                                                                                                    | When selecting the CA certificates to be used, or<br>when changing the selection or the filter settings,<br>you must first select <i>Login with X.509 client</i><br><i>certificate or password</i> as the <i>User authentication</i><br><i>method</i> and test this before making the (new)<br>setting effective. |  |  |
|                |                                                                                                    | Only switch to <i>Login restricted to X.509 client</i><br><i>certificate</i> when you are sure that this setting<br>works. <b>Otherwise you could be locked out of</b><br><b>the system!</b>                                                                                                    |  |  |
|                |                                                                                                    | Always take this precautionary measure when settings are changed under <b>User authentication</b> .                                                                                                    |  |  |
|                |                                                                                                    |                                                                                                    |  |  |

| Management >> Web Settings >> Access (continued) |               |                                                                                                    |  |  |
|--------------------------------------------------|---------------|----------------------------------------------------------------------------------------------------|--|--|
|                                                  | X.509 Subject | Allows a filter to be set in relation to the contents of the <i>Subject</i> field in the certificate displayed by the browser/<br>HTTPS client.                                                                                                    |  |  |
|                                                  |               | It is then possible to limit or release access by<br>browser/HTTPS clients which the mGuard would accept on<br>the basis of certification checks:                                                                                                    |  |  |
|                                                  |               | <ul> <li>Limitation to certain <i>subjects</i> (i.e. individuals) or to<br/><i>subjects</i> that have certain attributes</li> </ul>                                                                                                    |  |  |
|                                                  |               | <ul> <li>Release for all subjects (see glossary under "Subject, certificate" on page 9-5)</li> </ul>                                                                                                    |  |  |
|                                                  |               | The <i>X.509 Subject</i> field must not be left empty.                                                                                                    |  |  |
|                                                  |               | Release for all subjects (individuals):                                                                                                    |  |  |
|                                                  |               | With an * (asterisk) in the <i>X.509 Subject</i> field, you can define that all subject entries are allowed in the certificate provided by the browser/HTTPS client. It is then no longer necessary to identify or define the subject in the certificate. |  |  |

| Management >> Web Settings >> Access (continued) |                                                                                                    |
|--------------------------------------------------|----------------------------------------------------------------------------------------------------|
|                                                  | Limitation to certain subjects (individuals) or to subjects that have certain attributes:                                                                                                    |
|                                                  | In the certificate, the certificate owner is entered in the <i>Subject</i> field. The entry is comprised of several attributes.<br>These attributes are either expressed as an Object<br>Identifier (e.g.: 132.3.7.32.1) or, more commonly, as an ab-<br>breviation with a relevant value.<br>Example: CN=John Smith, O=Smith and Co., C=UK |
|                                                  | If certain subject attributes have very specific values for the acceptance of the browser by the mGuard, then these must be specified accordingly. The values of the other freely selectable attributes are entered using the * wildcard. Example: $CN=*$ , $O=*$ , $C=UK$ (with or without spaces between attributes)                      |
|                                                  | In this example, the attribute "C=UK" must be entered in<br>the certificate under "Subject". Only then does the mGuard<br>accept the certificate owner (subject) as a communication<br>partner. The other attributes in the certificates to be filtered<br>can have freely selectable values.                                               |
|                                                  | If a subject filter is set, the number (but not the sequence) of the entered attributes must correspond to those of the certificates for which the filter is to be used.<br>Pay attention to capitalization.                                                                                                    |
|                                                  | Several filters can be set, and their sequence is irrelevant.                                                                                                    |
|                                                  | With HTTPS, the browser of the accessing user does not<br>specify with which user or administration authorization it logs<br>in. These access rights are allocated by setting filters here<br>(under "Authorized for access").                                                                                                    |
|                                                  | This has the following result: If there are several filters that<br>"let through" a certain user, then the first filter comes into<br>effect. The user receives the access rights as defined by this<br>filter. This could deviate from the access rights allocated to<br>the user in the subsequent filters.                               |
|                                                  | If remote certificates are configured as filters in the <b>X.509 Certificate</b> table column, then these filters have priority over filter settings here.                                                                                                    |
| Management >> Web Settings >> Access (continued) |                              |                                                                                                    |
|--------------------------------------------------|------------------------------|----------------------------------------------------------------------------------------------------|
|                                                  | Authorized for<br>access as: | All users / root / admin / netadmin / audit                                                                                                    |
|                                                  |                              | Defines which user or administrator rights are granted to the remote user.                                                                                                    |
|                                                  |                              | For a description of the <i>root, admin</i> and <i>user</i> authorization levels, see "Authentication >> Administrative Users" on page 6-117.                                                                                                    |
|                                                  |                              | The <i>netadmin</i> and <i>audit</i> authorization levels relate to access rights with the Innominate Device Manager.                                                                                                    |
|                                                  | X.509 Certificate            | <ul> <li>Configuration is required in the following cases:</li> <li>Remote users each show a self-signed certificate.</li> <li>Remote users each show a certificate signed by a CA.<br/>Filtering should take place: Access is only granted to a<br/>user whose certificate copy is installed in the mGuard as<br/>the remote certificate and is provided to the mGuard in<br/>this table as the <i>X.509 Certificate</i>.<br/>If used, this filter has priority over the <i>Subject</i> filter in the<br/>table above.</li> </ul> |
|                                                  |                              | The entry in this field defines which remote certificate the mGuard should use in order to authenticate the remote peer (browser of the remote user).                                                                                                    |
|                                                  |                              | For this, select one of the remote certificates from the selection list.                                                                                                    |
|                                                  |                              | The selection list shows the remote certificates that were loaded in the mGuard under the Authentication >> Certificates menu.                                                                                                    |
|                                                  | Authorized for               | root / admin / netadmin / audit / user                                                                                                    |
|                                                  | access as:                   | Defines which user or administrator rights are granted to the remote user.                                                                                                    |
|                                                  |                              | For a description of the <i>root, admin</i> and <i>user</i> authorization levels, see "Authentication >> Administrative Users" on page 6-117.                                                                                                    |
|                                                  |                              | The <i>netadmin</i> and <i>audit</i> authorization levels relate to access rights with the Innominate Device Manager.                                                                                                    |

# 6.2.3 Management >> Licensing

#### 6.2.3.1 Overview

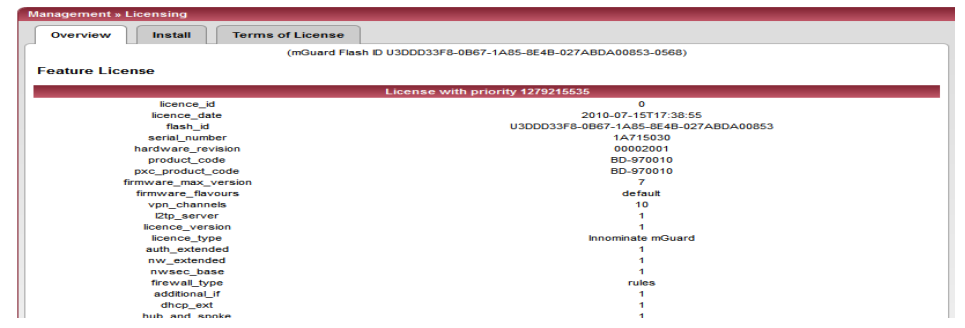

From mGuard version 5.0 onwards, licenses also remain installed after firmware is flashed.

Licenses are still deleted when devices with older firmware versions are flashed to version 5.0.0 or higher. Before flashing, the license for using the new update must first be obtained so that the required license file is available for the flash.

This applies to major release upgrades, for example from version 4.x.y to version 5.x.y to version 6.x.y etc. (see "Flashing the firmware / rescue procedure" on page 8-3).

| Management >> Licensing >> Overview |                 |                                                                                                    |  |
|-------------------------------------|-----------------|----------------------------------------------------------------------------------------------------|--|
| General                             | Feature License | Displays which functions are included with the installed<br>mGuard license, e. g. the number of possible VPN tunnels,<br>whether remote logging is supported, etc. |  |

#### 6.2.3.2 Install

i

This function is not available on the mGuard rs2000.

You can subsequently add more functions to the mGuard license you have obtained.

| Management » Licensing               |                                   |
|--------------------------------------|-----------------------------------|
| Overview Install                     | Terms of License                  |
| Automatic License Instal             | lation                            |
| Voucher Serial<br>Number/Voucher Key | Online License Request            |
| Reload Licenses                      | Online License Reload             |
| Manual License Installati            | on                                |
| Order License                        | Edit License Request Form         |
| Filename                             | Durchsuchen_ Install license file |

You will find a voucher serial number and a voucher key in the voucher included with the mGuard. The voucher can also be purchased separately.

With this you can perform the following functions:

- Request the required feature license file
- Install the license file

# Configuration

| Management >> Licensing >> Install |                                        |                                                                                                    |  |  |
|------------------------------------|----------------------------------------|----------------------------------------------------------------------------------------------------|--|--|
| Automatic License<br>Installation  | Voucher Serial<br>Number / Voucher Key | Enter the serial number printed on the voucher and the corresponding voucher key, then click on <b>Online License Request</b> .                                                                                                    |  |  |
|                                    |                                        | The mGuard now establishes a connection via the Internet<br>and installs the respective license on the mGuard if the<br>voucher is valid.                                                                                                    |  |  |
|                                    | Reload Licenses                        | This can be used if the license installed in the mGuard has been deleted. Click on the <b>Online License Reload</b> button.                                                                                                    |  |  |
|                                    |                                        | The licenses that were previously issued for this mGuard are then retrieved from the Internet and installed.                                                                                                    |  |  |
| Manual License Installation        | Order License<br>Filename              | <ul> <li>After clicking the Edit License Request Form button,<br/>an online form is provided which can be used to order the<br/>desired license. In the request form, enter the following<br/>information:</li> <li>Voucher Serial Number: The serial number printed on<br/>the voucher</li> <li>Voucher Key: The voucher key on the voucher</li> </ul> |  |  |
|                                    |                                        | - Flash ID: Filled out automatically                                                                                                    |  |  |
|                                    |                                        | After the form is sent, the license file is made available for downloading and can be installed in the mGuard in a subsequent step.                                                                                                    |  |  |
|                                    |                                        | Filename (installing the license)                                                                                                    |  |  |
|                                    |                                        | To install a license, first save the license file as a separate file<br>on your computer, then proceed as follows:                                                                                                    |  |  |
|                                    |                                        | • Click on the <b>Browse</b> button next to the <i>Filename</i> field.<br>Select the file and open it so that the file name or path is<br>displayed in the <i>Filename</i> field.                                                                                                    |  |  |
|                                    |                                        | <ul> <li>Click on the Install license file button.</li> </ul>                                                                                                    |  |  |

| Aanagement » Licensir                                   | g                                                                                                    |                                          |
|---------------------------------------------------------|----------------------------------------------------------------------------------------------------|------------------------------------------|
| Overview                                                | all Terms of License                                                                                                    |                                          |
| mGuard Firmware                                         | License Information                                                                                                    |                                          |
| The mGuard incorporates<br>provides copyright and lic   | certain free and open software. Some license terms associated with this software require tense information, see below for details.                                                                                                    | that Innominate Security Technologies AG |
| All the other components of<br>Last reviewed on 2011-05 | of the mGuard Firmware are Copyright © 2001-2010 by Innominate Security Technologies AC<br>-11 for the mGuard 7.4.0 release.                                                                                                    | 3.                                       |
| atv                                                     | BSD style                                                                                                    |                                          |
| bcron                                                   | GNU GPLv2                                                                                                    |                                          |
| balibs                                                  | GNU GPLy2                                                                                                    |                                          |
| bridge-utils                                            | GNU GPLy2                                                                                                    |                                          |
| busybox                                                 | GNU GPL v2                                                                                                    |                                          |
| c-ares                                                  | MIT derivate license.<br>BSD style, and<br>GNU GPLv2                                                                                                    |                                          |
| djbdns                                                  | Copyright 2001, D. J. Bernstein                                                                                                    |                                          |
| conntrack                                               | GNU <u>GPLv2</u>                                                                                                    |                                          |
| curl                                                    | MIT/X derivate license                                                                                                    |                                          |
| ebtables                                                | GNU GPLv2                                                                                                    |                                          |
| e2fsprogs                                               | EXT2 Resystem utilities: GNU <u>GPLv2</u><br>lib/ext2s: <u>LGPLv2</u><br>lib/e2p: <u>LGPLv2</u><br>lib/udf: <u>ESS style</u>                                                                                                    |                                          |
| ez-ipupdate                                             | GNU GPLv2                                                                                                    |                                          |
| fnord                                                   | GNU GPLv2                                                                                                    |                                          |
| FreeS/WAN, Openswan                                     | GNU <u>GEV2/LOPU/2</u><br>MG2: Derived from the RSA Data Security, Inc. MD2 Message Digest Algorithm.<br>Imd5: Derived from the RSA Data Security, Inc. MD5 Message-Digest Algorithm.<br>Iliber: <u>BSD style Fic Young, BSD style OpenSSL</u><br>liberse: <u>BSD style Fic Young, BSD style OpenSSL</u><br>liberse: <u>BSD style</u><br><u>Tilt: zilis License</u><br><u>Tilt: zilis License</u> |                                          |
| HTML Utilities                                          | BSD style                                                                                                    |                                          |
| hdparm                                                  | BSD style                                                                                                    |                                          |
| HECI library                                            | BSD style                                                                                                    |                                          |
| iproute2                                                | GNU <u>GPLv2</u>                                                                                                    |                                          |
| ipset                                                   | GNU <u>GPLv2</u>                                                                                                    |                                          |
| iptables                                                | GNU GPLv2                                                                                                    |                                          |
| kbd                                                     | GNU GPLv2                                                                                                    |                                          |
| libcap                                                  | BSD style                                                                                                    |                                          |
| libfuse                                                 | GNU GPLv2/LGPLv2                                                                                                    |                                          |
| libgmp                                                  | GNU GPLv2/LGPLv2                                                                                                    |                                          |
| libnetfilter_conntrack                                  | GNU GPLv2                                                                                                    |                                          |
| lib - d Ali- I.                                         | CNUL OPLY2                                                                                                    |                                          |

## 6.2.3.3 Terms of License

Lists the licenses of the external software used in the mGuard. This software is usually open-source software.

# 6.2.4 Management >> Update

i

From mGuard version 5.0.0 onwards, a license must be purchased for the device before the installation of a major release update (e.g. from version 4.x.y to 5.x.y or from version 5.x.y to 6.x.y).

The license must be installed on the device before a firmware update is made (see "Management >> Licensing" on page 6-32 and "Install" on page 6-32).

Minor release upgrades (i.e. same main version, e.g. within version 5.x.y) can be installed without a license until further notice.

### 6.2.4.1 Overview

| Management » Update |                |        |                |           |
|---------------------|----------------|--------|----------------|-----------|
| Overview Update     |                |        |                |           |
| System Information  |                |        |                |           |
| system mornation    |                |        |                |           |
| Version             | 7.4.0.default  |        |                |           |
| Base                | 7.4.0+.default |        |                |           |
| Updates             | [none]         |        |                |           |
| Deskars Vesiens     |                |        |                |           |
| Package versions    |                |        |                |           |
|                     | Package        | Number | Version        | Flavour   |
| authdaemon          |                | 0      | 0.2.2          | default   |
| bcron               |                | 0      | 1.3.0          | default   |
| bridge-utils        |                | 0      | 1.4.0          | default   |
| brnetlink           |                | 0      | 0.1.0          | default   |
| busybox             |                | 0      | 1.7.1          | default   |
|                     |                |        |                | d = 6 = W |
| chat                |                | 0      | 2.7.0          | detaurt   |
| chat<br>conntrack   |                | 0      | 2.7.0<br>1.0.6 | default   |

| Management >> Update >> Overview |                                                                                        |                                                                     |  |  |
|----------------------------------|----------------------------------------------------------------------------------------|---------------------------------------------------------------------|--|--|
| System Information               | Version                                                                                | The current software version of the mGuard.                         |  |  |
|                                  | Base                                                                                   | The software version that was originally used to flash this mGuard. |  |  |
|                                  | Updates                                                                                | List of updates that have been installed on the base.               |  |  |
| Package Versions                 | Lists the individual software modules of the mGuard. Can be used for support purposes. |                                                                     |  |  |

### 6.2.4.2 Update

#### Firmware updates with firewall redundancy activated

Future updates from version 7.3.1 onwards can be made while an mGuard redundant pair is connected and in operation.

This does not apply to the following devices:

- mGuard industrial rs
- mGuard smart
- mGuard pci
- mGuard blade
- mGuard delta

These devices must be updated successively while the other redundant device is disconnected.

When firewall redundancy is activated, both mGuards in a redundant pair can be updated at the same time. The paired mGuards decide independently which mGuard is updated first while the other device remains active. If the active mGuard cannot boot within 25 minutes of receiving the update command (as the other mGuard has not yet taken over), then the update is canceled and the mGuard keeps running with the existing firmware version.

#### Carrying out a firmware update

There are two possibilities for carrying out a firmware update:

- 1. You have the current package set file on your computer (the file name ends with ".tar.gz") and you perform a local update.
- 2. The mGuard downloads and installs a firmware update of your choice from the Internet via the update server.

| Management » Update                                                                                                   |                                                                                                    |                                                              |                                           |
|----------------------------------------------------------------------------------------------------|----------------------------------------------------------------------------------------------------|--------------------------------------------------------------|-------------------------------------------|
| Overview Update                                                                                                    |                                                                                                    |                                                              |                                           |
| Local Update                                                                                                    |                                                                                                    |                                                              |                                           |
| Filename                                                                                                    | Durchsuchen Install Pa                                                                                       | ckages                                                       |                                           |
| The filename of the package set has the extension '.tar.<br>The format of the filename you have to enter is: 'update  | gz'.<br>+a.b.o-d.e.f.tar.gz'.                                                                                |                                                              |                                           |
| Online Update                                                                                                    |                                                                                                    |                                                              |                                           |
| Package set name                                                                                                    | Install Package Set                                                                                          |                                                              |                                           |
| Automatic Update                                                                                                    |                                                                                                    |                                                              |                                           |
| Install the latest patch release (x.y.Z) Install late                                                                 | st patches                                                                                                   |                                                              |                                           |
| Install the latest minor release<br>(x,Y,z) for the currently<br>installed major version                              | st minor release                                                                                             |                                                              |                                           |
| Note: It might be possible that there is no direct update release, press this button again until you receive the me   | from the currently installed version to the latest pu<br>ssage that there is no newer update available.      | blished minor release available. Therefore, af               | ter updating the system to a new minor    |
| Install the next major release (X.y.z) Install next                                                                   | t major version                                                                                              |                                                              |                                           |
| Note: It might be possible that there is no direct update is step until you receive the message that there is no news | from the currently installed version to the next maj<br>er minor release available. Then install the next ma | or release available. Therefore execute the m<br>or release. | inor release update first and repeat this |
| Update Servers                                                                                                    |                                                                                                    |                                                              |                                           |
| 🕹 🗙 Protocol Ser                                                                                                    | ver Via VPN                                                                                                  | Login                                                        | Password                                  |
|                                                                                                    | inate.com No 🔻                                                                                               |                                                              |                                           |
|                                                                                                    |                                                                                                    |                                                              |                                           |

update procedure! The device could be damaged and may have to be reactivated by the manufacturer.

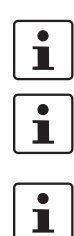

Depending on the size of the update, this may take several minutes.

A message is displayed if a reboot is necessary after the update is completed.

From mGuard version 5.0.0 onwards, a license must be purchased for the device before the installation of a major release update (e.g. from version 5.x.y to 6.x.y or from version 6.x.y to 7.x.y).

The license must be installed on the device before a firmware update is made (see "Management >> Licensing" on page 6-32, "Install" on page 6-32).

Minor release upgrades (i.e. same main version, e.g. within version 7.x.y) can be installed without a license until further notice.

| Management >> Update |                                                                                                    |                                                                                                    |  |
|----------------------|----------------------------------------------------------------------------------------------------|----------------------------------------------------------------------------------------------------|--|
| Local Update         | Filename                                                                                                    | <ul> <li>To install the packages proceed as follows:</li> <li>Click on the Browse button. Select the file and open it so that the file name or path is displayed in the <i>Filename</i> field.<br/>The file name should have the following format: update-a.b.c-d.e.f.default.<platform>.tar.gz</platform></li> <li>Example: update-7.0.0-7.0.1.default.ixp4xx_be.tar.gz</li> <li>Click on the Install Packages button.</li> </ul> |  |
| Online Update        |                                                                                                    | <ul> <li>To perform an online update, please proceed as follows:</li> <li>Ensure that there is at least one valid entry under Update Servers. You should have received the necessary details from your licensing authority.</li> <li>Enter the name of the package set, e.g. "update-6.1.x-7.2.0".</li> <li>Click on the Install Package Set button.</li> </ul>                                                                    |  |
| Automatic Update     | This is a variation of the online update where the mGuard independently determines the required package set. |                                                                                                    |  |
|                      | Install the latest patch release (x.y.Z)                                                                     | Patch releases resolve errors in previous versions and have a version number which only changes in the third digit position.                                                                                                    |  |
|                      |                                                                                                    | For example, 4.0.1 is a patch release for version 4.0.0.                                                                                                    |  |
|                      | Install the latest minor<br>release (x.Y.z) for the<br>currently installed<br>major version                  | Minor and major releases supplement the mGuard with<br>new features or contain modifications to the behavior of the<br>mGuard. Their version number changes in the first and<br>second digit position.                                                                                                    |  |
|                      | Install the next major release (X.y.z)                                                                       | For example, 4.1.0. is a major or minor release for versions 3.1.0 or 4.0.1 respectively.                                                                                                    |  |

| Management >> Update (con | tinued)                                                      |                                                                                                    |  |  |
|---------------------------|--------------------------------------------------------------|----------------------------------------------------------------------------------------------------|--|--|
| Update Servers            | Define from which servers the mGuard may be updated here.    |                                                                                                    |  |  |
|                           | The list of serve<br>The sequence                            | ers is processed top-down until an available server is found.<br>of the entries thus defines their priorities.                                                                                                    |  |  |
|                           | All configured update servers must provide the same updates. |                                                                                                    |  |  |
|                           | You have the following op                                    | otions:                                                                                                    |  |  |
|                           | Protocol                                                     | The update can be made using either HTTP or HTTPS.                                                                                                    |  |  |
|                           | Server                                                       | Hostname of the server that provides the update files.                                                                                                    |  |  |
|                           | Via VPN                                                      | The update is performed via the VPN tunnel.                                                                                                    |  |  |
|                           |                                                              | Default: No.                                                                                                    |  |  |
|                           |                                                              | Updates via VPN are not supported if the relevant<br>VPN tunnel in the configuration has been switched<br>off (see Chapter 6.8.2, <i>IPsec VPN &gt;&gt;</i><br><i>Connections</i> ) and was only opened temporarily via<br>the service contact or the CGL interface |  |  |
|                           |                                                              |                                                                                                    |  |  |
|                           | Login                                                        | Login for the server.                                                                                                    |  |  |
|                           | Password                                                     | Password for the login.                                                                                                    |  |  |

# 6.2.5 Management >> Configuration Profiles

6.2.5.1 Configuration Profiles

| Configuration Profiles                                                                                                    |                                        |                                                     |         |          |        |
|----------------------------------------------------------------------------------------------------|----------------------------------------|-----------------------------------------------------|---------|----------|--------|
| Status                                                                                                    |                                        | Name                                                |         | Action   |        |
| ×                                                                                                    | Factory Default                        |                                                     | Restore | Download | )      |
| <b>√</b>                                                                                                    | HomeOffice                             |                                                     | Restore | Download | Delete |
| ×                                                                                                    | Office Berlin                          |                                                     | Restore | Download | Delete |
| Save Current Configuration to<br>Profile<br>Upload Configuration to Profile<br>Name for the new profile: admin<br>Filename: Durchsuchen.<br>Upload |                                        |                                                     |         |          |        |
| External Config Storage (ECS)                                                                                                    |                                        |                                                     |         |          |        |
| Save                                                                                                    | the current configuration to<br>an ECS | The root password to save to the ECS: •••••••• Save |         |          |        |
| Autor                                                                                                    | matically save configuration           | No 🔻                                                |         |          |        |

You can save the configuration settings of the mGuard as a configuration profile under any name in the mGuard. It is possible to create and save multiple configuration profiles. You may then switch between different profiles, for example, if the mGuard is used in different operating environments.

Furthermore, you can also save configuration profiles as files on your configuration computer. Alternately, these configuration files can then be read back onto the mGuard and activated.

You can also restore the mGuard to the factory default at any time.

Configuration profiles for the mGuard rs4000/rs2000, EAGLE mGuard and mGuard centerport can also be stored on an external configuration storage (ECS) such as an SD card (mGuard rs4000/rs2000) or V.24/USB memory stick (EAGLE mGuard, mGuard centerport) (see "Profiles on external storage medium: mGuard rs4000/2000, EAGLE mGuard, mGuard centerport" on page 6-41).

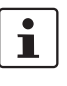

When a configuration profile is saved, the passwords used for the authentication of administrative access to the mGuard are not saved.

i

It is possible to load and activate a configuration profile that was created under an older firmware version. The reverse is not the case -a configuration profile created under a newer firmware version should not be loaded.

| Management >> Configuration | on Profiles                                                                                                    |  |  |  |
|-----------------------------|----------------------------------------------------------------------------------------------------|--|--|--|
| Configuration Profiles      | The top of the page has a list of configuration profiles that are stored on the mGuard, for example, the <i>Factory Default</i> configuration profile. If any configuration profiles have been saved by the user (see below), they will be listed here.                                       |  |  |  |
|                             | Active configuration profile: The configuration profile currently in effect has an <i>Active</i> symbol at the front of the entry.                                                                                                    |  |  |  |
|                             | You can perform the following with configuration profiles that are stored on the mGuard:<br>— Activate them                                                                                                    |  |  |  |
|                             | <ul> <li>Save them to a file on the connected configuration computer</li> <li>Delete them</li> <li>Display them</li> </ul>                                                                                                    |  |  |  |
|                             | Displaying the configuration profile                                                                                                    |  |  |  |
|                             | Click the name of the configuration profile in the list.                                                                                                    |  |  |  |
|                             | Applying the factory defaults or a configuration profile stored in the mGuard by the user                                                                                                    |  |  |  |
|                             | <ul> <li>Click the <b>Restore</b> button located to the right of the name of the relevant<br/>configuration profile.</li> </ul>                                                                                                    |  |  |  |
|                             | The corresponding configuration profile is activated.                                                                                                    |  |  |  |
|                             | Saving the configuration profile as a file to the configuration computer                                                                                                    |  |  |  |
|                             | <ul> <li>Click the <b>Download</b> button located to the right of the relevant configuration profile.</li> <li>Specify the file name and folder in which the configuration profile is to be saved as a file in the displayed text field.<br/>(The file name is freely selectable.)</li> </ul> |  |  |  |
|                             | Deleting a configuration profile                                                                                                    |  |  |  |
|                             | • Click the <b>Delete</b> button located to the right of the relevant configuration profile.                                                                                                    |  |  |  |
|                             | The Factory Default profile cannot be deleted.                                                                                                    |  |  |  |
| Save Current Configuration  | Saving the current configuration as a configuration profile on the mGuard                                                                                                    |  |  |  |
| to Profile                  | <ul> <li>Enter the desired profile name in the Name for the new profile field next to<br/>"Save Current Configuration to Profile".</li> </ul>                                                                                                    |  |  |  |
|                             | Click on the Save button.                                                                                                    |  |  |  |
|                             | The configuration profile is saved in the mGuard, and the profile name is displayed in the list of profiles saved in the mGuard.                                                                                                    |  |  |  |

| Management >> Configuratio       | Management >> Configuration Profiles (continued)                                                                                                |                                                                                                    |  |  |
|----------------------------------|----------------------------------------------------------------------------------------------------|----------------------------------------------------------------------------------------------------|--|--|
| Upload Configuration Profile     | Uploading a configuration profile that has been saved to the configuration computer file                                                        |                                                                                                    |  |  |
|                                  | <b>Requirement</b> : You have saved a configuration profile on the configuration computer as a file according to the procedure described above. |                                                                                                    |  |  |
|                                  | • Enter the desired profile name in the <i>Name for the new profile</i> field next to "Upload Configuration to Profile".                        |                                                                                                    |  |  |
|                                  | • Click on the <b>Browse</b> button. Select the file and open it so that the file name or path is displayed in the dialog.                      |                                                                                                    |  |  |
|                                  | Click on the Upload button.                                                                                                    |                                                                                                    |  |  |
|                                  | The configuration pro<br>displayed in the list of                                                                                               | file is loaded on the mGuard. The name assigned in step 1 is f profiles stored on the mGuard.                                                                                                    |  |  |
| External Config Storage<br>(ECS) | Save the current configuration to an                                                                                                    | Only for mGuard rs4000/rs2000, EAGLE mGuard and mGuard centerport                                                                                                    |  |  |
|                                  | ECS                                                                                                    | If the device is replaced, then the configuration profile of the original device can be applied using the ECS. In this case, the replacement device must still use "root" as the password for the "root" user.                                                   |  |  |
|                                  |                                                                                                    | If the replacement device has a different root password than<br>"root", then you must enter this password under <b>The root</b><br><b>password to save to the ECS</b>                                                                                            |  |  |
|                                  |                                                                                                    | (see "Saving profiles on an external storage medium").                                                                                                    |  |  |
| Automa<br>configu<br>to an E     | Automatically save<br>configuration changes                                                                                                    | Only for mGuard rs4000/rs2000, EAGLE mGuard and mGuard centerport                                                                                                    |  |  |
|                                  | to an ECS                                                                                                    | When <b>Yes</b> is selected, configuration changes are automati-<br>cally saved on an ECS so that the currently used profile is<br>always saved on the ECS.                                                                                                    |  |  |
|                                  |                                                                                                    | Automatically saved configuration profiles are only used by<br>an mGuard on start-up when the mGuard has set the original<br>password ("root") as the password for the "root" user<br>(see "Loading a profile from an external storage medium" on<br>page 6-42). |  |  |
|                                  |                                                                                                    | Configuration changes are also carried out when the ECS is disconnected, full or defective. Corresponding error messages appear in Logging (see Chapter 6.12.2).                                                                                                 |  |  |
|                                  |                                                                                                    | The activation of the new setting extends the reaction time on the user interface when settings are changed.                                                                                                    |  |  |

# Profiles on external storage medium: mGuard rs4000/2000, EAGLE mGuard, mGuard centerport

**EAGLE mGuard**: Configuration profiles can also be stored on an external config storage (ECS).

**mGuard centerport** and **EAGLE mGuard** with **USB interface**: Configuration profiles can also be stored on a USB memory stick. This must have the following properties:

- vfat file system on the initial primary partition with at least 64 MB memory.

**mGuard rs4000/rs2000:** Configuration profiles can also be stored on an SD card (up to 2 GB capacity). This must have the following properties:

 Certified and released by Innominate Security Technologies AG (current release list is available under <u>www.innominate.de</u>).

#### Saving profiles on an external storage medium

- EAGLE mGuard: Connect the ECS to the V.24 (ACA11) or USB (ACA21) port.
- mGuard centerport and EAGLE mGuard with USB port: Connect the USB stick to the USB port.
- mGuard rs4000/rs2000: insert the SD card into the SD slot on the front side.
- If the mGuard where the profile is subsequently imported has a different root password than "root", then you must enter this password under **The root password to save to the ECS**.
  - Click on the **Save** button. EAGLE mGuard: The LED STATUS and the V.24 LED flash until the save procedure is finished.

#### Loading a profile from an external storage medium

- EAGLE mGuard: Connect the ECS to the V.24 (ACA11) or USB (ACA21) port.
- **mGuard centerport** and **EAGLE mGuard with USB port**: Connect the USB stick to the USB port.
- mGuard rs4000/rs2000: insert the SD card into the SD slot on the front side.
- Start the mGuard whilst the storage medium is plugged in.
- The root password of the mGuard must either be "root" or must correspond to the password entered when saving the profile.

EAGLE mGuard: The LED STATUS and the V.24 LED flash until the save procedure is finished.

The configuration profile loaded from the storage medium is loaded into the mGuard and activated.

The loaded configuration profile does not appear in the list of configuration profiles stored on the mGuard.

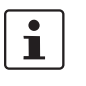

The configuration on the external storage medium also contains the passwords for the users *root*, *admin*, *netadmin*, *audit* and *user*. These are also set when loading from the external storage medium.

# 6.2.6 Management >> SNMP

| 6.2.6.1 Query                                                    |                   |           |        |                                                    |                         |
|------------------------------------------------------------------|-------------------|-----------|--------|----------------------------------------------------|-------------------------|
| Management » SNMP                                                | Management » SNMP |           |        |                                                    |                         |
| Query Trap                                                       | / LLDP            |           |        |                                                    |                         |
| Settings                                                         |                   |           |        |                                                    |                         |
| Enable SNMPv3 access                                             | Yes 🔻             |           |        |                                                    |                         |
| Enable SNMPv1/v2 access                                          | Yes 🔻             |           |        |                                                    |                         |
| Port for incoming SNMP<br>connections<br>(remote access only)    | 161               |           |        |                                                    |                         |
| Run SNMP Agent under the<br>permissions of the following<br>user | admin 🔻           |           |        |                                                    |                         |
| SNMPv1/v2 Community                                              |                   |           |        |                                                    |                         |
| Read-Write Community                                             | private           |           |        |                                                    |                         |
| Read-Only Community                                              | public            |           |        |                                                    |                         |
| Allowed Networks                                                 |                   |           |        |                                                    |                         |
| ₽ X N° Fr                                                        | om IP             | Interface | Action | Log ID: fw-snmp-access-Nº-262e7ad3-2740<br>Comment | -140e-9076-000cbe0500f0 |

The SNMP (Simple Network Management Protocol) is mainly used in more complex networks to monitor the status and operation of devices.

SNMP is available in several releases: SNMPv1/SNMPv2 and SNMPv3.

The older versions (SNMPv1/SNMPv2) do not use encryption and are not considered to be secure. We therefore do not recommend using SNMPv1/SNMPv2.

SNMPv3 is considerably better from a security perspective, but not all management consoles support it.

If SNMPv3 or SNMPv1/v2 is enabled, this is indicated by a green signal field on the tab at the top of the page. Otherwise – i.e. if neither v3 nor v1/v2 is enabled – the signal field is red.

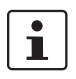

Processing an SNMP query can take longer than one second. However, the default timeout value of many SNMP management applications is set to one second.

• If you experience timeout problems, set the timeout of your management application to values between 3 and 5 seconds.

| Management >> SNMP >> Qu | ery                                                                                                    |                                                                                                    |  |  |
|--------------------------|----------------------------------------------------------------------------------------------------|----------------------------------------------------------------------------------------------------|--|--|
| Settings                 | Enable SNMPv3<br>access: Yes / No                                                                                                    | If you wish to allow monitoring of the mGuard via SNMPv3, set this option to <b>Yes</b> .                                                                                                    |  |  |
|                          |                                                                                                    | You must define the firewall rules for the available<br>interfaces on this page under <b>Allowed Networks</b><br>in order to specify access and monitoring options<br>for the mGuard.                    |  |  |
|                          |                                                                                                    | Access via SNMPv3 requires authentication with a login and password. The factory defaults for the login parameters are:                                                                                  |  |  |
|                          |                                                                                                    | Login: admin                                                                                                    |  |  |
|                          |                                                                                                    | <b>Password</b> : SnmpAdmin (please pay attention to capitalization!)                                                                                                    |  |  |
|                          |                                                                                                    | MD5 is supported for the authentication process; DES is supported for encryption.                                                                                                    |  |  |
|                          |                                                                                                    | The login parameters for SNMPv3 can only be changed using SNMPv3.                                                                                                    |  |  |
|                          | Enable SNMPv1/v2<br>access: Yes / No                                                                                                    | If you wish to allow monitoring of the mGuard via SNMPv1/v2,<br>set this option to <b>Yes</b> .<br>You must also enter your login data under <b>SNMPv1/v2</b><br><b>Community</b> .                      |  |  |
|                          |                                                                                                    | You must define the firewall rules for the available interfaces on this page under <b>Allowed Networks</b> in order to specify access and monitoring options for the mGuard.                             |  |  |
|                          | Port for SNMP                                                                                                    | Default: 161                                                                                                    |  |  |
|                          | connections                                                                                                    | If this port number is changed, the new port number only applies for access over the <i>External, External 2, VPN</i> and <i>Dialin</i> in interface. Port number 161 still applies for internal access. |  |  |
|                          |                                                                                                    | The remote peer making the remote access may have to enter the port number defined here when entering the address.                                                                                       |  |  |
| SNMPv1/v2 Community      | Read-Write<br>Community                                                                                                    | Enter the required login data in these fields.                                                                                                    |  |  |
|                          | Read-Only Community                                                                                                    | Enter the required login data in these fields.                                                                                                    |  |  |
| Allowed Networks         | Lists the firewall rules that SNMP access.                                                                                                    | t have been set. These apply for incoming data packets of an                                                                                                    |  |  |
|                          | The rules specified here of <b>SNMPv1/v2 access</b> is se                                                                                                    | only become effective if <b>Enable SNMPv3 access</b> or <b>Enable</b> t to <b>Yes</b> .                                                                                                    |  |  |
|                          | If multiple firewall rules are set, they will be searched in the order in which they are lis (top-down) until a suitable rule is found. This rule is then applied. If there are other suitable rules further down the list, these are ignored. |                                                                                                    |  |  |

| Management >> SNMP >> Qu | Query (continued) |                                                                                                    |  |
|--------------------------|-------------------|----------------------------------------------------------------------------------------------------|--|
|                          | From IP           | Enter the address of the system or network where remote access is permitted or forbidden in this field.                                                                                                    |  |
|                          |                   | <ul> <li>You have the following options:</li> <li>An IP address</li> <li>To enter an address, use CIDR notation (see "CIDR (Classless Inter-Domain Routing)" on page 6-249).</li> <li>0.0.0.0/0 means all addresses.</li> </ul>                                                                                                    |  |
|                          | Interface         | External / Internal / External 2 / VPN / Dial-in <sup>1</sup>                                                                                                    |  |
|                          |                   | Specifies which interface the rules apply to.                                                                                                    |  |
|                          |                   | If no rules are set, or if no rule takes effect, the following default settings apply:                                                                                                    |  |
|                          |                   | SNMP monitoring is permitted over <i>Internal, VPN</i> and <i>Dial-in</i> .<br>Access over <i>External</i> and <i>External 2</i> is refused.                                                                                                    |  |
|                          |                   | If required, you can specify the monitoring possibilities.                                                                                                    |  |
|                          |                   | ATTENTION: If you want to refuse access over<br>Internal, VPN or Dial-in, you must implement this<br>explicitly through corresponding firewall rules,<br>by specifying Drop as an action, for example. To<br>avoid locking yourself out, you may have to si-<br>multaneously allow access over another interface<br>explicitly with Accept before you make the new<br>setting effective by clicking the Apply button. Oth-<br>erwise, if you are locked out, you must perform<br>the recovery procedure. |  |
|                          | Action            | Accept means that data packets may pass through.                                                                                                    |  |
|                          |                   | <b>Reject</b> means that the data packets are rejected. The sender<br>is informed that the data packets have been rejected. In <i>Ste-</i><br><i>alth</i> mode, <i>Reject</i> has the same effect as <i>Drop</i> .                                                                                                    |  |
|                          |                   | <b>Drop</b> means that data packets may not pass through.<br>Data packets are discarded and the sender is not informed<br>of their whereabouts.                                                                                                    |  |
|                          | Comment           | Freely selectable comment for this rule.                                                                                                    |  |
|                          | Log               | For each individual firewall rule, you can specify whether the use of the rule                                                                                                    |  |
|                          |                   | <ul> <li>snould be logged (set <i>Log</i> to <b>Yes</b>) or</li> <li>should not be logged (set <i>Log</i> to <b>No</b> – factory default)</li> </ul>                                                                                                    |  |
|                          |                   |                                                                                                    |  |

<sup>1</sup> External 2 and Dial-in are only for devices with serial ports (see "Network >> Interfaces" on page 6-61).

| nagement » SNMP                                   |                  |                  |                       |
|---------------------------------------------------|------------------|------------------|-----------------------|
| 🖉 Query 🛛 Trap 🗹 LLDP                             |                  |                  |                       |
| asic traps                                        |                  |                  |                       |
| SNMP authentication Yes                           |                  |                  |                       |
| Link Up/Down Yes 🔻                                |                  |                  |                       |
| Coldstart Yes 🔻                                   |                  |                  |                       |
| Admin access (SSH, HTTPS),<br>new DHCP client     |                  |                  |                       |
| ardware related traps                             |                  |                  |                       |
| Chassis (power, signal relay) Yes 🔻               |                  |                  |                       |
| Agent (external config storage,<br>temperature)   |                  |                  |                       |
| FS integrity traps                                |                  |                  |                       |
| Successful integrity check of a CIFS share        |                  |                  |                       |
| ailed integrity check of a CIFS share Yes 🔻       |                  |                  |                       |
| ound a (suspicious) difference<br>on a CIFS share |                  |                  |                       |
| dundancy traps                                    |                  |                  |                       |
| Status change Yes 🔻                               |                  |                  |                       |
| erfirewall traps                                  |                  |                  |                       |
| Userfirewall traps Yes 🔻                          |                  |                  |                       |
| PN traps                                          |                  |                  |                       |
| sec connection status changes Yes 🔻               |                  |                  |                       |
| TP connection status changes Yes 🔻                |                  |                  |                       |
| C-Stick Traps                                     |                  |                  |                       |
| SEC-Stick connection status                       |                  |                  |                       |
| changes                                           |                  |                  |                       |
| ap destinations                                   |                  |                  |                       |
| X Destination IP                                  | Destination Port | Destination Name | Destination Community |
| 192.168.10.10                                     | 162              |                  |                       |

In certain cases, the mGuard can send SNMP traps. SNMP traps are only sent when the SNMP requests are activated.

Traps correspond to SNMPv1. The following list details the trap information for each setting. The exact description can be found in the MIB belonging to the mGuard.

# 1

If SNMP traps are sent to the remote peer via a VPN channel, the IP address of the remote peer must be located in the network that is entered as the **Remote** network in the definition of the VPN connection.

The internal IP address (in Stealth mode, the **Stealth Management IP Address** or the **Virtual IP**) must be located in the network that is entered as **Local** in the definition of the VPN connection (see "Defining VPN connection / VPN connection channels" on page 6-182).

- If the Enable 1-to-1 NAT of the local network to an internal network option is set to Yes, (see "1-to-1 NAT" on page 6-194), the following applies:
   The internal IP address (in Stealth mode, the Stealth Management IP Address or the Virtual IP) must be located in the network that is entered as Internal network address for local 1-to-1 NAT.
- If the Enable 1-to-1 NAT of the remote network to another network option is set to Yes, (see "1-to-1 NAT" on page 6-194), the following applies:

| The IP address of the trap recipient must be located in the network that is entered as |
|----------------------------------------------------------------------------------------|
| Remote VPN.                                                                            |

| Management >> SNMP >> Tra | p                                                |                                                                                                    |                                                                                                    |
|---------------------------|--------------------------------------------------|----------------------------------------------------------------------------------------------------|----------------------------------------------------------------------------------------------------|
| Basic traps               | SNMP authentication                              | Activate traps <b>Yes</b> / <b>I</b><br>– enterprise-oid<br>– generic-trap<br>– specific-trap<br>Sent if an unauthoriz | No<br>: mGuardInfo<br>: authenticationFailure<br>: 0<br>red station tries to access the mGuard                                |
|                           | Link Up/Down                                     | SNMP agent.<br>Activate traps <b>Yes</b> /<br>- enterprise-oid<br>- generic-trap<br>- specific-trap                    | <b>No</b><br>: mGuardInfo<br>: linkUp, linkDown<br>: 0                                                                        |
|                           | Coldstart                                        | Sent when the conne<br>or restored (linkUp).                                                                           | ection to a port is interrupted (linkDown)                                                                                    |
|                           | Colusian                                         | <ul> <li>enterprise-oid</li> <li>generic-trap</li> <li>specific-trap</li> </ul>                                        | : mGuardInfo<br>: coldStart<br>: 0                                                                                            |
|                           | Admin access (SSH,<br>HTTPS), new DHCP<br>client | Activate traps <b>Yes</b> / <b>I</b><br>– enterprise-oid<br>– generic-trap<br>– specific-trap<br>– additional          | rm start.<br>No<br>: mGuard<br>: enterpriseSpecific<br>: mGuardHTTPSLoginTrap (1)<br>: mGuardHTTPSLastAccessIP                |
|                           |                                                  | Sent when someone<br>successfully or unsuc<br>word). The trap conta<br>tempt originated.                               | has tried to open a HTTPS session<br>ccessfully (e.g. using an incorrect pass-<br>ains the IP address from which the at-      |
|                           |                                                  | <ul> <li>enterprise-oid</li> <li>generic-trap</li> <li>specific-trap</li> <li>additional</li> </ul>                    | : mGuard<br>: enterpriseSpecific<br>: mGuardShellLoginTrap (2)<br>: mGuardShellLastAccessIP                                   |
|                           |                                                  | Sent when someone<br>port. The trap contain<br>If this request is mad<br>is 0.0.0.0.                                   | opens the shell using SSH or the serial<br>ns the IP address of the login request.<br>le over the serial port, then the value |
|                           |                                                  | <ul> <li>enterprise-oid</li> <li>generic-trap</li> <li>specific-trap</li> <li>additional</li> </ul>                    | : mGuard<br>: enterpriseSpecific<br>: 3<br>: mGuardDHCPLastAccessMAC                                                          |
|                           |                                                  | Sent when a DHCP r received.                                                                                           | request from an unknown client is                                                                                             |

| Management >> SNMP >> Tra                                                 | p (continued)                                   |                                                                                                    |                                                                                                    |
|---------------------------------------------------------------------------|-------------------------------------------------|----------------------------------------------------------------------------------------------------|----------------------------------------------------------------------------------------------------|
|                                                                           |                                                 | <ul> <li>enterprise-oid</li> <li>generic-trap</li> <li>specific-trap</li> <li>additional</li> <li>Sent when someone</li> <li>enterprise-oid</li> <li>generic-trap</li> <li>specific-trap</li> <li>additional</li> </ul>           | <ul> <li>: mGuard</li> <li>: enterpriseSpecific</li> <li>: mGuardTrapSSHLogin</li> <li>: mGuardTResSSHUsername<br/>mGuardTResSSHRemoteIP</li> <li>e accesses the mGuard via SSH.</li> <li>: mGuard</li> <li>: enterpriseSpecific</li> <li>: mGuardTrapSSHLogout</li> <li>: mGuardTResSSHUsername<br/>mGuardTResSSHUsername<br/>mGuardTResSSHUsername</li> </ul>                                                                                                    |
| Hardware related traps<br>(mGuard industrial rs and<br>EAGLE mGuard only) | Chassis<br>(power, signal relay)                | Sent when access t<br>Activate traps <b>Yes</b> /<br>– enterprise-oid<br>– generic-trap<br>– additional<br>Sent when the syste<br>– enterprise-oid<br>– generic-trap<br>– specific-trap<br>– additional                           | o the mGuard via SSH is terminated.<br>No<br>: mGuardTrapSenderIndustrial<br>: enterpriseSpecific<br>: mGuardTrapIndustrialPowerStatus (2)<br>: mGuardTrapIndustrialPowerStatus<br>em registers a power outage.<br>: mGuardTrapSenderIndustrial<br>: enterpriseSpecific<br>: mGuardTrapSignalRelais (3)<br>: mGuardTResSignalRelaisState<br>(mGuardTResSignalRelaisReason,<br>mGuardTResSignalRelaisReason,<br>mGuardTResSignalRelaisReason, |
|                                                                           | Agent (external config<br>storage, temperature) | Sent after the signa<br>current status (0 = 0<br>Activate traps <b>Yes</b> /<br>- enterprise-oid<br>- generic-trap<br>- additional<br>Displays the temper<br>- enterprise-oid<br>- genericTrap<br>- specific-trap<br>- additional | I contact is changed, and displays the<br>Dff, 1 = On).<br>No<br>: mGuardTrapIndustrial<br>: enterpriseSpecific<br>: mGuardTrapIndustrialTemperature (1)<br>: mGuardTrapIndustrialTempHiLimit,<br>mGuardTrapIndustrialTempHiLimit<br>rature when defined limits are exceeded.<br>: mGuardTrapIndustrial<br>: enterpriseSpecific<br>: mGuardTrapIndustrial<br>: enterpriseSpecific<br>: mGuardTrapAutoConfigAdapterState<br>(4)<br>: mGuardTrapAutoConfigAdapter                                                                                                    |
|                                                                           |                                                 | Sent following acce                                                                                                    | Change<br>ss to the ECS.                                                                                                    |

| mGuard blade controller<br>traps (blade only)       Blade stat         Blade stat       Blade stat         Blade stat       Blade stat                                                                                                    | <b>tus change</b> (bl<br>                        | lade switch, outage<br>enterprise-oid<br>generic-trap<br>specific-trap<br>additional                 | e): Activate traps <b>Yes</b> / <b>No</b><br>: mGuardTrapBladeCTRL<br>: enterpriseSpecific<br>: mGuardTrapBladeCtrlPowerStatus (2)                                                                                      |
|----------------------------------------------------------------------------------------------------|--------------------------------------------------|----------------------------------------------------------------------------------------------------|----------------------------------------------------------------------------------------------------|
| Blade reco                                                                                                    |                                                  |                                                                                                    | : mGuardTrapBladeRackID,<br>mGuardTrapBladeSlotNr,<br>mGuardTrapBladeCtrlPowerStatus                                                                                                    |
| Blade reco                                                                                                    | Se                                               | ent when the power<br>anges.                                                                         | r supply status of the blade pack                                                                                                    |
| Blade reco                                                                                                    | -<br>-<br>-                                      | enterprise-oid<br>generic-trap<br>specific-trap<br>additional                                        | : mGuardTrapBladeCTRL<br>: enterpriseSpecific<br>: mGuardTrapBladeCtrlRunStatus (3)<br>: mGuardTrapBladeRackID,<br>mGuardTrapBladeSlotNr,<br>mGuardTrapBladeCtrlRunStatus                                               |
| Blade reco                                                                                                    | Se                                               | ent when the blade                                                                                   | run status changes.                                                                                                    |
|                                                                                                    | onfiguration (ba<br>                             | ackup / restore)<br>enterprise-oid<br>generic-trap<br>specific-trap<br>additional                    | : Activate traps <b>Yes</b> / <b>No</b><br>: mGuardTrapBladeCtrlCfg<br>: enterpriseSpecific<br>: mGuardTrapBladeCtrlCfgBackup (1)<br>: mGuardTrapBladeRackID,<br>mGuardTrapBladeSlotNr,<br>mGuardTrapBladeCtrlCfgBackup |
|                                                                                                    | Se                                               | ent when configurat<br>triggered.                                                                    | tion backup for mGuard blade controller                                                                                                    |
|                                                                                                    | -<br>-<br>-                                      | enterprise-oid<br>generic-trap<br>specific-trap<br>additional                                        | : mGuardTrapBladeCtrlCfg<br>: enterpriseSpecific<br>: mGuardTrapBladeCtrlCfgRestored (2)<br>: mGuardTrapBladeRackID,<br>mGuardTrapBladeSlotNr,<br>mGuardTrapBladeCtrlCfgRestored                                        |
|                                                                                                    | Se<br>co                                         | ent when configura<br>ontroller is triggered                                                         | tion restoration for mGuard blade<br>I.                                                                                                    |
| CIFS integrity traps Successful check of a check of a c | ul integrity Ac<br>a CIFS share _<br>-<br>-<br>- | ctivate traps <b>Yes</b> / <b>I</b><br>enterprise-oid<br>generic-trap<br>specific-trap<br>additional | <b>Vo</b><br>: mGuardTrapCIFSScan<br>: enterpriseSpecific<br>: mGuardTrapCIFSScanInfo (1)<br>: mGuardTResCIFSShare,<br>mGuardTResCIFSScanError,<br>mGuardTResCIFSNumDiffs                                               |

| Management >> SNMP >> Trap (continued)                                                                         |                                                       |                                                                                                    |                                                                                                    |
|----------------------------------------------------------------------------------------------------|-------------------------------------------------------|----------------------------------------------------------------------------------------------------|----------------------------------------------------------------------------------------------------|
|                                                                                                    | Failed integrity check<br>of a CIFS share             | Activate traps <b>Yes</b> /<br>– enterprise-oid<br>– generic-trap<br>– specific-trap<br>– additional                                                                             | No<br>: mGuardTrapCIFSScan<br>: enterpriseSpecific<br>: mGuardTrapCIFSScanFailure (2)<br>: mGuardTResCIFSShare,<br>mGuardTResCIFSScanError,<br>mGuardTResCIFSNumDiffs                                                                                                    |
|                                                                                                    |                                                       | Sent when the CIFS                                                                                                    | S integrity check has failed.                                                                                                    |
|                                                                                                    | Found a (suspicious)<br>difference on a CIFS<br>share | Activate traps <b>Yes</b> /<br>– enterprise-oid<br>– generic-trap<br>– specific-trap<br>– additional                                                                             | No<br>: mGuardTrapCIFSScan<br>: enterpriseSpecific<br>: mGuardTrapCIFSScanDetection (3)<br>: mGuardTResCIFSShare,<br>mGuardTResCIFSScanError,<br>mGuardTResCIFSNumDiffs                                                                                                    |
|                                                                                                    |                                                       | Sent when the CIFS difference.                                                                                                    | 3 integrity check has detected a                                                                                                    |
| Userfirewall traps<br>This menu item is not<br>included in the scope of<br>functions for the<br>mGuard rs2000. | Userfirewall traps Ac                                 | Activate traps <b>Yes</b> /<br>– enterprise-oid<br>– generic-trap<br>– additional<br>Sent when user log<br>– enterprise-oid<br>– generic-trap<br>– specific-trap<br>– additional | <ul> <li>'No         <ul> <li>mGuardTrapUserFirewall</li> <li>enterpriseSpecific</li> <li>mGuardTrapUserFirewallLogin (1)</li> <li>mGuardTResUserFirewallUsername,<br/>mGuardTResUserFirewallSrcIP,<br/>mGuardTResUserFirewallAuthenticati<br/>onMethod</li> </ul> </li> <li>s in to a user firewall.         <ul> <li>mGuardTrapUserFirewallAuthenticati</li> <li>onMethod</li> </ul> </li> <li>s in to a user firewall.         <ul> <li>mGuardTrapUserFirewall</li> <li>enterpriseSpecific</li> <li>mGuardTrapUserFirewallLogout (2)</li> <li>mGuardTResUserFirewallSrcIP,<br/>mGuardTResUserFirewallSrcIP,<br/>mGuardTResUserFirewallLogoutReas<br/>on</li> </ul> </li> </ul> |
|                                                                                                    |                                                       | Sent when user log - enterprise-oid - generic-trap - specific-trap - additional Sent during an auth                                                                              | s out of a user firewall.<br>: mGuardTrapUserFirewall<br>: enterpriseSpecific<br>: mGuardTrapUserFirewallAuthError<br>TRAP-TYPE (3)<br>: mGuardTResUserFirewallUsername,<br>mGuardTResUserFirewallSrcIP,<br>mGuardTResUserFirewallAuthenticati<br>onMethod<br>mentication error.                                                                                                    |

# Configuration

| Management >> SNMP >> Tra | p (continued)                      |                                                                                                    |                                                                                                    |
|---------------------------|------------------------------------|----------------------------------------------------------------------------------------------------|----------------------------------------------------------------------------------------------------|
| VPN traps                 | IPsec connection<br>status changes | Activate traps <b>Yes</b> /<br>- enterprise-oid<br>- genericTrap<br>- specific-trap<br>- additional<br>Sent during starting a<br>- enterprise-oid<br>- genericTrap<br>- specific-trap<br>- additional<br>Sent when the state<br>- enterprise-oid<br>- generic-trap<br>- specific-trap<br>Sent when a connect                                                                                                    | No<br>: mGuardTrapVPN<br>: enterpriseSpecific<br>: mGuardTrapVPNIKEServerStatus (1)<br>: mGuardTResVPNStatus<br>and stopping of IPsec IKE server<br>: mGuardTrapVPN<br>: enterpriseSpecific<br>: mGuardTResVPNIPsecConnStatus (2)<br>: mGuardTResVPNIndex,<br>mGuardTResVPNIndex,<br>mGuardTResVPNName,<br>mGuardTResVPNNeer,<br>mGuardTResVPNStatus,<br>mGuardTResVPNStatus,<br>mGuardTResVPNStatus,<br>mGuardTResVPNStatus,<br>mGuardTResVPNStatus,<br>mGuardTResVPNStatus,<br>mGuardTResVPNStatus,<br>mGuardTResVPNStatus,<br>mGuardTResVPNStatus,<br>mGuardTResVPNIC<br>: mGuardTResVPNIC<br>: mGuardTResVPNIC<br>: mGuardTResVPNIC<br>: mGuardTResVPNIC<br>: mGuardTrapVPNIPsecConnStatus<br>: mGuardTrapVPNIPsecConnStatus<br>: mGuardTrapVPNIPsecConnStatus |
|                           | L2TP connection<br>status changes  | Activate traps <b>Yes</b> /<br>– enterprise-oid<br>– genericTrap<br>– specific-trap<br>– additional                                                                                                    | <ul> <li>when the included is in the process of ion query for this connection.</li> <li>No <ul> <li>mGuardTrapVPN</li> <li>enterpriseSpecific</li> <li>mGuardTResVPNL2TPConnStatus (3)</li> <li>mGuardTResVPNName,</li> <li>mGuardTResVPNIndex,</li> <li>mGuardTResVPNPeer,</li> <li>mGuardTResVPNStatus,</li> <li>mGuardTResVPNLocal,</li> <li>mGuardTResVPNRemote</li> </ul> </li> </ul>                                                                                                    |
|                           |                                    | Sent when the state                                                                                                    | of an L2TP connection changes.                                                                                                    |
| Trap destinations         | Traps can be sent to one           | e or more destinatio                                                                                                    | ns.                                                                                                    |
|                           |                                    | Performed and the second second secon | the trap should be sent.                                                                                                    |
|                           | Destination Port                   | Detault: 162                                                                                                    | which the trap abound be cast                                                                                                    |
|                           | Destination Name                   | Optional name for th generated traps.                                                                                                    | e destination. Has no influence on the                                                                                                    |
|                           | Destination<br>Community           | Name of the SNMP                                                                                                    | community to which the trap is allocated.                                                                                                    |

| 6.2.6.3 LLDP           |               |                  |                     |
|------------------------|---------------|------------------|---------------------|
| Management » SNMP      |               |                  |                     |
| 🗹 Query Trap 🗹 LLDP    |               |                  |                     |
| LLDP                   |               |                  |                     |
| Mode Enabled 💌         |               |                  |                     |
| Internal/LAN interface |               |                  |                     |
| Chassis ID             | IP address    | Port description | System name         |
| External/WAN interface |               |                  |                     |
| Chassis ID             | IP address    | Port description | System name         |
| MAC: 00 A0 45 08 61 69 | 192.168.0.12  | Port 5           | FL SMITCH SMCS_Boot |
| MAC: 00 0C BE 04 1B DB | 192.168.42.22 | VVAN port        | rs4000-master       |
|                        |               |                  | Update              |

LLDP (Link Layer Discovery Protocol, IEEE 802.1AB/D13) uses suitable request methods to automatically determine the (Ethernet) network infrastructure. LLDP-capable devices periodically send Ethernet multicasts (layer 2). Tables of systems connected to the network are created from the responses, and these can be requested using SNMP.

| LLDPModeEnabled / DisabledInternal / LAN interfaceChassis IDA unique ID of the system found; typically one of its<br>MAC addresses.IP addressThe IP address of the system found, with which SNMP<br>administration can be performed.Port descriptionA textual description of the network interface where the<br>system was found.Button: UpdateClick on Update to update the displayed data.                                           | Management >> SNMP >> LLDP |                  |                                                                                                    |
|----------------------------------------------------------------------------------------------------|----------------------------|------------------|----------------------------------------------------------------------------------------------------|
| Internal / LAN interface<br>External / WAN interfaceChassis IDA unique ID of the system found; typically one of its<br>MAC addresses.IP addressThe IP address of the system found, with which SNMP<br>administration can be performed.Port descriptionA textual description of the network interface where the<br>system was found.System nameHostname of the system found.Button: UpdateClick on Update to update the displayed data. | LLDP                       | Mode             | Enabled / Disabled                                                                                                    |
| Internal / LAN interface<br>External / WAN interfaceChassis IDA unique ID of the system found; typically one of its<br>MAC addresses.IP addressThe IP address of the system found, with which SNMP<br>administration can be performed.Port descriptionA textual description of the network interface where the<br>system was found.System nameHostname of the system found.Button: UpdateClick on Update to update the displayed data. |                            |                  | The LLDP service or agent can be globally enabled or dis-<br>abled here. If the function is enabled, this is indicated by a<br>green signal field on the tab at the top of the page. If the signal<br>field is red, the function is disabled. |
| External / WAN interface       IP address       The IP address of the system found, with which SNMP administration can be performed.         Port description       A textual description of the network interface where the system was found.         System name       Hostname of the system found.         Button: Update       Click on Update to update the displayed data.                                                      | Internal / LAN interface   | Chassis ID       | A unique ID of the system found; typically one of its                                                                                                    |
| IP addressThe IP address of the system found, with which SNMP<br>administration can be performed.Port descriptionA textual description of the network interface where the<br>system was found.System nameHostname of the system found.Button: UpdateClick on Update to update the displayed data.                                                                                                    | External / WAN interface   |                  | MAC addresses.                                                                                                    |
| Port descriptionA textual description of the network interface where the<br>system was found.System nameHostname of the system found.Button: UpdateClick on Update to update the displayed data.                                                                                                    |                            | IP address       | The IP address of the system found, with which SNMP administration can be performed.                                                                                                    |
| System nameHostname of the system found.Button: UpdateClick on Update to update the displayed data.                                                                                                    |                            | Port description | A textual description of the network interface where the system was found.                                                                                                    |
| Button: Update Click on Update to update the displayed data.                                                                                                    |                            | System name      | Hostname of the system found.                                                                                                    |
|                                                                                                    |                            | Button: Update   | Click on <b>Update</b> to update the displayed data.                                                                                                    |

# 6.2.7 Management >> Central Management

## 6.2.7.1 Configuration Pull

| Management » Central Manage                                                                                                    | ement                     |
|----------------------------------------------------------------------------------------------------|---------------------------|
| Configuration Pull                                                                                                    |                           |
| Configuration Pull                                                                                                    |                           |
| Pull Schedule                                                                                                    | Never                     |
| Server                                                                                                    | config.example.com        |
| Port                                                                                                    | 443                       |
| Directory                                                                                                    |                           |
| Filename<br>(If empty, '1A715030.atv' will<br>be used)                                                                                                    |                           |
| Number of times a<br>configuration profile is ignored<br>after it was rolled back                                                                                                    | 2                         |
| Download timeout (seconds)                                                                                                    | 120                       |
| Login                                                                                                    | anonymous                 |
| Password                                                                                                    |                           |
| Server Certificate<br>(The server's certificate is<br>needed <i>here if and only if</i> it is<br>self signed. <i>Otherwise</i> , the<br>root certificate of the CA<br>which issued the server's<br>certificate must be installed.) | No Certificate installed. |
| Download Test                                                                                                    | Test Download             |

The mGuard can retrieve new configuration profiles from a HTTPS server in configurable time intervals, provided that the server makes them available as files for the mGuard (file ending: .atv). When a new mGuard configuration differs from the current configuration, it will be downloaded and activated automatically.

| Management >> Central Management >> Configuration Pull |               |                                                                                                    |
|--------------------------------------------------------|---------------|----------------------------------------------------------------------------------------------------|
| Configuration Pull                                     | Pull Schedule | Enter here if (and if so, when and at what intervals) the<br>mGuard should attempt to download and apply a new config-<br>uration from the server. To do this, open the selection list and<br>select the desired value. |
|                                                        |               | A new text field opens when <b>Time Schedule</b> is selected.<br>In this field, enter whether the new configuration should be<br>downloaded daily or repeatedly on a certain weekday, and at<br>which time.             |
|                                                        |               | The time-controlled download of a new configuration can<br>only be made after synchronization of the system time (see<br>"Management >> System Settings" on page 6-4, "Time and<br>Date" on page 6-7).                  |
|                                                        |               | Time control sets the selected time related to the configured time zone.                                                                                                    |
|                                                        | Server        | IP or hostname of the server that provides the configurations.                                                                                                    |
|                                                        | Directory     | The directory (folder) on the server where the configuration is located.                                                                                                    |
|                                                        | Filename      | The name of the file in the directory defined above. If no file-<br>name is defined here, the serial number of the mGuard is<br>used, including the ending ".atv".                                                      |

| Management >> Central Management >> Configuration Pull (continued) |                                                                                                    |                                                                                                    |
|--------------------------------------------------------------------|----------------------------------------------------------------------------------------------------|----------------------------------------------------------------------------------------------------|
|                                                                    | Number of times a                                                                                                    | Default: 10                                                                                                    |
|                                                                    | configuration profile is<br>ignored after it was<br>rolled back                                                      | After a new configuration is retrieved, it can occur that the mGuard is no longer accessible after the configuration is put into force. A new remote configuration for correction purposes is then no longer possible. In order to rule this out, the mGuard makes the following checks: |
|                                                                    | After the retrieved configue configuration server base download the newly enfor                                      | uration is enforced, the mGuard tries to connect again to the d on the new configuration. The mGuard then attempts to reed configuration once again.                                                                                                    |
|                                                                    | If this is successful, the ne                                                                                        | ew configuration remains.                                                                                                    |
|                                                                    | If this check is unsuccess<br>enforced configuration pro<br>identification purposes, th                              | ful for whatever reason, the mGuard assumes that the newly<br>ofile is defective. The mGuard memorizes the MD5 total for<br>nen performs a rollback.                                                                                                    |
|                                                                    | Rollback means that the I<br>new (non-functioning) cor<br>newly loaded configuratio<br>detailed above.               | ast (working) configuration is restored. This assumes that the<br>nfiguration contains an instruction to perform a rollback if a<br>n profile is defective according to the check procedure                                                                                              |
|                                                                    | When the mGuard attemptime defined in <b>Pull Sche</b><br>cording to the following se<br>from the configuration pro- | ots to retrieve a new configuration profile periodically after the<br>dule (and <b>Time Schedule</b> ), it will only accept the profile ac-<br>ection criterion: The configuration profile provided <b>must differ</b><br>ofile identified as defective that led to the rollback.        |
|                                                                    | (The mGuard checks the against the MD5 total of t                                                                    | MD5 total of the old, defective and rejected configuration he new configuration profile offered.)                                                                                                    |
|                                                                    | If this selection criterion is<br>mGuard gets this configur<br>procedure detailed above                              | s <b>fulfilled</b> (i.e. a newer configuration profile is offered), the ration profile, enforces it and checks it according to the<br>e. It also disables it if the rollback check is negative.                                                                                          |
|                                                                    | If the selection criterion is offered), the selection crite period defined in the <b>Nun</b>                         | not fulfilled (i.e. the same configuration profile is being erion remains in force for all additional periodic requests for the nber of times field.                                                                                                    |
|                                                                    | If the defined number of the server, the mGuard end<br>once more, despite it bein<br>factors (e.g. network outa      | imes expires without a change of the configuration profile on<br>nforces the unchanged new ("defective") configuration profile<br>ng "defective". This is to rule out the possibility that external<br>ge) caused the check failure.                                                     |
|                                                                    | The mGuard then attemp<br>new configuration, then d<br>unsuccessful, another roll<br>further load cycles as ofte     | ts to connect to the configuration server again based on the<br>ownloads the newly enforced configuration profile. If this is<br>lback is performed. The selection criterion is enforced for<br>en as is defined in the <b>Number of times</b> field.                                    |
|                                                                    | If the value in the <b>Numbe</b><br>offered configuration profi<br>effect. As a result, the sec                      | r of times field is defined as <b>0</b> , the selection criterion (the ile is ignored if it remains unchanged) will never come into cond of the following goals can then no longer be reached.                                                                                           |

### Management >> Central Management >> Configuration Pull (continued)

This mechanism has the following goals:

- 1. After enforcing the new configuration, the mGuard must still be configurable from a remote location.
- 2. When cycles are close together (e.g. **Pull Schedule** = 15 minutes), the mGuard must be prevented from testing a possibly defective configuration profile over and over at intervals that are too short. This can lead to the blocking of external administrative access, as the mGuard is too busy dealing with its own processes.
- 3. External factors (e.g. network outage) must be largely ruled out as a reason for the mGuard's decision that a configuration is defective.

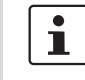

An application note is provided by Innominate. This contains a description of how a rollback can be started using a configuration profile.

| Download timeout   | Default: 120.                                                                                                    |  |  |
|--------------------|----------------------------------------------------------------------------------------------------|--|--|
| (seconds)          | Defines the maximum length of a timeout (i.e. time of inactivity) during the download of a configuration file. The download is canceled if this time is exceeded. If and when a new download attempt is made depends on the setting in <i>Pull Schedule</i> (see above). |  |  |
| Login              | The login (user name) on the HTTPS server.                                                                                                    |  |  |
| Password           | The password on the HTTPS server.                                                                                                    |  |  |
| Server Certificate | The certificate that the mGuard uses to check the authentica-<br>tion of the certificate suggested by the configuration server.<br>It is used to prevent unauthorized configurations from being<br>installed on the mGuard.                                              |  |  |
|                    | The following may be entered here:                                                                                                    |  |  |
|                    | <ul> <li>A self-signed certificate of the configuration server.</li> </ul>                                                                                                    |  |  |
|                    | <ul> <li>The root certificate of the CA that created the server cer-<br/>tificate. This is valid when the configuration server certif-<br/>icate is signed by a CA (instead of a self-signed one).</li> </ul>                                                            |  |  |

| Management >> Central Mana | agement >> Configurati | ion Pull (continued)                                                                                                    |
|----------------------------|------------------------|----------------------------------------------------------------------------------------------------|
|                            |                        |                                                                                                    |
|                            |                        | If the configuration profiles also contain the private VPN key for VPN connections or VPN connections with PSK, the following conditions must be fulfilled:                                                                               |
|                            |                        | <ul> <li>The password should consist of at least 30 random upper<br/>and lower case letters and numbers (to prevent unautho-<br/>rized access).</li> </ul>                                                                                |
|                            |                        | <ul> <li>The HTTPS server should only grant access to this<br/>individual mGuard using the login and password.</li> <li>Otherwise, users of other mGuards may be able to<br/>access this mGuard's configuration.</li> </ul>               |
|                            |                        | The IP address or the hostname specified under<br>Server must be the same as the server certifi-<br>cate's Common Name (CN).                                                                                                    |
|                            |                        | Self-signed certificates should not use the<br>"key-usage" extension.                                                                                                    |
|                            |                        | To install a certificate, please proceed as follows:                                                                                                    |
|                            |                        | Requirement: The certificate file is saved on the connected computer                                                                                                    |
|                            |                        | Click on Browse to select the file.                                                                                                    |
|                            |                        | Click on Import.                                                                                                    |
|                            | Download Test          | • By clicking on <b>Test Download</b> , you can test whether the parameters are correct without actually saving the modified parameters or activating the configuration profile. The result of the test is displayed in the right column. |
|                            |                        | Ensure that the profile on the server does not contain unwanted variables beginning with "GAI_PULL_", as these overwrite the set configuration.                                                                                           |

# 6.2.8 Management >> Restart

# 6.2.8.1 Restart

| Management » Restart                                             |  |
|------------------------------------------------------------------|--|
| Restart                                                          |  |
| Restart                                                          |  |
| Restart                                                          |  |
| Note: please give the device approximately 40 seconds to reboot. |  |

Restarts the mGuard. Has the same effect as a power outage. The mGuard is turned off and on again.

A restart (reboot) is necessary if an error occurs. It may also be necessary after a software update.

#### 6.3 **Blade Control menu**

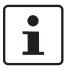

This menu is only available on the **mGuard blade controller**.

#### Blade Control >> Overview 6.3.1

| Rack ID        | 0        |        |      |      |          |               |   |
|----------------|----------|--------|------|------|----------|---------------|---|
| ower supply P1 | Defect   |        |      |      |          |               |   |
| ower supply P2 | ОК       |        |      |      |          |               |   |
| Blade          | Device   | Status | WAN  | LAN  | Serial   | Version       | В |
| 01             | blade XL | Online | Up   | Up   | 2T500095 | 7.4.1.default |   |
| 02             | blade XL | Online | Up   | Up   | 2T500117 | 7.4.1.default |   |
| 03             | blade    | Online | Up   | Down | 2T500087 | 7.4.1.default |   |
| 04             | blade    | Online | Up   | Up   | 2T500029 | 7.4.1.default |   |
| 05             | blade    | Online | Up   | Up   | 2T500065 | 7.4.1.default |   |
| 06             | Unknown  | Absent |      |      |          |               |   |
| 07             | blade    | Online | Up   | Up   | 2T500086 | 7.4.1.default |   |
| 08             | blade    | Online | Up   | Up   | 2T500073 | 7.4.1.default |   |
| 09             | blade    | Online | Up   | Up   | 2T500041 | 7.4.1.default |   |
| 10             | blade    | Online | Down | Up   | 2T500068 | 7.4.1.default |   |
| 11             | blade    | Online | Up   | Up   | 2T500071 | 7.4.1.default |   |
| 12             | blade    | Online | Up   | Up   | 2T500070 | 7.4.1.default |   |

# Blade Control >> Overview

| Overview | Rack ID            | The ID of the rack where the mGuard is mounted. This value can be configured for all blades on the controller.                                                                                                |
|----------|--------------------|----------------------------------------------------------------------------------------------------|
|          | Power supply P1/P2 | <ul> <li>State of power supply units P1 and P2.</li> <li>OK</li> <li>Absent</li> <li>Defect</li> <li>Fatal error</li> </ul>                                                                                   |
|          | Blade              | Number of the slot where the mGuard blade is installed.                                                                                                    |
|          | Device             | Device name, e.g. "blade" or "blade XL".                                                                                                    |
|          | Status             | <ul> <li>Online – The device in the slot is working correctly.</li> <li>Present – Device is present but not yet ready<br/>(e.g. in start-up phase).</li> <li>Absent – No device found in the slot.</li> </ul> |
|          | WAN                | Status of the WAN port.                                                                                                    |
|          | LAN                | Status of the LAN port.                                                                                                    |
|          | Serial number      | The serial number of the mGuard.                                                                                                    |
|          | Version            | The software version of the mGuard.                                                                                                    |
|          | В                  | <b>Backup</b> : Automatic configuration backup on the controller is activated/deactivated for this slot.                                                                                                    |
|          | R                  | <b>Restore</b> : Automatic configuration restoration after replacing the mGuard is activated/deactivated for this slot.                                                                                       |

# 6.3.2 Blade Control >> Blade 01 to 12

These pages show the status information of each installed mGuard and allow the configuration backup and restoration of the respective mGuard.

### 6.3.2.1 Blade in slot #...

| Blade Control » Blade 03        |                                                                                 |  |  |
|---------------------------------|---------------------------------------------------------------------------------|--|--|
| Blade in slot #03 Configuration |                                                                                 |  |  |
| Overview                        |                                                                                 |  |  |
| Device type                     | blade                                                                           |  |  |
| ID bus controller ID            | [0x22] [0x3] [0x1] [0x1]                                                        |  |  |
| Serial number                   | 2T500087                                                                        |  |  |
| Flash ID                        | 000c00034100692f                                                                |  |  |
| Software version                | Software version 7.4.1.default                                                  |  |  |
| MAC addresses                   | [00:0c:be:02:0e:f0] [00:0c:be:02:0e:f1] [00:0c:be:02:0e:f2] [00:0c:be:02:0e:f3] |  |  |
| Status                          | Online                                                                          |  |  |
| LAN link status                 | Down                                                                            |  |  |
| WAN link status                 | Up                                                                              |  |  |
| Temperature                     | N/A                                                                             |  |  |

## Blade Control >> Blade xx >> Blade in slot xx

| Overview | Device type          | Device name, e.g. "blade" or "blade XL".             |
|----------|----------------------|------------------------------------------------------|
|          | ID bus controller ID | ID of this slot on the control bus of the bladebase. |
|          | Serial number        | The serial number of the mGuard.                     |
|          | Flash ID             | Flash ID of the mGuard's flash memory.               |
|          | Software version     | Software version installed on the mGuard.            |
|          | MAC addresses        | All MAC addresses used by the mGuard.                |
|          | Status               | Status of the mGuard.                                |
|          | LAN link status      | Status of the LAN port.                              |
|          | WAN link status      | Status of the WAN port.                              |
|          | Temperature          | N/A = not available.                                 |

# 6.3.2.2 Configuration

| Blade Control » Blade 01<br>Blade in slot #01     | figuration                     |
|---------------------------------------------------|--------------------------------|
| Configuration [ No config                         | uration file ]                 |
| Configuration backup<br>[Blade #01 -> Controller] | Manual V Backup Restore        |
| Reconfiguration, if Blade #01 is replaced         | Manual 🔻                       |
| Delete configuration backup of<br>Blade #01       | Delete                         |
| Upload configuration from<br>client               | Durchsuchen Upload from client |
| Download configuration to<br>client               | Download to client             |

# Blade Control >> Blade xx >> Configuration

| Configuration<br>The status of the stored con-<br>figuration is displayed for each<br>blade:<br>[No configuration file]<br>[Obsolete]<br>[Current]<br>[File will be copied]<br>[Blade has been replaced]<br>[] No blade available | Configuration backup<br>[Blade #><br>Controller] | <ul> <li>Automatic: The new configuration is stored automatically on the controller shortly after a configuration change on the mGuard.</li> <li>Manual: The configuration can be stored on the controller using the Backup button.</li> <li>With the Restore button, the configuration stored on the controller can be transferred to the mGuard.</li> <li>If the blade was reconfigured after a manual configuration storage, but the new configuration was not stored, the configuration stored on the controller is out of date. This is indicated on the <i>Configuration</i> tab page by "Configuration [obsolete]". This indicates that something has been overlooked: In this case, you must backup the configuration on the controller.</li> </ul> |  |
|----------------------------------------------------------------------------------------------------|--------------------------------------------------|----------------------------------------------------------------------------------------------------|--|
|                                                                                                    | Reconfiguration, if Blade # is replaced          | After replacing an mGuard in this slot, the configuration stored on the controller will be automatically transferred to th new mGuard in this slot.                                                                                                    |  |
|                                                                                                    | Delete configuration<br>backup of Blade #        | Deletes the configuration stored on the controller for the device in this slot.                                                                                                    |  |
|                                                                                                    | Upload configuration<br>from client              | Uploads and saves the configuration profile for this slot onto the controller.                                                                                                    |  |
|                                                                                                    | Download configura-<br>tion to client            | Downloads the configuration profile stored on the controller for this slot onto the configuration PC.                                                                                                    |  |

# 6.4 Network menu

# 6.4.1 Network >> Interfaces

The mGuard has the following interfaces with external access:

|                                                                                                    | Ethernet:<br>Internal:<br>LAN<br>External:<br>WAN | Serial ports | Built-in<br>Modem | Serial<br>console<br>via USB <sup>1</sup> |
|----------------------------------------------------------------------------------------------------|---------------------------------------------------|--------------|-------------------|-------------------------------------------|
| mGuard smart                                                                                                    | Yes                                               | No           | No                | No                                        |
| mGuard smart <sup>2</sup>                                                                                              | Yes                                               | No           | No                | Yes                                       |
| mGuard centerport,<br>mGuard industrial rs,<br>mGuard blade,<br>EAGLE mGuard,<br>mGuard delta,<br>mGuard rs4000/rs2000 | Yes                                               | Yes          | No                | No                                        |
| Optional:<br>mGuard industrial rs                                                                                      | Yes                                               | Yes          | Yes               | Νο                                        |

<sup>1</sup> See "Serial console via USB" on page 6-97.

The LAN port is connected to a single computer or to the local network (= internal). The WAN port is for the connection to the external network. For devices with a serial port, the connection to the external network can also or additionally be made over the serial port via a modem. Alternatively, the serial port can be used as follows: For PPP dial-in into the local network or for configuration purposes. For devices with a built-in modem (analog modem or ISDN terminal adapter), the modem can be used additionally to combine access possibilities.

The details for this must be configured on the *General, Ethernet, Outgoing Call, Incoming Call* and *Modem / Console* tab pages. For further explanations of the possibilities for using the serial ports (and a built-in modem) see "Modem / Console" on page 6-96.

### Connecting the network interface

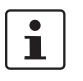

Connect the EAGLE mGuard to the PC using a normal Ethernet patch cable. This method allows a correct connection to be made, even when Auto-MDIX and Automatic Negotiation are deactivated.

The EAGLE mGuard has a DCE network interface, while all other mGuard platforms have DTE interfaces. Connect these mGuards using a crossover Ethernet cable. Auto MDIX is activated permanently here, so it does not matter if Automatic Negotiation is deactivated.

| General Ethernet                 | Dial-out Dial-in | Modem / Console |               |          |         |
|----------------------------------|------------------|-----------------|---------------|----------|---------|
| etwork Status                    |                  |                 |               |          |         |
| External IP address              | 172.16.66.49     |                 |               |          |         |
| Active Defaultroute              | 172.16.66.18     |                 |               |          |         |
| Used DNS servers                 | 10.1.0.253       |                 |               |          |         |
| letwork Mode                     |                  |                 |               |          |         |
| Network Mode                     | Router 🔻         |                 |               |          |         |
| Router Mode                      | static 💌         |                 |               |          |         |
| xternal Networks                 |                  |                 |               |          |         |
| External IPs<br>(untrusted port) | IP               |                 | Netmask       | Use VLAN | VLAN ID |
|                                  | 172.16.66.49     |                 | 255.255.255.0 | No 🔻     | 1       |
| Additional External Routes       | ×4               | Network         |               | Gateway  |         |
| IP of default gateway            | 172.16.66.18     |                 |               |          |         |
| nternal Networks                 |                  |                 |               |          |         |
| Internal IPs                     | IP               |                 | Netmask       | Use VLAN | VLAN ID |
| (trusted port)                   | 192.168.66.49    |                 | 255.255.255.0 | No 🔻     | 1       |
| Additional Internal Routes       | Ž4               | Network         |               | Gateway  |         |
| Secondary External Inter         | face             |                 |               |          |         |
|                                  |                  |                 |               |          |         |

6.4.1.1 General

| Network >> Interfaces >> General                         |                                           |                                                                                                    |
|----------------------------------------------------------|-------------------------------------------|----------------------------------------------------------------------------------------------------|
| Network Status External IP address<br>(WAN port address) | External IP address<br>(WAN port address) | Display only: The addresses through which the mGuard can<br>be accessed by devices from the external network. They form<br>the interface to other parts of the LAN or to the Internet. If the<br>transition to the Internet takes place here, the IP addresses<br>are usually designated by the Internet Service Provider (ISP).<br>If an IP address is assigned dynamically to the mGuard, you<br>can find the currently valid IP address here. |
|                                                          |                                           | In Stealth mode, mGuard adopts the address of the<br>connected local computer as its external IP.                                                                                                    |
|                                                          | Network Mode Status                       | Displays the status of the selected network mode.                                                                                                    |
|                                                          | Active Defaultroute                       | Display only: The IP address that the mGuard uses to try to reach unknown networks is displayed here. This field can contain "none" if the mGuard is in <i>Stealth</i> mode.                                                                                                    |
|                                                          | Used DNS servers                          | Display only: The name of the DNS servers used by the<br>mGuard for name resolution are displayed here. This infor-<br>mation can be useful, for example, if the mGuard is using the<br>DNS servers designated to it by the Internet Service Provider.                                                                                                    |

| Network >> Interfaces >> General (continued) |                                                                                                    |                                                                                                    |  |
|----------------------------------------------|----------------------------------------------------------------------------------------------------|----------------------------------------------------------------------------------------------------|--|
| Network Mode                                 | Network Mode                                                                                                    | Stealth / Router                                                                                                    |  |
|                                              |                                                                                                    | The mGuard must be set to the network mode that corre-<br>sponds to its connection to the network (see also "Typical Ap-<br>plication Scenarios" on page 2-1).                                 |  |
|                                              |                                                                                                    | Depending on which network mode the mGuard is set to, the page will change together with its configuration parameters.                                                                         |  |
|                                              |                                                                                                    | See:                                                                                                    |  |
|                                              |                                                                                                    | "Stealth (default setting on mGuard rs4000/rs2000,<br>mGuard industrial rs, mGuard smart <sup>2</sup> , mGuard pci,<br>EAGLE mGuard)" on page 6-64 and "Network Mode: Stealth"<br>on page 6-68 |  |
|                                              |                                                                                                    | "Router (factory default for mGuard centerport, mGuard<br>blade controller, mGuard delta)" on page 6-65 and "Network<br>Mode: Router" on page 6-78                                             |  |
| Router Mode                                  | Only used when the                                                                                                    | $Static/DHCP/PPPoE/PPTP/Modem^{1}/Built\text{-in }Modem^{1}$                                                                                                    |  |
|                                              | "Router" network mode<br>is selected                                                                                            | See:                                                                                                    |  |
|                                              | "Router Mode: static" on page 6-66 and "Network Mode =<br>Router, Router Mode = PPTP" on page 6-83                              |                                                                                                    |  |
|                                              |                                                                                                    | "Router Mode: DHCP" on page 6-66 and "Network Mode =<br>Router, Router Mode = DHCP" on page 6-81                                                                                               |  |
|                                              |                                                                                                    | "Router Mode: PPPoE" on page 6-66 and "Network Mode =<br>Router, Router Mode = PPPoE" on page 6-82                                                                                             |  |
|                                              |                                                                                                    | "Router Mode: PPTP" on page 6-66 and "Network Mode =<br>Router, Router Mode = PPTP" on page 6-83                                                                                               |  |
|                                              |                                                                                                    | "Router Mode: Modem" on page 6-67 and "Network Mode =<br>Router, Router Mode = Modem / Built-in Modem" on<br>page 6-84                                                                         |  |
|                                              | "Router Mode: Built-in Modem" on page 6-67 and "Network<br>Mode = Router, Router Mode = Modem / Built-in Modem" on<br>page 6-84 |                                                                                                    |  |

<sup>1</sup> Modem / Built-in Modem is not available with all mGuard models (see "Network >> Interfaces" on page 6-61)

# Stealth (default setting on mGuard rs4000/rs2000, mGuard industrial rs, mGuard smart<sup>2</sup>, mGuard pci, EAGLE mGuard)

Stealth mode is used to protect a single computer or local network with the mGuard. Important: If the mGuard is in the *Stealth* network mode, it is inserted into the existing network (see illustration) without changing the existing network configuration of the connected devices.

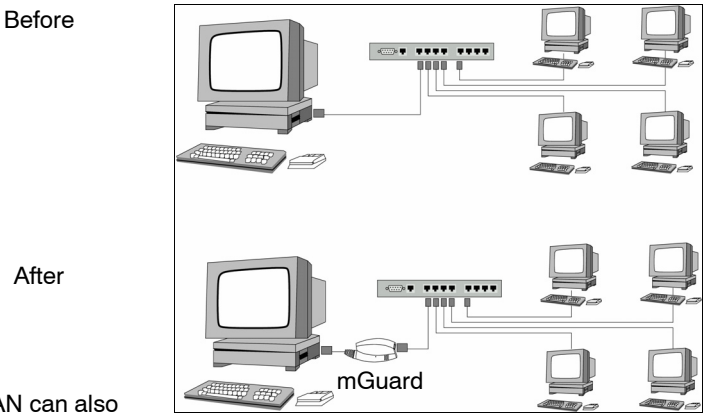

(A LAN can also be on the left.)

The mGuard will analyze the network traffic passing through it and configure its network connection accordingly. It will then operate transparently, i.e. without the computers having to be reconfigured.

As in the other modes, firewall and VPN security functions are available.

Externally delivered DHCP data is passed through to the connected computer.

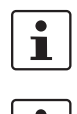

If the mGuard provides services such as VPN, DNS, NTP, etc., a firewall installed on the computer must be configured to allow ICMP Echo Requests (ping).

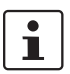

In *Stealth* mode, the mGuard uses 1.1.1.1 as its internal IP address. This is accessible when the configured default gateway of the computer is also accessible.

In the *Stealth* network mode, a secondary external interface can also be configured (see "Secondary External Interface" on page 6-71).

For the further configuration of the *Stealth* network mode, see "Network Mode: Stealth" on page 6-68.

# Router (factory default for mGuard centerport, mGuard blade controller, mGuard delta)

If the mGuard is in *Router* mode, it serves as a gateway between different subnetworks and has both an external interface (WAN port) and an internal interface (LAN port) with at least one IP address.

WAN Port

The mGuard is connected to the Internet or other external parts of the LAN over the WAN port.

- mGuard smart<sup>2</sup>: The WAN port is the Ethernet socket.

LAN Port

- The mGuard is connected to a local network or a single computer over the LAN port.
- mGuard smart<sup>2</sup>: The LAN port is the Ethernet connector.
- mGuard pci:
  - In *Driver* mode, the LAN port is represented by the operating system's network interface card (here: mGuard pci) configuration.
  - In Power-over-PCI mode, the LAN port is the LAN socket of the mGuard pci.

As in the other modes, firewall and VPN security functions are available.

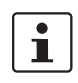

If the mGuard is operated in *Router* mode, it must be set as the default gateway in the connected local computers.

In other words, the IP address of the mGuard LAN port must be entered as the default gateway on these computers.

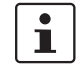

NAT should be activated if the mGuard is operated in *Router* mode and establishes the connection to the Internet (see "Network >> NAT" on page 6-103).

Only then can the computers in the connected local network access the Internet over the mGuard. If NAT is not activated, it is possible that only VPN connections can be used.

In the *Router* network mode, a secondary external interface can also be configured (see "Secondary External Interface" on page 6-71).

There are several router modes, depending on the Internet connection:

- static
- DHCP
- PPPoE
- PPPT
- Modem
- Built-in Modem

#### **Router Mode: static**

The IP address is set permanently.

#### **Router Mode: DHCP**

The IP address is assigned via DHCP.

#### Router Mode: PPPoE

*PPPoE* mode corresponds to the Router mode with DHCP – with one difference: The PPPoE protocol, which is used by many DSL modems for DSL Internet access, is used for connecting to the external network (Internet or WAN). The external IP address that the mGuard uses for access from remote peers is assigned by the Internet Service Provider.

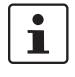

If the mGuard is operated in *PPPoE* mode, it must be set as the default gateway in the connected local computers.

In other words, the IP address of the mGuard LAN port must be entered as the default gateway on these computers.

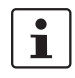

If the mGuard is operated in *PPPoE* mode, NAT must be activated in order to gain access to the Internet.

If NAT is not activated, it is possible that only VPN connections can be used.

For the further configuration of the *PPPoE* network mode, see "Network Mode = Router, Router Mode = PPPoE" on page 6-82.

#### Router Mode: PPTP

Similar to the *PPPoE* mode. In Austria, for example, PPTP is used instead of the PPPoE protocol for DSL connections.

(PPTP is the protocol that was originally used by Microsoft for VPN connections.)

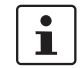

If the mGuard is operated in *PPTP* mode, it must be set as the default gateway in the connected local computers. In other words, the IP address of the mGuard LAN port must be entered as the default

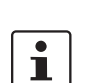

gateway on these computers. If the mGuard is operated in *PPTP* mode, NAT should be activated in order to gain

access to the Internet from the local network (see "Network >> NAT" on page 6-103). If NAT is not activated, it is possible that only VPN connections can be used.

For the further configuration of the *PPTP* network mode, see "Network Mode = Router, Router Mode = PPTP" on page 6-83.
#### Router Mode: Modem

i

Only used for *mGuard industrial rs* **without a** built-in modem, mGuard centerport, *mGuard blade, EAGLE mGuard, mGuard delta* 

If the *Modem* network mode is selected, the external Ethernet interface of the mGuard is deactivated and data transfer to and from the WAN is made over the serial port that is accessible externally.

An external modem that establishes the connection to the telephone network is connected to the serial port. Connection to the WAN or Internet is then made over the telephone network using the external modem.

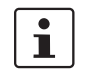

If the address of the mGuard is changed (e.g. by changing the network mode from *Stealth* to *Router*), the device is only accessible under the new address. When the change is made over the LAN port, a message is displayed with the new address before the change becomes active. When the configuration is changed over the WAN port you will not receive feedback from the mGuard.

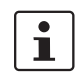

If you set the mode to *Router, PPPoE* or *PPTP* and then change the IP address of the LAN port and/or the local netmask, make sure you enter the correct values. Otherwise, the mGuard may no longer be accessible.

For the further configuration of the *Built-in Modem / Modem* network mode, see "Network Mode = Router, Router Mode = Modem / Built-in Modem" on page 6-84.

#### Router Mode: Built-in Modem

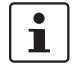

Only used for mGuard industrial rs with built-in modem or ISDN terminal adapter.

If the *Built-in Modem* network mode is selected, the external Ethernet interface of the mGuard is deactivated and data transfer to and from the WAN is made over the modem or ISDN terminal adapter installed in the mGuard. This must be connected to the telephone network. Internet connection is then made over the telephone network.

After *Built-in Modem* is selected, the text fields used for defining modem connection parameters are displayed.

For the further configuration of the *Built-in Modem / Modem* network mode, see "Network Mode = Router, Router Mode = Modem / Built-in Modem" on page 6-84.

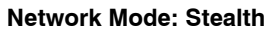

|                                            | Default acting an included to 1000/to 2000, included industrial to included amount?                                                                                                    |  |  |  |  |  |
|--------------------------------------------|----------------------------------------------------------------------------------------------------|--|--|--|--|--|
| <b>i</b>                                   | mouard pri EAGI E mouard                                                                                                    |  |  |  |  |  |
|                                            |                                                                                                    |  |  |  |  |  |
|                                            | Naturry Interface                                                                                                    |  |  |  |  |  |
|                                            | Connect Sthermet Dial out Dial in Medem / Connects                                                                                                    |  |  |  |  |  |
|                                            |                                                                                                    |  |  |  |  |  |
|                                            | Network Status                                                                                                    |  |  |  |  |  |
|                                            | External IP address 172.16.66.49                                                                                                    |  |  |  |  |  |
|                                            | Active Defaultroute 172.16.66.18                                                                                                    |  |  |  |  |  |
|                                            | Used DNS servers 10.1.0.253                                                                                                    |  |  |  |  |  |
|                                            | Network Mode                                                                                                    |  |  |  |  |  |
|                                            | Network Mode Stealth                                                                                                    |  |  |  |  |  |
|                                            | Stealth configuration autodetect                                                                                                    |  |  |  |  |  |
|                                            | over TCP traffic on TCP port<br>139                                                                                                    |  |  |  |  |  |
| (                                          | Stealth Management IP Address                                                                                                    |  |  |  |  |  |
| When the "Stealth"                         | Here you can specify additional IP addresses to administrate the mGuard. If you have set "Stealth configuration" to "multiple clients", remote access will only be<br>possible using this IP address. An IP address of "0.0.0.0" disables this feature. Note: using management VLAN is not supported in Stealth autodetect mode.                                                                                                    |  |  |  |  |  |
| network mode is                            | Management IP addresses IP Netmask Use VLAN ID                                                                                                    |  |  |  |  |  |
| elected                                    | Image: No.         Image: No.         Image: |  |  |  |  |  |
|                                            |                                                                                                    |  |  |  |  |  |
|                                            | Default gateway 192.168.11.10                                                                                                    |  |  |  |  |  |
|                                            | Static routes                                                                                                    |  |  |  |  |  |
|                                            | The following settings are applied to traffic generated by the mGuard.                                                                                                    |  |  |  |  |  |
|                                            | Networks to be routed over     A     Network     Gateway       alternative gateways     192 168 101 0/24     10 1 0 253                                                                                                    |  |  |  |  |  |
|                                            |                                                                                                    |  |  |  |  |  |
|                                            | Secondary External Interface                                                                                                    |  |  |  |  |  |
|                                            | Network Mode Off 💌                                                                                                    |  |  |  |  |  |
| and for Stealth<br>onfiguration<br>static" | Static Stealth Configuration       Client's IP address       192.68.11.1       Client's MAC address       00:00:00:00:00                                                                                                    |  |  |  |  |  |
| work >> Interfaces >> G                    | eneral (Stealth network mode)                                                                                                    |  |  |  |  |  |
|                                            | ······································                                                                                                    |  |  |  |  |  |
|                                            | Only valid when the "Stealth" network mode is selected.                                                                                                    |  |  |  |  |  |
|                                            | Stealth configuration autodetect / static / multiple clients                                                                                                    |  |  |  |  |  |
|                                            | autodetect                                                                                                    |  |  |  |  |  |
|                                            | The mGuard analyzes the network traffic and independen configures its network connection accordingly. It functions transparently.                                                                                                    |  |  |  |  |  |
|                                            | static                                                                                                    |  |  |  |  |  |
|                                            | If the mGuard cannot analyze the network traffic                                                                                                    |  |  |  |  |  |
|                                            | (e.g. because the connected local computer only receives<br>data), then the <i>Stealth configuration</i> must be set to <b>static</b><br>In this case, further text fields are provided for the static<br>stealth configuration                                                                                                    |  |  |  |  |  |

| Network >> Interfaces >> Ger | neral (Stealth net                                         | work mo                                               | de) (continue                                                                                                    | d)                          |                                                                                                    |                                                  |                                        |  |  |  |
|------------------------------|------------------------------------------------------------|-------------------------------------------------------|----------------------------------------------------------------------------------------------------|-----------------------------|----------------------------------------------------------------------------------------------------|--------------------------------------------------|----------------------------------------|--|--|--|
|                              | multiple clients                                           |                                                       |                                                                                                    |                             |                                                                                                    |                                                  |                                        |  |  |  |
|                              |                                                            |                                                       |                                                                                                    |                             | (Default) As with <b>autodetect</b> , but it is possible to<br>connect more than one computer to the mGuard LAN port<br>(secure port), meaning that several IP addresses can be<br>used here |                                                  |                                        |  |  |  |
|                              | Autodetect: ign                                            | ore                                                   | Yes / No                                                                                                    |                             |                                                                                                    |                                                  |                                        |  |  |  |
|                              | NetBIOS over TCP<br>traffic on TCP Port 139                |                                                       | Only with automatic Stealth configuration: If a Windows<br>computer has more than one network card installed, it can<br>happen that it alternates between the different IP addresses<br>for the sender address in the data packets it sends. This<br>applies to network packets that the computer sends to TCP<br>Port 139 (NetBIOS). As the mGuard determines the address<br>of the computer from the sender address (and thus the<br>address at which the mGuard can be accessed), the mGuard<br>would have to switch back and forth, and this would hinder it<br>operation considerably. To avoid this, set this switch to <b>Yes</b><br>if you have connected the mGuard to a computer that has<br>these properties |                             |                                                                                                    |                                                  |                                        |  |  |  |
| Stealth Management           |                                                            |                                                       |                                                                                                    |                             |                                                                                                    |                                                  |                                        |  |  |  |
| IP Address                   | Stealth Management IP                                      | Address                                               | administrate the mQuard If                                                                                                    | you have a                  | nat "Staalth configuration" to "mu                                                                                                    | ltinla cliente" remote                           | eccess will only be                    |  |  |  |
|                              | possible using this IP address. A                          | In IP addresses to                                    | "0.0.0.0" disables this featu                                                                                                    | ire. Note: u                | using management VLAN is not s                                                                                                    | supported in Stealth a                           | utodetect mode.                        |  |  |  |
|                              | Management IP addresses                                    | NY                                                    | IP                                                                                                    |                             | Netmask                                                                                                    | Use VLAI                                         | VLAN ID                                |  |  |  |
|                              |                                                            | <b>₹</b>                                              | 192.168.5.1                                                                                                    |                             | 255.255.255.0                                                                                                    | No V                                             | 1                                      |  |  |  |
|                              |                                                            |                                                       |                                                                                                    |                             |                                                                                                    |                                                  |                                        |  |  |  |
|                              | Default gateway                                            | 192.168.11.10                                         |                                                                                                    |                             |                                                                                                    |                                                  |                                        |  |  |  |
|                              | An additional IP a                                         | address                                               | can be specifie                                                                                                    | d here                      | e for the administ                                                                                                    | ration of the                                    | e mGuard.                              |  |  |  |
|                              | Remote access v                                            | via HTTF                                              | S, SNMP and                                                                                                    | SSH i                       | s <b>only</b> possible u                                                                                                    | sing this ad                                     | ldress if:                             |  |  |  |
|                              | - Stealth config                                           | guration                                              | is set to the op                                                                                                    | tion <b>n</b>               | nultiple clients,                                                                                                    |                                                  |                                        |  |  |  |
|                              | <ul> <li>Ine client doe</li> <li>no client is a</li> </ul> | vailable.                                             | ISWEI ANF IEUI                                                                                                    | Jesis,                      | 01                                                                                                    |                                                  |                                        |  |  |  |
|                              |                                                            | ranabioi                                              |                                                                                                    |                             |                                                                                                    |                                                  |                                        |  |  |  |
|                              | With th<br>is alwa<br>activate                             | e <i>static</i> :<br>ys acces<br>ed.                  | stealth configur<br>ssible, even wh                                                                                                    | ation,<br>en the            | , the <i>Stealth Mana</i><br>e network card of                                                                                                    | agement IP<br>the client P                       | <i>Address</i><br>PC is not            |  |  |  |
|                              | If the s                                                   | econdar<br>ce" on pa                                  | ry external interface is activated (see "Secondary External<br>page 6-71), the following applies:                                                                                                    |                             |                                                                                                    |                                                  |                                        |  |  |  |
|                              | If the ro<br><b>ment I</b><br>this wo<br>istered           | buting se<br><b>P Addre</b><br>buld be a<br>locally a | ttings are such<br><b>ss</b> would be ro<br>n exclusion situ<br>ny more.                                                                                                    | that t<br>outed v<br>uation | he data traffic to t<br>via the secondary<br>, i.e. the mGuard                                                                                                    | the <b>Stealth</b><br>external in<br>could not b | <b>Manage-</b><br>terface,<br>e admin- |  |  |  |
|                              | To pre-<br>such a<br>the loc                               | vent this,<br>case, the<br>ally conr                  | , the mGuard has a built-in mechanism that ensures that in<br>le Stealth Management IP Address can still be accessed by<br>nected computer (or network).                                                                                                    |                             |                                                                                                    |                                                  |                                        |  |  |  |

| Network >> Interfaces >> Ger | neral (Stealth network mo                                                                                                    | de) (continued)                                                                                                    |  |  |  |  |
|------------------------------|----------------------------------------------------------------------------------------------------|----------------------------------------------------------------------------------------------------|--|--|--|--|
|                              | Management                                                                                                    | IP                                                                                                    |  |  |  |  |
|                              | IP addresses                                                                                                    | IP address for accessing and managing the mGuard.                                                                                                    |  |  |  |  |
|                              |                                                                                                    | The IP address "0.0.0.0" disables the management IP address.                                                                                                    |  |  |  |  |
|                              |                                                                                                    | Change the management IP address first before entering additional addresses.                                                                                                    |  |  |  |  |
|                              |                                                                                                    | Netmask                                                                                                    |  |  |  |  |
|                              |                                                                                                    | The netmask for the IP address above.                                                                                                    |  |  |  |  |
|                              |                                                                                                    | Use VLAN: Yes / No                                                                                                    |  |  |  |  |
|                              |                                                                                                    | IP address and netmask of the VLAN port.<br>If this IP address should be contained within a VLAN, then set<br>this option to <b>Yes</b> .                                           |  |  |  |  |
|                              |                                                                                                    | VLAN ID                                                                                                    |  |  |  |  |
|                              |                                                                                                    | <ul> <li>A VLAN ID between 1 and 4095.</li> </ul>                                                                                                    |  |  |  |  |
|                              |                                                                                                    | <ul> <li>An explanation can be found under "VLAN" on page 9-7.</li> <li>If you want to delete entries from the list, please note that the first entry cannot be deleted.</li> </ul> |  |  |  |  |
|                              | Default gateway                                                                                                    | The default gateway of the network where the mGuard is located.                                                                                                    |  |  |  |  |
| Static routes                | In "automatic" and "static" Stealth modes, the mGuard adopts the default gateway of the computer connected to its LAN port. This does not apply when a management IP address is configured with the default gateway. |                                                                                                    |  |  |  |  |
|                              | Alternative routes can be defined for data packets into the WAN created by the mGuard.<br>Among others, the following data traffic packets belong here:<br>— The download of certificate revocation lists (CRL)      |                                                                                                    |  |  |  |  |
|                              | <ul> <li>The download of a ne</li> </ul>                                                                                                    | w configuration                                                                                                    |  |  |  |  |
|                              | <ul> <li>Communication with a<br/>Dispatch and receipt.</li> </ul>                                                                                                    | an NTP server (for time synchronization)                                                                                                    |  |  |  |  |
|                              | <ul> <li>Dispatch and receipt</li> <li>Queries to DNS serve</li> </ul>                                                                                                    | encrypted data packets from vi ty connections                                                                                                    |  |  |  |  |
|                              | <ul> <li>Syslog messages</li> </ul>                                                                                                    |                                                                                                    |  |  |  |  |
|                              | - The download of firm                                                                                                    | ware updates                                                                                                    |  |  |  |  |
|                              | <ul> <li>The download of configuration profiles from a central server (if configured)</li> <li>SNMP traps</li> </ul>                                                                                                 |                                                                                                    |  |  |  |  |
|                              | If this option is used, make<br>data packages are transm<br>Static routes                                                                                                    | e the relevant entries afterwards. If it is not used, the affected nitted over the default gateway defined by the client.                                                           |  |  |  |  |
|                              | The following settings are applied to traffic gene<br>Networks to be routed over                                                                                                    | rrated by the mGuard.<br>Network Gateway                                                                                                    |  |  |  |  |
|                              | atternative gateways Network                                                                                                    | Enter the network using CIDR notation (see "CIDR (Classless Inter-Domain Routing)" on page 6-249).                                                                                  |  |  |  |  |

| Network >> Interfaces >> Ger                                           | neral (Stealth network mo                                                                                           | de) (continued)                                                                                                    |  |  |  |  |  |  |
|------------------------------------------------------------------------|----------------------------------------------------------------------------------------------------|----------------------------------------------------------------------------------------------------|--|--|--|--|--|--|
|                                                                        | Gateway                                                                                                    | The gateway where this network can be accessed.                                                                                                    |  |  |  |  |  |  |
|                                                                        |                                                                                                    | The routes defined here are valid unconditionally for data<br>packets created by the mGuard. This definition takes priority<br>over other settings (see also "Example of a network" on<br>page 6-250).                                                                                                    |  |  |  |  |  |  |
| Static Stealth Configuration                                           | Client IP address                                                                                                   | The IP address of the computer connected to the LAN port.                                                                                                    |  |  |  |  |  |  |
|                                                                        | Client's MAC address                                                                                                | <ul> <li>The physical address of the network adapter in the local computer where the mGuard is connected.</li> <li>The MAC address can be determined as follows:<br/>On the DOS level (Start, Programs, Accessories, Command Prompt), enter the following command:<br/>ipconfig /all</li> </ul>                                    |  |  |  |  |  |  |
|                                                                        | The entry of a MAC addres<br>MAC address automatica<br>entered in order to do this<br>packets through to the clin   | he entry of a MAC address is not absolutely necessary. The mGuard can obtain the IAC address automatically from the client. The MAC address 0:0:0:0:0:0 must be ntered in order to do this. Please note that the mGuard can only forward the network ackets through to the client after the MAC address has been determined.       |  |  |  |  |  |  |
|                                                                        | If no <i>Stealth Management</i><br>Stealth mode, then DAD A<br>section 4.4.1).                                      | t <i>IP Address</i> or <i>Client's MAC address</i> is configured in static ARP requests are sent to the internal interface (see RFC2131,                                                                                                    |  |  |  |  |  |  |
| Secondary External                                                     |                                                                                                    |                                                                                                    |  |  |  |  |  |  |
| This menu item is not<br>included in the scope of<br>functions for the | is not<br>ope of<br>for the                                                                                         |                                                                                                    |  |  |  |  |  |  |
| mGuard rs2000.                                                         | In these networ<br>an additional <b>se</b>                                                                          | k modes, the serial port of the mGuard can be configured as econdary external interface.                                                                                                    |  |  |  |  |  |  |
|                                                                        | The secondary external ir temporarily into the extern                                                               | nterface can be used to transfer data <i>permanently</i> or nal network (WAN).                                                                                                    |  |  |  |  |  |  |
|                                                                        | If the secondary externa                                                                                            | al interface is activated, the following applies:                                                                                                    |  |  |  |  |  |  |
|                                                                        | In Stealth network mode                                                                                             |                                                                                                    |  |  |  |  |  |  |
|                                                                        | Only the data traffic creat<br>secondary external interfac<br>computer. Locally connect<br>the mGuard can be access | Only the data traffic created by the mGuard is subject to the routing specified for the secondary external interface, not the data traffic coming from a locally connected computer. Locally connected computers cannot be accessed remotely either, only the mGuard can be accessed remotely – if the configuration permits this. |  |  |  |  |  |  |
|                                                                        | VPN data traffic can – as connected computers. Be seen as generated by the                                          | in the Router network mode – flow to and from the locally cause this traffic is encrypted by the mGuard and is therefore mGuard.                                                                                                    |  |  |  |  |  |  |
|                                                                        | In Router network mode                                                                                              |                                                                                                    |  |  |  |  |  |  |
|                                                                        | All data traffic, i.e. from an<br>generated by the mGuard<br>external interface.                                    | nd to locally connected computers and that which is<br>, can be fed into the external network (WAN) via the secondary                                                                                                    |  |  |  |  |  |  |
|                                                                        | Secondary External Interface                                                                                        |                                                                                                    |  |  |  |  |  |  |
|                                                                        | Network Mode Off                                                                                                    |                                                                                                    |  |  |  |  |  |  |

| Network >> Interfaces >> General (Stealth net | work mode) (continued)                                                                                                    |
|-----------------------------------------------|----------------------------------------------------------------------------------------------------|
|                                               | Network Mode: Off / Modem                                                                                                    |
|                                               | Off                                                                                                    |
|                                               | (Default). Select this setting if the operating environment of<br>the mGuard does not require a secondary external interface<br>You can then use the serial port (or the built-in modem, if<br>there is one) for other purposes (see "Modem / Console" of<br>page 6-96).                                                                                                    |
|                                               | Modem / Built-in Modem                                                                                                    |
|                                               | If you select one of these options, the secondary external interface will be used to transfer data <i>permanently</i> or <i>temporarily</i> into the external network (WAN).                                                                                                    |
|                                               | The secondary external interface is formed by the serial p of the mGuard and an external modem connected to it.                                                                                                    |
| Operation Mod                                 | e permanent / temporary                                                                                                    |
|                                               | After selecting the <i>Modem</i> or <i>Built-in Modem</i> network mode for the secondary external interface, you must specify the operation mode of the secondary external interface.                                                                                                    |
| Secondary External In                         | terface                                                                                                    |
| Network Moo                                   | e Modem 💌                                                                                                    |
| Operation Mod                                 | e permanent V                                                                                                    |
| Secondary External Route                      | Network     Gateway       Image: Stateway     192.168.3.0/24                                                                                                    |
|                                               | permanent                                                                                                    |
|                                               | Data packets whose destination corresponds to the routin<br>settings defined for the secondary external interface are<br>always routed over this external interface. The secondary<br>external interface is always activated.                                                                                                    |
|                                               | temporary                                                                                                    |
|                                               | Data packets whose destination corresponds to the routin<br>settings defined for the secondary external interface are o<br>routed over this external interface when additional conditio<br>to be defined are fulfilled. Only then is the secondary extern<br>interface activated, and the routing settings for the second<br>external interface become effective (see "Probes for<br>Activation" on page 6-75). |
| Secondary Exte                                | ernal Network                                                                                                    |
| Routes                                        | Here you make the entries for the routing to the external r<br>work. You can make multiple routing entries. Data packets<br>tended for these networks are then routed to the correspo<br>ing network over the secondary external interface – in<br><i>permanent</i> or <i>temporary</i> mode.                                                                                                    |

## Network >> Interfaces >> General (Stealth network mode) (continued)

#### Gateway

Enter the IP address of the gateway over which the transfer is made in the above-named external network – if this IP address is known.

When you are dialing in to the Internet using the phone number of the ISP, the address of the gateway is usually only known after the dial-in. In this case, you enter **%gateway** in the field as a placeholder.

#### **Operation Mode: permanent / temporary**

In both the **permanent** and **temporary** operation modes, the modem must be available to the mGuard for the secondary external interface so that the mGuard can make a connection to the WAN (Internet) over the telephone network connected to the modem.

Which data packets are transferred over the **primary external interface** (Ethernet interface) and which are transferred over the **secondary external interface** is determined by the routing settings in effect for these two external interfaces. Therefore an interface can only take a data packet if the routing setting for that interface matches the destination of the data packet.

#### The following rules apply to the use of routing entries:

If multiple routing entries for the destination of a data packet match, then the smallest network defined in the routing entries that matches the data packet decides which route this packet takes.

#### Example:

- The external route of the **primary** external interface is entered as 10.0.0.0/8, while the external route of the **secondary** external interface is entered as 10.1.7.0/24. Data packets to network 10.1.7.0/24 are then routed over the secondary external interface, although the routing entry for the primary external interface also matches them.
   Reason: The routing entry for the secondary external interface indicates a smaller network (10.1.7.0/24 < 10.0.0.0/8).</li>
- (This rule does not apply in *Stealth* network mode regarding the Stealth Management IP Address – see "Stealth Management IP Address" on page 6-69.)
- If the routing entries for the primary and secondary external interfaces are identical, then the secondary external interface "wins", i.e. the data packets with a matching destination address are routed over the secondary external interface.
- The routing settings for the secondary external interface only become effective when the secondary external interface is activated. Particular attention must be paid to this if the routing entries for the primary and secondary external interfaces overlap or are identical, whereby the priority of the secondary external interface has a filter effect, with the following result: Data packets whose destination matches both the primary and secondary external interfaces are always transferred over the secondary external interface, but only if this is activated.
- In the temporary operation mode, "activated" signifies the following: Only when certain conditions are fulfilled is the secondary external interface activated, and only then do the routing settings of the secondary external interface become effective.
- Network address 0.0.0.0/0 generally signifies the largest definable network, i.e. the Internet.

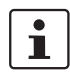

In the Router network mode, the local network connected to the mGuard can be accessed via the secondary external interface as long as the firewall settings are defined to allow this.

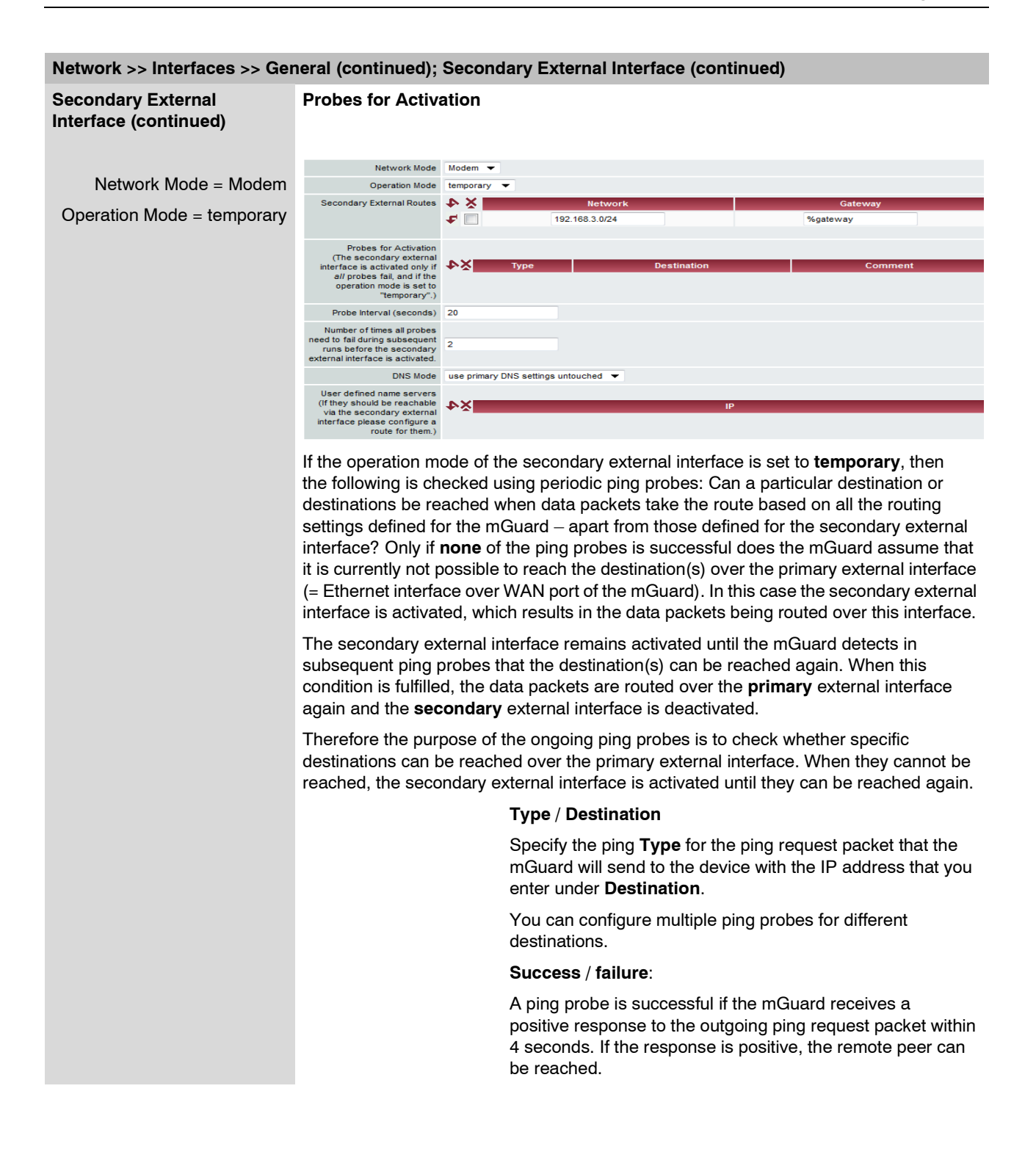

| Network >> Interfaces >> Ger | neral (continued); Second          | lary External Interface (continued)                                                                                                    |
|------------------------------|------------------------------------|----------------------------------------------------------------------------------------------------|
|                              |                                    | <ul> <li>Ping types:</li> <li>IKE Ping:<br/>Determines whether a VPN gateway can be reached at the IP address entered.</li> <li>ICMP Ping:<br/>Determines whether a device can be reached at the IP address entered.<br/>This is the most common ping probe. However, the response to this ping probe is switched off on some devices, so that they do not respond even though they can be reached.</li> <li>DNS Ping:<br/>Determines whether a functioning DNS server can be reached at the IP address entered.<br/>A generic request is sent to the DNS server with the specified IP address, and every DNS server that can be reached responds to this request.</li> </ul>                                                        |
|                              |                                    | Please note the following when programming ping probes:<br>It makes sense to program multiple ping probes. This is<br>because it is possible that an individual probed service is<br>currently undergoing maintenance. In such a case, the result<br>should not be that a secondary external interface is activated<br>and a cost-incurring dial connection over the telephone<br>network is set up.                                                                                                    |
|                              |                                    | Because the ping probes generate network traffic, the num-<br>ber of probes and their frequency should be kept within rea-<br>sonable limits. You also want to avoid activating the second-<br>ary external interface too early. The timeout period for the<br>individual ping requests is 4 seconds. This means that after<br>a ping probe is started, the next ping probe starts after<br>4 seconds if the previous one was negative.                                                                                                    |
|                              |                                    | To take this aspect into account, you make the following settings.                                                                                                    |
|                              | Probe Interval<br><i>(seconds)</i> | The ping probes defined above under <b>Probes for Activation</b><br>are performed one after the other. When the ping probes<br>defined are performed once in sequence, this is known as<br>a <i>probe run</i> . Probe runs are performed continuously at inter-<br>vals. The interval entered in this field specifies how long the<br>mGuard waits after starting a probe run before it starts the<br>next probe run. The probe runs are not necessarily performed<br>to completion: As soon as one ping probe in a probe run is<br>successful, the subsequent ping probes in this probe run are<br>omitted. If a probe run takes longer than the interval specified,<br>then the subsequent probe run is started directly after it. |

| Network >> Interfaces >> Ger | ierai (continueu), Second                                                          | aly External interface (continued)                                                                                                    |
|------------------------------|------------------------------------------------------------------------------------|----------------------------------------------------------------------------------------------------|
|                              | Number of times all<br>probes need to fail<br>during subsequent<br>runs before the | Specifies how many sequentially performed probe runs must<br>return a negative result before the mGuard activates the<br>secondary external interface. The result of a probe run is<br>negative if <b>none</b> of the ping probes it contains were successful.                                                                   |
|                              | interface is activated                                                             | The number specified here also indicates how many<br>consecutive probe runs must be successful after the<br>secondary external interface has been activated, before this<br>interface is deactivated again.                                                                                                    |
|                              | DNS Mode                                                                           | Only relevant if the secondary external interface is activated<br>in the <b>temporary</b> operation mode:                                                                                                    |
|                              |                                                                                    | <ul> <li>The DNS mode selected here specifies which DNS server the mGuard uses for temporary connections set up over the secondary external interface.</li> <li>Use primary DNS settings untouched</li> <li>DNS Root Servers</li> <li>Provider defined (via PPP dial-up)</li> <li>User defined (servers listed below)</li> </ul> |
|                              |                                                                                    | Use primary DNS settings untouched                                                                                                    |
|                              |                                                                                    | The DNS servers defined under Network> DNS Server<br>(see "Network >> NAT" on page 6-103) are used.                                                                                                    |
|                              |                                                                                    | DNS Root Servers                                                                                                    |
|                              |                                                                                    | Queries are sent to the root servers in the Internet whose<br>IP addresses are stored in the mGuard. These addresses<br>rarely change.                                                                                                    |
|                              |                                                                                    | Provider defined (via PPP dial-up)                                                                                                    |
|                              |                                                                                    | The domain name servers of the Internet Service Provider that provide access to the Internet are used.                                                                                                    |
|                              |                                                                                    | User defined (servers listed below)                                                                                                    |
|                              |                                                                                    | If this setting is selected, the mGuard will connect to the domain name servers shown in the subsequent list of <i>User defined name servers</i> .                                                                                                    |
|                              | User defined name<br>servers                                                       | You can enter the IP addresses of domain name servers in this list. The mGuard uses this list for communication over the secondary external interface – as long as the interface is activated temporarily and the <b>DNS Mode</b> (see above) is specified as <i>User defined</i> for this case.                                 |

# Network >> Interfaces >> General (continued); Secondary External Interface (continued)

## Network Mode: Router

|                                          |   | Es stamp defer 11 (              |              |                     |                 |                          |                  | <b>t</b> II  |
|------------------------------------------|---|----------------------------------|--------------|---------------------|-----------------|--------------------------|------------------|--------------|
|                                          | i | Factory detault to               | r mGua       | ra center           | port, mGuai     | a delta and m            | Guard blade c    | ontroller.   |
|                                          |   |                                  |              |                     |                 |                          |                  |              |
|                                          |   | Network » Interfaces             |              |                     |                 |                          |                  |              |
|                                          |   | General Ethernet                 | Dial-out     | Dial-in             | Modem / Console |                          |                  |              |
|                                          |   | Network Status                   |              |                     |                 |                          |                  |              |
|                                          |   | External IP address              | 172.16.66.49 |                     |                 |                          |                  |              |
|                                          |   | Active Defaultroute              | 172.16.66.18 |                     |                 |                          |                  |              |
|                                          |   | Used DNS servers                 | 10.1.0.253   |                     |                 |                          |                  |              |
|                                          |   | Network Mode                     |              |                     |                 |                          |                  |              |
|                                          |   | Network Mode                     | Router 💌     |                     |                 |                          |                  |              |
|                                          |   | Router Mode                      | static 💌     |                     |                 |                          |                  |              |
|                                          |   | External Networks                |              |                     |                 |                          |                  |              |
|                                          |   | External IPs<br>(untrusted port) | ×4           | IP<br>172.16.66.49  |                 | Netmask<br>255.255.255.0 | Use VLAN<br>No 🔻 | VLAN ID<br>1 |
|                                          |   | Additional External Routes       | ¥4           |                     | Network         |                          | Gateway          |              |
|                                          |   | IP of default gateway            | 172.16.66.18 |                     |                 |                          |                  |              |
| When "Router"                            | ( | Internal Networks                |              |                     |                 |                          |                  |              |
| network mode and<br>"static" router mode | _ | Internal IPs<br>(trusted port)   | ¥4           | IP<br>192.168.66.49 |                 | Netmask<br>255.255.255.0 | Use VLAN<br>No 🔻 | VLAN ID<br>1 |
| are selected<br>(see page 6-80)          |   | Additional Internal Routes       | ×4           |                     | Network         |                          | Gateway          |              |
|                                          | - | Secondary External Inter         | face         |                     |                 |                          |                  |              |
|                                          |   | Network Mode                     | Off 🔻        |                     |                 |                          |                  |              |
|                                          |   |                                  |              |                     |                 |                          |                  |              |

| Network >> | Interfaces >   | General | (Router | network  | mode)  |
|------------|----------------|---------|---------|----------|--------|
|            | IIIICI Iaces > |         | Induler | TIELWURK | IIIUue |

|                   | •                              | ,                                                                                                    |  |  |  |  |  |
|-------------------|--------------------------------|----------------------------------------------------------------------------------------------------|--|--|--|--|--|
| Internal Networks | Internal IPs<br>(trusted port) | The internal IP is the IP address where the mGuard can be accessed by devices on the locally connected network.                                                                                                    |  |  |  |  |  |
|                   |                                | The factory defaults for <b>Router/PPPoE/PPTP/Modem</b> mode are as follows:                                                                                                    |  |  |  |  |  |
|                   |                                | <ul> <li>IP address: 192.168.1.1</li> <li>Netmask: 255.255.0</li> </ul>                                                                                                    |  |  |  |  |  |
|                   |                                | You can also specify other addresses where the mGuard can<br>be accessed by devices on the locally connected network.<br>For example, this can be useful if the locally connected<br>network is divided into subnetworks. Multiple devices on<br>different subnetworks can then access the mGuard under<br>different addresses. |  |  |  |  |  |
|                   | IP                             | IP address where the mGuard is accessible over the LAN port.                                                                                                    |  |  |  |  |  |
|                   | Netmask                        | The netmask of the network connected to the LAN port.                                                                                                    |  |  |  |  |  |
|                   | Use VLAN                       | If this IP address should be located within a VLAN, this option must be set to <b>Yes</b> .                                                                                                    |  |  |  |  |  |

| Network >> Interfaces >> Ger    | letwork >> Interfaces >> General (Router network mode) (continued) |                                                                                                    |  |  |  |  |  |
|---------------------------------|--------------------------------------------------------------------|----------------------------------------------------------------------------------------------------|--|--|--|--|--|
|                                 | VLAN ID                                                            | <ul> <li>A VLAN ID between 1 and 4095.</li> <li>An explanation of the term "VLAN" can be found in the glossary on 9-7.</li> <li>If you want to delete entries from the list, please note that the first entry cannot be deleted.</li> </ul> |  |  |  |  |  |
|                                 | Additional Internal<br>Routes                                      | Additional routes can be defined if further subnetworks are connected to the local network.                                                                                                    |  |  |  |  |  |
|                                 | Network                                                            | Enter the network using CIDR notation (see "CIDR (Classless Inter-Domain Routing)" on page 6-249).                                                                                                    |  |  |  |  |  |
|                                 | Gateway                                                            | The gateway where this network can be accessed.                                                                                                    |  |  |  |  |  |
|                                 |                                                                    | See also "Example of a network" on page 6-250.                                                                                                    |  |  |  |  |  |
| Secondary External<br>Interface | See "Secondary External                                            | Interface" on page 6-71.                                                                                                    |  |  |  |  |  |

| Network » Interfaces       |              |              |            |        |          |       |     |         |
|----------------------------|--------------|--------------|------------|--------|----------|-------|-----|---------|
| General Ethernet           | Dial-out     | Dial-in      | Modem / Co | onsole |          |       |     |         |
| Network Status             |              |              |            |        |          |       |     |         |
| External IP address        | 172.16.66.49 |              |            |        |          |       |     |         |
| Active Defaultroute        | 172.16.66.18 |              |            |        |          |       |     |         |
| Used DNS servers           | 10.1.0.253   |              |            |        |          |       |     |         |
| Network Mode               |              |              |            |        |          |       |     |         |
| Network Mode               | Router 💌     |              |            |        |          |       |     |         |
| Router Mode                | static 🔻     |              |            |        |          |       |     |         |
| External Networks          |              |              |            |        |          |       |     |         |
| External IPs               |              | IP           |            |        | Netmask  | Use V | LAN | VLAN ID |
| (untrasted port)           | ×4           | 172.16.66.49 |            | 255.25 | 55.255.0 | No    | •   | 1       |
| Additional External Routes | ×4           |              | Network    |        |          | Gatew | ay  |         |
| IP of default gateway      | 172.16.66.18 |              |            |        |          |       |     |         |

Network Mode = Router, Router Mode = static

# Network >> Interfaces >> General (Router network mode, static router mode)

| External Networks | External IPs<br>(untrusted port) | The addresses on the WAN port side where devices can<br>access the mGuard. If the transition to the Internet takes<br>place here, the external IP address of the mGuard is<br>designated by the Internet Service Provider (ISP). |
|-------------------|----------------------------------|----------------------------------------------------------------------------------------------------|
|                   |                                  | IP/Netmask                                                                                                    |
|                   |                                  | <ul> <li>IP address and netmask of the WAN port.</li> <li>Use VLAN: Yes / No</li> </ul>                                                                                                    |
|                   |                                  | <ul> <li>If this IP address should be located within a VLAN, this option must be set to Yes.</li> </ul>                                                                                                    |
|                   |                                  | VLAN ID                                                                                                    |
|                   |                                  | <ul> <li>A VLAN ID between 1 and 4095.</li> </ul>                                                                                                    |
|                   |                                  | <ul> <li>An explanation can be found under "VLAN" on page 9-7.</li> </ul>                                                                                                    |
|                   |                                  | <ul> <li>If you want to delete entries from the list, please note that<br/>the first entry cannot be deleted.</li> </ul>                                                                                                    |
|                   | Additional External<br>Routes    | In addition to the default route over the default gateway (see below), you can define additional external routes.                                                                                                    |
|                   |                                  | Network / Gateway                                                                                                    |
|                   |                                  | (see "Example of a network" on page 6-250).                                                                                                    |

| Network >> Interfaces >> Ger    | eneral (Router network mode, static router mode) |                                                                                                    |  |  |  |  |
|---------------------------------|--------------------------------------------------|----------------------------------------------------------------------------------------------------|--|--|--|--|
|                                 | IP of default gateway                            | The IP address of a device in the local network (connected the LAN port) or the external network (connected to the Wa port) can be specified here.                              |  |  |  |  |
|                                 |                                                  | If the mGuard establishes the transition to the Internet, this IP address is designated by the Internet Service Provider (ISP).                                                 |  |  |  |  |
|                                 |                                                  | If the mGuard is utilized within the LAN, the IP address of the default gateway is designated by the network administrator.                                                     |  |  |  |  |
|                                 |                                                  | If the local network is not known to the external router (e.g. in case of configuration by DHCP), enter the address of your local network underNetwork >> NAT (see page 6-103). |  |  |  |  |
|                                 |                                                  |                                                                                                    |  |  |  |  |
| Internal Networks               | See "Internal Networks" on page 6-78.            |                                                                                                    |  |  |  |  |
| Secondary External<br>Interface | See "Secondary External Interface" on page 6-71. |                                                                                                    |  |  |  |  |

# Network Mode = Router, Router Mode = DHCP

| Network » Interfaces |                                  |  |  |  |
|----------------------|----------------------------------|--|--|--|
| General Ethernet     | Dial-out Dial-in Modem / Console |  |  |  |
| Network Status       |                                  |  |  |  |
| External IP address  | 172.16.66.49                     |  |  |  |
| Active Defaultroute  | 172.16.66.18                     |  |  |  |
| Used DNS servers     | 10.1.0.253                       |  |  |  |
| Network Mode         |                                  |  |  |  |
| Network Mode         | Router 💌                         |  |  |  |
| Router Mode          | DHCP 🔻                           |  |  |  |

There are no additional setting options for Network Mode = Router and Router Mode = "DHCP".

| Network >> Interfaces >> General (Router network mode, DHCP router mode) |                                                  |  |  |  |
|--------------------------------------------------------------------------|--------------------------------------------------|--|--|--|
| Internal Networks                                                        | See "Internal Networks" on page 6-78.            |  |  |  |
| Secondary External<br>Interface                                          | See "Secondary External Interface" on page 6-71. |  |  |  |

|                                    | I      | Network Mode = Router, Router Mode = PPPoE |                                  |  |
|------------------------------------|--------|--------------------------------------------|----------------------------------|--|
|                                    | 1      | Network » Interfaces                       |                                  |  |
|                                    |        | General Ethernet                           | Dial-out Dial-in Modem / Console |  |
|                                    |        | Network Status                             |                                  |  |
|                                    |        | External IP address                        | 172.16.66.49                     |  |
|                                    |        | Active Defaultroute                        | 172.16.66.18                     |  |
|                                    |        | Used DNS servers                           | 10.1.0.253                       |  |
|                                    |        | Network Mode                               |                                  |  |
|                                    |        | Network Mode                               | Router 💌                         |  |
|                                    |        | Router Mode                                | PPPoE 🔻                          |  |
| (                                  | $\int$ | PPPoE                                      |                                  |  |
| When "Bouter"                      |        | PPPoE Login                                | user@provider.example.n          |  |
| network mode and<br>"PPPoE" router |        | PPPoE Password                             |                                  |  |
|                                    |        | Request PPPoE Service<br>Name?             | No 🔻                             |  |
|                                    |        | PPPoE Service Name                         |                                  |  |
|                                    |        | Automatic Re-connect?                      | No 🔻                             |  |
|                                    |        | Re-connect daily at                        | 0 h 0 m                          |  |

| Network >> Interfaces >> Ger    | s >> General (Router network mode, PPPoE router mode)                                                                                                    |                                                                                                    |  |  |  |  |  |
|---------------------------------|----------------------------------------------------------------------------------------------------|----------------------------------------------------------------------------------------------------|--|--|--|--|--|
| PPPoE                           | For access to the Internet, the Internet Service Provider (ISP) gives the user a login name and password. These are required for connection to the Internet. |                                                                                                    |  |  |  |  |  |
|                                 | PPPoE Login                                                                                                    | The user name (Login) that is required by your Internet<br>Service Provider (ISP) when you setup a connection to<br>the Internet.                                                                                                    |  |  |  |  |  |
|                                 | PPPoE Password                                                                                                    | The password that is required by your ISP when you setup a connection to the Internet.                                                                                                    |  |  |  |  |  |
|                                 | Request PPPoE<br>Service Name?                                                                                                    | When "Yes" is selected, the PPPoE client of the mGuard requests the service name specified below from the PPPoE server. Otherwise, the PPPoE service name is not used.                                                                         |  |  |  |  |  |
|                                 | The specified PPPoE service name                                                                                                    | The specified PPPoE service name.                                                                                                    |  |  |  |  |  |
|                                 | Automatic<br>Re-connect?                                                                                                    | Enter the time in the <b>Re-connect daily at</b> field if you enter <b>Yes</b> . This feature is used to schedule Internet disconnection and reconnection (as required by many ISPs) so that they do not interrupt normal business operations. |  |  |  |  |  |
|                                 |                                                                                                    | When this function is activated, it only comes into effect when synchronization with a time server has been made (see "Management >> System Settings" on page 6-4, "Time and Date" on page 6-7).                                               |  |  |  |  |  |
|                                 | Re-connect daily at                                                                                                    | Time when Automatic Re-connect (see above) takes place.                                                                                                    |  |  |  |  |  |
| Internal Networks               | See "Internal Networks" on page 6-78.                                                                                                    |                                                                                                    |  |  |  |  |  |
| Secondary External<br>Interface | See "Secondary External Interface" on page 6-71.                                                                                                    |                                                                                                    |  |  |  |  |  |

Network Mode = Router, Router Mode = PPTP

|                  | Network » Interfaces |                                  |  |  |  |
|------------------|----------------------|----------------------------------|--|--|--|
|                  | General Ethernet     | Dial-out Dial-in Modem / Console |  |  |  |
|                  | Network Status       |                                  |  |  |  |
|                  | External IP address  | 172.16.66.49                     |  |  |  |
|                  | Active Defaultroute  | 172.16.66.18                     |  |  |  |
| (                | Used DNS servers     | 10.1.0.253                       |  |  |  |
|                  | Network Mode         |                                  |  |  |  |
|                  | Network Mode         | Router 💌                         |  |  |  |
|                  | Router Mode          | PPTP 🔻                           |  |  |  |
|                  | РРТР                 |                                  |  |  |  |
| When "Router"    | PPTP Login           | user@provider.example.n          |  |  |  |
| network mode and | PPTP Password        |                                  |  |  |  |
| are selected     | Local IP Mode        | Static (from field below) 💌      |  |  |  |
|                  | Local IP             | 10.0.0.140                       |  |  |  |
|                  | Modem IP             | 10.0.0.138                       |  |  |  |

| Network >> Interfaces >> General (Router network mode, PPTP router mode)                 |                                                                                                    |                                                                                                    |  |  |  |  |
|------------------------------------------------------------------------------------------|----------------------------------------------------------------------------------------------------|----------------------------------------------------------------------------------------------------|--|--|--|--|
| РРТР                                                                                     | For access to the Internet, the Internet Service Provider (ISP) gives the user a login name and password. These are required for connection to the Internet. |                                                                                                    |  |  |  |  |
|                                                                                          | PPTP Login                                                                                                    | The user name (Login) that is required by your Internet<br>Service Provider when you set up a connection to the Internet                                       |  |  |  |  |
|                                                                                          | PPTP Password                                                                                                    | The password that is required by your ISP when you setup a connection to the Internet.                                                                         |  |  |  |  |
|                                                                                          | Local IP Mode:                                                                                                    | Via DHCP:                                                                                                    |  |  |  |  |
|                                                                                          |                                                                                                    | If the address data for access to the PPTP server is supplied by the Internet Service Provider via DHCP, select <b>Via DHCP</b> .                              |  |  |  |  |
|                                                                                          |                                                                                                    | You then do not need to make an entry in the Local IP field.                                                                                                   |  |  |  |  |
|                                                                                          |                                                                                                    | Static (from field below):                                                                                                    |  |  |  |  |
|                                                                                          |                                                                                                    | If the address data for access to the PPTP server is <b>not</b> supplied by the Internet Service Provider via DHCP, then the local IP address must be entered. |  |  |  |  |
|                                                                                          | Local IP                                                                                                    | The IP address where the mGuard can be accessed by the PPTP server.                                                                                            |  |  |  |  |
|                                                                                          | Modem IP                                                                                                    | The address of the PPTP server at the Internet Service Provider.                                                                                               |  |  |  |  |
| Internal Networks                                                                        | See "Internal Networks" on page 6-78.                                                                                                    |                                                                                                    |  |  |  |  |
| Secondary External<br>Interface                                                          | See "Secondary External Interface" on page 6-71.                                                                                                    |                                                                                                    |  |  |  |  |
| This menu item is not<br>included in the scope of<br>functions for the<br>mGuard rs2000. |                                                                                                    |                                                                                                    |  |  |  |  |

Network Mode = Router, Router Mode = Modem / Built-in Modem

Only for mGuard centerport, mGuard industrial rs, mGuard blade, EAGLE mGuard, mGuard delta.

| Network » Interfaces |                                  |  |  |  |  |  |
|----------------------|----------------------------------|--|--|--|--|--|
| General Ethernet     | Dial-out Dial-in Modem / Console |  |  |  |  |  |
| Network Status       |                                  |  |  |  |  |  |
| External IP address  | 172.16.66.49                     |  |  |  |  |  |
| Active Defaultroute  | 172.16.66.18                     |  |  |  |  |  |
| Used DNS servers     | 10.1.0.253                       |  |  |  |  |  |
| Network Mode         |                                  |  |  |  |  |  |
| Network Mode         | Router 💌                         |  |  |  |  |  |
| Router Mode          | Modem 🔻                          |  |  |  |  |  |

Network >> Interfaces >> General (Router network mode, Modem / Built-in Modem router mode)

# Modem / Built-in Modem The Modem network mode is available for: mGuard centerport, mGuard industrial rs, mGuard blade, EAGLE mGuard, mGuard delta. The Built-in Modem network mode is additionally available for: i mGuard industrial rs, if this has a built-in modem or ISDN terminal adapter (optional). In all of the devices mentioned above, data traffic is transferred over the serial port and not over the mGuard WAN port when the Modem or Built-in Modem network mode is activated. From there it is either: A - Transferred over the external serial port where an external modem must be connected. B - Transferred over the built-in modem or ISDN terminal adapter (for mGuard industrial rs, when equipped). In both cases the connection to the ISP and Internet is established over the telephone network using a modem or ISDN terminal adapter. In the Modem network mode, the serial port of the mGuard is not available for the PPP dial-in option or for configuration purposes (see "Modem / Console" on page 6-96). After selecting the **Modem**<sup>1</sup> network mode, you enter the required parameters for the modem connection on the Dial-out and/or Dial-in tab pages (see "Dial-out" on page 6-87 and "Dial-in" on page 6-93). Enter the connection settings for an external modem on the Modem / Console tab page (see "Modem / Console" on page 6-96). Configuration of the internal networks is described in the next section.

<sup>1</sup> Also **Built-in Modem** for the mGuard industrial rs (only available as an option for the mGuard industrial rs with built-in modem / ISDN terminal adapter).

# 6.4.1.2 Ethernet

| etwork » Interfaces                         |            |              |              |              |          |                 |         |  |
|---------------------------------------------|------------|--------------|--------------|--------------|----------|-----------------|---------|--|
| General Ethernet                            | Dial-out   | Dial-in      | Modem /      | Console      |          |                 |         |  |
| ARP Timeout                                 |            |              |              |              |          |                 |         |  |
| ARP Timeout                                 | 30         |              |              |              |          |                 |         |  |
| MTU Settings                                |            |              |              |              |          |                 |         |  |
| MTU of the internal interface               | 1500       |              |              |              |          |                 |         |  |
| MTU of the internal interface<br>for VLAN   | 1500       |              |              |              |          |                 |         |  |
| MTU of the external interface               | 1500       |              |              |              |          |                 |         |  |
| MTU of the external interface<br>for VLAN   | 1500       |              |              |              |          |                 |         |  |
| MTU of the Management<br>Interface          | 1500       |              |              |              |          |                 |         |  |
| MTU of the Management<br>Interface for VLAN | 1500       |              |              |              |          |                 |         |  |
| MAU Configuration                           |            |              |              |              |          |                 |         |  |
| Port Media Type                             | Link State | Automatic Co | onfiguration | Manual Confi | guration | Current Mode    | Port On |  |
| xternal 10/100/1000 BASE-T/RJ45             | up         | Yes          | •            | 100 Mbit/s F | DX 🔻     | 1000 Mbit/s FDX | Yes 🔻   |  |
| nternal 10/100/1000 BASE-T/RJ45             | up         | Yes          | •            | 100 Mbit/s F | DX 🔻     | 1000 Mbit/s FDX | Yes 🔻   |  |

| Network >> Interfaces >> Eth | ernet                        |                                                                                                    |  |  |  |  |  |
|------------------------------|------------------------------|----------------------------------------------------------------------------------------------------|--|--|--|--|--|
| ARP Timeout                  | ARP Timeout                  | Lifetime of entries in the ARP table (in seconds).                                                                                                    |  |  |  |  |  |
| MTU Settings                 | MTU of the name<br>interface | The Maximum Transfer Unit (MTU) defines the maximum IP packet length allowed for using the respective interface.                                                                                                    |  |  |  |  |  |
|                              |                              | For VLAN interfaces:                                                                                                    |  |  |  |  |  |
|                              |                              | As VLAN packets contain 4 bytes more than those without VLAN, certain drivers may have problems in processing larger packets. Such problems can be solved by reducing the MTU to 1496.                                                                                                    |  |  |  |  |  |
| MAU Configuration            | Configuration and status     | display of the Ethernet ports:                                                                                                    |  |  |  |  |  |
|                              | Port                         | Name of the Ethernet port that the row refers to.                                                                                                    |  |  |  |  |  |
|                              | Media Type                   | Media type of the Ethernet port.                                                                                                    |  |  |  |  |  |
|                              | Link State                   | <ul> <li>Up: Connection is made.</li> </ul>                                                                                                    |  |  |  |  |  |
|                              |                              | <ul> <li>Down: Connection is not made.</li> </ul>                                                                                                    |  |  |  |  |  |
|                              | Automatic                    | <ul> <li>Yes: Tries to determine the required operating</li> </ul>                                                                                                    |  |  |  |  |  |
|                              | Configuration                | mode automatically.                                                                                                    |  |  |  |  |  |
|                              |                              | "Manual Configuration" column.                                                                                                    |  |  |  |  |  |
|                              |                              | Please note the following when connecting the EAGLE mGuard to a hub: When <i>Automatic Configuration</i> is deactivated, the Auto MDIX function is also deactivated. This means that the EAGLE mGuard port must either be connected to the uplink port of the hub or be connected using a cross-link cable. |  |  |  |  |  |

# mGuard 7.4

| Network >> Interfaces >> Ethernet |                      |                                                                                                    |  |  |
|-----------------------------------|----------------------|----------------------------------------------------------------------------------------------------|--|--|
|                                   | Manual Configuration | The desired operating mode when <i>Automatic Configuration</i> is set to <i>No</i> .                                                                                     |  |  |
|                                   | Current Mode         | Current network connection mode.                                                                                                    |  |  |
|                                   | Port On              | Yes / No                                                                                                    |  |  |
|                                   |                      | Enables/disables the Ethernet port.                                                                                                    |  |  |
|                                   |                      | The <b>Port On</b> function is <b>not</b> supported on:<br>— mGuard centerport                                                                                           |  |  |
|                                   |                      | The Port On function is supported with restrictions on:                                                                                                    |  |  |
|                                   |                      | <ul> <li>mGuard delta: The internal switch ports cannot be<br/>switched off.</li> </ul>                                                                                  |  |  |
|                                   |                      | <ul> <li>mGuard pci: In Driver mode, the internal network<br/>interface cannot be switched off (although this should be<br/>possible in Power-over-PCI mode).</li> </ul> |  |  |

# 6.4.1.3 Dial-out

Netmask 0.0.0.0 Please note:On some platforms the serial port is not accessible.

i

| mGuard delta              |                                  |
|---------------------------|----------------------------------|
| Network » Interfaces      |                                  |
| General Ethernet          | Dial-out Dial-in Modem / Console |
| PPP dial-out options      |                                  |
| Phone number to call      | ATD                              |
| Authentication            | PAP 🔻                            |
| User name                 |                                  |
| Password                  |                                  |
| PAP server authentication | No 🔻                             |
| Dial on demand            | Yes 🔻                            |
| Idle timeout              | Yes 🔻                            |
| Idle time (seconds)       | 300                              |
| Local IP                  | 0.0.0.0                          |
| Remote IP                 | 0.0.0                            |

Only for mGuard centerport, mGuard industrial rs, mGuard blade, EAGLE mGuard,

# Network >> Interfaces >> Dial-out

# PPP dial-out options

| FFF ulai-out options |                                |                                                                                                    |  |  |  |
|----------------------|--------------------------------|----------------------------------------------------------------------------------------------------|--|--|--|
|                      | Only configur<br>the WAN (Inte | Only configured if the mGuard should make a data connection (dial-out) to the WAN (Internet):                                                                                                    |  |  |  |
|                      | – Over the network             | <ul> <li>Over the primary external interface (<i>Modem</i> or <i>Built-in Modem</i> network mode)</li> <li>Over the secondary external interface (also available in the <i>Stealth</i> or <i>Router</i> network mode)</li> </ul> |  |  |  |
|                      | – Over the<br><i>Router</i> no |                                                                                                    |  |  |  |
|                      | Phone number to call           | Telephone number of the ISP. The connection to the Internet is established after telephone connection is made.                                                                                                    |  |  |  |
|                      |                                | Command syntax                                                                                                    |  |  |  |
|                      |                                | Together with the preset modem command for dialing ATD,<br>the following dial sequence is created for the connected<br>modem, for example: ATD765432.                                                                            |  |  |  |
|                      |                                | A compatible pulse dialing procedure that works correctly in all cases is used as standard.                                                                                                    |  |  |  |
|                      |                                | Special dial characters can be used in the dial sequence.                                                                                                    |  |  |  |

| Network >> Interfaces >> Dial | -out (continued)          |          |                                                                                                    |
|-------------------------------|---------------------------|----------|----------------------------------------------------------------------------------------------------|
|                               |                           |          | HAYES special dial characters                                                                                                    |
|                               |                           |          | <ul> <li>w: Instructs the modem to make a pause in dialing until<br/>the dial tone can be heard.</li> </ul>                                                                                                    |
|                               |                           |          | Used when the modem is connected to a private branch<br>exchange. An external line must be obtained first for<br>outgoing calls by dialing a certain number (e.g. <b>0</b> ) before<br>the desired telephone number can be dialed.<br>Example: ATD0W765432           |
|                               |                           |          | <ul> <li>T: Change to tone dialing.</li> </ul>                                                                                                    |
|                               |                           |          | Set the special dial character T before the dialed number<br>if the faster tone dialing procedure should be used<br>(only with tone-compatible telephone connections).<br>Example: ATDT765432.                                                                       |
|                               | Authentication            |          | PAP / CHAP / None                                                                                                    |
|                               |                           |          | PAP = Password Authentication Protocol, CHAP = Challenge<br>Handshake Authentication Protocol. These are procedures<br>used for the secure transfer of authentication data over<br>Point-to-Point Protocol.                                                          |
|                               |                           |          | If the ISP requires the user to login using user name and<br>password, then PAP or CHAP is used as the authentication<br>procedure. The user name, password and any other entries<br>needed for the user to access the Internet are given to the<br>user by the ISP. |
|                               |                           |          | The relevant fields are displayed depending on whether <b>PAP</b> , <b>CHAP</b> or <b>None</b> is selected. Enter the relevant data in these fields.                                                                                                    |
|                               | If authentication is mad  |          | e via PAP:                                                                                                    |
|                               | Authentication            | PAP 🔻    | •                                                                                                    |
|                               | User name                 |          |                                                                                                    |
|                               | Password                  |          |                                                                                                    |
|                               | PAP server authentication | No Vee - |                                                                                                    |
|                               | Idle timeout              | Yes V    |                                                                                                    |
|                               | Idle time (seconds)       | 300      |                                                                                                    |
|                               | Local IP                  | 0.0.0.0  |                                                                                                    |
|                               | Remote IP                 | 0.0.0.0  |                                                                                                    |
|                               | Netmask                   | 0.0.0.0  |                                                                                                    |
|                               | User Name                 |          | User name entered during ISP login to access the Internet.                                                                                                    |
|                               | Password                  |          | Password entered during ISP login to access the Internet.                                                                                                    |
|                               | PAP server                |          | Yes / No                                                                                                    |
|                               | authentication            |          | The following two fields appear when <b>Yes</b> is selected                                                                                                    |
|                               | Server user name          |          | User name and password that the mGuard queries from the                                                                                                    |
|                               | Server password           |          | server. mGuard only allows the connection when the server                                                                                                    |
|                               |                           |          | provides the agreed user name and password combination.                                                                                                    |

# Network >> Interfaces >> Dial-out (continued)

| Subsequent fields                         |         | See under "If "None" is selected as authentication" on page 6-89.                                                                                                    |
|-------------------------------------------|---------|----------------------------------------------------------------------------------------------------|
| If authentication is                      | made    | e via CHAP:                                                                                                    |
| Authentication                            | CHAP .  | T                                                                                                    |
| Local name                                |         |                                                                                                    |
| Remote name                               |         |                                                                                                    |
| Secret for client authentication          |         |                                                                                                    |
| CHAP server authentication                | No 🔻    |                                                                                                    |
| Dial on demand                            | Yes 🔻   |                                                                                                    |
| Idle timeout                              | Yes 🔻   |                                                                                                    |
| Idle time (seconds)                       | 300     |                                                                                                    |
| Local IP                                  | 0.0.0.0 |                                                                                                    |
| Remote IP                                 | 0.0.0.0 |                                                                                                    |
| Netmask                                   | 0.0.0.0 |                                                                                                    |
| Local name                                |         | A name used by the mGuard at the ISP. The service provider<br>may have several customers. This name allows the ISP to<br>identify who is dialing.                       |
|                                           |         | After the mGuard has logged in to the ISP with this name,<br>the service provider also checks the password for client<br>authentication (see below).                    |
|                                           |         | The connection can only be made successfully when the name is known to the ISP and the password matches.                                                                |
| Remote name                               |         | A name given by the ISP to the mGuard for identification<br>purposes. The mGuard will not connect to the service<br>provider if the ISP does not give the correct name. |
| Secret for client<br>authentication       |         | Password entered during ISP login to access the Internet.                                                                                                    |
| CHAP server                               |         | Yes / No                                                                                                    |
| authentication:                           |         | The following two fields appear when <b>Yes</b> is selected:                                                                                                    |
| Password for serve<br>authentication      | er      | The password that the mGuard queries from the server.<br>mGuard only allows the connection when the server provides<br>the agreed password.                             |
| Subsequent fields                         |         | See under "If "None" is selected as authentication" on page 6-89.                                                                                                    |
| If "None" is selecte<br>as authentication | ed      | In this case all fields that relate to PAP or CHAP are hidden.                                                                                                    |

| Network >> Interfaces >> Dial-out (continued) |                                                              |         |  |  |
|-----------------------------------------------|--------------------------------------------------------------|---------|--|--|
|                                               | Only the fields that define further settings remain visible. |         |  |  |
|                                               | Authentication                                               | None 🔻  |  |  |
|                                               | Dial on demand                                               | Yes 🔻   |  |  |
|                                               | Idle timeout                                                 | Yes 🔻   |  |  |
|                                               | Idle time (seconds)                                          | 300     |  |  |
|                                               | Local IP                                                     | 0.0.0.0 |  |  |
|                                               | Remote IP                                                    | 0.0.0.0 |  |  |
|                                               | Netmask                                                      | 0.0.0.0 |  |  |

# Other shared settings

| Network >> Interfaces >> Dial-out |                |                                                                                                    |  |  |
|-----------------------------------|----------------|----------------------------------------------------------------------------------------------------|--|--|
| PPP options (dial-out)            | Dial on demand | Yes / No                                                                                                    |  |  |
|                                   |                | For both <i>Yes</i> and <i>No</i> : The telephone connection is always made by the mGuard.                                                                                                    |  |  |
|                                   |                | <b>Yes</b> (default): This setting is useful for telephone connections where costs are calculated according to connection length.                                                                                                    |  |  |
|                                   |                | The mGuard only commands the modem to establish a telephone connection when network packets are to be transferred. It also instructs the modem to terminate the telephone connection as soon as no more network packets are to be transferred for a specific time (see value in <i>Idle timeout</i> ). By doing this, the mGuard is not constantly available externally (i.e. for incoming data packets). |  |  |

#### Network >> Interfaces >> Dial-out (continued)

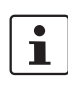

The mGuard also often or sporadically makes a connection via the modem, or keeps a connection longer, if the following conditions apply:

- Often: The mGuard is configured so that it synchronizes its system time (date and time) regularly with an external NTP server.
- Sporadically: The mGuard is acting as a DNS server and has to perform a DNS query for a client.
- After a reboot: An active VPN connection is set to initiate. If this is the case, the mGuard sets up a connection after every reboot.
- After a reboot: For an active VPN connection, the gateway of the remote peer is entered as a hostname. After a restart, the mGuard has to request the IP address belonging to the hostname from a DNS server.
- Often: VPN connections are set up and DPD messages are sent regularly (see "Dead Peer Detection" on page 6-206).
- Often: The mGuard is configured to send its external IP address regularly to a DNS service, e.g. DynDNS, in order to remain accessible over its hostname.
- Often: The IP addresses of remote peer VPN gateways must be requested from the DynDNS service, or they must be kept up to date through new queries.
- Sporadically: The mGuard is configured so that SNMP traps are sent to the remote server.
- Sporadically: The mGuard is configured to permit and accept remote access via HTTPS, SSH or SNMP.
   (The mGuard then sends reply packets to every IP address from which an access attempt is made (if the firewall rules permit this access).
- Often: The mGuard is configured to make contact with a HTTPS server at regular intervals in order to download any configuration profile available there (see "Management >> Central Management" on page 6-53).

| When <b>No</b> is selected, the mGuard establishes a telephone  |
|-----------------------------------------------------------------|
| connection using a connected modem as soon as possible          |
| after a reboot or activation of the <i>Modem</i> network mode.  |
| This remains permanently in place, regardless of whether        |
| data is transferred or not. If the telephone connection is then |
| interrupted, the mGuard attempts to restore it immediately.     |
| Thus, a permanent connection is made (like a dedicated line).   |
| By doing this, the mGuard is constantly available externally    |
| (i. e. for incoming data packets).                              |

Idle timeout

# Yes / No

Only considered when Dial on demand is set to Yes.

When **Yes** (default) is set, the mGuard terminates the telephone connection as soon as no data transfer takes place over the defined *Idle time*. The mGuard gives the connected modem the relevant command for terminating the telephone connection.

When **No** is set, the mGuard gives the connected modem no command for terminating the telephone connection.

| Network >> Interfaces >> Dial-out (continued) |                     |                                                                                                    |  |  |
|-----------------------------------------------|---------------------|----------------------------------------------------------------------------------------------------|--|--|
|                                               | Idle time (seconds) | Default: 300. If no data traffic is made after the time specified here, the mGuard can terminate the telephone connection (see above under <i>Idle timeout</i> ).                                                                                                |  |  |
|                                               | Local IP            | IP address of the mGuard serial port that now acts as a WAN interface. Adopt the preset value if this IP address is assigned dynamically by the ISP: 0.0.0.0.                                                                                                    |  |  |
|                                               |                     | Otherwise, enter this here (i.e. assignment of a fixed IP address).                                                                                                    |  |  |
|                                               | Remote IP           | IP address of the remote peer. This is the IP address of the<br>ISP used for access when connecting to the Internet. As<br>PPP is used for the connection, the IP address is not normally<br>specified. This means you can use the predefined<br>value: 0.0.0.0. |  |  |
|                                               | Netmask             | The netmask here belongs to both <i>Local</i> and <i>Remote</i><br>IP addresses. Normally, all three values ( <i>Local IP, Remote</i><br><i>IP and Netmask</i> ) are set or remain set to 0.0.0.0.                                                               |  |  |
|                                               |                     | Enter the connection settings for an external modem on the <i>Modem / Console</i> tab page (see "Modem / Console" on page 6-96).                                                                                                    |  |  |

#### 6.4.1.4 Dial-in

i

Only for mGuard centerport, mGuard industrial rs, mGuard blade, EAGLE mGuard, mGuard delta

| ment L |
|--------|
|        |
|        |
|        |
| nent L |
|        |

#### Network >> Interfaces >> Dial-in

# PPP dial-in options

Only for *mGuard centerport*, *mGuard industrial rs*, *mGuard blade*, EAGLE mGuard, *mGuard delta* 

Only configured if the mGuard is to permit PPP dial-in over:

A modem connected to the serial port

i

A built-in modem (option available for the mGuard industrial rs)

The PPP dial-in can be used to access the LAN (or the mGuard for configuration purposes) (see "Modem / Console" on page 6-96).

If the modem is used for dialing out by functioning as the primary external interface (*Modem* network mode) of the mGuard or as its secondary external interface (when activated in the *Stealth* or *Router* network mode), then it is not available for the PPP dial-in option.

Modem (PPP) Only

Only mGuard industrial rs (without a built-in modem or ISDN TA), mGuard blade, EAGLE mGuard, mGuard delta

#### Off / On

The setting **must** be "Off" if no serial port should be used for the PPP dial-in option.

If it is set to **On**, the PPP dial-in option is available. The connection settings for the connected external modem are made on the *Modem / Console* tab page.

| Network >> Interfaces >> Dial-in (continued) |                                                                                                    |                                                                                                    |  |  |
|----------------------------------------------|----------------------------------------------------------------------------------------------------|----------------------------------------------------------------------------------------------------|--|--|
|                                              | Modem (PPP)                                                                                                    | Only mGuard industrial rs (with built-in modem or ISDN TA)                                                                                                    |  |  |
|                                              |                                                                                                    | Off / Built-in Modem / External Modem                                                                                                    |  |  |
|                                              |                                                                                                    | The setting <b>must</b> be <b>Off</b> if the serial port should not be used for the PPP dial-in option.                                                                                                    |  |  |
|                                              |                                                                                                    | If it is set to <b>External Modem</b> , the PPP dial-in option is<br>available. Then an external modem must be connected to<br>the serial port. The connection settings for the connected<br>external modem are made on the <i>Modem / Console</i> tab page.                                                                                                    |  |  |
|                                              |                                                                                                    | If this is set to <b>Built-in Modem</b> , the PPP dial-in option is<br>available. In this case, the modem connection is not made<br>over the <i>Serial</i> socket on the front side. Instead, it is made<br>over the terminal block on the bottom where the built-in<br>modem or ISDN terminal adapter is connected to the<br>telephone network. The connection settings for the built-in<br>modem are made on the <i>Modem / Console</i> tab page. |  |  |
|                                              |                                                                                                    | If you are using the <b>Built-in Modem</b> option, you can also use<br>the serial port. For the usage options, see "Modem / Console"<br>on page 6-96.                                                                                                    |  |  |
|                                              | Local IP                                                                                                    | IP address of the mGuard at which it can be accessed for a PPP connection.                                                                                                    |  |  |
|                                              | Remote IP                                                                                                    | IP address of the PPP connection remote peer.                                                                                                    |  |  |
|                                              | PPP Login name                                                                                                    | Login name that the PPP remote peer has to enter to gain access to the mGuard using PPP.                                                                                                    |  |  |
|                                              | PPP Password                                                                                                    | Password that the PPP remote peer has to enter to gain access to the mGuard using PPP.                                                                                                    |  |  |
| Incoming Rules (PPP)                         | Firewall rules for PPP connections to the LAN interface.                                                                                                    |                                                                                                    |  |  |
|                                              | If multiple firewall rules are set, they will be searched in the order in which they are listed (top-down) until a suitable rule is found. This rule is then applied. If there are other suitable rules further down the list, these are ignored. |                                                                                                    |  |  |
|                                              | You have the following op                                                                                                    | tions:                                                                                                    |  |  |
|                                              | Protocol                                                                                                    | All means: TCP, UDP, ICMP, GRE and other IP protocols.                                                                                                    |  |  |
|                                              | From / To IP                                                                                                    | <b>0.0.0/0</b> means all IP addresses. To enter an address, use CIDR notation (see "CIDR (Classless Inter-Domain Routing)" on page 6-249).                                                                                                    |  |  |
|                                              | From / To Port                                                                                                    | (Only evaluated for TCP and UDP protocols)                                                                                                    |  |  |
|                                              |                                                                                                    | any describes any selected port.                                                                                                    |  |  |
|                                              |                                                                                                    | startport:endport (e.g. 110:120) defines a range of ports.                                                                                                    |  |  |
|                                              |                                                                                                    | You can specify individual ports by giving either their port<br>number or the corresponding service name: (e.g. 110 for<br>pop3 or pop3 for 110).                                                                                                    |  |  |

| Network >> Interfaces >> Dial-in (continued) |                                                   |                                                                                                    |  |  |
|----------------------------------------------|---------------------------------------------------|----------------------------------------------------------------------------------------------------|--|--|
|                                              | Action                                            | Accept means that data packets may pass through.                                                                                                    |  |  |
|                                              |                                                   | <b>Reject</b> means that the data packets are rejected. The sender is informed that the data packets have been rejected.                                                                                                    |  |  |
|                                              |                                                   | <b>Drop</b> means that data packets may not pass through. Data packets are discarded and the sender is not informed of their whereabouts.                                                                                                    |  |  |
|                                              | Comment                                           | Freely selectable comment for this rule.                                                                                                    |  |  |
|                                              | Log                                               | <ul> <li>For each individual firewall rule, you can specify whether the use of the rule</li> <li>should be logged (set <i>Log</i> to <b>Yes</b>) or</li> <li>should not be logged (set <i>Log</i> to <b>No</b> – factory default).</li> </ul> |  |  |
|                                              | Log entries for<br>unknown connection<br>attempts | Yes / No                                                                                                    |  |  |
|                                              |                                                   | When set to <b>Yes</b> , all attempts to establish a connection that are not covered by the rules defined above are logged.                                                                                                    |  |  |
|                                              | Outgoing Rules (PPP)                              | Firewall rules for outgoing PPP connections from the LAN interface.                                                                                                    |  |  |
|                                              |                                                   | The parameters correspond to those of the <i>Incoming Rules</i> ( <i>PPP</i> ).                                                                                                    |  |  |
|                                              |                                                   | These outgoing rules apply to data packets that are sent out over a data connection initiated by PPP dial-in.                                                                                                    |  |  |

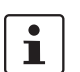

#### 6.4.1.5 Modem / Console

Only for *mGuard rs4000/rs2000*, *mGuard centerport*, *mGuard industrial rs*, *mGuard blade*, *EAGLE mGuard*, *mGuard delta*, *mGuard smart*<sup>2</sup> (**not** *mGuard smart*).

Some mGuard models have a serial port with external access, while the mGuard industrial rs is also optionally equipped with a built-in modem (see "Network >> Interfaces" on page 6-61).

| letwork » Interfaces                                                         |                                                                                                    |
|------------------------------------------------------------------------------|----------------------------------------------------------------------------------------------------|
| General Ethernet                                                             | Dial-out Dial-in Modem / Console                                                                                                    |
| Serial Console                                                               |                                                                                                    |
| Baudrate                                                                     | 57600 🔻                                                                                                    |
| Hardware handshake<br>RTS/CTS                                                | Off 💌                                                                                                    |
| Please note:<br>logins are impossible if dial-in or dial-o<br>External Modem | rial port is not accessible. The settings above become effective only for administrative shell login via a console connected to the senal port. Such<br>ut is configured via external modem. |
| Hardware handshake<br>RTS/CTS                                                | Off 💌                                                                                                    |
| Baudrate                                                                     | 57600                                                                                                    |
| Handle medem transportation                                                  |                                                                                                    |
| (for dial-in only)                                                           | Yes 🔻                                                                                                    |

#### Options for using the serial port

Alternatively, the serial port can be used as follows:

| Primary External Interface                                    | As a <b>primary external interface</b> , if the network mode is set to <i>Modem</i> under <i>Network</i> >> <i>Interfaces</i> on the <i>General</i> tab page (see "Network >> Interfaces" on page 6-61 and "General" on page 6-62).<br>In this case, the data traffic is not made over the WAN port (= Ethernet port) but over the serial port.                                                                                                    |
|---------------------------------------------------------------|----------------------------------------------------------------------------------------------------|
| Secondary External<br>Interface                               | As a <b>secondary external interface</b> , if the <i>Secondary External Interface</i> is activated and <i>Modem</i> is selected under <i>Network</i> >> <i>Interfaces</i> on the <i>General</i> tab page (see "Network >> Interfaces" on page 6-61 and "General" on page 6-62). In this case, permanent or temporary data traffic is made over the serial port.                                                                                                    |
| For dialing in to the LAN<br>or for configuration<br>purposes | <ul> <li>Used for dialing in to the LAN or for configuration purposes (see also "Dial-in" on page 6-93). The following options are available:</li> <li>A modem is connected to the serial port of the mGuard. This modem is connected to the telephone network (landline or GSM network).</li> <li>(Connection to the telephone network is made over the terminal block on the bottom of the device for the mGuard industrial rs with built-in modem or ISDN terminal adapter.)</li> <li>This enables a remote PC that is also connected to the telephone network to establish a PPP (Point-to-Point Protocol) dial-up connection to the mGuard via a modem or ISDN adapter.</li> <li>This procedure is defined as a PPP dial-in option. It can be used to access the LAN behind the mGuard or to configure the mGuard. <i>Dial-in</i> is the interface definition used for this connection type in firewall selection lists.</li> <li>For you to be able to access the LAN with a Windows computer using the dial connection, a network connection must be set up on this computer in which the dial connection to the mGuard is defined. Additionally, the IP address of the mGuard (or its hostname) must be defined as a gateway for this connection so that the</li> </ul> |

|                              | <ul> <li>connections to the LAN can be routed over this.</li> <li>To access the web configuration interface of the mGuard, you must enter the IP address of the mGuard (or its hostname) in the address line of the web browser.</li> <li>The serial port of the mGuard is connected to the serial port of a PC.</li> <li>The connection to the mGuard is established on a PC using a terminal program and the configuration is made using the command line interface of the mGuard.</li> <li>If an external modem is connected to the serial port, you may have to enter corresponding settings below under <i>External Modem</i>, regardless of what you are using the serial port and the modem connected to it for.</li> </ul> |                                                                                                    |                                                                                                    |  |
|------------------------------|----------------------------------------------------------------------------------------------------|----------------------------------------------------------------------------------------------------|----------------------------------------------------------------------------------------------------|--|
| Network >> Interfaces >> Mod | dem / Con                                                                                                    | sole                                                                                                    |                                                                                                    |  |
| Serial Console               | 1                                                                                                    | The following settings for the <i>Baudrate</i> and <i>Hardware handshake</i> are valid for configurations where a terminal or PC with a terminal program connected to the serial port. |                                                                                                    |  |
|                              |                                                                                                    | this are made fu                                                                                                    | a not valid when an external modem is connected. Settings for<br>urther down under <i>External Modem</i> .                                                                                                    |  |
|                              | Baudrate                                                                                                    | 2                                                                                                    | The transfer speed of the serial port is defined over the selection list.                                                                                                    |  |
|                              | Hardwar                                                                                                    | e handshake                                                                                                    | Off / On                                                                                                    |  |
|                              | RTS/CTS                                                                                                    | 5                                                                                                    | When set to <b>On</b> , flow control through RTS and CTS signals is used.                                                                                                    |  |
|                              | Serial co                                                                                                    | onsole via USB                                                                                                    | Yes / No                                                                                                    |  |
|                              | (only for mGuard smar<br>does not apply to                                                                                                    |                                                                                                    | When <b>No</b> is selected, the mGuard smart <sup>2</sup> uses the USB connection solely as a power supply.                                                                                                    |  |
|                              | mouard                                                                                                    | sman)                                                                                                    | When <b>Yes</b> is selected, the mGuard smart <sup>2</sup> provides an additional serial interface for the connected computer through the USB interface. The serial interface can be accessed on the computer using a terminal program. mGuard smart <sup>2</sup> provides a console through the serial interface, which can then be used in the terminal program. |  |
|                              |                                                                                                    |                                                                                                    | Under Windows you need a special driver. This can be<br>downloaded directly from the mGuard. The link for this is<br>located on the right of the selection menu "Serial console via<br>USB".                                                                                                    |  |
| External Modem               | Hardware handshake<br>RTS/CTS                                                                                                    |                                                                                                    | Off / On                                                                                                    |  |
|                              |                                                                                                    |                                                                                                    | When set to <b>On</b> , flow control through RTS and CTS signals is used during PPP connection.                                                                                                    |  |
|                              | Baudrate                                                                                                    | 9                                                                                                    | Default: 57600.                                                                                                    |  |
|                              |                                                                                                    |                                                                                                    | Transfer speed for communication between mGuard and modem over the serial cable connection.                                                                                                    |  |
|                              |                                                                                                    |                                                                                                    | This should be set to the highest level supported by the mo-<br>dem. If the value is set lower than the maximum possible for<br>the modem, the telephone connection will not work optimally.                                                                                                    |  |

| Network >> Interfaces >> Mod                                                                 | dem / Console                                                                                                    |                                                                                                    |  |  |  |
|----------------------------------------------------------------------------------------------|----------------------------------------------------------------------------------------------------|----------------------------------------------------------------------------------------------------|--|--|--|
|                                                                                              | Handle modem                                                                                                    | Yes / No                                                                                                    |  |  |  |
|                                                                                              | transparently<br>(for dial-in only):                                                                                                    | If the external modem is used for dialing in (see page 6-93),<br>then a <b>Yes</b> setting means that the mGuard does not initialize<br>the modem. The subsequently configured modem initializa-<br>tion sequence is not considered. Thus, either a modem is<br>connected which can answer calls itself (default profile of the<br>modem contains "auto answer"), or a null-modem cable to a<br>computer can be used instead of the modem, and the PPP<br>protocol is used over this. |  |  |  |
|                                                                                              | Modem init string                                                                                                    | The initialization sequence that is sent by the mGuard to the connected modem.                                                                                                    |  |  |  |
|                                                                                              |                                                                                                    | Default: '' \d+++\dATH OK                                                                                                    |  |  |  |
|                                                                                              |                                                                                                    | If necessary, consult the modem manual for the initialization sequence.                                                                                                    |  |  |  |
|                                                                                              | The initialization sequence is a sequence of character strings expected by the modem, and commands that are then sent to the modem so that the modem can establish a connection.                                                            |                                                                                                    |  |  |  |
|                                                                                              | The preset initialization s                                                                                                    | equence has the following meaning:                                                                                                    |  |  |  |
| <ul> <li>' (two simple quotation<br/>marks placed directly after<br/>one another)</li> </ul> | The empty character string inside the quotation marks means that the mGuard does initially expect any information from the connected modem, but rather sends the following text directly to the modem.                                      |                                                                                                    |  |  |  |
| \d+++\dATH                                                                                   | The mGuard sends this character string to the modem in order to establish the readin of the modem for accepting commands.                                                                                                    |                                                                                                    |  |  |  |
| ОК                                                                                           | Specifies that the mGuard expects the $\mathbf{OK}$ character string from the modem as an answer to $\mathbf{d}$ +++ $\mathbf{dATH}$ .                                                                                                    |                                                                                                    |  |  |  |
| i                                                                                            | With many modem types it is possible to save modem settings in the modem itself.<br>However, this option should not be used.                                                                                                    |                                                                                                    |  |  |  |
|                                                                                              | Initialization settings should be set externally instead (i.e. through the mGuard). In case of a modem breakdown, the modem can then be replaced quickly without changing the modem settings.                                               |                                                                                                    |  |  |  |
| i                                                                                            | If the external modem is to be used for dial-ins, without the modem settings being entered accordingly, then you have to inform the modem that it should accept incoming calls after it rings.                                              |                                                                                                    |  |  |  |
|                                                                                              | If you are using the extended HAYES instruction set, you add the character string<br>" <b>AT&amp;SO=1 OK</b> " (a space followed by " <b>AT&amp;SO=1</b> ", followed by a space, followed by " <b>OK</b> ") to the initialization sequence. |                                                                                                    |  |  |  |
| 1                                                                                            | Some external modems, or<br>connection with the DTR of<br>Because the mGuard moor<br>must add the character str<br>space, followed by " <b>ok</b> ") to<br>extended HAYES instruction                                                       | depending on their factory defaults, require a physical<br>cable of the serial port in order to operate correctly.<br>dels do not provide this cable on the external serial port, you<br>ring " <b>AT&amp;D0 OK</b> " (a space followed by " <b>AT&amp;D0</b> ", followed by a<br>to the above initialization sequence. In accordance with the<br>on set, this sequence means that the modem does not use the                                                                         |  |  |  |
|                                                                                              | DTR cable.                                                                                                    |                                                                                                    |  |  |  |

# 1

If the external modem is to be used for dial-outs, it is connected to a private branch exchange, and if this private branch exchange does not generate a dial tone after the connection is opened, then the modem must be instructed not to wait for a dial tone before dialing.

In this case, please add the character string "ATX3 OK" (a space followed by "ATX3", followed by a space, followed by "OK") to the initialization sequence.

In this case, the control character "w" should be added to the *Phone number to call* after the digit for an outside line in order to wait for a dial tone.

#### On mGuard industrial rs with built-in modem / built-in ISDN modem (ISDN terminal adapter) The mGuard industrial rs can additionally have an optional built-in analog modem or ISDN terminal adapter. The built-in modem or built-in ISDN terminal adapter can be used as follows: **Primary External Interface** As a primary external interface, if the network mode is set to Built-in Modem under \_ Network >> Interfaces on the General tab page (see "Network >> Interfaces" on page 6-61 and "General" on page 6-62). In this case, the data traffic is not made over the WAN port (= Ethernet port) but over this modem. Secondary External As a secondary external interface, if the Secondary External Interface is activated Interface and Built-in Modem is selected under Network >> Interfaces on the General tab page (see "Network >> Interfaces" on page 6-61 and "General" on page 6-62). In this case the data traffic is also made over the serial port. **PPP dial-in options** \_ For the PPP dial-in option (see "Options for using the serial port" on page 6-96) Note that the serial port of the device also provides similar usage options (see above). Thus, with the mGuard industrial rs with a built-in modem, the normal data traffic can be made over a modem connection (Modem network mode) and simultaneously a second modem connection can be used for the PPP dial-in option, for example.

# For mGuard industrial rs with built-in modem

|                                                                             |                   | External Modem                                   |                                                                          |  |  |
|-----------------------------------------------------------------------------|-------------------|--------------------------------------------------|--------------------------------------------------------------------------|--|--|
| Additionally for<br>mGuard industrial rs<br>with built-in modem<br>(analog) |                   | Hardware handshake<br>RTS/CTS                    | Off 🔻                                                                    |  |  |
|                                                                             |                   | Baudrate                                         | 57600                                                                    |  |  |
|                                                                             |                   | Handle modem transparently<br>(for dial-in only) | Yes 🔻                                                                    |  |  |
|                                                                             |                   | Modem init string                                | " \d+++\dATH OK                                                          |  |  |
|                                                                             |                   | Built-in Modem (analog)                          |                                                                          |  |  |
|                                                                             |                   | Country                                          | Germany                                                                  |  |  |
|                                                                             |                   | Extension line (regarding dial tone)             | No 🔻                                                                     |  |  |
|                                                                             |                   | Speaker volume (built-in speaker)                | Low volume 🔻                                                             |  |  |
|                                                                             | $\langle \rangle$ | Speaker control (built-in<br>speaker)            | Speaker is on during call establishment, but off when receiving carrier. |  |  |

| Network >> Interfaces >> Mo | dem / Console (for mGua                                                                                                    | rd industrial rs with built-in modem)                                                                                                    |  |
|-----------------------------|----------------------------------------------------------------------------------------------------|----------------------------------------------------------------------------------------------------|--|
| External Modem              | As for <i>mGuard industrial rs</i> (without a built-in modem), mGuard centerport, <i>mGuard blade, EAGLE mGuard</i> and <i>mGuard delta:</i> |                                                                                                    |  |
|                             | Configuration as above for                                                                                                    | or External Modem (see "External Modem" on page 6-97).                                                                                                    |  |
| Built-in Modem (analog)     | Country                                                                                                    | The country where the mGuard with built-in modem is oper-<br>ated must be entered here. This ensures that the built-in<br>modem works according to the valid remote access guide-<br>lines in the respective country and that it recognizes and uses<br>dial tones correctly, for example.                                                                                                    |  |
|                             | Extension line<br>(regarding dial tone)                                                                                                    | Yes / No                                                                                                    |  |
|                             |                                                                                                    | When <b>No</b> is selected, the mGuard waits for the dial tone when<br>the telephone network is accessed and the mGuard is calling<br>the remote peer.                                                                                                    |  |
|                             |                                                                                                    | When <b>Yes</b> is selected, the mGuard does not wait for a dial tone. Instead, it begins dialing the remote peer immediately. This procedure may be necessary when the installed mGuard modem is connected to a private extension that does not emit a dial tone when it is "picked up". When a specific number must be dialed to access an external line (e.g. "0"), then this should be added to the beginning of the telephone number. |  |
|                             | Speaker volume<br>(built-in speaker)                                                                                                    |                                                                                                    |  |
|                             | Speaker control                                                                                                    | These settings define which sounds are emitted by the mGuard speakers, and at which volume.                                                                                                    |  |

# For mGuard industrial rs with built-in ISDN terminal adapter

|                                          | External Modem                                                                                                    |                 |                                                                                                    |                                                     |  |  |
|------------------------------------------|----------------------------------------------------------------------------------------------------|-----------------|----------------------------------------------------------------------------------------------------|-----------------------------------------------------|--|--|
|                                          | Hardware handshake<br>RTS/CTS                                                                                                    | Off 🔻           |                                                                                                    |                                                     |  |  |
|                                          | Baudrate                                                                                                    | 57600           |                                                                                                    |                                                     |  |  |
|                                          | Handle modem transparently<br>(for dial-in only)                                                                                             | Yes 🔻           |                                                                                                    |                                                     |  |  |
|                                          | Modem init string                                                                                                    | " \d+++\dATH OK |                                                                                                    |                                                     |  |  |
|                                          | Built-in Modem (ISDN)                                                                                                    |                 |                                                                                                    |                                                     |  |  |
| Additionally for<br>mGuard industrial rs | 1st MSN                                                                                                    |                 |                                                                                                    |                                                     |  |  |
|                                          | 2nd MSN                                                                                                    |                 |                                                                                                    |                                                     |  |  |
|                                          | ISDN protocol                                                                                                    | EuroISDN NET3   | ▼                                                                                                    |                                                     |  |  |
|                                          | Layer-2 protocol                                                                                                    | PPP/ML-PPP 🔻    |                                                                                                    |                                                     |  |  |
| Network >> Interfaces >> Mo              | dem / Console                                                                                                    | (for mGuar      | d industrial rs with ISDN terminal adapter)                                                                                                    |                                                     |  |  |
| External Modem                           | As for <i>mGuard industrial rs</i> (without a built-in modem), mGuard centerport, <i>mGuard blade, EAGLE mGuard</i> and <i>mGuard delta:</i> |                 |                                                                                                    |                                                     |  |  |
|                                          | Configuration as above for External Modem (see "External Modem" on page 6-97).                                                               |                 |                                                                                                    |                                                     |  |  |
| Built-in Modem (ISDN)                    | 1 <sup>st</sup> MSN                                                                                                    |                 | For outgoing calls, the mGuard transmits the enter<br>(Multiple Subscriber Number) to the called remote<br>The mGuard can also receive incoming calls over<br>(provided dial-in is enabled – see <i>General</i> tab page                                  | red MSN<br>∋ peer.<br><sup>·</sup> this MSN<br>ge). |  |  |
|                                          |                                                                                                    |                 | Max. 25 letters/numbers; the following special cha<br>be used: *, #, : (colon)                                                                                                    | racters can                                         |  |  |
|                                          | 2 <sup>nd</sup> MSN                                                                                                    |                 | If the mGuard can also receive incoming calls unc<br>number, then enter the second MSN here.                                                                                                    | ler another                                         |  |  |
|                                          | ISDN protocol                                                                                                    |                 | The EuroISDN (also known as NET3) ISDN proto<br>in Germany and many other European countries.                                                                                                    | col is used                                         |  |  |
|                                          |                                                                                                    |                 | Otherwise the ISDN protocol is specified accordir<br>country. If necessary, this must be requested from<br>relevant telephone company.                                                                                                    | ig to the<br>n the                                  |  |  |
|                                          | Layer-2 proto                                                                                                    | col             | This is the control equipment over which the local<br>ISDN terminal adapter communicates with the ISI<br>peer. This is generally the ISDN modem of the IS<br>create an Internet connection. This must be reque<br>the ISP. PPP/ML-PPP is used very often. | mGuard<br>DN remote<br>P used to<br>ested from      |  |  |
# 6.4.2 Network >> NAT

### 6.4.2.1 Masquerading

| Network » NAT                                                    | ietwork » NAT                                 |                                                     |                                        |                                 |                    |
|------------------------------------------------------------------|-----------------------------------------------|-----------------------------------------------------|----------------------------------------|---------------------------------|--------------------|
| Masqueradir                                                      | IP and Po                                     | rt Forwarding                                       |                                        |                                 |                    |
|                                                                  |                                               |                                                     |                                        |                                 |                    |
| Network Add                                                      | ress Translatior                              | n/IP Masquerading                                   |                                        |                                 |                    |
| ¥ 4                                                              | Outgoing on li                                | nterface                                            | From IP                                |                                 | Comment            |
| <b>F</b>                                                         | External                                      | •                                                   | 0.0.0/0                                |                                 |                    |
| These rules let yo<br><u>Please note:</u> The:<br><b>1:1 NAT</b> | ou specify which IP a<br>se rules won't apply | addresses (normally address<br>to the Stealth mode. | es within the private address space    | ) are to be rewritten to the mG | uard's IP address. |
| ¥ 4                                                              | Local network                                 | External netw                                       | ork Netmask                            | Enable ARP                      | Comment            |
| <b>F</b> 0.0.                                                    | 0.0                                           | 0.0.0.0                                             | 24                                     | Yes 🔻                           |                    |
| Please note: The                                                 | se rules only apply t                         | o the network mode "Router"                         | and if the router mode is set to *stat | tic" or "DHCP".                 |                    |

# Network >> NAT >> Masquerading

| Network Address                  | Lists the rules set for NA                                                                                                    | Γ (Network Address Translation).                                                                                                    |  |  |
|----------------------------------|----------------------------------------------------------------------------------------------------|----------------------------------------------------------------------------------------------------|--|--|
| Translation / IP<br>Masquerading | <ul> <li>For outgoing data packets, the device can rewrite the sender IP addresses they contain from its internal network to its own external address. This technique is called NAT (Network Address Translation) – see also NAT (Network Address Translation) in the glossary.</li> <li>This method for example is used whenever the internal address cannot or should not be routed externally (e.g. when a private address such as 192.168.x.x or the internal network structure should remain hidden).</li> </ul> |                                                                                                    |  |  |
|                                  |                                                                                                    |                                                                                                    |  |  |
|                                  | This method can also be used to hide external network structures on the internal devices.<br>This can be set under <b>Outgoing on Interface</b> using the <b>Internal</b> setting. The <b>Internal</b> setting allows communication between two separate IP networks where the IP devices have configured no (useful) standard route or differentiated routing settings (e.g. PLC without a corresponding setting). The corresponding settings must also be made under <b>1:1 NAT</b> .                               |                                                                                                    |  |  |
|                                  | This method is also known as IP Masquerading.                                                                                                    |                                                                                                    |  |  |
|                                  | Factory default: NAT is not active.                                                                                                    |                                                                                                    |  |  |
|                                  | If the mGuard is<br>in order to gain<br>connections ca                                                                                                    | s operated in <i>PPPoE/PPTP</i> mode, NAT must be activated access to the Internet. If NAT is not activated, only VPN n be used.                                             |  |  |
|                                  | If more than on<br>IP address of the                                                                                                    | e static IP address for the WAN port is used, the first ne list is always used for IP Masquerading.                                                                          |  |  |
|                                  | These rules do                                                                                                    | not apply to Stealth mode.                                                                                                    |  |  |
|                                  | Outgoing on Interface                                                                                                    | External / External 2 / Any External <sup>1</sup> / Internal                                                                                                    |  |  |
|                                  |                                                                                                    | Specifies over which interface the data packets go out so that the rule applies to them. <b>Any External</b> refers to the <b>External</b> and <b>External 2</b> interfaces. |  |  |

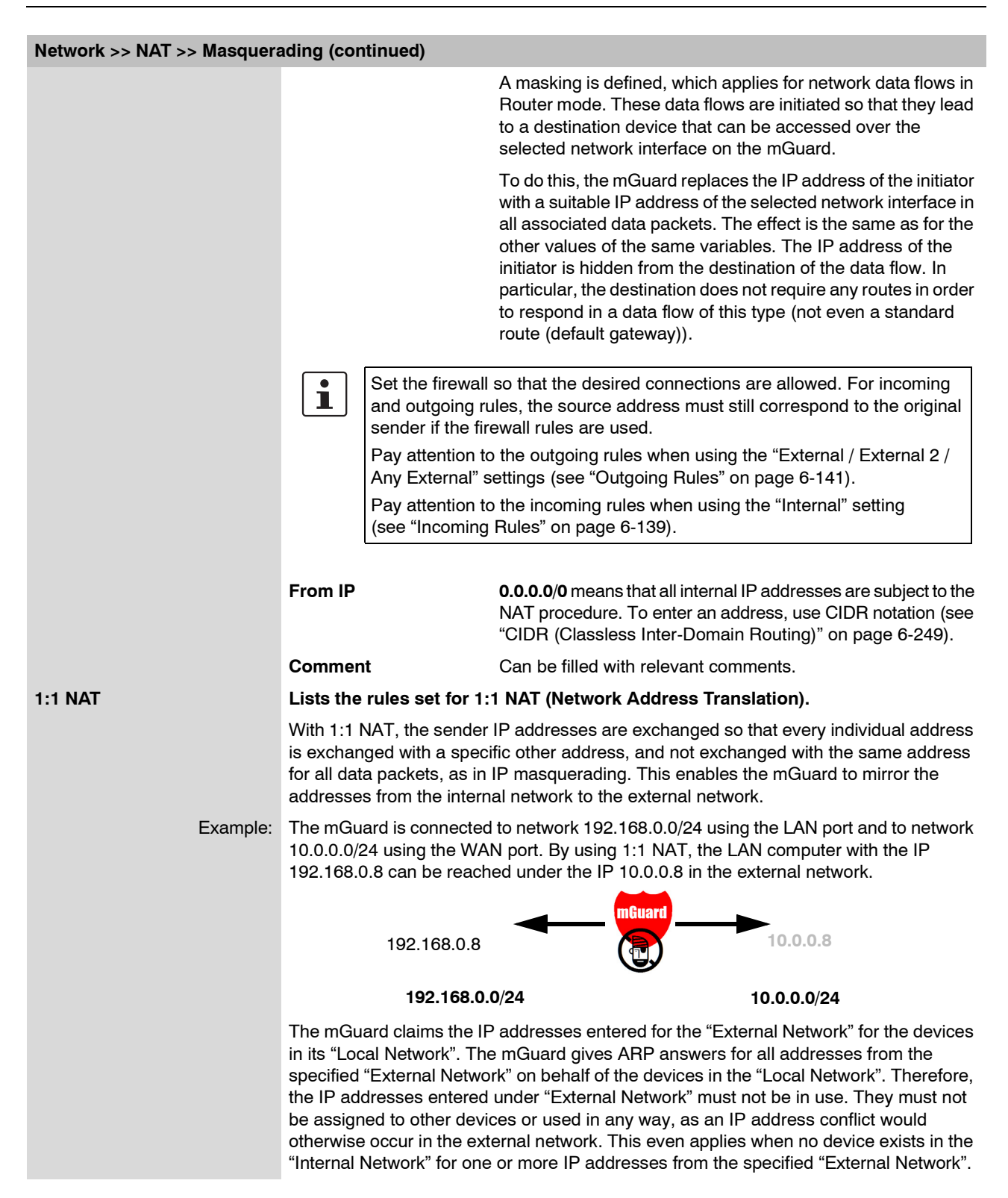

| Network >> NAT >> Masquerading (continued) |                                         |                                                                                                    |  |
|--------------------------------------------|-----------------------------------------|----------------------------------------------------------------------------------------------------|--|
|                                            | Factory default: 1:1 NAT is not active. |                                                                                                    |  |
|                                            | 1:1 NAT cannot                          | be used on the External 2 interface.                                                                                                    |  |
|                                            | 1:1 NAT is only                         | used in the <i>Router</i> network mode.                                                                                                    |  |
|                                            | Local network                           | The network address on the LAN port.                                                                                                    |  |
|                                            | External network                        | The network address on the WAN port.                                                                                                    |  |
|                                            | Netmask                                 | The netmask as a value between 1 and 32 for the local and external network addresses (see also "CIDR (Classless Inter-<br>Domain Routing)" on page 6-249). |  |
|                                            | Comment                                 | Can be filled with relevant comments.                                                                                                    |  |

<sup>1</sup> *External 2* and *Any External* are only for devices with serial ports: mGuard centerport, mGuard industrial rs, mGuard blade, EAGLE mGuard, mGuard delta (see "Secondary External Interface" on page 6-71).

### mGuard 7.4

|                                                                                | 6.4.2.2                                                                       | IP and port                                                                                                 | forwarding                                                                                                    |                                                                                                    |                                                                                                    |                                                                                                    |
|--------------------------------------------------------------------------------|-------------------------------------------------------------------------------|----------------------------------------------------------------------------------------------------|----------------------------------------------------------------------------------------------------|----------------------------------------------------------------------------------------------------|----------------------------------------------------------------------------------------------------|----------------------------------------------------------------------------------------------------|
| Network » NAT<br>Masquerading IP and Port Forwarding<br>IP and Port Forwarding |                                                                               |                                                                                                    |                                                                                                    |                                                                                                    |                                                                                                    |                                                                                                    |
|                                                                                | From Port                                                                     | Incoming on IP                                                                                              | Incoming on Port                                                                                                    | Redirect to IP                                                                                                    | Log ID: fw-port<br>Redirect to Port                                                                                                    | torwarding-Nº-24dfa31b-3649-14fc-b355-000cbe06000<br>Comment Log                                                                                                    |
| ✓         1         TCP         0.0.0.0/0         any                          |                                                                               | %extern                                                                                                    | http                                                                                                    | 127.0.0.1                                                                                                    | http                                                                                                    | No 🔻                                                                                                    |
| Network >> NAT >> IP and po                                                    | ort forward                                                                   | ling                                                                                                    |                                                                                                    |                                                                                                    |                                                                                                    |                                                                                                    |
| Port forwarding                                                                | Lists the                                                                     | rules set for po                                                                                            | ort forwarding                                                                                                    | (DNAT = Dest                                                                                                    | tination NAT).                                                                                                    |                                                                                                    |
|                                                                                | Port forw<br>external n<br>its extern<br>to forward<br>address a<br>This meth | arding perform<br>network, which<br>al IP addresse<br>d them to a spe<br>and the port nu<br>nod is also kno | s the following<br>are addresse<br>s) and to one<br>ecific port on a<br>mber (in the h<br>wn as Destina                                  | y: The header<br>d to the mGua<br>of the ports of<br>a specific com<br>eader of the ir<br>ation NAT.                                                   | s of incoming d<br>ard's external II<br>n the mGuard,<br>puter. In other<br>ncoming data p                                                                             | lata packets from the<br>P address (or one of<br>are rewritten in order<br>words, both the IP<br>ackets) are changed.                                                                     |
|                                                                                | i                                                                             | Port forwardir<br><i>External 2</i> 1 in                                                                    | ng cannot be ι<br>terface.                                                                                                    | ised for conne                                                                                                    | ections initiated                                                                                                    | over the                                                                                                    |
|                                                                                |                                                                               | <sup>1</sup> Extern                                                                                         | <i>nal 2</i> is only fo                                                                                                    | r devices with                                                                                                    | n serial ports.                                                                                                    |                                                                                                    |
|                                                                                | i                                                                             | The rules set<br>Security >> P                                                                              | here have prid<br>acket Filter >>                                                                                                    | ority over the<br>→ Incoming Ru                                                                                                    | settings made<br>Iles.                                                                                                    | under Network                                                                                                    |
|                                                                                | Protocol                                                                      | : TCP / UDP                                                                                                 | Enter the p                                                                                                    | rotocol which                                                                                                    | the rule should                                                                                                    | d relate to.                                                                                                    |
|                                                                                | GRE                                                                           |                                                                                                    | GRE<br>IP packets<br>only one G<br>more than<br>external IP<br>to return re<br>forwarding<br>senders for<br>set up by en<br>IP", for exa | of the GRE p<br>RE connectio<br>one device se<br>address, it is p<br>sponse packets<br>GRE packets<br>whose source<br>ntering the ad-<br>imple 193.194 | rotocol can be<br>n is supported<br>ends GRE pack<br>possible that me<br>ets correctly. W<br>from specific se<br>e address a forv<br>dress of the ser<br>I.195.196/32. | forwarded. However,<br>at any one time. If<br>sets to the same<br>Guard will not be able<br>re recommend only<br>enders. These can be<br>warding rule has been<br>nder in the field "From |
|                                                                                | From IP                                                                       |                                                                                                    | The source                                                                                                    | address whe                                                                                                    | ere forwarding i                                                                                                    | s made.                                                                                                    |
|                                                                                |                                                                               |                                                                                                    | <b>0.0.0.0/0</b> m<br>CIDR notat<br>on page 6-                                                                                           | ieans all addr<br>ion (see "CID<br>249).                                                                                                    | esses. To ente<br>R (Classless In                                                                                                    | r an address, use<br>ter-Domain Routing)"                                                                                                    |
|                                                                                | From Po                                                                       | rt                                                                                                    | The source                                                                                                    | e port where fo                                                                                                    | orwarding is ma                                                                                                    | ade.                                                                                                    |
|                                                                                |                                                                               |                                                                                                    | <b>any</b> descril                                                                                                    | bes any selec                                                                                                    | ted port.                                                                                                    |                                                                                                    |
|                                                                                |                                                                               |                                                                                                    | Either the p<br>name can l<br>port 80).                                                                                                  | port number o<br>be entered he                                                                                                    | r the correspor<br>re (e.g. <i>pop3</i> fo                                                                                                    | nding service<br>or port 110 or <i>http</i> for                                                                                                    |

| Network >> NAT >> IP and po | Network >> NAT >> IP and port forwarding (continued) |                                                                                                    |  |  |
|-----------------------------|------------------------------------------------------|----------------------------------------------------------------------------------------------------|--|--|
|                             | Incoming on IP                                       | <ul> <li>Enter the external IP address (or one of the external IP addresses) of the mGuard here, or</li> <li>use variable: %extern (when a dynamic change of the external IP address of the mGuard is made so that the external IP address cannot be entered).</li> <li>If more than one static IP address is used for the WAN port, the variable %extern always corresponds to the first IP address of the address list.</li> </ul> |  |  |
|                             | Incoming on Port                                     | The original destination port set in the incoming data packets.                                                                                                    |  |  |
|                             |                                                      | Either the port number or the corresponding service name can be entered here (e.g. <i>pop3</i> for port 110 or <i>http</i> for port 80).                                                                                                    |  |  |
|                             |                                                      | This entry is irrelevant for the "GRE" protocol. It is ignored by the mGuard.                                                                                                    |  |  |
|                             | Redirect to IP                                       | The internal IP address to which the data packets should be forwarded. The original destination address is overwritten with this address.                                                                                                    |  |  |
|                             | Redirect to Port                                     | The port to which the data packets should be forwarded.<br>The original destination port will be overwritten with this port.                                                                                                    |  |  |
|                             |                                                      | Either the port number or the corresponding service name can be entered here (e.g. <i>pop3</i> for port 110 or <i>http</i> for port 80).                                                                                                    |  |  |
|                             |                                                      | This entry is irrelevant for the "GRE" protocol. It is ignored by the mGuard.                                                                                                    |  |  |
|                             | Comment                                              | Freely selectable comment for this rule.                                                                                                    |  |  |
|                             | Log                                                  | <ul> <li>For each individual port forwarding rule, you can specify whether the use of the rule</li> <li>should be logged (set <i>Log</i> to <b>Yes</b>) or</li> <li>should not be logged (set <i>Log</i> to <b>No</b> – factory default).</li> </ul>                                                                                                    |  |  |

# 6.4.3 Network >> DNS

#### 6.4.3.1 DNS server

| Network » DNS                                                                                              |                                     |  |  |  |
|----------------------------------------------------------------------------------------------------|-------------------------------------|--|--|--|
| DNS server DynDNS                                                                                          |                                     |  |  |  |
| DNS                                                                                                    |                                     |  |  |  |
| Servers to query                                                                                           | User defined (servers listed below) |  |  |  |
| User defined name servers                                                                                  | 9 × 4                               |  |  |  |
|                                                                                                    | <b>F</b> 10.1.0.253                 |  |  |  |
| In Stealth Mode, only "User defined" and "DNS Root Servers" are supported. Other settings will be ignored. |                                     |  |  |  |
| Local Resolving of Hostnames                                                                               |                                     |  |  |  |
| Enabled                                                                                                    | Domain name Action                  |  |  |  |
| 🗲 📃 Yes 🔻                                                                                                  | example.local Edit                  |  |  |  |

| Network >> DNS >> DNS ser | ver                                                                                                    |                                                                                                    |  |
|---------------------------|----------------------------------------------------------------------------------------------------|----------------------------------------------------------------------------------------------------|--|
| DNS                       | If the mGuard has to initiate a connection on its own to a remote peer (e.g. a VPN gateway or NTP server) and it is defined in hostname form (i.e. www.example.com), the mGuard has to determine which IP address belongs to the hostname. To do this, the mGuard connects to a Domain Name Server (DNS) to query the related IP address there. The IP address determined for the hostname is stored in the cache so that it can be found directly (i.e. more quickly) for other hostname resolutions. |                                                                                                    |  |
|                           | With the <i>Local Resolving of Hostnames</i> function, the mGuard can also be configured to respond to DNS queries for locally used hostnames itself by accessing an internal, previously configured directory.                                                                                                    |                                                                                                    |  |
|                           | The locally connected clie<br>address of the mGuard is<br>mGuard is operated in <i>Sta</i><br>is configured) must be us<br>the local address of the n                                                                                                    | ents can be configured (manually or via DHCP) so that the local<br>s used as the address of the DNS server to be used. If the<br><i>ealth</i> mode, the management IP address of the mGuard (if this<br>ed for the clients or the IP address 1.1.1.1 must be entered as<br>nGuard. |  |
|                           | Servers to query                                                                                                    | <ul> <li>DNS Root Servers</li> </ul>                                                                                                    |  |
|                           |                                                                                                    | Queries are sent to the root servers in the Internet whose IP addresses are stored in the mGuard. These addresses rarely change.                                                                                                    |  |
|                           |                                                                                                    | <ul> <li>Provider defined (e.g. via PPPoE or DHCP)</li> </ul>                                                                                                    |  |
|                           |                                                                                                    | The domain name servers of the Internet Service<br>Provider that provide access to the Internet are used.<br>Only select this setting if the mGuard is operated in<br><i>PPPoE</i> , <i>PPTP</i> , <i>Modem</i> mode, or in <i>Router</i> mode<br>with DHCP.                       |  |
|                           |                                                                                                    | <ul> <li>User defined (servers listed below)</li> </ul>                                                                                                    |  |
|                           |                                                                                                    | If this setting is selected, the mGuard will connect to the domain name servers shown in the list of <i>User defined name servers</i> .                                                                                                    |  |
|                           | User defined name<br>servers                                                                                                    | You can enter the IP addresses of domain name servers in this list. If these should be used by the mGuard, select the option <i>User defined (servers listed below)</i> under <b>Servers to query</b> .                                                                            |  |

| Network >> DNS >> DNS ser       | twork >> DNS >> DNS server (continued)                                                                                                |                                                                                                    |  |  |
|---------------------------------|----------------------------------------------------------------------------------------------------|----------------------------------------------------------------------------------------------------|--|--|
| Local Resolving of<br>Hostnames | You can configure multiple<br>for various domain name                                                                                 | e entries with assignment pairs of hostnames and IP addresses<br>s.                                                                                                    |  |  |
|                                 | You have the option to de<br>and IP addresses. You ca<br>domain. You can also de                                                      | offine, change (edit) and delete assignment pairs of hostnames<br>an also activate or deactivate the resolving of hostnames for a<br>lete a domain with all its assignment pairs. |  |  |
|                                 | Create a table with assign                                                                                                    | nment pairs for a domain:                                                                                                    |  |  |
|                                 | Open a new row and                                                                                                    | click on <b>Edit</b> in this row.                                                                                                    |  |  |
|                                 | <ul> <li>Change or delete assignment pairs belonging to a domain:</li> <li>Click on <b>Edit</b> in the relevant table row.</li> </ul> |                                                                                                    |  |  |
|                                 | After clicking on Edit                                                                                                    | After clicking on <b>Edit</b> , the <i>DNS Records</i> tab page is displayed:                                                                                                    |  |  |
|                                 | Network » DNS                                                                                                    |                                                                                                    |  |  |
|                                 | DNS Records                                                                                                    |                                                                                                    |  |  |
|                                 | Local Resolving of Hostnames                                                                                                    | al                                                                                                    |  |  |
|                                 | Enabled Yes                                                                                                    | 31                                                                                                    |  |  |
|                                 | Resolve IP-Addresses also Yes -                                                                                                    |                                                                                                    |  |  |
|                                 |                                                                                                    | Host 11L IP<br>host 3600 192.168.1.1                                                                                                    |  |  |
|                                 | Domain for the hosts                                                                                                    | Any name can be entered, but it must adhere to the rules for assigning domain names. Is assigned to every hostname.                                                               |  |  |
|                                 | Enabled                                                                                                    | Yes / No                                                                                                    |  |  |
|                                 |                                                                                                    | Switches the function <i>Local Resolving of Hostnames</i> on ( <b>Yes</b> ) or off ( <b>No</b> ) for the domain entered in the field above.                                       |  |  |
|                                 | Resolve IP Addresses<br>also                                                                                                    | <b>No</b> : The mGuard only resolves hostnames, i. e. it supplies the IP address assigned to hostnames.                                                                           |  |  |
|                                 |                                                                                                    | Yes: Same as for No. It is also possible to get the hostname assigned to an IP address.                                                                                           |  |  |
|                                 | Hostnames                                                                                                    | The table can have any number of entries.                                                                                                    |  |  |
|                                 |                                                                                                    | A hostname may be assigned to multiple IP addresses. Multiple hostnames may be assigned to one IP address.                                                                        |  |  |
|                                 | TTL                                                                                                    | Abbreviation of <b>T</b> ime <b>T</b> o Live. Entry in seconds. Default: 3600 (= 1 hour)                                                                                          |  |  |
|                                 |                                                                                                    | Defines how long assignment pairs called up may be stored in the cache of the calling computer.                                                                                   |  |  |
|                                 | IP                                                                                                    | The IP address assigned to the hostname in this table row.                                                                                                    |  |  |
|                                 | Delete domain with all assignment pairs                                                                                               | Delete the corresponding table entry.                                                                                                    |  |  |

Example: Local Resolving of Hostnames

# The "Local Resolving of Hostnames" function is used in the following scenario, for example:

A plant operates a number of identically structured machines, each one as a cell. The local networks of cells A, B and C are each connected to the plant network via the Internet using mGuard. Each cell contains multiple control elements, which can be accessed via their IP addresses. Different address ranges are used for each cell.

A service technician should be able to use his notebook on site to connect to the local network for machine A, B or C and communicate with the individual controls. So that the technician does not have to know and enter the IP address for every single control in machine A, B or C, hostnames are assigned to the IP addresses of the controls in accordance with a standardized schema that the service technician uses. The hostnames used for machines A, B and C are identical, i.e. the control for the packing machine in all three machines has the host name "pack", for example. However, every machine is assigned an individual domain name, e.g. cell-a.example.com.

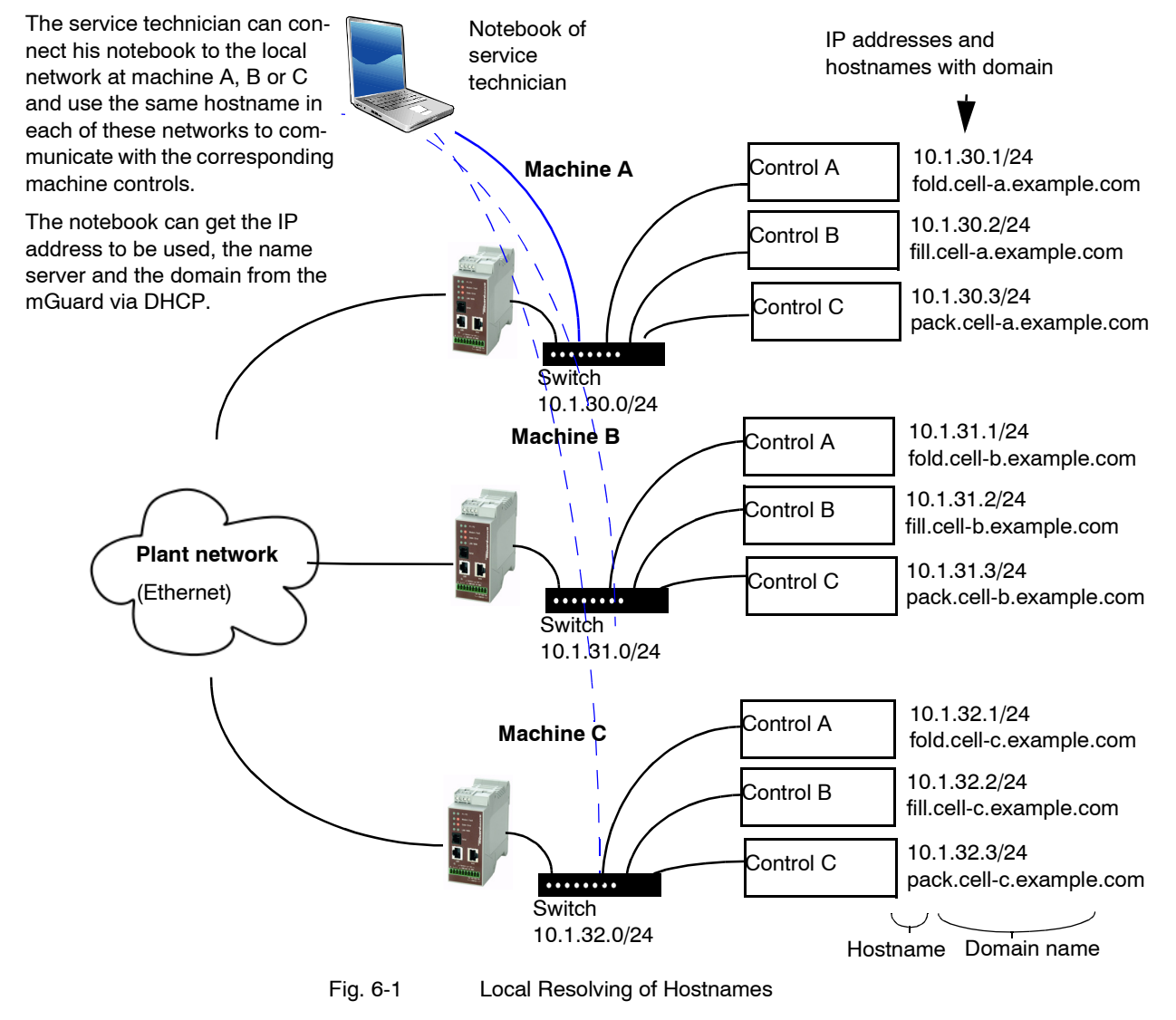

# 6.4.3.2 DynDNS

| Network » DNS                                |                    |
|----------------------------------------------|--------------------|
| DNS server DynDNS                            |                    |
| DynDNS                                       |                    |
| Register this mGuard at a<br>DynDNS Service? | No 🔻               |
| Status                                       |                    |
| Refresh Interval (sec)                       | 420                |
| DynDNS Provider                              | DNS4BIZ 🔻          |
| DynDNS Server                                | dyndns.example.com |
| DynDNS Login                                 |                    |
| DynDNS Password                              |                    |
| DynDNS Hostname                              | host.example.com   |

# Network >> DNS >> DynDNS

| DynDNS | At least one partner IP address must be known in order to establish a VPN connection<br>so that they can connect to each other. This condition is not fulfilled if both participants<br>are assigned IP addresses dynamically by their respective Internet Service Providers.<br>In this case, a DynDNS service such as DynDNS.org or DNS4BIZ.com can be of<br>assistance. The currently valid IP address is registered under a fixed name for a<br>DynDNS service. |                                                                                                    |  |
|--------|----------------------------------------------------------------------------------------------------|----------------------------------------------------------------------------------------------------|--|
|        | If you have registered with one of the DynDNS services supported by mGuard, you can<br>enter the corresponding information in this dialog.                                                                                                    |                                                                                                    |  |
|        | Register this mGuard<br>at a DynDNS Service?                                                                                                    | Select <b>Yes</b> if you have registered with a DynDNS provider<br>and the mGuard should utilize this service. The mGuard<br>reports its current IP address to the DynDNS service<br>(i.e. the one assigned for Internet access by the Internet<br>Service Provider). |  |
|        | Refresh Interval (sec)                                                                                                    | Default: 420 (seconds).                                                                                                    |  |
|        |                                                                                                    | The mGuard informs the DynDNS service of its new IP<br>address whenever the IP address of its Internet connection<br>is changed. For additional reliability, the device will also report<br>its IP address at the interval set here.                                  |  |
|        |                                                                                                    | This setting has no effect for some DynDNS providers like DynDNS.org, as too many updates can cause the account to be closed.                                                                                                    |  |
|        | DynDNS Provider                                                                                                    | The providers in this list support the same protocol as the mGuard.                                                                                                    |  |
|        |                                                                                                    | Select the name of the provider where you are registered, e.g. DynDNS.org, TinyDynDNS, DNS4BIZ.                                                                                                    |  |
|        | DynDNS Server                                                                                                    | Name of the server for the selected DynDNS provider.                                                                                                    |  |
|        | DynDNS Login,<br>DynDNS Password                                                                                                    | Enter the user name and password assigned by the DynDNS provider here.                                                                                                    |  |
|        | DynDNS Hostname                                                                                                    | The name selected for this mGuard at the DynDNS service,<br>providing you use a DynDNS Service and have entered the<br>corresponding data above.                                                                                                    |  |
|        |                                                                                                    | The mGuard can then be accessed under this hostname.                                                                                                    |  |

### 6.4.4 Network >> DHCP

The Dynamic Host Configuration Protocol (DHCP) can be used to automatically assign the appropriate network configuration to the computer connected directly to the mGuard. Under *Internal DHCP*, you can configure the DHCP settings for the internal interface (LAN port) and under *External DHCP* the DHCP settings for the external interface (WAN port). The menu item "External DHCP" is not included in the scope of functions for the mGuard rs2000.

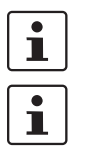

The DHCP server is also operational in *Stealth* mode.

IP configuration for Windows computers: When you start the mGuard DHCP server, you can configure the locally connected computers so that they obtain IP addresses automatically.

#### In Windows XP:

- Select "Control Panel, Network Connections" in the Start menu.
- Right-click on the LAN adapter icon, then click on "Properties" in the pop-up menu.
- In the "General" tab page, select "Internet Protocol (TCP/IP)" under "This connection uses the following items", then click on "Properties".
- Make the appropriate entries or settings in the "Internet Protocol Properties (TCP/IP)" dialog.

#### 6.4.4.1 Internal / External DHCP

| Network » DHCP |           |            |       |
|----------------|-----------|------------|-------|
| Internal DHCP  | Externa   | al DHCP    |       |
| Mode           |           |            |       |
|                | DHCP mode | Disabled 💌 |       |
| L              |           | Disabled   |       |
|                |           | Server     | Apply |
|                |           | Relay      | Арру  |

### Network >> DHCP >> Internal DHCP

| Mode | DHCP mode | Disabled / Server / Relay                                                                                                    |
|------|-----------|----------------------------------------------------------------------------------------------------|
|      |           | Set this option to <b>Server</b> if the mGuard should function as an independent DHCP server. The selection settings are then displayed at the bottom of the tab page (see "Server").             |
|      |           | Set the option to <b>Relay</b> if the mGuard should forward DHCP queries to another DHCP server. The selection settings are then displayed at the bottom of the tab page (see "Relay").           |
|      |           | The <i>Relay</i> DHCP mode is not supported in <i>Stealth</i> mode.<br>If <i>Stealth</i> mode is in operation on the mGuard and <i>Relay</i> DHCP mode is selected, then this setting is ignored. |
|      |           | However, DHCP queries from the computer and<br>the respective answers are forwarded due to the<br>nature of Stealth mode.                                                                         |
|      |           | If this option is set to <b>Disabled</b> , the mGuard does not answer any DHCP queries.                                                                                                    |

| Network >> DHCP >> Internal | DHCP (continued)                                   |                                                                                                    |
|-----------------------------|----------------------------------------------------|----------------------------------------------------------------------------------------------------|
|                             | DHCP mode                                          | Server                                                                                                    |
|                             | If the DHCP mode is se                             | t to Server, the following selection settings are displayed:                                                          |
|                             | Network » DHCP                                     |                                                                                                    |
|                             | Internal DHCP External DHCP                        |                                                                                                    |
|                             | Mode                                               |                                                                                                    |
|                             | DHCP mode Server                                   | •                                                                                                    |
|                             | DHCP Server Ontions                                |                                                                                                    |
|                             | Enable dynamic ID address                          |                                                                                                    |
|                             | pool Yes V                                         |                                                                                                    |
|                             | DHCP lease time 14400                              |                                                                                                    |
|                             | DHCP range start 192.168<br>DHCP range end 192.168 | 1.100                                                                                                    |
|                             | Local netmask 255.255                              | 255.0                                                                                                    |
|                             | Broadcast address 192.168                          | 1.255                                                                                                    |
|                             | Default gateway 192.168                            | 1.1                                                                                                    |
|                             | DNS server 10.0.0.2                                | 54                                                                                                    |
|                             | WINS server 192.168                                | 1.2                                                                                                    |
|                             |                                                    | Client IIP Address Client IP Address                                                                                  |
| DHCP Server Options         | Enable dynamic IP                                  | Select <b>Yes</b> if you wish to use the IP address pool defined by                                                   |
|                             | address pool                                       | DHCP range start and DHCP range end.                                                                                  |
|                             |                                                    | Select <b>No</b> if only static assignments should be made according to the MAC addresses (see below).                |
|                             |                                                    | With enabled dynamic IP address pool:                                                                                 |
|                             |                                                    | When the DHCP server and the dynamic IP address pool                                                                  |
|                             |                                                    | have been activated you can enter the network parameters                                                              |
|                             |                                                    | to be used by the computer:                                                                                           |
|                             |                                                    | DHCP range start / end                                                                                                |
|                             |                                                    | The start and end of the address range from which the                                                                 |
|                             |                                                    | mGuard's DHCP server should assign IP addresses to locally<br>connected computers                                     |
|                             |                                                    |                                                                                                    |
|                             | DHCP lease time                                    | I me in seconds for which the network configuration assigned                                                          |
|                             |                                                    | to the computer is valid. The client should renew its configu-                                                        |
|                             |                                                    | assigned to other computers.                                                                                          |
|                             | 1                                                  |                                                                                                    |
|                             | Local netmask                                      | 255.255.255.0                                                                                                    |
|                             | Broadcast address                                  | Defines the broadcast address of the computers.                                                                       |
|                             |                                                    |                                                                                                    |
|                             | Default gateway                                    | the default gateway. Usually this is the internal IP address of the mGuard.                                           |
|                             | DNS server                                         | Address of the server used by computers to resolve host-<br>names to IP addresses over the domain name service (DNS). |
|                             |                                                    | If the DNS service of the mGuard is used, enter the internal IP address of the mGuard here.                           |

| Network >> DHCP >> Internal | DHCP (continued)              |                                                                                                    |
|-----------------------------|-------------------------------|----------------------------------------------------------------------------------------------------|
|                             | WINS server                   | Address of the server used by computers to resolve host-<br>names to addresses over the Windows Internet Naming Ser-<br>vice (WINS). |
|                             | Static Mapping                | Find out the MAC address of your computer as follows:                                                                                |
|                             | [according to<br>MAC address] | <ul><li>Windows 95/98/ME:</li><li>Start winipcfg in a DOS box.</li></ul>                                                             |
|                             |                               | Windows NT/2000/XP:                                                                                                    |
|                             |                               | <ul> <li>Start ipconfig /all in a prompt. The MAC address is<br/>shown as "Physical Address".</li> </ul>                             |
|                             |                               | Linux:                                                                                                    |
|                             |                               | • Call up /sbin/ifconfig or ip link show in a shell.                                                                                 |
|                             |                               | You have the following options:                                                                                                    |
|                             |                               | <ul> <li>The MAC address of the client/computer (without spaces<br/>or hyphens)</li> </ul>                                           |
|                             |                               | <ul> <li>Client IP address</li> </ul>                                                                                                |
|                             |                               | Client IP address                                                                                                    |
|                             |                               | The static IP of the computer to be assigned to the MAC address.                                                                     |
|                             |                               | Static assignments take priority over the dynamic IP address pool.                                                                   |
|                             |                               | Static assignments and dynamic IP pool addresses must not overlap.                                                                   |
|                             |                               | Do not use one IP address in several static assignments, otherwise several MAC addresses are assigned to this IP address.            |
|                             |                               | Only use one DHCP server per subnetwork.                                                                                             |

| Network >> DHCP >> Internal | DHCP (co                           | ontinued)                                                |                                                                                                    |                                                                                                    |
|-----------------------------|------------------------------------|----------------------------------------------------------|----------------------------------------------------------------------------------------------------|----------------------------------------------------------------------------------------------------|
|                             | DHCP m                             | ode                                                      | Relay                                                                                                    |                                                                                                    |
|                             | If the DH                          | CP mode                                                  | set to <i>Relay</i> , the following selection set                                                                                                    | tings are displayed:                                                                                    |
|                             | Network » DHCF                     | ,                                                        |                                                                                                    |                                                                                                    |
|                             | Internal DHC                       | P External                                               | P                                                                                                    |                                                                                                    |
|                             | Mode                               |                                                          |                                                                                                    |                                                                                                    |
|                             |                                    | DHCP mode                                                | y 🔻                                                                                                    |                                                                                                    |
|                             | DHCP Relay                         | Options                                                  |                                                                                                    |                                                                                                    |
|                             | DHCP Se                            | rvers to relay to                                        | IP                                                                                                    |                                                                                                    |
|                             | Appe                               | nd Relay Agent<br>tion (Option 82)                       | ▼                                                                                                    |                                                                                                    |
| DHCB Bolov Options          |                                    |                                                          |                                                                                                    | 1                                                                                                    |
|                             | 1                                  | The <i>Rela</i><br>is in oper<br>setting is<br>respectiv | DHCP mode is not supported in <i>Stealth</i><br>ion on the mGuard and <i>Relay</i> DHCP mo<br>nored. However, DHCP queries from th<br>answers are forwarded due to the natur | mode. If <i>Stealth</i> mode<br>de is selected, then this<br>ne computer and the<br>re of Stealth mode. |
|                             |                                    |                                                          |                                                                                                    |                                                                                                    |
|                             | DHCP Se<br>relay to                | ervers to                                                | A list of one or more DHCP serve should be forwarded.                                                                                                    | rs where DHCP requests                                                                                  |
|                             | Append  <br>Agent Inf<br>(Option 8 | Relay<br>formatior<br>82)                                | During forwarding, additional infor<br>server where forwarding is made<br>RFC 3046.                                                                                          | mation for the DHCP<br>can be added according to                                                        |

# 6.4.5 Network >> Proxy Settings

### 6.4.5.1 HTTP(S) Proxy Settings

| Network » Proxy Settings                                                              |                   |
|---------------------------------------------------------------------------------------|-------------------|
| HTTP(S) Proxy Settings                                                                |                   |
| HTTP(S) Proxy Settings                                                                |                   |
| Use Proxy for HTTP and<br>HTTPS<br>(It is also used for VPN in TCP<br>encapsulation.) | No 🔻              |
| HTTP(S) Proxy Server                                                                  | proxy.example.com |
| Port                                                                                  | 3128              |
| Proxy Authentication                                                                  |                   |
| Login                                                                                 |                   |
| Password                                                                              |                   |

A proxy server can be entered for the following activities performed by the mGuard itself:

- CRL download
- Firmware update
- Regular configuration profile retrieval from central peer
- Restoring licenses

| Network >> Proxy Settings >> | HTTP(S) Proxy Settings           |                                                                                                    |
|------------------------------|----------------------------------|----------------------------------------------------------------------------------------------------|
| HTTP(S) Proxy Settings       | Use Proxy for HTTP<br>and HTTPS: | When <b>Yes</b> is selected, connections using HTTP or HTTPS are transferred over a proxy server whose address and port are defined in the corresponding two fields. |
|                              | HTTP(S) Proxy Server             | Hostname or IP address of the proxy server.                                                                                                    |
|                              | Port                             | Port number to be used (e.g. 3128).                                                                                                    |
| Proxy Authentication         | Login                            | User name for proxy server registration.                                                                                                    |
|                              | Password                         | Password for proxy server registration.                                                                                                    |

# 6.5 Authentication menu

### 6.5.1 Authentication >> Administrative Users

#### 6.5.1.1 Passwords

| Authentication » Administrativ                          | e Users              |       |  |
|---------------------------------------------------------|----------------------|-------|--|
| Passwords RADIUS F                                      | ilters               |       |  |
| root                                                    |                      |       |  |
| Root Password<br>(Account: root)                        | Old Password         | ••••• |  |
|                                                         | New Password         | ••••• |  |
|                                                         | New Password (again) | ••••• |  |
| admin                                                   |                      |       |  |
| Administrator Password<br>(Account: admin)              | New Password         |       |  |
| ( ( ( ( ( ( ( ( ( ( ( ( ( ( ( ( ( ( ( (                 | New Password (again) |       |  |
| user                                                    |                      |       |  |
| Disable VPN until the user is<br>authenticated via HTTP | No Ves               |       |  |
| User Password                                           | No                   |       |  |
|                                                         | New Password (again) |       |  |

Administrative Users refers to users who have the right (depending on their authorization level) to configure the mGuard (*Root* and *Administrator* authorization levels) or to use it (*User* authorization level).

| Authentication >> Administra | ative Users >> Passwords                                                                                                    |                                                                                                    |
|------------------------------|----------------------------------------------------------------------------------------------------|----------------------------------------------------------------------------------------------------|
|                              | To login at a specific authorization level, the user must enter the corresponding password assigned to the level (root, admin or user). |                                                                                                    |
| root                         | Root Password Gram<br>(Account: root) Note:<br>the fil                                                                                  | Grants full rights to all parameters of the mGuard.                                                                                                    |
|                              |                                                                                                    | Note: Only this authorization level allows unlimited access to the file system of the mGuard.                                                                          |
|                              |                                                                                                    | Username (cannot be changed): root                                                                                                    |
|                              |                                                                                                    | Default root password: <b>root</b>                                                                                                    |
|                              |                                                                                                    | • To change the root password, enter the current password in the <i>Old Password</i> field, then the new password in the two corresponding fields directly underneath. |
| admin                        | Administrator<br>Password                                                                                                    | Grants all rights required for the configuration options accessed via the web-based administrator interface.                                                           |
|                              | (Account: admin)                                                                                                    | Username (cannot be changed): admin                                                                                                    |
|                              |                                                                                                    | Default password: mGuard                                                                                                    |

#### mGuard 7.4

| Authentication >> Administra | tive Users >> Passwords                                    | s (continued)                                                                                                    |
|------------------------------|------------------------------------------------------------|----------------------------------------------------------------------------------------------------|
| user                         | Disable VPN until the<br>user is authenticated<br>via HTTP | If a user password has been defined and activated, the<br>user must enter this password to <b>enable configured VPN</b><br><b>connections</b> when they first attempt to access any HTTP<br>URL. This must be made after every restart of the mGuard. |
|                              |                                                            | To use this option, enter the desired user password once in each of the corresponding entry fields.                                                                                                    |
|                              |                                                            | The factory default for this option is No.                                                                                                    |
|                              |                                                            | If <b>Yes</b> is selected, VPN connections can only be used after a user has logged into the mGuard via HTTP.                                                                                                    |
|                              |                                                            | As long as authentication is required, all HTTP traffic is redirected to the mGuard.                                                                                                    |
|                              |                                                            | Changes to this option only become active after the next reboot.                                                                                                    |
|                              | User Password                                              | There is no factory default for the user password. To set one, enter the desired password twice – once in each of the two entry fields.                                                                                                    |

#### **RADIUS Filters** 6.5.1.2

| Authentication » A | Administrative Users        |                          |
|--------------------|-----------------------------|--------------------------|
| Passwords          | RADIUS Filters              |                          |
|                    |                             |                          |
| RADIUS Filter      | s for Administrative Access |                          |
| ¥ 4                | Group / Filter ID           | Authorized for access as |
| <b>f</b>           | mGuard-admin                | admin 🔻                  |
| <b>F</b>           | mGuard-audit                | audit 🔻                  |

Here you can create group names for administrative users whose password is checked with a RADIUS server when they access the mGuard. Each of these groups can be assigned an administrative role.

#### Authentication >> Administrative Users >> RADIUS Filters

mGuard rs2000.

This menu item is not The mGuard only uses RADIUS servers to check passwords when you have activated included in the scope of the RADIUS authentication: functions for the

\_ For shell access, see menu: Management >> System Settings >> Shell Access

\_ For web access, see menu: Management >> Web Settings >> Access

The RADIUS filters are searched consecutively. When the first match is found, access is granted with the corresponding role (admin, netadmin, audit).

| Authentication >> Administra                  | tive Users >> RADIUS Fi                                                                | Iters (continued)                                                                                                    |
|-----------------------------------------------|----------------------------------------------------------------------------------------|----------------------------------------------------------------------------------------------------|
|                                               | After a RADIUS server has server sends the mGuard                                      | as positively checked the password of a user, the RADIUS a list of filter IDs in its response.                                                                                    |
|                                               | These filter IDs are assign them to assign the group                                   | ned to the user in a database of the server. The mGuard uses and thus the authorization as "admin", "netadmin" or "audit".                                                        |
|                                               | Successful authentication<br>user are logged there with<br>to a syslog server, provide | is noted in the logging of the mGuard. Other actions by the<br>the user's original name. The log messages are forwarded on<br>ed a syslog server has been approved by the mGuard. |
|                                               | The following actions are                                                              | saved:                                                                                                    |
|                                               | – Login                                                                                |                                                                                                    |
|                                               | <ul> <li>Logout</li> </ul>                                                             |                                                                                                    |
|                                               | <ul> <li>Start of a firmware up</li> </ul>                                             | odate                                                                                                    |
|                                               | <ul> <li>Changes to the config</li> </ul>                                              | guration                                                                                                    |
|                                               | <ul> <li>Password changes fo<br/>user)</li> </ul>                                      | r one of the predefined users (root, admin, netadmin, audit and                                                                                                    |
| RADIUS Filters for Adminis-<br>trative Access | Group / Filter ID                                                                      | The group name may only be used once. Two lines may not have the same value.                                                                                                    |
|                                               |                                                                                        | Answers from the RADIUS server with a notification of successful authentication must have this group name in their filter ID attribute.                                           |
|                                               |                                                                                        | Up to 50 characters are allowed (printable UTF-8 characters) without spaces.                                                                                                    |
|                                               | Authorized for access                                                                  | Each group is assigned an administrative role.                                                                                                    |
|                                               | as                                                                                     | admin: Administrator                                                                                                    |
|                                               |                                                                                        | netadmin: Administrator for the network                                                                                                    |
|                                               |                                                                                        | audit: Auditor                                                                                                    |

### 6.5.2 Authentication >> Firewall Users

For example, to eliminate private surfing on the Internet, every outgoing connection is blocked under *Network Security* >> *Packet Filter* >> *Sets of Rules*. VPN is not affected by this.

Under *Network Security >> User Firewall*, certain users can be assigned different firewall definitions (e.g. outgoing connections are permitted). This user firewall rule comes into effect as soon as the respective firewall user has logged in, see "Network Security >> User Firewall" on page 6-154.

### 6.5.2.1 Firewall Users

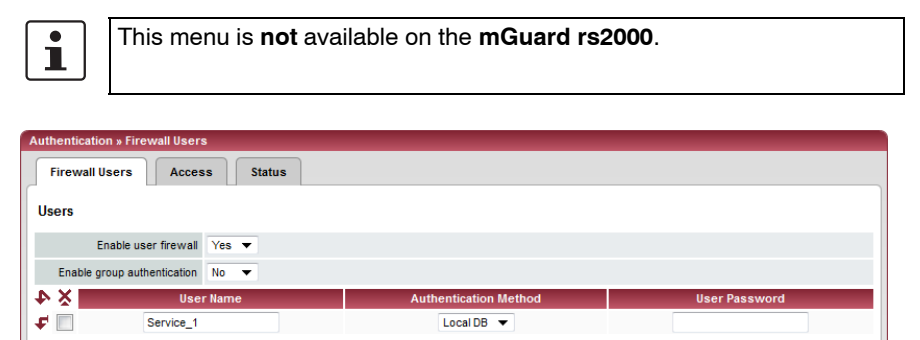

#### Authentication >> Firewall Users >> Firewall Users

| Users | Lists the firewall users I methods. | by their user names. Also defines the authentication                                                                                                    |
|-------|-------------------------------------|----------------------------------------------------------------------------------------------------|
|       | Enable user firewall                | Under the <i>Network Security</i> >> User Firewall menu, firewall rules can be defined and assigned to specific firewall users.                                                                                                    |
|       |                                     | By selecting <b>Yes</b> , the firewall rules for the listed users are activated as soon as the corresponding user logs in.                                                                                                    |
|       | Enable group<br>authentication      | If enabled, the mGuard forwards login requests for unknown<br>users to the RADIUS server. If successful, the reply from the<br>RADIUS server will contain a group name. The mGuard then<br>enables user firewall templates containing this group name<br>as the template user. |
|       |                                     | The RADIUS server must be configured to deliver this group name in the "Access Accept" package as a "Filter-ID= <groupname>" attribute.</groupname>                                                                                                    |
|       | User Name                           | Required name of the user during login.                                                                                                    |
|       | Authentication Method               | <b>Local DB</b> : When <i>Local DB</i> is selected, the password assigned to the user must be entered in the <i>User Password</i> column, next to the <i>User Name</i> .                                                                                                    |
|       |                                     | <b>RADIUS</b> : When RADIUS is selected, the user password can be stored on the RADIUS server.                                                                                                    |
|       | User Password                       | Only active when <i>Local DB</i> is selected as the authentication method.                                                                                                    |

### 6.5.2.2 Access

| Firewall Users Access Status |            |
|------------------------------|------------|
| ITTPS Authentication via     |            |
| ××                           | Interface  |
|                              | Internal 🔻 |
|                              | External 🔻 |
|                              | Dial la 📼  |

# Authentication >> Firewall Users >> Access

| HTTPS Authentication via |                                                                                                    | <b>ATTENTION:</b> For authentication via an external interface, consider the following:                                                                                                    |  |  |  |
|--------------------------|----------------------------------------------------------------------------------------------------|----------------------------------------------------------------------------------------------------|--|--|--|
|                          | If a firewall user can logon via an "unsecure" interface and the user leaves without logging out correctly, then the logon remains in place and could be misused by another unauthorized person.                                                                                                    |                                                                                                    |  |  |  |
|                          | An interface is "unsecure", for example, if a user logs on over the Internet from a location or a computer to which the IP address is assigned dynamically by the ISP – as normally happens for many Internet users. If such a connection is temporarily interrupted because the user logged on is being assigned a different IP address, this user must logon again. |                                                                                                    |  |  |  |
|                          | However, the old logon made under the old IP address remains in place. This logon could then be used by an intruder, who uses this "old" IP address of the authorized user and accesses the mGuard using this source address. The same thing could also occur if an (authorized) firewall user forgets to logoff at the end of a session.                             |                                                                                                    |  |  |  |
|                          | This haza<br>time is lin<br>See "Tim                                                                                                    | ard for logging on via an "unsecure" interface is not completely removed, but the mited by setting the configured timeout for the user firewall template used. neout type" on page 6-155.                                                                            |  |  |  |
|                          | Interface                                                                                                    | e External / Internal / External 2 / Dial-in <sup>1</sup>                                                                                                    |  |  |  |
|                          |                                                                                                    | Specifies which mGuard interfaces firewall users can use to<br>log into the mGuard. For the interface selected, web access<br>via HTTPS must be enabled: <b>Management</b> menu, <b>Web</b><br><b>Settings</b> , <i>Access</i> tab page (see "Access" on page 6-22). |  |  |  |
|                          |                                                                                                    | In the <i>Stealth</i> network mode, both the <b>Internal</b> and <b>External</b> interfaces must be released so that firewall users can logon to the mGuard.                                                                                                    |  |  |  |
|                          |                                                                                                    | (Two rows must be entered in the table for this.)                                                                                                    |  |  |  |
|                          |                                                                                                    |                                                                                                    |  |  |  |

<sup>1</sup> External 2 and Dial-in are only for devices with serial ports (see "Network >> Interfaces" on page 6-61).

#### 6.5.2.3 Status

If the user firewall is activated, its status is displayed here.

| 1 | Authentication » Firewall Users |       |   |        |  |
|---|---------------------------------|-------|---|--------|--|
|   | Firewall Users                  | Acces | s | Status |  |
|   |                                 |       | - |        |  |
|   | Status                          |       |   |        |  |
|   | No uporo oro loggad ir          | -     |   |        |  |
|   | No users are logged in          | 1.    |   |        |  |

### 6.5.3 Authentication >> RADIUS Servers

| RADIUS Servers |                |        |         |      |        |
|----------------|----------------|--------|---------|------|--------|
| ADIUS S        | ervers         |        |         |      |        |
|                | RADIUS timeout | 3      | seconds |      |        |
|                | RADIUS retries | 3      |         |      |        |
| · X 📰          | Serve          | er     | Via VPN | Port | Secret |
|                | radius1.examp  | le.com | No 🔻    | 1812 | secret |
|                | radius2.examp  | le.com | Yes 🔻   | 1812 | secret |

A RADIUS server is a central authentication server used by devices and services that want to check users' passwords. These devices and services do not know the password. Only one or multiple RADIUS servers know the password.

In addition, the RADIUS server also provides the device or service that a user wants to access with further information about the user, such as the group to which the user belongs. In this way, all user settings can be managed centrally.

In order to activate RADIUS authentication, **Yes** must be set under *Authentication* >> *Firewall Users* (*Enable group authentication* sub-item) and *RADIUS* selected as *User authentication method*.

Under Authentication >> RADIUS Server, a list of RADIUS servers is created that is used by the mGuard. This list is also used if the RADIUS authentication is activated for administrative access (SSH/HTTPS).

When RADIUS authentication is active, the logon attempt is forwarded from a nonpredefined user (not *root, admin, netadmin, audit* or *user*) to all RADIUS servers listed here. The first answer received by the mGuard from one of the RADIUS servers defines whether the authentication attempt is successful or not.

#### Authentication >> RADIUS Servers

| RADIUS Servers                                    | RADIUS timeout | Specifies (in seconds) how long the mGuard waits for an an-                                                         |
|---------------------------------------------------|----------------|----------------------------------------------------------------------------------------------------|
| This menu item is not<br>included in the scope of |                | swer from the HADIUS server. Default: 3 seconds.                                                                    |
| functions for the                                 |                |                                                                                                    |
| mGuard rs2000.                                    |                |                                                                                                    |
|                                                   | RADIUS retries | Specifies how often requests to the RADIUS server are re-<br>tried after a RADIUS timeout has occurred. Default: 3. |

# Configuration

| Authentication >> RADIUS Servers (continued) |                                                                                                    |                                                                                                    |  |  |
|----------------------------------------------|----------------------------------------------------------------------------------------------------|----------------------------------------------------------------------------------------------------|--|--|
|                                              | Server                                                                                                    | Name of the RADIUS server or its IP address.                                                                                                    |  |  |
|                                              |                                                                                                    | We recommend entering IP addresses as servers<br>instead of names. Otherwise, the mGuard must<br>first resolve the names before it can send<br>authentication queries to the RADIUS server.<br>This takes time when logging on. Additionally, au-<br>thentication cannot be made in some circum-<br>stances when name resolution fails (e.g. because<br>the DNS is not available or the name was deleted<br>in DNS). |  |  |
|                                              | Via VPN                                                                                                    | If <b>Yes</b> is selected, the authentication query on the mGuard is always sent via an encrypted VPN tunnel if one is available.                                                                                                    |  |  |
|                                              |                                                                                                    | If <b>No</b> is selected, a query of this type is always sent unen-<br>crypted outside the VPN.                                                                                                    |  |  |
|                                              | If <b>Yes</b> has been selected u<br>DIUS server through its V<br>RADIUS server belongs t<br>mGuard has an internal IF<br>tunnel. This makes the au<br>nel. | under <b>Via VPN</b> , then the mGuard supports requests from a RA-<br>/PN connection. This always occurs automatically when the<br>o the remote network of a configured VPN tunnel and the<br>P address which belongs to the local network of the same VPN<br>uthentication query dependent on the availability of a VPN tun-                                                                                       |  |  |
|                                              | During configur<br>prevent adminis                                                                                                    | ation, ensure that the failure of a single VPN tunnel does not strative access to the mGuard.                                                                                                    |  |  |
|                                              | Port                                                                                                    | The port number used by the RADIUS server.                                                                                                    |  |  |

| Authentication >> RADIUS Servers (continued) |        |                                                                                                    |                                                                                                    |  |  |
|----------------------------------------------|--------|----------------------------------------------------------------------------------------------------|----------------------------------------------------------------------------------------------------|--|--|
|                                              | Secret | RADIUS server password.                                                                                                    |                                                                                                    |  |  |
|                                              |        | his password must be the sam<br>nGuard uses this password to<br>ADIUS server and to encrypt<br>NUS server password is not tra                                                                                            | ne as on the mGuard. The<br>exchange messages with the<br>the user password. The RA-<br>ansmitted in the network.                                                                                                    |  |  |
|                                              |        | The password is import<br>mGuard is vulnerable<br>weak passwords. We<br>with at least 32 charac<br>characters. The pass<br>regular basis.                                                                                | ortant for security, as the<br>e at this point as a result of<br>recommend a password<br>cters and a range of special<br>word must be changed on a                                                                                                    |  |  |
|                                              |        | If the RADIUS secret i<br>can read the user pas<br>DIUS authentication r<br>also falsify RADIUS a<br>the mGuard if they kr<br>user names are trans<br>RADIUS request. The<br>RADIUS requests and<br>and corresponding pa | s revealed, then an attacker<br>sswords entered in the RA-<br>requests. An attacker can<br>answers and gain access to<br>now the user names. These<br>mitted as plain text with the<br>e attacker can thus simulate<br>d find out the user names<br>asswords. |  |  |
|                                              |        | dministrative access to the mo<br>hile the RADIUS server passv<br>eed as follows to ensure this:<br>Set up the RADIUS server of<br>with a new password                                                                   | Guard should remain possible<br>vord is being changed. Pro-<br>on the mGuard a second time                                                                                                    |  |  |
|                                              |        | Also set this new password<br>Delete the line with the old                                                                                                    | on the RADIUS server.                                                                                                    |  |  |

# 6.5.4 Authentication >> Certificates

|                          | Authentication is a fundamental element of secure communication. The X.509 authentication procedure ensures that the "correct" partners communicate with each other. Certificates are used in this process. An "incorrect" communication partner is one who falsely identifies themselves as someone they are not – see glossary under "X.509 Certificate".                  |
|--------------------------|----------------------------------------------------------------------------------------------------|
| Certificate              | A certificate is used as proof of authentication for its owner. The relevant authorizing party in this case is the CA (Certificate Authority). The digital signature on the certificate is made by the CA. By providing this signature, the CA confirms that the authorized certificate owner possesses a private key that corresponds to the public key in the certificate. |
|                          | The name of the certificate provider is shown as <i>Issuer</i> on the certificate, whilst the name of the certificate owner is shown as <i>Subject</i> .                                                                                                    |
| Self-signed certificates | A self-signed certificate is one that is signed by the certificate owner, and not by a CA. In self-signed certificates, the name of the certificate owner is shown as both <i>Issuer</i> and <i>Subject</i> .                                                                                                    |

|                                  | Self-signed certificates are used when communication partners want to use the X.509 authentication procedure without having an official certificate. This type of authentication should only be used between partners that know and trust each other well. Otherwise, from a security point of view such certificates are as worthless as a home-made passport without the official stamp.                                                                                                    |
|----------------------------------|----------------------------------------------------------------------------------------------------|
|                                  | <ul> <li>Certificates are shown to all communication partners (users or machines) during the connection process, providing the X.509 authentication method is used. In terms of mGuard, this could relate to the following applications:</li> <li>Authentication of communication partners during establishment of VPN connections (see "IPsec VPN &gt;&gt; Connections" on page 6-181, "Authentication" on page 6-195).</li> <li>mGuard management using SSH (shell access) (see "Management &gt;&gt; System Settings" on page 6-4, "Shell Access" on page 6-11).</li> <li>mGuard management using HTTPS (see "Management &gt;&gt; Web Settings" on page 6-21, "Access" on page 6-22).</li> </ul> |
| Certificate, machine certificate | Certificates can be used to identify (authenticate) oneself to others. The certificate used by the mGuard to identify itself to others shall be known as the "machine certificate" here, in line with Microsoft Windows terminology.                                                                                                    |
|                                  | A "certificate", "certificate specific to an individual" or "user certificate displaying a person" is one used by operators to authenticate themselves to remote peers (e.g. for an operator attempting remote access to the mGuard using HTTPS and a web browser). When acquired by a web browser, a certificate specific to an individual can be saved on a chip card and then inserted into the card reader of the owner's computer.                                                                                                    |
| Remote certificate               | A certificate is thus used by its owner (person or machine) as a form of ID in order to verify that they really are the individual they identify themselves as. As there are two communication partners, the process takes place alternately: Partner A shows their certificate to their remote peer (partner B). Partner B then shows their certificate to their remote peer (partner A).                                                                                                    |
|                                  | In order for A to accept the certificate shown by B (thus allowing communication), there is the following option: A has earlier received a copy of the certificate from B (e.g. by data carrier or e-mail), with which B will identify itself. A can then verify the certificate shown later by B by comparing it to this certificate. When related to the mGuard interface, the certificate copy given here by B to A is an example of a <i>Remote certificate</i> .                                                                                                    |
|                                  | For bilateral authentication to take place, both partners must thus give each other a copy of their certificate. A installs the copy of the certificate from B as its remote certificate. B then installs the copy of the certificate from A as its remote certificate.                                                                                                    |
|                                  | Never give the PKCS#12 file (file name extension: *.p12) as a copy to the remote peer in order to use X.509 authentication at a later time! The PKCS#12 file contains a private key that must be kept secret and must not be given to a third party (see "Creation of certificates" on page 6-126).                                                                                                    |
|                                  | <ul> <li>To create a copy of a machine certificate imported in the mGuard, proceed as follows:</li> <li>Click the Current Certificate File button on the machine certificate tab page next to the row title <i>Download Certificate</i> (see "Machine Certificates" on page 6-131).</li> </ul>                                                                                                    |
| CA certificates                  | The certificate shown by a remote peer can also be checked by the mGuard in a different way (i.e. not by consulting the locally installed remote certificate on the mGuard). To check the authentication of remote peers using X.509, the method of consulting CA certificates can be used instead or as a supplement.                                                                                                    |
|                                  | CA certificates provide a way of checking whether the certificate shown by the remote peer is really signed by the CA entered within.                                                                                                    |

|                          | A CA certificate is available from the related CA (file name extension: *.cer, *.pem or *.crt).<br>It is often available to download from the website of the CA itself.                                                                                                    |
|--------------------------|----------------------------------------------------------------------------------------------------|
|                          | The mGuard can then check if the certificate shown by the remote peer is authentic using the CA certificates loaded in the mGuard. In this case, all CA certificates must be available in mGuard in order to build a chain with the certificate displayed by the remote peer. Aside from the CA certificate, whose signature can be seen in the displayed certificate of the remote peer to be checked, the CA certificate of the superordinate CA up to the root certificate must be used (see glossary under CA certificate).                                                                                                    |
|                          | Authentication using CA certificates allows an expansion in the number of possible remote peers without any increased management output, as the installation of a remote certificate for each possible remote peer is not compulsory.                                                                                                    |
| Creation of certificates | For certificate creation, a <i>private key</i> and the corresponding <i>public key</i> are needed. Pro-<br>grams are provided where any user can create these keys. A certificate with the relevant<br><i>public key</i> can also be created, resulting in a self-signed certificate. (Further documenta-<br>tion on self-creation can be downloaded from www.innominate.com. This can be found in<br>the download area as an application note under the title "How to obtain X.509 certificates".)                                                                                                    |
|                          | A related certificate signed by a CA must be requested from the CA.                                                                                                    |
|                          | In order for the private key to be imported to the mGuard with the related certificate, these components must be packed into a PKCS#12 file (file name extension: *.p12).                                                                                                    |
| Authentication procedure | <ul> <li>The mGuard can use two principle procedures for X.509 authentication.</li> <li>The authentication of a remote peer is carried out based on the certificate and remote certificate. In this case, the consulted remote certificate must be given for each individual connection (e.g. for VPN connections).</li> <li>The mGuard consults the provided CA certificate to check whether the certificate shown by the remote peer is authentic. In this case, all CA certificates must be made available for the mGuard in order to build a chain up to the root certificate using the certificate displayed by the remote peer.</li> </ul> |
|                          | "Available" means that the corresponding CA certificates must be installed in the mGuard (see "CA Certificates" on page 6-133) and must be made available additionally during the configuration of the corresponding applications (SSH, HTTPS, VPN).                                                                                                    |
|                          | Whether both procedures are used alternatively or in combination varies on the application (VPN, SSH and HTTPS).                                                                                                    |

### Authentication for SSH

| The remote peer shows the following:                    | Certificate (specific to individual) <b>signed by CA</b>                                                                                    | Certificate (specific to individual) self-signed |
|---------------------------------------------------------|----------------------------------------------------------------------------------------------------|--------------------------------------------------|
| The mGuard authenti-<br>cates the remote peer<br>using: | $\hat{\mathbf{v}}$                                                                                                    | $\hat{\mathbf{v}}$                               |
|                                                         | All CA certificates that build<br>the chain to the root CA<br>certificate together with the<br>certificates displayed by the<br>remote peer | Remote certificate                               |
|                                                         | or ADDITIONALLY                                                                                                    |                                                  |
|                                                         | Remote certificates, <b>if</b> used as a filter <sup>1</sup>                                                                                |                                                  |

1 (See "Management >> System Settings" on page 6-4, "Shell Access" on page 6-11)

#### Authentication for HTTPS

| The remote peer shows the following:                    | Certificate (specific to individual) <b>signed by CA</b> <sup>1</sup>                                                                       | Certificate (specific to individual) self-signed |
|---------------------------------------------------------|----------------------------------------------------------------------------------------------------|--------------------------------------------------|
| The mGuard authenti-<br>cates the remote peer<br>using: | $\hat{\mathbf{U}}$                                                                                                    | $\hat{\mathbf{v}}$                               |
|                                                         | All CA certificates that build<br>the chain to the root CA<br>certificate together with the<br>certificates displayed by the<br>remote peer | Remote certificate                               |
|                                                         | or ADDITIONALLY                                                                                                    |                                                  |
|                                                         | Remote certificates,<br><b>if</b> used as a filter <sup>2</sup>                                                                             |                                                  |

- <sup>1</sup> The remote peer can additionally provide sub-CA certificates. In this case the mGuard can form the set union for building the chain from the CA certificates provided and the self-configured CA certificates. The corresponding root CA certificate of the mGuard must always be available.
- <sup>2</sup> (See "Management >> Web Settings" on page 6-21, "Access" on page 6-22)

#### Authentication for VPN

| The remote peer shows the following:                    | Machine certificate <b>signed</b><br><b>by CA</b>                                                                                                    | Machine certificate<br>self-signed |
|---------------------------------------------------------|----------------------------------------------------------------------------------------------------|------------------------------------|
| The mGuard authenti-<br>cates the remote peer<br>using: | $\hat{\mathbf{t}}$                                                                                                    | $\hat{\mathbf{v}}$                 |
|                                                         | Remote certificate<br>All CA certificates that build<br>the chain to the root CA<br>certificate together with the<br>certificates displayed by the<br>remote peer | Remote certificate                 |

**i** 

**ATTENTION:** Installation of the certificate in the mGuard under *Authentication* >> *Certificates* is not sufficient. In addition, which mGuard certificate imported from the pool is used must be referenced in the relevant applications (VPN, SSH, HTTPS).

The remote certificate for authentication of a VPN connection (or VPN connection channels) is installed in the *IPsec VPN >> Connections* menu.

# 6.5.4.1 Certificate settings

| Authentication » Certificates                         |                                                              |  |  |  |
|-------------------------------------------------------|--------------------------------------------------------------|--|--|--|
| Certificate settings                                  | Aachine Certificates CA Certificates Remote Certificates CRL |  |  |  |
| Certificate settings                                  |                                                              |  |  |  |
| Check the validity period of<br>certificates and CRLs | No                                                           |  |  |  |
| Enable CRL checking                                   | No 🔻                                                         |  |  |  |
| CRL download interval                                 | Never                                                        |  |  |  |

# Authentication >> Certificates >> Certificate settings

| Certificate settings | The settings made here relate to all certificates and certificate chains checked by the mGuard.                                              |                                                                                                    |  |
|----------------------|----------------------------------------------------------------------------------------------------|----------------------------------------------------------------------------------------------------|--|
|                      | <ul> <li>The following are excepted:</li> <li>Self-signed certificates from remote peers</li> <li>All remote certificates for VPN</li> </ul> |                                                                                                    |  |
|                      | Check the validity<br>period of certificates<br>and CRLs: No / Wait<br>for synchronization of<br>the system time                             | $\ensuremath{\text{No}}$ : The entered validity periods in certificates and CRLs are ignored by the mGuard.                                          |  |
|                      |                                                                                                    | Wait for synchronization of the system time                                                                                                    |  |
|                      |                                                                                                    | The validity periods entered in certificates and CRLs are only considered by the mGuard when the current date and time are known:                    |  |
|                      |                                                                                                    | <ul> <li>Through the integrated clock (for mGuard industrial rs,<br/>mGuard delta and mGuard smart<sup>2</sup>, but not<br/>mGuard smart)</li> </ul> |  |
|                      |                                                                                                    | <ul> <li>By synchronizing the system time (see "Time and Date"<br/>on page 6-7)</li> </ul>                                                           |  |
|                      |                                                                                                    | Up until this point, all certificates are considered as invalid.                                                                                     |  |

| Authentication >> Certificates | s >> Certificate settings ( | (continued)                                                                                                    |
|--------------------------------|-----------------------------|----------------------------------------------------------------------------------------------------|
|                                | Enable CRL checking         | <b>Yes</b> : When CRL checking is enabled, the mGuard consults the CRL (Certificate Revocation List) and checks whether the mGuard certificates are blocked or not.                                                                                                    |
|                                |                             | CRLs are issued by the CA and contain the serial numbers of blocked certificates (e.g. certificates which have been registered as stolen).                                                                                                    |
|                                |                             | Enter the origin of the CRL under the <b>CRL</b> tab page (see "CRL" on page 6-137)                                                                                                    |
|                                |                             | When CRL checking is enabled, a CRL must be configured for each <i>Issuer</i> of certificates in the mGuard. Absent CRLs lead to certificates being declared invalid.                                                                                                    |
|                                |                             | CRLs are verified by the mGuard using a relevant<br>CA certificate. Therefore, all CA certificates<br>belonging to a CRL (i.e. all sub-CA certificates<br>and the root certificate) must be installed on the<br>mGuard. If the validity of a CRL cannot be<br>proven, then it is ignored by the mGuard. |
|                                |                             | If the use of CRLs is activated together with the consideration of validity periods, lists are ignored if their validity period has expired or has not yet started.                                                                                                    |
|                                | CRL download interval       | If <i>Enable CRL checking</i> is set to <b>Yes</b> (see above), then select here the time period after which the CRLs should be downloaded and applied.                                                                                                    |
|                                |                             | Enter the origin of the CRL under the <b>CRL</b> tab page (see "CRL" on page 6-137).                                                                                                    |
|                                |                             | If CRL checking is activated but the CRL download is set to <b>Never</b> , then the CRL must be manually loaded on the mGuard so that CRL checking can be performed.                                                                                                    |

#### 6.5.4.2 Machine Certificates

The mGuard authenticates itself to the remote peer using a machine certificate loaded in the mGuard. The machine certificate is the "passport" of an mGuard with which it can authenticate itself to the respective remote peer.

For more details, see "Authentication >> Certificates" on page 6-124.

By importing a PKCS#12 file, the mGuard obtains a private key and the corresponding machine certificate. Several PKCS#12 files can be loaded into the mGuard. The mGuard can then show the remote peer a self-signed certificate or certificate signed by the CA for different connections.

In order to use the installed machine certificate, it must be referenced **additionally** during the configuration of applications (SSH, VPN) so that it can be used for the respective connection or remote access type.

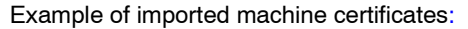

| Certificate          | e settings  | Machine Certi     | ficates                        | CA Certificates                             | Remote Certificates                                   | CRL     |
|----------------------|-------------|-------------------|--------------------------------|---------------------------------------------|-------------------------------------------------------|---------|
| Aachine Certificates |             |                   |                                |                                             |                                                       |         |
| ×                    |             |                   |                                | Се                                          | tificate                                              |         |
|                      |             | Subject           | CN=VPN-Endp                    | unkt Kundendienst,L=                        | KS,O=Beispiel-Lieferant,C=DE                          |         |
|                      | Subject All | ternative Names   |                                |                                             |                                                       |         |
|                      |             | Issuer            | CN=VPN-SubC                    | A 01,0=Beispiel-Lief                        | erant,C=DE                                            |         |
|                      |             | Validity          | From Mar 20 1                  | 8:37:57 2007 GMT to                         | Mar 20 18:37:57 2010 GMT                              |         |
|                      |             | Fingerprint       | MD5: 17:DC:51<br>SHA1: AF:DC:I | :54:98:88:BC:13:63:A<br>D1:F6:18:CD:A7:6F:2 | A9:89:F2:63:0B:18:32<br>5:B5:1A:54:2D:FE:95:AA:1E:6B  | 3:8E:29 |
|                      |             | Shortname         | VPN-Endpunk                    | t Kundendienst (KS)                         |                                                       |         |
|                      | U           | Ipload PKCS#12    | Filename:<br>Password:         |                                             | Durchsuchen_                                          | port    |
|                      | Down        | nload Certificate | Current Co                     | ertificate File                             |                                                       |         |
|                      |             | Subject           | CN=VPN-Endp                    | unkt Kundendienst,L=                        | MA,O=Beispiel-Lieferant,C=Di                          | E       |
|                      | Subject Alt | ternative Names   |                                |                                             |                                                       |         |
|                      |             | Issuer            | CN=VPN-SubC                    | A 01,0=Beispiel-Lief                        | erant,C=DE                                            |         |
|                      |             | Validity          | From Mar 20 1                  | 8:37:55 2007 GMT to                         | Mar 20 18:37:55 2010 GMT                              |         |
|                      |             | Fingerprint       | MD5: 58:A1:17<br>SHA1: 64:BD:8 | 2:55:4A:BF:B4:CA:DB<br>23:0B:11:77:02:43:DD | :54:7C:BD:75:AB:A3:EB<br>:C4:1A:68:DF:52:33:DD:BD:07: | 0E:AB   |
|                      |             | Shortname         | VPN-Endpunk                    | t Kundendienst (MA)                         |                                                       |         |
|                      | U           | Ipload PKCS#12    | Filename:<br>Password:         |                                             | Durchsuchen_ Im                                       | port    |
|                      | Dowr        | nload Certificate | Current C                      | ertificate File                             |                                                       |         |

#### Authentication >> Certificates >> Machine Certificates

Machine Certificates

Shows the currently imported X.509 certificates that the mGuard uses to authenticate itself to remote peers (e.g. other VPN gateways).

|                        | To import a new certificate, please proceed as follows:                                                                                                    |  |  |  |
|------------------------|----------------------------------------------------------------------------------------------------|--|--|--|
| Importing a new        | Requirement:                                                                                                    |  |  |  |
| machine certificate    | The PKCS#12 file (format: *.p12 or *.pfx) is saved on the connected computer.                                                                                                    |  |  |  |
|                        | <ul> <li>Proceed as follows:</li> <li>Click on Browse to select the file.</li> <li>Enter the password that is used for protection of the PKCS#12 file private key in the <i>Password</i> field.</li> <li>Click on Import.<br/>After the import, the installed certificate can be seen under <i>Certificate</i>.</li> <li>Remember to save the imported certificate along with the other entries by clicking on Apply.</li> </ul> |  |  |  |
|                        | Shortname                                                                                                    |  |  |  |
|                        | <ul> <li>During the machine certificate import process, the CN attribute from the certificate subject field is suggested as the short name (providing the <i>Shortname</i> field is empty at this point). This name can be adopted or another name can be chosen.</li> <li>Name entry (whether the suggested one or another) is mandatory. The names must be unique, meaning they must not be used more than once.</li> </ul>    |  |  |  |
| Use of the short name: | During the configuration of                                                                                                    |  |  |  |
|                        | <ul> <li>SSH (Management &gt;&gt; System Settings menu, Shell access),</li> <li>HTTPS (Management &gt;&gt; Web Settings menu, Access) and</li> <li>VPN connections (IPsec VPN &gt;&gt; Connections menu),</li> </ul>                                                                                                    |  |  |  |
|                        | the imported certificates in the mGuard are given as a selection list.                                                                                                    |  |  |  |
|                        | The certificates are displayed under the short name entered for each individual certificate on this page.                                                                                                    |  |  |  |
|                        | For this reason, the entry of a name is necessary.                                                                                                    |  |  |  |
|                        | Creating a certificate copy                                                                                                    |  |  |  |
|                        | You can create a copy of the imported machine certificate (e.g. for the remote peer so that this can authenticate the mGuard). This copy does not contain the private key, and can be made public at any time.                                                                                                    |  |  |  |
|                        | <ul> <li>To do this, proceed as follows:</li> <li>Click on the Current Certificate File button on the machine certificate next to the <i>Download Certificate</i> row title.</li> <li>Make the desired entries in the dialog that opens.</li> </ul>                                                                                                    |  |  |  |
|                        |                                                                                                    |  |  |  |

### 6.5.4.3 CA Certificates

CA certificates are those from a Certificate Authority (CA). CA certificates are used to check whether the certificates shown by remote peers are authentic.

The check is made as follows: The issuing authority (CA) is entered as Issuer in the certificate shown by the remote peer. These details can be checked for authenticity by the same Issuer using the local CA certificate. For more details, see "Authentication >> RADIUS Servers" on page 6-122.

Example of imported CA certificates:

| Authentication » Certificates |                             |                                                                                                    |  |  |  |  |
|-------------------------------|-----------------------------|----------------------------------------------------------------------------------------------------|--|--|--|--|
| Certi                         | ficate settings Machine Cer | tificates CA Certificates CRL                                                                                             |  |  |  |  |
| Trustee                       | Trusted CA Certificates     |                                                                                                    |  |  |  |  |
| ¥ 4                           |                             | Certificates                                                                                                    |  |  |  |  |
|                               | Subject                     | CN=VPN-RootCA 01,0=Beispiel-Lieferant,C=DE                                                                                |  |  |  |  |
|                               | Subject Alternative Names   |                                                                                                    |  |  |  |  |
|                               | Issuer                      | CN=VPN-RootCA 01,O=Beispiel-Lieferant,C=DE                                                                                |  |  |  |  |
|                               | Validity                    | From Mar 20 15:56:38 2007 GMT to Mar 20 15:56:38 2022 GMT                                                                 |  |  |  |  |
|                               | Fingerprint                 | MD5: 49:13:FB:16:C8:3A:DE:C3:F7:70:AB:F9:5B:76:BD:40<br>SHA1: 12:C2:4C:53:7B:60:62:FA:C0:83:61:C4:92:98:03:82:75:1D:29:75 |  |  |  |  |
|                               | Shortname                   | VPN-RootCA 01                                                                                                    |  |  |  |  |
|                               | Upload Certificate          | Filename: Durchsuchen_ Import                                                                                             |  |  |  |  |
| ÷                             | Download Certificate        | Current Certificate File                                                                                                  |  |  |  |  |

### Authentication >> Certificates >> CA Certificates

| Trusted CA Certificates    | Shows the current imported CA certificates.                                                                                                    |
|----------------------------|----------------------------------------------------------------------------------------------------|
|                            | To import a new certificate, please proceed as follows:                                                                                                    |
| Importing a CA certificate | Requirement:                                                                                                    |
|                            | The file (file name extension: *.cer, *.pem or *.crt) is saved on the connected computer.                                                                                                    |
|                            | Proceed as follows:                                                                                                    |
|                            | Click on Browse to select the file.                                                                                                    |
|                            | Click on Import.                                                                                                    |
|                            | After the import, the installed certificate can be seen under Certificate.                                                                                                    |
|                            | <ul> <li>Remember to save the imported certificate along with the other entries by clicking<br/>on <b>Apply</b>.</li> </ul>                                                                                                    |
|                            | Shortname                                                                                                    |
|                            | During the CA certificate import process, the CN attribute from the certificate subject field is suggested as the short name (providing the "shortname" field is empty at this point). This name can be adopted or another name can be chosen. |
|                            | • Name entry (whether the suggested one or another) is mandatory. The names must be unique, meaning they must not be used more than once.                                                                                                    |
|                            |                                                                                                    |

| Use of the short name: | During the configuration of                                                                                                    |  |  |
|------------------------|----------------------------------------------------------------------------------------------------|--|--|
|                        | <ul> <li>SSH (Management &gt;&gt; System Settings menu, Shell access),</li> </ul>                                                                                                    |  |  |
|                        | <ul> <li>HTTPS (Management &gt;&gt; Web Settings menu, Access) and</li> </ul>                                                                                                    |  |  |
|                        | <ul> <li>VPN connections (IPsec VPN &gt;&gt; Connections menu),</li> </ul>                                                                                                    |  |  |
|                        | the imported certificates in the mGuard are given as a selection list. The certificates are displayed under the short name entered for each individual certificate on this page. For this reason, the entry of a name is necessary. |  |  |
|                        | Creating a certificate copy                                                                                                    |  |  |
|                        | You can make a copy of the imported CA certificate.                                                                                                    |  |  |
|                        | To do this, proceed as follows:                                                                                                    |  |  |
|                        | • Click on the <b>Current Certificate File</b> button on the CA certificate next to the <i>Download Certificate</i> row title. Make the desired entries in the dialog that opens.                                                   |  |  |

### 6.5.4.4 Remote Certificates

A remote certificate is a copy of the certificate that is used by a remote peer to authenticate itself to the mGuard.

Remote certificates are files received through a trustworthy channel from operators of possible remote peers (file name extension: \*.cer, \*.pem or \*.crt). Load these files onto the mGuard so that bilateral authentication can take place. The remote certificates of several possible remote peers can be installed.

The remote certificate for authentication of a VPN connection (or VPN connection channels) is installed in the *IPsec VPN* >> *Connections* menu.

For more details, see "Authentication >> Certificates" on page 6-124.

| Authentication » Certificates                                                     |                                                                                                    |  |  |  |
|-----------------------------------------------------------------------------------|----------------------------------------------------------------------------------------------------|--|--|--|
| Certificate settings Machine Certificates CA Certificates Remote Certificates CRL |                                                                                                    |  |  |  |
| Trusted remote Certificates                                                       |                                                                                                    |  |  |  |
| × 4                                                                               | Certificates                                                                                                    |  |  |  |
| Subject                                                                           | CN=Battaglia Mauro,L=KS,OU=Spezialwartung,O=Beispiel-Lieferant,C=DE                                                       |  |  |  |
| Subject Alternative Names                                                         |                                                                                                    |  |  |  |
| Issuer                                                                            | CN=SSH-SubCA 01,0=Secure Access GmbH,C=DE                                                                                 |  |  |  |
| Validity                                                                          | From Mar 20 19:37:46 2007 GMT to Mar 20 19:37:46 2010 GMT                                                                 |  |  |  |
| Fingerprint                                                                       | MD5: 52:E5:2D:BE:00:88:0B:F8:39:1E:BF'92:9F:2E:B9:7C<br>SHA1: 68:52:FB:FF:E2:0D:8A:7A:69:D8:B3:D6:CB:7E:82:4E:CD:DE:9A:CE |  |  |  |
| Shortname                                                                         | Battaglia Mauro                                                                                                    |  |  |  |
| Upload Certificate                                                                | Filename: Durchsuchen_ Import                                                                                             |  |  |  |
| Cownload Certificate                                                              | Current Certificate File                                                                                                  |  |  |  |

#### Example of imported remote certificates:

Authentication >> Certificates >> Remote Certificates

Trusted remote Certificates Shows the current imported remote certificates.

#### Importing a new certificate

#### Requirement:

The file (file name extension: \*.cer, \*.pem or \*.crt) is saved on the connected computer.

Proceed as follows:

- Click on Browse... to select the file.
- Click on **Import**. After the import, the installed certificate can be seen under *Certificate*.
- Remember to save the imported certificate along with the other entries by clicking on **Apply**.

#### Shortname

During the remote certificate import process, the CN attribute from the certificate subject field is suggested as the short name (providing the *Shortname* field is empty at this point). This name can be adopted or another name can be chosen.

 Name entry (whether the suggested one or another) is mandatory. The names must be unique, meaning they must not be used more than once.

| Use of the short name: | During the configuration of                                                                                                    |  |  |  |
|------------------------|----------------------------------------------------------------------------------------------------|--|--|--|
|                        | <ul> <li>SSH (Management &gt;&gt; System Settings menu, Shell access) and</li> </ul>                                                                                                    |  |  |  |
|                        | <ul> <li>HTTPS (Management &gt;&gt; Web Settings menu, Access)</li> </ul>                                                                                                    |  |  |  |
|                        | the imported certificates in the mGuard are given as a selection list. The certificates are displayed under the short name entered for each individual certificate on this page.                                                                                                    |  |  |  |
|                        | For this reason, the entry of a name is necessary.                                                                                                    |  |  |  |
|                        | Creating a certificate copy                                                                                                    |  |  |  |
|                        | <b>o</b> 1 <i>j</i>                                                                                                    |  |  |  |
|                        | You can make a copy of the imported remote certificate.                                                                                                    |  |  |  |
|                        | You can make a copy of the imported remote certificate.<br>To do this, proceed as follows:                                                                                                    |  |  |  |
|                        | <ul> <li>You can make a copy of the imported remote certificate.</li> <li>To do this, proceed as follows:</li> <li>Click on the Current Certificate File button on the remote certificate next to the <i>Download Certificate</i> row title. Make the desired entries in the dialog that opens.</li> </ul> |  |  |  |

#### 6.5.4.5 CRL

| Aut | Authentication » Certificates                                                     |                                   |                     |  |  |
|-----|-----------------------------------------------------------------------------------|-----------------------------------|---------------------|--|--|
|     | Certificate settings Machine Certificates CA Certificates Remote Certificates CRL |                                   |                     |  |  |
| С   | RL                                                                                |                                   |                     |  |  |
| 4   | ×                                                                                 |                                   | CRL                 |  |  |
|     |                                                                                   | Issuer                            |                     |  |  |
|     |                                                                                   | Last Update                       |                     |  |  |
|     |                                                                                   | Next Update                       |                     |  |  |
|     |                                                                                   | URL                               |                     |  |  |
|     |                                                                                   | Download via VPN if<br>applicable | No 🔻                |  |  |
| F   |                                                                                   | Upload                            | Durchsuchen_ Import |  |  |

### Authentication >> Certificates >> CRL

| CRL | CRL = Certificate Revoca                                                                                                    | tion List                                                                                                    |  |  |
|-----|----------------------------------------------------------------------------------------------------|----------------------------------------------------------------------------------------------------|--|--|
|     | The CRL is a list containing the serial numbers of blocked (revoked) certificates. This page is used for the configuration of sites where the mGuard should download CRLs in order to use them.    |                                                                                                    |  |  |
|     | Certificates are only checked when <b>Yes</b> is set under <b>Enable CRL checking</b> (see "Certificate settings" on page 6-129).                                                                  |                                                                                                    |  |  |
|     | A CRL with the same issuer name must be present for each issuer name entered in the checked certificate. If a CRL is absent and CRL checking is enabled, then the certificate is declared invalid. |                                                                                                    |  |  |
|     | Issuer                                                                                                    | Information read directly from the CRL by the mGuard:                                                                                                    |  |  |
|     |                                                                                                    | Shows the issuer of the affected CRL.                                                                                                    |  |  |
|     | Last Update                                                                                                    | Information read directly from the CRL by the mGuard:                                                                                                    |  |  |
|     |                                                                                                    | Time and date of creation for CRL currently present on the mGuard.                                                                                                    |  |  |
|     | Next Update                                                                                                    | Information read directly from the CRL by the mGuard:                                                                                                    |  |  |
|     |                                                                                                    | Estimated time and date when the CA will next issue a new CRL.                                                                                                    |  |  |
|     |                                                                                                    | These entries are not influenced or considered by the CRL download interval.                                                                                                    |  |  |
|     | URL                                                                                                    | Enter the CA URL where CRL downloads are obtained if the CRL should be downloaded on a regular basis (as defined in the <b>CRL download interval</b> under the <i>Certificate settings</i> tab page (see "Certificate settings" on page 6-129)).                                                               |  |  |
|     | Download via VPN<br>if applicable                                                                                                    | With <b>Yes</b> the mGuard uses a VPN tunnel to access the URL that provides the CRL for downloading. For this a suitable VPN tunnel must be configured and active, and must allow the access. Otherwise the CRL downloads of this URL will not be forwarded through a VPN tunnel.                             |  |  |
|     | Upload                                                                                                    | <ul> <li>If the CRL is present in file form, then it can be loaded onto the mGuard manually.</li> <li>To do this, click on the <b>Browse</b> button, then select the file and click on <b>Import</b>.</li> <li>Remember to save the imported CRL along with the other entries by clicking on Apply.</li> </ul> |  |  |

# 6.6 Network Security menu

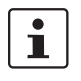

#### This menu is **not** available on the **mGuard blade controller**.

This menu is available in a reduced form on the **mGuard rs2000**.

### 6.6.1 Network Security >> Packet Filter

The mGuard comes with an integrated *Stateful Packet Inspection Firewall*. The connection data for each active connection is collected in a database (connection tracking). Therefore, it is only necessary to define rules for one direction. Only data from the opposite direction of the connection is allowed through, and none other.

A side-effect is that existing connections are not cancelled during reconfiguration, even if a corresponding new connection can no longer be setup.

#### Factory defaults for the firewall:

- All incoming connections are rejected (except VPN).
- Data packets of all outgoing connections are passed through.

Firewall rules here have an effect on the firewall that is constantly active, with the exception of:

- VPN connections. Individual firewall rules are defined for VPN connections (see "IPsec VPN >> Connections" on page 6-181, "Firewall" on page 6-201).
- User firewall. If a user logs in with defined firewall rules, then these take priority (see "Network Security >> User Firewall" on page 6-154). After this, the constantly active firewall rules then come into effect.

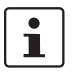

If multiple firewall rules are set, they will be searched in the order in which they are listed (top-down) until a suitable rule is found. This rule is then applied.

If there are other suitable rules further down the list, these are ignored.
#### 6.6.1.1 Incoming Rules

| Network Security » Packet F                                                | ilter                         |                                                      |               |          |         |                  |                               |                |
|----------------------------------------------------------------------------|-------------------------------|------------------------------------------------------|---------------|----------|---------|------------------|-------------------------------|----------------|
| Incoming Rules Ou                                                          | Itgoing Rule                  | Rule Records                                         | MAC Filtering | Advanced |         |                  |                               |                |
| Incoming                                                                   |                               |                                                      |               |          |         |                  |                               |                |
| General firew                                                              | all setting                   | Use the firewall ruleset belo                        | w 🔻           |          |         |                  |                               |                |
|                                                                            |                               |                                                      |               |          |         | Log ID: fw-Incom | Ing-Nº-24dfa31c-3649-14fc-b35 | 5-000cbe060010 |
| ♣ X N° Interface                                                           | Protocol                      | From IP                                              | From Port     | To IP    | To Port | Action           | Comment                       | Log            |
| 🗲 📃 1 External 🔻                                                           | TCP 🔻                         | 0.0.0/0                                              | any           | 0.0.0/0  | any     | Accept 🔻         |                               | Yes 🔻          |
| These rules specify which traff<br><u>Please note:</u> Port settings are o | ic from the o<br>only meaning | utside is allowed to pass to<br>ful for TCP and UDP! | the inside.   |          |         |                  |                               |                |
| Log entries for unknown o                                                  | onnection<br>attempts?        | Yes 🔻                                                |               |          |         |                  |                               |                |

#### Network Security >> Packet Filter >> Incoming Rules Incoming Lists the firewall rules that have been set. These rules apply for incoming data connections that were initiated externally. If no rule has been set, the data packets for all incoming connections (except VPN) are dropped (factory default). **General firewall** Accept all incoming connections: the data packets for all setting incoming connections are accepted. Drop all incoming connections: the data packets for all incoming connections are dropped. Use the firewall ruleset below: displays additional setting options. (This menu item is not included in the scope of functions for the mGuard rs2000.) The following settings are only visible when "Use the firewall ruleset below" is set. Interface External / External 2 / Any External<sup>1</sup> Specifies over which interface the data packets come in so that the rule applies to them. Any External refers to the External and External 2 interfaces. These interfaces are only available for mGuard models that have a serial port with external access. Protocol TCP, UDP, ICMP, GRE, All. From / To IP 0.0.0.0/0 means all IP addresses. To enter an address, use CIDR notation (see "CIDR (Classless Inter-Domain Routing)" on page 6-249). From Port / To Port (Only evaluated for TCP and UDP protocols) any describes any selected port. startport:endport (e.g. 110:120) defines a range of ports. You can specify individual ports by giving either their port number or the corresponding service name: (e.g. 110 for pop3 or pop3 for 110).

### mGuard 7.4

| Network Security >> Packet F | ilter >> Incoming Rules (                         | (continued)                                                                                                    |
|------------------------------|---------------------------------------------------|----------------------------------------------------------------------------------------------------|
|                              | Action                                            | Accept means that data packets may pass through.                                                                                                    |
|                              |                                                   | <b>Reject</b> means that the data packets are rejected. The sender is informed that the data packets have been rejected.                                                         |
|                              |                                                   | In Stealth mode, <b>Reject</b> has the same effect as     Drop.                                                                                                    |
|                              |                                                   | <b>Drop</b> means that data packets may not pass through. Data packets are discarded and the sender is not informed of their whereabouts.                                        |
|                              |                                                   | <b>Name of rule records</b> , if defined. When a rule record name is entered, the firewall rules saved under this name come into effect (see the <i>Sets of Rules</i> tab page). |
|                              | Comment                                           | Freely selectable comment for this rule.                                                                                                    |
|                              | Log                                               | For each individual firewall rule, you can specify whether the use of the rule                                                                                                   |
|                              |                                                   | <ul> <li>should be logged (set <i>Log</i> to <b>Yes</b>) or</li> <li>should not be logged (set <i>Log</i> to <b>No</b> – factory default).</li> </ul>                            |
|                              | Log entries for<br>unknown connection<br>attempts | When set to <b>Yes</b> , all attempts to establish a connection that are not covered by the rules defined above are logged. (factory default: <b>No</b> ).                       |

<sup>1</sup> External 2 and Any External are only for devices with serial ports (see "Network >> Interfaces" on page 6-61).

# 6.6.1.2 Outgoing Rules

| Network Security » Packet Filter                                                                                                    |                  |                                                             |
|----------------------------------------------------------------------------------------------------|------------------|-------------------------------------------------------------|
| Incoming Rules Outgoing Rules Rule Records MAC Filtering                                                                                                    | dvanced          |                                                             |
| Outgoing                                                                                                    |                  |                                                             |
| General firewall setting Use the firewall ruleset below                                                                                                    |                  |                                                             |
| Accept all outgoing connections                                                                                                    |                  | Log ID: fw-outgoing-Nº-262e7ad1-2140-140e-9c7d-000cbe060010 |
| Protocol     From     Use the firewall ruleset below                                                                                                    | To IP To Port Ac | tion Comment Log                                            |
| ↓         1         All         ▼         0.0.0.0/0         any         0.0.0.0/0                                                                               | any Acce         | pt 🔻 default rule No 👻                                      |
| These rules specify which traffic from the inside is allowed to pass to the outside.<br><u>Please note</u> : Port settings are only meaningful for TCP and UDP! |                  |                                                             |
|                                                                                                    |                  |                                                             |

# Network Security >> Packet Filter >> Outgoing Rules

| Outgoing | Lists the firewall rules that were initiated int | s that have been set. These rules apply for outgoing data connections ernally in order to communicate with a remote peer.                                         |
|----------|--------------------------------------------------|----------------------------------------------------------------------------------------------------|
|          | Factory default: A r                             | ule is set that allows all outgoing connections.                                                                                                    |
|          | If no rule is set, then                          | all outgoing connections are forbidden (except VPN).                                                                                                    |
|          | General firewall setting                         | Accept all outgoing connections: the data packets for all outgoing connections are accepted.                                                                      |
|          |                                                  | Drop all outgoing connections: the data packets for all outgoing connections are dropped.                                                                         |
|          |                                                  | <b>Use the firewall ruleset below</b> : displays additional setting options.<br>(This menu item is not included in the scope of functions for the mGuard rs2000.) |
|          | The following setting                            | s are only visible when "Use the firewall ruleset below" is set.                                                                                                  |
|          | Protocol                                         | TCP, UDP, ICMP, GRE, All.                                                                                                    |
|          | From / To IP                                     | <b>0.0.0.0/0</b> means all IP addresses. To enter an address, use CIDR notation (see "CIDR (Classless Inter-Domain Routing)" on page 6-249).                      |
|          | From Port /                                      | (Only evaluated for TCP and UDP protocols)                                                                                                    |
|          | To Port                                          | <ul> <li>any describes any selected port.</li> </ul>                                                                                                    |
|          |                                                  | <ul> <li>startport:endport (e.g. 110:120) defines a range of ports.</li> </ul>                                                                                    |
|          |                                                  | You can specify individual ports by giving either their port number or the corresponding service name: (e.g. 110 for pop3 or pop3 for 110).                       |

| Network Security >> Packet | et Filter >> Outgoing                               | Rules (continued)                                                                                                    |
|----------------------------|-----------------------------------------------------|----------------------------------------------------------------------------------------------------|
|                            | Action                                              | Accept means that data packets may pass through.                                                                                                    |
|                            |                                                     | <b>Reject</b> means that the data packets are rejected. The sender is informed that the data packets have been rejected.                                                         |
|                            |                                                     | In Stealth mode, <b>Reject</b> has the same effect as <b>Drop</b> .                                                                                                    |
|                            |                                                     | <b>Drop</b> means that data packets may not pass through. Data packets are discarded and the sender is not informed of their whereabouts.                                        |
|                            |                                                     | <b>Name of rule records</b> , if defined. When a rule record name is entered, the firewall rules saved under this name come into effect (see the <i>Sets of Rules</i> tab page). |
|                            | Comment                                             | Freely selectable comment for this rule.                                                                                                    |
|                            | Log                                                 | For each individual firewall rule, you can specify whether the use of the rule                                                                                                   |
|                            |                                                     | <ul> <li>should be logged (set Log to Yes) or</li> </ul>                                                                                                    |
|                            |                                                     | <ul> <li>should not be logged (set Log to No – factory default)</li> </ul>                                                                                                    |
|                            | Log entries for<br>unknown connec-<br>tion attempts | When set to <b>Yes</b> , all attempts to establish a connection that are not covered by the rules defined above are logged. (factory default: <b>No</b> ).                       |

#### 6.6.1.3 Sets of Rules

| Network Security | y » Packet Filter  |                                     |        |
|------------------|--------------------|-------------------------------------|--------|
| Incoming Rul     | les Outgoing Rules | Rule Records MAC Filtering Advanced |        |
| Rule Records     | 3                  |                                     |        |
| ¥ 4              | Enabled            | Name                                | Action |
| <b>f</b>         | Yes 💌              | Generic                             | Edit   |
|                  |                    |                                     |        |

Rule records are defined and stored for structuring incoming and outgoing rules. A set of rules can then be referred to in an incoming or outgoing rule, so that the rules contained within the set of rules are applied there.

It is also possible to refer to another defined rule record during rule record definition (i.e. inserting this as a module in the current rule record).

#### Making a new rule record definition

- Click on the Edit button on the right side of the rule record table under the "(unnamed)" entry.
- If the "(unnamed)" entry cannot be seen, then open a further line in the rule record table.

#### Editing a rule record

- Click on the **Edit** button to the right of the entry.
- If a firewall rule record is comprised of multiple firewall rules, they are searched in the order in which they are listed (top-down) until a suitable rule is found. This rule is then applied. If there are other suitable rules further down the list, these are ignored.

#### Network Security >> Packet Filter >> Sets of Rules

| Sets of Rules | Lists all o | defined firewall rule records.                                                                                              |
|---------------|-------------|----------------------------------------------------------------------------------------------------|
|               | i           | Sets of rules are only used when they are referred to on the <i>Incoming Rules</i> or <i>Outgoing Rules</i> tab page.       |
|               |             | Only if all the criteria of a firewall rule are fulfilled is a set of rules that is referred to in this firewall rule used. |
|               | Enabled     | Activates / deactivates the relevant rule record.                                                                           |
|               | Name        | Name of the rule record. The name is defined during creation of the rule record.                                            |

The Set of Rules page is displayed after clicking on the Edit button:

| etwork Security » Packet Filter » R | ule Record Generic |         |         |          |         |             |
|-------------------------------------|--------------------|---------|---------|----------|---------|-------------|
| Rule Record                         |                    |         |         |          |         |             |
| General                             |                    |         |         |          |         |             |
| A descriptive name for the set      | Generic            |         |         |          |         |             |
| Enabled                             | Yes 🔻              |         |         |          |         |             |
| irewall rules                       |                    |         |         |          |         |             |
|                                     |                    |         |         | Log      | ID: fw  | 355-000cbe0 |
| 🖻 🔀 Nº Protocol 🛛 🛛 From            | IP From Port       | To IP   | To Port | Action   | Comment | Lo          |
| ■ 1 TCP ▼ 0.0.0.0/0                 | any                | 0.0.0/0 | any     | Accept 🔻 |         | No          |

#### mGuard 7.4

| Network Security >> Packet F | Filter >> Sets of Rules (co    | ontinued)                                                                                                    |
|------------------------------|--------------------------------|----------------------------------------------------------------------------------------------------|
| General                      | A descriptive name for the set | Freely selectable name. It must clearly define the rule record<br>in question. A rule record can be referred to in the incoming<br>and outgoing rule lists using this name. To do this, the<br>relevant rule record name is selected in the <i>Action</i> column.                                                                                                    |
|                              | Enabled                        | Activates / deactivates the relevant rule record.                                                                                                    |
| Firewall rules               | Protocol                       | TCP, UDP, ICMP, GRE, All.                                                                                                    |
|                              | From / To IP                   | <b>0.0.0.0/0</b> means all IP addresses. To enter an address, use CIDR notation (see "CIDR (Classless Inter-Domain Routing)" on page 6-249).                                                                                                    |
|                              | From Port / To Port            | <ul> <li>(Only evaluated for TCP and UDP protocols)</li> <li>any describes any selected port.</li> <li>startport:endport (e.g. 110:120) defines a range of ports.</li> </ul>                                                                                                    |
|                              |                                | You can specify individual ports by giving either their port<br>number or the corresponding service name: (e.g. 110 for<br>pop3 or pop3 for 110).                                                                                                    |
|                              | Action                         | Accept means that data packets may pass through.                                                                                                    |
|                              |                                | <b>Reject</b> means that the data packets are rejected. The sender is informed that the data packets have been rejected.                                                                                                    |
|                              |                                | In Stealth mode, <b>Reject</b> has the same effect as <b>Drop</b> .                                                                                                    |
|                              |                                | <b>Drop</b> means that data packets may not pass through. Data packets are discarded and the sender is not informed of their whereabouts.                                                                                                    |
|                              |                                | <b>Name</b> of rule records, if defined. Aside from "Accept", "Reject"<br>and "Drop", the selection list also gives the names of previ-<br>ously defined rule records. If a name is selected (referred<br>to), then the rules in this set of rules are applied here. If the<br>rules from the applied set of rules cannot be used and put into<br>effect with "Accept", "Reject" or "Drop", the rule processing<br>continues with the rule following the one from which the set<br>of rules was referred to. |
|                              | Comment                        | Freely selectable comment for this rule.                                                                                                    |
|                              | Log                            | For each individual firewall rule, you can specify whether the use of the rule                                                                                                    |
|                              |                                | <ul> <li>should be logged (set Log to Yes) or</li> </ul>                                                                                                    |
|                              |                                | <ul> <li>should not be logged (set Log to No – factory default).</li> </ul>                                                                                                    |

#### 6.6.1.4 MAC Filtering

| Network Security » Packet Filter                                                                                                    |                                                                                                    |                                                                                                    |                                                                                                    |
|----------------------------------------------------------------------------------------------------|----------------------------------------------------------------------------------------------------|----------------------------------------------------------------------------------------------------|----------------------------------------------------------------------------------------------------|
| Incoming Rules Outgoing Rules                                                                                                    | Rule Records MAC Filterin                                                                                                    | Advanced                                                                                                    |                                                                                                    |
| Incoming                                                                                                    |                                                                                                    |                                                                                                    |                                                                                                    |
| Source MAC                                                                                                    | Destination MAC                                                                                                    | Ethernet Protocol                                                                                                    | Action Comment                                                                                                    |
|                                                                                                    | XXXXXXXXXXXXXXXXXX                                                                                                    | %any                                                                                                    | Accept 🔻                                                                                                    |
| Ethernet Protocol may be %any, IPv4, ARP, Le<br><u>Please note:</u> These rules only apply to the Ste<br><u>Please note:</u> Management access to 1.1.1.1 re | ngth, or a hexadecimal value.<br>alth mode.<br>aquires ARP resolution of the default gatev                                     | vay. Restricting ARP traffic to the defaul                                                                                                    | It gateway may lead to management access problems.                                                                                                    |
| Outgoing                                                                                                    |                                                                                                    |                                                                                                    |                                                                                                    |
|                                                                                                    |                                                                                                    | %any                                                                                                    | Accept Drop                                                                                                    |
|                                                                                                    | The "Incoming" MAC filter<br>The "Outgoing" MAC filter<br>Data packets that come in<br>serial port <sup>1</sup> are not picked | is applied to frames recei<br>is applied to frames rece<br>n or go out over a moden<br>I up by the MAC filter bec                                                                                                    | ved by the mGuard at the WAN interface.<br>ived by the mGuard at the LAN interface.<br>n connection for mGuard models with a<br>cause no Ethernet protocol is used here. |
|                                                                                                    | Along with the packet filte<br>and TCP/UDP connectio<br>layer 2) when operating i<br>addresses and Ethernet                    | er (OSI layer 3/4) that can<br>ns, the mGuard can addi<br>n <i>Stealth</i> mode. A MAC<br>protocols.                                                                                                    | filter data according to ICMP messages<br>itionally be set with a MAC filter (OSI<br>filter (layer 2) filters according to MAC                                           |
|                                                                                                    | In contrast to the packet to be created in the opposit                                                                         | ilter, the MAC filter is stated at the matching of the matching of the matchin | teless. This means additional rules must<br>sary.                                                                                                    |
|                                                                                                    | When no rules are define                                                                                                    | ed, all ARP and IP packe                                                                                                    | ts are allowed.                                                                                                    |
|                                                                                                    | When defining MAC filte                                                                                                    | er rules, pay attention to t                                                                                                    | the screen display.                                                                                                    |
|                                                                                                    | Rules defined here have                                                                                                    | e priority over packet filte                                                                                                    | er rules.                                                                                                    |
|                                                                                                    | The MAC filter does not                                                                                                    | support logging.                                                                                                    |                                                                                                    |
| Network Security >> Packet                                                                                                    | Filter >> MAC Filtering                                                                                                    |                                                                                                    |                                                                                                    |
| Incoming                                                                                                    | Source MAC                                                                                                    | Definition of the source stands for all MAC ad                                                                                                    | e MAC address: xx:xx:xx:xx:xx:xx<br>dresses.                                                                                                    |
|                                                                                                    | Destination MAC                                                                                                    | Definition of the destin<br>stands for all MAC ad<br>MAC address where a                                                                                                    | nation MAC address: xx:xx:xx:xx:xx:xx<br>dresses. ff:ff:ff:ff:ff is the broadcast<br>all ARP requests are sent, for example.                                             |
|                                                                                                    | Ethernet Protocol                                                                                                    | %any stands for all E                                                                                                    | thernet protocols.                                                                                                    |
|                                                                                                    |                                                                                                    | Additional protocols ca<br>value, for example:<br>— IPv4 or 0800                                                                                                    | an be specified in name or hexadecimal                                                                                                    |
|                                                                                                    |                                                                                                    | <ul> <li>ARP or 0806</li> </ul>                                                                                                    |                                                                                                    |

<sup>1</sup> mGuard centerport, mGuard industrial rs, mGuard blade, EAGLE mGuard, mGuard delta

#### mGuard 7.4

| Network Security >> Packet F | Filter >> MAC Filtering (co | ontinued)                                                           |
|------------------------------|-----------------------------|---------------------------------------------------------------------|
|                              | Action                      | Accept means that data packets may pass through.                    |
|                              |                             | <b>Drop</b> means that data packets may not pass through (dropped). |
|                              | Comment                     | Freely selectable comment for this rule.                            |
| Outgoing                     | The explanation for "Incor  | ning" also applies to "Outgoing".                                   |

#### 6.6.1.5 Advanced

The following settings influence the basic behavior of the firewall.

| Incoming Bulas                              | Nutering Pulse Presents MOC Sillering Advanced         |
|---------------------------------------------|--------------------------------------------------------|
| Incoming Rules C                            | Jutgoing Rules Rule Records MAC Filtering Advanced     |
| onsistency checks                           |                                                        |
| Maximum size of "ping"<br>(ICMP Echo R      | packets e5535                                          |
| Enable TCP/UDP<br>consistency               | nCMP Yes 🔻                                             |
| Allow TCP keepalive<br>without TC           | padkets No ▼                                           |
| etwork Modes (Route                         | pr/PPTP/PPPoE)                                         |
| ICMP via primary e<br>interface for the n   | Allow ping requests V                                  |
| ICMP via secondary e<br>interface for the n | nGuard Drop 🔻                                          |
| ease note: Enabling SNM                     | IP access automatically accepts incoming ICMP packets. |
| tealth Mode                                 |                                                        |
| llow forwarding of GVRP                     | frames No 🔻                                            |
| Allow forwarding of STP                     | frames No 🔻                                            |
| llow forwarding of DHCP                     | frames Yes 🔻                                           |
| onnection Tracking                          |                                                        |
| Maximum tab                                 | ale size 4096                                          |
| Allow TCP connection<br>SYN only (after     | s upon                                                 |
| connections nee<br>re-estab                 | d to be visited)                                       |
| Timeout for establishe<br>connections (se   | ad TCP 432000                                          |
| Timeout for close<br>connections (se        | ad TCP 3600                                            |
|                                             | FTP Yes 🔻                                              |
|                                             | IRC Yes 🔻                                              |
|                                             | PPTP No V                                              |
|                                             |                                                        |
|                                             | H.323 No 👻                                             |

### Network Security >> Packet Filter >> Advanced

| Consistency checks<br>This menu item is not<br>included in the scope of<br>functions for the<br>mGuard rs2000. | Maximum size of<br>"ping" packets<br>(ICMP Echo Request) | Relates to the size of the complete packet including the<br>header. Normally the packet size is 64 bytes, although it can<br>be larger. If oversized packets should be blocked (to prevent<br>bottlenecks), a maximum value can be entered. This should<br>be more than 64 bytes, as normal ICMP echo requests should<br>not be blocked. |  |
|----------------------------------------------------------------------------------------------------|----------------------------------------------------------|----------------------------------------------------------------------------------------------------|--|
|                                                                                                    | Enable TCP/UDP/ICMP consistency checks                   | When this option is set to <b>Yes</b> , the mGuard performs varior<br>checks for wrong checksums, packet sizes etc. and drops<br>packets failing the check.                                                                                                    |  |
|                                                                                                    |                                                          | The factory default for this option is <b>Yes</b> .                                                                                                    |  |

| Network Security >> Packet Filter >> Advanced (continued) |                                                            |                                                                                                    |  |
|-----------------------------------------------------------|------------------------------------------------------------|----------------------------------------------------------------------------------------------------|--|
| Allow TCP keepalive<br>packets without<br>TCP flags       |                                                            | TCP packets without set flags in their TCP header are<br>normally rejected by firewalls. At least one type of Siemens<br>control with older firmware sends TCP keepalive packets<br>without set TCP flags, which are then rejected as invalid by<br>the mGuard.                                                                                                    |  |
|                                                           |                                                            | The <b>Yes</b> setting allows the forwarding of TCP packets where<br>no TCP flags are set in the header. This only applies when<br>TCP packets of this type are sent within an existing TCP<br>connection with a regular structure.                                                                                                    |  |
|                                                           |                                                            | TCP packets without TCP flags do not result in a new entry<br>in the connection table (see "Connection Tracking" on<br>page 6-149). If the connection is established when the<br>mGuard is restarted, then corresponding packets are still<br>rejected and connection problems are observed as long as<br>no packets with flags belonging to the connection are sent. |  |
|                                                           |                                                            | This setting applies to all TCP packets without flags. The <b>Yes</b> setting thus weakens the security functions provided by the mGuard.                                                                                                    |  |
| Network Modes<br>(Router/PPTP/PPPoE)                      | ICMP via primary<br>external interface for<br>the mGuard   | With this option you can control which ICMP messages from<br>the external network are accepted by the mGuard via the<br>primary / secondary external interface.                                                                                                    |  |
|                                                           | ICMP via secondary<br>external interface for<br>the mGuard | • Regardless of this setting, incoming ICMP packets are always accepted if SNMP access is enabled.                                                                                                    |  |
|                                                           |                                                            | <b>Drop</b> : All ICMP messages directed to the mGuard are dropped.                                                                                                    |  |
|                                                           |                                                            | Allow ping requests: Only ping messages sent to the mGuard (ICMP type 8) are accepted.                                                                                                    |  |
|                                                           |                                                            | Allow all ICMPs: All ICMP messages to the mGuard are accepted.                                                                                                    |  |
| Stealth Mode                                              | Allow forwarding of                                        | Yes / No                                                                                                    |  |
|                                                           | GVRP frames                                                | The GARP VLAN Registration Protocol (GVRP) is used<br>by GVRP capable switches to exchange configuration<br>information.                                                                                                    |  |
|                                                           |                                                            | When set to <b>Yes</b> , GVRP frames are allowed to pass through the mGuard in <i>Stealth</i> mode.                                                                                                    |  |
|                                                           | Allow forwarding of                                        | Yes / No                                                                                                    |  |
|                                                           | STP trames                                                 | The Spanning Tree Protocol (STP) (802.1d) is used by bridges and switches to detect and consider loops in the network topology.                                                                                                    |  |
|                                                           |                                                            | When set to <b>Yes</b> , STP frames are allowed to pass through the mGuard in <i>Stealth</i> mode.                                                                                                    |  |

| Network Security >> Packet Filter >> Advanced (continued) |                                               |                                                                                                    |
|-----------------------------------------------------------|-----------------------------------------------|----------------------------------------------------------------------------------------------------|
|                                                           | Allow forwarding of<br>DHCP frames            | Yes / No                                                                                                    |
|                                                           |                                               | When set to <b>Yes</b> , the client is allowed to retrieve an IP address using DHCP independently from the firewall rules for outgoing data.                                                                                                    |
|                                                           |                                               | The default setting here is <b>Yes</b> .                                                                                                    |
| Connection Tracking                                       | Maximum table size                            | This entry defines the upper limit. This is set to a level that can<br>never be reached during normal operation. However, it is<br>reached easily when attacks occur, thus giving additional pro-<br>tection. If special requirements are present in your operating<br>surroundings, then you can increase this value.                                                     |
|                                                           |                                               | Connections established from the mGuard are also counted.<br>Do not set this value too low, as this will otherwise cause<br>malfunctions.                                                                                                    |
|                                                           | Allow TCP                                     | Yes / No (default: No)                                                                                                    |
|                                                           | connections upon<br>SYN only                  | SYN is a special data packet in TCP/IP connections that marks the beginning of a connection attempt.                                                                                                    |
|                                                           |                                               | <b>No</b> (default): The mGuard also allows connections where the beginning is not specified. This means that the mGuard can carry out a reboot during an established connection without the connection being stopped.                                                                                                    |
|                                                           |                                               | <b>Yes</b> : The mGuard must register the SYN packet of an existing connection. Otherwise, the connection is stopped.                                                                                                    |
|                                                           |                                               | This means that the connection is broken if the mGuard<br>carries out a reboot during the establishment of a connection.<br>Attacks and hijacks on existing connections are thus<br>prevented.                                                                                                    |
|                                                           | Timeout for<br>established TCP<br>connections | If a TCP connection is not used after this time period, then the connection data is deleted.                                                                                                    |
|                                                           |                                               | A connection assigned by NAT (not 1:1 NAT) must then be newly established.                                                                                                    |
|                                                           |                                               | If <b>Yes</b> is selected under "Allow TCP connections upon SYN only", then all expired connections must be established again.                                                                                                    |
|                                                           |                                               | The factory default is 432000 seconds (5 days).                                                                                                    |
|                                                           | Timeout for closed<br>TCP connections         | The timeout blocks a TCP port-to-port connection for an ex-<br>tended period after the connection is closed. This is neces-<br>sary as packets belonging to the closed TCP connection may<br>still arrive in a packet-based network after the connection is<br>closed. Without a time-controlled block, old packets could be<br>assigned accidentally to a new connection. |
|                                                           |                                               | The factory default is 3600 seconds (1 hour).                                                                                                    |

#### mGuard 7.4

| Network Security >> Packet F | y >> Packet Filter >> Advanced (continued) |                                                                                                    |  |
|------------------------------|--------------------------------------------|----------------------------------------------------------------------------------------------------|--|
|                              | FTP                                        | Yes / No                                                                                                    |  |
|                              |                                            | If an outgoing connection is established to call up data during the FTP protocol, then there are two variations of data transfer.                                                                                                    |  |
|                              |                                            | With "active FTP", the called server establishes an additional counter-connection to the caller in order to transfer data over this connection.                                                                                                    |  |
|                              |                                            | With "passive FTP", the client establishes this additional connection to the server for data transfer.                                                                                                    |  |
|                              |                                            | FTP must be set to <b>Yes</b> (default) so that additional connections can pass through the firewall.                                                                                                    |  |
|                              | IRC                                        | Yes / No                                                                                                    |  |
|                              |                                            | Similar to FTP: For IRC chat over the Internet to work<br>properly, incoming connections must be allowed following an<br>active connection attempt. IRC must be set to <b>Yes</b> (default)<br>so that additional connections can pass through the firewall. |  |
|                              | РРТР                                       | Yes / No (default: No)                                                                                                    |  |
|                              |                                            | Must be set to <b>Yes</b> if VPN connections are established using PPTP from local computers to external computers without mGuard assistance.                                                                                                    |  |
|                              |                                            | Must be set to <b>Yes</b> if GRE packets have to be forwarded from internal to external.                                                                                                    |  |
|                              | H.323                                      | Yes / No (default: No)                                                                                                    |  |
|                              |                                            | Protocol used for communication meetings between two or more participants. Used for audio-visual transfers. This protocol is older than SIP.                                                                                                    |  |
|                              | SIP                                        | Yes / No (default: No)                                                                                                    |  |
|                              |                                            | The SIP (Session Initiation Protocol) is used for communica-<br>tion meetings between two or more participants. Often used<br>during IP telephony.                                                                                                    |  |
|                              |                                            | By selecting <b>Yes</b> , it is possible for the mGuard to monitor the SIP and add necessary firewall rules dynamically if further communication channels are established in the same session.                                                               |  |
|                              |                                            | When NAT is also activated, one or more locally connected computers can communicate with external computers by SIP through the mGuard.                                                                                                    |  |

#### 6.6.1.6 Firewall of mGuard rs2000

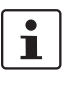

The mGuard rs2000 has a simple "2-click firewall". It either completely allows all incoming and outgoing connections or completely rejects all connections. There are no other setting options. Additionally, accesses via this firewall are not logged (see Chapter 6.12.2, *Logging >> Browse local logs*).

The following firewall function is available when you use the **mGuard rs2000**:

| Network Security » Packet Filte | r -                                                                                                    |
|---------------------------------|----------------------------------------------------------------------------------------------------|
| Incoming Rules Outgo            | oing Rules                                                                                                    |
| Incoming                        |                                                                                                    |
| General firewall setting        | Accept all incoming connections           Accept all incoming connections           Drop all incoming connections |
| Network Security » Packet Filte | r                                                                                                    |

|     | network security #racketrinte |                                    |   |
|-----|-------------------------------|------------------------------------|---|
|     | Incoming Rules Outg           | ing Rules                          |   |
|     | Outgoing                      |                                    |   |
|     | General firewall setting      | Drop all outgoing connections      |   |
| - 1 |                               | Accept all outgoing connections    |   |
|     |                               | Drop all outgoing connections Appl | y |

These variables are also available with other devices. However, there are additional setting options for other devices (see "Incoming Rules" on page 6-139 and "Outgoing Rules" on page 6-141).

# 6.6.2 Network Security >> DoS Protection

This menu is **not** available on the **mGuard rs2000**.

#### 6.6.2.1 Flood Protection

# 1

|                                                                               |     |  | - |
|-------------------------------------------------------------------------------|-----|--|---|
| Flood Protection                                                              |     |  |   |
| ГСР                                                                           |     |  |   |
| Maximum number of new<br>outgoing TCP connections<br>(SYN) per second         | 75  |  |   |
| Maximum number of new<br>incoming TCP connections<br>(SYN) per second         | 25  |  |   |
| СМР                                                                           |     |  |   |
| Maximum number of outgoing<br>"ping" frames (ICMP Echo<br>Request) per second | 5   |  |   |
| Maximum number of incoming<br>"ping" frames (ICMP Echo<br>Request) per second | 3   |  |   |
| Stealth Mode                                                                  |     |  |   |
| Maximum number of outgoing<br>ARP requests or ARP replies<br>per second each  | 500 |  |   |
| Maximum number of incoming<br>ARP requests or ARP replies                     | 500 |  |   |

Network Security >> DoS Protection >> Flood Protection

| ТСР  | Maximum number of<br>new incoming / outgo-<br>ing TCP connections<br>(SYN) per second          | Outgoing: Factory default: 75                                                                                                    |
|------|------------------------------------------------------------------------------------------------|----------------------------------------------------------------------------------------------------|
|      |                                                                                                | Incoming: Factory default: 25                                                                                                    |
|      |                                                                                                | These are the upper limits for allowed incoming and outgoing TCP connections per second.                                                                                     |
|      |                                                                                                | These are set to a level that can never be reached during<br>normal operation. However, they can be reached easily when<br>attacks occur, thus giving additional protection. |
|      |                                                                                                | If special requirements are present in your operating surroundings, then these values can be increased.                                                                      |
| ICMP | Maximum number of<br>incoming / outgoing<br>"ping" frames (ICMP<br>Echo Request) per<br>second | Outgoing: Factory default: 5                                                                                                    |
|      |                                                                                                | Incoming: Factory default: 3                                                                                                    |
|      |                                                                                                | These are the upper limits for allowed incoming and outgoing "ping" frames per second.                                                                                       |
|      |                                                                                                | These are set to a level that can never be reached during<br>normal operation. However, they can be reached easily when<br>attacks occur, thus giving additional protection. |
|      |                                                                                                | If special requirements are present in your operating surroundings, then these values can be increased.                                                                      |
|      |                                                                                                | The value <b>0</b> means that no "ping" packets are allowed in or out.                                                                                                    |

#### Network Security >> DoS Protection >> Flood Protection (continued)

| Stealth Mode Maximum number of<br>incoming / outgoing<br>ARP requests or AF<br>replies per second<br>each | Maximum number of<br>incoming / outgoing<br>ARP requests or ARP<br>replies per second<br>each | Factory default: 500                                                                                                    |
|----------------------------------------------------------------------------------------------------|-----------------------------------------------------------------------------------------------|----------------------------------------------------------------------------------------------------|
|                                                                                                    |                                                                                               | These are the upper limits for allowed incoming and outgoing ARP requests or replies per second.                                                                             |
|                                                                                                    |                                                                                               | These are set to a level that can never be reached during<br>normal operation. However, they can be reached easily when<br>attacks occur, thus giving additional protection. |
|                                                                                                    |                                                                                               | If special requirements are present in your operating surroundings, then these values can be increased.                                                                      |

#### 6.6.3 Network Security >> User Firewall

The user firewall is used exclusively by firewall users (i.e. users that are registered as firewall users (see "Authentication >> Firewall Users" on page 6-120)).

Each firewall user can be assigned a set of firewall rules, also called a template.

#### 6.6.3.1 User Firewall Templates

| Network Security » User Fire | Network Security » User Firewall |        |  |  |
|------------------------------|----------------------------------|--------|--|--|
| User Firewall Templates      |                                  |        |  |  |
| Enabled                      | Name                             | Action |  |  |
| 🗲 📃 Yes 🔻                    | BluePrint                        | Edit   |  |  |
|                              |                                  |        |  |  |

All defined user firewall templates are listed here. A template can consist of several firewall rules. A template can be assigned to several users.

#### Making a new template definition:

- Click on the **Edit** button on the right side of the template table under the "(unnamed)" entry.
- If the "(unnamed)" entry cannot be seen, then open a further line in the rule record table.

#### Editing a rule record:

• Click on the **Edit** button to the right of the entry.

#### Network Security >> User Firewall >> User Firewall Templates

|                                               | •                                                                                                    |  |  |  |
|-----------------------------------------------|----------------------------------------------------------------------------------------------------|--|--|--|
| Enabled                                       | Activates / deactivates the relevant template.                                                                                                    |  |  |  |
| Name                                          | Name of the template. The name is defined during creation of the template.                                                                                                    |  |  |  |
| After clicking on the Edit                    | After clicking on the Edit button, the following tab page appears:                                                                                                    |  |  |  |
| Network Security » User Firewall » BluePrint  |                                                                                                    |  |  |  |
| General Template users Fi                     | rewall rules                                                                                                    |  |  |  |
| Options                                       |                                                                                                    |  |  |  |
| A descriptive name for the template BluePrint |                                                                                                    |  |  |  |
| Enabled Yes 🔻                                 |                                                                                                    |  |  |  |
| Comment                                       |                                                                                                    |  |  |  |
| Timeout 28800                                 |                                                                                                    |  |  |  |
| Timeout type static                           |                                                                                                    |  |  |  |
| A descriptive name for the template           | You can name or rename the user firewall template as desired.                                                                                                    |  |  |  |
| Enabled                                       | Yes / No                                                                                                    |  |  |  |
|                                               | When <b>Yes</b> is selected, the user firewall template becomes<br>active as soon as firewall users log into the mGuard who are<br>listed on the <i>Template users</i> tab page (see below) and who<br>have been assigned this template. It does not matter from<br>which computer and under which IP address the user logs in.<br>The assignment of user firewall rules is based on the authen-<br>tication data that the user enters during login (user name,<br>password). |  |  |  |
|                                               | Enabled<br>Name<br>After clicking on the Edit<br>Vetwork Security & User Firewall & BluePrint<br>General Template users Fire<br>Options<br>A descriptive name for the<br>Enabled Yes Comment<br>Timeout 28800<br>Timeout type static Comment<br>Enabled                                                                                                    |  |  |  |

| Network Security >> User Firewall >> User Firewall Templates (continued) |                            |                                                                                                    |  |
|--------------------------------------------------------------------------|----------------------------|----------------------------------------------------------------------------------------------------|--|
|                                                                          | Comment                    | Optional: Explanatory text                                                                                                    |  |
|                                                                          | Timeout                    | Default: 28800                                                                                                    |  |
|                                                                          |                            | Indicates the time in seconds at which point the firewall rules are deactivated. If the user session lasts longer than the timeout time defined here, then the user has to login again.                                                                                               |  |
|                                                                          | Timeout type               | e static / dynamic                                                                                                    |  |
|                                                                          |                            | With a <i>static</i> timeout, users are logged out automatically as soon as the specified timeout expires. With a <i>dynamic</i> timeout, users are logged out automatically after all connections are closed by the user or have expired on the mGuard, and the timeout has elapsed. |  |
|                                                                          |                            | An mGuard connection expires when no data is sent for the connection over the following periods.                                                                                                    |  |
|                                                                          | Connection ex              | xpiration period after non-usage                                                                                                    |  |
|                                                                          | – TCP                      | 5 days (this value is configurable, see 6-149)<br>120 additional seconds are added after connection closure. This also<br>applies to connections closed by the user.                                                                                                    |  |
|                                                                          | – UDP                      | 30 seconds after data traffic in one direction<br>180 seconds after data traffic in both directions                                                                                                    |  |
|                                                                          | – ICMP                     | 30 seconds                                                                                                    |  |
|                                                                          | <ul> <li>Others</li> </ul> | 10 minutes                                                                                                    |  |

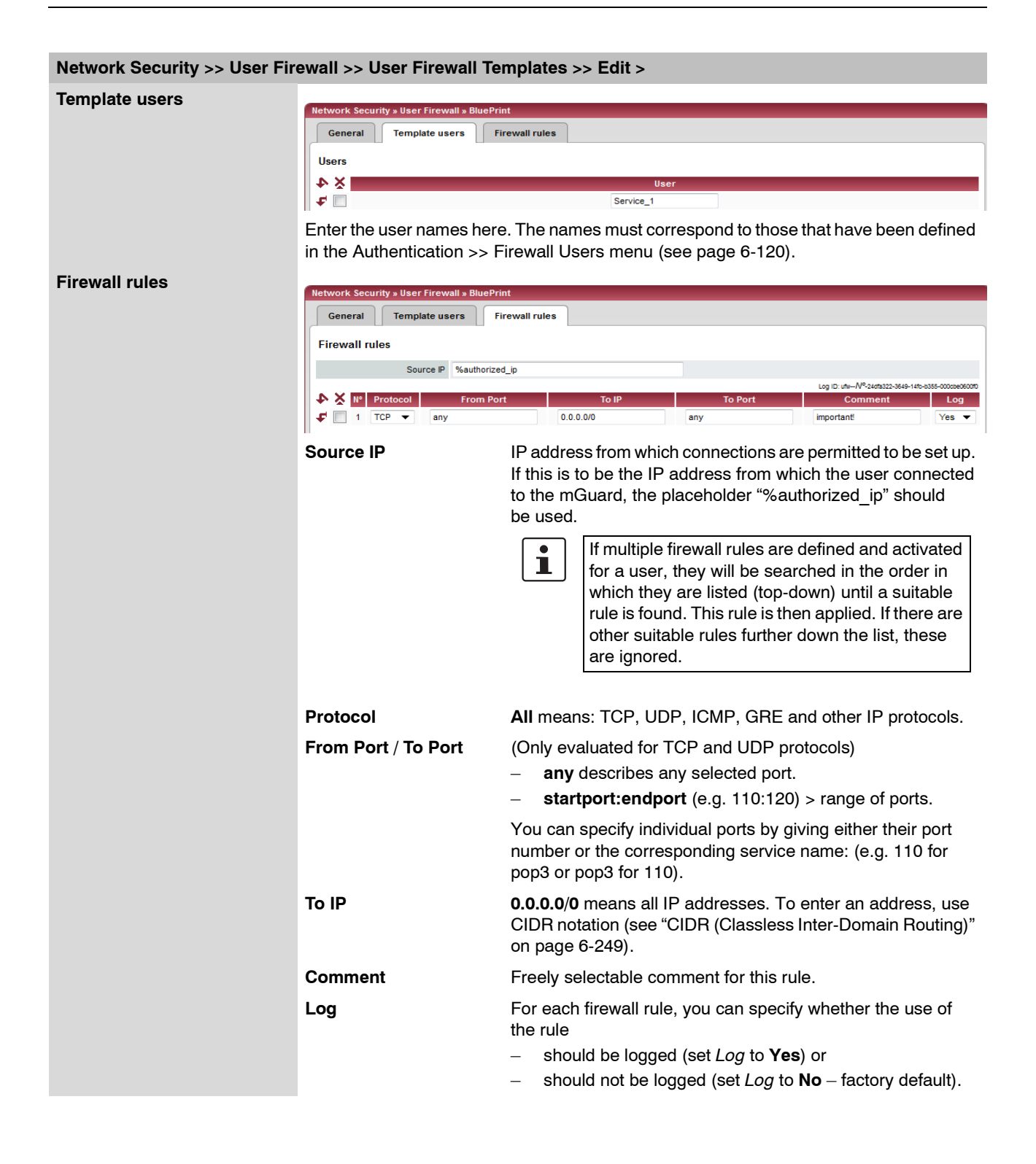

#### 6.7 **CIFS Integrity Monitoring menu**

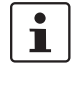

The CIFS Integrity Monitoring is not available for the mGuard rs2000.

It may not be used on the mGuard blade Controller.

i

In Stealth network mode, CIFS integrity checking is not possible without a management IP address and the CIFS server for the antivirus scan is not supported.

There are two possible methods for checking network drives for viruses using CIFS Integrity Monitoring:

- **CIFS Integrity Checking**
- **CIFS Antivirus Scan Connector**

**CIFS Integrity Checking** In CIFS Integrity Checking, Windows network drives are checked as to whether certain files (e.g. \*.exe, \*.dll) have been changed. Changes to these files indicate a virus or unauthorized file access.

**CIFS Antivirus Scan** In the CIFS Antivirus Scan Connector, the mGuard allows an antivirus scan of drives that are otherwise not externally accessible (e.g. production cells). The mGuard mirrors a drive externally in order to carry out the antivirus scan. Additional antivirus software is necessary in this procedure. Set the necessary read access for your antivirus software.

#### Setting options for CIFS Integrity Checking

- Which network drives are known by the mGuard (see "CIFS Integrity Monitoring >> Importable Shares" on page 6-158).
- Which access type is allowed (see "CIFS Integrity Monitoring >> CIFS Integrity Checking >> Settings" on page 6-160).
- At which intervals the drives should be checked (see "CIFS Integrity Monitoring >> CIFS Integrity Checking >> Settings >> Edit" on page 6-161).
- Which file types should be checked (see "CIFS Integrity Monitoring >> CIFS Integrity Checking >> Filename Patterns" on page 6-163).
- The type of warning when a change is detected (e.g. by e-mail (see "CIFS Integrity Monitoring >> CIFS Integrity Checking >> Settings" on page 6-160) or by SNMP (see "CIFS integrity traps" on page 6-49)).

#### Setting options for the CIFS Antivirus Scan Connector

- Which network drives are known by the mGuard (see "CIFS Integrity Monitoring >> Importable Shares" on page 6-158).
- Which access type is allowed (read-only access or read/write access (see "CIFS Integrity Monitoring >> CIFS Antivirus Scan Connector" on page 6-168)).

Connector

#### 6.7.1 CIFS Integrity Monitoring >> Importable Shares

#### **Requirements:**

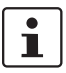

You can enter the network drives that the mGuard should check regularly here.

In order for the network drives to be checked, you must also refer to these drives in one of the two methods (CIFS Integrity Checking or CIFS Antivirus Scan Connector).

The reference to the network drives can be set as follows:

- In CIFS Integrity Checking, see "Checked CIFS Share" on page 6-160.
- In the CIFS Antivirus Scan Connector, see "CIFS Antivirus Scan Connector" on page 6-168.

#### 6.7.1.1 Importable Shares

| CIFS Integrity Monitoring » Importable Shares                        |            |             |       |        |  |  |  |  |
|----------------------------------------------------------------------|------------|-------------|-------|--------|--|--|--|--|
| Importable Shares                                                    |            |             |       |        |  |  |  |  |
|                                                                      |            |             |       |        |  |  |  |  |
| Importable CIFS Shares                                               |            |             |       |        |  |  |  |  |
| Here you can specify the CIFS shares to which the mGuard has access. |            |             |       |        |  |  |  |  |
| ∎ X 4                                                                | Name       | Server      | Share | Action |  |  |  |  |
| <b>f</b>                                                             | pc-x7-scan | 10.1.66.127 | C     | Edit   |  |  |  |  |

#### CIFS Integrity Monitoring >> Importable Shares

| Importable Shares | Name   | Name of the network drive to be checked (internal name used in the configuration). |
|-------------------|--------|------------------------------------------------------------------------------------|
|                   | Server | IP address of the authorized server.                                               |
|                   | Share  | Name of the network drive where the drive is prepared by the server.               |
|                   |        | Click on <b>Edit</b> to make the settings.                                         |

| CIFS Integrity Monitoring » Imp       | ortable Shares » pc-x7-scan |  |  |  |
|---------------------------------------|-----------------------------|--|--|--|
| Identification for Referen            | ce                          |  |  |  |
| Name                                  | pc-x7-scan                  |  |  |  |
| Location of the Importabl             | e Share                     |  |  |  |
| IP address of the server              | 10.1.66.127                 |  |  |  |
| Imported share's name                 | C                           |  |  |  |
| Authentication for mounting the Share |                             |  |  |  |
| Workgroup                             | WORKGROUP                   |  |  |  |
| Login                                 | mguard-scan                 |  |  |  |
| Password                              |                             |  |  |  |

#### CIFS Integrity Monitoring >> Importable Shares >> Edit

| Identification for<br>referencing | Name                        | Name of the network drive to be checked (internal name used in the configuration). |
|-----------------------------------|-----------------------------|------------------------------------------------------------------------------------|
| Location of network drive         | IP address of the<br>server | IP address of the server whose network drive should be checked.                    |
|                                   | Imported share's name       | Directory which should be checked on the authorized server shown above.            |

| CIFS Integrity Monitoring >> Importable Shares >> Edit (continued) |                                                                                                    |                                                                                                    |  |  |
|--------------------------------------------------------------------|----------------------------------------------------------------------------------------------------|----------------------------------------------------------------------------------------------------|--|--|
| Authentication for                                                 | Workgroup                                                                                                    | Name of the workgroup to which the network drive belongs.                                                                                                    |  |  |
| connecting the network                                             | Login                                                                                                    | Login for the server.                                                                                                    |  |  |
|                                                                    | Password                                                                                                    | Password for the login.                                                                                                    |  |  |
|                                                                    | 6.7.2 CIFS Integr                                                                                                    | ity Monitoring >> CIFS Integrity Checking                                                                                                    |  |  |
|                                                                    | In <b>CIFS Integrity Checking</b> , Windows network drives are checked as to whether certain files (e.g. *.exe, *.dll) have been changed. Changes to these files indicate a virus or unauthorized file access.      |                                                                                                    |  |  |
| Integrity database                                                 | If a checked network drive is reconfigured, then an integrity database must be created.                                                                                                    |                                                                                                    |  |  |
|                                                                    | This integrity database forms the basis for comparison when checking the network drive regularly. The checksums of all monitored files are recorded here. The integrity database is protected against manipulation. |                                                                                                    |  |  |
|                                                                    | The database is either created explicitly due to a specific reason (see "CIFS Integrity<br>Monitoring >> CIFS Integrity Status >> Display >> Actions" on page 6-166) or at the first<br>regular check of the drive. |                                                                                                    |  |  |
| 1                                                                  | The integrity database must<br>files on the network drive.<br>detected as long as a value                                                                                                    | st be created again following an intentional manipulation of the<br>Unauthorized manipulation of the relevant files cannot be<br>d integrity database is not in place. |  |  |

#### 6.7.2.1 Settings

| eneral                                                          |                                |  |  |
|-----------------------------------------------------------------|--------------------------------|--|--|
| Integrity certificate<br>(Used to sign integrity<br>databases.) | VPN-Endpunkt Kundendienst (KS) |  |  |
| Send notifications via e-mail After every check                 |                                |  |  |
| Target address for e-mail<br>notifications                      | cifs-integrity@example.com     |  |  |
| Sender address of e-mail<br>notifications                       | cifs-integrity@example.com     |  |  |
| Subject prefix for e-mail<br>notifications                      | [mGuard CIFS-Integrity]        |  |  |
| Address of the e-mail server smtp.example.com                   |                                |  |  |
| hooking of Sharoa                                               |                                |  |  |

# CIFS Integrity Monitoring >> CIFS Integrity Checking >> Settings

| General            | Integrity certificate<br>(Used to sign integrity<br>databases) | Used for signing and checking the integrity database so that<br>it cannot be replaced or manipulated by an intruder without<br>being detected.                                                 |
|--------------------|----------------------------------------------------------------|----------------------------------------------------------------------------------------------------|
|                    |                                                                | Further information on certificates can be found under<br>"Machine Certificates" on page 6-131.                                                                                                |
|                    | Send notifications via<br>e-mail                               | After every check: An e-mail is sent to the address below after every check.                                                                                                    |
|                    |                                                                | No: No e-mails are sent to the address below.                                                                                                    |
|                    |                                                                | <b>Only with faults and deviations</b> : An e-mail is sent to the address below when deviations are detected in CIFS Integrity Checking, or when the check is not made due to an access error. |
|                    | Target address for<br>e-mail notifications                     | An e-mail is sent to this address after every check, or only<br>when deviations are detected in CIFS Integrity Checking, or<br>when the check could not be made due to an access error.        |
|                    | Sender address of<br>e-mail notifications                      | This address is entered as the sender in the e-mail.                                                                                                    |
|                    | Address of the<br>e-mail server                                | IP address or host name of the e-mail server used for sending the e-mail.                                                                                                    |
|                    | Subject prefix for<br>e-mail notifications                     | Text entered in the subject field of the e-mail.                                                                                                    |
| Checking of Shares | Enabled                                                        | <b>No</b> : No check of this network drive is triggered. The mGuard has not connected this drive. A status cannot be accessed.                                                                 |
|                    |                                                                | Yes: A check of this network drive is triggered regularly.                                                                                                    |
|                    |                                                                | <b>Suspended</b> : The check has been suspended until further notice. The status can be accessed.                                                                                              |
|                    | Checked CIFS Share                                             | Name of the network drive to be checked (entered under<br>CIFS Integrity Monitoring >> Importable Shares >> Edit).                                                                             |

#### CIFS Integrity Monitoring >> CIFS Integrity Checking >> Settings (continued)

**Checksum Memory** In order to make the check, the mGuard must be provided with a network drive for storing the files.

The checksum memory can be accessed via the external network interface.

Click on Edit to make further settings for the check of the network drive.

| Checked Share                           |                                                                                                    |
|-----------------------------------------|----------------------------------------------------------------------------------------------------|
| Settings                                |                                                                                                    |
| Enabled                                 | Yes 🔻                                                                                               |
| Checked CIFS Share                      | pc-x7-scan 🔻                                                                                        |
| Patterns for filenames                  | executables 🔻                                                                                       |
| Time Schedule                           | Everyday 🔻 at 4 h 17 m                                                                              |
| Maximum time a check may<br>take        | 180 m                                                                                               |
| <u>Please note:</u> No regular check wi | I happen unless the system time of the mGuard has been set either manually or with the help of NTP. |
| Checksum Memory                         |                                                                                                    |
| Checksum Algorithm                      | SHA-1 🔻                                                                                             |
| To be stored on CIFS share              | pc-x7-scan 💌                                                                                        |
| Basename of the checksum files          |                                                                                                    |
| (May be prefixed with a                 | cim/pc-x7-c                                                                                         |

#### CIFS Integrity Monitoring >> CIFS Integrity Checking >> Settings >> Edit

| Settings | Enabled                | <b>No</b> : No check of this network drive is triggered. The mGuard has not connected this drive. A status cannot be accessed.                    |  |  |
|----------|------------------------|----------------------------------------------------------------------------------------------------|--|--|
|          |                        | Yes: A check of this network drive is triggered regularly.                                                                                        |  |  |
|          |                        | <b>Suspended</b> : The check has been suspended until further notice. The status can be accessed.                                                 |  |  |
|          | Checked CIFS Share     | Name of the network drive to be checked (entered under<br>CIFS Integrity Monitoring >> Importable Shares >> Edit).                                |  |  |
|          | Patterns for filenames | Only certain file types are checked (e.g. only executable files such as *.exe and *.dll).                                                         |  |  |
|          |                        | You can specify the rules for this under <i>CIFS Integrity</i><br><i>Monitoring &gt;&gt; CIFS Integrity Checking &gt;&gt; Filename Patterns</i> . |  |  |
|          |                        | Do not check files that are changed in normal operation, as this could trigger false alarms.                                                      |  |  |
|          |                        | Do not check files that can be simultaneously opened <b>exclusively</b> by other programs, as this can lead to access conflicts.                  |  |  |

| CIFS Integrity Monitoring >> CIFS Integrity Checking >> Settings >> Edit (continued) |                            |                                                                                                    |                                                                                                    |  |
|--------------------------------------------------------------------------------------|----------------------------|----------------------------------------------------------------------------------------------------|----------------------------------------------------------------------------------------------------|--|
|                                                                                      | Time Schedule              | hedule Everyday, Mondays, Tuesdays at xx h, xx m                                                     |                                                                                                    |  |
|                                                                                      |                            | You can start a check every day or on a specific weekday at a specific time (hours, minutes).        |                                                                                                    |  |
|                                                                                      |                            | •                                                                                                    | The mGuard system time must be set for the time schedule to work properly.                                                                                                    |  |
|                                                                                      |                            |                                                                                                    | No integrity checks can be made if the system time is not synchronized.                                                                                                    |  |
|                                                                                      |                            |                                                                                                    | This can be made manually or via NTP (see "Time and Date" on page 6-7).                                                                                                    |  |
|                                                                                      |                            | 1                                                                                                    | A check is only started when the mGuard is in<br>operation at the set time. If the mGuard is not in<br>operation, a check is not followed up when the<br>mGuard is put into operation at a later date.                                                                                                    |  |
|                                                                                      |                            | You can a<br>Monitorin<br>page 6-16                                                                  | also start the check manually ("CIFS Integrity<br>g >> CIFS Integrity Status >> Display >> Actions" on<br>66).                                                                                                    |  |
|                                                                                      | Maximum time a check       | Maximum                                                                                              | n check period in minutes.                                                                                                    |  |
|                                                                                      | may take                   | You can t<br>(e.g. befo                                                                              | hen ensure that the check is completed in good time<br>re a shift is started).                                                                                                    |  |
| Checksum Memory                                                                      | Checksum Algorithm         | SHA-1                                                                                                |                                                                                                    |  |
|                                                                                      |                            | MD5                                                                                                  |                                                                                                    |  |
|                                                                                      |                            | SHA-256                                                                                              |                                                                                                    |  |
|                                                                                      |                            | Checksum algorithms such as MD5, SHA-1 or SHA-256 are used to check whether a file has been changed. |                                                                                                    |  |
|                                                                                      |                            | SHA-256 is more secure than SHA-1, but requires a longer processing time.                            |                                                                                                    |  |
|                                                                                      | To be stored on CIFS share | In order to make the check, the mGuard must be provided with a network drive for storing the files.  |                                                                                                    |  |
|                                                                                      |                            | The checksum memory can be accessed via the external network interface.                              |                                                                                                    |  |
|                                                                                      |                            | The same<br>for severa<br>checksum                                                                   | e network drive can be used as a checksum memory<br>al different checked drives. The base name of the<br>n files must then be clearly selected in this case.                                                                                                    |  |
|                                                                                      |                            | The mGu<br>the netwo                                                                                 | ard recognizes which version the checksum files on<br>ork drive must have.                                                                                                    |  |
|                                                                                      |                            | For exam<br>network d<br>old check<br>deviations<br>recreated<br>Status >>                           | ple, if it is necessary to restore the contents of the<br>lrive from a backup following a malfunction, then the<br>sum files are provided and the mGuard would detect<br>s. In this case, the integrity database must be<br>I (see "CIFS Integrity Monitoring >> CIFS Integrity<br>Display >> Actions" on page 6-166). |  |

#### CIFS Integrity Monitoring >> CIFS Integrity Checking >> Settings >> Edit (continued)

| Basename of the<br>checksum files<br>(May be prefixed with | The checksum files are stored on the network drive specified above. They can also be stored in a separate directory. The directory name must not start with a backslash (). |  |
|------------------------------------------------------------|----------------------------------------------------------------------------------------------------|--|
| a directory)                                               | Example: Checksumdirectory\integrity-checksum                                                                                                    |  |
|                                                            | "Checksumdirectory" is the directory, and contains files beginning with "integrity-checksum".                                                                               |  |

#### 6.7.2.2 Filename Patterns

| CIFS Integrity Monitoring » CIFS Integrity Checking |             |        |  |  |  |
|-----------------------------------------------------|-------------|--------|--|--|--|
| Settings Filename Patterns                          |             |        |  |  |  |
| Sets of Filename Patterns                           |             |        |  |  |  |
| × 4                                                 | Name        | Action |  |  |  |
| <b>t</b>                                            | executables | Edit   |  |  |  |

#### CIFS Integrity Monitoring >> CIFS Integrity Checking >> Filename Patterns

| Sets of Filename Patterns | Name | Freely selectable name for the set of rules for the files to be checked.                                                                        |
|---------------------------|------|----------------------------------------------------------------------------------------------------|
|                           |      | This name must be selected under CIFS Integrity<br>Monitoring >> CIFS Integrity Checking >> Settings >><br>Edit so that the template is active. |
|                           |      | Click on <b>Edit</b> to specify a set of rules for the file to be checked and save this under the defined name.                                 |

| Set of Filename Pat | iterns                         |                  |
|---------------------|--------------------------------|------------------|
| les for files to cl | heck                           |                  |
| ×                   | Filename pattern               | Include in check |
|                     | System Volume Information      | Exclude 🔻        |
|                     | System Volume Information\**\* | Exclude 🔻        |
|                     | pagefile.sys\**\*              | Exclude 💌        |
|                     | pagefile.sys                   | Exclude 🔻        |
|                     | **\*.exe                       | Include 🔻        |
|                     | **\*.com                       | Include 🔻        |
|                     | **\*.dll                       | Include 🔻        |
|                     | **\*.bat                       | Include 🔻        |
|                     | **\*.cmd                       | Include 🔻        |

| CIFS Integrity Monitoring >> | CIFS Integrity Checking > | >> Filename Patterns >> Edit                                                                                                    |
|------------------------------|---------------------------|----------------------------------------------------------------------------------------------------|
| Rules for files to check     | Filename pattern          | The following rules apply here:                                                                                                    |
|                              |                           | **\*. <i>exe</i> means that files are checked (or excluded) that are found in any directory and end with *. <i>exe</i> .                                                                         |
|                              |                           | Only one placeholder per directory or file name (*) is allowed.                                                                                                    |
|                              |                           | Placeholders represent wildcards (e.g. <i>win*</i> \*. <i>exe</i> finds files that end with <i>.exe</i> and are found in a directory that begins with <i>win</i> ).                              |
|                              |                           | ** at the start means that any directory is searched, including<br>the uppermost level (when this is empty). This cannot be<br>combined with other characters (e.g. $c^{**}$ is not allowed).    |
|                              |                           | Example: <i>Name</i> \**\*. <i>exe</i> applies to all files ending with *.exe that are found in the " <i>Name</i> " directory and any subdirectories.                                            |
|                              |                           | Missing files lead to an alarm. Missing files are those files that were present during initialization.                                                                                           |
|                              |                           | An alarm is also triggered when additional files are detected.                                                                                                    |
|                              | Include in check          | Include: The files are included in the check.                                                                                                    |
|                              |                           | Each file name is compared to the templates in sequence.<br>The first hit is decisive for the inclusion of the file in the<br>integrity check. The file is not included if no hits are detected. |
|                              |                           | <b>Exclude</b> : The files are excluded from the check.                                                                                                    |

# 6.7.3 CIFS Integrity Monitoring >> CIFS Integrity Status

| CIFS Integrity Monitoring » CIFS Integrity Status |                                                                         |
|---------------------------------------------------|-------------------------------------------------------------------------|
| Checked CIFS Share                                | Status Summary                                                          |
| pc-x7-scan<br>Show Edit                           | Last check was <b>OK.</b><br>Last check started 0 days and 13h:43m ago. |
|                                                   | Update                                                                  |

| CIFS Integrity Monitoring >> | CIFS Integrity Status                                                                                                    |
|------------------------------|----------------------------------------------------------------------------------------------------|
|                              | List with buttons for each individual network drive                                                                                                    |
| Checked CIFS Share           | Click on <b>Show</b> to see the check results or carry out actions (e.g. start or cancel check, update integrity database when the checked drives have been intentionally changed). |
|                              | Click on <b>Edit</b> to edit the check settings (same as "CIFS<br>Integrity Monitoring >> CIFS Integrity Checking >> Settings<br>>> Edit" on page 6-161).                           |
| Status Summary               | Result and time of the last checks.                                                                                                    |
|                              | Click on <b>Update</b> to see a summary of the latest check results.                                                                                                    |
|                              | Update applies to all network drives.                                                                                                    |

| CIFS Integrity Monitoring » CIF    | S Integrity Status » pc-x7-scan                         |
|------------------------------------|---------------------------------------------------------|
| Status Actions                     |                                                         |
| Status of pc-x7-scan               |                                                         |
| Summary                            | Last check was OK.                                      |
| Report                             | The location of the report is:                          |
|                                    | \\10.1.66.127\C\cim\pc-x7-c-log.txt Download the report |
| UNC notation of the imported share | \\10.1.66.127\C\                                        |
| Start of the last check            | Mon Nov 28 04:17:00 CET 2011                            |
| Duration of the last check         | 0 hour(s), 48 minute(s) and 12 second(s)                |
|                                    | Update                                                  |

#### CIFS Integrity Monitoring >> CIFS Integrity Status >> Display >> Status

| Status of [network drive            | e Summary<br>Report<br>UNC notation of the<br>imported share<br>Start of the last check | Last check was OK: No deviations found.                                                                                                    |
|-------------------------------------|-----------------------------------------------------------------------------------------|----------------------------------------------------------------------------------------------------|
| name according to<br>configuration] |                                                                                         | <b>Last check found x deviation(s)</b> : The exact deviations are found in the check report.                                                                                                 |
|                                     | Report                                                                                  | The check report is found here. It can be downloaded using the <b>Download the report</b> button.                                                                                            |
|                                     | UNC notation of the<br>imported share                                                   | \\Servername\drive\                                                                                                    |
|                                     | Start of the last check                                                                 | Weekday, month, day, HH:MM:SS (UTC).                                                                                                    |
|                                     |                                                                                         | The actual local time may be different from this time.                                                                                                    |
|                                     |                                                                                         | <b>Example</b> : The standard time in Germany is Central European<br>Time (CET), which is UTC plus one hour. Central European<br>Summer Time applies in summer, which is UTC plus two hours. |

#### CIFS Integrity Monitoring >> CIFS Integrity Status >> Display >> Status (continued)

| Duration of the                  | Check duration in hours and minutes.         |
|----------------------------------|----------------------------------------------|
| last check                       | (Only shown when a check has been made.)     |
| Start of the current             | See "Start of the last check" on page 6-165. |
| check                            | (Only shown when a check has been made.)     |
| Progress of the<br>current check | Only shown when a check is currently active. |

| CIFS Integrity Monitoring » CIF                                                                                           | S Integrity Status » pc-x7-scan                                                                                                   |
|----------------------------------------------------------------------------------------------------|----------------------------------------------------------------------------------------------------|
| Status Actions                                                                                                    |                                                                                                    |
| Possible Actions for pc-x                                                                                                 | 7-scan                                                                                                    |
| Verify the validity of the recent<br>check report                                                                         | Validate the report                                                                                                    |
| Start an integrity check right now                                                                                        | Start a check                                                                                                    |
| Cancel the currently running<br>integrity check                                                                           | Cancel                                                                                                    |
| (Re-)Build the integrity<br>database<br>Perform this, if the checked<br>shares content has been<br>changed intentionally. | Initialize<br>Please note: This will erase an already existing integrity database.                                                |
| Cancel the creation of the<br>integrity database                                                                          | Cancel<br>Please note: Unless appointed otherwise the creation will be started at the time of the next regular check.             |
| Erase reports and the integrity database                                                                                  | Erase<br>Please note: Unless appointed otherwise the integrity database will be re-created at the time of the next regular check. |

# CIFS Integrity Monitoring >> CIFS Integrity Status >> Display >> Actions

| Possible Actions for | Verify the validity of<br>the recent check<br>report | By clicking <b>Validate the report</b> , a check is made as to whether the report is unchanged from the definition in the mGuard (according to signature and certificate).                                                |
|----------------------|------------------------------------------------------|----------------------------------------------------------------------------------------------------|
|                      | Start an integrity                                   | The integrity check is started by pressing Start a check.                                                                                                    |
|                      | check right now                                      | Only shown when a check is not currently active.                                                                                                    |
|                      | Cancel the currently                                 | The integrity check is stopped by pressing Cancel.                                                                                                    |
|                      | running integrity<br>check                           | Only shown when a check is currently active.                                                                                                    |
|                      | (Re-)Build the integrity database                    | The mGuard creates a checksum database in order to check<br>whether the files have changed. A change to executable files<br>indicates a virus infection.                                                                  |
|                      |                                                      | However, when these files have been changed intentionally,<br>a new database must be created by pressing <b>Initialize</b> in<br>order to prevent false alarms.                                                           |
|                      |                                                      | The creation of an integrity database is also recommended<br>when network drives have been newly set up. Otherwise, an<br>integrity database is set up during the first scheduled check<br>instead of a check being made. |

| CIFS Integrity Monitoring >> 0 | CIFS Integrity Status >> [                             | Display >> Actions (continued)                                                                                                    |  |  |
|--------------------------------|--------------------------------------------------------|----------------------------------------------------------------------------------------------------|--|--|
|                                | Cancel the creation of the integrity database          | The creation of the integrity database is stopped by pressing <b>Cancel</b> .                                                                                                    |  |  |
|                                | Only shown when a database is currently being created. | The old database is no longer used. A new database must be created manually, otherwise it is created automatically at the next scheduled check of the drive.                                                                                              |  |  |
|                                |                                                        | The contents of the network drive may be manipulated (e.g. infected) without being detected when no integrity database is in place.                                                                                                    |  |  |
|                                | Erase reports and the                                  | All reports/databases are deleted by pressing <b>Erase</b> .                                                                                                    |  |  |
|                                | integrity database                                     | A new integrity database must be created for any further integrity checks. This can be triggered by pressing <b>Initialize</b> . Otherwise, a new integrity database is created automatically at the next scheduled check. This procedure cannot be seen. |  |  |

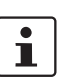

#### CIFS Antivirus Scan Connector

## 6.7.4 CIFS Integrity Monitoring >> CIFS AV Scan Connector

The CIFS server for the antivirus scan is not supported in Stealth network mode without a management IP address.

In the **CIFS Antivirus Scan Connector**, the mGuard allows an antivirus scan of drives that are otherwise not externally accessible (e.g. production cells). The mGuard mirrors a drive externally in order to carry out the antivirus scan. Additional antivirus software is necessary in this procedure. Set the necessary read access for your antivirus software.

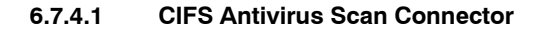

| CIFS Antiviru                                                                            | is Scan Conne                                                          | ctor                                                                           |                                                                                           |                                                           |                                                                      |                     |
|------------------------------------------------------------------------------------------|------------------------------------------------------------------------|--------------------------------------------------------------------------------|-------------------------------------------------------------------------------------------|-----------------------------------------------------------|----------------------------------------------------------------------|---------------------|
| CIFS Server                                                                              |                                                                        |                                                                                |                                                                                           |                                                           |                                                                      |                     |
| En                                                                                       | able the server                                                        | Yes 🔻                                                                          |                                                                                           |                                                           |                                                                      |                     |
|                                                                                          | Accessible as                                                          | \\172.16.66.49\expor<br>\\192.168.66.49\expor                                  | ted-av-share (External)<br>orted-av-share (Internal)                                      |                                                           |                                                                      |                     |
| Serv                                                                                     | er's workgroup                                                         | WORKGROUP                                                                      |                                                                                           |                                                           |                                                                      |                     |
|                                                                                          | Login                                                                  | virus-scanner                                                                  |                                                                                           |                                                           |                                                                      |                     |
|                                                                                          | Password                                                               | •••••                                                                          |                                                                                           |                                                           |                                                                      |                     |
| Exporte                                                                                  | d share's name                                                         | exported-av-share                                                              |                                                                                           |                                                           |                                                                      |                     |
| Allov                                                                                    | v write access                                                         | No 🔻                                                                           |                                                                                           |                                                           |                                                                      |                     |
| <u>Please note:</u> To h                                                                 | ave the CIFS se                                                        | rver enabled in the n                                                          | etwork mode Stealth, a mana                                                               | gement IP must be set.                                    |                                                                      |                     |
| Allowed Net                                                                              | works                                                                  |                                                                                |                                                                                           |                                                           |                                                                      |                     |
|                                                                                          |                                                                        |                                                                                |                                                                                           |                                                           | Log ID: fw-clfs-access-N <sup>o</sup> -262e7ad0-2                    | 140-140e-9c7d-000cb |
| •N 🗙 🛛                                                                                   | Fr                                                                     | om IP                                                                          | Interface                                                                                 | Action                                                    | Comment                                                              | Log                 |
| F 📃 1                                                                                    | 10.0.0/8                                                               |                                                                                | External 💌                                                                                | Accept 💌                                                  |                                                                      | No 🗨                |
| These rules allow<br><u>Nease note:</u> In ro<br><u>Nease note:</u> Acco<br>Consolidated | to grant remote<br>uter mode with I<br>ess to the CIFS<br>I Imported S | access to the CIFS<br>NAT or portforwarding<br>server is granted from<br>hares | server of the mGuard.<br>the network ports required i<br>n the internal side, via dial-in | for the CIFS server have pr<br>n, and VPN by default, and | iority over portforwarding.<br>can be restricted by these firewall r | ules.               |
| P &                                                                                      | Enabled                                                                |                                                                                | Exported in Subdi                                                                         | rectory                                                   | CIFS Shar                                                            | e                   |
|                                                                                          |                                                                        |                                                                                |                                                                                           |                                                           |                                                                      |                     |

#### CIFS Integrity Monitoring >> CIFS Antivirus Scan Connector

**CIFS Server** 

Enable the server

No: CIFS server is not available

Yes: CIFS server is available

| CIFS Integrity Monitoring >> CIFS Antivirus Scan Connector (continued) |                                                        |                                                                                                    |  |
|------------------------------------------------------------------------|--------------------------------------------------------|----------------------------------------------------------------------------------------------------|--|
| Accessible as                                                          |                                                        | Displays the virtual network drive provided by the mGuard for the "CIFS Antivirus Scan Connector" function.                                                                                                    |  |
|                                                                        |                                                        | This path is displayed with UNC notation. You can use this directly on the PC which should use the virtual network drive by copying and pasting (see "Accessing the virtual network drive (CIFS Antivirus Scan Connector)" on page 6-171). |  |
|                                                                        |                                                        | Two UNC addresses (for the internal and external interface)<br>are displayed in the "Router" network mode, while one UNC<br>address is displayed in the "Stealth" network mode.                                                            |  |
|                                                                        |                                                        | Access to the virtual network drive can be prevented as a result of the settings in the "Allowed Networks" section. Enter a rule here accordingly, especially when access should be made over the external interface.                      |  |
|                                                                        |                                                        | Depending on the mGuard configuration, further access<br>options can be established over other IP addresses, such<br>as access via VPN channels or via dial-in (see "Dial-in" on<br>page 6-93).                                            |  |
|                                                                        | Server's workgroup                                     | Name of the CIFS server workgroup.                                                                                                    |  |
|                                                                        | Login                                                  | Login for the server.                                                                                                    |  |
|                                                                        | Password                                               | Password for the login.                                                                                                    |  |
|                                                                        | Exported share's name                                  | Name set for the computers who should use the CIFS server<br>to access the combined drives (the drives are connected<br>under this name).                                                                                                  |  |
|                                                                        | Allow write access                                     | No: Read access only                                                                                                    |  |
|                                                                        |                                                        | Yes: Read and write access                                                                                                    |  |
| Allowed Networks                                                       | These rules allow externa                              | al access to the CIFS server of the mGuard.                                                                                                    |  |
|                                                                        | In Router mode<br>server have prio<br>under "Network   | In Router mode with NAT or port forwarding, the port numbers for the CIFS server have priority over the rules for port forwarding (port forwarding is set under "Network >> NAT").                                                         |  |
|                                                                        | Access to the C<br>default, and ca<br>A different defa | Access to the CIFS server is allowed from LAN, via dial-in and VPN by default, and can be restricted or expanded via the firewall rules.<br>A different default setting can also be defined using these rules.                             |  |
|                                                                        | From IP                                                | Enter the address of the system or network where remote access is permitted or forbidden in this field.                                                                                                    |  |
|                                                                        |                                                        | IP address: <b>0.0.0.0/0</b> means all addresses. To enter an address, use CIDR notation (see 6-249).                                                                                                    |  |

| CIFS Integrity Monitoring >> CIFS Antivirus Scan Connector (continued) |                             |                                                                                                    |  |
|------------------------------------------------------------------------|-----------------------------|----------------------------------------------------------------------------------------------------|--|
|                                                                        | Interface                   | External / Internal / External 2 / VPN / Dial-in <sup>1</sup>                                                                                                    |  |
|                                                                        |                             | Specifies which interface the rules apply to.                                                                                                    |  |
|                                                                        |                             | If no rules are set, or if no rule takes effect, the following default settings apply:                                                                                                    |  |
|                                                                        |                             | <ul> <li>Access over <i>External</i> and <i>External 2</i> is refused.</li> </ul>                                                                                                    |  |
|                                                                        |                             | Specify the access possibilities according to your requirements.                                                                                                    |  |
|                                                                        |                             | If you want to refuse access over <i>Internal, VPN</i> or <i>Dial-in</i> , you must implement this explicitly through corresponding firewall rules, by specifying <i>Drop</i> as an action, for example.                 |  |
|                                                                        | Action                      | Accept means that data packets may pass through.                                                                                                    |  |
|                                                                        |                             | <b>Reject</b> means that the data packets are rejected. The sender is informed that the data packets have been rejected. In <i>Stealth</i> mode, Reject has the same effect as Drop.                                     |  |
|                                                                        |                             | <b>Drop</b> means that data packets may not pass through.<br>Data packets are discarded and the sender is not informed of their whereabouts.                                                                             |  |
|                                                                        | Comment                     | Freely selectable comment for this rule.                                                                                                    |  |
|                                                                        | Log                         | <ul> <li>For each rule, you can specify whether the use of the rule</li> <li>should be logged (set <i>Log</i> to <b>Yes</b>) or</li> <li>should not be logged (set <i>Log</i> to <b>No</b> – factory default)</li> </ul> |  |
| Consolidated Imported<br>Shares                                        | Enabled                     | No: This network drive is not mirrored.                                                                                                    |  |
|                                                                        |                             | Yes: This network drive is mirrored and made available.                                                                                                    |  |
|                                                                        | Exported in<br>Subdirectory | Several drives can be combined into one in this directory.                                                                                                    |  |
|                                                                        | Share                       | Name of the network drive to be imported (created under<br>CIFS Integrity Monitoring >> Importable Shares >> Edit).                                                                                                    |  |

<sup>1</sup> External 2 and Dial-in are only for devices with serial ports (see "Network >> Interfaces" on page 6-61).

#### Accessing the virtual network drive (CIFS Antivirus Scan Connector)

You can integrate the virtual network drive provided by the mGuard for the "CIFS Antivirus Scan Connector" in Windows Explorer. To do this, open the "Extras, Map network drive..." menu in Windows Explorer and enter the path with UNC notation.

This path is then displayed under "CIFS Integrity Monitoring >> CIFS Antivirus Scan Connector >> Accessible as".

\\<External IP mGuard>\<Name of the exported share> or \\<Internal IP mGuard>\<Name of the exported share>

#### Example:

\\10.1.66.49\exported-av-share

\\192.168.66.49\exported-av-share

Alternatively, you can enter the "net use" command in the command line. Further information can be found in the product information from Microsoft.

#### Notes

- You can also use a DNS name instead of the IP address.
- The authorized network drive cannot be found using the browser or search function.
- The "Exported share's name" must always be entered.
- Windows does not display the authorized network drive automatically when the mGuard is connected.

# 6.8 IPsec VPN menu

i

This menu is not available on the mGuard blade controller.

# 6.8.1 IPsec VPN >> Global

| 6.8.1.1 | Options |
|---------|---------|
|---------|---------|

| IPSEC VPN » Global                                                                                                    |                                                                                                    |  |  |
|----------------------------------------------------------------------------------------------------|----------------------------------------------------------------------------------------------------|--|--|
| Options DynDNS Monitoring                                                                                                    |                                                                                                    |  |  |
| Options                                                                                                    |                                                                                                    |  |  |
| Allow packet forwarding<br>between VPN connections                                                                                                    | No  The value "Yes" will not be applied to the network mode Stealth.                                                                                                    |  |  |
| Archive diagnostic messages<br>for VPN connections                                                                                                    | No                                                                                                    |  |  |
| VPN Switch                                                                                                    |                                                                                                    |  |  |
| Start and stop the specified VPN conr                                                                                                    | rection with an external contact and signal the status of the connection with the ACK contact.                                                                                                    |  |  |
| VPN connection                                                                                                    | Mannheim-Leipzig 💌                                                                                                    |  |  |
| Switch type connected to the<br>contact                                                                                                    | On/off switch                                                                                                    |  |  |
| TCP Encapsulation                                                                                                    |                                                                                                    |  |  |
| Listen for incoming VPN<br>connections, which are<br>encapsulated                                                                                                    | No 🔻                                                                                                    |  |  |
| TCP port to listen on                                                                                                    | 8080                                                                                                    |  |  |
| Server ID (0-63)                                                                                                    | 0                                                                                                    |  |  |
| IP Fragmentation                                                                                                    |                                                                                                    |  |  |
| Some routers fail to forward large UDP packets which may break the IPsec protocol. The following options allow you to reduce the size of the UDP packets generated by IPsec to traverse such routers. |                                                                                                    |  |  |
| IKE Fragmentation                                                                                                    | The IKE Main Mode with X.509 certificates usually generates large UDP packets.<br>With this option enabled, IKE Main Mode packets will be fragmented within the IKE protocol itself and thereby avoid large UDP<br>packets. Yes ▼                                                                                                    |  |  |
| IPsec MTU (default is 16260)                                                                                                    | The internal IPsec MTU is usually set to a large value like 16260 to avoid fragmentation of IP packets within IPsec.<br>When IPsec has to traverse NAT routers, encrypted IP packets will be transfered via UDP. By reducing the IPsec MTU, the IP<br>packets will be fragmented before they are encapsulated in UDP and thereby avoid large UDP packets.<br>A recommended value in such situations is 1414 or smaller. 16260<br>Note: This applies to VPN tunnels only. |  |  |

| IPsec VPN >> Global >> Options |                                                                                                    |                                                                                                    |                                                                                                    |  |
|--------------------------------|----------------------------------------------------------------------------------------------------|----------------------------------------------------------------------------------------------------|----------------------------------------------------------------------------------------------------|--|
| Options                        | Allow packet                                                                                                    |                                                                                                    |                                                                                                    |  |
|                                | forwarding between<br>VPN connections                                                                                   | • Th<br>co<br>rer                                                                                           | he <b>Yes</b> setting is only needed for an mGuard<br>mmunicating between two different VPN<br>mote peers.                                                                                                    |  |
|                                |                                                                                                    | Th<br>mu<br>co<br>Th<br>be<br>se<br>mu<br>(se                                                               | he local network of the communicating mGuard<br>ust be configured so that the remote networks<br>intaining the VPN remote peers are included.<br>his is necessary for the correct communication<br>etween two VPN remote peers. The opposite<br>t-up (local and remote network interchanged)<br>ust also be established for VPN remote peers<br>ee "Remote" on page 6-187). |  |
|                                |                                                                                                    | th ne                                                                                                    | he <b>Yes</b> setting is not supported in the <i>Stealth</i> stwork mode.                                                                                                    |  |
|                                |                                                                                                    | No (default):                                                                                               | VPN connections exist separately.                                                                                                    |  |
|                                |                                                                                                    | <b>Yes</b> : Hub an diverts VPN communicate                                                                 | d Spoke feature activated: A control center<br>connections to several branches, who can also<br>e with each other.                                                                                                    |  |
|                                |                                                                                                    | mGuard rem<br>other during<br>topology. In t<br>consults CA<br>(see "Auther                                 | ote peers can also exchange data between each<br>the establishment of such a star VPN connection<br>this case, we recommend that the local mGuard<br>certificates for the authentication of remote peers<br>ntication" on page 6-195).                                                                                                    |  |
|                                | Archive diagnostic<br>messages for VPN<br>connections: No / Only<br>when started via<br>nph-vpn.cgi<br>(or CMD contact) | If errors occu<br>logging can I<br>basis of corre<br><i>logs</i> menu). <sup>-</sup><br>switch to <b>No</b> | Ir when setting up VPN connections, the mGuard<br>be used to find the source of the error on the<br>esponding entries (see <i>Logging</i> >> <i>Browse local</i><br>This error diagnosis is a standard option. Set this<br>(default) if it is sufficient.                                                                                                    |  |
|                                | The CMD contact is only<br>available for the<br>mGuard industrial rs                                                    |                                                                                                    |                                                                                                    |  |
| Option                         | Only when started via n                                                                                                 | ph-vpn.cgi (c                                                                                               | or CMD contact):                                                                                                    |  |
|                                | If the possibility of diagno seen as too impractical or                                                                 | sing VPN con<br>insufficient, s                                                                             | nection problems using the mGuard logging is select this option. This may be the case if the                                                                                                    |  |

following conditions apply:

| IPsec VPN >> Global >> Options (continued) |                                                                                                    |                                                                                                    |  |
|--------------------------------------------|----------------------------------------------------------------------------------------------------|----------------------------------------------------------------------------------------------------|--|
|                                            | <ul> <li>In certain application<br/>control via the CMD of<br/>the log file of the mG<br/>not be available at al</li> </ul>                                                                                                    | environments, e.g. when the mGuard is "operated" by machine<br>contact (mGuard industrial rs only), the option for a user to view<br>uard using the web-based user interface of the mGuard may<br>I.                            |  |
|                                            | <ul> <li>If the mGuard is being<br/>be diagnosed after th<br/>which causes all the</li> </ul>                                                                                                    | g used locally, it can occur that a VPN connection error can only<br>e mGuard is temporarily disconnected from its power source –<br>log entries to be deleted.                                                                 |  |
|                                            | <ul> <li>The relevant log entri<br/>the mGuard regularly</li> </ul>                                                                                                    | es of the mGuard that could be useful may be deleted because deletes older log entries on account of its limited memory space.                                                                                                  |  |
|                                            | <ul> <li>If an mGuard is being used as the central VPN remote peer, e.g. in a remote main-<br/>tenance center as the gateway for the VPN connections of numerous machines, the<br/>messages on activities in the various VPN connections are logged in the same data<br/>flow. The resulting volume of the logging makes it time-consuming to find the infor-<br/>mation relevant to one error.</li> </ul> |                                                                                                    |  |
|                                            | After the archiving is enabled, relevant log entries about the operations involved in setting up VPN connections are archived in the permanent memory of the mGuard if the connections are set up as follows:<br>– Via the CMD contact                                                                                                    |                                                                                                    |  |
|                                            | <ul> <li>Via the CGI interface nph-vpn.cgi with the command "synup" (see Application Note:<br/>Diagnosis of VPN connections). (Application Notes are available in the download<br/>area of <u>www.innominate.com</u>.)</li> </ul>                                                                                                    |                                                                                                    |  |
|                                            | Archived log entries survive reboots. They can be downloaded as part of the support snapshot ( <i>Support</i> >> <i>Advanced</i> menu, <i>Snapshot</i> tab page). A snapshot gives the Innominate-Support additional options to search for and find the causes of problems more efficiently than would be possible without archiving and is used for support purposes.                                     |                                                                                                    |  |
|                                            | Archive diagnostic<br>messages only upon<br>failure: Yes / No                                                                                                    | Only visible when archiving is enabled. If only those log<br>entries should be archived that are generated for failed<br>connection attempts, set this switch to <b>Yes</b> . With <b>No</b> ,<br>all log entries are archived. |  |
| IPsec VPN >> Global >> Option                                              | ons (continued) |                                                                          |                                                                                                    |
|----------------------------------------------------------------------------|-----------------|--------------------------------------------------------------------------|----------------------------------------------------------------------------------------------------|
| VPN Switch<br>Only for<br>mGuard rs4000/rs2000 and<br>mGuard industrial rs |                 | The mGu<br>have con<br>switch an<br>figured V<br>using the<br>tion in qu | ard rs4000/rs2000 and the mGuard industrial rs<br>nections where an external pushbutton or on/off<br>d a signal LED can be connected. One of the con-<br>PN connections can be established or released<br>pushbutton or the on/off switch. The VPN connec-<br>estion is defined here: |
|                                                                            |                 | If VPN cc<br>VPN >> 0<br>displayed<br>establishe<br>using the            | nnections are defined and listed under the <i>IPsec</i><br><i>Connections</i> menu (see page 6-181), then these are<br>in the selection list. If you want the connection to be<br>ed or released manually by pressing the button or<br>switch, then you select this here.             |
|                                                                            |                 | 1                                                                        | If starting and stopping the VPN connection via<br>the CMD contact is activated, only the CMD<br>contact is authorized to this.                                                                                                    |
|                                                                            |                 |                                                                          | This means that if set to Enabled for the overall VPN connection, this has no effect.                                                                                                    |
|                                                                            |                 |                                                                          | If a pushbutton is connected to the CMD contact<br>(instead of a switch – see below), the connection<br>can also be established and disabled using the<br>CGI script command nph-vpn.cgi, which has the<br>same rights.                                                               |
|                                                                            |                 | When <b>Off</b><br>or on/off<br>then usin                                | is selected, this function is disabled. If a pushbutton<br>witch is connected to the mGuard service contacts,<br>g it has no effect.                                                                                                    |
|                                                                            |                 | i                                                                        | If a VPN connection is controlled via a VPN switch, then VPN redundancy cannot be activated.                                                                                                    |

| IPsec VPN >> Global >> Options (continued) |                                                                                                    |  |
|--------------------------------------------|----------------------------------------------------------------------------------------------------|--|
| Switch type connected to the contact:      | Push button or on/off switch                                                                                                    |  |
|                                            | The mGuard rs4000/rs2000 and the mGuard industrial rs<br>have connections where an external pushbutton/switch and a<br>signal LED can be connected. Select the switch type that is<br>connected to the corresponding service contacts of the<br>mGuard industrial rs. |  |
|                                            | <ul> <li>See also</li> <li>"Installing the mGuard rs4000/rs2000" on page 4-4 under Service Contacts.</li> <li>"Installing the mGuard industrial rs" on page 4-13 under Service Contacts.</li> </ul>                                                                   |  |
|                                            | Operation of the different switch types is also described there.                                                                                                    |  |
|                                            | If a VPN connection is established by operating the pushbutton or switch, the connection remains in place until it is released by operating the pushbutton/switch again.                                                                                              |  |
|                                            | If an on/off switch is used (instead of a pushbut-<br>ton) and it is operated to establish a VPN connec-<br>tion, this connection is re-established automati-<br>cally when the mGuard is restarted.                                                                  |  |
|                                            | ons (continued)<br>Switch type connected<br>to the contact:                                                                                                    |  |

#### **TCP Encapsulation**

This function is used to encapsulate data packets to be transmitted via a VPN connection into TCP packets. Without this encapsulation, it is possible that with VPN connections, important data packets belonging to the VPN connection may not be correctly transmitted due to interconnected NAT routers, firewalls or proxy servers, for example.

For example, firewalls may be set up to stop any data packets of the UDP protocol from passing through or (incorrectly implemented) NAT routers may not manage the port numbers correctly for UDP packets.

TCP encapsulation avoids these problems, because the packets belonging to the relevant VPN connection are encapsulated into TCP packets, i.e. they are hidden so that only TCP packets appear for the network infrastructure.

The mGuard can accept encapsulated VPN connections in TCP, even when the mGuard is positioned behind a NAT gateway in the network and thus cannot be reached by the VPN remote port under its primary external IP address. To do this, the NAT gateway must forward the corresponding TCP port to the mGuard (see "Listen for incoming VPN connections, which are encapsulated" on page 6-178).

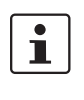

TCP encapsulation can only be used if an mGuard (from version 6.1) is used on both sides of the VPN tunnel.

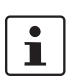

TCP encapsulation should only be used if it is necessary, because connections are slowed down by the significant increase in the data packet overhead and by the correspondingly longer processing times.

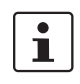

If the mGuard is configured to use a proxy for HTTP and HTTPS in the "Network >> Proxy Settings" menu, then this proxy is also used for VPN connections that use TCP encapsulation.

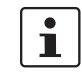

TCP encapsulation supports the *Basic Authentication* and *NTLM* authentication procedures to the proxy.

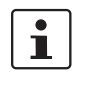

For the TCP encapsulation to work through a HTTP proxy, the proxy must be named explicitly in the proxy settings ("Network >> Proxy Settings" menu) (i.e. not a transparent proxy) and this proxy must also understand and permit the HTTP method CONNECT.

As participants in the TCP encapsulation, the mGuards for the machine controls initiate the VPN data traffic to the maintenance center and encapsulate the data packets sent to it. VPN connections initiated by mGuards at machine controls Machine As soon as a connection is initiated, the maintenance mGuard control 1 center also automatically encapsulates the data packets sent to the relevant VPN remote peer. Machine mGuard control 2 Maintenance mGuard center Machine mGuard control 3 mGuard of maintenance center mGuards at machine controls Required basic settings Required basic settings IPsec VPN menu, Global, Options tab: IPsec VPN menu, Global, Options tab: Listen for incoming VPN connections, which are Listen for incoming VPN connections, which are encapsulated: YES encapsulated: NO Submenu: Connections Submenu: Connections, General tab: General tab page: Address of the remote site's VPN gateway: Address of the remote site's VPN gateway: Fixed IP address or hostname %any Connection startup: Initiate or Initiate on traffic Connection startup: Wait Encapsulate the VPN traffic in TCP: YES

Fig. 6-2 TCP encapsulation in an application scenario with a maintenance center and machines maintained remotely via VPN connections

| IPsec VPN >> Global >> Option                                                 | ons                                                                                                    |                                                                                                    |
|-------------------------------------------------------------------------------|----------------------------------------------------------------------------------------------------|----------------------------------------------------------------------------------------------------|
| TCP Encapsulation Listen for incoming VPN connections, which are encapsulated | Default setting: <b>No</b> . Only set to <b>Yes</b> if the TCP Encapsulation function is being used. Only then can the mGuard accept connection setups with encapsulated packets.<br>Due to technical reasons, the main memory (RAM) requirements increase with each interface that needs to be listened on for VPN connections encapsulated in TCP. If multiple interfaces need to be listened on, then the device must have at least 64 MB RAM. |                                                                                                    |
|                                                                               |                                                                                                    | The interfaces to be listened on are determined by the mGuard according to the settings on the active VPN connections that have configured "%any" as the remote peer. The setting under "Interface to use for gateway setting %any" is decisive. |

| IPsec VPN >> Global >> Options (continued) |                                 |                                                                                                    |  |
|--------------------------------------------|---------------------------------|----------------------------------------------------------------------------------------------------|--|
|                                            | TCP port to listen on           | Number of the TCP port where the encapsulated data<br>packets to be received come in. The port number entered<br>here must be the same as the one entered at the remote<br>peer's mGuard as <b>TCP Port of the server, which accepts</b><br><b>the encapsulated connection</b> ( <i>IPsec VPN &gt;&gt; Connections</i><br>menu, Edit, <i>General</i> tab page).                                     |  |
|                                            |                                 | The following restrictions apply:                                                                                                    |  |
|                                            |                                 | <ul> <li>The port to listen on must not be identical to a port that<br/>is being used for remote access (SSH, HTTPS or<br/>SEC-Stick).</li> </ul>                                                                                                    |  |
|                                            | Server ID (0-63)                | The default value <b>0</b> usually does not have to be changed.<br>The numbers are used to differentiate different centers.                                                                                                    |  |
|                                            |                                 | A different number only has to be used in the following case:<br>An mGuard installed before a machine must make connec-<br>tions to two or more different maintenance centers and their<br>mGuards with TCP encapsulation activated.                                                                                                    |  |
| IP Fragmentation                           | IKE Fragmentation               | UDP packages can be oversized if an IPsec connection is<br>made between the participants, including the exchange of<br>certificates. Some routers are not capable of forwarding large<br>UDP packages if they are fragmented during the transfer pro-<br>cess (e.g. by DSL in 1500 byte segments). Some defective<br>devices forward the first fragment only, leading to a connec-<br>tion failure. |  |
|                                            |                                 | If two mGuards communicate with each other, then the dis-<br>patch of small UDP packages should be agreed upon first.<br>This prevents packages from being fragmented during trans-<br>portation, which may lead to incorrect transfer from<br>certain routers.                                                                                                    |  |
|                                            |                                 | If you want to use this option, set it to <b>Yes</b> .                                                                                                    |  |
|                                            |                                 | If <b>Yes</b> is selected, the setting only comes into effect if the remote peer is an mGuard with installed firmware above version 5.1.0. In all other cases, the setting has no effect (also no negative effects).                                                                                                    |  |
|                                            | IPsec MTU (default is<br>16260) | The methods for avoiding oversized IKE data packages<br>(incorrect transfer) can also be applied for IPsec data<br>packages. In order to remain below the upper limit set by DSL<br>(1500 bytes), we recommend setting a value of 1414 (bytes).<br>This also allows enough space for additional headers.                                                                                            |  |
|                                            |                                 | If you want to use this option, enter a value lower than the default setting.                                                                                                    |  |

# 6.8.1.2 DynDNS Monitoring

| IPsec VPN » Global                         |         |
|--------------------------------------------|---------|
| Options DynDNS Mon                         | itoring |
| DynDNS Monitoring                          |         |
| Watch hostnames of remote<br>VPN Gateways? | No 🔻    |
| Refresh Interval (sec)                     | 300     |

For an explanation of DynDNS, see "DynDNS" on page 6-111.

| IPsec VPN >> Global >> Options |                         |                                                                                                    |  |
|--------------------------------|-------------------------|----------------------------------------------------------------------------------------------------|--|
| DynDNS Monitoring              | Watch hostnames of      | Yes / No                                                                                                    |  |
|                                | remote VPN<br>Gateways? | If the mGuard has been given the address of the remote VPN gateway as a hostname (see "Defining VPN connection / VPN connection channels" on page 6-182) and this hostname is registered with a DynDNS Service, then the mGuard can check the DynDNS at regular intervals for whether any changes have occurred. If so, the VPN connection will be setup to the new IP address. |  |
|                                | Refresh Interval (sec)  | Default: 300                                                                                                    |  |

## 6.8.2 IPsec VPN >> Connections

Requirements for a VPN connection:

The main requirement for a VPN connection is that the IP addresses of the VPN partners are known and accessible.

- mGuards delivered in Stealth network mode are preset to the "multiple clients" stealth configuration. In this mode, a management IP address and a default gateway must be configured in order to use VPN connections (see page 6-70). Alternatively, you can select a different stealth configuration (not "multiple clients") or use another network mode.
- In order for an IPsec connection to be setup successfully, the VPN remote peer must support IPsec with the following configuration:
  - Authentication via Pre-Shared Key (PSK) or X.509 certificate
  - ESP
  - Diffie-Hellman Groups 2 and 5
  - DES, 3DES or AES encryption
  - MD5, SHA-1 or SHA-2 hash algorithms
  - Tunnel or Transport Mode
  - Quick Mode
  - Main Mode
  - SA Lifetime (1 second to 24 hours)

If the remote peer system is running Windows 2000, the *Microsoft Windows 2000 High Encryption Pack* or at least *Service Pack 2* must be installed.

 If the remote peer is behind a NAT router, the peer must support NAT-T. Alternatively, the NAT router must support the IPsec protocol (IPsec/VPN Passthrough). For technical reasons only IPsec Tunnel connections are supported in both cases.

#### 6.8.2.1 Connections

Lists the VPN connections that have been defined.

Each entry listed here can identify an individual VPN connection or a group of VPN connection channels. You have the possibility of defining several tunnels under the transport or tunnel settings of the respective entry.

You also have the possibility of defining, activating and deactivating new VPN connections, changing (editing) the VPN or connection group settings and deleting connections.

| IPsec VPN » Connections |                       |        |
|-------------------------|-----------------------|--------|
| Connections             |                       |        |
| Enabled                 | Name                  | Action |
| ✔ 🗌 Yes 🔻               | Mannheim-Leipzig      | Edit   |
| 📔 Yes 💌                 | MA-Techniker-Zentrale | Edit   |
| Yes                     |                       |        |
|                         |                       | Apply  |

|         | 6.8.3 I                                                                                                    | Making a new definition of VPN connection / VPN connection channels                                                                                                    |  |
|---------|----------------------------------------------------------------------------------------------------|----------------------------------------------------------------------------------------------------|--|
|         | <ul><li>Click on</li><li>If the "(u</li></ul>                                                                                                    | the <b>Edit</b> button on the connection table under the "(unnamed)" entry.<br>nnamed)" entry cannot be seen, then open a further line in the table.                                                                                                    |  |
|         | Editing VPN                                                                                                    | connection / VPN connection channels:                                                                                                    |  |
|         | Click on                                                                                                    | the Edit button to the right of the entry.                                                                                                    |  |
|         | URL for star                                                                                                    | ting, stopping and status query of a VPN connection                                                                                                    |  |
|         | The following connection s                                                                                                    | g URL can be used to start and stop VPN connections and query the tatus, independently from their <b>Enabled</b> setting:                                                                                                    |  |
|         | https://se                                                                                                    | erver/nph-vpn.cgi?name=connection&cmd=(up down status)                                                                                                    |  |
| Example | wgetno-cheo                                                                                                    | ck-certificate "https://admin:mGuard192.168.1.1/nph-vpn.cgi?name=Athen&cmd=up"                                                                                                    |  |
|         | Theno-check-certificate option ensures that the HTTPS certificate on the mGuard is not checked further. It may be necessary to code the password for the URL if it contains special characters. A command like this relates to all connection channels that are summarized under the respective name (in this example, <i>Athen</i> ). This is the name entered under "A descriptive name for the connection" on the <i>General</i> tab page. If ambiguity occurs, then the URL call only affects the first entry in the connections list. |                                                                                                    |  |
|         | Access to individual VPN connection channels is not possible. If individual channels are deactivated ( <b>Enabled</b> : No), then these are not started. Starting and stopping in this way thus have no effect on the settings of the individual channels (i.e. the list under <i>Transport and Tunnel Settings</i> ).                                                                                                    |                                                                                                    |  |
|         | Starting and stopping a connection using a URL only makes sense if the configuration of the connection is deactivated ( <b>Enabled</b> : No) or when <b>Connection startup</b> is set to "Wait". Otherwise, the connection to the mGuard is established independently.                                                                                                    |                                                                                                    |  |
|         | If the status of following ans                                                                                                    | of a VPN connection is queried using the URL detailed above, then the swers can be expected:                                                                                                    |  |
|         | Table 6-1                                                                                                    | Status of a VPN connection                                                                                                    |  |
|         | Answer                                                                                                    | Meaning                                                                                                    |  |
|         | unknown                                                                                                    | A VPN connection with this name does not exist.                                                                                                    |  |
|         | void                                                                                                    | The connection is inactive due to an error (e.g. the external network is down or the hostname of the remote peer could not be released in an IP address (DNS)).                                                                                                    |  |
|         |                                                                                                    | "void" is also issued as an answer by the CGI interface without an error<br>being present. An example of this is when the VPN connection is<br>deactivated according to the configuration ( <b>No</b> in column) and has not been<br>temporarily enabled using the CGI interface or the CMD contact. |  |
|         | ready                                                                                                    | The connection is ready to establish channels or allow incoming queries regarding channel set-up.                                                                                                    |  |
|         | active                                                                                                    | At least one channel is set-up for the connection.                                                                                                    |  |

### Defining VPN connection / VPN connection channels

Depending on the mGuard network mode, the following page appears after clicking Edit.

#### 6.8.3.1 General

| General Authenticati                                                                                                    | on Firewall IKE Options |                  |             |        |
|----------------------------------------------------------------------------------------------------|-------------------------|------------------|-------------|--------|
| Options                                                                                                    |                         |                  |             |        |
| A descriptive name for the<br>connection                                                                                                    | Mannheim-Leipzig        |                  |             |        |
| Enabled                                                                                                    | Yes 🔻                   |                  |             |        |
| Address of the remote site's<br>VPN gateway<br>(Either an IP address, a<br>hostname, or '%any' for any IP,<br>multiple clients or clients<br>behind a NAT gateway.) | %any                    |                  |             |        |
| Interface to use for gateway<br>setting %any                                                                                                    | External 🔻              |                  |             |        |
| Connection startup                                                                                                    | Wait 👻                  |                  |             |        |
| Encapsulate the VPN traffic in TCP                                                                                                    | Yes 🔻                   |                  |             |        |
| TCP-Port of the server, which<br>accepts the encapsulated<br>connection                                                                                             | 8080                    |                  |             |        |
| ransport and Tunnel Set                                                                                                    | tings                   |                  |             |        |
| Enabled Typ                                                                                                    | e Local                 | Remote           | Virtual IP  | Action |
| Yes 🔻 Tunnel                                                                                                    | ▼ 192.168.1.1/32        | 192.168.254.1/32 | 192.168.1.1 | More   |
|                                                                                                    |                         |                  | 4           |        |

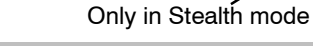

# IPsec VPN >> Connections >> Edit >> General

| Options | A descriptive name for the connection       | You can name or rename the connection as desired. If sev-<br>eral connection channels are defined below under <i>Transport</i><br><i>and Tunnel Settings</i> , then this name applies to the whole set<br>of VPN connection channels summarized under this name. |
|---------|---------------------------------------------|----------------------------------------------------------------------------------------------------|
|         |                                             | Similarities between VPN connection channels:                                                                                                    |
|         |                                             | <ul> <li>Same authentication procedure, as defined under<br/>the Authentication tab page (see "Authentication" on<br/>page 6-195)</li> </ul>                                                                                                    |
|         |                                             | <ul> <li>Same firewall settings</li> </ul>                                                                                                    |
|         |                                             | <ul> <li>Same IKE option settings</li> </ul>                                                                                                    |
|         | Enabled                                     | Yes / No                                                                                                    |
|         |                                             | Defines whether the VPN connection channels should be completely active (Yes) or not (No).                                                                                                    |
|         | Address of the remote<br>site's VPN gateway | An IP address, hostname or <b>%any</b> for several remote peers or remote peers behind a NAT router.                                                                                                    |

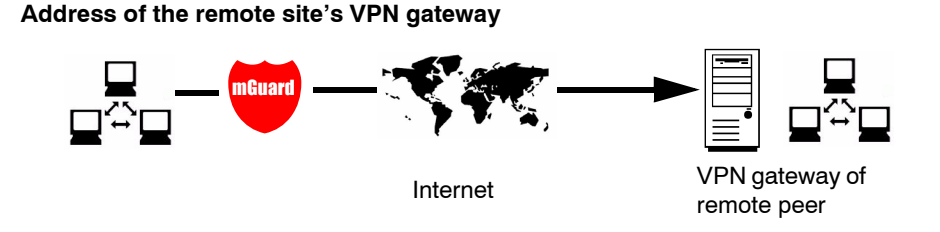

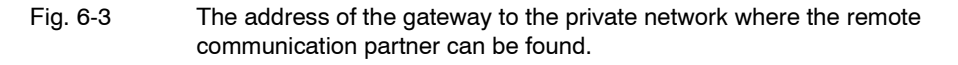

- If the mGuard should actively initiate and set up the connection to the remote peer, enter the IP address or the hostname of the remote peer here.
- If the remote peer VPN gateway does not have a fixed and known IP address, you can use the DynDNS Service (see glossary) to simulate a fixed and known address.
- If the mGuard should be ready to accept a connection that was actively initiated and set up by a remote peer with any IP address, enter: %any.

This setting should also be selected for VPN star configurations when the mGuard is connected to the control center.

The mGuard can then be "called" by a remote peer if this remote peer has been dynamically assigned its IP address by the ISP (i.e. it has a changeable IP address). In this scenario, you may only enter an IP address when the remote peer has a fixed and known IP address.

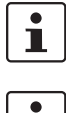

%any can only be used along with the authentication procedure using X.509 certificates.

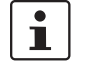

If locally stored CA certificates are to be used to authenticate the remote peer, the address of the remote peer's VPN gateway can be entered explicitly (via IP address or hostname) or via **%any**. If it is entered using an explicit address (and not with "%any"), then a VPN identifier (see "VPN Identifier" on page 6-198) must be specified.

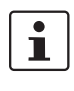

**%any** must be selected when the remote peer is located behind a NAT gateway. Otherwise the renegotiation of new connection keys will fail after the connection is established.

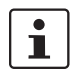

If **TCP Encapsulation** is used (see "TCP Encapsulation" on page 6-177): A fixed IP address or a hostname must be entered if this mGuard is to initiate the VPN connection and encapsulate the VPN data traffic.

If this mGuard is installed before a maintenance center to which multiple remote mGuards set up VPN connections and send encapsulated data packets, the remote site's VPN gateway must be entered as **%any**.

| IPsec VPN >> Connections >> Edit >> General |                                                                 |                                                                                                    |  |
|---------------------------------------------|-----------------------------------------------------------------|----------------------------------------------------------------------------------------------------|--|
| Options                                     | Interface to use for<br>gateway setting %any                    | Internal / External / External 2 / Dial-in                                                                                                    |  |
|                                             |                                                                 | <i>External 2</i> and <i>Dial-in</i> are only for devices with serial ports (see "Network >> Interfaces" on page 6-61).                                                                                                    |  |
|                                             |                                                                 | The selection of Internal is not allowed in Stealth mode.                                                                                                    |  |
|                                             |                                                                 | This interface setting is only considered when "%any" is en-<br>tered as the address of the VPN gateway on the remote peer.<br>In this case, the interface of the mGuard through which the<br>mGuard answers and permits requests for the establishment<br>of this VPN connection is set here. |  |
|                                             |                                                                 | The VPN connection can be established through the LAN and WAN port on all Stealth modes when <b>External</b> is selected.                                                                                                    |  |
|                                             |                                                                 | The interface setting allows encrypted communication to be<br>made over a specific interface for VPN remote peers without<br>a known IP address. If an IP address or hostname is entered<br>for the remote peer, then this is used for the implicit assign-<br>ment to an interface.           |  |
|                                             |                                                                 | The mGuard can be used as a single-leg router in Router<br>mode when <b>Internal</b> is selected, as both encrypted and<br>decrypted VPN traffic for this VPN connection are fed over the<br>internal interface.                                                                               |  |
|                                             |                                                                 | IKE and IPsec data traffic is only possible through the primary<br>IP address of the individual assigned interface. This also<br>applies to VPN connections with a specific remote peer.                                                                                                    |  |
|                                             | Connection startup:<br>Initiate / Initiate on<br>traffic / Wait | Initiate                                                                                                    |  |
|                                             |                                                                 | The mGuard initiates the connection to the remote peer.<br>In the <i>Address of the remote site's VPN gateway</i> (see above),<br>the fixed IP address of the remote peer, or its name, must<br>be entered.                                                                                    |  |
|                                             |                                                                 | Initiate on traffic                                                                                                    |  |
|                                             |                                                                 | The connection is initiated automatically when the mGuard sees that the connection should be used (can be selected in all operating modes of the mGuard ( <i>Stealth, Router</i> etc.)).                                                                                                    |  |
|                                             |                                                                 | Wait                                                                                                    |  |
|                                             |                                                                 | The mGuard is ready to accept connections which a remote peer actively initiates and sets up to the mGuard.                                                                                                    |  |
|                                             |                                                                 | When <b>%any</b> is entered under <i>Address of the remote site's VPN gateway</i> , then <b>Wait</b> must be selected.                                                                                                    |  |

| IPsec VPN >> Connections >> Edit >> General (continued)                         |                                                                                                    |                                                                                                    |  |  |
|---------------------------------------------------------------------------------|----------------------------------------------------------------------------------------------------|----------------------------------------------------------------------------------------------------|--|--|
|                                                                                 | Encapsulate the VPN                                                                                                    | Yes / No (default: No)                                                                                                    |  |  |
|                                                                                 | traffic in TCP                                                                                                    | If the <b>TCP Encapsulation</b> function is used (see "TCP Encapsulation" on page 6-177), only set this switch to <b>Yes</b> if the mGuard is to encapsulate its own outgoing data traffic for the VPN connection it initiated itself. In this case, the number of the port where the remote peer receives the encapsulated data packets must also be entered. |  |  |
|                                                                                 |                                                                                                    | When <b>Yes</b> is selected, the mGuard will not attempt to estab-<br>lish the VPN connection using standard IKE encryption (UDP<br>port 500 and 4500). Instead, the connection is always encap-<br>sulated using TCP.                                                                                                    |  |  |
|                                                                                 | TCP-Port of the server,<br>which accepts the<br>encapsulated<br>connection<br>(Only visible when<br>"Encapsulate the VPN traffic in<br>TCP" is set to Yes)                                | Default: <b>8080</b> . Number of the port where the remote peer receives the encapsulated data packets. The port number entered here must be the same as the one entered at the remote peer's mGuard as <b>TCP port to listen on</b> ( <i>IPsec VPN</i> >> <i>Global</i> >> <i>Options</i> menu).                                                              |  |  |
|                                                                                 |                                                                                                    | If TCP Encapsulation is used (see page 6-177):                                                                                                    |  |  |
|                                                                                 |                                                                                                    | <ul> <li>If the mGuard is to set up a VPN connection to a maintenance center and encapsulate the traffic to there:</li> <li>Initiate or Initiate on traffic must be entered.</li> <li>If the mGuard is installed at a maintenance center to which mGuards are setting up a VPN connection:</li> <li>Wait must be entered.</li> </ul>                           |  |  |
| Transport and                                                                   | Stealth mode:                                                                                                    |                                                                                                    |  |  |
| Tunnel Settings                                                                 | Transport and Tunnel Settings                                                                                                    |                                                                                                    |  |  |
| Click here when<br>further tunnel or<br>transport paths<br>should be specified. | Image: Second system     Type       Image: Second system     Image: Second system       Image: Second system     Image: Second system       Image: Second system     Image: Second system | Local         Remote         Virtual IP         Action           192.168.1.1/32         192.168.254.1/32         192.168.1.1         More                                                                                                    |  |  |
|                                                                                 | Enabled Type                                                                                                    | Local Remote Action                                                                                                    |  |  |
|                                                                                 | VPN connection<br>channels                                                                                                    | A VPN connection defined under a descriptive name can<br>consist of more than one VPN connection channel. Therefore<br>you can define multiple VPN connection channels here.                                                                                                    |  |  |
|                                                                                 | For each individual<br>VPN connection<br>channel                                                                                                    | After the <b>More</b> button is clicked, another partially overlap-<br>ping page is displayed where connection parameters can be<br>defined for the relevant transport path or tunnel.                                                                                                    |  |  |
|                                                                                 | Enabled                                                                                                    | Yes / No                                                                                                    |  |  |
|                                                                                 |                                                                                                    | You specify whether the connection channel should be active (Yes) or not (No).                                                                                                    |  |  |
|                                                                                 | Comment                                                                                                    | Freely selectable comments. Can be left empty.                                                                                                    |  |  |

| IPsec VPN >> Connections > | > Edit >> General (contin                                                    | ued)                                                                                                    |                                                                                                    |                                                                       |
|----------------------------|------------------------------------------------------------------------------|----------------------------------------------------------------------------------------------------|----------------------------------------------------------------------------------------------------|-----------------------------------------------------------------------|
|                            |                                                                              | The following can be calente                                                                                                    | d.                                                                                                    |                                                                       |
|                            | туре                                                                         |                                                                                                    | u.<br>Nork)                                                                                                   |                                                                       |
|                            |                                                                              | <ul> <li>Transport (Host ↔ Host)</li> </ul>                                                                                                    | )                                                                                                    |                                                                       |
|                            |                                                                              | Tunnel (Network ↔ Networ                                                                                                    | ,<br>rk)                                                                                                    |                                                                       |
|                            |                                                                              | This connection type is quite                                                                                                    | hla in all agage an                                                                                           | d ia alaa tha                                                         |
|                            |                                                                              | most secure. In this mode, the<br>encrypted with a new header<br>VPN gateway – the "tunnel e<br>are then decrypted and the c<br>These are then forwarded to | ne IP datagrams a<br>r and sent to the re<br>end". The transferre<br>original datagrams<br>the destination sy | re completely<br>emote peer<br>ed datagrams<br>are restored.<br>stem. |
|                            |                                                                              | Transport (Host ↔ Host)                                                                                                    |                                                                                                    |                                                                       |
|                            |                                                                              | In this type of connection, the data of the IP packets. The I unencrypted.                                                                                  | e device only encr<br>P header informat                                                                       | ypts the<br>ion remains                                               |
|                            |                                                                              | When a change to <i>Transport</i> (apart from the protocol) are are omitted.                                                                                | t is made, the follo<br>hidden as these p                                                                     | wing fields<br>arameters                                              |
|                            | Local / remote – for<br>connection type <i>Tunnel</i><br>(Network ↔ Network) | Define the network areas for and <b>Remote</b> .                                                                                                    | both tunnel ends                                                                                              | under <b>Local</b>                                                    |
|                            |                                                                              |                                                                                                    | -                                                                                                    |                                                                       |
|                            | ×                                                                            | IPsec Tunnel                                                                                                    |                                                                                                    | •                                                                     |
|                            | Guard<br>Guard                                                               |                                                                                                    |                                                                                                    |                                                                       |
|                            | Local Network                                                                | Internet                                                                                                    | VPN gateway<br>remote                                                                                         | Network<br>remote                                                     |
|                            | Local                                                                        | Enter the network or comput mGuard is connected.                                                                                                    | er address where                                                                                              | the local                                                             |
|                            | Remote                                                                       | Enter the network or comput remote VPN gateway here.                                                                                                    | er address found l                                                                                            | behind the                                                            |
|                            |                                                                              | If the Address of the remote<br>"Address of the remote site's<br>is entered as <b>%any</b> , it is pos<br>remote peers will connect to                      | site's VPN gatewa<br>VPN gateway" or<br>sible that a numbe<br>the mGuard.                                     | y (see<br>page 6-183)<br>or of different                              |

### Tunnel settings IPsec / L2TP

If clients should connect to the mGuard by IPsec/L2TP, then activate the L2TP server and make the following entries in the fields specified below:

- Type: Transport
- Protocol: UDP
- Local Port: %all
- Remote Port: %all

#### Default route over the VPN:

The address 0.0.0/0 provides a Default route over the VPN.

In this case, all data traffic where no other tunnel or route exists is forwarded through this VPN tunnel.

A default route over the VPN should only be given for a single tunnel.

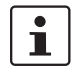

Default route over the VPN cannot be used in Stealth mode.

#### Options following installation of a VPN tunnel group license

If the *Address of the remote site's VPN gateway* is entered as **%any**, it is possible that there are many mGuards or many networks on the remote side.

A very large address range is then specified in the **Remote** field for the local mGuard. A part of this address range is used on the remote mGuards for the network entered for each of them under **Local**.

This is illustrated as follows: The entries in the *Local* and *Remote* fields for the local and remote mGuards could be made as follows:

| Local mGuard |          |   | Remote mGuard A |          |
|--------------|----------|---|-----------------|----------|
| Local        | Remote   |   | Local           | Remote   |
| 10.0.0/8     | 10.0.0/8 | > | 10.1.7.0/24     | 10.0.0/8 |
|              |          |   |                 |          |
|              |          |   |                 |          |
|              |          |   | Remote mGuard B |          |
|              |          |   | Local           | Remote   |
|              |          | > | 10.3.9.0/24     | 10.0.0/8 |
|              |          |   |                 |          |
|              |          |   | etc.            |          |

In this way, configuring a single tunnel can allow you to establish connections for a number of peers.

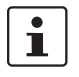

To use this option, the VPN tunnel group license must be installed, unless the device was delivered accordingly. The system must be rebooted in order to use this installed license.

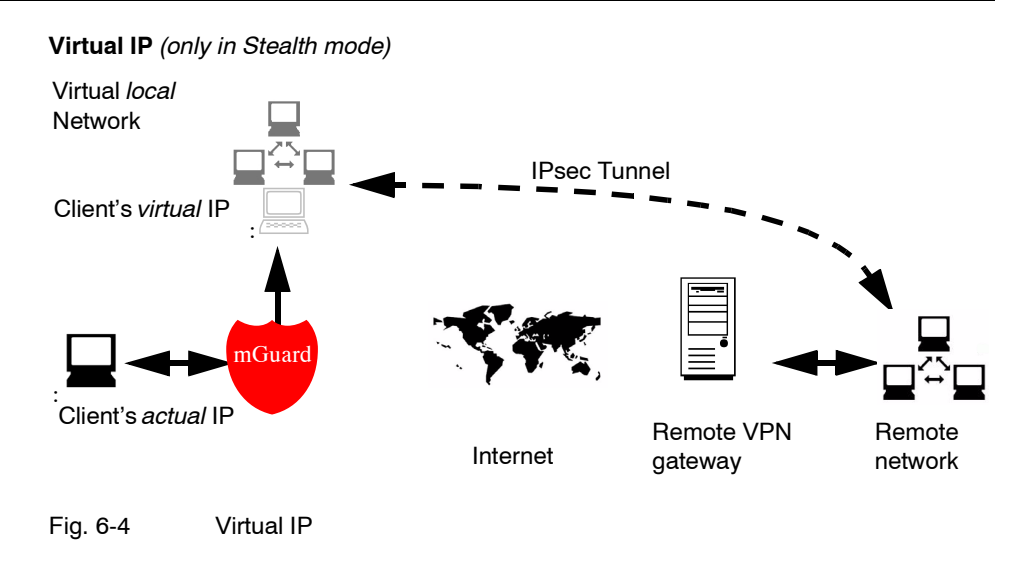

In *Stealth* mode, the VPN local network is simulated by the mGuard. Within this *virtual* network, the client is known and accessible under the *virtual* IP address entered here.

| IPsec VPN >> Connections >> Edit >> General |                                         |                                                                                                    |  |  |
|---------------------------------------------|-----------------------------------------|----------------------------------------------------------------------------------------------------|--|--|
| Further settings can be made b              | y clicking More                         |                                                                                                    |  |  |
| Options                                     |                                         | - Tunnal Sattinge                                                                                                    |  |  |
| Connection type Tunnel                      | General                                 | # Tunner Sectings                                                                                                    |  |  |
|                                             | Options                                 |                                                                                                    |  |  |
|                                             | Enabled                                 | Yes 🔻                                                                                                    |  |  |
|                                             | Comment                                 |                                                                                                    |  |  |
|                                             | Туре                                    | Tunnel 🔻                                                                                                    |  |  |
|                                             | Local                                   | 192.168.1.1/32                                                                                                    |  |  |
|                                             | Remote                                  | 92.168.254.1/32                                                                                                    |  |  |
|                                             | Local NAT                               |                                                                                                    |  |  |
|                                             | Local NAT for IPsec tunnel connections  | Off -                                                                                                    |  |  |
|                                             | Remote NAT                              |                                                                                                    |  |  |
|                                             | Remote NAT for IPsec tunnel connections | •                                                                                                    |  |  |
|                                             | Protocol                                |                                                                                                    |  |  |
|                                             | Protocol                                |                                                                                                    |  |  |
|                                             | Enabled                                 | Yes / No                                                                                                    |  |  |
|                                             |                                         | As above.                                                                                                    |  |  |
|                                             | Comment                                 | Freely selectable comments. Can be left empty.                                                                                                    |  |  |
|                                             | Туре                                    | Tunnel / Transport                                                                                                    |  |  |
|                                             |                                         | As above. When a change to <i>Transport</i> is made, the following fields (apart from <i>Protocol</i> ) are hidden as these parameters are omitted. |  |  |
|                                             | Local                                   | See "Local" on page 6-187.                                                                                                    |  |  |
|                                             | Remote                                  | See "Remote" on page 6-187.                                                                                                    |  |  |
|                                             | Virtual IP for the o                    | client See "Virtual IP for the client" on page 6-189.                                                                                               |  |  |
|                                             |                                         |                                                                                                    |  |  |

| IPsec VPN >> Connections >> Edit >> General (continued) |                                                                                                    |                                                                                                    |  |  |
|---------------------------------------------------------|----------------------------------------------------------------------------------------------------|----------------------------------------------------------------------------------------------------|--|--|
| Further settings can be made by clicking More           |                                                                                                    |                                                                                                    |  |  |
| Local NAT                                               | NAT                                                                                                |                                                                                                    |  |  |
|                                                         | With NAT (Network Address Translation), addresses in data packets are replaced by other addresses. |                                                                                                    |  |  |
|                                                         | The IP addresses of devic<br>tunnel (local NAT), or the<br>remote end (remote NAT)                 | es can be rewritten that are located at the local end of the VPN<br>addresses of devices are rewritten that are located at the                                                                                                    |  |  |
|                                                         | Local NAT for IPsec                                                                                | Off / 1-to-1 NAT / local masquerading                                                                                                    |  |  |
|                                                         | tunnel connections                                                                                 | Default: Off                                                                                                    |  |  |
|                                                         |                                                                                                    | ess Translation), addresses in data packets are replaced by<br>ces can be rewritten that are located at the local end of the VPN<br>addresses of devices are rewritten that are located at the<br>).<br>Off / 1-to-1 NAT / local masquerading<br>Default: Off<br>This defines which type of address rewriting is performed for<br>the target address of the received packets and the source<br>address of the sent packets.<br>Off: No NAT is performed.<br>1-to-1 NAT<br>Local NAT<br>Local NAT<br>Local MAT<br>Underformed to the target address of the intervention<br>the target address of the received packets and the source<br>address of the sent packets.<br>Off: No NAT is performed.<br>1-to-1 NAT<br>Local NAT<br>Local MAT<br>Local MAT<br>Underformed to the intervention of the tunnel are exchanged so that every individual address is<br>rewritten as a specific other address, and not exchanged with<br>an identical IP address for all devices, as in IP masquerading.<br>When local devices send data packets, only those packets<br>are considered<br>- which the mGuard actually encrypts (the mGuard only<br>forwards packets via the VPN tunnel if they come from a<br>trustworthy source).<br>- which are from a source address within the network that<br>is defined under Internal network address for local 1-<br>to-1 NAT in combination with the netmask under <i>Local</i> .<br>- whose destination address is in the <i>Remote</i> network (see<br>"Remote" on page 6-187) if no 1-to-1 NAT is set for the<br>remote NAT.<br>- whose destination address is in the <i>Network address for</i><br><i>remote 1-to-1 NAT</i> area if 1-to1 NAT is set for the remote<br>NAT.<br>- The data packets from local devices are assigned a source<br>address according to the address set under <i>Local</i> (see |  |  |
|                                                         |                                                                                                    | Off: No NAT is performed.                                                                                                    |  |  |
|                                                         |                                                                                                    | 1-to-1 NAT<br>Local NAT                                                                                                    |  |  |
|                                                         |                                                                                                    | Local NAT for Psec tunnel<br>connectors                                                                                                    |  |  |
|                                                         |                                                                                                    | Internal network address for<br>local 1-to-1 NAT<br>192.168.2.1                                                                                                    |  |  |
|                                                         |                                                                                                    | With 1-to-1 NAT, IP addresses of devices at the local end of<br>the tunnel are exchanged so that every individual address is<br>rewritten as a specific other address, and not exchanged with<br>an identical IP address for all devices, as in IP masquerading.                                                                                                    |  |  |
|                                                         |                                                                                                    | When local devices send data packets, only those packets are considered                                                                                                    |  |  |
|                                                         |                                                                                                    | <ul> <li>which the mGuard actually encrypts (the mGuard only<br/>forwards packets via the VPN tunnel if they come from a<br/>trustworthy source).</li> </ul>                                                                                                    |  |  |
|                                                         |                                                                                                    | <ul> <li>which are from a source address within the network that<br/>is defined under Internal network address for local 1-<br/>to-1 NAT in combination with the netmask under Local.</li> </ul>                                                                                                    |  |  |
|                                                         |                                                                                                    | <ul> <li>whose destination address is in the <i>Remote</i> network (see<br/>"Remote" on page 6-187) if no 1-to-1 NAT is set for the<br/>remote NAT.</li> </ul>                                                                                                    |  |  |
|                                                         |                                                                                                    | <ul> <li>whose destination address is in the Network address for<br/>remote 1-to-1 NAT area if 1-to1 NAT is set for the remote<br/>NAT.</li> </ul>                                                                                                    |  |  |
|                                                         |                                                                                                    | The data packets from local devices are assigned a source address according to the address set under <i>Local</i> (see "Local" on page 6-187) and are sent via the VPN tunnel.                                                                                                    |  |  |
|                                                         | Internal network<br>address for local<br>1-to-1 NAT                                                | Data packets received via the VPN tunnel are assigned in the opposite way. Destination addresses belonging to the <i>Local</i> network are rewritten to the corresponding address under <b>Internal network address for local 1-to-1 NAT</b> .                                                                                                    |  |  |

| IPsec | VPN >> | Connections | >> Edit >> | General ( | (continued) |  |
|-------|--------|-------------|------------|-----------|-------------|--|
|       |        |             |            |           |             |  |

Further settings can be made by clicking More...

| Local NAT for IPsec tunnel connections | erading                                                                                                    |             |
|----------------------------------------|----------------------------------------------------------------------------------------------------|-------------|
|                                        | Psec tunnel Local masquerading                                                                                                    |             |
|                                        | address for 192.168.1.0/24                                                                                                    |             |
|                                        | vices send data packets, only those packets<br>d<br>mGuard actually encrypts (the mGuard only<br>packets via the VPN tunnel if they come from a<br>y source).<br>inate in a source address within the network<br>ned under <b>Internal network address for loca</b><br><b>ading</b> .<br>stination address is in the <i>Remote</i> network (see<br>on page 6-187) if no 1-to-1 NAT is set for the<br>AT.<br>stination address is in the <i>Network address for</i><br><i>o-1 NAT</i> area if 1-to-1 NAT is set for the remote | a<br>I<br>Ə |
|                                        | dress of such data packets is masked with the<br>ess of the network under <i>Local</i> . Then the data<br>ent via the VPN tunnel. The masking changes<br>dress (and the source port). The original<br>recorded.                                                                                                    | )<br>1      |
|                                        | kets that are received via the VPN tunnel and<br>entry are assigned their destination address<br>ination port).                                                                                                    | ł           |

| IPsec VPN >> Connections >> Edit >> General (continued) Further settings can be made by clicking More |                                          |                                                                                                    |  |
|----------------------------------------------------------------------------------------------------|------------------------------------------|----------------------------------------------------------------------------------------------------|--|
| Remote NAT                                                                                            | Remote NAT for IPsec                     | Off / 1-to-1 NAT / masquerading of the remote network                                                                                                    |  |
|                                                                                                    | tunnel connections                       | This defines which type of address rewriting is performed for<br>the source address of the received packets and the<br>destination address of the sent packets.                                                                                                    |  |
|                                                                                                    |                                          | Default: Off                                                                                                    |  |
|                                                                                                    |                                          | 1-to-1 NAT<br>Remote NAT                                                                                                    |  |
|                                                                                                    |                                          | Remote NAT for IPsec tunnel connections                                                                                                    |  |
|                                                                                                    |                                          | Network address for remote<br>1-to-1 NAT 192.168.2.1                                                                                                    |  |
|                                                                                                    |                                          | With 1-to-1 NAT, the IP addresses of the remote devices are<br>exchanged so that every individual address is exchanged<br>with a specific other address, and not exchanged with an<br>identical IP address for all devices, as in IP masquerading.                                        |  |
|                                                                                                    |                                          | When local devices send data packets, only those packets are considered                                                                                                    |  |
|                                                                                                    |                                          | <ul> <li>which the mGuard actually encrypts (the mGuard only<br/>forwards packets via the VPN tunnel if they come from a<br/>trustworthy source).</li> </ul>                                                                                                    |  |
|                                                                                                    |                                          | <ul> <li>whose source address is within the network defined<br/>under <i>Local NAT</i> (under "Local" on page 6-187, under 1-<br/>to-1 NAT or under <i>Local masquerading</i>),<br/>or whose source address is within the local network if no<br/><i>Local NAT</i> is defined.</li> </ul> |  |
|                                                                                                    |                                          | <ul> <li>whose destination address belongs to the Network<br/>address for remote 1-to-1 NAT when the netmask from<br/>the "Remote" network is used on it.</li> </ul>                                                                                                    |  |
|                                                                                                    |                                          | The data packets are given a corresponding destination address from the network set under <b>Remote</b> (see "Remote" on page 6-187). If necessary, the source address is also replaced (see <i>Local NAT</i> ). Then the data packets are sent via the VPN tunnel.                       |  |
|                                                                                                    | Network address for<br>remote 1-to-1 NAT | The source address of the packets that the mGuard receives via the VPN tunnel are rewritten the opposite way. Such packets come with a source address from the network defined under <i>Remote</i> . This address is rewritten using the <b>Network address for remote 1-to-1 NAT</b> .   |  |

| IPsec VPN >> Connections >> Edit >> General (continued) |                                                              |                                                                                                    |                                                                                                    |
|---------------------------------------------------------|--------------------------------------------------------------|----------------------------------------------------------------------------------------------------|----------------------------------------------------------------------------------------------------|
| Further settings can be made by clicking More           |                                                              |                                                                                                    |                                                                                                    |
| Remote NAT Remote NAT for IPsec tunnel connections      | Remote NAT for IPsec tunnel connections                      | Masquerading of the r<br>Remote NAT                                                                                                    | emote network                                                                                                    |
|                                                         |                                                              | Remote NAT for IPsec tunnel<br>connections                                                                                              | Masquerading of remote net 💌                                                                                                    |
|                                                         | Internal IP address used for<br>remote masquerading          | 192.168.1.1                                                                                                    |                                                                                                    |
|                                                         |                                                              | The source addresses of receives via the VPN tu defined under Internal I network.                                                       | of data packets that the mGuard<br>nnel are masked with the IP address<br><b>P address for masking the remote</b>                                    |
|                                                         |                                                              | The original and the cor<br>source port) are recorde<br>record is found thus get<br>back. If necessary, the<br>(see <i>Local NAT</i> ). | nverted source address (and the<br>ed. Responses for which a suitable<br>their original destination address<br>destination address is also rewritten |
| Protocol                                                | Protocol                                                     | All / TCP / UDP / ICMP                                                                                                    |                                                                                                    |
|                                                         |                                                              | Select whether the VPN is valid for all data traffic                                                                                    | is restricted to a certain protocol or it<br>c.                                                                                                    |
|                                                         | TCP or UDP:                                                  |                                                                                                    |                                                                                                    |
|                                                         | Protocol                                                     |                                                                                                    |                                                                                                    |
|                                                         | Protocol                                                     | TCP 🔻                                                                                                    |                                                                                                    |
|                                                         | Local Port<br>("%all" for all ports, a number                |                                                                                                    |                                                                                                    |
|                                                         | between 1 and 65535 or<br>"%any" to accept any               | %all                                                                                                    |                                                                                                    |
|                                                         | proposal.)                                                   |                                                                                                    |                                                                                                    |
|                                                         | Remote Port<br>("%all" for all ports, a number               |                                                                                                    |                                                                                                    |
|                                                         | between 1 and 65535 or<br>"%any" to accept any<br>proposal.) | %all                                                                                                    |                                                                                                    |
|                                                         | Local Port                                                   | <b>%all</b> (default) specifies t<br>port should be used, the<br>specifies that port selec                                              | hat all ports can be used. If a specific<br>en enter the port number. <b>%any</b><br>tion is made by the client.                                     |
|                                                         | Remote Port                                                  | %all (default) specifies t<br>port should be used, the                                                                                  | hat all ports can be used. If a specific<br>an enter the port number.                                                                                |
|                                                         | Local masquerading                                           |                                                                                                    |                                                                                                    |
| i                                                       | Can only be used for the                                     | Tunnel VPN type.                                                                                                    |                                                                                                    |

Example:

A control center has one VPN tunnel each for a large number of branches. One local network with numerous computers is installed in each of the branches, and these computers are connected to the control center via the respective VPN tunnel. In this case, the address space could be too small to include all the computers at the various VPN tunnel ends. However, Local masquerading is helpful here:

The computers connected in the network of a branch appear under a single IP address through the local masquerading for the control center's VPN gateway. In addition, this enables the local networks in the different branches to all use the same network address locally. Only the branch can make VPN connections to the control center.

#### Internal network address for local masquerading

Specifies the network, i.e. the IP address range, for which the local masquerading is used.

The source address in the data packets sent by this computer via the VPN connection is only replaced by the address entered in the **Local** field (see above) when a computer has an IP address from this range.

The address entered in the **Local** field must have the netmask /32 so that this signifies exactly one IP address.

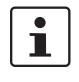

Local Masquerading can be used in the following network modes: Router, PPPoE, PPTP, Modem, Built-in Modem and Stealth (only "multiple clients" Stealth mode).

Modem / Built-in Modem: Not available on all mGuard models (see "Network >> Interfaces" on page 6-61).

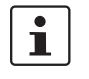

For IP connections via a VPN connection with active local masquerading, the firewall rules for outgoing data in the VPN connection in the VPN connection are used for the original source address of the connection.

#### 1-to-1 NAT

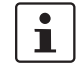

Only in Router mode.

With 1-to-1 NAT, it is still possible to enter the used network addresses (local and/or remote) for specifying the tunnel beginning and end, independently of the tunnel parameters agreed with the remote peer:

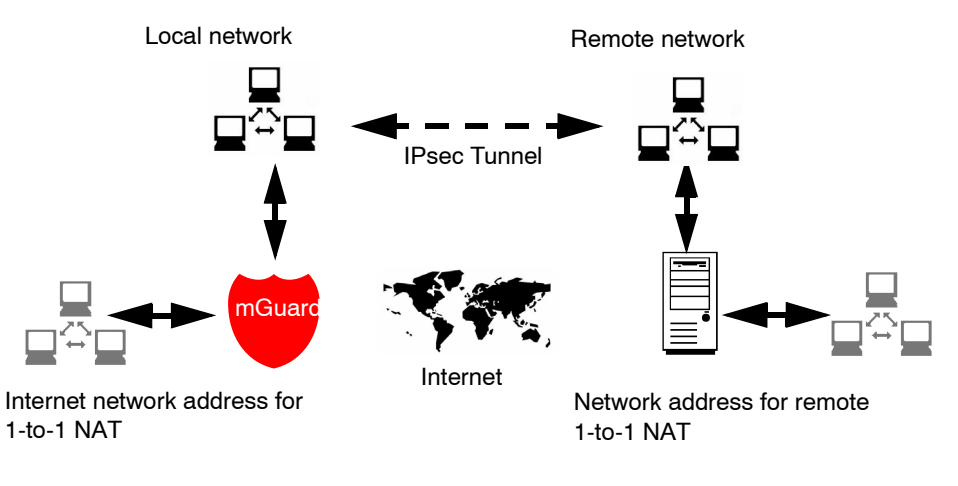

Fig. 6-5 1-to-1 NAT

#### 6.8.3.2 Authentication

| IPsec VPN » Connections » Ma | nnheim-Leipzig                                                                                                    |  |  |
|------------------------------|----------------------------------------------------------------------------------------------------|--|--|
| General Authenticati         | on Firewall IKE Options                                                                                                    |  |  |
| Authentication               |                                                                                                    |  |  |
| Authentication method        | X.509 Certificate                                                                                                    |  |  |
| Local X.509 Certificate      | VPN-Endpunkt Kundendienst (MA)                                                                                                    |  |  |
| Remote CA Certificate        | No CA certificate, but the Remote Certificate below 🔻                                                                                  |  |  |
| Remote Certificate           | Subject CN=VPN-Endpunkt Maschine 06,L=L,O=Beispiel-Lieferant,C=DE                                                                      |  |  |
|                              | Subject Alternative Names                                                                                                    |  |  |
|                              | Issuer CN=VPN-SubCA 01,0=Beispiel-Lieferant,C=DE                                                                                       |  |  |
|                              | Validity From Mar 20 18:38:09 2007 GMT to Mar 20 18:38:09 2010 GMT                                                                     |  |  |
|                              | Fingerprint MD5: 11:73:7D:98:89:6F:AB:DB:23:A1:22:06:A2:68:79:EC<br>SHA1: F9:14:0A:50:84:36:62:C5:B0:2F:14F:A7:F8:15:86:47:30:53:BC:B8 |  |  |
|                              | Filename (*.pem): Durchsuchen. Upload                                                                                                  |  |  |
| VPN Identifier               |                                                                                                    |  |  |
|                              |                                                                                                    |  |  |
| Local                        | Valid values are:                                                                                                    |  |  |
|                              | valid valides and.                                                                                                    |  |  |
|                              | <ul> <li>the certificates distinguished name (same as no entry)</li> </ul>                                                             |  |  |
| Remote                       |                                                                                                    |  |  |
|                              | Valid values are:                                                                                                    |  |  |
|                              | the certificates distingushed name (same as no entry)                                                                                  |  |  |

| Psec VPN >> Connections >> Edit >> Authentication |                         |                                |                                                                                                    |  |
|---------------------------------------------------|-------------------------|--------------------------------|----------------------------------------------------------------------------------------------------|--|
| Authentication                                    | Authenticatio           | n method T<br>_<br>_           | he following two possibilities are available:<br>X.509 Certificate (default)<br>Pre-Shared Secret (PSK)                                                                                                    |  |
|                                                   |                         | D                              | epending on the chosen option, the page has different<br>etting possibilities.                                                                                                    |  |
|                                                   |                         | А                              | uthentication method: X.509 Certificate                                                                                                    |  |
|                                                   |                         | T<br>ta<br>p<br>ca<br>A        | his method is supported by most modern IPsec implemen-<br>tions. Each VPN participant possesses a secret private key,<br>us a public key in the form of an X.509 certificate. This<br>ontains further information on the owner and Certificate<br>uthority (CA). |  |
|                                                   |                         | Т                              | he following aspects must be defined:                                                                                                    |  |
|                                                   |                         | -                              | How the mGuard authenticates itself to the remote peer                                                                                                    |  |
|                                                   |                         | _                              | How the mGuard authenticates the remote peer                                                                                                    |  |
|                                                   | How the mGu             | ard authentio                  | cates itself to the remote peer                                                                                                    |  |
|                                                   | Authentication method   | X.509 Certificate 👻            |                                                                                                    |  |
|                                                   | Local X.509 Certificate | VPN-Endpunkt Kundendienst      | MA) 🔻                                                                                                    |  |
|                                                   | Remote CA Certificate   | No CA certificate, but the Ren | ote Certificate below 🔻                                                                                                    |  |
|                                                   | Remote Certificate      | Subject Alternative Name       | st CN=VPH-Endpunkt Maschine 06,L=L,O=Beispiel-Lieferant,C=DE                                                                                                    |  |
|                                                   |                         | Issue                          | r CN=VPN-SubCA 01,O=Beispiel-Lieferant,C=DE                                                                                                    |  |
|                                                   |                         | Validi                         | y From Mar 20 18:38:09 2007 GMT to Mar 20 18:38:09 2010 GMT                                                                                                    |  |
|                                                   |                         | Fingerpri                      | tt MUS: 111/37/U/98/89/0F/AB/UB/23/A1/22/06/A2/88/79/EC<br>SHA1: E9:14:0A/50/84:36:62:C5:60/2F:1F:A7:FE1:689:47:30:53:BC:B8                                                                                                    |  |
|                                                   |                         | Filename (*.pem):              | DurchsuchenUpload                                                                                                    |  |

| IPsec VPN >> Connections >> | Edit >> Authentication                                                 |                                                                                                    |
|-----------------------------|------------------------------------------------------------------------|----------------------------------------------------------------------------------------------------|
|                             | Local X.509 Certificate                                                | Defines which machine certificate the mGuard uses as authentication to the VPN remote peer.                                                                              |
|                             |                                                                        | Select one of the machine certificates from the selection list.                                                                                                    |
|                             |                                                                        | The selection list gives a selection of machine certificates that are loaded in the mGuard under the <i>Authentication</i> >> <i>Certificates</i> menu (see page 6-122). |
|                             |                                                                        | If <i>None</i> is displayed, then a certificate must be installed first. The <i>None</i> entry must not be left in place, as this results in no X.509 authentication.    |
|                             | How the mGuard authe                                                   | nticates the remote peer                                                                                                    |
|                             | The following definition rel<br>remote peer.                           | lates to how the mGuard verifies the authentication of the VPN                                                                                                    |
|                             | The table below shows we authenticate the VPN rem types on connection: | hich certificates must be provided for the mGuard to note peer if the peer displays one of the following certificate                                                     |
|                             | - A machine certificate                                                | signed by a CA                                                                                                    |
|                             | <ul> <li>A self-signed machine</li> </ul>                              | e certificate                                                                                                    |

# For further information on the following table see chapter "Authentication >> Certificates" on page 6-124.

#### Authentication for VPN

| The remote peer s hows the following:                 | Machine certificate <b>signed by CA</b>                                                                                                    | Machine certificate <b>self-</b><br>signed |
|-------------------------------------------------------|----------------------------------------------------------------------------------------------------|--------------------------------------------|
| The mGuard<br>authenticates the<br>remote peer using: | $\hat{\mathbf{v}}$                                                                                                    | $\mathbf{t}$                               |
|                                                       | Remote certificate<br>All CA certificates that build<br>the chain to the root CA<br>Certificate together with the<br>certificates displayed by the<br>remote peer |                                            |

According to this table, certificates must be provided that the mGuard has to use for authentication of the respective VPN remote peer.

#### Requirement

The following instructions assume that the certificates have already been correctly installed in the mGuard (see "Authentication >> Certificates" on page 6-124; apart from the remote certificate).

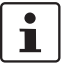

If the use of block lists (CRL checking) is activated under the *Authentication >> Certificates, Certificate settings* menu, then each certificate signed by a CA that an VPN remote peer presents is checked for blocks. Locally configured remote certificates (imported here) are excepted.

#### **Remote CA Certificate**

Self-signed machine certificate

When the VPN remote peer authenticates itself with a **self-signed** machine certificate:

- Select the following entry from the list:
- No CA certificate, but the Remote Certificate below
- Install the remote certificate under Remote Certificate (see "Installing the remote certificate" on page 6-197).

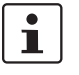

It is not possible to refer to a remote certificate loaded in the Authentication >> Certificates menu.

Machine certificate signed by the CA

When the VPN remote peer authenticates itself with a machine certificate signed by a CA:

It is possible to authenticate the machine certificate shown by the remote peer as follows:

- Using a CA certificate
- Using the corresponding remote certificate

#### Using a CA certificate:

Only the CA certificate from the CA that signed the certificate shown by the VPN remote peer should be referred to here (selection from list). The additional CA certificates that build the chain to the root CA certificate together with the certificate shown by the remote peer must be installed in the mGuard under Authentication >> Certificates.

The selection list shows all CA certificates that were loaded in the mGuard under the Authentication >> Certificates menu.

The other option is Signed by any trusted CA.

With this setting, all VPN remote peers are accepted, providing that they log on with a certificate signed by a recognized Certificate Authority (CA). The CA is recognized when the relevant CA certificate and all other CA certificates are stored in the mGuard. These then build the chain to the root certificate together with the certificates shown.

#### Using the corresponding remote certificate:

- Select the following entry from the list:
  - No CA certificate, but the Remote Certificate below
- Install the remote certificate under Remote Certificate (see "Installing the remote certificate" on page 6-197).

Ĭ

It is not possible to refer to a remote certificate loaded in the Authentication >> Certificates menu.

#### Installing the remote certificate

The remote certificate must be configured if the VPN remote peer should be authenticated using a remote certificate.

To import a certificate, please proceed as follows:

#### The certificate file (file format = \*.pem, \*.cer or \*.crt) is saved on the connected computer. **Requirement:** Click on Browse... to select the file. • Click on Upload. The certificate contents are then displayed. IPsec VPN >> Connections >> Edit >> Authentication **VPN** Identifier Authentication method: CA certificate The following explanation applies when authentication of the VPN remote peer is made using CA certificates. VPN gateways use the VPN Identifier to recognize which configurations belong to the same VPN connection. If the mGuard consults CA certificates to authenticate a VPN remote peer, then it is possible to use the VPN Identifier as a filter. Make a corresponding entry in the Remote field. Default: Empty Local You can specify the name that the mGuard uses to identify itself to the remote peer using the VPN Identifier. This must match the entries in the mGuard machine certificate. Valid entries are: Empty (i.e. no entry) (standard). The subject entry of the machine certificate (earlier known as Distinguished Name) is then used. The subject in the machine certificate. One of the Subject Alternative Names listed in the certificate. When the certificate contains Subject Alternative Names, these are entered under "Valid values are": These can be IP addresses, hostnames with preset @-signs or e-mail addresses. Remote Defines what must be entered as a subject in the VPN remote peer machine certificate for the mGuard to accept this VPN remote peer as a communication partner. It is then possible to limit or release access by VPN remote peers that would accept the mGuard in principle based on the certification check: Limitation to certain subjects (i.e. machines) or to subjects that have certain attributes Release for all subjects (see "Subject, certificate" on page 9-5). "Subject" was previously known as "Distinguished Name".

mGuard 7.4

#### IPsec VPN >> Connections >> Edit >> Authentication (continued)

#### Release for all subjects:

If the *Remote* field is left empty, then any subject entries are allowed in the machine certificate displayed by the VPN remote peer. It is then no longer necessary to identify or define the subject in the certificate.

#### Limitation to certain subjects:

In the certificate, the certificate owner is entered in the *Subject* field. The entry is comprised of several attributes. These attributes are either expressed as an Object Identifier (e.g.: 132.3.7.32.1) or, more commonly, as an abbreviation with a relevant value. Example: CN=VPN end point 01, O=Smith and Co., C=UK

If certain subject attributes are to have very specific values so that the VPN remote peer is accepted by the mGuard, then these must be specified accordingly. The values of the other freely selectable attributes are entered using the \* wildcard. Example: CN=\*, O=Smith and Co., C=UK

(with or without spaces between attributes)

In this example, the attribute (C=UK and O=Smith and Co.) must be entered in the certificate under "subject". Only then does the mGuard accept the certificate owner (subject) as a communication partner. The other attributes in the certificates to be filtered can have freely selectable values.

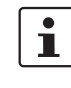

If a subject filter is set, the number **and** sequence of the entered attributes must correspond to those of the certificates where the filter is used. Pay attention to capitalization.

#### mGuard 7.4

| VPN Identifier | Authentication method: Pre-Shared Secret (PSK)                                                                                                    |
|----------------|----------------------------------------------------------------------------------------------------|
|                | IPsec VPN » Connections » Mannheim-Leipzig                                                                                                    |
|                | General Authentication Firewall IKE Options                                                                                                    |
|                | Authentication                                                                                                    |
|                | Authentication method Pre-Shared Secret (PSK)                                                                                                    |
|                | Pre-Shared Secret Key (PSK) complicated_like_50y0qoD_and_long                                                                                                    |
|                | VPN Identifier                                                                                                    |
|                | Local                                                                                                    |
|                | By default the IP address of the peer is used. Other possible settings are a hostname ("@hostname") or an e-mail address<br>("name@hostname").                                                                                          |
|                | Remote By default the IP address of the peer is used. Other possible settings are a hostname ("@hostname") or an e-mail address ("name@hostname").                                                                                      |
|                | This method is mainly used by older IPsec implementations. In this case both sides of the VPN authenticate themselves with the same PSK.                                                                                                |
|                | To make the agreed key available to the mGuard, proceed as follows:                                                                                                    |
|                | To make the agreed key available to the modulid, proceed as follows.                                                                                                    |
|                | • Enter the agreed character string in the Pre-Shared Secret Key (PSK) entry held.                                                                                                    |
|                | • To achieve security comparable to that of 3DES, the string should consist of about 30 randomly selected characters, and should include upper and lower case characters and digits.                                                    |
|                | <ul> <li>Pre-Shared Secret Key cannot be used with dynamic (%any) IP addresses. Only fixed IP addresses or hostnames at both ends are supported. However, changing IP addresses (DynDNS) can be hidden behind the hostnames.</li> </ul> |
|                | Pre-Shared Secret Key cannot be used if at least one (or both) of the communication partners is located behind a NAT gateway.                                                                                                    |
|                | VPN gateways use the VPN Identifier to recognize which configurations belong to the same VPN connection.                                                                                                    |
|                | The following entries are valid for PSK:                                                                                                    |
|                | <ul> <li>Empty (IP address used as default)</li> </ul>                                                                                                    |
|                | _ An IP address                                                                                                    |
|                | A bootname with a profixed (@) symbol (a = "@ymot100 symmole"                                                                                                    |
|                | - A nosiname with a prefixed @ symbol (e.g. @vprit iso.example.com)                                                                                                    |
|                | <ul> <li>An e-mail address (e.g. "piepiorra@example.com")</li> </ul>                                                                                                    |

#### 6.8.3.3 Firewall

| Psec VPN » Connections » Mannheim-Leipzi       | 9                     |         |         |             |                                               |
|------------------------------------------------|-----------------------|---------|---------|-------------|-----------------------------------------------|
| General Authentication Firew                   | all IKE Options       |         |         |             |                                               |
| Incoming                                       |                       |         |         |             |                                               |
| General firewall setting Use the fir           | ewall ruleset below 🔻 |         |         |             |                                               |
|                                                |                       |         |         | Log ID: N   | v-vpnIn-Nº-262e7ad6-2f40-140e-9c7d-000cbe0600 |
| N° Protocol From IP                            | From Port             | To IP   | To Port | Action      | Comment Log                                   |
| <b>₽</b> 1 All ▼ 0.0.0.0/0                     | any                   | 0.0.0/0 | any     | Accept 💌    | default rule - please adap' No 🔻              |
|                                                |                       |         |         |             |                                               |
| Log entries for unknown<br>connection attempts |                       |         |         |             |                                               |
| Outgoing                                       |                       |         |         |             |                                               |
| General firewall setting Use the fir           | ewall ruleset below 🔻 |         |         |             |                                               |
|                                                |                       |         |         | Log ID: fw- | vpnout-Nº-262e7ad7-2f40-140e-9c7d-000cbe060   |
| 🕹 🔀 Nº Protocol 🛛 🛛 From IP                    | From Port             | To IP   | To Port | Action      | Comment Log                                   |
|                                                | any                   | 0.0.0/0 | any     | Accept 🔻    | default rule - please adap No 🔻               |
|                                                |                       |         |         |             |                                               |
| Log entries for unknown                        |                       |         |         |             |                                               |
| connection attempts                            |                       |         |         |             |                                               |

#### Incoming / Outgoing

While the settings made in the *Network Security* menu only affect non-VPN connections (see above under "Network Security menu" on page 6-138), the settings here only affect the VPN connection defined on these tab pages.

If multiple VPN connections are defined, you can restrict the outgoing or incoming access individually for each connection. You can log any attempts made to bypass these restrictions.

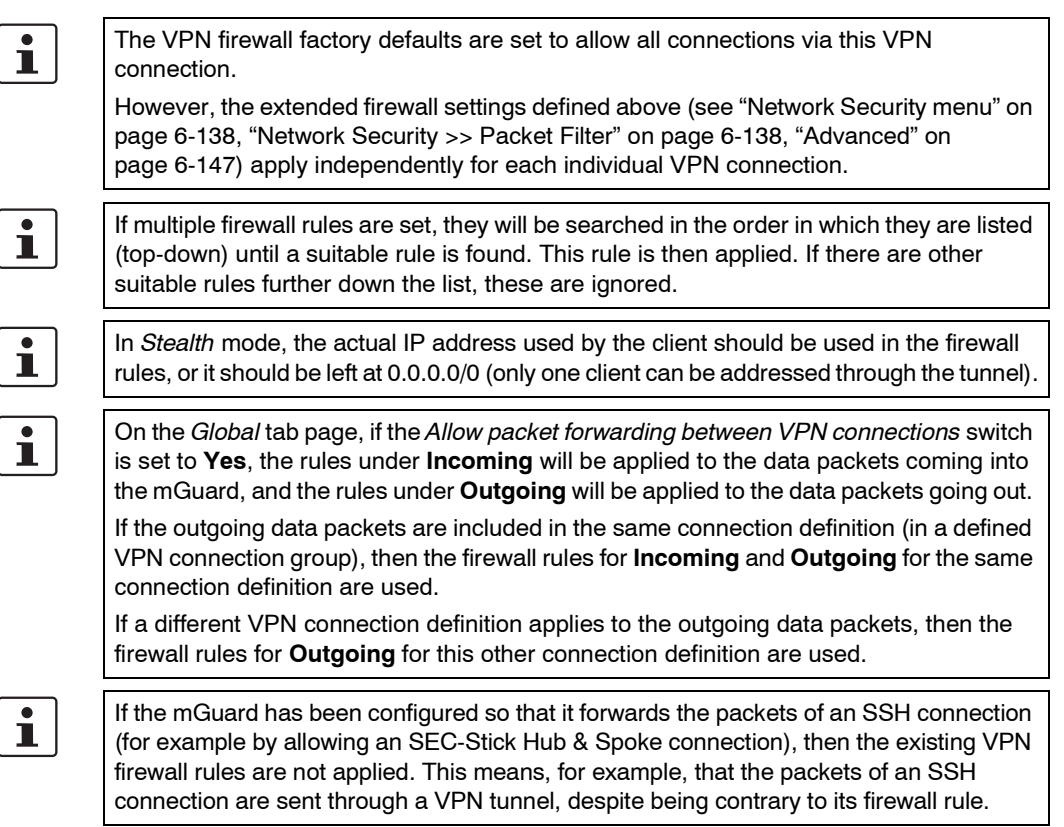

| IPsec VPN >> Connections >> Edit >> Firewall |                                                                                       |                                                                                                    |                                                                                 |  |  |  |  |
|----------------------------------------------|---------------------------------------------------------------------------------------|----------------------------------------------------------------------------------------------------|---------------------------------------------------------------------------------|--|--|--|--|
| Incoming                                     | General firewall setting                                                              | Accept all incoming connections: the data packets for all incoming connections are accepted.                                                                                         |                                                                                 |  |  |  |  |
|                                              |                                                                                       | Drop all incoming connections: the data packets for all incoming connections are dropped.                                                                                            |                                                                                 |  |  |  |  |
|                                              |                                                                                       | Use the firewall ruleset below: displays additional setting options. (This menu item is not included in the scope of functions for the mGuard rs2000.)                               |                                                                                 |  |  |  |  |
|                                              | The following settings are only visible when "Use the firewall ruleset below" is set. |                                                                                                    |                                                                                 |  |  |  |  |
|                                              | Protocol                                                                              | All means: TCP, UDP, ICMP, GRE and other IP protocols.                                                                                                    |                                                                                 |  |  |  |  |
|                                              | From / To IP                                                                          | <b>0.0.0/0</b> means all IP addresses. To enter an address, use CIDR notation (see "CIDR (Classless Inter-Domain Routing)" on page 6-249).                                           |                                                                                 |  |  |  |  |
|                                              |                                                                                       | Incoming:                                                                                                    |                                                                                 |  |  |  |  |
|                                              |                                                                                       | <ul><li>From IP:</li><li>To IP:</li></ul>                                                                                                    | The IP address in the VPN tunnel<br>The 1-to-1 NAT address or actual<br>address |  |  |  |  |
|                                              |                                                                                       | Outgoing                                                                                                    |                                                                                 |  |  |  |  |
|                                              |                                                                                       | – From IP:                                                                                                    | The 1-to-1 NAT address or actual<br>address                                     |  |  |  |  |
|                                              |                                                                                       | - To IP:                                                                                                    | The IP address in the VPN tunnel                                                |  |  |  |  |
|                                              | From Port / To Port                                                                   | <ul> <li>(Only evaluated for TCP and UDP protocols)</li> <li>any describes any selected port.</li> <li>startport:endport (e.g. 110:120) defines a range of ports.</li> </ul>         |                                                                                 |  |  |  |  |
|                                              |                                                                                       | You can specify individual ports by giving either their port<br>number or the corresponding service name: (e.g. 110 for<br>pop3 or pop3 for 110).                                    |                                                                                 |  |  |  |  |
|                                              | Action                                                                                | Accept means that data packets may pass through.                                                                                                    |                                                                                 |  |  |  |  |
|                                              |                                                                                       | <b>Reject</b> means that the data packets are rejected. The sender is informed that the data packets have been rejected. In <i>Stealth</i> mode, Reject has the same effect as Drop. |                                                                                 |  |  |  |  |
|                                              |                                                                                       | <b>Drop</b> means that data packets may not pass through. Data packets are discarded and the sender is not informed of their whereabouts.                                            |                                                                                 |  |  |  |  |
|                                              | Comment                                                                               | Freely selectable cor                                                                                                    | mment for this rule.                                                            |  |  |  |  |
|                                              | Log                                                                                   | For each individual fi<br>use of the rule<br>- should be logged                                                                                                    | rewall rule, you can specify whether the                                        |  |  |  |  |
|                                              | Log entries for                                                                       | When set to <b>Ves</b> all                                                                                                    | attempts to establish a connection that                                         |  |  |  |  |
|                                              | unknown connection<br>attempts                                                        | are not covered by th                                                                                                    | ne rules defined above are logged.                                              |  |  |  |  |
| Outgoing                                     | The explanation for "Incor                                                            | ning" also applies to "                                                                                                    | Outgoing".                                                                      |  |  |  |  |

#### IPsec VPN » Connections » Mannheim-Leipzig General Authentication Firewall IKE Options ISAKMP SA (Key Exchange) Algorithms Algorithms (This preference list starts with the most prefered pair of algorithms.) Hash All algorithms All algorit MD5 SHA-1 SHA-256 SHA-384 IPsec SA (Data Exchange) Algorithms Algorithms Algori SHA-504 SHA-512 All algorithms 🔻 Perfect Forward Secrecy (PFS) (The remote site must have the same entry. Activation is recommended due to sourity reasons.) Lifetimes and Limits ISAKMP SA Lifetime 3600 seconds IPsec SA Lifetime 28800 seconds 0 bytes IPsec SA Traffic Limit Re-key Margin for Lifetimes (Applies to ISAKMP SAs and IPsecSAs.) 540 seconds Re-key Margin for the Traffic 0 bytes Limit (Applies to IPsecSAs only.) Re-key Fuzz (Applies to all re-key margins.) 100 % Keying tries (0 means unlimited tries) 0 Rekey Yes 🔻 Dead Peer Detection Delay between requests for a sign of life 30 seconds Timeout for absent sign of life after which peer is assumed dead 120 seconds

#### 6.8.3.4 IKE Options

| IPsec VPN >> Connections > | > Edit >> IKE Options                            |                                                                                                    |  |  |  |  |
|----------------------------|--------------------------------------------------|----------------------------------------------------------------------------------------------------|--|--|--|--|
| ISAKMP SA (Key Exchange)   | Algorithms                                       | Decide on which encryption technique should be used with the remote peer administrator.                                                                                                    |  |  |  |  |
|                            |                                                  | Encryption                                                                                                    |  |  |  |  |
|                            |                                                  | 3DES-168 is the most commonly used algorithm and is therefore the default setting.                                                                                                    |  |  |  |  |
|                            |                                                  | The following generally applies: The greater the number of bits used by an encryption algorithm (specified by the appended number) the more secure it is. The relatively new AES-256 protocol is therefore considered the most secure, but is not yet widely used. |  |  |  |  |
|                            |                                                  | The longer the key, the longer the time required by the en-<br>cryption process. However, this is of no consequence for the<br>mGuard as it uses a hardware-based encryption technique.<br>This aspect may be of significance for the remote peer.                 |  |  |  |  |
|                            |                                                  | All algorithms designated as "Null" contains no encryption.                                                                                                    |  |  |  |  |
|                            |                                                  | Hash                                                                                                    |  |  |  |  |
|                            |                                                  | Keep the setting "All algorithms". It then does not matter<br>whether the remote peer works with MD5, SHA-1, SHA-256<br>SHA-384 or SHA-512.                                                                                                    |  |  |  |  |
|                            |                                                  | The encryption algorithms SHA-256 and SHA-512 are<br>supported on all mGuards. However, not all mGuards<br>accelerate the algorithms via hardware.                                                                                                    |  |  |  |  |
|                            |                                                  | The mGuard centerport neither supports nor requires<br>hardware acceleration. On the other mGuards, MD5 and<br>SHA1 are accelerated with hardware. Only the mGuard<br>smart <sup>2</sup> additionally accelerates SHA-256 via hardware.                            |  |  |  |  |
| IPsec SA (Data Exchange)   | In contrast to ISAKMP SA exchange method. This m | <i>(Key Exchange)</i> (see above), this setting determines the data hay or may not be different from the Key Exchange method.                                                                                                    |  |  |  |  |
|                            | Algorithms                                       | See above.                                                                                                    |  |  |  |  |
|                            | Perfect Forward<br>Secrecy (PFS)                 | This method is used to increase the security of the data transfer. In IPsec, the key used for the data exchange is changed at certain intervals.                                                                                                    |  |  |  |  |
|                            |                                                  | With PFS, a new random number is negotiated with the re-<br>mote peer instead of deriving it from a previously agreed<br>random number.                                                                                                    |  |  |  |  |
|                            |                                                  | The remote peer must have the same entry. We recommend activation for security reasons.                                                                                                    |  |  |  |  |
|                            |                                                  | Set this to <b>Yes</b> if the remote peer supports PFS.                                                                                                    |  |  |  |  |
|                            |                                                  | • Set <i>Perfect Forward Secrecy (PFS)</i> to <b>No</b> if the remote peer is an IPsec/L2TP client.                                                                                                    |  |  |  |  |

| IPsec VPN >> Connections >: | IPsec VPN >> Connections >> Edit >> IKE Options                                                                              |                                                                                                    |  |  |  |  |  |
|-----------------------------|----------------------------------------------------------------------------------------------------|----------------------------------------------------------------------------------------------------|--|--|--|--|--|
| Lifetimes and Limits        | The keys of an IPsec connection are renewed at certain intervals to increase the costs of an attack to the IPsec connection. |                                                                                                    |  |  |  |  |  |
|                             | ISAKMP SA Lifetime                                                                                                    | The lifetime of the ISAKMP SA keys in seconds. Factory default: 3600 seconds (1 hour). The permitted maximum is 86400 seconds (24 hours).                                                                              |  |  |  |  |  |
|                             | IPsec SA Lifetime                                                                                                    | The lifetime of the IPsec SA keys in seconds.                                                                                                    |  |  |  |  |  |
|                             |                                                                                                    | Factory default: 28800 seconds (8 hours). The permitted maximum is 86400 seconds (24 hours).                                                                                                    |  |  |  |  |  |
|                             | IPsec SA Traffic Limit                                                                                                    | 0 to 2147483647 bytes.                                                                                                    |  |  |  |  |  |
|                             |                                                                                                    | The value 0 indicates that there is no traffic limit for the IPsec SAs on this VPN connection.                                                                                                    |  |  |  |  |  |
|                             |                                                                                                    | All other values indicate the maximum number of bytes which<br>are encrypted by the IPsec SA for this VPN connection (Hard<br>Limit).                                                                                  |  |  |  |  |  |
|                             | Re-key Margin for Life-<br>times                                                                                             | Applies to ISAKMP SAs and IPsec SAs.                                                                                                    |  |  |  |  |  |
|                             |                                                                                                    | Minimum time interval before the old key expires during which<br>a new key should be created. Factory default: 540 seconds<br>(9 minutes).                                                                             |  |  |  |  |  |
|                             | Re-key Margin for the<br>Traffic Limit                                                                                       | Only applies to IPsec SAs.                                                                                                    |  |  |  |  |  |
|                             |                                                                                                    | The value 0 indicates that the traffic limit is not used.                                                                                                    |  |  |  |  |  |
|                             |                                                                                                    | 0 must be set here when 0 is also set under <i>IPsec SA Traffic Limit</i> .                                                                                                    |  |  |  |  |  |
|                             |                                                                                                    | If a value above 0 is entered, then a new limit is calculated from two values. The number of bytes entered here is sub-tracted from the value specified under <i>IPsec SA Traffic Limit</i> (i.e. <i>Hard Limit</i> ). |  |  |  |  |  |
|                             |                                                                                                    | The calculated value is then known as the <i>Soft Limit</i> . This specifies the number of bytes which must be encrypted so that a new key is negotiated for the IPsec SA.                                             |  |  |  |  |  |
|                             |                                                                                                    | A further amount is subtracted when a Re-key Fuzz (see be-<br>low) above 0 is entered. This is a percentage of the re-key<br>margin. The percentage is entered under Re-key Fuzz.                                      |  |  |  |  |  |
|                             |                                                                                                    | The re-key margin value must be lower than the <i>Hard Limit</i> . It must be significantly lower when a <i>Re-key Fuzz</i> is also added.                                                                             |  |  |  |  |  |
|                             |                                                                                                    | If the <i>IPsec SA Lifetime</i> is reached earlier, then the <i>Soft Limit</i> is ignored.                                                                                                    |  |  |  |  |  |
|                             | Re-key Fuzz                                                                                                    | Maximum in percent by which <i>Re-key-margin</i> shall be ran-<br>domly increased. This is used to delay key exchange on ma-<br>chines with many VPN connections. Factory default: 100%.                               |  |  |  |  |  |

| IPsec VPN >> Connections >> | > Edit >> IKE Options                                                                                                    |                                                                                                    |  |  |  |
|-----------------------------|----------------------------------------------------------------------------------------------------|----------------------------------------------------------------------------------------------------|--|--|--|
|                             | Keying tries (0 means<br>unlimited tries)                                                                                                    | Number of attempts to negotiate new keys with the remote peer.<br>The value 0 results in unlimited attempts for connections<br>initiated by the mGuard, otherwise it results in 5.                           |  |  |  |
|                             | Rekey                                                                                                    | Yes / No                                                                                                    |  |  |  |
|                             |                                                                                                    | When set to <b>Yes</b> , the mGuard will try to negotiate a new key when the old one expires.                                                                                                    |  |  |  |
| Dead Peer Detection         | When the remote peer supports the Dead Peer Detection (DPD) protocol, both partners can detect whether the IPsec connection is still valid or must be restored. |                                                                                                    |  |  |  |
|                             | Delay between<br>requests for a sign<br>of life                                                                                                    | The time in seconds after which <i>DPD Keep Alive</i> queries are sent. These queries test whether the remote peer is still available.                                                                       |  |  |  |
|                             |                                                                                                    | Factory default: 30 seconds.                                                                                                    |  |  |  |
|                             | Timeout for absent sign of life after which                                                                                                    | The time in seconds after which the remote peer is declared dead if <i>Keep Alive</i> queries are not answered.                                                                                              |  |  |  |
|                             | peer is assumed dead                                                                                                    | Factory default: 120 seconds.                                                                                                    |  |  |  |
|                             |                                                                                                    | • If the mGuard finds that a connection is dead, it acts according to the setting under <b>Connection startup</b> (see definition of this VPN connection under <i>General</i> , <b>Connection startup</b> ). |  |  |  |

### 6.8.4 IPsec VPN >> L2TP over IPsec

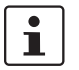

These settings do not apply in Stealth mode.

Allows VPN connections using the IPsec/L2TP mGuard protocol.

In doing so, the L2TP protocol is driven using an IPsec transport connection in order to establish a tunnel connection with a Point-to-Point Protocol (PPP). Clients are automatically assigned IP addresses through PPP.

In order to use IPsec/L2TP, the L2TP server must be activated and one or more IPsec connections with the following characteristics must be defined:

- Type: Transport
- Protocol: UDP
- Local port: %all
- Remote port: %all
- PFS: No

(See also "Further settings can be made by clicking **More...**" on page 6-189, plus "IKE Options" on page 6-203.)

#### 6.8.4.1 L2TP Server

| IPsec VPN » L2TP over IPsec                        |                            |
|----------------------------------------------------|----------------------------|
| L2TP Server                                        |                            |
| Settings                                           |                            |
| Start L2TP Server for<br>IPsec/L2TP?               | No 🔻                       |
| Local IP for L2TP connections                      | 10.106.106.1               |
| Remote IP range start                              | 10.106.106.2               |
| Remote IP range end                                | 10.106.106.254             |
| <u>Please note:</u> These settings don't<br>Status | apply to the Stealth mode. |
| The L2TP daemon isn't ru                           | inning.                    |

#### IPsec VPN >> L2TP over IPsec >> L2TP Server

| Settings | Start L2TP Server for<br>IPsec/L2TP? | If you want to enable IPsec/L2TP connections, set this option to <b>Yes</b> .                                                               |  |  |  |
|----------|--------------------------------------|----------------------------------------------------------------------------------------------------|--|--|--|
|          |                                      | It is then possible to establish incoming L2TP connections over IPsec, which dynamically assign IP addresses to the clients within the VPN. |  |  |  |
|          | Local IP for L2TP<br>connections     | If set as shown in the screenshot above, the mGuard will inform the remote peer that its address is 10.106.106.1.                           |  |  |  |
|          | Remote IP range start / end          | If set as shown in the screenshot above, the mGuard will assign the remote peer an IP address between 10.106.106.2 and 10.106.106.254.      |  |  |  |
|          | Status                               | Shows L2TP status information, when this connection type has been selected.                                                                 |  |  |  |

Update

Restart

Edit

|                                                | IPsec VPN » IPsec                                                                 | VPN » IPsec Status         |                                                                                                    |                                                                                                    |                                    |                  |
|------------------------------------------------|-----------------------------------------------------------------------------------|----------------------------|----------------------------------------------------------------------------------------------------|----------------------------------------------------------------------------------------------------|------------------------------------|------------------|
|                                                | Connection<br>Name                                                                |                            | Connection                                                                                                    |                                                                                                    | ISAKMP<br>State                    | IPsec<br>State   |
|                                                | Mannheim-Leipzig<br>(MAI0097829638_1)                                             | Gateway                    | 172.16.66.48                                                                                                    | %any                                                                                                    |                                    |                  |
|                                                | Edit                                                                              | Traffic                    | 192.168.1.1/32<br>C=DE, O=Beispiel-Lieferant. L=MA. CN=VPN-Endnunkt                                                              | 192.168.254.1/32<br>C=DE, O=Beispiel-Lieferant. L=L. CN=VPN-Endnunkt                                              |                                    |                  |
|                                                | Restart                                                                           | ID                         | Kundendienst                                                                                                    | Maschine 06                                                                                                    |                                    |                  |
|                                                |                                                                                   |                            | Update                                                                                                    |                                                                                                    |                                    |                  |
|                                                | Shows the s                                                                       | tatus                      | of IPsec connections.                                                                                                    |                                                                                                    |                                    |                  |
|                                                | The names<br>current statu                                                        | of the<br>us of (          | VPN connections are listed each connection.                                                                                      | on the left. On the right, you                                                                                    | will finc                          | l the            |
|                                                | Buttons                                                                           |                            |                                                                                                    |                                                                                                    |                                    |                  |
| Jpdate                                         | Click on <b>Up</b>                                                                | date                       | to update the displayed data.                                                                                                    |                                                                                                    |                                    |                  |
| Restart                                        | Click on Re                                                                       | start                      | to terminate the connection a                                                                                                    | nd restart it again.                                                                                              |                                    |                  |
| Edit                                           | Click on <b>Ed</b> i                                                              | <b>t</b> to n              | nake changes to the configura                                                                                                    | ation of the connection.                                                                                          |                                    |                  |
|                                                | Connection                                                                        | ı, ISA                     | KAMP Status, IPsec Status                                                                                                    | i                                                                                                    |                                    |                  |
| GATEWAY                                        | GATEWAY                                                                           | ' shov                     | vs the IP addresses of the co                                                                                                    | mmunicating VPN gateways                                                                                          | 5.                                 |                  |
| TRAFFIC                                        | TRAFFIC identifies the systems or networks which communicate via the VPN gateways |                            |                                                                                                    |                                                                                                    |                                    |                  |
| ID                                             | Identifies th                                                                     | ie sub                     | pject of an X.509 certificate.                                                                                                   |                                                                                                    |                                    |                  |
| ISAKMP State                                   | ISAKMP St<br>as "establis<br>exchange.<br>configuratio                            | ate (I<br>hed"<br>In this  | nternet security association a<br>if both VPN gateways involve<br>s case, they have contacted a<br>ge up to and including "ISAKN | and key management protoc<br>ad have established a chann<br>each other and all settings m<br>MP SA" were correct. | ol) is giv<br>el for ke<br>nade on | ∕en<br>ờy<br>the |
| IPsec State                                    | <i>IPsec State</i><br>tion. In this<br>correct.                                   | e is gi<br>case            | ven as "established" if IPsec<br>, the entries made under "IPs                                                                   | encryption is activated durin<br>ec SA" and "Tunnel Settings                                                      | g comm<br>s" were                  | iunic<br>also    |
|                                                | In the event<br>peer where<br>initiating sys                                      | of pro<br>the co<br>stem f | oblems, we recommend that<br>onnection was setup. Detailed<br>or security reasons.                                               | you examine the VPN logs o<br>d error messages are not re                                                         | of the re<br>turned to             | mote<br>o the    |
| If the display shows:                          | This mean                                                                         | S:                         |                                                                                                    |                                                                                                    |                                    |                  |
| ISAKMP SA established,<br>IPsec State: WAITING | The authen<br>nection type<br>address are                                         | ticatio<br>es (Τι<br>eas m | on was successful, but the oth<br>innel, Transport) match? If Tu<br>atch on both sides?                                          | ner parameters are incorrect<br>unnel has been selected, do                                                       | . Do the<br>the net                | e con<br>work    |
| IPsec State: IPsec SA<br>established           | The VPN co<br>there is a pr<br>the connect                                        | onnec<br>robler<br>ion a   | tion has been successfully se<br>n with the remote peer VPN g<br>gain to re-establish the conne                                  | t up and can be used. If this is<br>gateway. In this case, disabl<br>action.                                      | s not pos<br>e and e               | ssible<br>nable  |

#### IPsec VPN >> IPsec Status 6.8.5

# 6.9 SEC-Stick menu

The mGuard supports the use of a SEC-Stick, an access protector for IT systems. The SEC-Stick is a product of the team2work company: www.team2work.de.

The SEC-Stick is a key. The user inserts it into the USB port of a computer with an Internet connection, and can then set up an encrypted connection to the mGuard in order to securely access defined services in the office or home network. For example, the Remote Desktop Protocol can be used within the encrypted and secure SEC-Stick connection to control a PC remotely in the office or at home, as if the user was sitting directly in front of it.

This works because access to the business PC is protected by the mGuard and the mGuard can be configured for the SEC-Stick to permit access. The user of this remote computer, where the SEC-Stick is inserted, authenticates himself to the mGuard with the data and software stored on his SEC-Stick.

The SEC-Stick establishes an SSH connection to the mGuard. Other channels can be embedded in this connection, e.g. TCP/IP connections.

|                                                                                          | 6.9.1 Globa                                                                                                    | al                                                                                                    |                                                                                    |                                                       |                                                               |                                             |
|------------------------------------------------------------------------------------------|----------------------------------------------------------------------------------------------------|----------------------------------------------------------------------------------------------------|------------------------------------------------------------------------------------|-------------------------------------------------------|---------------------------------------------------------------|---------------------------------------------|
|                                                                                          | SEC-Stick » Global                                                                                                    |                                                                                                    |                                                                                    |                                                       |                                                               |                                             |
|                                                                                          | SEC.Stick Access                                                                                                    |                                                                                                    |                                                                                    |                                                       |                                                               |                                             |
|                                                                                          | Enable SEC-Stick service                                                                                                    | No 🔻                                                                                                    |                                                                                    |                                                       |                                                               |                                             |
|                                                                                          | Enable SEC-Stick remote                                                                                                    | No 🔻                                                                                                    |                                                                                    |                                                       |                                                               |                                             |
|                                                                                          | access<br>Demote SEC Stick TCP Port                                                                                                    | 22002                                                                                                    |                                                                                    |                                                       |                                                               |                                             |
|                                                                                          | Delay between requests for a sign of life (The value 0 indicates that these messages will not be sent.)                                                         | 120                                                                                                    | seconds                                                                            |                                                       |                                                               |                                             |
|                                                                                          | Maximum number of missing<br>signs of life                                                                                                    | 3                                                                                                    |                                                                                    |                                                       |                                                               |                                             |
|                                                                                          | Allow SEC-Stick forwarding<br>into VPN tunnel                                                                                                    | No 🔻                                                                                                    |                                                                                    |                                                       |                                                               |                                             |
|                                                                                          | Concurrent Session Limit                                                                                                    | ts                                                                                                    |                                                                                    |                                                       |                                                               |                                             |
|                                                                                          | Maximum number of cumulative<br>concurrent sessions for all<br>users                                                                                            | 10                                                                                                    |                                                                                    |                                                       |                                                               |                                             |
|                                                                                          | Maximum number of<br>concurrent sessions for one<br>user                                                                                                    | 2                                                                                                    |                                                                                    |                                                       |                                                               |                                             |
|                                                                                          | Allowed Networks                                                                                                    |                                                                                                    |                                                                                    |                                                       |                                                               |                                             |
|                                                                                          | - <b>↓</b> × №                                                                                                    | rom IP                                                                                                    | Interface                                                                          | Action                                                | Log ID: tw-secstick-access-N°-000000                          | x-000-000-000-0000000000                    |
|                                                                                          |                                                                                                    |                                                                                                    | External 🔻                                                                         | Accept 👻                                              |                                                               | No 🔻                                        |
|                                                                                          | These rules allow to enable SEC<br><u>Note;</u> In Stealth mode incoming tr<br><u>Note;</u> In outer mode with NAT or<br><u>Note;</u> The SEC-Stick access from | -Stick remote access.<br>raffic on the given port is no<br>portforwarding the port set<br>n the internal side and via d | longer forwarded to the<br>here has priority over po<br>lial-in is enabled by defa | client.<br>rtforwarding.<br>ult and can be restricted | by firewall rules.                                            |                                             |
| SEC-Stick >> Global >> Acces                                                             | SS                                                                                                    |                                                                                                    |                                                                                    |                                                       |                                                               |                                             |
| SEC-Stick Access                                                                         |                                                                                                    |                                                                                                    |                                                                                    |                                                       |                                                               |                                             |
| This menu item is not<br>included in the scope of<br>functions for the<br>mGuard rs2000. | A licens                                                                                                    | e is required for<br>prresponding line                                                                                  | or the SEC-Si<br>cense has be                                                      | tick access fu<br>een purchase                        | nction. It can only<br>d and installed.                       | y be used                                   |
|                                                                                          | Enable SEC-Stic<br>service                                                                                                    | k By se<br>at a r<br>SEC-                                                                                               | electing <b>Yes</b> ,<br>emote locatio<br>Stick remote                             | you specify th<br>on, or its own<br>access must       | nat the SEC-Sticl<br>er, can login. In t<br>also be enabled ( | κ being used<br>his case,<br>(next switch). |

Enable SEC-Stick remote access

Remote SEC-Stick TCP Port Default: 22002

If this port number is changed, the new port number only applies for access over the *External, External 2* or *VPN* interfaces. Port number 22002 still applies for internal access.

Yes enables the SEC-Stick remote access.
| SEC-Stick >> Global >> Acces      | ss (continued)                                                                                                    |                                                                                                    |
|-----------------------------------|----------------------------------------------------------------------------------------------------|----------------------------------------------------------------------------------------------------|
|                                   | Delay between                                                                                                    | Default: 120 seconds                                                                                                    |
|                                   | of life                                                                                                    | Values between 0 and 3600 seconds can be set. Positive values mean that the mGuard sends a request to the peer within the encrypted SSH connection to see whether it is still accessible. This means that the mGuard sends a request to the peer within the encrypted SSH connection to see whether it is still accessible. The request is sent when no activity from the peer is detected for the specified period (for example, as a result of network traffic within the encrypted connection). |
|                                   |                                                                                                    | As the number of sessions that can be open at the same time<br>is limited (see <i>Maximum number of simultaneous sessions for</i><br><i>all users</i> ), it is important to close sessions that are finished.                                                                                                    |
|                                   |                                                                                                    | Therefore, from version 7.4.0 on, the request for a sign of life<br>has the default value of 120 seconds. With a maximum of<br>three requests for a sign of life, a finished session will be<br>discovered after six minutes and removed.                                                                                                    |
|                                   |                                                                                                    | In previous versions, the default setting was "0". This means that no requests for a sign of life are sent.                                                                                                    |
|                                   |                                                                                                    | Note that the requests for a sign of life create additional traffic.                                                                                                    |
|                                   | Maximum number of missing signs of life                                                                                                    | Specifies the maximum number of times a sign of life request<br>to the peer can remain unanswered. For example, if a sign of<br>life request should be made every 15 seconds and this value<br>is set to 3, then the SEC stick client connection is deleted<br>when a sign of life is not detected after approximately 45<br>seconds.                                                                                                    |
| Limiting simultaneous<br>sessions | For administrative access<br>of simultaneous sessions,<br>ensure the maximum second<br>The restriction has no effect                                                                                                    | to the mGuard via an SEC stick, there is a limit to the number<br>Around 0.5 MB of memory is required for each session to<br>urity level.<br>act on existing sessions, but only on newly created access.                                                                                                    |
|                                   | Maximum number of                                                                                                    | 0 to 2147483647                                                                                                    |
|                                   | simultaneous<br>sessions for all users                                                                                                    | Specifies the number of administrative accesses allowed from all users at the same time. With "0" no session is allowed.                                                                                                    |
|                                   | Maximum number of                                                                                                    | 0 to 2147483647                                                                                                    |
|                                   | simultaneous<br>sessions for a user                                                                                                    | Specifies the number of administrative accesses allowed from one user at the same time. With "0" no session is allowed.                                                                                                    |
| Allowed Networks                  | Lists the firewall rules the access.                                                                                                    | nat have been set. They apply to SEC-Stick remote                                                                                                    |
|                                   | Image: Weight of the second second | Interface         Action         Comment         Log           External ▼         Accept ▼         No<▼                                                                                                    |

| SEC-Stick >> Global >> Access (continued) |                                                                                                    |                                                                                                    |  |  |  |
|-------------------------------------------|----------------------------------------------------------------------------------------------------|----------------------------------------------------------------------------------------------------|--|--|--|
|                                           | If multiple firewall rules are<br>(top-down) until a suitable<br>suitable rules further down                                                                                                    | re set, they will be searched in the order in which they are listed<br>e rule is found. This rule is then applied. If there are other<br>vn the list, these are ignored.                                 |  |  |  |
|                                           | The rules specified here only become effective if <b>Enable SEC-Stick remote</b> set to <b>Yes</b> . <i>Internal</i> access is also possible when this option is set to No. A fit that would refuse <i>Internal</i> access is therefore not effective in this case. |                                                                                                    |  |  |  |
|                                           | You can specify multiple                                                                                                    | le rules.                                                                                                    |  |  |  |
|                                           | From IP                                                                                                    | Enter the address of the system or network where remote access is permitted or forbidden in this field.                                                                                                  |  |  |  |
|                                           |                                                                                                    | IP address: 0.0.0.0/0 means all addresses. To enter an address, use CIDR notation (see 6-249).                                                                                                    |  |  |  |
|                                           | Interface                                                                                                    | External / Internal / External 2 / VPN / Dial-in <sup>1</sup>                                                                                                    |  |  |  |
|                                           |                                                                                                    | Specifies which interface the rules apply to.                                                                                                    |  |  |  |
|                                           |                                                                                                    | If no rules are set, or if no rule takes effect, the following default settings apply:                                                                                                    |  |  |  |
|                                           |                                                                                                    | <ul> <li>SEC-Stick access is permitted over Internal, VPN<br/>and Dial-in.</li> </ul>                                                                                                    |  |  |  |
|                                           |                                                                                                    | <ul> <li>Access over External and External 2 is refused.</li> </ul>                                                                                                    |  |  |  |
|                                           |                                                                                                    | Specify the access possibilities according to your requirements.                                                                                                    |  |  |  |
|                                           |                                                                                                    | If you want to refuse access over <i>Internal, VPN</i> or <i>Dial-in</i> , you must implement this explicitly through corresponding firewall rules, by specifying <i>Drop</i> as an action, for example. |  |  |  |
|                                           | Action                                                                                                    | Accept means that data packets may pass through.                                                                                                    |  |  |  |
|                                           |                                                                                                    | <b>Reject</b> means that the data packets are rejected. The sender is informed that the data packets have been rejected. In <i>Stealth</i> mode, <i>Reject</i> has the same effect as <i>Drop</i> .      |  |  |  |
|                                           |                                                                                                    | <b>Drop</b> means that data packets may not pass through. Data packets are discarded and the sender is not informed of their whereabouts.                                                                |  |  |  |
|                                           | Comment                                                                                                    | Freely selectable comment for this rule.                                                                                                    |  |  |  |
|                                           | Log                                                                                                    | For each individual firewall rule, you can specify whether the use of the rule                                                                                                    |  |  |  |
|                                           |                                                                                                    | <ul> <li>should be logged (set <i>Log</i> to <b>Yes</b>) or</li> <li>should not be logged (set <i>Log</i> to <b>No</b> – factory default)</li> </ul>                                                     |  |  |  |

<sup>1</sup> External 2 and Dial-in are only for devices with serial ports (see "Network >> Interfaces" on page 6-61).

#### 6.9.2 SEC-Stick connections

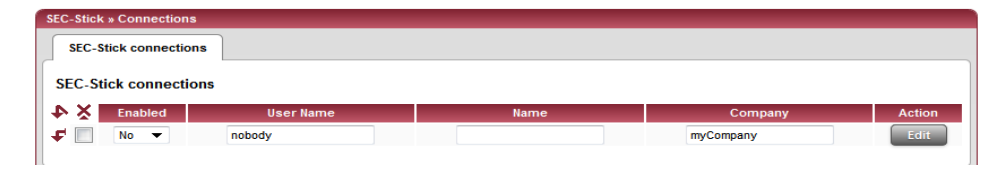

#### SEC-Stick >> Connections >> SEC-Stick connections SEC-Stick connections List of the defined SEC-Stick connections. If you want to add a new connection, click on the downwards arrow on the top left. You can edit an existing connection by clicking the Edit button. Not all the functions of the SEC-Stick can be configured using the web interface of the mGuard. Enabled The Enabled switch must be set to Yes for a defined SEC-Stick connection to be used. **User Name** A SEC-Stick connection with a uniquely assigned user name must be defined for every owner of a SEC-Stick who has authorized access. This user name is used to identify the defined connections. Name Name of the person. Company Name of the company. After clicking on the Edit button, the following page appears: SEC-Stick connections General Enabled No User Name Comment Contact A descriptive name of the user Company myCompany SSH public key (including ssh-dss or ssh-rsa) SSH Port Forwarding •N × 4 192.168.47.11 ÷ General Enabled As above. **User Name** As above. Comment Optional: Text comment. Contact Optional: Text comment. A descriptive name of Optional: Name of the person (repeated). the user Company Optional: As above.

SSH public key

or ssh-rsa)

Here you must enter the SSH public key belonging to the (including ssh-dss SEC-Stick in ASCII format. The secret equivalent is stored on the SEC-Stick.

| SEC-Stick >> Connections >> SEC-Stick connections (continued) |                                                                                                    |                                                            |  |  |
|---------------------------------------------------------------|----------------------------------------------------------------------------------------------------|------------------------------------------------------------|--|--|
| SSH Port Forwarding                                           | List of the allowed access and SSH port forwarding relating to the SEC-Stick of the corresponding user. |                                                            |  |  |
|                                                               | IP                                                                                                    | IP address of the computer to which the access is allowed. |  |  |
|                                                               | Port                                                                                                    | Port number to be used when accessing the computer.        |  |  |

## 6.10 QoS menu

i

This menu is **not** available on the **rs2000**.

QoS (Quality of Service) defines the quality of individual transfer channels in IP networks. This relates to the allocation of certain resources to certain services or communication types so that they work correctly. For example, the necessary bandwidth must be provided for the transfer of audio or video data in real time in order to reach a satisfactory communication level. At the same time, a slower data transfer by FTP or e-mail does not threaten the overall success of the transfer (file or e-mail transfer).

## 6.10.1 Ingress Filter

An Ingress Filter prevents the processing of certain data packages by filtering and dropping them before they enter the processing mechanism. The mGuard can use an Ingress Filter to avoid processing data packets that are not needed in the network. This results in a quicker processing of remaining (required) data packages.

Using suitable filter rules, administrative access to the mGuard can be ensured with high probability, for example.

Packet processing on the mGuard is generally defined by the handling of individual data packets so that the processing performance depends on the number of packets and not on bandwidth.

Filtering is only made according to characteristics that are present in each data packet: The sender and recipient IP address in the header, Ethernet protocol, IP protocol, TOS/DSCP value and/or the VLAN ID (if VLANs have been configured). As the list of filter rules must be applied to each individual data packet, it should be kept as short as possible. Otherwise, the time spent on filtering could be longer than the time saved by setting the filter itself.

Please note that not all filter criteria can be combined. For example, it does not make sense to enter an additional IP protocol in the same rule record as the ARP Ethernet protocol. This also applies to the entry of a sender or recipient IP address under the hexadecimal IPX Ethernet protocol.

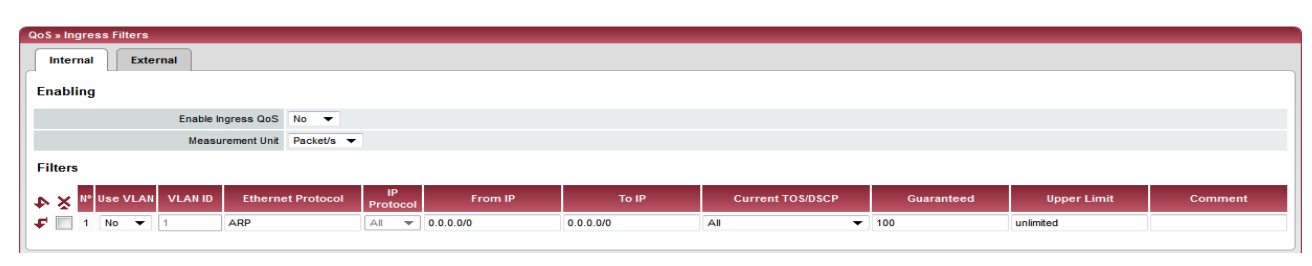

6.10.1.1 Internal / External

Internal: Setting of Ingress Filters on the LAN interface

| QoS > Ingress Filters                         |                        |         |                  |            |             |         |
|-----------------------------------------------|------------------------|---------|------------------|------------|-------------|---------|
| Internal                                      |                        |         |                  |            |             |         |
| Enabling                                      |                        |         |                  |            |             |         |
| Enable Ingress QoS No 👻                       |                        |         |                  |            |             |         |
| Measurement Unit Packet/s 🔻                   |                        |         |                  |            |             |         |
| Filters                                       |                        |         |                  |            |             |         |
| ► X N° Use VLAN VLAN ID Ethernet Protocol     | IP<br>Protocol From IP | To IP   | Current TOS/DSCP | Guaranteed | Upper Limit | Comment |
| ✓ 1 No ▼ 1 ARP                                | All 👻 0.0.0.0/0        | 0.0.0/0 | All 👻            | 100        | unlimited   |         |
| ✓         No         ▼         1         ipv4 | All 👻 0.0.0.0/0        | 0.0.0/0 | All 👻            | 1          | unlimited   |         |

External: Setting of Ingress Filters on the WAN interface

| QoS menu >> Ingress Filter >> Internal / External |                    |                                                                                                    |  |  |  |  |
|---------------------------------------------------|--------------------|----------------------------------------------------------------------------------------------------|--|--|--|--|
| Enabling                                          | Enable Ingress QoS | <b>No</b> (default): Feature is disabled. If filter rules are defined, then they are ignored.                                                                                                    |  |  |  |  |
|                                                   |                    | <b>Yes</b> : Feature is enabled. Data packets will only be transferred to the mGuard for further processing when they conform to the following filter rules.                                                                           |  |  |  |  |
|                                                   |                    | Filters can be set for the LAN port ( <b>Internal</b> tab page) and the WAN port ( <b>External</b> tab page).                                                                                                    |  |  |  |  |
|                                                   | Measurement Unit   | kbit/s / packets/s                                                                                                    |  |  |  |  |
|                                                   |                    | Defines the unit for the numerical values entered below under <b>Guaranteed</b> and <b>Upper Limit</b> .                                                                                                    |  |  |  |  |
| Filter                                            | Use VLAN           | If VLAN is configured, then the VLAN ID can be entered to allow the affected data packets to pass through. To do so, the option must be set to <b>Yes</b> .                                                                            |  |  |  |  |
|                                                   | VLAN ID            | Defines that the VLAN data packets that have this ID may pass through. (The <b>Use VLAN</b> option must be set to <b>Yes</b> .)                                                                                                    |  |  |  |  |
|                                                   | Ethernet Protocol  | Defines that only data packets from the given Ethernet<br>protocol may pass. Possible entries: <b>ARP</b> , <b>IPV4</b> , <b>%any</b> .<br>Other entries must be given in hexadecimal form (up to<br>4 figures).                       |  |  |  |  |
|                                                   |                    | (The entry here is the ID of the affected protocol that can be<br>found in the Ethernet header. This can be found in the publi-<br>cation of the affected standard).                                                                   |  |  |  |  |
|                                                   | IP Protocol        | All / TCP / UDP / ICMP / ESP                                                                                                    |  |  |  |  |
|                                                   |                    | Defines that only data packets from the selected IP protocol<br>may pass. When <b>All</b> is selected, no filtering is performed on<br>the basis of the IP protocol.                                                                   |  |  |  |  |
|                                                   | From IP            | Defines that only data packets from the given IP address may pass.                                                                                                    |  |  |  |  |
|                                                   |                    | <b>0.0.0.0/0</b> stands for all addresses. This means that no filtering is performed on the basis of the IP address of the sender. To enter an address, use CIDR notation (see "CIDR (Classless Inter-Domain Routing)" on page 6-249). |  |  |  |  |

| QoS menu >> Ingress Filter > | > Internal / External (co | ntinued)                                                                                                    |
|------------------------------|---------------------------|----------------------------------------------------------------------------------------------------|
|                              | To IP                     | Defines that only data packets that should be forwarded to the given IP address may pass through.                                                                                                    |
|                              |                           | Entries correspond to From IP, as detailed above.                                                                                                    |
|                              |                           | <b>0.0.0.0/0</b> stands for all addresses. This means that no filtering is performed on the basis of the IP address of the sender.                                                                                                    |
|                              | Current TOS/DSCP          | Each data packet contains a TOS or DSCP field (TOS stands<br>for Type Of Service, DSCP for Differentiated Services Code<br>Point). The traffic type to which the data packet belongs is<br>specified here. For example, an IP telephone will write some-<br>thing different in this field for outgoing data packets compared<br>to an FTP program.                                                                              |
|                              |                           | When a value is selected here, then only data packets with this value in the TOS or DSCP field may pass through. When <b>All</b> is selected, no filtering is performed on the basis of the TOS/DSCP value.                                                                                                    |
|                              | Guaranteed                | The entered number defines how many data packets or kbit/s can pass through at all times (according to the <b>Measurement Unit</b> set – see above). This applies to the data flow that conforms to the rule record criteria listed on the left (i.e. that may pass through). The mGuard <b>may</b> drop the excess number of data packets during capacity bottlenecks if this data flow delivers more data packets per second. |
|                              | Upper Limit               | The entered number defines the maximum number of data<br>packets or kbit/s that can pass through (according to the <b>Mea-<br/>surement Unit</b> set – see above). This applies to the data flow<br>that conforms to the rule record criteria listed on the left<br>(i.e. that may pass through). The mGuard will drop the excess<br>number of data packets if this data flow delivers more data<br>packets per second.         |
|                              | Comment                   | Optional: Text comment.                                                                                                    |

## 6.10.2 Egress Queues

The services are allocated according to defined priorities. During connection bottlenecks, the outgoing data packets are put into egress queues (i.e. queues for waiting packets), and are then processed according to their priority. Ideally, the allocation of priority levels and bandwidths should result in a sufficient bandwidth level being available for the complete transfer of data packets in real-time, whilst other packets (e.g. FTP downloads) are set to wait in critical cases.

The main function of Egress QoS is the optimal utilization of the available bandwidth on a connection. In certain cases, a limitation of the packet rate can be useful (e.g. to protect a slow computer from overloading in the protected network).

The Egress Queues feature can be used for all interfaces and for VPN connections.

## 6.10.2.1 Internal / External / External 2 / Dial-in

Internal: Setting of Egress Queues on the LAN interface

| QoS » Egress Queues   |                                |            |             |          |         |  |
|-----------------------|--------------------------------|------------|-------------|----------|---------|--|
| Internal              | External 2 Dial-in             |            |             |          |         |  |
| Enabling              |                                |            |             |          |         |  |
|                       | Enable Egress QoS No 🔻         |            |             |          |         |  |
| Total Bandwid         | h/Rate                         |            |             |          |         |  |
|                       | Bandwidth/Rate Limit unlimited | kbit/s 🔻   |             |          |         |  |
| Queues                |                                |            |             |          |         |  |
| ◆ × №                 | Name                           | Guaranteed | Upper Limit | Priority | Comment |  |
| 루 🔲 1                 | Urgent                         | 10         | unlimited   | High 🔻   |         |  |
| 🗲 📃 2                 | Important                      | 10         | unlimited   | Medium 🔻 |         |  |
|                       |                                | 40         | unlimited   | Medium 👻 |         |  |
| 루 📃 З                 | Default                        | 10         | diminitod   |          |         |  |
| ↓     3       ↓     4 | Default<br>Low Priority        | 10         | unlimited   | Low 🔻    |         |  |

### External: Setting of Egress Queues on the external WAN interface

| QoS » Egress Queues                  |                    |             |          |         |  |
|--------------------------------------|--------------------|-------------|----------|---------|--|
| Internal External External 2 Dial-in |                    |             |          |         |  |
| Enabling                             |                    |             |          |         |  |
| Enable Egress QoS No 🔻               |                    |             |          |         |  |
| Total Bandwidth/Rate                 |                    |             |          |         |  |
| Bandwidth/Rate Limit unlimited       | kbit/s             |             |          |         |  |
| Queues                               | kbit/s<br>Packet/s |             |          |         |  |
| I I Nº Name                          | Guaranteed         | Upper Limit | Priority | Comment |  |
| F 1 Urgent                           | 10                 | unlimited   | High 🔫   |         |  |
| 🗲 📃 2 Important                      | 10                 | unlimited   | Medium 👻 |         |  |
| F 3 Default                          | 10                 | unlimited   | Medium 👻 |         |  |
| F 4 Low Priority                     | 10                 | unlimited   | Low 🔻    |         |  |

| QoS » Egress Queues            |            |             |          |         |  |  |
|--------------------------------|------------|-------------|----------|---------|--|--|
| Internal External 2 Dial-in    |            |             |          |         |  |  |
| Enabling                       |            |             |          |         |  |  |
| Enable Egress QoS No 🔻         |            |             |          |         |  |  |
| Total Bandwidth/Rate           |            |             |          |         |  |  |
| Bandwidth/Rate Limit unlimited | kbit/s 🔻   |             |          |         |  |  |
| Queues                         |            |             |          |         |  |  |
| ♪ X № Name                     | Guaranteed | Upper Limit | Priority | Comment |  |  |
| 🔽 1 Urgent                     | 10         | unlimited   | High 🔻   |         |  |  |
| 🗲 📃 2 Important                | 10         | unlimited   | Medium 🔻 |         |  |  |
| F 3 Default                    | 10         | unlimited   | Medium 🔻 |         |  |  |
| F 4 Low Priority               | 10         | unlimited   | Low 🔻    |         |  |  |

## Dial-in: Setting of Egress Queues for packets for PPP dial connection (dial-in)

| QoS » Egress Queues |                                |            |             |          |         |  |  |
|---------------------|--------------------------------|------------|-------------|----------|---------|--|--|
| Internal            | xternal External 2 Dial-in     |            |             |          |         |  |  |
| Enabling            |                                |            |             |          |         |  |  |
|                     | Enable Egress QoS No 🔻         |            |             |          |         |  |  |
| Total Bandwidt      | Total Bandwidth/Rate           |            |             |          |         |  |  |
|                     | Bandwidth/Rate Limit unlimited | kbit/s 🔻   |             |          |         |  |  |
| Queues              |                                |            |             |          |         |  |  |
| •N × 4              | Name                           | Guaranteed | Upper Limit | Priority | Comment |  |  |
| 루 🔲 1               | Urgent                         | 10         | unlimited   | High 🔻   |         |  |  |
| F 🖸 2               | Important                      | 10         | unlimited   | Medium 🔫 |         |  |  |
| 루 🔲 З               | Default                        | 10         | unlimited   | Medium 🔫 |         |  |  |
| 4                   | Low Priority                   | 10         | unlimited   | Low 🔻    |         |  |  |
|                     |                                |            |             |          |         |  |  |

## 6.10.3 Egress Queues (VPN)

# 6.10.3.1 VPN via Internal / VPN via External / VPN via External 2 / VPN via Dial-in

| QoS » Egress Queues (VPN) |                                |                        |             |          |         |  |  |  |
|---------------------------|--------------------------------|------------------------|-------------|----------|---------|--|--|--|
| VPN via Internal          | VPN via External VPN via Exte  | rnal 2 VPN via Dial-in |             |          |         |  |  |  |
| Enabling                  | Enabling                       |                        |             |          |         |  |  |  |
|                           | Enable Egress QoS No 🔻         |                        |             |          |         |  |  |  |
| Total Bandwidth/R         | late                           |                        |             |          |         |  |  |  |
|                           | Bandwidth/Rate Limit unlimited | kbit/s 🔻               |             |          |         |  |  |  |
| Queues                    |                                |                        |             |          |         |  |  |  |
| •N × 4                    | Name                           | Guaranteed             | Upper Limit | Priority | Comment |  |  |  |
| 🗐 1                       | Urgent                         | 10                     | unlimited   | High 🔻   |         |  |  |  |
| <b>F</b> 2                | Important                      | 10                     | unlimited   | Medium 👻 |         |  |  |  |
| 🗲 📃 З                     | Default                        | 10                     | unlimited   | Medium 👻 |         |  |  |  |
| <b>F</b> 📃 4              | Low Priority                   | 10                     | unlimited   | Low 🔻    |         |  |  |  |
|                           |                                |                        |             |          |         |  |  |  |

VPN via Internal: Setting of Egress Queues

## VPN via External: Setting of Egress Queues

| QoS » Egress Queues  | VPN)                           |                         |             |          |         |  |  |  |  |  |  |
|----------------------|--------------------------------|-------------------------|-------------|----------|---------|--|--|--|--|--|--|
| VPN via Internal     | VPN via External VPN via Exte  | ernal 2 VPN via Dial-in |             |          |         |  |  |  |  |  |  |
| Enabling             |                                |                         |             |          |         |  |  |  |  |  |  |
|                      | Enable Egress QoS No 💌         |                         |             |          |         |  |  |  |  |  |  |
| Total Bandwidth/Rate |                                |                         |             |          |         |  |  |  |  |  |  |
|                      | Bandwidth/Rate Limit unlimited | kbit/s                  |             |          |         |  |  |  |  |  |  |
| Queues               |                                | kbit/s<br>Packet/s      |             |          |         |  |  |  |  |  |  |
| -> × 4               | Name                           | Guaranteed              | Upper Limit | Priority | Comment |  |  |  |  |  |  |
| 🗲 🔲 1                | Urgent                         | 10                      | unlimited   | High 🔻   |         |  |  |  |  |  |  |
| 🗲 📃 2                | Important                      | 10                      | unlimited   | Medium 🔻 |         |  |  |  |  |  |  |
| 🗲 📃 З                | Default                        | 10                      | unlimited   | Medium 🔻 |         |  |  |  |  |  |  |
| 🗲 📃 4                | Low Priority                   | 10                      | unlimited   | Low 🔻    |         |  |  |  |  |  |  |
|                      |                                |                         |             |          |         |  |  |  |  |  |  |

## VPN via External 2: Setting of Egress Queues

| QoS » Egress Queues (VPN)                            | QOS » Egress Queues (VPII) |             |          |         |  |  |  |  |  |  |  |  |
|------------------------------------------------------|----------------------------|-------------|----------|---------|--|--|--|--|--|--|--|--|
| VPN via Internal VPN via External VPN via External 2 | VPN via Dial-in            |             |          |         |  |  |  |  |  |  |  |  |
| Enabling                                             |                            |             |          |         |  |  |  |  |  |  |  |  |
| Enable Egress QoS No 💌                               | Enable Egress QoS No 💌     |             |          |         |  |  |  |  |  |  |  |  |
| Total Bandwidth/Rate                                 |                            |             |          |         |  |  |  |  |  |  |  |  |
| Bandwidth/Rate Limit unlimited                       | kbit/s 🔻                   |             |          |         |  |  |  |  |  |  |  |  |
| Queues                                               |                            |             |          |         |  |  |  |  |  |  |  |  |
| Name Name                                            | Guaranteed                 | Upper Limit | Priority | Comment |  |  |  |  |  |  |  |  |
| F 1 Urgent                                           | 10                         | unlimited   | High 🔻   |         |  |  |  |  |  |  |  |  |
| 🗲 🗌 2 Important                                      | 10                         | unlimited   | Medium 💌 |         |  |  |  |  |  |  |  |  |
| 🗲 🔲 3 Default                                        | 10                         | unlimited   | Medium 💌 |         |  |  |  |  |  |  |  |  |
| F 4 Low Priority                                     | 10                         | unlimited   | Low 🔻    |         |  |  |  |  |  |  |  |  |

## VPN via Dial-in: Setting of Egress Queues

| QoS » Egress Queues  | (VPN)                          |                         |             |          |         |  |  |  |  |  |  |
|----------------------|--------------------------------|-------------------------|-------------|----------|---------|--|--|--|--|--|--|
| VPN via Internal     | VPN via External VPN via Exte  | ernal 2 VPN via Dial-in |             |          |         |  |  |  |  |  |  |
| Enabling             |                                |                         |             |          |         |  |  |  |  |  |  |
|                      | Enable Egress QoS No 🔻         |                         |             |          |         |  |  |  |  |  |  |
| Total Bandwidth/Rate |                                |                         |             |          |         |  |  |  |  |  |  |
|                      | Bandwidth/Rate Limit unlimited | kbit/s 👻                |             |          |         |  |  |  |  |  |  |
| Queues               |                                |                         |             |          |         |  |  |  |  |  |  |
| •N × 4               | Name                           | Guaranteed              | Upper Limit | Priority | Comment |  |  |  |  |  |  |
| 🗲 🔲 1                | Urgent                         | 10                      | unlimited   | High 🔻   |         |  |  |  |  |  |  |
| <b>F</b> 2           | Important                      | 10                      | unlimited   | Medium 🔻 |         |  |  |  |  |  |  |
| 🗲 📃 З                | Default                        | 10                      | unlimited   | Medium 🔫 |         |  |  |  |  |  |  |
| 4                    | Low Priority                   | 10                      | unlimited   | Low 🔻    |         |  |  |  |  |  |  |
|                      |                                |                         |             |          |         |  |  |  |  |  |  |

All the tab pages listed above for *Egress Queues* for the *Internal, External, External 2, Dial-in* interfaces, and for VPN connections made over these interfaces, provide the same setting possibilities.

In all cases, the settings relate to the data that is sent externally to the network from the respective mGuard interface.

| QoS menu >> Egress Queues<br>QoS menu >> Egress Queues | s >> Internal / External / E<br>s (VPN) >> VPN via Intern | External 2 / Dial-in<br>al / VPN via External / VPN via External 2 / VPN via Dial-in                                                                                                    |
|--------------------------------------------------------|-----------------------------------------------------------|----------------------------------------------------------------------------------------------------|
| Enabling                                               | Enable Egress QoS                                         | No (default): Feature is disabled.                                                                                                    |
|                                                        |                                                           | <b>Yes</b> : Feature is enabled. This is recommended when the interface is connected to a network with a small bandwidth. This allows the bandwidth allocation to be influenced in favor of especially important data.                                                                                                    |
| Total Bandwidth/Rate                                   | Bandwidth/Rate Limit                                      | kbit/s / packets/s                                                                                                    |
|                                                        |                                                           | Maximum available bandwidth – measured in kbit/s or packets/s.                                                                                                    |
| Queues                                                 |                                                           | In order for an optimal prioritization process, the total band-<br>width entered here should be slightly lower than the actual<br>amount. This prevents an overrun in the transferring device<br>buffer, which would create adverse effects.                                                                                                    |
| Queues                                                 | Name                                                      | You can apply the preset name for the Egress Queues or select another one. The name does not define data priority.                                                                                                    |
|                                                        | Guaranteed                                                | Bandwidth that should be available for the relevant queue.<br>Use the same units as defined above under <b>Bandwidth/Rate</b><br><b>Limit</b> (kbit/s OR packet/s) but do not enter the unit of mea-<br>surement explicitly.                                                                                                    |
|                                                        |                                                           | The total of all guaranteed bandwidths must be smaller or equal to the total bandwidth.                                                                                                    |
|                                                        | Upper Limit                                               | Maximum permitted bandwidth available for the relevant<br>queue. Use the same units as defined above under <b>Band-<br/>width/Rate Limit (kbit/s</b> OR <b>packet/s)</b> but do not enter the<br>unit of measurement explicitly.<br>This value must be the same as or larger than the guaranteed<br>bandwidth. You can also enter the <b>unlimited</b> setting, which<br>means no further restriction. |
|                                                        | Priority                                                  | Low / Medium / High                                                                                                    |
|                                                        |                                                           | Defines with which priority the affected queue should be processed, providing the total available bandwidth is not exhausted.                                                                                                    |
|                                                        | Comment                                                   | Optional: Text comment.                                                                                                    |

## 6.10.4 Egress Rules

This page defines which data is assigned to the defined Egress Queues (see above). Rules can be defined separately for all interfaces and also for VPN connections.

## 6.10.4.1 Internal / External / External 2 / Dial-in

Internal: Setting of Egress Queue rules

| QoS » Egress Rules                 |           |          |         |                           |                               |                |         |  |  |
|------------------------------------|-----------|----------|---------|---------------------------|-------------------------------|----------------|---------|--|--|
| Internal External External Dial-In |           |          |         |                           |                               |                |         |  |  |
| Default                            |           |          |         |                           |                               |                |         |  |  |
| Default Queue                      | Default 👻 |          |         |                           |                               |                |         |  |  |
| Rules                              | Rules     |          |         |                           |                               |                |         |  |  |
| ◆ X № Protocol From IP             | From Port | To IP    | To Port | Current TOS/DSCP          | New TOS/DSCP                  | Queue Name     | Comment |  |  |
|                                    | any 0.0.0 | 0.0/0 ar | ıy      | TOS: Minimize Delay       | Unchanged                     | r Urgent 🔻     |         |  |  |
| ✓ 2 All 		 0.0.0.0/0               | any 0.0.0 | 0.0/0 ar | ıy      | TOS: Maximize Reliability | <ul> <li>Unchanged</li> </ul> | r Important 👻  |         |  |  |
| 🗲 🔲 3 All 👻 0.0.0.0/0              | any 0.0.0 | 0.0/0 ar | ıy      | TOS: Minimize Cost        | Unchanged                     | Low Priority 💌 |         |  |  |
|                                    |           |          |         |                           |                               |                |         |  |  |

## External: Setting of Egress Queue rules

| QoS » Egress Rules                   |                 |         |         |                               |              |                |         |  |  |  |
|--------------------------------------|-----------------|---------|---------|-------------------------------|--------------|----------------|---------|--|--|--|
| Internal External 2 Dial-in          |                 |         |         |                               |              |                |         |  |  |  |
| Default                              |                 |         |         |                               |              |                |         |  |  |  |
| Default Queue                        | Default 💌       |         |         |                               |              |                |         |  |  |  |
| Rules Urgent<br>Important<br>Default |                 |         |         |                               |              |                |         |  |  |  |
| Protocol From IP                     | Low Priority rt | To IP   | To Port | Current TOS/DSCP              | New TOS/DSCP | Queue Name     | Comment |  |  |  |
| <b>√</b> □ 1 All <b>▼</b> 0.0.0.0/0  | any 0.0         | 0.0.0/0 | any     | TOS: Minimize Delay 🔹         | Unchanged 👻  | Urgent 👻       |         |  |  |  |
| ✓ 2 All 		 0.0.0.0/0                 | any 0.0         | 0.0.0/0 | any     | TOS: Maximize Reliability 🔹 🔻 | Unchanged 👻  | Important 👻    |         |  |  |  |
| <b>₽</b> 3 All ▼ 0.0.0.0/0           | any 0.0         | 0.0.0/0 | any     | TOS: Minimize Cost 🔹          | Unchanged 👻  | Low Priority 🔻 |         |  |  |  |
|                                      |                 |         |         |                               |              |                |         |  |  |  |

## External 2: Setting of Egress Queue rules

| QoS » Egress Rules                 |                 |         |                             |              |                |         |  |  |  |  |
|------------------------------------|-----------------|---------|-----------------------------|--------------|----------------|---------|--|--|--|--|
| Internat External External Dial-In |                 |         |                             |              |                |         |  |  |  |  |
| Default                            |                 |         |                             |              |                |         |  |  |  |  |
| Default Queue Default 👻            |                 |         |                             |              |                |         |  |  |  |  |
| ules                               |                 |         |                             |              |                |         |  |  |  |  |
| Nº Protocol From IP                | From Port To IP | To Port | Current TOS/DSCP            | New TOS/DSCP | Queue Name     | Comment |  |  |  |  |
| 1 All 🔻 0.0.0.0/0 any              | 0.0.0/0         | any     | TOS: Minimize Delay 🔹       | Unchanged 👻  | Urgent 👻       |         |  |  |  |  |
| 2 All 🕶 0.0.0.0/0 any              | 0.0.0/0         | any     | TOS: Maximize Reliability 👻 | Unchanged 👻  | Important 👻    |         |  |  |  |  |
| 3 All 🔻 0.0.0.0/0 any              | 0.0.0/0         | any     | TOS: Minimize Cost 🔹 💌      | Unchanged 👻  | Low Priority 🔻 |         |  |  |  |  |
| 3 All 👻 0.0.0/0 any                | 0.0.0/0         | any     | TOS: Minimize Cost 🔹        | Unchanged 👻  | Low Priority 👻 |         |  |  |  |  |

## Dial-in: Setting of Egress Queue rules

| QoS » Egress Rules                |           |         |         |                               |              |                |         |  |  |  |
|-----------------------------------|-----------|---------|---------|-------------------------------|--------------|----------------|---------|--|--|--|
| Internal External 2 Dial-in       |           |         |         |                               |              |                |         |  |  |  |
| Default                           |           |         |         |                               |              |                |         |  |  |  |
| Default Queue                     | Default 🔻 |         |         |                               |              |                |         |  |  |  |
| Rules                             |           |         |         |                               |              |                |         |  |  |  |
| Protocol From IP                  | From Port | To IP   | To Port | Current TOS/DSCP              | New TOS/DSCP | Queue Name     | Comment |  |  |  |
|                                   | any       | 0.0.0/0 | any     | TOS: Minimize Delay 🔹         | Unchanged 🔻  | Urgent 👻       |         |  |  |  |
|                                   | any       | 0.0.0/0 | any     | TOS: Maximize Reliability 🔹 💌 | Unchanged 💌  | Important 👻    |         |  |  |  |
| <b>₽</b> 3 All <b>▼</b> 0.0.0.0/0 | any       | 0.0.0/0 | any     | TOS: Minimize Cost 🔹 👻        | Unchanged 🔻  | Low Priority 🔻 |         |  |  |  |
|                                   |           |         |         |                               |              |                |         |  |  |  |

## 6.10.4.2 Egress Rules (VPN)

## VPN via Internal / VPN via External / VPN via External 2 / VPN via Dial-in

VPN via Internal: Setting of Egress Queue rules

| QoS » Egress Rules (VPII)                                           |               |           |           |         |                           |   |              |              |    |         |
|---------------------------------------------------------------------|---------------|-----------|-----------|---------|---------------------------|---|--------------|--------------|----|---------|
| VPN via Internal         VPN via External 2         VPN via Dial-in |               |           |           |         |                           |   |              |              |    |         |
| Default                                                             |               |           |           |         |                           |   |              |              |    |         |
|                                                                     | Default Queue | Default 🔻 |           |         |                           |   |              |              |    |         |
| Rules                                                               |               |           |           |         |                           |   |              |              |    |         |
| 🗣 🔀 Nº Protocol                                                     | From IP       | From Port | To IP     | To Port | Current TOS/DSCP          |   | New TOS/DSCP | Queue Nan    | ne | Comment |
| 루 📃 1 Al 🔻                                                          | 0.0.0/0       | any       | 0.0.0/0   | any     | TOS: Minimize Delay       | - | Unchanged 👻  | Urgent       | •  |         |
| 🗲 📃 2 All 🔻                                                         | 0.0.0/0       | any       | 0.0.0/0   | any     | TOS: Maximize Reliability | • | Unchanged 💌  | Important    | •  |         |
| 🗲 📃 3 All 🔻                                                         | 0.0.0/0       | any       | 0.0.0.0/0 | any     | TOS: Minimize Cost        | - | Unchanged 🔻  | Low Priority | •  |         |
|                                                                     |               |           |           |         |                           |   |              |              |    |         |

VPN via External: Setting of Egress Queue rules

| DoS » Egress Rules (VPH)                                            |                                |         |         |                               |              |                |         |  |
|---------------------------------------------------------------------|--------------------------------|---------|---------|-------------------------------|--------------|----------------|---------|--|
| VPN via Internal         VPN via External 2         VPN via Dial-in |                                |         |         |                               |              |                |         |  |
| Default                                                             |                                |         |         |                               |              |                |         |  |
| Default Queue                                                       | Default 💌                      |         |         |                               |              |                |         |  |
| Rules                                                               | Urgent<br>Important<br>Default |         |         |                               |              |                |         |  |
| ► X N° Protocol From IP                                             | Low Priority rt                | To IP   | To Port | Current TOS/DSCP              | New TOS/DSCP | Queue Name     | Comment |  |
| <b>√</b> 1 All ▼ 0.0.0.0/0                                          | any                            | 0.0.0/0 | any     | TOS: Minimize Delay 🔹         | Unchanged 💌  | Urgent 💌       |         |  |
| ✓ 2 All 		 0.0.0.0/0                                                | any                            | 0.0.0/0 | any     | TOS: Maximize Reliability 🔹 💌 | Unchanged 👻  | Important 💌    |         |  |
| <b>₽</b> 3 All <b>▼</b> 0.0.0/0                                     | any                            | 0.0.0/0 | any     | TOS: Minimize Cost 🔹          | Unchanged 👻  | Low Priority 🔻 |         |  |

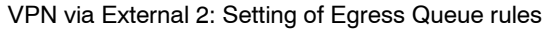

| QoS » Egress Rules (VPII)                                           |               |           |         |         |                             |              |                |         |  |  |
|---------------------------------------------------------------------|---------------|-----------|---------|---------|-----------------------------|--------------|----------------|---------|--|--|
| VPN via Internal         VPN via External 2         VPN via Dial-in |               |           |         |         |                             |              |                |         |  |  |
| Default                                                             |               |           |         |         |                             |              |                |         |  |  |
|                                                                     | Default Queue | Default 🔻 |         |         |                             |              |                |         |  |  |
| Rules                                                               |               |           |         |         |                             |              |                |         |  |  |
| ♣ X № Protocol                                                      | From IP       | From Port | To IP   | To Port | Current TOS/DSCP            | New TOS/DSCP | Queue Name     | Comment |  |  |
| 루 🔲 1 Ali 🔻                                                         | 0.0.0/0       | any       | 0.0.0/0 | any     | TOS: Minimize Delay 🔹       | Unchanged 💌  | Urgent 💌       |         |  |  |
| 🗲 📃 2 All 🔻                                                         | 0.0.0/0       | any       | 0.0.0/0 | any     | TOS: Maximize Reliability 🔹 | Unchanged 🗸  | Important 👻    |         |  |  |
| 루 🔲 3 All 🔻                                                         | 0.0.0/0       | any       | 0.0.0/0 | any     | TOS: Minimize Cost 🔹        | Unchanged 🗸  | Low Priority 🔻 |         |  |  |
|                                                                     |               |           |         |         |                             |              |                |         |  |  |

## VPN via Dial-in: Setting of Egress Queue rules

| QoS » Egress Rules (VPN)                                            |                                |         |         |                             |              |                |         |  |  |
|---------------------------------------------------------------------|--------------------------------|---------|---------|-----------------------------|--------------|----------------|---------|--|--|
| VPN via Internal         VPN via External 2         VPN via Dial-in |                                |         |         |                             |              |                |         |  |  |
| Default                                                             |                                |         |         |                             |              |                |         |  |  |
| Default Queue                                                       | Default 💌                      |         |         |                             |              |                |         |  |  |
| Rules                                                               | Urgent<br>Important<br>Default |         |         |                             |              |                |         |  |  |
| Protocol From IP                                                    | Low Priority rt                | To IP   | To Port | Current TOS/DSCP            | New TOS/DSCP | Queue Name     | Comment |  |  |
| <b>₽</b> 1 All ▼ 0.0.0.0/0                                          | any                            | 0.0.0/0 | any     | TOS: Minimize Delay 🔹       | Unchanged 💌  | Urgent 👻       |         |  |  |
| ✓ 2 All ▼ 0.0.0.0/0                                                 | any                            | 0.0.0/0 | any     | TOS: Maximize Reliability 🔹 | Unchanged 💌  | Important 💌    |         |  |  |
| <b>↓</b> 3 All <b>↓</b> 0.0.0.0/0                                   | any                            | 0.0.0/0 | any     | TOS: Minimize Cost 🔹        | Unchanged 👻  | Low Priority 🔻 |         |  |  |
|                                                                     |                                |         |         |                             |              |                |         |  |  |

All the tab pages listed above for *Egress Rules* for the *Internal, External, External 2, Dial-in* interfaces, and for VPN connections made over these interfaces, provide the same setting possibilities.

In all cases, the settings relate to the data that is sent externally to the network from the respective mGuard interface.

| QoS menu >> Egress Rules >> Internal / External / External 2 / Dial-in<br>QoS menu >> Egress Rules (VPN) >> VPN via Internal / VPN via External / VPN via External 2 / VPN via Dial-in |               |                                                                                                    |  |
|----------------------------------------------------------------------------------------------------|---------------|----------------------------------------------------------------------------------------------------|--|
| Default                                                                                                    | Default Queue | Name of the Egress Queue (user-defined)                                                                                                    |  |
|                                                                                                    |               | The names of queues are displayed as listed or defined under <i>Egress Queues</i> on the <i>Internal / External / VPN via External</i> tab pages. The following names are defined as standard: Default / Urgent / Important / Low Priority.                                                      |  |
|                                                                                                    |               | Traffic that is <b>not</b> allocated to an Egress Queue under <i>Rules</i> remains in the <i>Default Queue</i> . You can specify which Egress Queue is used as the <i>Default Queue</i> in this selection list.                                                                                  |  |
|                                                                                                    | Rules         | The allocation of specific data traffic to an Egress Queue is<br>based on a list of criteria. If the criteria in a row apply to a data<br>packet, it is allocated to the Egress Queue named in the row.                                                                                          |  |
|                                                                                                    |               | <b>Example</b> : You have defined a queue with guaranteed bandwidth and priority for transferred audio data under Egress Queues (see page 6-218) under the name <i>Urgent</i> . Specify the rules for how the audio data is defined here, and that this data belongs in the <i>Urgent</i> queue. |  |
|                                                                                                    | Protocol      | All / TCP / UDP / ICMP / ESP                                                                                                    |  |
|                                                                                                    |               | Protocols relating to the allocation.                                                                                                    |  |
|                                                                                                    | From IP       | IP address of the network or device where the data<br>originates from.<br><b>0.0.0.0/0</b> means all IP addresses. To enter an address, use<br>CIDR notation (see "CIDR (Classless Inter-Domain Routing)"<br>on page 6-249).                                                                     |  |
|                                                                                                    |               | Allocate the traffic from this source to the queue selected under <i>Queue Name</i> towards the back of this row.                                                                                                    |  |
|                                                                                                    | From Port     | <ul> <li>Port used at the source where the data originates from (only evaluated for TCP and UDP protocols).</li> <li>any describes any selected port.</li> <li>startport:endport (e.g. 110:120) defines a range of ports.</li> </ul>                                                             |  |
|                                                                                                    |               | You can specify individual ports by giving either their port<br>number or the corresponding service name: (e.g. 110 for<br>pop3 or pop3 for 110).                                                                                                    |  |
|                                                                                                    | To IP         | IP address of the network or device where the data is sent to.<br>Entries correspond to <i>From IP</i> , as detailed above.                                                                                                    |  |
|                                                                                                    | To Port       | Port used at the source where the data is sent to. Entries correspond to <i>From Port</i> , as detailed above.                                                                                                    |  |

| QoS menu >> Egress Rules >> Internal / External / External 2 / Dial-in<br>QoS menu >> Egress Rules (VPN) >> VPN via Internal / VPN via External / VPN via External 2 / VPN via Dial-in |                  |                                                                                                    |
|----------------------------------------------------------------------------------------------------|------------------|----------------------------------------------------------------------------------------------------|
|                                                                                                    | Current TOS/DSCP | Each data packet contains a TOS or DSCP field (TOS stands<br>for Type Of Service, DSCP for Differentiated Services Code<br>Point). The traffic type to which the data packet belongs is<br>specified here. For example, an IP telephone will write some-<br>thing different in this field for outgoing data packets compared<br>to an FTP program that loads the data packets to a server. |
|                                                                                                    |                  | When you select a value here, only the data packets that have this TOS or DSCP value in the corresponding fields are chosen. These values are then set to a different value according to the entry in the <b>New TOS/DSCP</b> field.                                                                                                    |
|                                                                                                    | New TOS/DSCP     | If you want to change the TOS/DSCP values of the data<br>packets that are selected using the defined rules, then enter<br>what should be written in the TOS or DSCP field here.                                                                                                    |
|                                                                                                    |                  | Further details concerning the <b>Current TOS/DSCP</b> and <b>New</b><br><b>TOS/DSCP</b> can be found in the following RFC<br>documentation:                                                                                                    |
|                                                                                                    |                  | <ul> <li>RFC3260 "New Terminology and Clarifications<br/>for Diffserv"</li> </ul>                                                                                                    |
|                                                                                                    |                  | <ul> <li>RFC3168 "The Addition of Explicit Congestion<br/>Notification (ECN) to IP"</li> </ul>                                                                                                    |
|                                                                                                    |                  | <ul> <li>RFC2474 "Definition of the Differentiated Services Field<br/>(DS Field)"</li> </ul>                                                                                                    |
|                                                                                                    |                  | <ul> <li>RFC1349 "Type of Service in the Internet Protocol Suite"</li> </ul>                                                                                                    |
|                                                                                                    | Queue Name       | Name of the Egress Queue where the traffic is assigned.                                                                                                    |
|                                                                                                    | Comment          | Optional: Text comment.                                                                                                    |

## 6.11 Redundancy

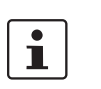

Redundancy is described in detail in Chapter 7, "Redundancy".

## 6.11.1 Redundancy >> Firewall Redundancy

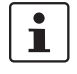

This menu is not available on the mGuard rs2000.

## 6.11.1.1 Redundancy

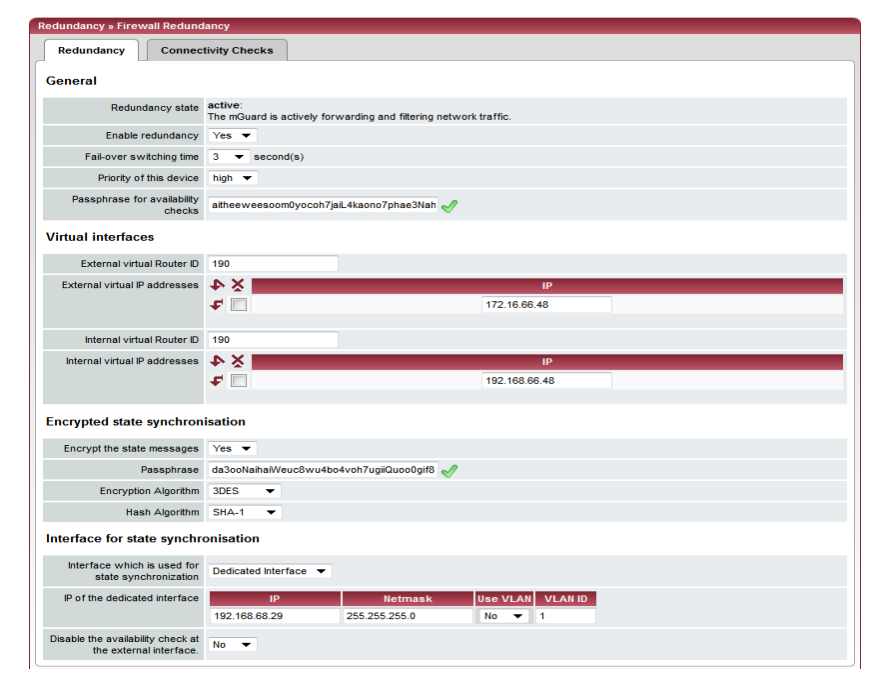

### Redundancy >> Firewall Redundancy >> Redundancy

| General | Redundancy state         | Shows the current state.                                                                              |
|---------|--------------------------|----------------------------------------------------------------------------------------------------|
|         | Enable redundancy        | No (default): Firewall redundancy is disabled.                                                        |
|         |                          | Yes: Firewall redundancy is enabled.                                                                  |
|         |                          | This function can only be activated when a suitable license key is installed.                         |
|         |                          | Further conditions apply if VPN redundancy should also be enabled, see "VPN redundancy" on page 7-15. |
|         | Fail-over switching time | Maximum time which can elapse in the event of errors before a switch is made to the other mGuard.     |

| Priority of this device       high / low         Specifies the priority connected to presence notifications (CARP).         Set the priority to high on the active mGuard. The mGuard on standby is set to low.         Both mGuards in a redundant pair may either have different priorities or the high priority.         Image: the priority of this device         Passphrase for availability checks         ability checks         On mGuards which are part of a redundant pair, checks are constantly made as to whether an active mGuard is available and whether this should remain active. A variation of the CARP (Common Address Redundancy Protocol) is used here.         CARP uses SHA-1 HMAC encryption together with a password. This password must be the same on both mGuards. It is used for encryption, and is never transmitted in plain text.         Image: the password with at least 20 characters and a range of special characters (printable UTF-8 characters). The password must be changed on a regular basis.         Proceed as follows to change the password has before entering a new one.                                                                                                    |
|----------------------------------------------------------------------------------------------------|
| Specifies the priority connected to presence notifications (CARP).         Set the priority to high on the active mGuard. The mGuard on standby is set to low.         Both mGuards in a redundant pair may either have different priorities or the high priority.         Image: Constant priority of the priority of the priority of the priority.         Passphrase for availability checks         ability checks         On mGuards which are part of a redundant pair, checks are constantly made as to whether an active mGuard is available and whether this should remain active. A variation of the CARP (Common Address Redundancy Protocol) is used here.         CARP uses SHA-1 HMAC encryption together with a password. This password must be the same on both mGuards. It is used for encryption, and is never transmitted in plain text.         Image: Constant priority is used a range of special characters (printable UTF-8 characters). The password must be changed on a regular basis.         Proceed as follows to change the password:         Check which status the set password has before entering a new one.                                                                                                    |
| Set the priority to high on the active mGuard. The mGuard on standby is set to low.         Both mGuards in a redundant pair may either have different priorities or the high priority.         Image: The set of the model of the set of the model of the model of                            |
| Both mGuards in a redundant pair may either have different priorities or the high priority.         Image: Constraint of the constraint of the constraint |
| Passphrase for availability checks       On mGuards which are part of a redundant pair, checks are constantly made as to whether an active mGuard is available and whether this should remain active. A variation of the CARP (Common Address Redundancy Protocol) is used here.         CARP uses SHA-1 HMAC encryption together with a password. This password must be the same on both mGuards. It is used for encryption, and is never transmitted in plain text.         Image: Common Address Redundancy Protocol is used here.         CARP uses SHA-1 HMAC encryption together with a password. This password must be the same on both mGuards. It is used for encryption, and is never transmitted in plain text.         Image: Common Address Redundancy Protocol is used here.         CARP uses SHA-1 HMAC encryption together with a password. This password must be the same on both mGuards. It is used for encryption, and is never transmitted in plain text.         Image: Common Address Redundancy Protocol is used for encryption together with a password with at least 20 characters and a range of special characters (printable UTF-8 characters). The password must be changed on a regular basis.         Proceed as follows to change the password:         Image: Check which status the set password has before entering a new one.                                                                                                    |
| Passphrase for availability checks       On mGuards which are part of a redundant pair, checks are constantly made as to whether an active mGuard is available and whether this should remain active. A variation of the CARP (Common Address Redundancy Protocol) is used here.         CARP uses SHA-1 HMAC encryption together with a password. This password must be the same on both mGuards. It is used for encryption, and is never transmitted in plain text.         Image: the password is important for security, as the mGuard is vulnerable at this point. We recommend a password with at least 20 characters and a range of special characters (printable UTF-8 characters). The password must be changed on a regular basis.         Proceed as follows to change the password:         Image: the password has before entering a new one.                                                                                                    |
| CARP uses SHA-1 HMAC encryption together with a pass-<br>word. This password must be the same on both mGuards. It<br>is used for encryption, and is never transmitted in plain text.<br>The password is important for security, as the<br>mGuard is vulnerable at this point. We recom-<br>mend a password with at least 20 characters and<br>a range of special characters (printable UTF-8<br>characters). The password must be changed on<br>a regular basis.<br>Proceed as follows to change the password:<br>Check which status the set password has before entering a new one.                                                                                                    |
| The password is important for security, as the mGuard is vulnerable at this point. We recommend a password with at least 20 characters and a range of special characters (printable UTF-8 characters). The password must be changed on a regular basis.  Proceed as follows to change the password:  Check which status the set password has before entering a new one.                                                                                                    |
| Proceed as follows to change the password:                                                                                                    |
| Check which status the set password has before entering a new one.                                                                                                    |
|                                                                                                    |
| Only if you see a <b>green checkmark</b> to the right of the input field there is a valid password and you are allowed to enter a new password.                                                                                                    |
| Set the new password on both mGuards. The order does not matter, but the password has to be the same for both. If you accidentally enter a different password, follow the instructions under "Procedure for an incorrect password" on page 6-228.                                                                                                    |
| When a redundant pair receives a new password, it decides itself when it can switch to the new password without an interruption.                                                                                                    |
| The status is displayed using symbols. We recommend monitoring this status for security reasons.                                                                                                    |
| A <b>red X</b> indicates that the mGuard has a new password that it wants to use. But the old password is still being used.                                                                                                    |
| A <b>yellow checkmark</b> indicates that the new password is being used, but that the old one will still be accepted, in case the other mGuard is still using it.                                                                                                    |
| If there is <b>no symbol</b> , no password is used. For example, because the redundancy is not activated or the firmware is booting.                                                                                                    |

#### Redundancy >> Firewall Redundancy >> Redundancy (continued)

If an mGuard fails while the password is being changed, the following cases are possible:

- The password update was started on all mGuards and then interrupted, e.g. due to a network error. This situation is resolved automatically.
- The password update was started on all mGuards. However, one mGuard then fails and has to be replaced.

Check the remaining mGuard to see whether the password update has already been completed. If you see a green checkmark, you have to set the new password directly on the mGuard to be replaced.

If you do not see a green checkmark, then no password update has taken place on the remaining mGuard. Then you have to change the password again on the mGuard that is still operating. Wait until the green checkmark appears. Only then replace the mGuard that has failed. Configure the replacement mGuard at once when setting up the redundancy with the new password.

 The password update was started, but not on all mGuards, because they have failed. As soon as a failed mGuard is online again, the password update has to be started. A replacement mGuard first has to be configured with the old password before being connected.

## Procedure for an incorrect password

| <b>i</b> | If you accidentally entered an incorrect password for an mGuard, you cannot<br>simply enter the password again correctly. Otherwise, it can happen that |
|----------|----------------------------------------------------------------------------------------------------|
|          | both mGuards are active after this.                                                                                                    |

#### If you still know the old password, proceed as follows:

- Reconfigure the mGuard for which the incorrect password was entered with the old password.
- Wait until the mGuard shows that the old password is being used.
- Then enter the correct password.

#### If you do not know the old password any more, proceed as follows:

- Check whether you can read the old password from the other mGuard.
- If the other mGuard is switched off or missing, you can simply enter the correct new password on the active mGuard on which you accidentally set the incorrect password. Make sure that the other mGuard gets the same password before it starts operating again.
- If the other mGuard is already using the new password, you must ensure that the mGuard with the incorrect password is not active or does not become active, e. g. if the cable is disconnected at the LAN or WAN interface. For a remote access, you can enter a destination for the availability check that will not react.

First check that there is no error in the redundancy for either of the mGuards. One mGuard must be active and the other must be on standby. If necessary, you must remove any errors displayed.

- Replace the incorrect password with another one.
- Also enter this password for the active mGuard.
- Start operating the non-active mGuard again. For example, by connecting the Ethernet cable again or setting up the old settings for the availability check again.

| Redundancy >> Firewall Redu | dundancy >> Redundancy (continued) |                                                                                                    |  |
|-----------------------------|------------------------------------|----------------------------------------------------------------------------------------------------|--|
| Virtual interface           | External virtual Router            | 1, 2, 3 to 255 (default: 51)                                                                                                    |  |
|                             | ID                                 | Only in Router network mode.                                                                                                    |  |
|                             |                                    | This ID is sent by the redundant pair with each presence no-<br>tification (CARP) via the external interface, and is used to<br>identify the redundant pair.                                                                                                    |  |
|                             |                                    | This ID must be the same on both mGuards. The ID is used<br>to differentiate the redundant pair from other redundant pairs<br>that are connected to the same Ethernet segment through<br>their external interface.                                                                                                    |  |
|                             |                                    | Please note that CARP uses the same protocol and port as VRRR (Virtual Router Redundancy Protocol). The ID set here must be different to the IDs on other devices which use VRRR or CARP and are located in the same Ethernet segment.                                                                                                    |  |
|                             | External virtual IP                | Default: 10.0.0.100                                                                                                    |  |
|                             | addresses                          | Only in Router network mode.                                                                                                    |  |
|                             |                                    | These are IP addresses which are used by both mGuards as virtual IP addresses on the external interface. These IP addresses must be the same on both mGuards.                                                                                                    |  |
|                             |                                    | These addresses are used as a gateway for explicit static<br>routes on devices located in the same Ethernet segment as<br>the external network interface of the mGuard.                                                                                                    |  |
|                             |                                    | The active mGuard can receive ICMP requests via this IP ad-<br>dress. It reacts to these ICMP requests depending on the<br>menu settings under <i>Network Security</i> >> <i>Packet Filter</i> >><br><i>Advanced</i> .                                                                                                    |  |
|                             |                                    | No netmasks or VLAN IDs are set up for the virtual IP ad-<br>dresses, as these attributes are defined by the actual external<br>IP address. For every virtual IP address, a real IP address<br>must be configured in whose IP network the virtual address<br>fits. The mGuard transmits the netmask and VLAN setting<br>from the actual external IP address to the corresponding vir-<br>tual IP address. |  |
|                             |                                    | The applied VLAN settings define whether standard MTU set-<br>tings or VLAN MTU settings are used for the virtual IP ad-<br>dress.                                                                                                    |  |
|                             |                                    | Firewall redundancy cannot work correctly when no actual IP address and netmask are available.                                                                                                    |  |

| Redundancy >> Firewall Redundancy >> Redundancy (continued) |                                                                                                    |                                                                                                    |  |
|-------------------------------------------------------------|----------------------------------------------------------------------------------------------------|----------------------------------------------------------------------------------------------------|--|
| Internal virtual Router<br>ID                               | 1, 2, 3 to 255 (default: 51)                                                                                                    |                                                                                                    |  |
|                                                             | ID                                                                                                    | Only in Router network mode.                                                                                                    |  |
|                                                             |                                                                                                    | This ID is sent by the redundant pair with each presence no-<br>tification (CARP) via the external and internal interface, and<br>is used to identify the redundant pair.                                                              |  |
|                                                             |                                                                                                    | This ID must be the same on both mGuards. The ID is used<br>to differentiate the redundant pair from other Ethernet partic-<br>ipants that are connected to the same Ethernet segment<br>through their external / internal interface.  |  |
|                                                             |                                                                                                    | Please note that CARP uses the same protocol and port as VRRR (Virtual Router Redundancy Protocol). The ID set here must be different to the IDs on other devices which use VRRR or CARP and are located in the same Ethernet segment. |  |
|                                                             | As described under <i>External virtual IP addresses</i> , but with two exceptions.                                                                                                    |                                                                                                    |  |
|                                                             | Under <b>Internal virtual IP addresses</b> , IP addresses are de-<br>fined for devices which belong to the internal Ethernet seg-<br>ment. These devices must use the IP address as their default<br>gateway. These addresses can be used as a DNS or NTP<br>server when the mGuard is configured as a server for the pro-<br>tocols. |                                                                                                    |  |
|                                                             |                                                                                                    | For every virtual IP address, a real IP address must be<br>configured in whose IP network the virtual address fits.                                                                                                    |  |
|                                                             |                                                                                                    | The reaction to ICMP requests with internal virtual IP ad-<br>dresses is independent from the settings made under <i>Net-<br/>work Security &gt;&gt; Packet Filter &gt;&gt; Advanced.</i>                                              |  |
| Encrypted state                                             | Encrypt the state<br>messages                                                                                                    | Yes / No                                                                                                    |  |
| synchronization                                             |                                                                                                    | With <b>Yes</b> the presence notifications for the state synchronization are encrypted.                                                                                                    |  |
|                                                             | Passphrase                                                                                                    | The password is changed as described under "Passphrase for availability checks" on page 6-227.                                                                                                    |  |
|                                                             |                                                                                                    | You only deviate from the procedure described if you accidentally entered an incorrect password.                                                                                                    |  |

| Redundancy >> Firewall Redundancy >> Redundancy (continued) |                                                                                                    |                                                                                                    |
|-------------------------------------------------------------|----------------------------------------------------------------------------------------------------|----------------------------------------------------------------------------------------------------|
|                                                             | Procedure for an incom                                                                                              | rect password                                                                                                    |
|                                                             | If you accident<br>simply enter the<br>both mGuards                                                                 | ally entered an incorrect password for an mGuard, you cannot<br>ne password again correctly. Otherwise, it can happen that<br>are active after this.                                                                             |
|                                                             | Case 1: Only one mGua has not been started for                                                                      | rd has an incorrect password. The password changing process the other mGuard.                                                                                                    |
|                                                             | <ul> <li>Reconfigure the mGuard for which the incorrect password was entered with the old<br/>password.</li> </ul>  |                                                                                                    |
|                                                             | <ul><li>Wait until the mGua</li><li>Then enter the corre</li></ul>                                                  | rd shows that the old password is being used.<br>ect password.                                                                                                    |
|                                                             | Case 2: The other mGu                                                                                               | ard is already using the new password.                                                                                                    |
|                                                             | <ul> <li>Both mGuards must<br/>one (red X). To get</li> <li>You then generate a<br/>will then be used im</li> </ul> | have the status of using an old password but expecting a new<br>this status, enter random passwords one after the other.<br>I secure password and enter it in both mGuards. This password<br>mediately without any coordination. |
|                                                             | During this procedure, th<br>briefly, but this automati                                                             | ne mGuard which is on standby may enter the "outdated" state cally resolves itself again.                                                                                                    |
|                                                             | <b>Encryption Algorithm</b>                                                                                         | DES, 3DES, AES-128, AES-192, AES-256                                                                                                    |
|                                                             |                                                                                                    | See "Algorithms" on page 6-204.                                                                                                    |
|                                                             | Checksum algorithm /                                                                                                | MD5, SH1, SHA-256, SHA-512                                                                                                    |
|                                                             | hash                                                                                                    | See "Algorithms" on page 6-204.                                                                                                    |
| Interface for state synchro-                                | rface for state synchro- Interface used for syn-                                                                    | Internal Interface / Dedicated Interface                                                                                                    |
| nisation chronizing th                                      | chronizing the state                                                                                                | The <b>mGuard centerport</b> supports a <b>Dedicated Interface</b> .<br>This is a reserved, direct Ethernet interface or a dedicated<br>LAN segment through which the state synchronization is<br>sent.                          |
|                                                             |                                                                                                    | The redundant pair can be connected through an additional dedicated Ethernet interface or an interconnected switch.                                                                                                    |
|                                                             |                                                                                                    | On a <b>Dedicated Interface</b> , presence notifications (CARP) are also listened for on the third Ethernet interface. Presence notifications (CARP) are also sent when the mGuard is active.                                    |
|                                                             |                                                                                                    | However, no additional routing is supported for this interface.                                                                                                    |
|                                                             |                                                                                                    | Frames received on this interface are not forwarded for secu-<br>rity reasons.                                                                                                    |
|                                                             |                                                                                                    | The connection state of the third Ethernet interface can be queried via SNMP.                                                                                                    |

| Redundancy >> Firewall Redundancy >> Redundancy (continued) |                                                                                                    |                                                                                                    |
|-------------------------------------------------------------|----------------------------------------------------------------------------------------------------|----------------------------------------------------------------------------------------------------|
| IP of the dedicated                                         | Only available when Dedicated Interface is selected.                                                                                                    |                                                                                                    |
|                                                             | interface                                                                                                    | IP                                                                                                    |
|                                                             |                                                                                                    | IP address used on the third network interface of the mGuard centerport for state synchronization with the other mGuard. |
|                                                             |                                                                                                    | Default: 192.168.68.29                                                                                                   |
|                                                             | Netmask                                                                                                    |                                                                                                    |
|                                                             |                                                                                                    | Netmask used on the third network interface of the mGuard centerport for state synchronization with the other mGuard.    |
|                                                             |                                                                                                    | Default: 255.255.255.0                                                                                                   |
|                                                             |                                                                                                    | Use VLAN                                                                                                    |
|                                                             | When <b>Yes</b> is selected, a VLAN ID is used for the third network interface.                                                                                                    |                                                                                                    |
|                                                             |                                                                                                    | VLAN ID                                                                                                    |
|                                                             |                                                                                                    | 1, 2, 3 to 4094 (default: 1)                                                                                             |
|                                                             |                                                                                                    | VLAN ID when this setting is activated.                                                                                  |
|                                                             | Disable the availabil-                                                                                                    | Only available when Dedicated Interface is selected.                                                                     |
| ity check at the exter-<br>nal interface                    | When <b>Yes</b> is selected, no presence notifications (CARP) are<br>sent or received via the external interface. This can make<br>sense in some scenarios for protection against external at-<br>tacks. |                                                                                                    |

## 6.11.1.2 Connectivity Checks

Targets can be configured for the internal and external interface in the connectivity check. It is important that these targets are actually connected to the specified interface. An ICMP echo reply cannot be received from an external interface when the corresponding target is connected to the internal interface (and vice versa). When the static routes are changed, it can easily happen that the targets are not checked properly.

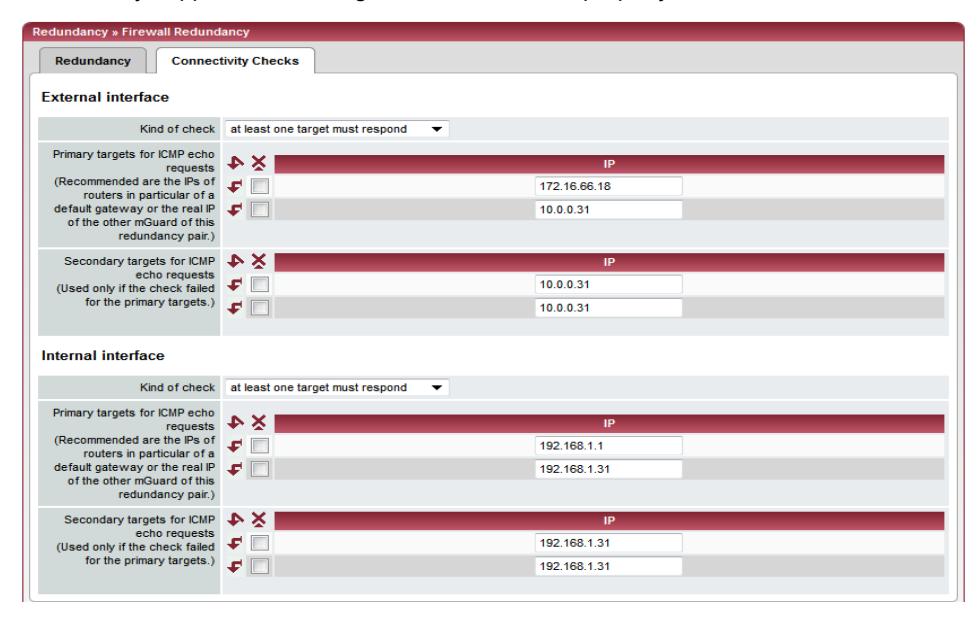

| External interface | Kind of check                             | Specifies whether a connectivity check is made on the exter-<br>nal interface, and how.                                                                                                    |
|--------------------|-------------------------------------------|----------------------------------------------------------------------------------------------------|
|                    |                                           | If <b>at least one target must respond</b> is selected, then it does<br>not matter whether the ICMP echo request is answered by the<br>primary or secondary target.                                                                           |
|                    |                                           | The request is only sent to the secondary target when the pri-<br>mary target did not offer a suitable answer. In this way, con-<br>figurations can be supported where the devices are only op-<br>tionally equipped with ICMP echo requests. |
|                    |                                           | If <b>all targets of one set must respond</b> is selected, then both targets must answer. If no secondary target is specified, then only the primary target must answer.                                                                      |
|                    |                                           | If <b>Ethernet link detection only</b> is selected, then only the state of the Ethernet connection is checked.                                                                                                    |
|                    | Primary targets for<br>ICMP echo requests | This is an unsorted list of IP addresses used as targets for ICMP echo requests. We recommend using the IP addresses from routers, especially the IP addresses from default gateways or the actual IP address of the other mGuard.            |
|                    |                                           | Default: 10.0.0.30, 10.0.0.31 (for new addresses)                                                                                                    |
|                    |                                           | Each set of targets for the state synchronization can contain a maximum of ten targets.                                                                                                    |

## mGuard 7.4

| Redundancy >> Firewall Redundancy >> Connectivity Checks (continued) |                                             |                                                                                         |  |  |
|----------------------------------------------------------------------|---------------------------------------------|-----------------------------------------------------------------------------------------|--|--|
|                                                                      | Secondary targets for<br>ICMP echo requests | See above.                                                                              |  |  |
|                                                                      |                                             | Only used when the check of the primary targets has failed.                             |  |  |
|                                                                      |                                             | Failure of a secondary target is not detected in normal oper-<br>ation.                 |  |  |
|                                                                      |                                             | Default: 10.0.0.30 (10.0.0.31 for new addresses)                                        |  |  |
|                                                                      |                                             | Each set of targets for the state synchronization can contain a maximum of ten targets. |  |  |
| Internal interface Ki<br>Pr<br>IC<br>Se<br>IC                        | Kind of check                               | Specifies whether a connectivity check is made on the inter-<br>nal interface, and how. |  |  |
|                                                                      |                                             | The settings are the same as those for the external interface.                          |  |  |
|                                                                      | Primary targets for<br>ICMP echo requests   | See above.                                                                              |  |  |
|                                                                      |                                             | Factory default: 192.168.1.30<br>(192.168.1.31 for new addresses)                       |  |  |
|                                                                      | Secondary targets for<br>ICMP echo requests | See above.                                                                              |  |  |
|                                                                      |                                             | Factory default: 192.168.1.30<br>(192.168.1.31 for new addresses)                       |  |  |

## 6.11.2 Redundancy >> Firewall Redundancy

## 6.11.2.1 Redundancy Status

| Redundancy » FW Redunda                                                          | incy Status                                                            |                                         |               |            |                               |
|----------------------------------------------------------------------------------|------------------------------------------------------------------------|-----------------------------------------|---------------|------------|-------------------------------|
| Redundancy Status                                                                | Connectivity Status                                                    |                                         |               |            |                               |
| Current State                                                                    |                                                                        |                                         |               |            |                               |
|                                                                                  | State                                                                  | BTOA                                    | CR            |            | Entry Time                    |
| active:                                                                          |                                                                        |                                         | e u Wed Nor   | 0 11-50    | 12 CET 2011                   |
| The mGuard is actively forwa                                                     | arding and filtering network traffic.                                  | + + - 1                                 | s u weu no    | / 9 11.59. | 13 621 2011                   |
| Status of the Component                                                          | · .                                                                    |                                         |               |            |                               |
| outure of the component                                                          |                                                                        |                                         |               |            |                               |
| Component Type                                                                   | Subject                                                                | State                                   |               |            | Entry Time                    |
| Availability Check                                                               | External Interface                                                     | Received no CARP announcements from and | other mGuard. |            | Wed Oct 28 15:49:20 CEST 2011 |
| Availability Check                                                               | Internal Interface                                                     | Received no CARP announcements from and | other mGuard. |            | Wed Oct 26 15:49:19 CEST 2011 |
| Availability Check                                                               | Interface for State Synchronization                                    | Received no CARP announcements from and | other mGuard. |            | Wed Oct 26 15:49:20 CEST 2011 |
| Connectivity Check                                                               | External Interface                                                     | The check is successful.                |               |            | Wed Nov 9 11:59:06 CET 2011   |
| Connectivity Check                                                               | Internal Interface                                                     | The check is successful.                |               |            | Wed Oct 26 15:49:17 CEST 2011 |
| Phrase Swap Controller                                                           | Availability Check's Phrase                                            | The configured phrase is in use.        |               |            | Wed Oct 26 15:49:20 CEST 2011 |
| Phrase Swap Controller                                                           | Phrase of the Encrypted State Synchronization                          | The configured phrase is in use.        |               |            | Wed Oct 26 15:49:19 CEST 2011 |
| State Replication                                                                | Connection Tracking Table                                              | The database is up to date.             |               |            | Wed Nov 9 11:59:13 CET 2011   |
| State Replication                                                                | IPsec VPN Connections                                                  | The database is up to date.             |               |            | Wed Nov 9 11:59:13 CET 2011   |
| Virtual Interface Controller                                                     | Virtual Interface(s)                                                   | Forwarding of traffic is allowed.       |               |            | Wed Nov 9 11:59:06 CET 2011   |
| State History                                                                    |                                                                        |                                         |               |            |                               |
|                                                                                  | State                                                                  |                                         | BTOA          | CR         | Entry Time                    |
| active_waiting:<br>The mGuard is actively forwa<br>Additionally the mGuard waits | arding and filtering network traffic.<br>s for a restarting component. |                                         | + + - t       | s ? \      | Wed Nov 9 11:59:13 CET 2011   |
| active:<br>The mGuard is actively forwa                                          | arding and filtering network traffic.                                  |                                         | + + - t       | s u \      | Wed Nov 9 11:59:06 CET 2011   |
| active:<br>The mGuard is actively forwa                                          | arding and filtering network traffic.                                  |                                         | + + + t       | s u \      | Wed Nov 9 11:59:06 CET 2011   |
| becomes_active:<br>The mGuard becomes active                                     |                                                                        |                                         | + + - t       | su\        | Wed Nov 9 11:59:06 CET 2011   |
| on_standby:<br>The mGuard is on standby.                                         |                                                                        |                                         | + + - t       | s u \      | Wed Nov 9 11:59:06 CET 2011   |
| The mGuard has an empty or                                                       | r outdated firewall or VPN state information which it wa               | ants to re-synchronize.                 | + + - t       | s u \      | Wed Nov 9 11:59:06 CET 2011   |
| faulty:<br>The mGuard does not (yet) h                                           | ave proper connectivity or cannot determine it for sure                | e.                                      | + + - t       | f u V      | Wed Nov 9 11:59:06 CET 2011   |
| active:<br>The mGuard is actively forwa                                          | arding and filtering network traffic.                                  |                                         | + + - t       | s u 1      | Thu Oct 27 11:33:40 CEST 2011 |
| active_waiting:<br>The mGuard is actively forwa<br>Additionally the mGuard waits | arding and filtering network traffic.<br>s for a restarting component. |                                         | + + - t       | s ? 1      | Thu Oct 27 11:33:39 CEST 2011 |
| active:<br>The mGuard is actively forwa                                          | arding and filtering network traffic.                                  |                                         | + + - t       | s u 1      | Thu Oct 27 11:33:33 CEST 2011 |
| active:<br>The mGuard is actively forwa                                          | arding and filtering network traffic.                                  |                                         | + + + t       | s u T      | Thu Oct 27 11:33:33 CEST 2011 |
| becomes_active:<br>The mGuard becomes active                                     |                                                                        |                                         | + + - t       | s u 1      | Thu Oct 27 11:33:32 CEST 2011 |
| on_standby:<br>The mGuard is on standby.                                         |                                                                        |                                         | + + - t       | s u 1      | Thu Oct 27 11:33:32 CEST 2011 |
| outdated:<br>The mGuard has an empty or                                          | r outdated firewall or VPN state information which it wa               | ants to re-synchronize.                 | + + - t       | s u T      | Thu Oct 27 11:33:32 CEST 2011 |
| raulty:<br>The mGuard does not (yet) h<br>active:                                | ave proper connectivity or cannot determine it for sur                 | e.                                      | + + - t       | ful        | Thu Oct 27 11:33:32 CEST 2011 |
| active:<br>The mGuard is actively forwa                                          | arding and filtering network traffic.                                  |                                         | + + - t       | s u 1      | Thu Oct 27 11:31:53 CEST 2011 |
| Please note: The table is sort                                                   | ed chronologically starting with the youngest former s                 | tate.                                   |               |            |                               |

| Redundancy >> FW Redundancy Status >> Redundancy Status |                                   |                                                                                                    |  |  |
|---------------------------------------------------------|-----------------------------------|----------------------------------------------------------------------------------------------------|--|--|
| Current State                                           |                                   | The following states are possible:                                                                                                    |  |  |
|                                                         |                                   | booting: The mGuard is booting.                                                                                                    |  |  |
|                                                         |                                   | faulty: The mGuard is not (yet) connected properly.                                                                                                    |  |  |
|                                                         |                                   | <i>outdated</i> : The state synchronization of the databases is not (yet) up-to-date.                                                                                                    |  |  |
|                                                         |                                   | <i>on_standby</i> : The mGuard is ready for activation if the other mGuard fails.                                                                                                    |  |  |
|                                                         |                                   | <i>becomes_active</i> : The mGuard is preparing for activation as the other mGuard has failed.                                                                                                    |  |  |
|                                                         |                                   | active: The mGuard is active.                                                                                                    |  |  |
|                                                         |                                   | <i>becomes_standby</i> : The mGuard is switching from the active state into standby mode. The state is changed to <i>outdated</i> , as the status database has to be updated first.                                                  |  |  |
| Status of the Components                                | Availability Check                | Relates to the state of the availability check for the internal or external interface.                                                                                                    |  |  |
|                                                         |                                   | The availability check has three possible results.                                                                                                    |  |  |
|                                                         |                                   | <ul> <li>Presence notifications (CARP) are not received from any other mGuards.</li> </ul>                                                                                                    |  |  |
|                                                         |                                   | <ul> <li>Another mGuard is available which will be active or re-<br/>main active.</li> </ul>                                                                                                    |  |  |
|                                                         |                                   | <ul> <li>Another mGuard is available which is active but will re-<br/>main "on_standby".</li> </ul>                                                                                                    |  |  |
|                                                         | Connectivity Check                | Indicates whether the check was successful.                                                                                                    |  |  |
|                                                         |                                   | Each interface is checked separately.                                                                                                    |  |  |
|                                                         | State Replication                 | When synchronizing the state, diverse databases are<br>checked as to whether this is up-to-date. With one redundant<br>pair, only one database is active while the other is on standby.<br>A change to this state is also displayed. |  |  |
|                                                         |                                   | <ul> <li>The Connection Tracking Table relates to the firewall state database.</li> </ul>                                                                                                    |  |  |
|                                                         |                                   | <ul> <li>IPsec VPN connections (with activated VPN redundancy).</li> </ul>                                                                                                    |  |  |
|                                                         | Virtual Interface Con-<br>troller | All virtual interfaces are checked together to see whether the forwarding of packets is allowed.                                                                                                    |  |  |

| Redundancy >> FW Redunda | ncy S                        | Status >> Redundan | cy Statu                                                                                       | is (continued)                         |  |
|--------------------------|------------------------------|--------------------|------------------------------------------------------------------------------------------------|----------------------------------------|--|
| State History            |                              |                    | The table starts with the most recent state.                                                   |                                        |  |
|                          |                              |                    | The abbreviations are as follows:                                                              |                                        |  |
|                          | B Firmware status            | +                  | Firmware started up completely                                                                 |                                        |  |
|                          |                              |                    | -                                                                                              | Firmware not yet started up completely |  |
|                          | T System time                | +                  | Valid system time                                                                              |                                        |  |
|                          |                              |                    | -                                                                                              | Invalid system time                    |  |
|                          | ο                            | O Timeout of the   | +                                                                                              | Timeout                                |  |
|                          | previous state               | previous state     | -                                                                                              | No timeout                             |  |
|                          | A Availability check         | ?                  | Unknown state                                                                                  |                                        |  |
|                          |                              | S                  | Another mGuard is available. This mGuard is active (or is currently being enabled).            |                                        |  |
|                          |                              | f                  | Another mGuard is available. This mGuard is on standby (or is currently switching to standby). |                                        |  |
|                          |                              | t                  | No other mGuard available                                                                      |                                        |  |
|                          | C Connectivity<br>check      | ?                  | Unknown state                                                                                  |                                        |  |
|                          |                              | s                  | Check of all components was successful                                                         |                                        |  |
|                          |                              | f                  | Check of at least one component has failed                                                     |                                        |  |
|                          | R State synchroni-<br>sation | ?                  | Unknown state                                                                                  |                                        |  |
|                          |                              | u                  | Database is up-to-date                                                                         |                                        |  |
|                          |                              | ο                  | Database is obsolete                                                                           |                                        |  |
|                          |                              | -                  | Database switching to "on_standby"                                                             |                                        |  |
|                          |                              |                    | +                                                                                              | Database switching to "active"         |  |
|                          |                              |                    |                                                                                                |                                        |  |

Deductor of the Deductor of the Deductor (continued)

| Dedundancy Status                                    | Comparticity Status                                                                                                    |
|------------------------------------------------------|----------------------------------------------------------------------------------------------------|
| Redundancy status                                    | _onnectivity Status                                                                                                    |
| External Interface                                   |                                                                                                    |
| Summarized result                                    | success                                                                                                    |
| Ethernet link status                                 | connected                                                                                                    |
| Number of check intervals                            | N * 65536 + 32456                                                                                                    |
| Kind of check                                        | at least one target must respond                                                                                                    |
| Check interval                                       | 300 milliseconds                                                                                                    |
| Timeout per interval and set of targets              | 420 milliseconds                                                                                                    |
| Results of the last 16 intervals<br>(youngest first) | +++++++++++++++++++++++++++++++++++++++                                                                                                    |
| Results of the primary targets                       | IP Results<br>172.16.66.18 sRsRsRsRsRsRsRsRsRsRsRsRsRsRsRsR                                                                                 |
|                                                      | Legend:<br>S: ICMP echo request sent<br>R: ICMP echo response received<br>/: missing ICMP echo request sent<br>_: no ICMP echo request sent |
| Internal Interface                                   |                                                                                                    |
| Summarized result                                    | success                                                                                                    |
| Ethernet link status                                 | connected                                                                                                    |
| Number of check intervals                            | N * 65536 + 32456                                                                                                    |
| Kind of check                                        | Ethernet link detection only                                                                                                    |
| Check interval                                       | 300 milliseconds                                                                                                    |
|                                                      |                                                                                                    |
| Timeout per interval and set of<br>targets           | 420 milliseconds                                                                                                    |

## 6.11.2.2 Connectivity Status

Redundancy >> FW Redundancy Status >> Connectivity Status

| External interface | Summarized result                       | Success/Fail                                                                                                    |
|--------------------|-----------------------------------------|----------------------------------------------------------------------------------------------------|
|                    |                                         | Result of the connectivity check for the external interface.                                                                                                    |
|                    |                                         | The <b>Fail</b> result is also displayed as long as the outcome of the connectivity check is unknown.                                                              |
|                    |                                         | The last two intervals of the connectivity check are taken into consideration for the combined result. <b>Success</b> is only displayed when both were successful. |
|                    | Ethernet link status                    | Shows whether the Ethernet connection has been estab-<br>lished.                                                                                                   |
|                    | Number of check inter-<br>vals          | Number of completed check intervals. When the counter is full, a notification is shown in front of the number.                                                     |
|                    | Kind of check                           | Repeats the setting for the connectivity check (see <i>Kind of check</i> on page 6-233).                                                                           |
|                    | Check interval                          | Shows the time (in milliseconds) between the starts of the check.                                                                                                  |
|                    |                                         | This value is calculated from the set fail-over switching time.                                                                                                    |
|                    | Timeout per interval and set of targets | Shows the time (in milliseconds) after which a target is classed as unanswered when no response to the ICMP echo request is received.                              |
|                    |                                         | This value is calculated from the set fail-over switching time.                                                                                                    |
|                    | Results of the last 16                  | A green plus indicates a successful check.                                                                                                    |
|                    | intervals (youngest<br>first)           | A red minus indicates a failed check.                                                                                                    |

| Redundancy >> FW Redunda | ncy Status >> Connectiv                                 | ity Status (continued)                                                                                                    |
|--------------------------|---------------------------------------------------------|----------------------------------------------------------------------------------------------------|
|                          | Results of the primary targets                          | Only visible when a primary target is set (see <i>Primary targets for ICMP echo requests</i> on page 6-233).                                     |
|                          |                                                         | Shows the results of the ICMP echo requests in chronological order. The most recent result is at the top.                                        |
|                          |                                                         | "sR" indicates a cycle with correctly sent and received ICMP echo requests. Missing answers are indicated by a "/" and unsent requests by a "_". |
|                          | Results of the second-<br>ary targets                   | Only visible when a secondary target is set (see <i>Secondary targets for ICMP echo requests</i> on page 6-233).                                 |
| Internal Interface       | Summarized result                                       | See External interface.                                                                                                    |
|                          | Ethernet link status                                    | See External interface.                                                                                                    |
|                          | Number of check inter-<br>vals                          | See External interface.                                                                                                    |
|                          | Check interval                                          | See External interface.                                                                                                    |
|                          | Timeout per interval<br>and set of targets              | See External interface.                                                                                                    |
|                          | Results of the last 16<br>intervals (youngest<br>first) | See External interface.                                                                                                    |

## 6.11.3 Ring/Network Coupling

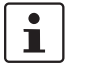

- The "Ring/Network Coupling" function is **not** supported on:
- mGuard centerport

The "Ring/Network Coupling" function is supported with restrictions on:

- mGuard delta: The internal switch ports cannot be switched off.
- mGuard pci: In Driver mode, the internal network interface cannot be switched off (although this should be possible in Power-over-PCI mode).

## 6.11.3.1 Ring/Network Coupling

| Redundancy » Ring/Network Co                | pupling    |
|---------------------------------------------|------------|
| Ring/Network Coupling                       |            |
| Settings                                    |            |
| Enable Ring/Network<br>Coupling/Dual Homing | Yes 💌      |
| Redundancy Port                             | Internal 🔻 |

### Redundancy >> Firewall Redundancy >> Ring/Network Coupling

| •        |                      | 1 0                                                                                                    |
|----------|----------------------|----------------------------------------------------------------------------------------------------|
| Settings | Enable Ring/Network  | Yes / No                                                                                                    |
|          | Coupling/Dual Homing | When activated, the status of one Ethernet port is transferred<br>in Stealth mode to the next port. This means that interruptions<br>in the network can be traced more easily. |
|          | Redundancy Port      | Internal / External                                                                                                    |
|          |                      | <b>Internal</b> : The WAN port is activated/deactivated accordingly when the connection on the LAN port is connected/disconnected.                                             |
|          |                      | <b>External</b> : The LAN port is activated/deactivated accordingly when the connection on the WAN port is connected/disconnected.                                             |

## 6.12 Logging menu

Logging is the recording of event messages (e.g. concerning settings that have been made, firewall rules taking effect, errors etc.).

Log entries are recorded in different categories and can be displayed according to these categories (see "Logging >> Browse local logs" on page 6-242).

## 6.12.1 Logging >> Settings

## 6.12.1.1 Remote Logging

All log entries are recorded by default in the mGuard's RAM. Once the memory for log entries has been filled, the oldest log entries are overwritten. Furthermore, all log entries are deleted when the mGuard is switched off.

To prevent this, the log entries (SysLog messages) can be transferred to an external system (SysLog server). This is particularly useful if you wish to have centralized administration of the logs of multiple mGuards.

| Logging » Settings             |           |
|--------------------------------|-----------|
| Remote Logging                 |           |
| Settings                       |           |
| Activate remote UDP logging    | Yes 🔻     |
| Log Server IP address          | 10.1.66.2 |
| Log Server port (normally 514) | 514       |

## Logging >> Remote Logging

| Settings | Activate remote UDP               |                                                                                                    | Yes / No                                                                                                    |  |
|----------|-----------------------------------|----------------------------------------------------------------------------------------------------|----------------------------------------------------------------------------------------------------|--|
|          | logging                           |                                                                                                    | If all log entries should be sent to an external log server (specified below), set this option to <b>Yes</b> .                                                                                                    |  |
|          | Log Server IP address             |                                                                                                    | Enter the IP address of the log server where the log entries should be sent via UDP.                                                                                                    |  |
|          |                                   |                                                                                                    | This entry must be an IP address – not a hostname! This function does not support hostnames, as otherwise it might not be possible to make log entries if a DNS server failed.                                                                                                    |  |
|          | Log Server port<br>(normally 514) |                                                                                                    | Enter the port of the log server where the log entries should be sent via UDP. Default: 514                                                                                                    |  |
|          | 1                                 | If SysLog mess<br>VPN channel, the<br>the network tha<br>VPN connection<br>The internal IP<br>Address or the<br>as local in the o | ages are to be transferred to a SysLog server via a<br>ne IP address of the SysLog server must be located in<br>t is entered as the <b>remote</b> network in the definition of the<br>n.<br>address (in Stealth mode, the <b>Stealth Management IP</b><br><b>Virtual IP</b> ) must be located in the network that is entered<br>definition of the VPN connection (see "Defining VPN |  |
|          |                                   | connection / VF                                                                                                    | N connection channels" on page 6-182).                                                                                                    |  |

#### Logging >> Remote Logging (continued)

 If the Enable 1-to-1 NAT of the local network to an internal network option is set to Yes, (see "1-to-1 NAT" on page 6-194), the following applies:

The internal IP address (in Stealth mode, the **Stealth Management IP Address** or the **Virtual IP**) must be located in the network that is entered as **Internal network** address for local 1-to-1 NAT.

 If the Enable 1-to-1 NAT of the remote network to another network option is set to Yes, (see "1-to-1 NAT" on page 6-194), the following applies:

The IP address of the SysLog server must be located in the network that is entered as **remote** in the definition of the VPN connection.

## 6.12.2 Logging >> Browse local logs

| 11-10-26 15:48:45.63338 ham-ssv: INFO transitioned to state active                                                              |   |
|----------------------------------------------------------------------------------------------------|---|
| 11-10-26 15:48:45.63338                                                                                                    |   |
| 11-10-26 15:48:50.77216 ham-vsr: INFO terminating                                                                               |   |
| 11-10-26 15:48:50.77241 ham-ssv: NOTICE EOF from component                                                                      |   |
| 11-10-26 15:48:50.77251 ham-ssv: INFO transitioned to state active waiting                                                      |   |
| 11-10-26 15:48:50.77278 ham-say: NOTICE EOF from component                                                                      |   |
| 11-10-26 15:48:50.77298 ham-vsr: INFO ham-vsr(2877) terminated                                                                  |   |
| 11-10-26 15:48:50 77323 ham-far: INFO terminating                                                                               |   |
| 11-10-26 15:48:50 77562 ham-far: INFO ham-far(292) terminated                                                                   | = |
| 11-10-2 0 11-10-2 11-0 10-10-10-10-10-10-10-10-10-10-10-10-10-1                                                                 | - |
| 11-10-26 15-48-50 79689 ham-far: INFO started                                                                                   |   |
| 11-10-26-15-08-50 79736 ham-far: INFO entering sending mode                                                                     |   |
| 11 10 20_10:00:00:00 ham fir into enough (200) and a starting mode                                                              |   |
| 11_10_2_1_10_00_00000 ham-usr. The ham vs/(star), starting                                                                      |   |
| II 10 20_13-10-30-00050 ham var. INFO entering conding mode                                                                     |   |
| 11-10-26 15:40:50:60/44 ham-vst. Inco entering senting mode                                                                     |   |
| 11-10-26_13.40.00.000000 ham-ssv. INFO (fanistiched to state active                                                             |   |
| 11-10-2/_04.17.00.17574 before Before exect (1001) Car (crissean start_sean -f martoff/36/41)                                   |   |
| 11-10-2/_04:1:500.27016 Deron: Subject: Gron <root@mguard-cessmann> cirsscan start_scan -r MAI2011/36/41</root@mguard-cessmann> |   |
| 11-10-2/_04:17:00.27019 Defon:                                                                                                  |   |
| 11-10-2/ 0417:00.27023 beron: 0k                                                                                                |   |
| 11-10-2/_11:31:45.66814 ham-ssv: INFO transitioned to state faulty                                                              |   |
| 11-10-2/ 11:31:45.6/108 ham-vic: INFO disabled IP forwarding and other conditions                                               |   |
| 11-10-27 11:31:45.67138 ham-ac-ext1: AC INFO ham-ac(3417,eth0) listening to CARP messages                                       |   |
| 11-10-27_11:31:45.67154 ham-ac-syncif: AC INFO ham-ac(3432,eth2) listening to CARP messages                                     |   |
| 11-10-27 11:31:45.67175 ham-ac-int: AC INFO ham-ac(3399,eth) listening to CARP messages                                         |   |
| 11-10-27_11:31:45.67319 ham-vic: INFO disabled virtual interface eth0.vif                                                       |   |
| 11-10-27_11:31:45.67553 ham-vic: INFO disabled virtual interface eth1.vif                                                       |   |
| 11-10-27_11:31:45.67593 ham-vic: INFO disabled ARP daemon ‡0                                                                    |   |
| 11-10-27_11:31:47.17281 ham-ssv: INFO transitioned to state outdated                                                            |   |
| 11-10-27_11:31:47.17361 ham-ssv: INFO transitioned to state on_standby                                                          |   |
| 11-10-27_11:31:47.17412 ham-vic: INFO enabled IP forwarding and other conditions                                                |   |
| 11-10-27_11:31:47.17464 ham-ssv: INFO transitioned to state becomes_active                                                      |   |
| 11-10-27_11:31:47.17517 ham-ac-syncif: AC INFO ham-ac(3432,eth2) sending CARP messages and listening to them                    |   |
| 11-10-27_11:31:47.17561 ham-ac-ext1: AC INFO ham-ac(3417,eth0) sending CARP messages and listening to them                      |   |
| 11-10-27_11:31:47.17583 ham-ac-int: AC INFO ham-ac(3399,eth1) sending CARP messages and listening to them                       |   |
| 11-10-27_11:31:47.54001 ham-ssv: INFO sigalrm (timeout)                                                                         |   |
| 11-10-27_11:31:47.54021 ham-ssv: INFO transitioned to state active                                                              |   |
| 11-10-27_11:31:47.54395 ham-vic: INFO enabled virtual interface eth0.vif                                                        |   |
| 11-10-27_11:31:47.54415 ham-vic: INFO enabled virtual interface eth1.vif                                                        |   |
| 11-10-27_11:31:47.54515 ham-vic: INFO enabled ARP daemon #0                                                                     |   |
| 11-10-27_11:31:53.18334 ham-vsr: INFO terminating                                                                               |   |
| 11-10-27_11:31:53.18360 ham-vsr: INFO ham-vsr(3459) terminated                                                                  |   |
| 11-10-27_11:31:53.18360                                                                                                    |   |
| 11-10-27_11:31:53.21334 ham-fsr: INFO terminating                                                                               |   |
| 11-10-27_11:31:53.21357 ham-fsr: INFO ham-fsr(3453) terminated                                                                  |   |
| 11-10-27_11:31:53.21377 ham-ssv: WARN call=read func=receive_report line=444 errno=104: Connection reset by                     |   |
| er                                                                                                    |   |
| 11-10-27 11:31:53.21397 ham-ssv: WARN call=read func=receive report line=444 errno=104: Connection reset by                     |   |
| er                                                                                                    |   |
| 11-10-27 11:31:53.21416 ham-ssv: INFO transitioned to state active waiting                                                      |   |
|                                                                                                    |   |
| Common 🗸 SNMP/LLDP 🗸 Network Security 🗸 CIFS AV Scan Connector 🗸 Reload logs                                                    |   |

The corresponding checkboxes for filtering entries according to category are displayed below the log entries depending on which mGuard functions were active.

To display one or more categories, enable the checkboxes for the desired categories and click the **Reload logs** button.

## 6.12.2.1 Log entry categories

#### General

Log entries which are not assigned to other categories.

### **Network Security**

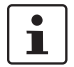

Accesses through its firewall are not logged in the **mGuard rs2000**.

Logged events are shown here when the logging of firewall events was selected during the definition of firewall rules (Log = Yes).

## Log ID and number for tracing errors

Log entries that refer to the firewall rules listed below have a log ID and number. Using this log ID and number, it is possible to trace the firewall rule that the corresponding log entry refers to and that led to the corresponding event.

#### Firewall rules and their log ID

- Packet filters: Network Security >> Packet Filter >> Incoming Rules menu Network Security >> Packet Filter >> Outgoing Rules menu Log ID: **fw-incoming** or **fw-outgoing**
- Firewall rules for VPN connections:
   IPsec VPN >> Connections >> Edit >> Firewall menu, Incoming / Outgoing
   Log ID: vpn-fw-in or vpn-fw-out
- Firewall rules for web access through mGuard via HTTPS: Management >> Web Settings >> Access menu Log ID: fw-https-access
- Firewall rules for web access through mGuard via SNMP: Management >> SNMP >> Query menu Log ID: fw-snmp-access
- Firewall rules for SSH remote access to the mGuard: Management >> System Settings >> Shell Access menu Log ID: fw-ssh-access
- Firewall rules for the user firewall:
   Network Security >> User Firewall menu, Firewall rules
   Log ID: ufw-
- Rules for NAT, port forwarding:
   Network >> NAT >> IP and port forwarding menu

## Log ID: fw-portforwarding

 Firewall rules for serial port: Network >> Interfaces >> Dial-in menu Incoming Rules Log ID: fw-serial-incoming Outgoing Rules Log ID: fw-serial-outgoing

#### Searching for firewall rules on the basis of a network security log

If the **Network Security** checkbox is enabled so that the relevant log entries are displayed, the **Jump to firewall rule** search field is displayed under the *Reload logs* button.

Proceed as follows if you want to trace the firewall rule referenced by a log entry in the *Network Security* category that resulted in the corresponding event:

1. Mark the section that contains the log ID and number in the relevant log entry, for example: fw-https-access-1-1ec2c133-dca1-1231-bfa5-000cbe01010a

| 2006-08-21 15:24:26.42257 dal: HIIPS ACCESS UVID changed to "leczcl33-dcal-1231-pras-UVUCDeV1010a"                                       |                                                                                                    |
|----------------------------------------------------------------------------------------------------|----------------------------------------------------------------------------------------------------|
| 2006-08-21 15:24:26.42271 gai: HTTPS REMOTE ACCESS RULES.0.LOG changed to "yes"                                                          | ш.                                                                                                    |
| 2005-08-21 15:24:53 80830 gai: SSH ACCESS HULD changed to "lec2c134-dca1-1231-bfa5-000che01010a"                                         | ш.                                                                                                    |
| 2006-08-21 15-24-59 BIOEL PPU DEWORD MCREEP DITTER A TAG AL                                                                              | ш.                                                                                                    |
| 2000-00-21 10:24:00:01001 Val. 00-200 Augusto Augusto Augusto Augusto Vale                                                               | ш.                                                                                                    |
| 2000-05-21_15:25:05.87/25 Kernel: IN-https-access-1-leczc135-dcal-1231-bra5-000cbe01010a act-Accept IN-etho 001                          | ш.                                                                                                    |
| 2006-08-21_15:26:03.86944 kernel: fw-https-access-1-lec2c133-dca1-1231-bfa5-000cbe01010a act=ACCEPT IN=eth0 OUT                          | ш.                                                                                                    |
| 2006-08-21_15:33:24:99599 ntpd(2137): no servers reachable                                                                               | ш.                                                                                                    |
| 2006-08-21_15:34:59.15168 kernel: fw-https-access_1-lec2c133-dcal-1231-bfa5-000cbe01010a act=ACCEPT IN=eth0 OUT                          | ш.                                                                                                    |
| 2006-08-21 15:43:02.46817 kernel: fw-https-access-laec2c133-dca1-1231-bfa5-000cbe01010a act=ACCEPT IN=eth0 CUT                           | ш.                                                                                                    |
| 2006-08-21 15:43:08.28081 kernel: fw-https-access-1-lec2c133-dca1-1231-bfa5-000cbe01010a act=ACCEPT IN=eth0 OUT                          | ш.                                                                                                    |
| 2005-09-21 15-42-14 49090 kernel: [webttps=scene_]=]ec2c122=dcs1=1221=bfs5=000cbc010101 sct=300EPT IN=etb0_0UT                           | ш.                                                                                                    |
|                                                                                                    | ш.                                                                                                    |
|                                                                                                    |                                                                                                    |
|                                                                                                    | _                                                                                                    |
|                                                                                                    |                                                                                                    |
| Common 🗹 SNNPILLDP 🗹 Network Security 🗹 CFS AV Scan Connector 📝 Reload logs                                                              |                                                                                                    |
| Common V SNMPILLDP V Network Security V CFS AV Scan Connector V Reload logs                                                              |                                                                                                    |
| Common V SNUPILLDP V Network Security V CFS AV Scan Connector V Record Core<br>CFS Integrity Checking V Piece VPN V                      |                                                                                                    |
| Common V SMMPLLDP V Network Security V CPS AV Scin Connector V Fisional login<br>CPS Metryly Checking V Piec VPI V<br>how no freque for  |                                                                                                    |
| Common V SMMPLLDP V Network Security V CFS AV Scan Connector V Reload logs<br>CFS httpsty Checking V Pace VPN V<br>Jump to freeval rule: |                                                                                                    |
| Common V SNMPILDP V Network Security V CFS AV Scan Connector V Reload logs<br>CFS Magrity Checking V Pase VPH V<br>Jump to ferwal rule:  |                                                                                                    |
|                                                                                                    | 1006-0-21_15/4/24/24/27] GAIN HTTPE_BORT_ACCESS_COLOR_10.LOG changed to "yea"<br>006-0-21_15/4/24/24/27] GAIN HTTPE_BORT_ACCESS_COLOR_2014-26.1131/24-0000e01010*<br>1006-0-21_15/2010-007772 kernel: fw-https-coss-1-decid3-doc1-231-246-0000e01030 act=ACCEST limenb0 COT<br>006-0-21_15/2010-00772 kernel: fw-https-coss-1-decid3-doc1-231-246-0000e01030 act=ACCEST limenb0 COT<br>006-0-21_15/2010-00772 limenb0 COT<br>006-0-21_15/2010-00772 limenb0 COT<br>006-0-21_15/2010-00772 limenb0 COT<br>006-0-21_15/2010-00772 limenb0 COT<br>006-0-21_15/2010-0000000000000000000000000000000000 |

- 2. Copy this section into the **Jump to firewall rule** field via the clipboard.
- Click on the Lookup button. The configuration page containing the firewall rule that the log entry refers to is displayed.

### Blade

In addition to error messages, the following messages are output on the mGuard blade controller:

The areas enclosed by < and > are replaced by the respective data in the log entries.

| General messages:                   | blade daemon " <version>" starting</version>                                                                         |                                                                                   |  |                                                    |
|-------------------------------------|----------------------------------------------------------------------------------------------------|-----------------------------------------------------------------------------------|--|----------------------------------------------------|
|                                     | Blade[ <bladenr>] online<br/>Blade[<bladenr>] is mute<br/>Blade[<bladenr>] not running</bladenr></bladenr></bladenr> |                                                                                   |  |                                                    |
|                                     |                                                                                                    |                                                                                   |  | Reading timestamp from blade[ <bladenr>]</bladenr> |
|                                     |                                                                                                    |                                                                                   |  | When activating a                                  |
|                                     | configuration profile on                                                                                             | reconfiguration of blade[ <bladenr>] returned <returncode></returncode></bladenr> |  |                                                    |
| a blade:                            | <pre>blade[<bladenr>] # <text></text></bladenr></pre>                                                                |                                                                                   |  |                                                    |
| When retrieving a                   | Pull configuration from blade[ <bladenr>]</bladenr>                                                                  |                                                                                   |  |                                                    |
| configuration profile from a blade: | Pull configuration from blade[ <bladenr>] returned <returncode></returncode></bladenr>                               |                                                                                   |  |                                                    |

## **CIFS AV Scan Connector**

In this log, messages about the mGuard's CIFS server, which makes network drives available externally, are displayed.

In addition, messages about mounting network drives to be made available externally are also visible.

## **CIFS Integrity Checking**

Messages relating to the integrity check of network drives are displayed in this log. In addition, messages that occur when connecting the network drives and that are required for the integrity check are also visible.

## **DHCP Server/Relay**

Messages from services defined under "Network --> DHCP".

### SNMP/LLDP

Messages from services defined under "Management --> SNMP".

## IPsec VPN

Lists all VPN events.

The format corresponds to the standard Linux format.

Special evaluation programs exist that present information from the logged data in a more readable format.

## 6.13 Support menu

6.13.1 Support >> Tools

## 6.13.1.1 Ping Check

| Support » Tools                  |          |
|----------------------------------|----------|
| Ping Check Traceroute DNS Lookup | IKE Ping |
| Ping Check                       |          |
| Hostname/IP Address myWebserver  |          |
| Ping                             |          |

### Support >> Tools >> Ping Check

 

 Ping Check
 Objective: To check if the remote peer is accessible over a network.

 Procedure:
 • Enter the IP address or remote peer hostname in the Hostname/IP Address field. Click on the Ping button. You will then receive an appropriate notification.

## 6.13.1.2 DNS Lookup

| Support » Tools                                                   |             |
|-------------------------------------------------------------------|-------------|
| Ping Check         Traceroute         DNS Lookup         IKE Ping |             |
| Traceroute                                                        |             |
| Hostname/IP Address                                               | myWebServer |
| Do not resolve IP addresses to<br>hostnames                       |             |
| Trace                                                             |             |

## Support >> Tools >> DNS Lookup

 DNS Lookup
 Objective: To establish which intermediary peers or routers are found on the connection path to a remote peer.

 Procedure:
 • Enter the IP address or hostname of the remote peer to which the route is to be determined in the Hostname/IP Address field.

 • If the points on the route are to be given with IP addresses and not hostnames (if applicable), activate the Do not resolve IP addresses to hostnames checkbox.

 • Click on the Trace button.

 You will then receive an appropriate notification.
#### 6.13.1.3 DNS Lookup

| Support * Tools                                                   |
|-------------------------------------------------------------------|
| Ping Check         Traceroute         DNS Lookup         IKE Ping |
| DNS Lookup                                                        |
| Hostname myWebserver                                              |
| Lookup                                                            |

### Support >> Tools >> DNS Lookup

**DNS Lookup** 

**Objective**: To establish which hostname belongs to a certain IP address or which IP address belongs to a certain hostname.

#### Procedure:

- Enter the IP address or hostname in the Hostname field.
- Click on the Lookup button.
   You will then receive the answer queried by the mGuard according to the DNS configuration.

#### 6.13.1.4 IKE Ping

| Support » Tools                           |  |
|-------------------------------------------|--|
| Ping Check Traceroute DNS Lookup IKE Ping |  |
| IKE Ping                                  |  |
| Hostname/IP Address myWebserver           |  |
| Ping                                      |  |

### Support >> Tools >> IKE Ping

| •••      |                                                                                                    |
|----------|----------------------------------------------------------------------------------------------------|
| IKE Ping | <b>Objective</b> : To determine if the VPN gateway software is able to establish a VPN connection, or if a firewall prevents this. |
|          | Procedure:                                                                                                    |
|          | <ul> <li>Enter the name or the IP address of the VPN gateway in the Hostname/IP<br/>Address field.</li> </ul>                      |
|          | Click on the <b>Ping</b> button.                                                                                                   |
|          | <ul> <li>You will then receive an appropriate notification</li> </ul>                                                              |

# 6.13.2 Support >> Advanced

### 6.13.2.1 Hardware

This page lists the hardware properties of the mGuard.

| apport » Auvanceu            |                                     |
|------------------------------|-------------------------------------|
| Hardware Snapshot            |                                     |
| Hardware Information         |                                     |
| Hardware                     | Innominate mGuard rs2000            |
| CPU                          | e300c3                              |
| CPU Family                   | mpc83xx                             |
| CPU Stepping                 | 1.0                                 |
| CPU Clock Speed              | 330 MHz                             |
| System Temperature           | 34.5°C                              |
| System Uptime                | 4 min                               |
| User Space Memory            | 126532 kB                           |
| MAC 1                        | 00:0c:be:04:10:3a                   |
| MAC 2 00:0c:be:04:10:3b      |                                     |
| MAC 3                        | 00:0c:be:04:10:3c                   |
| MAC 4                        | 00:0c:be:04:10:3d                   |
| Product Name                 | mGuard rs2000 TX/TX                 |
| OEM Name                     | Innominate                          |
| OEM Serial Number            | 2030749866                          |
| Serial Number                | 2030749866                          |
| Flash ID                     | N205d28323633151c1aa2d7cdc9cceae3e5 |
| Hardware Version             | 00003200                            |
| Version Parameterset         | 4                                   |
| Version of the bootloader    | @(#) BootLoader 2.3.5.default       |
| Version of the rescue system | @(#) (MGUARD2) Rescue 1.8.1.default |
| Current root filesystem      | rootfs2                             |

#### 6.13.2.2 Snapshot

This function is used for support purposes.

| Support » Advanced |                                                                 |  |  |  |
|--------------------|-----------------------------------------------------------------|--|--|--|
| Hardware Snapshot  |                                                                 |  |  |  |
| Support Snapshot   |                                                                 |  |  |  |
| Download           | This will create a snapshot of the mGuard for support purposes. |  |  |  |

It creates a compressed file (in tar.gz format) containing all current configuration settings and log entries that could be relevant to error diagnosis.

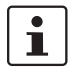

This file does not contain any private information such as the private machine certificates or passwords. However, any Pre-Shared Keys of VPN connections are contained in snapshots.

To create a snapshot, please proceed as follows:

- Click on **Download**.
- Save the file (under the name snapshot.tar.gz).

Provide the file for support purposes, if required.

# 6.14 CIDR (Classless Inter-Domain Routing)

IP netmasks and CIDR are notations that combine several IP addresses into one address space. In this case, an address space with sequential addresses is treated as a network.

To define a range of IP addresses for the mGuard (e.g. when configuring the firewall), it may be necessary to use CIDR notation to specify the address space. The following table shows the IP netmask on the left and the corresponding CIDR notation on the right.

| IP netmask         | Binary        |               |               | (             | CIDR   |
|--------------------|---------------|---------------|---------------|---------------|--------|
| 255.255.255.255    | 11111111      | 11111111      | 11111111      | 11111111      | 32     |
| 255.255.255.254    | 11111111      | 11111111      | 11111111      | 11111110      | 31     |
| 255.255.255.252    | 11111111      | 11111111      | 11111111      | 11111100      | 30     |
| 255.255.255.248    | 11111111      | 11111111      | 11111111      | 11111000      | 29     |
| 255.255.255.240    | 11111111      | 11111111      | 11111111      | 11110000      | 28     |
| 255.255.255.224    | 11111111      | 11111111      | 11111111      | 11100000      | 27     |
| 255.255.255.192    | 11111111      | 11111111      | 11111111      | 11000000      | 26     |
| 255.255.255.128    | 11111111      | 11111111      | 11111111      | 1000000       | 25     |
| 255.255.255.0      | 11111111      | 11111111      | 11111111      | 00000000      | 24     |
| 255.255.254.0      | 11111111      | 11111111      | 11111110      | 00000000      | 23     |
| 255.255.252.0      | 11111111      | 11111111      | 11111100      | 00000000      | 22     |
| 255.255.248.0      | 11111111      | 11111111      | 11111000      | 00000000      | 21     |
| 255.255.240.0      | 11111111      | 11111111      | 11110000      | 00000000      | 20     |
| 255.255.224.0      | 11111111      | 11111111      | 11100000      | 00000000      | 19     |
| 255.255.192.0      | 11111111      | 11111111      | 11000000      | 00000000      | 18     |
| 255.255.128.0      | 11111111      | 11111111      | 1000000       | 0000000       | 17     |
|                    |               |               |               |               |        |
| 255.255.0.0        | 11111111      | 11111111      | 0000000       | 0000000       | 16     |
| 255.254.0.0        | 11111111      | 11111110      | 0000000       | 0000000       | 15     |
| 255.252.0.0        | 11111111      | 11111100      | 0000000       | 0000000       | 14     |
| 255.248.0.0        | 11111111      | 11111000      | 0000000       | 0000000       | 13     |
| 255.240.0.0        | 11111111      | 11110000      | 0000000       | 0000000       | 12     |
| 255.224.0.0        | 11111111      | 11100000      | 0000000       | 0000000       | 11     |
| 255.192.0.0        | 11111111      | 11000000      | 0000000       | 0000000       | 10     |
| 255.128.0.0        | 11111111      | 1000000       | 0000000       | 0000000       | 9      |
| 255.0.0.0          | 11111111      | 00000000      | 00000000      | 00000000      | 8      |
| 254.0.0.0          | 11111110      | 00000000      | 00000000      | 00000000      | 7      |
| 252.0.0.0          | 11111100      | 00000000      | 00000000      | 00000000      | 6      |
| 248.0.0.0          | 11111000      | 00000000      | 00000000      | 00000000      | 5      |
| 240.0.0.0          | 11110000      | 00000000      | 00000000      | 00000000      | 4      |
| 224.0.0.0          | 11100000      | 00000000      | 0000000       | 0000000       | 3      |
| 192.0.0.0          | 11000000      | 00000000      | 0000000       | 0000000       | 2      |
| 128.0.0.0          | 1000000       | 0000000       | 0000000       | 0000000       | 1      |
| 0.0.0.0            | 0000000       | 0000000       | 0000000       | 0000000       | 0      |
| Evample: 102 169 1 | 0 / 255 255 ( | 255 0 correct | nonde to CIF  | B. 102 160    | 1 0/24 |
| LAMPIE. 192.100.1. | 0/200.200.2   | 200.0 Corres  | portus to OIL | JII. 182.100. | 1.0/24 |

#### 6.15 Example of a network

The following sketch illustrates how IP addresses can be distributed in a local network with subnetworks, which network addresses result and how the details regarding additional internal routes may look.

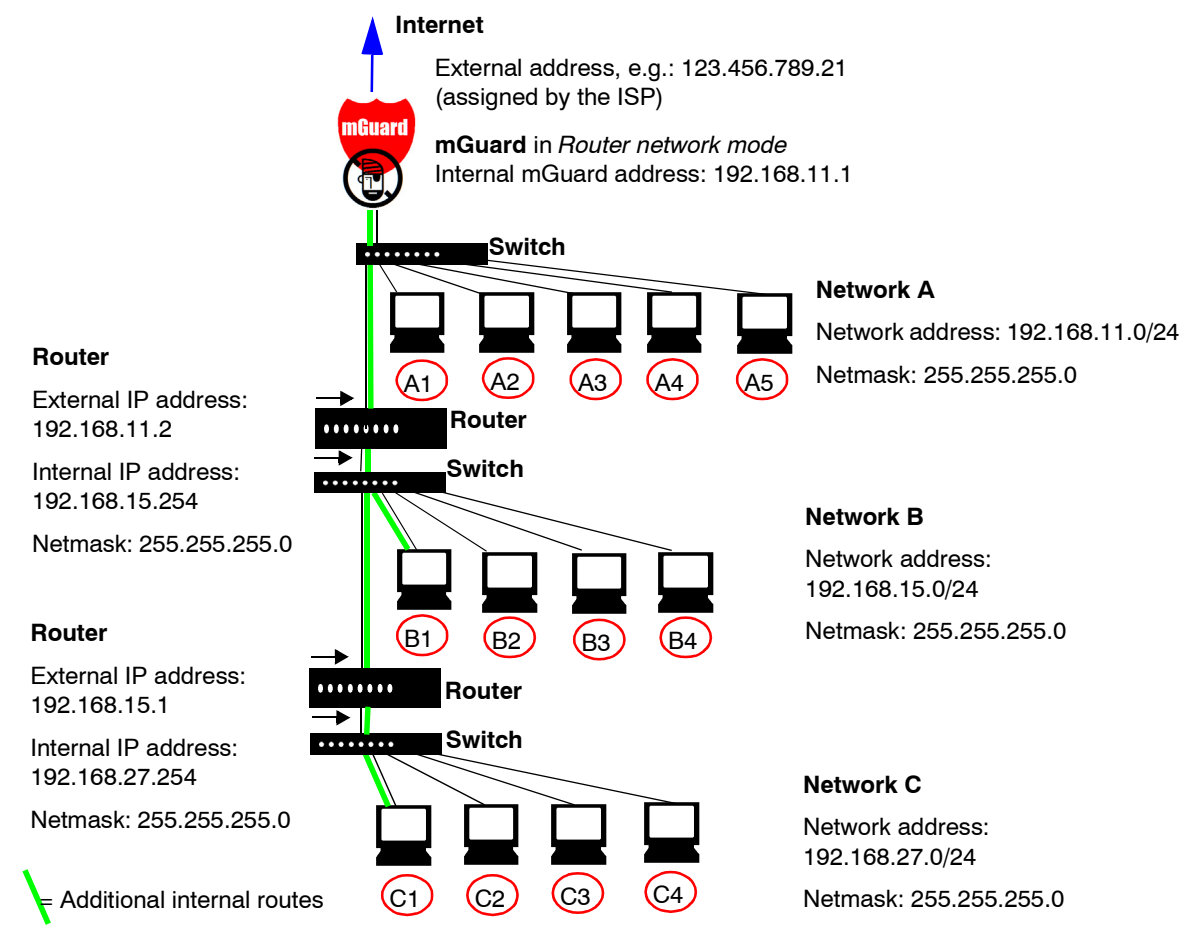

| Network A | Computer   | A1            | A2            | A3            | A4            | A5                             |
|-----------|------------|---------------|---------------|---------------|---------------|--------------------------------|
| -         | IP address | 192.168.11.3  | 192.168.11.4  | 192.168.11.5  | 192.168.11.6  | 192.168.11.7                   |
| -         | Netmask    | 255.255.255.0 | 255.255.255.0 | 255.255.255.0 | 255.255.255.0 | 255.255.255.0                  |
| Network B | Computer   | B1            | B2            | <b>B</b> 3    | B4            | Additional<br>internal routes: |
| -         | IP address | 192.168.15.2  | 192.168.15.3  | 192.168.15.4  | 192.168.15.5  | Network:                       |
| -         | Netmask    | 255.255.255.0 | 255.255.255.0 | 255.255.255.0 | 255.255.255.0 | 192.168.15.0/24<br>Gateway:    |
| Network C | Computer   | C1            | C2            | C3            | C4            | 192.168.11.2<br>Network:       |
| -         | IP address | 192.168.27.1  | 192.168.27.2  | 192.168.27.3  | 192.168.27.4  | 192.168.27.0/24                |
| -         | Netmask    | 255.255.255.0 | 255.255.255.0 | 255.255.255.0 | 255.255.255.0 | 192.168.11.2                   |

# 7 Redundancy

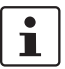

The firewall and VPN redundancies are not available on the mGuard rs2000.

There are several different ways of compensating for errors using the mGuard so that an existing connection is not interrupted.

- Firewall redundancy: Two identical mGuards can be combined as a redundant pair, meaning one takes over the functions of the other if an error occurs.
- VPN redundancy: An existing firewall redundancy forms the basis for VPN redundancy. In addition, the VPN connections are designed so that at least one mGuard in a redundant pair operates the VPN connections.
- Ring/network coupling: In ring/network coupling, another method is used. Parts of a network are designed as redundant. In the event of errors, the alternative path is selected.

# 7.1 Firewall redundancy

Using firewall redundancy, it is possible to combine two identical mGuards into a redundant pair (single virtual router). One mGuard takes over the functions of the other if an error occurs. Both mGuards run in parallel, meaning an existing connection is not interrupted when the mGuard is switched.

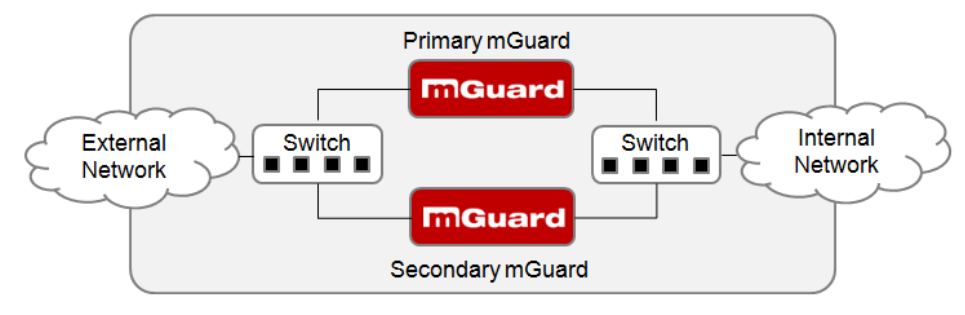

Fig. 7-1 Firewall redundancy (example)

#### Basic requirements for firewall redundancy

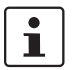

A license is required for the firewall redundancy function. It can only be used if the corresponding license has been purchased and installed.

- Only identical mGuards can be used together in a redundant pair.
- In Router network mode, firewall redundancy is only supported with the "static" router mode.
- The Stealth network mode is currently not supported.
- For further restrictions, see "Requirements for firewall redundancy" on page 7-4 and "Limits of firewall redundancy" on page 7-14.

# 7.1.1 Components in firewall redundancy

Firewall redundancy is comprised of several components:

Connectivity check

Checks whether the necessary network connections have been established.

Availability check

Checks whether an active mGuard is available, and whether this should remain active.

State synchronization of the firewall

The mGuard on standby receives a copy of the current firewall database state.

- Virtual network interface
   Provides virtual IP addresses and MAC addresses that can be used by other devices as routers and default gateways.
- State monitoring

Coordinates all components.

State display

Shows the user the state of the mGuard.

#### **Connectivity check**

On each mGuard in a redundant pair, checks are constantly made as to whether a connection is established through which the network packets can be forwarded.

Each mGuard checks their own internal and external network interfaces independently from each other. Both interfaces are tested for a continuous connection. This connection must be in place, otherwise the connectivity check will fail.

ICMP echo requests can also be sent (optional). The ICMP echo requests can be set using the *Redundancy >> Firewall Redundancy >> Connectivity Checks* menu.

#### **Availability check**

On each mGuard in a redundant pair, checks are also constantly made as to whether an active mGuard is available and whether this should remain active. A variation of the CARP (Common Address Redundancy Protocol) is used here.

The active mGuard constantly sends presence notifications through its internal and external network interface while both mGuards listen. If a dedicated Ethernet link for the state synchronization of the firewall is available, then the presence notifications are also sent through this link. In this case, the presence display for the external network interface can also be suppressed.

The availability check fails if an mGuard does not receive any presence notifications within a certain time. The check will also fail if an mGuard receives presence notifications with a lower priority than its own.

The data is always transmitted through the physical network interface, and never through the virtual network interface.

#### State synchronisation

The mGuard on standby receives a copy of the state on the currently active mGuard.

This includes a database containing the forwarded network connections. This database is filled and updated constantly by the forwarded network packets. It is protected against unauthorized access. The data is transmitted through the physical LAN interface, and never through the virtual network interface.

To keep internal data traffic to a minimum, a VLAN can be configured so that it stores the synchronization data in a separate multicast and broadcast domain.

#### Virtual IP addresses

Each mGuard is configured with virtual IP addresses. The number of addresses depends on the network mode used. Both mGuards in a redundant pair must be assigned the same virtual IP addresses. The virtual IP addresses are required by the mGuard to establish virtual network interfaces.

Two virtual IP addresses are required in Router network mode, while others can be created. One virtual IP address is required for the external network interface, and the other for the internal network interface.

These IP addresses are used as a gateway for routing devices located in the external or internal LAN. In this way, the devices can benefit from the high availability which occurs through the use of both redundant mGuards.

The redundant pair automatically defines MAC addresses for the virtual network interface. These MAC addresses are identical for the redundant pair. In Router network modes, both mGuards share a MAC address for the virtual network interface connected to the external and internal Ethernet segment.

In Router network mode, the mGuards support forwarding of special UDP/TCP ports from a virtual IP address to other IP addresses, provided the other IP addresses can be reached by the mGuard. In addition, the mGuard also masks data with virtual IP addresses when masquerading rules are set up.

#### State monitoring

State monitoring is used to decide whether the mGuard is active, on standby or has an error. Each mGuard decides independently on its own state depending on the information provided by other components. State monitoring ensures that two mGuards are not active at the same time.

#### State display

The state display contains detailed information on the firewall redundancy state. A summary of the state can be called up using the *Redundancy >> Firewall Redundancy >> Redundancy or Redundancy >> Firewall Redundancy >> Connectivity Checks* menu.

# 7.1.2 Interaction of the firewall redundancy components

During operation, the components work together as follows. Both mGuards make ongoing connectivity checks for both network interfaces (internal and external). In addition, an ongoing availability check is made. Each mGuard listens continuously for presence notifications (CARP) and the active mGuard also sends them.

Based on the information from the connectivity and availability checks, the state monitoring is then aware of the mGuard state. State monitoring ensures that the active mGuard mirrors its data onto the other mGuard (state synchronization).

# 7.1.3 Accepting the firewall redundancy settings from previous versions

Existing configuration profiles on firmware version 6.1.x (and earlier) can be imported with certain restrictions. Please contact Innominate for more information.

# 7.1.4 Requirements for firewall redundancy

- The firewall redundancy function can only be activated when a suitable license key is installed.

(See under: Redundancy >> Firewall Redundancy >> Redundancy >> Enable redundancy)

 Redundancy >> Firewall Redundancy >> Redundancy >> Interface used for synchronizing the state

The **Dedicated Interface** value is only accepted on mGuards which have more than two physical, separate Ethernet interfaces. At the moment, this applies to the mGuard centerport.

 Each set of targets for the connectivity check can contain more than ten targets (a failover time cannot be guaranteed without an upper limit).

Redundancy >> Firewall Redundancy >> Redundancy

- >> External interface >> Primary targets for ICMP echo requests
- >> External interface >> Secondary targets for ICMP echo requests
- >> Internal interface >> Primary targets for ICMP echo requests

>> Internal interface >> Secondary targets for ICMP echo requests

If at least one target must respond or all targets of one set must respond is selected under *External interface >> Kind of check*, then *External interface >> Primary targets for ICMP echo requests* cannot be empty. This also applies to the internal interface.

 In Router network mode, at least one external and one internal virtual IP address must be set. A virtual IP address cannot be listed twice.

# 7.1.5 Fail-over switching time

The mGuard calculates the intervals for the connectivity check and availability check automatically according to the variables under **Fail-over switching time**.

#### **Connectivity check**

The factors which define the intervals for the connectivity check are specified in Table 7-1 on Page 7-5.

64 kByte ICMP echo requests are sent for the connectivity check. They are sent on layer 3 of the Internet protocol. When VLAN is not used, 18 bytes for the MAC header and hash are added to this with the Ethernet on layer 2. The ICMP echo reply is the same size.

The bandwidth is also shown in Table 7-1. This takes into account the values specified for a single target and totals the bytes for the ICMP echo request and reply.

The timeout on the mGuard following transmission contains the following:

- The time required by the mGuard to transmit an ICMP echo reply. If other data traffic is expected, the half-duplex mode is not suitable here.
- The time required for the transmission of the ICMP echo request to a target. Consider the latency period during periods of high capacity utilization. This applies especially when routers forward on the request.
- The time required on each target for processing the request and transmitting the reply to the Ethernet layer. Please note that the full-duplex mode is also used here.
- The time for transmission of the ICMP echo reply to the mGuard.

| Fail-over<br>switching time | ICMP echo<br>requests per target | Timeout on the<br>mGuard after<br>transmission | Bandwidth per<br>target |
|-----------------------------|----------------------------------|------------------------------------------------|-------------------------|
| 1 s                         | 10 per second                    | 100 ms                                         | 6,560 bit/s             |
| 3 s                         | 3.3 per second                   | 300 ms                                         | 2,187 bit/s             |
| 10 s                        | 1 per second                     | 1 s                                            | 656 bit/s               |

Table 7-1 Frequency of the ICMP echo requests

If secondary targets are configured, then additional ICMP echo requests may occasionally be sent to these targets. This must be taken into account when calculating the ICMP echo request rate.

The timeout for a single ICMP echo request is displayed in Table 7-1. This does not indicate how many of the responses can be missed before the connectivity check fails. The check tolerates a negative result on one of two back-to-back intervals.

#### **Availability check**

Presence notifications (CARP) measure up to 76 bytes on layer 3 of the Internet protocol. When VLAN is not used, 18 bytes for the MAC header and hash are added to this with the Ethernet on layer 2. The ICMP echo reply is the same size.

Table 7-2 shows the maximum frequency at which the presence notifications (CARP) are sent from the active mGuard. It also shows the bandwidth used in the process. The frequency depends on the mGuard priority and the *Fail-over switching time*.

Table 7-2 also shows the maximum latency period tolerated by the mGuard for the network used for transmitting the presence notifications (CARP). If this latency period is exceeded, then the redundant pair can exhibit undefined behavior.

| Fail-over<br>switching | Presence notific<br>per second | ations (CARP)  | Maximum<br>latency | Bandwidth on<br>layer 2 for the<br>high priority |  |
|------------------------|--------------------------------|----------------|--------------------|--------------------------------------------------|--|
| time                   | High priority                  | Low priority   | period             |                                                  |  |
| 1 s                    | 50 per second                  | 25 per second  | 20 ms              | 37,600 bit/s                                     |  |
| 3 s                    | 16.6 per second                | 8.3 per second | 60 ms              | 12,533 bit/s                                     |  |
| 10 s                   | 5 per second                   | 2.5 per second | 200 ms             | 3,760 bit/s                                      |  |

 Table 7-2
 Frequency of the presence notifications (CARP)

# 7.1.6 Error compensation through firewall redundancy

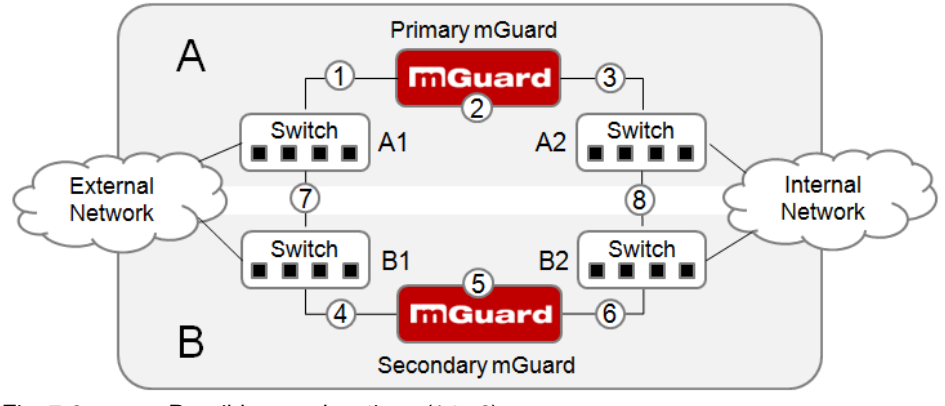

Firewall redundancy is used to compensate for hardware failures.

Fig. 7-2 Possible error locations (1 to 8)

Fig. 7-2 shows a diagram containing various error locations (not connected to the network mode).

Each of the mGuards in a redundant pair is located in a different area (A and B). The mGuard in area A is connected to switch A1 through its external Ethernet interface and to switch A2 through its internal Ethernet interface. mGuard B is connected accordingly to switches B1 and B2. In this way, the switches and mGuards connect an external Ethernet network to an internal Ethernet network. The connection is established by forwarding network packets (in Router network mode).

Firewall redundancy compensates for errors displayed in Fig. 7-2 when only one occurs at the same time. If two errors occur simultaneously, then these are only compensated for when they occur in the same area (A or B).

For example, if one of the mGuards fails completely due to a power outage, then this is intercepted. A connection failure is compensated for when this fails completely or partially. When the connectivity check is set correctly, then an incorrect connection resulting from the loss of data packets or an excessive latency period is detected and compensated for. Without the connectivity check, the mGuard cannot decide which area caused the error.

A connection failure between switches on a network side (internal/external) is not compensated for (7 and 8 in Fig. 7-2).

# •

# 7.1.7 Handling firewall redundancy in extreme situations

The situations described here only occur rarely.

#### Restoration in the event of a network lobotomy

A network lobotomy occurs when a redundant pair is separated into two mGuards which operate independently from one another. In this case, each mGuard deals with its own tracking information as both mGuards can no longer communicate via layer 2. A network lobotomy can be triggered by a rare and unfortunate combination of network settings, network failures and firewall redundancy settings.

Each mGuard is active during a network lobotomy. The following occurs after the network lobotomy has been rectified: If the mGuards have different priorities, then the mGuard with the higher priority is enabled and the other switches to standby. If both mGuards have the same priority, then an identifier sent with the presence notifications (CARP) decides which mGuard is enabled.

Both mGuards manage their own firewall state during the network lobotomy. The mGuard which is enabled keeps its state. Connections on the other mGuard which were established during the lobotomy are dropped.

#### Fail-over when establishing complex connections

Complex connections are network protocols which are based on different IP connections. One example of this is the FTP protocol. In an FTP protocol, the client establishes a control channel for a TCP connection. The server is then expected to open another TCP connection over which the client can then transmit data. The data channel on port 20 of the server is set up while the control channel on port 21 of the server is being established.

If the corresponding connection tracking is activated on the mGuard (see "Advanced" on page 6-147), then complex connections of this type are tracked. In this case, the administrator only needs to create a firewall rule on the mGuard which allows the client to establish a control channel to the FTP server. The mGuard permits the establishment of a data channel by the server automatically, regardless of whether this is planned by the firewall rules.

The tracking of complex connections is a part of the firewall state synchronization. However, to establish a short latency period, the mGuard forwards the network packets independently from the update of the firewall state synchronization which they caused themselves.

Therefore, it can occur that a state change for the complex connection is not forwarded on to the mGuard on standby for a very brief period when the active mGuard fails. In this case, tracking of the connection to the mGuard which is active after the fail-over is not continued correctly. This cannot be corrected by the mGuard. The data connection is then reset or interrupted.

#### Fail-over when establishing semi-unidirectional connections

A semi-unidirectional connection relates to a single IP connection (such as UDP connections) where the data only travels in one direction after the connection is established with a bidirectional handshake.

The data flows from the responder to the initiator. The initiator only sends data packets at the very start.

The following applies only to certain protocols which are based on UDP. Data always flows in both directions on TCP connections.

If the firewall of the mGuard is arranged so that it only accepts data packets from the initiator, then the firewall will accept all related answers. This is irrespective of whether a firewall rule is available or not.

It is feasible that the mGuard has allowed the initiating data packet to pass and has then failed before the corresponding connection entry has been made in the other mGuard. The other mGuard may then reject the answers as soon as it becomes the active mGuard.

The mGuard cannot correct this situation due to the unidirectional connection. As a countermeasure, the firewall can be configured so that the connection can be established in both directions. This is normally already managed through the protocol layer, and does not need to be assigned additionally.

#### Loss of data packets during state synchronization

If data packets are lost during state synchronization, then this is detected automatically by the mGuard, which then requests the active mGuard to send the data again.

This request must be answered within a certain time, otherwise the mGuard on standby is assigned the "outdated" state and asks the active mGuard for a complete copy of all state information.

The response time is calculated automatically from the fail-over switching time. This is longer than the time for presence notifications (CARP), but shorter than the upper limit of the fail-over switching time.

#### Loss of presence notifications (CARP) during transmission

A single loss of presence notifications (CARP) is tolerated by the mGuard, but not for the next presence notifications (CARP). This applies to the availability check on each individual network interface, even when these are checked simultaneously. It is therefore very unlikely that the availability check will fail as a result of a very brief network interruption.

#### Loss of ICMP echo requests/replies during transmission

ICMP echo requests or replies are important for the connectivity check. Losses are always observed, but are tolerated under certain circumstances.

The following measures can be used to increase the tolerance level on ICMP echo requests.

- Select at least one target must respond under Kind of check in the Redundancy >> Firewall Redundancy >> Connectivity Checks menu.
- Also define a secondary set of targets here. The tolerance for losing ICMP echo requests can be further increased when the targets of unreliable connections are entered under both sets (primary and secondary) or listed several times within a set.

#### Restoring the primary mGuard following a failure

If a redundant pair with different priorities is defined, then the secondary mGuard becomes active if the connection fails. The primary mGuard is enabled again after the failure has been rectified. The secondary mGuard receives a presence notification (CARP) and returns to standby mode.

#### State synchronisation

If the primary mGuard should be enabled again after a failure of the internal network connection, then the mGuard may contain an obsolete copy of the firewall database. This database must be updated before the connection is established again. The primary mGuard ensures that it receives an up-to-date copy before being enabled.

## 7.1.8 Interaction with other devices

#### Virtual and actual IP addresses

In firewall redundancy in Router network mode, the mGuard uses actual IP addresses to communicate with other network devices.

Virtual IP addresses are used in the following two cases:

- Virtual IP addresses are used when establishing and operating VPN connections.
- If DNS and NTP are used according to the configuration, then these are offered to internal virtual IP addresses.

The usage of actual (management) IP addresses is especially important for the connectivity check and availability check. Therefore, the actual (management) IP address must be configured so that the mGuard can establish the required connections.

The following are examples of mGuard communication:

- With NTP servers to synchronize the time
- With DNS servers to resolve the host name (especially those from VPN partners)
- To register its IP address with a DynDNS service
- To send SNMP traps
- To forward log messages to a syslog server
- To download a CRL from a HTTP(S) server
- To authenticate a user through a RADIUS server
- To download a configuration profile through a HTTPS server
- To download a firmware update from a HTTPS server

In firewall redundancy in the Router network mode, devices connected to the same LAN segment as the redundant pair must use their respective virtual IP addresses as gateways for their routes. If these devices would use the actual IP address of one of the two mGuards, then this would work until this mGuard fails. However, the other mGuard cannot take over the function in this case.

#### Targets for the connectivity check

If a target is set for ICMP echo requests in the connectivity check, then these requests must be answered within a certain time, even if the network is loaded with other data. The network path between the redundant pair and these targets must be set so that it is also able to forward on the ICMP answers when under heavy load. Otherwise, the connectivity check for an mGuard may fail by mistake.

Targets can be configured for the internal and external interface in the connectivity check (see "Connectivity Checks" on page 6-233). It is important that these targets are actually connected to the specified interface. An ICMP echo reply cannot be received from an external interface when the target is connected to the internal interface (and vice versa). When the static routes are changed, it can easily happen that the configuration of the targets is not adjusted properly.

The targets for the connectivity check should be well thought out. Without a connectivity check, just two errors can lead to a network lobotomy.

A network lobotomy is prevented when the targets for both mGuards are identical and all targets have to answer the request. However, a disadvantage of this method is that the connectivity check fails more often when one of the targets is not readily available.

In **Router network mode**, we recommend defining a readily available device as the target on the external interface. This can be the default gateway for the redundant pair (e.g. a virtual router comprised of two independent devices). In this case, either no targets or a selection of targets should be defined on the internal interface.

Please also note the following information when using a virtual router comprised of two devices as the default gateway for a redundant pair. If these devices use VRRP to synchronize their virtual IP, then a network lobotomy could split the virtual IP of this router into two identical copies. These routers could use a dynamic routing protocol, and only one may be selected for the data flows of the network which is monitored by the mGuard. Only this router should keep the virtual IP. Otherwise, you can define targets which are accessible via this route in the connectivity check. The virtual IP address of the router would then not be a sensible target.

#### **Redundant group**

Several redundant pairs can be connected within a LAN segment (redundant group). A value is defined as an identifier (through the router ID) for each virtual presence of the redundant pair. As long as these identifiers are different, the redundant pairs do not come into conflict with each other.

#### **Data traffic**

The mGuard on standby is assigned the "outdated" state as a result of a high **latency period** in a network used for updating the state synchronization or a serious data loss in this network. Provided no more than two back-to-back updates are lost, this does not occur. The mGuard on standby automatically requests a repeat of the update. The latency period requirements are the same as those detailed under "Fail-over switching time" on page 7-5.

#### Sufficient bandwidth

The data traffic generated as a result of the connectivity check, availability check and state synchronization uses bandwidth in the network. The connectivity check also generates complicated calculations. There are several ways to limit this or stop it completely.

If the influence on other devices is unacceptable:

- The connectivity check must either be deactivated, or must only relate to the actual IP address of the other mGuard.
- The data traffic generated by the connectivity check and state synchronization must be moved to a separate VLAN.
- Switches must be used which allow separation of the VLANs.

#### **Dedicated interface**

The **mGuard centerport** supports a **Dedicated Interface**. This is a reserved, direct Ethernet interface or a dedicated LAN segment through which the state synchronization is sent. In this way, the load is physically separated from the internal LAN segment.

#### X.509 certificates for SSH clients

The mGuard supports the authentication of SSH clients using X.509 certificates. It is sufficient to configure CA certificates that are required for the establishment and validity check of a certificate chain. This certificate chain must exist between the CA certificate on the mGuard and the X.509 certificate shown to the SSH client (see "Shell Access" on page 6-11).

If the validity period of the client certificate is checked by the mGuard (see "Certificate settings" on page 6-129), then new CA certificates must be configured on the mGuard at some point. This must take place before the SSH clients use their new client certificates.

If the CRL check is activated (under Authentication >> Certificates >> Certificate settings), then one URL per CA certificate must be maintained where the corresponding CRL is available. The URL and CRL must be published before the mGuard uses the CA certificates in order to confirm the validity of the certificates displayed by the VPN partners.

# 7.1.9 Transmission rate in firewall redundancy

These values apply to the Router network mode when the data traffic for the state synchronization is transmitted without encryption. If the transmission rate described here is exceeded, then the activation time may be longer than set in the event of errors.

| Platform                                  |                   | Transmission rate in firewall redundancy                                      |
|-------------------------------------------|-------------------|-------------------------------------------------------------------------------|
| mGuard centerport                         |                   | 1,500 Mbit/s,<br>bi-directional <sup>1</sup> , not more than 400,000 frames/s |
| mGuard<br>industrial rs                   |                   | 150 Mbit/s <sup>1</sup> , bi-directional,<br>not more than 12,750 frames/s    |
| mGuard smart                              |                   |                                                                               |
| mGuard core                               |                   |                                                                               |
| mGuard pci                                | With 533 MHz      |                                                                               |
| mGuard blade                              |                   |                                                                               |
| EAGLE mGuard                              |                   |                                                                               |
| mGuard delta                              |                   |                                                                               |
| mGuard<br>industrial rs                   |                   | 62 Mbit/s, bi-directional <sup>1</sup> ,<br>not more than 5,250 frames/s      |
| mGuard smart                              |                   |                                                                               |
| mGuard core                               |                   |                                                                               |
| mGuard pci                                | With 266 MHz      |                                                                               |
| mGuard blade                              |                   |                                                                               |
| EAGLE mGuard                              |                   |                                                                               |
| mGuard delta                              |                   |                                                                               |
| mGuard smart <sup>2</sup>                 |                   | 62 Mbit/s, bi-directional <sup>1</sup> ,                                      |
| mGuard core <sup>2</sup>                  |                   | not more than 5,250 frames/s                                                  |
| mGuard rs4000                             |                   |                                                                               |
| mGuard core <sup>2</sup><br>mGuard rs4000 | tional value incl | not more than 5,250 trames/s                                                  |

The bi-directional value includes the traffic in both directions. For example, 1,500 Mbit/s means that 750 Mbit/s are forwarded in each direction.

#### Fail-over switching time

The fail-over switching time can be set to 1, 3 or 10 seconds in the event of errors.

The 1 second upper limit is currently only maintained by the mGuard centerport, even under high loads.

# 7.1.10 Limits of firewall redundancy

- In Router network mode, firewall redundancy is only supported with the "static" mode.
- Access to the mGuard via the HTTPS, SNMP and SSH management protocols is only possible with an actual IP address from each mGuard. Access attempts to virtual addresses are rejected.
- The following **features cannot** be used with firewall redundancy.
  - A secondary external Ethernet interface
  - A DHCP server
  - A DHCP relay
  - A SEC-Stick server
  - A user firewall
  - CIFS Integrity Monitoring
- The redundant pair must have the same configuration. Take this into account when making the following settings:
  - NAT settings (masquerading, port forwarding and 1-to-1 NAT)
  - Flood Protection
  - Packet filter (firewall rules, MAC filter, advanced settings)
  - Queues and rules for QoS
- Some network connections may be interrupted following a network lobotomy.
   See "Restoration in the event of a network lobotomy" on page 7-8.
- After a fail-over, semi-unidirectional or complex connections that were established in the second before the fail-over may be interrupted. See "Fail-over when establishing complex connections" on page 7-8 and "Fail-over when establishing semiunidirectional connections" on page 7-8.
- Firewall redundancy does not support the **mGuard pci in Driver mode**.
- The state synchronization does not replicate the connection tracking entries for ICMP echo requests forwarded by the mGuard. Therefore, ICMP echo replies can be dropped according to the firewall rules if they only reach the mGuard after the fail-over is completed. Please note that ICMP echo replies are not suitable for measuring the fail-over switching time.
- Masquerading is carried out so that the sender is hidden behind the first virtual IP address or the first internal IP address. This is different to masquerading on the mGuard without firewall redundancy. When firewall redundancy is not activated, the external or internal IP address where the sender is hidden is specified in a routing table.

# 7.2 VPN redundancy

VPN redundancy can only be used together with firewall redundancy.

The concept is the same as for firewall redundancy. In order to intercept an error in the system environment, the activity is transmitted from the active mGuard to the mGuard on standby.

At each point in time, at least one mGuard in the redundant pair operates the VPN connection (except in the event of a network lobotomy).

#### **Basic requirements for VPN redundancy**

VPN redundancy does not have any of its own variables. It currently does not have its own menu in the user interface – it is activated together with firewall redundancy instead.

VPN redundancy can only be used if the corresponding license has been purchased and installed on the mGuard.

As VPN connections are required for VPN redundancy, an additional VPN license is also necessary.

If you only have the license for firewall redundancy and VPN connections are installed, then VPN redundancy cannot be activated. An error message is displayed as soon as an attempt is made to use firewall redundancy.

Only identical mGuards can be used together in a redundant pair.

# 7.2.1 Components in VPN redundancy

The components used in VPN redundancy are the same as described under firewall redundancy. One additional component is available here – VPN state synchronization. Some other components are slightly expanded for VPN redundancy. However, the connectivity check, availability check and state synchronization on the firewall are all made in the same way.

#### VPN state synchronization

The mGuard supports the configuration of firewall rules for the VPN connection.

The VPN state synchronization monitors the state of the different VPN connections on the active mGuard. It ensures that the mGuard on standby receives a valid, up-to-date copy of the VPN state database.

As during state synchronization of the firewall, VPN state synchronization sends updates from the active mGuard to the mGuard on standby. Following a request by the mGuard on standby, the active mGuard sends a complete record of all state information.

#### **Dedicated interface (mGuard centerport)**

On the mGuard centerport, the third Ethernet interface can be permanently assigned for VPN state synchronization.

As during state synchronization of the firewall, the data traffic for the VPN state synchronization is transmitted for the dedicated interface when a variable is set. Under *Redundancy >> Firewall Redundancy >> Redundancy*, set *Interface used for synchronizing the state* to **Dedicated Interface**.

#### **Establishing VPN connections**

In VPN redundancy, the virtual network interface is used for an additional purpose – to establish, accept and operate the VPN connections. The mGuard only listens to the first virtual IP address.

In Router network mode, the mGuard listens to the first external and internal virtual IP address.

#### State monitoring

State monitoring is used to monitor the state synchronization on both the VPN and firewall.

#### State display

The state display shows additional detailed information on the state of the VPN state synchronization. This is located directly next to the information for the firewall state synchronization.

As a side-effect, the state display of the VPN connection can also be seen on the mGuard on standby. Therefore, the replicated contents of the VPN state database can be found under the normal state display for the VPN connection (under *IPsec VPN* >> *IPsec Status*).

Only the state of the synchronization is shown in the state display for firewall redundancy (*Redundancy >> FW Redundancy Status >> Redundancy Status*).

### 7.2.2 Interaction of the VPN redundancy components

The individual components for VPN redundancy interact in the same way as described for firewall redundancy. The VPN state synchronization is also controlled by state monitoring. The state is maintained and updates are sent.

Certain conditions must be met for the states to occur. The VPN state synchronization is taken into account here.

## 7.2.3 Error compensation through VPN redundancy

VPN redundancy compensates for the exact same errors as firewall redundancy (see "Error compensation through firewall redundancy" on page 7-7).

However, the VPN section can hinder the other VPN gateways in the event of a network lobotomy. The independent mGuards then have the same virtual IP address in order to communicate with the VPN partners. This can result in VPN connections being established and disconnected in quick succession.

# 7.2.4 Setting the variables for VPN redundancy

When the required license keys are installed, VPN redundancy is automatically activated when firewall redundancy is activated. This occurs as soon as *Enable redundancy* is set to **Yes** in the *Redundancy* >> *Firewall Redundancy* >> *Redundancy* menu.

There is no custom menu for VPN redundancy. The existing firewall redundancy variables are expanded.

# Table 7-3 Expanded functions with activated VPN redundancy

| Redundancy >> Firewall Redundancy >> Redundancy |                                  |                                                                                                    |  |  |
|-------------------------------------------------|----------------------------------|----------------------------------------------------------------------------------------------------|--|--|
| General                                         | Enable redundancy                | The firewall redundancy and VPN redundancy are enabled or disabled.                                                 |  |  |
| Virtual interfaces                              | External virtual<br>IP addresses | Only in Router network mode.                                                                                        |  |  |
|                                                 |                                  | The mGuard uses the first external virtual IP address as the address from which it sends and receives IKE messages. |  |  |
|                                                 |                                  | The external virtual IP address is used instead of the actual primary IP address of the external network interface. |  |  |
|                                                 |                                  | The mGuard no longer uses the actual IP address to send or answer IKE messages.                                     |  |  |
|                                                 |                                  | ESP data traffic is handled similarly, but is also accepted and processed by the actual IP address.                 |  |  |
|                                                 | Internal virtual<br>IP addresses | As described under <i>External virtual IP addresses</i> , but for internal virtual IP addresses.                    |  |  |

## 7.2.5 Requirements for VPN redundancy

- VPN redundancy can only be activated when the corresponding license key is installed and a VPN connection is activated.
- Only for mGuard industrial rs
   If a VPN connection is controlled via a VPN switch, then VPN redundancy cannot be activated.

(See under: IPsec VPN >> Global >> Options >> VPN Switch)

During VPN state synchronization, the state of the VPN connection is sent continuously from the active mGuard to the mGuard on standby so that this has an up-to-date copy in the event of errors. The only exception is the state of the IPsec replay window. Changes there are only transmitted sporadically.

The volume of the data traffic for the state synchronization does not depend on the data traffic sent over the VPN channels. The data volumes for state synchronization are defined by a range of parameters that are assigned to the ISAKMP SAs and IPsec SAs.

# 7.2.6 Handling VPN redundancy in extreme situations

The conditions listed under "Handling firewall redundancy in extreme situations" on page 7-8 also apply to VPN redundancy. They also apply when the mGuard is used exclusively for forwarding on VPN connections. The mGuard forwards the data flows via the VPN channels and rejects incorrect packets, regardless of whether firewall rules have been defined for the VPN connections or not.

#### An error interrupts the flow of data traffic

An error interrupting the data traffic running over the VPN channels poses an extreme situation. In this case, the IPsec data traffic is briefly vulnerable to replay attacks. A replay attack is the repetition of previously sent encrypted data packets using copies which have been saved by the attacker. The data traffic is protected by sequential numbers. Independent sequential numbers are used for each direction in an IPsec channel. The mGuard drops ESP packets which have the same sequential number as a packet that has already been decrypted for a specific IPsec channel by the mGuard. This mechanism is known as the **IPsec replay window**.

The IPsec replay window is only replicated sporadically during the state synchronization, as it uses a great deal of resources. It can thus occur that the active mGuard has an obsolete IPsec replay window following a fail-over. An attack is then possible until the real VPN partner has sent the next ESP packet for the corresponding IPsec SA, or until the IPsec SA has been updated.

In order to prevent an insufficient sequential number for the outgoing IPsec SA, VPN redundancy adds a constant value to the sequential number for each outgoing IPsec SA before the mGuard is enabled. This value is calculated so that it corresponds to the maximum number of data packets which can be sent through the VPN channel during the maximum fail-over switching time. In the worst case (1 GB Ethernet and switching time of 10 seconds), this is 0.5% of an IPsec sequence. At best, this is only a per mill value.

Adding a constant value to the sequential number prevents the accidental reuse of a number which was already used by the other mGuard shortly before it failed. Another effect is that ESP packets sent from the previously enabled mGuard are dropped by the VPN partner when new ESP packets are received earlier from the currently enabled mGuard. To do this, the latency period in the network must differ from the fail-over switching time.

#### An error interrupts the initial establishment of the ISAKMP SA or IPsec SA

If an error interrupts the initial establishment of the ISAKMP SA or IPsec SA, then the mGuard on standby can continue the process seamlessly as the state of the SA is replicated in parallel. The response to an IKE message is only sent from the active mGuard after the mGuard on standby has confirmed the receipt of the corresponding update to the VPN state synchronization.

When an mGuard is enabled, it immediately repeats the last IKE message which should have been sent from the previously active mGuard. This compensates for cases where the previously active mGuard has sent the state synchronization, but has failed before it could send the corresponding IKE message.

In this way, the establishment of the ISAKMP SA or IPsec SA is only delayed by the switching time during a fail-over.

#### An error interrupts the replacement of an ISAKMP SA

If an error interrupts the replacement of an ISAKMP SA, then this is compensated in the same way as during the initial establishment of the SA. The old ISAKMP SA is also kept for Dead Peer Detection until the replacement of the ISAKMP SA is completed.

#### An error interrupts the replacement of an IPsec SA

If an error interrupts the replacement of an IPsec SA, then this is compensated in the same way as during the initial establishment of the SA. As long as the replacement of the ISAKMP SA is not completed, the old outgoing and incoming IPsec SAs are kept until the VPN partner notices the change.

The VPN state synchronization ensures that the old IPsec SAs are kept as long as the mGuard is on standby. When the mGuard is enabled, it can then continue with the decryption and encryption of the data traffic without the need for further action.

#### Loss of data packets during VPN state synchronization

The state synchronization is resistant against the loss of one of two back-to-back update packets. If more data packets are lost, then this can result in a longer switching time in the event of errors.

#### The mGuard on standby has an obsolete machine certificate

It can occur that X.509 certificates and private keys used by a redundant pair have to be changed to identify itself as a VPN partner. The combination of a private key and certificate is specified in the following machine certificate.

Each mGuard in a redundant pair must be reconfigured in order to switch the machine certificate. Both mGuards also require the same certificate so that they appear as the same virtual VPN device to their VPN partners.

As each mGuard has to be reconfigured individually, it can occur that the mGuard on standby has an obsolete machine certificate for a brief period.

If the mGuard on standby is enabled at the exact point where the ISAKMP SAs are established, then this procedure cannot be continued with an obsolete machine certificate.

As a countermeasure, the VPN state synchronization replicates the machine certificate from the active mGuard to the mGuard on standby. In the event of a fail-over, the mGuard on standby will only use this to complete a previously started establishment of the ISAKMP SAs.

If the mGuard on standby establishes new ISAKMP SAs after a fail-over, then the existing configured machine certificate will be used.

Therefore, the VPN state synchronization ensures that the currently used machine certificates are replicated. However, it does not replicate the configuration itself.

#### The mGuard on standby has an obsolete Pre-Shared Key (PSK)

Pre-Shared Keys (PSK) also need to be updated on occasion in order to authenticate VPN partners. The redundant mGuards may then have a different PSK for a brief period. In this case, only one of the mGuards can establish a VPN connection, as most VPN partners only accept one PSK. No countermeasures exist here on the mGuard.

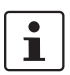

We therefore recommend using X.509 certificates instead of PSKs.

If the VPN state synchronization replicates the PSKs to the mGuard on standby for a prolonged period, then this also hides an incorrect configuration during this period and is difficult to detect.

## 7.2.7 Interaction with other devices

#### **Resolving host names**

If host names are configured as VPN gateways, then the mGuards in a redundant pair must be able to resolve the host names for the same IP address. This applies especially when *DynDNS Monitoring* is activated (see *Page 6-180*).

If the host names are resolved from the mGuard on standby to another IP address, then the VPN connection to this host is interrupted following a fail-over. The VPN connection is established through another IP address. This occurs directly after the fail-over. However, a short delay may occur depending on what is entered under *DynDNS Monitoring* as a value for the *Refresh Interval (sec)*.

#### **Obsolete IPsec replay window**

IPsec data traffic is protected against unauthorized access. To do this, each IPsec channel is provided with an independent sequential number. The mGuard drops ESP packets which have the same sequential number as a packet that has already been decrypted for a specific IPsec channel by the mGuard. This mechanism is known as the **IPsec replay window**. It prevents replay attacks, where an attacker sends previously recorded data to simulate a different identity.

The IPsec replay window is only replicated sporadically during the state synchronization, as it uses a great deal of resources. It can thus occur that the active mGuard has an obsolete IPsec replay window following a fail-over. An attack is then possible for a brief period until the real VPN partner has sent the next ESP packet for the corresponding IPsec SA, or until the IPsec SA has been updated. However, traffic must be captured completely for this to occur.

#### **Dead Peer Detection**

Please note the following point for Dead Peer Detection.

i

In Dead Peer Detection, set a higher timeout than the upper limit of the *Fail-over switching time* on the redundant pair.

(See under: *IPsec VPN* >> *Connections* >> *Edit* >> *IKE Options, Delay between requests* for a sign of life)

Otherwise, the VPN partner may think that the redundant pair is dead, although it is only dealing with a fail-over.

#### Data traffic

A high latency period in a network used for updating the state synchronization results in the mGuard on standby being assigned the "outdated" state. This also occurs in the event of serious data loss in this network.

Provided no more than two back-to-back updates are lost, this does not occur. The mGuard on standby automatically requests a repeat of the update. The latency period requirements are the same as those detailed under "Fail-over switching time" on page 7-5.

#### Actual IP addresses

VPN partners may not send ESP traffic to the actual IP address of the redundant pair. VPN partners must always use the virtual IP address of the redundant pair to send IKE messages or ESP traffic.

# 7.2.8 Transmission rate in VPN redundancy

These values apply to the Router network mode when the data traffic for the state synchronization is transmitted without encryption. If the transmission rate described here is exceeded, then the activation time may be longer than set in the event of errors.

| Platform                  |                    | Transmission rate in firewall redundancy                                   |
|---------------------------|--------------------|----------------------------------------------------------------------------|
| mGuard centerpor          | t                  | 220 Mbit/s,<br>bi-directional <sup>1</sup> , not more than 60,000 frames/s |
| mGuard<br>industrial rs   |                    | 50 Mbit/s, bi-directional <sup>1</sup> ,<br>not more than 5,500 frames/s   |
| mGuard smart              |                    |                                                                            |
| mGuard core               |                    |                                                                            |
| mGuard pci                | With 533 MHz       |                                                                            |
| mGuard blade              |                    |                                                                            |
| EAGLE mGuard              |                    |                                                                            |
| mGuard delta              |                    |                                                                            |
| mGuard<br>industrial rs   |                    | 17 Mbit/s, bi-directional <sup>1</sup> ,<br>not more than 2,300 frames/s   |
| mGuard smart              |                    |                                                                            |
| mGuard core               |                    |                                                                            |
| mGuard pci                | With 266 MHz       |                                                                            |
| mGuard blade              |                    |                                                                            |
| EAGLE mGuard              |                    |                                                                            |
| mGuard delta              |                    |                                                                            |
| mGuard smart <sup>2</sup> |                    | 17 Mbit/s, bi-directional <sup>1</sup> ,                                   |
| mGuard core <sup>2</sup>  |                    | not more than 2,500 traines/s                                              |
| mGuard rs4000             |                    |                                                                            |
| <sup>1</sup> The bi-dire  | ctional value incl | ludes the traffic in both directions. For example                          |

The bi-directional value includes the traffic in both directions. For example, 1,500 Mbit/s means that 750 Mbit/s are forwarded in each direction.

#### Fail-over switching time

The fail-over switching time can be set to 1, 3 or 10 seconds in the event of errors.

The 1 second upper limit is currently only maintained by the mGuard centerport, even under high loads.

# 7.2.9 Limits of VPN redundancy

The limits documented above for firewall redundancy also apply to VPN redundancy (see "Limits of firewall redundancy" on page 7-14). Further restrictions also apply.

- The redundant pair **must have the same configuration** on the following:
- During the general VPN setting.
  - For each individual VPN connection.
- The mGuard only accepts VPN connections to the first virtual IP address.
  - In Router network mode, this relates to the first internal IP address and the first external IP address.
- The following features cannot be used with VPN redundancy:
  - Dynamic activation of the VPN connections using a VPN switch or the CGI script command nph-vpn.cgi (only on mGuard industrial rs).
  - Archiving of diagnosis messages for VPN connections.
- VPN connections are only supported in Tunnel mode. VPN connections in Transport mode are not sufficiently considered.
- The upper limit of the Fail-over switching time does not apply to connections which are encapsulated with TCP. Connections of this type are interrupted for a prolonged period during a fail-over. The encapsulated TCP connections must be established again by the initiating side after each fail-over. If the fail-over occurred on the initiating side, then you can start immediately after the transfer. However, if the fail-over occurred on the answering side, then the initiator must first detect the interruption and then establish the connection again.
- VPN redundancy supports masquerading in the same way as without VPN redundancy. This applies when a redundant pair is masked by a NAT gateway with a dynamic IP address.

For example, a redundant pair can be hidden behind a DSL router, which masks the redundant pair with an official IP address. This DSL router forwards the IPsec data traffic (IKE and ESP, UDP ports 500 and 4500) to the virtual IP addresses. If the dynamic IP address changes, then all active VPN connections which run over the NAT gateway are established again.

The connections are established again by Dead Peer Detection (DPD) with the configured time. This effect is outside the influence of the mGuard.

 The redundancy function on the mGuard does not support **path redundancy**. Path redundancy can be reached using other methods (e.g. through a router pair). This router pair is seen on the virtual side of the mGuards, while each of the routers on the other side have different connections.

Path redundancy may not use NAT mechanisms such as masquerading to hide the virtual IP addresses of the mGuards. Otherwise, a migration from one path to another would change the IP addresses used to mask the redundant pair. This would mean that all VPN connections (all ISAKMP SAs and all IPsec SAs) would have to be established again.

The connections are established again by Dead Peer Detection (DPD) with the configured time. This effect is outside the influence of the mGuard.

 In the event of path redundancy caused by a network lobotomy, the VPN connections are no longer supported. A network lobotomy must be prevented whenever possible.

#### X.509 certificates for VPN authentication

The mGuard supports the use of X.509 certificates when establishing VPN connections. This is described in detail under "Authentication" on page 6-195.

However, there are some special points to note when X.509 certificates are used for authenticating VPN connections when combined with firewall redundancy and VPN redundancy.

#### Switching machine certificates

A redundant pair can be configured so that it uses a X.509 certificate and the corresponding private key together to identify itself to a remote VPN partner as an individual virtual IP instance.

These X.509 certificates must be updated regularly. If the VPN partner is set so that it checks the validity period of the certificates, then these must be updated before the validity expires (see "Certificate settings" on page 6-129).

If a machine certificate is replaced, then all VPN connections which use it are restarted by the mGuard. During this time, the mGuard cannot forward data through the affected VPN connections for a certain time. The time period depends on the number of affected VPN connections, the performance of the mGuard/VPN partner and the latency period of the mGuards in the network.

If this is not feasible for redundancy, then the VPN partners of a redundant pair must be configured so that they accept all certificates whose validity is confirmed by a set of specific CA certificates (see "CA Certificates" on page 6-133 and "Authentication" on page 6-195).

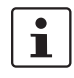

To do this, select **Signed by any trusted CA** under *IPsec VPN* >> *Connections* >> *Edit* >> *Authentication / Remote CA Certificate*.

If the new machine certificate is issued by a different sub-CA certificate, then the VPN partner must know this before the redundant pair uses the new machine certificate.

The machine certificate must be replaced on both mGuards in a redundant pair. However, this is not always possible when one cannot be reached (e.g. due to a network outage). The mGuard on standby may then have an obsolete machine certificate when it is enabled. This is another reason for setting the VPN partners so that they use both machine certificates.

The machine certificate is normally also replicated with the corresponding key during the VPN state synchronization. In the event of a fail-over, the other mGuard can take over and even continue the creation of incomplete ISAKMP SAs.

#### Switching the remote certificates for a VPN connection

The mGuard can be set so that it authenticates VPN partners directly through the X.509 certificates which authenticate them. This X.509 certificate must then be set on the mGuard. This is known as the *Remote CA Certificate*.

If a remote certificate is updated, then only one of the mGuards will have a new certificate for a brief period. We therefore recommend authenticating the VPN partners using CA certificates instead of remote certificates in VPN redundancy.

#### Adding a new CA certificate to identify VPN partners

The mGuard can be set so that it authenticates VPN partners using CA certificates (see "CA Certificates" on page 6-133 and "Authentication" on page 6-195).

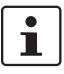

To do this, select **Signed by any trusted CA** under *IPsec VPN* >> *Connections* >> *Edit* >> *Authentication / Remote CA Certificate*.

With this setting, a new CA certificate can be added without affecting the existing VPN connections. However, the new CA certificates are used immediately. The X.509 certificate used by the VPN partner to authenticate itself to the mGuard can then be replaced with a minimal interruption. The only requirement is ensuring that the new CA certificate is available first.

The mGuard can be set so that it checks the validity period of the certificates provided by the VPN partner (see "Certificate settings" on page 6-129). In this case, new trusted CA certificates must be added for configuring the mGuard. These certificates should also have a validity period.

If the CRL check is activated (under *Authentication >> Certificates >> Certificate settings*), then one URL per CA certificate must be maintained where the corresponding CRL is available. The URL and CRL must be published before the mGuard uses the CA certificates in order to confirm the validity of the certificates displayed by the VPN partners.

### Using X.509 certificates with limited validity periods and CRL checks

The use of X.509 certificates is described under "Certificate settings" on page 6-129 (*Authentication >> Certificates >> Certificate settings* menu).

If X.509 certificates are used here and **Check the validity period of certificates and CRLs** is set, then the system time must be correct. We recommend synchronizing the system time using a trusted **NTP server**. Each mGuard in a redundant pair can use the other as an additional NTP server, but not as the only NTP server.

# 7.3 Ring/Network Coupling

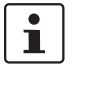

The "Ring/Network Coupling" function is **not** supported on:

mGuard centerport

The "Ring/Network Coupling" function is supported with restrictions on:

- mGuard delta: The internal switch ports cannot be switched off.
- mGuard pci: In Driver mode, the internal network interface cannot be switched off (although this should be possible in Power-over-PCI mode).

# 8 Restarting, the Recovery Procedure and Flashing Firmware

The Rescue button is used to perform the following procedures on the devices shown in figure 8-1:

- Performing a restart
- Performing a recovery procedure
- Flashing the firmware / rescue procedure

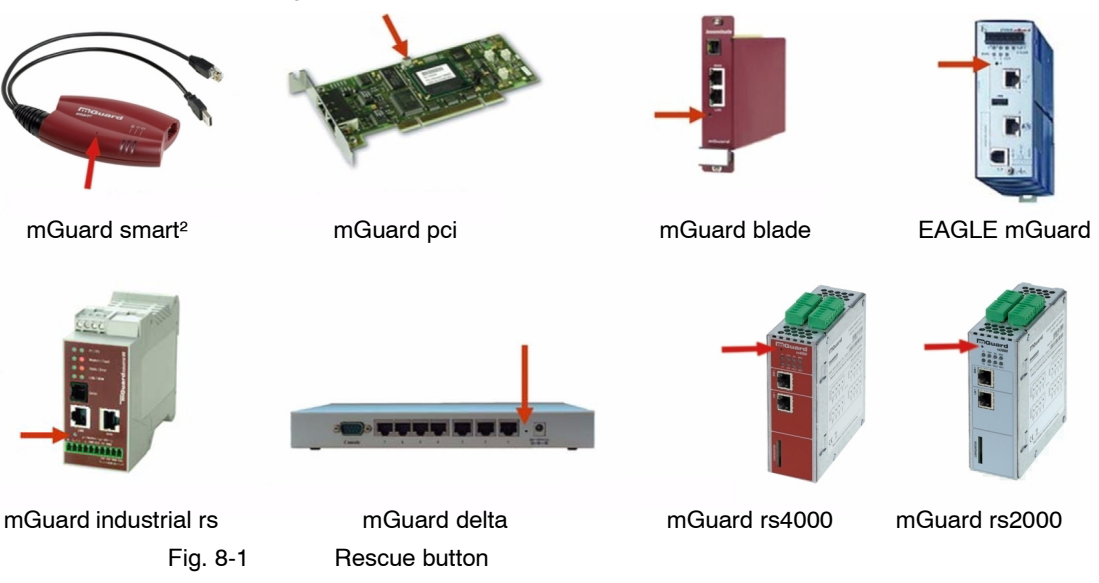

The mGuard centerport is equipped with a RESET button, which is used for restarting the system – see Chapter 3, "Control Elements and Displays", "mGuard rs4000/rs2000" on page 3-1. On the mGuard centerport, the rescue procedure and subsequent reloading of the mGuard firmware is triggered in the boot menu.

# 8.1 Performing a restart

 Objective
 The device is restarted with the configured settings.

 Action
 mGuard centerport: Press the RESET button.

 On other mGuards, press the Rescue button for approx. 1.5 seconds:
 • mGuard rs4000/rs2000, mGuard industrial rs: Until the error LED lights up

 • mGuard smart<sup>2</sup>: Until the middle LED lights up red
 • mGuard blade, mGuard pci: Until both red LEDs light up

 • mGuard delta: Until the status LED and the link LEDs are extinguished
 • mGuard delta: Until the status LED stops blinking

 Alternatively:
 • Briefly disconnect the power supply.
 • mGuard pci card.

# 8.2 Performing a recovery procedure

Objective

To reset the network configurations (but not the remaining configuration) to the factory defaults, in case it is no longer possible to access the mGuard.

When carrying out the recovery procedure, the factory defaults are established for all mGuard models according to the following table:

| Factory default           | Network<br>Mode | Management IP #1 | Management IP #2     |
|---------------------------|-----------------|------------------|----------------------|
| mGuard rs4000/rs2000      | Stealth         | https://1.1.1.1/ | https://192.168.1.1/ |
| mGuard industrial rs      | Stealth         | https://1.1.1.1/ | https://192.168.1.1/ |
| mGuard smart <sup>2</sup> | Stealth         | https://1.1.1.1/ | https://192.168.1.1/ |
| mGuard pci                | Stealth         | https://1.1.1.1/ | https://192.168.1.1/ |
| mGuard blade              | Stealth         | https://1.1.1.1/ | https://192.168.1.1/ |
| EAGLE mGuard              | Stealth         | https://1.1.1.1/ | https://192.168.1.1/ |
| mGuard centerport         | Router          |                  | https://192.168.1.1/ |
| mGuard blade controller   | Router          |                  | https://192.168.1.1/ |
| mGuard delta              | Router          |                  | https://192.168.1.1/ |

Table 8-1Preset addresses

- The following applies for mGuard models reset in *Stealth* mode (with the "multiple clients" default setting):

CIFS Integrity Monitoring is also switched off, as this only works when the Management IP is activated.

 MAU management for Ethernet connections is switched on. HTTPS access is approved via the local Ethernet connection (LAN).

The passwords, configured settings for VPN connections and the firewall are all retained.

#### Possible reasons for starting the Recovery procedure:

- The mGuard is in Router or PPPoE mode.
- The mGuard device address has been changed from the default setting.
- The current IP address of the device is unknown.

Action

#### mGuard centerport:

Requirement: The monitor and keyboard are connected to the device.

Press the following key combination on the keyboard: Alt + SysRq + a.

The "SysRq" key is sometimes not found on some keyboards. In this case, the "Print" key should be used.

After the recovery procedure has been carried out, a message is displayed on the monitor.

mGuard industrial rs, mGuard smart<sup>2</sup>, mGuard blade, mGuard pci, EAGLE mGuard, mGuard delta:

- Press the **Rescue** button slowly 6 times.
  - The mGuard responds after about two seconds:

| mGuard rs4000/rs2000,<br>mGuard industrial rs | The "State" LED lights up green |
|-----------------------------------------------|---------------------------------|
| mGuard smart <sup>2</sup>                     | The middle LED lights up green  |
| mGuard blade, mGuard pci                      | The LAN LED lights up red       |
| EAGLE mGuard                                  | The STATUS LED lights up yellow |
| mGuard delta                                  | The STATUS LED lights up green  |

Once again, press the **Rescue** button slowly 6 times.

| mGuard rs4000/rs2000,<br>mGuard industrial rs | If successful, the "state" LED lights up green |
|-----------------------------------------------|------------------------------------------------|
|                                               | If unsuccessful, the "error" LED lights up red |
| mGuard smart <sup>2</sup>                     | If successful, the middle LED lights up green  |
|                                               | If unsuccessful, the middle LED lights up red  |
| mGuard blade, mGuard pci                      | If successful, the LAN LED lights up red       |
|                                               | If unsuccessful, the WAN LED lights up red     |
| EAGLE mGuard                                  | If successful, the status LED lights up yellow |
|                                               | If unsuccessful, the error LED lights up red   |
| mGuard delta                                  | If successful, the status LED lights up green  |
|                                               | If unsuccessful, the status LED stays off      |

If successful, the device reboots after two seconds and switches to *Stealth* or *Router* mode. The device can then be accessed over the corresponding addresses (see table "Preset addresses" on page 8-2).

# 8.3 Flashing the firmware / rescue procedure

### Objective

To reload all mGuard firmware onto the device.

- All configured settings are deleted. The mGuard is restored to the factory default settings.
- From mGuard version 5.0.0 onwards, the licenses installed in the mGuard remain in place after flashing the firmware. They therefore do not need to be installed again.
- Only firmware from version 5.1.0 onwards can be installed on the mGuard industrial rs.

#### Possible reasons:

The administrator and root password have been lost.

#### Requirements

#### **Requirements – DHCP and TFTP server**

**ATTENTION:** To flash firmware, a DHCP server and a TFTP or TFTP/BootP server must be installed on the locally connected computer. This does not apply to the mGuard centerport when the firmware is loaded from a USB mass storage device or a CD.

Install the DHCP and TFTP server, if necessary (see "Installing the DHCP and TFTP server" on page 8-9).

No such server is required for the **mGuard centerport** when the firmware is loaded from a USB mass storage device or a CD ROM.

No such server is required for the **mGuard rs4000/rs2000** when the firmware is to be loaded from an SD card. With flashing, the firmware is always first loaded from an SD card. Only if no SD card is found is the firmware loaded from a TFTP server.

Prerequisites for loading the firmware from an SD card:

- all the necessary firmware files must exist in a shared directory on the first partition of the SD card,
- this partition uses a vfat file system (standard for SD cards).

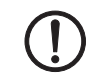

**ATTENTION:** The installation of a second DHCP server in a network can affect the configuration of the entire network.

#### Further requirements:

#### – mGuard centerport:

- The monitor and keyboard are connected to the device.
- The mGuard firmware has been copied from Innominate Support or from the website <u>www.innominate.com</u> and saved on the configuration computer.
- If your current firmware version is higher than the factory default of the device, then you must obtain the relevant license for using this update. This applies to major release upgrades, for example from version 4.x.y to version 5.x.y to version 6.x.y, etc.
- DHCP and TFTP servers can be accessed under the same IP address.
- mGuard rs4000/rs2000:
  - The mGuard firmware has been copied from Innominate Support or from the website <u>www.innominate.com</u> and saved on a compatible SD card.
  - This SD card is inserted into the mGuard.
  - The download page of <u>www.innominate.de</u> provides the corresponding firmware files for downloading. On the SD card, the files must be located under these path names or in these folders:
    - Firmware/install-ubi.mpc83xx.p7s
    - Firmware/ubifs.img.mpc83xx.p7s
  - mGuard pci: When the mGuard is operated in Power-over-PCI mode, the DHCP / TFTP server must be connected to the mGuards LAN socket.
- mGuard pci: When the mGuard is operated in PCI Driver mode, the DHCP/TFTP server must be operated on the computer or operating system provided by the interface to the mGuard.

Action

For the mGuard rs4000/rs2000, mGuard smart<sup>2</sup>, mGuard pci, mGuard blade, EAGLE mGuard, mGuard delta, mGuard industrial rs:

Proceed as follows to flash the firmware or carry out the rescue procedure:

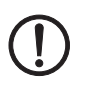

**ATTENTION:** Do not disconnect the power supply to the mGuard during the flashing procedure! The device could be damaged and may be left inoperable. This will require the device to be reactivated by the manufacturer.

• Keep the **Rescue** button pressed until the *Recovery* status is entered as follows: The mGuard is restarted (after approx. 1.5 seconds). After another 1.5 seconds the mGuard enters the *Recovery* status mode:

The device reaction depends on the model:

| mGuard rs4000/rs2000      | The "STAT", "MOD" and "SIG" LEDs light up green  |
|---------------------------|--------------------------------------------------|
| mGuard industrial rs      | The "State", "LAN" and "WAN" LEDs light up green |
| mGuard smart <sup>2</sup> | The LEDs light up green                          |
| mGuard blade, mGuard pci  | The green LEDs and red "LAN" LED light up        |
| EAGLE mGuard              | The "1", "2" and "V.24" LEDs light up            |
| mGuard delta              | The status LED fades slowly                      |

Release the Rescue button not later than one second after the *Recovery* status is reached.

The mGuard restarts if the **Rescue** button is not released quickly enough.

The mGuard will now start the Recovery system: It searches for a DHCP server over the LAN port in order to obtain an IP address.

The device reaction depends on the model:

| mGuard rs4000/rs2000      | The "STAT" LED flashes                       |
|---------------------------|----------------------------------------------|
| mGuard industrial rs      | The "State" LED flashes                      |
| mGuard smart <sup>2</sup> | The middle LED ("heartbeat") flashes         |
| mGuard blade, mGuard pci  | The red "LAN" LED flashes                    |
| EAGLE mGuard              | The "1", "2" and "V.24" LEDs light up orange |
| mGuard delta              | The status LED flashes                       |

The "install.p7s" file is loaded from the TFTP server. This contains the electronically authenticated control procedure for the installation process. Only files signed by Innominate are executed.

The control procedure now deletes the current flash memory contents and prepares for a new firmware installation.

The device reaction depends on the model:

| mGuard rs4000/rs2000      | The "STAT", "MOD" and "SIG" LEDs form a light sequence      |
|---------------------------|-------------------------------------------------------------|
| mGuard industrial rs      | The "Modem", "State" and "LAN" LEDs form a light sequence   |
| mGuard smart <sup>2</sup> | The three green LEDs form a light sequence                  |
| mGuard blade, mGuard pci  | The green LEDs and the red LAN LED form a<br>light sequence |
| EAGLE mGuard              | The "1", "2" and "V.24" LEDs form a light sequence          |
| mGuard delta              | The status LED flashes at a faster rate                     |

The "jffs2.img.p7s" firmware file is downloaded from the TFTP server and written onto the flash memory. This file contains the actual mGuard operating system and is signed electronically. Only files signed by Innominate are accepted. This process takes around 3 to 5 minutes.

The device reaction depends on the model:

| mGuard rs4000/rs2000      | The "STAT" LED lights up continuously                                                                 |
|---------------------------|----------------------------------------------------------------------------------------------------|
| mGuard industrial rs      | The "State" LED lights up continuously                                                                |
| mGuard smart <sup>2</sup> | The middle LED ("heartbeat") lights up continuously                                                   |
| mGuard blade, mGuard pci  | The green LEDs flash and the red "LAN" LED lights up continuously                                     |
| EAGLE mGuard              | The "1", "2" and "V.24" LEDs are out, the "p1", "p2"<br>and "Status" LEDs light up green continuously |
| mGuard delta              | The status LED lights up continuously                                                                 |

The new firmware is unpacked and configured. This takes between 1 and 3 minutes.

As soon as the procedure has been completed, the following occurs:

| mGuard rs4000/rs2000      | The "STAT", "MOD" and "SIG" LEDs flash green simultaneously                    |
|---------------------------|--------------------------------------------------------------------------------|
| mGuard industrial rs      | The "Modem", "State" and "LAN" LEDs flash green simultaneously                 |
| mGuard smart <sup>2</sup> | All three LEDs flash green simultaneously                                      |
| mGuard blade              | The green "WAN" LED, green "LAN" LED and red<br>"WAN" LED flash simultaneously |
| mGuard pci                | The mGuard reboots                                                             |
| EAGLE mGuard              | The "1", "2" and "V.24" LEDs flash green simultaneously                        |
| mGuard delta              | The status LED flashes once per second                                         |

- Restart the mGuard. This is not necessary for the mGuard blade and mGuard pci.
- To do this, press the **Rescue** button briefly. (Alternatively, you can disconnect and reconnect the power supply. On the mGuard smart<sup>2</sup>, you can remove and insert the USB cable as it is only used for the power supply.)

The mGuard is restored to its factory settings. You can now configure it again (see "Setting up a local configuration connection" on page 5-12).

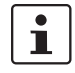

After a restart, the **mGuard pci** is automatically assigned a management IP address. It receives this address from a TFTP server or from a BootP server that can be reached in the network and that was used during the flashing.

#### Action

#### On the mGuard centerport:

Proceed as follows to flash the firmware or carry out the rescue procedure:

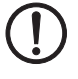

**ATTENTION:** Do not disconnect the power supply to the mGuard during the flashing procedure! The device could be damaged and may be left inoperable. This will require the device to be reactivated by the manufacturer.
- 1. Restarting / booting the mGuard centerport.
- As soon as the boot menu of the mGuard centerport is shown on the monitor, press one of the arrow keys on the keyboard: ↑, ↓, ← or →. The boot menu then remains on display.

```
GNU GRUB version 0.97 (639K lower / 64448K upper memory)

Boot firmware A

Boot firmware B

Check the file system(s) of firmware A

Check the file system(s) of firmware B

Start rescue procedure via DHCP/BOOTP+TFTP

Start rescue procedure from CD / DVD

Start rescue procedure from USB mass storage

Use the t and 4 keys to select which entry is highlighted.

Press enter to boot the selected OS, 'e' to edit the

commands before booting, or 'c' for a command-line.
```

Fig. 8-2 mGuard centerport boot menu

3. Select one of the options for carrying out the rescue procedure using the  $\downarrow$  or  $\uparrow$  arrow keys:

Start rescue procedure via DHCP/BootP+TFTP OR Start rescue procedure from CD / DVD OR Start rescue procedure from USB mass storage Press Enter to apply your selection. Contained in the options:

### Start rescue procedure via DHCP/BootP+TFTP

**Result**: The mGuard loads all necessary files from the TFTP server. The names of the downloaded files correspond to those also used by the other mGuard models, with the following exceptions:

- install.p7s -> install.x86\_64.p7s
- jffs2.img.p7s -> firmware.img.x86\_64.p7s

When using the install.x86\_64.p7s file, ensure that it corresponds to the file version approved by Innominate for using the rescue procedure via TFTP.

### Start rescue procedure from CD / DVDs

**Requirement**: The mGuard firmware has been burned onto a CD – see below under "Burning mGuard firmware onto a CD" on page 8-8.

Result: The mGuard loads all necessary files from the inserted CD.

To do this, insert the CD containing the mGuard firmware into the CD drive whilst the boot menu is displayed before making your selection.

For security reasons, the mGuard centerport does not boot from the CD.

### Start rescue procedure from USB mass storage

**Requirement**: The mGuard firmware has been copied onto a USB storage medium (USB stick).

The USB storage medium must have a "vfat" file system on the initial primary partition, and the same files must be found in the same folders as defined for the CD. Additionally, the files can be contained in the **Rescue Config** folder (as for a CD). **Result**: The mGuard loads all necessary files from the connected USB storage medium. To do this, connect the USB storage medium containing the firmware into the USB port whilst the boot menu is displayed before making your selection. For security reasons, the mGuard centerport does not boot from the USB storage medium.

4. After the rescue procedure has been carried out, a message is displayed on the monitor. Follow any further instructions which appear on the monitor.

The mGuard is restored to its factory settings. You can now configure it again (see "Setting up a local configuration connection" on page 5-12):

### Burning mGuard firmware onto a CD

The mGuard firmware can be burned onto a CD. A ZIP file is available in the download area under www.innominate.com.

Burn the contents of this ZIP archive as a data CD. The following files must be found in the following folders / under the following path names on the CD:

- Firmware/install.x86\_64.p7s
- Firmware/firmware.img.x86\_64.p7s

When using the install.x86\_64.p7s file, ensure that it corresponds to the file version approved by Innominate for using the rescue procedure via CD.

If required, the following files can also be contained in the **Rescue Config** folder on the CD:

| Rescue Config/licence.lic            | License file imported to the device during the rescue procedure.                                                                                                    |
|--------------------------------------|----------------------------------------------------------------------------------------------------|
| Rescue Config/ <serial>.lic</serial> | As above, but the <serial> placeholder is replaced<br/>by the device serial number. The same CD can then<br/>be used simultaneously for various devices.</serial>                                                                               |
| Rescue Config/preconfig.atv          | Configuration profile used in the firmware during the rescue procedure. The file must be used by the "Rescue Config/preconfig.sh" script (see below).                                                                                           |
| Rescue Config/ <serial>.atv</serial> | Same as <serial>.lic</serial>                                                                                                    |
| Rescue Config/preconfig.sh           | Script file executed immediately after installation of<br>the new firmware. More details can be found in<br>"Innominate mGuard – Application Note: Rollout<br>Support", which is available from the Innominate<br>website (www.innominate.com). |

### 8.3.1 Installing the DHCP and TFTP server

**ATTENTION:** The installation of an additional DHCP server in a network can affect the configuration of the entire network.

### In Windows

Install the program, which can be found in the download area under www.innominate.com.

- Disconnect the Windows computer from all networks.
- Copy the firmware into any empty folder on the Windows computer.
- Start the TFTPD32.EXE program.

The set host IP is: 192.168.10.1. This must also be the network card address.

- Click on **Browse** to switch to the folder where the mGuard image files have been saved: **install.p7s**, **jffs2.img.p7s**.
- If a major release upgrade of the firmware is carried out due to the flash procedure, the license file purchased for the update must also be stored here under the name licence.lic.

Ensure that this is the correct license file for the device (see "Management >> Update" on page 6-35).

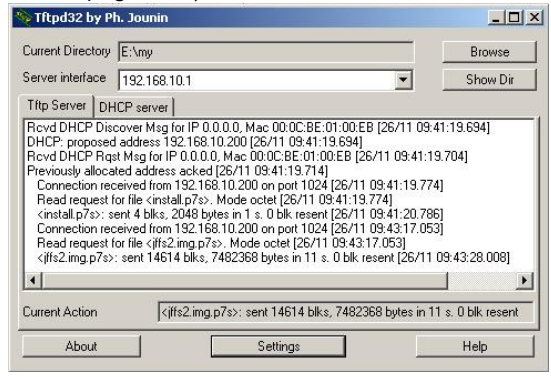

Fig. 8-3 Entering the host IP

Go to the "TFTP server" or "DHCP server" tab page and click on "Settings" to set the parameters as follows:

| E:\my                                                                                                    | Browse                                                                    |
|----------------------------------------------------------------------------------------------------|---------------------------------------------------------------------------|
| Global Settings<br>▼ TFTP Server                                                                                     | Syslog server                                                             |
| FTP Security     TFTP config       C None     Timeout (sec       Standard     Max Retrans       C High     Tftp port | uration<br>conds) <u>3</u><br>smit <u>6</u><br>69                         |
| Advanced TFTP Options                                                                                                | Hide Window at startup<br>Create "dir.txt" files<br>Beep for long tranfer |
| Use Triposz only on this interrace     Use anticipation window of     Allow 'V' As virtual root                      | Bytes                                                                     |

| Current Directory                             | E:\r  | ny                        | Browse    |
|-----------------------------------------------|-------|---------------------------|-----------|
| Server interface                              | 192   | .168.10.1                 | · Show Di |
| Tftp Server DH                                | HCP s | erver                     |           |
| IP pool starting<br>Size of pool<br>Boot File | addre | \$\$ 192.168.10.200<br>30 | - S       |
| WINS/DNS Ser<br>Default router                | ver   | 0.0.0.0                   | e e       |
| Mask<br>Domain Name                           |       | 255.255.255.0             |           |

Fig. 8-4 Settings

### In Linux

All current Linux distributions include DHCP and TFTP servers.

- Install the corresponding packages as described in the instructions for the respective distributions.
- Configure the DHCP server by making the following settings in the /etc/dhcpd.conf field:

subnet 192.168.134.0 netmask 255.255.255.0 { range 192.168.134.100 192.168.134.119; option routers 192.168.134.1; option subnet-mask 255.255.255.0;

option broadcast-address 192.168.134.255;}

This sample configuration makes 20 IP addresses (.100 to .119) available. It is assumed that the DHCP server has the address 192.168.134.1 (settings for ISC DHCP 2.0).

The required TFTP server is configured in the following file: /etc/inetd.conf

 In this file, insert the appropriate lines or set the necessary parameter for TFTP service. (The directory for the data is: /tftpboot):

tftp dgram udp wait root /usr/sbin/in.tftpd -s /tftpboot/

The mGuard image files must be saved in the  $\ensuremath{/\ensuremath{tftpboot}}$  directory:

### install.p7s, jffs2.img.p7s

 If a major release upgrade of the firmware is carried out due to the flash procedure, the license file purchased for the update must also be stored here under the name licence.lic.

Ensure that this is the correct license file for the device (see "Management >> Update" on page 6-35).

- Restart the "inetd" process again to activate the modified configuration.
- If you use a different process (e.g. xinetd), please consult the appropriate documentation.

# 9 Glossary

| AES                     | The AES (Advanced Encryption Standard) was developed by NIST (National Institute of Standards and Technology) in cooperation with the industry. This symmetrical encryption standard was developed to replace the earlier DES standard. AES specifies three different key lengths (128, 192 and 256 bits).                                                                                                    |
|-------------------------|----------------------------------------------------------------------------------------------------|
|                         | In 1997, NIST started the AES initiative and announced its conditions for the algorithm.<br>From the many proposed encryption algorithms, NIST selected a total of five algorithms<br>for closer examination – the MARS, RC6, Rijndael, Serpent and Twofish algorithms.<br>In October 2000, the Rijndael algorithm was adopted as the encryption algorithm.                                                                                                    |
| Asymmetrical encryption | In asymmetrical encryption, data is encrypted with one key and decrypted with a second key. Both keys are suitable for encryption and decryption. One of the keys is kept secret by its owner (Private Key), whilst the other is made available to the public (Public Key), i.e. to possible communication partners.                                                                                                    |
|                         | A message encrypted with the public key can only be decrypted and read by the owner of<br>the associated private key. A message encrypted with the private key can be decrypted by<br>any recipient who is the owner of the associated public key. Encryption using the private<br>key shows that the message actually originated from the owner of the associated public<br>key. Therefore, the expression "digital signature" is also often used.                                                                                                    |
|                         | However, asymmetrical encryption techniques such as RSA are both slow and susceptible to certain types of attack, meaning they are often combined with some form of symmetrical encryption ( $\rightarrow$ "Subject, certificate" on page 9-5). On the other hand, concepts are available which avoid the additional administration of symmetrical keys.                                                                                                    |
| CA certificate          | Used to check the reliability of a certificate and the CA (Certificate Authority) that issued it<br>( $\rightarrow$ "X.509 Certificate" on page 9-8). A CA certificate can be consulted in order to check<br>that a certificate signature has this CA. This check only makes sense if there is little doubt<br>that the CA certificate originates from an authentic source (i.e. is also authentic). If doubt<br>occurs, then the CA certificate itself can be checked. If (as is usually the case) this applies<br>to a sub-CA certificate (i.e. a CA certificate issued by a sub-certificate authority), then the<br>CA certificate of the superordinate CA can be used to check the CA certificate of the sub-<br>ordinate instance. If a superordinate CA certificate also has a superordinate CA certificate,<br>then its CA certificate can be used to check the CA certificate of the sub-<br>ordinate instance. If a superordinate CA certificate of the subordinate instance.<br>This chain of trust continues down to the root instance (root CA). The CA file of the root CA<br>is necessarily self-signed. This instance is the highest available, and is ultimately the basis<br>of trust. No-one else can certify that this instance is actually the instance in question. A root<br>CA is therefore a state or state-controlled organization. |
|                         | The mGuard can use its imported CA certificate to check the validity of displayed certifi-<br>cates from remote peers. For example, with VPN connections the authentication of remote<br>peers can only be made using the CA certificate. In this case, all CA certificates must be<br>installed in mGuard in order to build a chain with the certificate displayed by the remote<br>peer: Aside from the CA certificate, whose signature can be seen in the displayed certifi-<br>cate of the VPN partner to be checked, the CA certificate of the superordinate CA up to the<br>root certificate must also be used. If this "trust chain" is checked meticulously in order to<br>accept the authenticity of a remote peer, then the level of security increases.                                                                                                    |
| Client / Server         | In a client-server environment, a server is a program or computer which accepts and answers queries from client programs or computers.                                                                                                    |

|                 | In data communication, the computer which establishes a connection to a server (or host) is also called a client. In other words, the client is the calling computer and the server (or host) is the computer called.                                                                                                    |                                                                                                    |                                                                                                    |                                                                                |  |
|-----------------|----------------------------------------------------------------------------------------------------|----------------------------------------------------------------------------------------------------|----------------------------------------------------------------------------------------------------|--------------------------------------------------------------------------------|--|
| Datagram        | n the IP protocol,<br>IP datagrams. An                                                                                                    | n the IP protocol, data is sent in the form of data packets. These are known as IP datagrams. An IP datagram has the following structure:                                                                                                    |                                                                                                    |                                                                                |  |
|                 | IP Header                                                                                                    | TCP, UDP, ESP etc. Header                                                                                                    | Data (Payload)                                                                                                    |                                                                                |  |
|                 | The IP header co<br>The IP addre<br>The IP addre<br>The IP addre<br>The protocol<br>the OSI layer<br>The IP heade<br>The TCP/UDP he<br>The sender's<br>The recipient<br>A checksum of<br>and destingting                                                                                                    | <ul> <li>The IP header contains:</li> <li>The IP address of the sender (source IP address)</li> <li>The IP address of the recipient (destination IP address)</li> <li>The protocol number of the protocol on the superordinate protocol layer (according to the OSI layer model)</li> <li>The IP header checksum used to check the integrity of the received header</li> <li>The TCP/UDP header contains the following information:</li> <li>The sender's port (source port)</li> <li>The recipient's port (destination port)</li> <li>A checksum covering the TCP header and information from the IP header (e.g. source)</li> </ul> |                                                                                                    |                                                                                |  |
| DES / 3DES      | The DES symmetrical encryption algorithm (→ "Subject, certificate" on page 9-5) was developed by IBM and checked by the NSA. It was set in 1977 by the American National Bureau of Standards, which was the predecessor of the National Institute of Standards and Technology (NIST), as the standard for American governmental institutions. As this was the very first standardized encryption algorithm, it quickly won acceptance in industrial circles, both inside and outside America. |                                                                                                    |                                                                                                    |                                                                                |  |
|                 | DES uses a 56 bit key length, which is no longer considered secure as the available processing power has greatly increased since 1977.                                                                                                    |                                                                                                    |                                                                                                    |                                                                                |  |
|                 | 3DES is a variant still considered to                                                                                                    | of DES. It uses keys that are three tin<br>be secure and is also included in th                                                                                                    | nes as long, i.e. 168 bits l<br>e IPsec standard.                                                                                                    | ong. This is                                                                   |  |
| DynDNS provider | Also known as Dy<br>IP address (IP = I<br>modem, ISDN or<br>address changes<br>without interruptic                                                                                                    | vnamic DNS provider. Every comput<br>nternet Protocol). If the computer ac<br>ADSL, its ISP will assign it a dynam<br>for each online session. Even if the<br>on (e.g. flat-rate), the IP address will                                                                                                    | er connected to the Inter<br>ccesses the Internet via a<br>ic IP address. In other w<br>computer is online 24 ho<br>change during the sessi                         | net has an<br>a dial-up<br>ords, the<br>ours a day<br>on.                      |  |
|                 | If a computer such as this is to be accessible via the Internet, it must have an address that is known to the remote peer. This is the only way to establish a connection to the computer. If the address of the computer changes constantly, then this is not possible. The exception to this is when the operator of the computer has an account with a Dynamic DNS provider (DNS = Domain Name Server).                                                                                    |                                                                                                    |                                                                                                    |                                                                                |  |
|                 | In this case, the c<br>should be access<br>a small program t<br>Internet session,<br>computer has cur<br>assignment of hos<br>over the Internet.                                                                                                    | pperator can set a host name with th<br>ible: e.g. www.example.com. The D<br>hat must be installed and run on the<br>this tool informs the Dynamic DNS p<br>rently been assigned. The Domain N<br>st name to IP address and also inform                                                                                                    | is provider under which t<br>ynamic DNS provider als<br>affected computer. At e<br>provider which IP address<br>Name Server registers th<br>ms the other Domain Nar | he system<br>so provides<br>ach new<br>s the local<br>le current<br>me Servers |  |

| If a remote system now                                                                                                    | wishes to establish a connection to a system that is registered with                                                                                                    |  |  |
|----------------------------------------------------------------------------------------------------|----------------------------------------------------------------------------------------------------|--|--|
| the DynDNS provider, t                                                                                                    | then the remote system can use the host name of the system as its                                                                                                    |  |  |
| address. This will estat                                                                                                    | plish a connection to the responsible DNS (Domain Name Server)                                                                                                    |  |  |
| in order to look up the I                                                                                                    | IP address that is currently registered for this host name. The                                                                                                    |  |  |
| corresponding IP addre                                                                                                    | ess is sent back from the DNS to the remote system, which can then                                                                                                    |  |  |
| use this as the destinat                                                                                                    | tion address. This now leads directly to the desired computer.                                                                                                    |  |  |
| All Internet addresses a                                                                                                    | are based on this procedure: First, a connection to a DNS is                                                                                                    |  |  |
| established in order to o                                                                                                    | determine the IP address assigned for the host name. Once this has                                                                                                    |  |  |
| been accomplished, the                                                                                                    | e established IP address is used to set up a connection to the                                                                                                    |  |  |
| desired remote peer, w                                                                                                    | which could be any site on the Internet.                                                                                                    |  |  |
| If a computer is connect<br>internally. It lists the IP<br>connected computers a<br>contains the possible ro<br>sent, the computer's op<br>with the entries in the r | If a computer is connected to a network, the operating system creates a routing table internally. It lists the IP addresses that the operating system has identified based on the connected computers and the routes available at that moment. The routing table thus contains the possible routes (destinations) for sending IP packets. If IP packets are to be sent, the computer's operating system compares the IP addresses stated in the IP packets with the entries in the routing table in order to determine the correct route.                                                                                                    |  |  |
| If a router is connected                                                                                                    | to the computer and its internal IP address (i.e. the IP address of                                                                                                    |  |  |
| the router's LAN port) h                                                                                                    | has been relayed to the operating system as the standard gateway                                                                                                    |  |  |
| (in the network card's T                                                                                                    | CP/IP configuration), then this IP address is used as the destination                                                                                                    |  |  |
| if all other IP addresses                                                                                                    | is in the routing table are not suitable. In this case, the IP address of                                                                                                    |  |  |
| the router specifies the                                                                                                    | default route as all IP packets whose IP address have no                                                                                                    |  |  |
| counterpart in the routi                                                                                                    | ng table (i.e. cannot find a route) are directed to this gateway.                                                                                                    |  |  |
| Every host or router on                                                                                                    | the Internet / Intranet has a unique IP address (IP = Internet                                                                                                    |  |  |
| Protocol). An IP addres                                                                                                    | is is 32 bits (= 4 bytes) long and is written as four numbers                                                                                                    |  |  |
| (each from 0 to 255), w                                                                                                    | /hich are separated by a dot.                                                                                                    |  |  |
| An IP address consists                                                                                                    | of 2 parts: the network address and the host address.                                                                                                    |  |  |
| Network Address                                                                                                    | Host Address                                                                                                    |  |  |
|                                                                                                    | If a remote system now<br>the DynDNS provider, t<br>address. This will estat<br>in order to look up the<br>corresponding IP addre<br>use this as the destinat<br>All Internet addresses<br>established in order to a<br>been accomplished, th<br>desired remote peer, w<br>If a computer is connect<br>internally. It lists the IP<br>connected computers a<br>contains the possible re-<br>sent, the computer's op<br>with the entries in the r<br>If a router is connected<br>the router's LAN port) f<br>(in the network card's T<br>if all other IP addresses<br>the router specifies the<br>counterpart in the routi<br>Every host or router on<br>Protocol). An IP address<br>(each from 0 to 255), w<br>An IP address consists |  |  |

All network hosts have the same network address, but different host addresses. The two parts of the address differ in length depending on the size of the respective network (networks are categorized as Class A, B or C).

|         | 1 <sup>st</sup> byte | 2 <sup>nd</sup> byte | 3 <sup>rd</sup> byte | 4 <sup>th</sup> byte |
|---------|----------------------|----------------------|----------------------|----------------------|
| Class A | Network<br>Address   |                      | Host Address         |                      |
| Class B | Network              | Address              | Host A               | ddress               |
| Class C | Ν                    | etwork Addres        | S                    | Host<br>Address      |

The first byte of the IP address determines whether the IP address of a network device belongs to Class A, B or C. The following has be specified:

|         | Value of 1 <sup>st</sup> byte | No. of the bytes for the network address | No. of bytes for the host address |
|---------|-------------------------------|------------------------------------------|-----------------------------------|
| Class A | 1–126                         | 1                                        | 3                                 |
| Class B | 128–191                       | 2                                        | 2                                 |
| Class C | 192–223                       | 3                                        | 1                                 |

|                                      | There is thus a maximum worldwide total of 126 Class A networks. Each of these networks can have a maximum of 256 x 256 hosts (3 bytes of address space). There can be 64 x 256 Class B networks and each of these networks can have up to 65,536 hosts (2 bytes address space: 256 x 256). There can be 32 x 256 x 256 Class C networks and each of these networks (1 byte address space).                |
|--------------------------------------|----------------------------------------------------------------------------------------------------|
| IPsec                                | P Security (IPsec) is a standard that uses encryption to verify the authenticity of the sender<br>and to ensure the confidentiality and integrity of the data in IP datagrams ( $\rightarrow$ "Datagram"<br>on page 9-2). The components of IPsec are the Authentication Header (AH), the Encapsu-<br>lating Security Payload (ESP), the Security Association (SA) and the Internet Key<br>Exchange (IKE). |
|                                      | At the start of the session, systems that wish to communicate must determine which technique should be used and the implications of this choice for the session e.g. <i>Transport Mode</i> or <i>Tunnel Mode</i> .                                                                                                    |
|                                      | In <i>Transport Mode</i> , an IPsec header is inserted between the IP header and the TCP or UDP header respectively in each IP datagram. Since the IP header remains unchanged, this mode is only suitable for host- to-host connections.                                                                                                    |
|                                      | In <i>Tunnel Mode</i> , an IPsec header and a new IP header are added in front of the entire IP datagram. This means the original datagram is encrypted in its entirety and stored in the payload of the new datagram.                                                                                                    |
|                                      | The <i>Tunnel Mode</i> is used in VPN applications: The devices at the tunnel ends ensure that the datagrams are encrypted before they pass through the tunnel. This means the actual datagrams are completely protected whilst being transferred over a public network.                                                                                                    |
| NAT (Network Address<br>Translation) | During Network Address Translation (NAT) (also known as <i>IP Masquerading</i> ), an entire network is "hidden" behind a single device, known as a NAT router. If you communicate externally via a NAT router, the internal computers in the local network and their IP addresses remain hidden. The remote communication partner will only see the NAT router with its own IP address.                    |
|                                      | In order to allow internal computers to communicate directly with external systems (over the Internet), the NAT router must modify the IP datagrams that are passed to and from the internal computers and the remote peers.                                                                                                    |
|                                      | If an IP datagram is sent from the internal network to a remote peer, the NAT router modifies the UDP and TCP headers of the datagram. It replaces the source IP address and port with its own IP address and an unused port. A table is stored in which the original values are listed together with the corresponding new ones.                                                                          |
|                                      | When a reply datagram is received, the NAT router will recognize that it is intended for an internal computer using the destination port of the datagram. Using the table, the NAT router will replace the destination IP address and port and then forward the datagram on via the internal network.                                                                                                    |
| Port number                          | A port number is assigned to each UDP and TCP protocol participant. It is then possible to differentiate two UDP or TCP connections between two systems and use them at the same time.                                                                                                    |
|                                      | Fixed port numbers can be reserved for special purposes. For example, HTTP connections are usually assigned to TCP port 80 and POP3 connections to TCP port 110.                                                                                                    |
| PPPoE                                | PPPoE is an acronym of <b>P</b> oint-to- <b>P</b> oint <b>P</b> rotocol <b>o</b> ver <b>E</b> thernet. This protocol is based<br>on PPP and Ethernet standards. PPPoE defines how to connect users via Ethernet<br>with the Internet via a jointly used broadband medium such as DSL, wireless LAN or a<br>cable modem.                                                                                    |

| РРТР                                | PPTP is an acronym of <b>P</b> oint-to- <b>P</b> oint <b>T</b> unneling <b>P</b> rotocol. This protocol was developed by companies such as Microsoft and U.S. Robotics in order to securely transfer data between VPN nodes ( $\rightarrow$ VPN) via a public network.                                                                                                    |
|-------------------------------------|----------------------------------------------------------------------------------------------------|
| Protocol, communication<br>protocol | Devices that communicate with each other must follow the same rules. To do this, they must "speak" the same language. Rules and standards of this kind are called protocols or communication protocols. Some of the more frequently used protocols are IP, TCP, PPP, HTTP and SMTP.                                                                                                    |
| Proxy                               | A proxy is an intermediary service. A web proxy (e. g. Squid) is often used for a large network. For example, if 100 employees access a certain website at the same time over a web proxy, then the proxy only loads the relevant web pages once from the server and then distributes them as needed amongst the employees. Remote web traffic is reduced, which saves money.                                                                                                    |
| Router                              | A router is a device that is connected to different IP networks and communicates between<br>them. To do this, a router has an interface for each network connected to it. A router must<br>find the correct path to the target for incoming data and must define the appropriate inter-<br>face for forwarding it. It takes data from a local routing table that shows which networks are<br>available over which router connections (or intermediary stations).                                                                                                    |
| Service provider                    | Service providers are companies or institutions that enable users to access the Internet or online services.                                                                                                    |
| Spoofing, anti-spoofing             | In Internet terminology, spoofing means supplying a false address. Using this false Internet address, a user can create the illusion of being an authorized user.                                                                                                    |
|                                     | Anti-spoofing is the term for mechanisms that detect or prevent spoofing.                                                                                                    |
| Subject, certificate                | In a certificate, the classification of a certificate to its owner is confirmed by a CA (Certificate Authority). This occurs through the confirmation of certain owner characteristics. Furthermore, the certificate owner must possess the private key that matches the public key in the certificate ( $\rightarrow$ "X.509 Certificate" on page 9-8).                                                                                                    |
|                                     | Example:<br>Certificate:<br>Data:<br>Version: 3 (0x2)<br>Serial Number: 1 (0x1)<br>Signature Algorithm: md5WithRSAEncryption<br>Issuer: C=XY, ST=Austria, L=Graz, O=TrustMe Ltd, OU=Certificate Authority, CN=CA/Email=ca@trustme.dom<br>Validity<br>Not Before: Oct 29 17:39:10 2000 GMT<br>Subject: CN=anywhere.com, E=doctrans.de,C=DE,ST=Hamburg,L=Hamburg,O=Innominate,OU=Security<br>Subject: CN=anywhere.com, E=doctrans.de,C=DE,ST=Hamburg,L=Hamburg,O=Innominate,OU=Security<br>Subject: CN=anywhere.com, E=doctrans.de,C=DE,ST=Hamburg,L=Hamburg,O=Innominate,OU=Security<br>Subject: CN=anywhere.com, E=doctrans.de,C=DE,ST=Hamburg,L=Hamburg,O=Innominate,OU=Security<br>Subject: CN=anywhere.com, E=doctrans.de,C=DE,ST=Hamburg,L=Hamburg,O=Innominate,OU=Security<br>Subject: CN=anywhere.com, E=doctrans.de,C=DE,ST=Hamburg,L=Hamburg,O=Innominate,OU=Security<br>Subject: CN=anywhere.com, E=doctrans.de,C=DE,ST=Hamburg,L=Hamburg,O=Innominate,OU=Security<br>Subject: CN=anywhere.com<br>Netsoeff: COM=50:49:10:001<br>Stoever:<br>Stoever:<br>Signature Algorithm: rid5WithRSAEncryption<br>12:ed:17:85:58:e0:93:31:80:11:81:82:81:82:85:162:<br>Signature Algorithm: rid5WithRSAEncryption<br>12:ed:17:85:58:e0:93:31:80:11:87:187:11:87:80:89:80:<br>Signature Algorithm: rid5WithRSAEncryption<br>12:ed:17:85:58:e0:93:31:80:11:80:01:41:80:20:41:85:99:80:<br>Signature Algorithm: rid5WithRSAEncryption<br>12:ed:17:85:58:e0:93:31:80:11:80:01:41:80:20:41:87:187:187:18:78:59:99:<br>Signature Algorithm: rid5WithRSAEncryption<br>12:ed:17:85:58:e0:93:31:80:11:80:01:41:80:20:41:87:187:187:18:78:59:99:<br>Signature Algorithm: rid5WithRSAEncryption<br>Signature Algorithm: rid5WithRSAEncryption<br>Signature Algorithm: rid5WithRSAEncryption<br>Signature Algorithm: rid5WithRSAEncryption<br>Signature Algorithm: rid5WithRSAEncryption<br>Signature Algorithm: rid5WithRSAEncryption<br>Signature Algorithm: rid5WithRSAEncryption<br>Signature Algorithm: rid5WithRSAEncryption<br>Signature Algorithm: rid5WithRSAEncryption<br>Signature Algorithm: rid5WithRSAEncryption<br>Signature Algorithm: rid5WithRSAEncryption<br>Signature Algorithm: rid5WithRSAEncryption<br>Sig |

```
3b:2c:a8:a3:6a:03:43:d0:85:d3:86:86:2f:e3:aa:79:39:e7:
82:20:ed:f4:11:85:a3:41:5e:5c:8d:36:a2:71:b6:6a:08:f9:
cc:1e:da:c4:78:05:75:8f:9b:10:f0:15:f0:9e:67:a0:4e:a1:
4d:3f:16:4c:9b:19:56:6a:f2:af:89:54:52:4a:06:34:42:0d:
d5:40:25:6b:b0:c0:a2:03:18:cd:d1:07:20:b6:e5:c5:1e:21:
44:e7:c5:09:d2:d5:94:9d:6c:13:07:2f:3b:7c:4c:64:90:bf:
ff:8e
```

The *Subject Distinguished Name* (or *Subject*) clearly identifies the certificate owner. The entry is comprised of several components. These are known as attributes (see the sample certificate above). The following table contains a list of possible attributes. The sequence of attributes in a X.509 certificate can vary.

| Abbreviation | Name                | Explanation                                                                             |
|--------------|---------------------|-----------------------------------------------------------------------------------------|
| CN           | Common Name         | Identifies the person or object that the certificate belongs to.<br>Example: CN=server1 |
| E            | E-mail address      | Shows the e-mail address of the certificate owner.                                      |
| OU           | Organizational Unit | Shows the department within an<br>organization or company.<br>Example: O=Development    |
| 0            | Organization        | Shows the organization or company.<br>Example: O=Innominate                             |
| L            | Locality            | Shows the place / locality.                                                             |
|              |                     | Example: L=Hamburg                                                                      |
| ST           | State               | Shows the federal state / county.                                                       |
|              |                     | Example: ST=Bavaria                                                                     |
| С            | Country             | Two-letter code that identifies the country. (Germany = DE)                             |
|              |                     | Example: C=DE                                                                           |

Table 9-1 X.509 Certificate

A filter can be set for the subject (i.e. certificate owner) during VPN connections and remote service access to the mGuard by SSH or HTTPS. After this, only certificates from remote peers are accepted that have certain attributes in the subject line.

### Subnet mask

Normally, a company network with access to the Internet is only officially assigned a single IP address, e.g. 123.456.789.21. Based on the first byte of this sample address, one can see that this company network is a Class B network. This means that the last 2 bytes are free to be used for host addresses. This produces an address space for up to 65,536 possible hosts (256 x 256).

Such a huge network is not practical. There is a need to build subnetworks here. The subnet mask can be used for this. Like an IP address, this mask is 4 bytes long. The bytes that represent the network address are each assigned the value 255. This can mainly be used to "borrow" a portion of the host address that can then be used to address the subnetworks. In this example, by using the subnet mask 255.255.255.0 in a Class B network (2 bytes for the network address, 2 bytes for the host address), the third byte, which was actually intended for host addressing, can now be used for subnet addressing. With this configuration, the company network could support 256 subnetworks that each have 256 hosts.

| Symmetrical encryption                  | In symmetrical encryption, the same key is used to encrypt and decrypt data. Two examples of symmetrical encryption algorithms are DES and AES. They are fast, but also difficult to administrate as the number of users increases.                                                                                                    |  |
|-----------------------------------------|----------------------------------------------------------------------------------------------------|--|
| TCP/IP (Transmission                    | These are network protocols used to connect two computers over the Internet.                                                                                                    |  |
| Control Protocol/<br>Internet Protocol) | IP is the base protocol.                                                                                                    |  |
|                                         | UDP is based on IP and sends individual packets. The packets may arrive at the recipient in an different order in which they were sent or they may even be lost.                                                                                                    |  |
|                                         | TCP is used for connection security and ensures, for example, that data packets are passed on to the application in the correct order.                                                                                                    |  |
|                                         | UDP and TCP add port numbers between 1 to 65535 to the IP addresses. These distinguish the various services offered by the protocols.                                                                                                    |  |
|                                         | A number of additional protocols are based on UDP and TCP, e.g. HTTP (HyperText Transfer Protocol), HTTPS (Secure HyperText Transfer Protocol), SMTP (Simple Mail Transfer Protocol), POP3 (Post Office Protocol, Version 3) and DNS (Domain Name Service).                                                                                                    |  |
|                                         | ICMP is based on IP and contains control messages.                                                                                                    |  |
|                                         | SMTP is an e-mail protocol based on TCP.                                                                                                    |  |
|                                         | IKE is an IPsec protocol based on UDP.                                                                                                    |  |
|                                         | ESP is an IPsec protocol based on IP.                                                                                                    |  |
|                                         | On a Windows PC, the WINSOCK.DLL (or WSOCK32.DLL) handles the development of both protocols.                                                                                                    |  |
|                                         | ( $\rightarrow$ "Datagram" on page 9-2)                                                                                                    |  |
| Тгар                                    | Aside from other protocols, an SMNP (Simple Network Management Protocol) can also be used, especially in large networks. This UDP-based protocol is used for the central administration of network devices. For example, the configuration of a device can be requested using the "GET" order and changed using the "SET" order. To do this, the requested network device must be SNMP compatible. |  |
|                                         | An SNMP-compatible device can also send SNMP messages (e. g. when unexpected events occur). Messages of this kind are known as SNMP traps.                                                                                                    |  |
| VLAN                                    | A VLAN (Virtual Local Area Network) divides a physical network into several independent logical networks.                                                                                                    |  |
|                                         | Devices of different VLANs can only access devices within their own VLAN. Assignment to a VLAN is no longer defined by the network topology alone, but also by the configured VLAN ID.                                                                                                    |  |
|                                         | VLAN settings can also be used as optional settings for each IP. A VLAN is identified by its VLAN ID (1-4094). All devices with the same VLAN ID belong to the same VLAN and can therefore communicate with each other.                                                                                                    |  |
|                                         | The Ethernet packet for a VLAN (based on IEEE 802.1Q) is extended by 4 bytes, with 12 bits available for recording the VLAN ID. The VLAN IDs "0" and "4095" are reserved and cannot be used for VLAN identification.                                                                                                    |  |

| VPN (Virtual Private<br>Network) | A <b>V</b> irtual <b>P</b> rivate <b>N</b> etwork (VPN) connects several separate private networks (subnetworks) together via a public network (e.g. the Internet) to form a single joint network. A cryptographic protocol is used to ensure confidentiality and authenticity. A VPN thus offers an economical alternative to using dedicated lines to build a nationwide corporate network.                                                                                                    |
|----------------------------------|----------------------------------------------------------------------------------------------------|
| X.509 Certificate                | A type of "seal" that certifies the authenticity of a public key ( $\rightarrow$ Asymmetrical encryption) and the associated data.                                                                                                    |
|                                  | It is possible to use certification to enable the user of the public key (used to encrypt the data) to ensure that the received public key is from its actual issuer (and thus from the instance that should later receive the data). A <i>Certification Authority (CA)</i> certifies the authenticity of the public key and the associated link between the identity of the issuer and their key. The certification authority will verify authenticity in accordance with its rules. For example, this may require the issuer of the public key to appear before it in person. Once successfully authenticated, the CA adds its digital signature to the issuer's public key. This results in a certificate. |
|                                  | An X.509(v3) certificate is thus comprised of a public key, information about the key owner (given as Distinguished Name (DN)), authorized usage etc. and the signature of the CA ( $\rightarrow$ Subject, certificate).                                                                                                    |
|                                  | The signature is created as follows: The CA creates an individual bit sequence, known as the HASH value, from the bit sequence of the public key, owner information and other data. This sequence may be up to 160 bits long. The CA then encrypts this with its own private key and then adds it to the certificate. The encryption with the CA's private key proves the authenticity of the certificate (i.e. the encrypted HASH string is the CA's digital signature). If the certificate data is altered, then this HASH value will no longer be correct and the certificate is then worthless.                                                                                                    |
|                                  | The HASH value is also known as the fingerprint. Since it is encrypted with the CA's private key, anyone who has the corresponding public key can decrypt the bit sequence and thus verify the authenticity of the fingerprint or signature.                                                                                                    |
|                                  | The usage of a certification authority means it is not necessary for key owners to know each other. They must only know the certification authority used in the process. The additional key information further simplifies administration of the key.                                                                                                    |
|                                  | X.509 certificates can be used for e-mail encryption with S/MIME or IPsec.                                                                                                    |

# 10 Technical Data

#### 10.1 mGuard rs4000/rs2000

| Hardware properties    | mGuard rs4000                                                             | mGuard rs2000                                                             |
|------------------------|---------------------------------------------------------------------------|---------------------------------------------------------------------------|
| Platform               | Freescale network processor with 330 MHz clock rate                       | Freescale network processor with<br>330 MHz clock rate                    |
| Network interfaces     | 1 LAN port   1 WAN port                                                   | 1 LAN port   1 WAN port                                                   |
|                        | Ethernet IEEE 802.3 10/100-BaseTX                                         | Ethernet IEEE 802.3 10/100-BaseTX                                         |
|                        | RJ45   Full Duplex   Auto-MDIX                                            | RJ45   Full Duplex   Auto-MDIX                                            |
| Other interfaces       | Serial RS232<br>9-pin D-SUB connector                                     | Serial RS232<br>9-pin D-SUB connector                                     |
|                        | 2 digital inputs and 2 digital outputs                                    | 2 digital inputs and 2 digital outputs                                    |
| Memory                 | 128 MB RAM<br>128 MB Flash<br>SD card<br>Replaceable configuration memory | 128 MB RAM<br>128 MB Flash<br>SD card<br>Replaceable configuration memory |
| High availability      | Optional: VPN   router and firewall                                       | Not available                                                             |
| Power supply           | Voltage range 9 to 36 V DC, redundant                                     | Voltage range 9 to 36 V DC                                                |
| Power consumption      | Typically 2.13 W                                                          | Typically 2.13 W                                                          |
| Air humidity range     | 5 % to 95 % (operation, storage), non-<br>condensing                      | 5 % to 95 % (operation, storage), non-<br>condensing                      |
| Protection class       | IP 20                                                                     | IP 20                                                                     |
| Temperature range      | -20 °C to +60 °C (operation)                                              | -20 °C to +60 °C (operation)                                              |
|                        | -20 °C to +70 °C (storage)                                                | -20 °C to +70 °C (storage)                                                |
| Dimensions (H x W x D) | 130 x 45 x 114 mm (to the mounting rail support)                          | 130 x 45 x 114 mm (to the mounting rail support)                          |
| Weight                 | 725 g (TX/TX)                                                             | 722 g (TX/TX)                                                             |

### Firmware & performance values

| Firmware compatibility              | mGuard v7.4.0 or higher                                                                                                    |                                                                                                    |
|-------------------------------------|----------------------------------------------------------------------------------------------------|----------------------------------------------------------------------------------------------------|
|                                     | Innominate recommends the use of the cu                                                                                          | rrent firmware version and patch releases                                                                                  |
|                                     | For scope of functions, see relevant firmware data sheet                                                                         |                                                                                                    |
| Data throughput (router   firewall) | 99 Mbit/s bi-directional                                                                                                    | 99 Mbit/s bi-directional                                                                                                   |
| Virtual Private Network (VPN)       | IPsec (IETF standard)<br>Up to 250 VPN tunnels                                                                                   | IPsec (IETF standard)<br>Up to 2 VPN tunnels                                                                               |
| Hardware-based encryption           | DES   3DES   AES-128/192/256                                                                                                    | DES   3DES   AES-128/192/256                                                                                               |
| Encrypted VPN throughput (AES-256)  | 35 Mbit/s bi-directional                                                                                                    | 35 Mbit/s bi-directional                                                                                                   |
| Management support                  | Web GUI (HTTPS)   Command Line Interface (SSH)   SNMP v1/2/3   central Device Management Software                                |                                                                                                    |
| Diagnostics                         | LEDs (Power 1 + 2, State, Error, Signal,<br>Fault, Modem, Info) signal contacts  <br>service contacts   log file   remote Syslog | LEDs (Power, State, Error, Signal, Fault,<br>Modem, Info) signal contacts   service<br>contacts   log file   remote Syslog |
| Other                               | mGuard rs4000                                                                                                    | mGuard rs2000                                                                                                    |
| Conformity                          | CE   FCC   UL 508 (in preparation)<br>ANSI/ISA 12.12 Class I div. 2 (in<br>preparation)                                          | CE   FCC   UL 508 (in preparation)                                                                                         |
| Special features                    | Real-time clock   Trusted Platform Module<br>Remote Services Portal ready                                                        | (TPM)   temperature sensor   mGuard                                                                                        |

# 10.2 mGuard centerport

| Hardware properties                   |                                                                                                    |
|---------------------------------------|----------------------------------------------------------------------------------------------------|
| Platform                              | Multicore x86 processor architecture                                                                        |
| Network interfaces                    | 1 LAN port   1 WAN port<br>Ethernet IEEE 802.3 10/100/1000 Base TX  <br>RJ45   Full/Half Duplex   Auto-MDIX |
| Other interfaces                      | VGA console   2 x serial RS-232,<br>D-sub 9-pin, connector   6 x USB                                        |
| Drives                                | 1 HDD   1 DVD-RW                                                                                            |
| High availability                     | Depends on the firmware used                                                                                |
| Power supply                          | 2 x 100–240 V AC, 250 W at 50/60 Hz, redundant                                                              |
| Power consumption                     | Depends on the configuration level                                                                          |
| Air humidity range                    | 20% to 90% during operation, non-condensing 10% to 90% when not in operation                                |
| Protection class                      | Front IP 20                                                                                                 |
| Temperature range                     | 0 °C to +50 °C (operation)<br>-20 °C to +70 °C (storage)                                                    |
| Dimensions (H x W x D)                | 88 x 482 x 472 mm (2 HU x 19" x 18.58")                                                                     |
| Weight                                | 10 kg                                                                                                    |
|                                       |                                                                                                    |
| Firmware & performance values         |                                                                                                    |
| Firmware compatibility                | mGuard v7.1 or higher;<br>Innominate recommends operation with the current patch releases;                  |
|                                       | For scope of functions, see relevant firmware data sheet                                                    |
| Data throughput (router   firewall)   | 2000 Mbit/s bi-directional   2000 Mbit/s bi-directional                                                     |
| Hardware-based encryption             | DES   3DES   AES-128/192/256                                                                                |
| Encrypted VPN throughput<br>(AES-256) | 300 Mbit/s bi-directional                                                                                   |
| Management support                    | Web GUI (HTTPS)   Command Line Interface (SSH)   SNMP v1/2/3   central<br>Device Management Software        |
| Diagnostics                           | LEDs (1 x power, 1 x HDD)   boot menu   log file   remote Syslog                                            |
|                                       |                                                                                                    |

Other

Conformity

CE, developed according to UL requirements

# 10.3 mGuard industrial rs

| Hardware properties                   |                                                                                                    |
|---------------------------------------|----------------------------------------------------------------------------------------------------|
| Platform                              | Intel network processor<br>with 533 MHz clock rate                                                                                              |
| Network interfaces                    | 1 LAN port   1 WAN port<br>Ethernet IEEE 802.3 10/100 Base TX  <br>RJ45   Full Duplex   Auto-MDIX                                               |
| Other interfaces                      | Serial RS-232, RJ11 socket  <br>Optional analog modem   optional ISDN-TA                                                                        |
| Drives                                | -                                                                                                    |
| High availability                     | Depends on the firmware used                                                                                                    |
| Power supply                          | 24 V DC   170 mA   SELV   redundant   9–36 V voltage range                                                                                      |
| Power consumption                     | Typically 4.1 W                                                                                                    |
| Air humidity range                    | 10% to 95% during operation, non-condensing                                                                                                    |
| Protection class                      | IP 20                                                                                                    |
| Temperature range                     | 0 °C to +55 °C (operation)<br>-20 °C to +70 °C (storage)                                                                                        |
| Dimensions (H x W x D)                | 100 x 45 x 112 mm                                                                                                    |
| Weight                                | 250 g                                                                                                    |
|                                       |                                                                                                    |
| Firmware & performance values         |                                                                                                    |
| Firmware compatibility                | mGuard v5.0 or higher;<br>Innominate recommends firmware version 6.x or 7.x with the current<br>patch releases;                                 |
|                                       | For scope of functions, see relevant firmware data sheet                                                                                        |
| Data throughput (router   firewall)   | 99 Mbit/s bi-directional   99 Mbit/s bi-directional                                                                                             |
| Hardware-based encryption             | DES   3DES   AES-128/192/256                                                                                                    |
| Encrypted VPN throughput<br>(AES-256) | 70 Mbit/s bi-directional                                                                                                    |
| Management support                    | Web GUI (HTTPS)   Command Line Interface (SSH)   SNMP v1/2/3   central<br>Device Management Software   optional key switch (VPN)                |
| Diagnostics                           | LEDs (P1, P2, Modem, Fault, State, Error, LAN, WAN)   signal contact (SELV)   service contacts ( $\perp$ , CMD, ACK)   log file   remote Syslog |

Other

Conformity

CE | FCC | UL 508

# 10.4 mGuard smart<sup>2</sup>

| Hardware properties                   |                                                                                                    |
|---------------------------------------|----------------------------------------------------------------------------------------------------|
| Platform                              | Freescale network processor<br>with 330 MHz clock rate                                                                             |
| Network interfaces                    | 1 LAN port   1 WAN port                                                                                                    |
|                                       | Ethernet IEEE 802.3 10/100 Base TX                                                                                                 |
|                                       | RJ45   Full Duplex   Auto-MDIX                                                                                                    |
| Other interfaces                      | Serial interface via USB port                                                                                                    |
| Drives                                | -                                                                                                    |
| High availability                     | Depends on the firmware used                                                                                                    |
| Power supply                          | Via USB interface (5 V at 500 mA)                                                                                                  |
|                                       | Optional: External power supply unit (110–230 V)                                                                                   |
| Power consumption                     | Max. 2.5 W                                                                                                    |
| Temperature range                     | 0 °C to +40 °C (operation)                                                                                                    |
|                                       | -20 °C to +70 °C (storage)                                                                                                    |
| Air humidity range                    | 20% to 90% during operation, non-condensing                                                                                        |
| Protection class                      | IP 30                                                                                                    |
| Dimensions (H x W x D)                | 27 x 77 x 115 mm                                                                                                    |
| Weight                                | 131 g                                                                                                    |
|                                       |                                                                                                    |
| Firmware & performance values         |                                                                                                    |
| Firmware compatibility                | mGuard v7.2 or higher;<br>Innominate recommends firmware version 7.x with the current patch releases;                              |
|                                       | for scope of functions, see relevant firmware data sheet                                                                           |
| Data throughput (router   firewall)   | 99 Mbit/s bi-directional                                                                                                    |
| Hardware-based encryption             | DES   3DES   AES-128/192/256                                                                                                    |
| Encrypted VPN throughput<br>(AES-256) | 35 Mbit/s bi-directional                                                                                                    |
| Management support                    | Web GUI (HTTPS)   Command Line Interface (SSH)   SNMP v1/2/3   central Device Management Software                                  |
| Diagnostics                           | LEDs (3 LEDs in combination for boot process, heartbeat, system errors, Ethernet status, recovery mode)   log file   remote Syslog |
|                                       |                                                                                                    |
| Other                                 |                                                                                                    |
| Conformity                            | CE   FCC                                                                                                    |
| Special features                      | Real-time clock   Trusted Platform Module (TPM)   temperature sensor                                                               |

# 10.5 mGuard smart

## mGuard smart /266 | mGuard smart /533

| Hardware properties    |                                                                                                   |
|------------------------|---------------------------------------------------------------------------------------------------|
| Platform               | Intel network processor<br>optionally with 533 MHz or 266 MHz clock rate                          |
| Network interfaces     | 1 LAN port   1 WAN port<br>Ethernet IEEE 802.3 10/100 Base TX  <br>RJ45   Full Duplex   Auto-MDIX |
| Other interfaces       | -                                                                                                 |
| Drives                 | -                                                                                                 |
| High availability      | Depends on the firmware used                                                                      |
| Power supply           | Via USB interface (5 V at 500 mA)<br>Optional: External power supply unit (110–230 V)             |
| Power consumption      | Max. 2.5 W                                                                                        |
| Temperature range      | 0 °C to +40 °C (operation)<br>-20 °C to +70 °C (storage)                                          |
| Air humidity range     | 20% to 90% during operation, non-condensing                                                       |
| Protection class       | IP 30                                                                                             |
| Dimensions (H x W x D) | 27 x 77 x 115 mm                                                                                  |
| Weight                 | 158 g                                                                                             |
|                        |                                                                                                   |

| Firmware & performance values         |                                                                                                    |
|---------------------------------------|----------------------------------------------------------------------------------------------------|
| Firmware compatibility                | mGuard v5.0 or higher;<br>Innominate recommends firmware version 6.x or 7.x with the current<br>patch releases;                       |
|                                       | For scope of functions, see relevant firmware data sheet                                                                              |
| Data throughput (router   firewall)   | 99 Mbit/s bi-directional   99 Mbit/s bi-directional                                                                                   |
| Hardware-based encryption             | DES   3DES   AES-128/192/256                                                                                                    |
| Encrypted VPN throughput<br>(AES-256) | 35 Mbit/s (smart /256) bi-directional  <br>70 Mbit/s (smart /533) bi-directional                                                      |
| Management support                    | Web GUI (HTTPS)   Command Line Interface (SSH)   SNMP v1/2/3   central<br>Device Management Software                                  |
| Diagnostics                           | LEDs (3 LEDs in combination for boot process, heartbeat, system errors,<br>Ethernet status, recovery mode)   log file   remote Syslog |
|                                       |                                                                                                    |

Conformity

CE | FCC

#### mGuard pci 10.6

## mGuard pci /266 | mGuard pci /533

| Hardware properties                   |                                                                                                    |
|---------------------------------------|----------------------------------------------------------------------------------------------------|
| Platform                              | Intel network processor<br>optionally with 266 MHz or 533 MHz clock rate                                                                     |
| Network interfaces                    | 1 LAN port   1 WAN port                                                                                                    |
|                                       | Ethernet IEEE 802.3 10/100 Base TX                                                                                                    |
|                                       | RJ45   Full Duplex   Auto-MDIX                                                                                                    |
| Other interfaces                      | Serial RS-232, internal cable connector                                                                                                    |
| Drives                                | -                                                                                                    |
| High availability                     | Depends on the firmware used                                                                                                    |
| Power supply                          | 3.3 V or 5 V, via PCI bus                                                                                                    |
| Power consumption                     | Typically 3.7 W to 4.2 W                                                                                                    |
| Air humidity range                    | 20% to 90% during operation, non-condensing                                                                                                  |
| Protection class                      | Depends on installation type                                                                                                    |
| Temperature range                     | 0 °C to +70 °C (operation)                                                                                                    |
|                                       | -20 °C to +70 °C (storage)                                                                                                    |
| Dimensions (H x W x D)                | Low profile PCI                                                                                                    |
| Weight                                | 72 g                                                                                                    |
|                                       |                                                                                                    |
| Firmware & performance values         |                                                                                                    |
| Firmware compatibility                | mGuard v5.0 or higher;<br>Innominate recommends firmware version 6.x or 7.x with the current<br>patch releases;                              |
|                                       | For scope of functions, see relevant firmware data sheet                                                                                     |
| Data throughput (router   firewall)   | 99 Mbit/s bi-directional   99 Mbit/s bi-directional                                                                                          |
| Hardware-based encryption             | DES   3DES   AES-128/192/256                                                                                                    |
| Encrypted VPN throughput<br>(AES-256) | 35 Mbit/s (pci /256) bi-directional  <br>70 Mbit/s (pci /533) bi-directional                                                                 |
| Management support                    | Web GUI (HTTPS)   Command Line Interface (SSH)   SNMP v1/2/3   central Device Management Software                                            |
| Diagnostics                           | LEDs (2 x LAN, 2 x WAN in combination for boot process, heartbeat, system errors, Ethernet status, recovery mode)   log file   remote Syslog |
|                                       |                                                                                                    |
| Other                                 |                                                                                                    |
| Conformity                            | CE   FCC   UL 508                                                                                                    |

CE | FCC | UL 508 | Operating modes with / without driver via PoPCI

## 10.7 mGuard blade

## mGuard blade /266 | mGuard blade /533

| Hardware properties                   |                                                                                                    |
|---------------------------------------|----------------------------------------------------------------------------------------------------|
| Platform                              | Intel network processor<br>optionally with 533 MHz or 266 MHz clock rate                                                                     |
| Network interfaces                    | 1 LAN port   1 WAN port                                                                                                    |
|                                       | Ethernet IEEE 802.3 10/100 Base TX                                                                                                    |
|                                       | RJ45   Full Duplex   Auto-MDIX                                                                                                    |
| Other interfaces                      | Serial RS-232, RJ11 socket                                                                                                    |
| Drives                                | -                                                                                                    |
| High availability                     | Depends on the firmware used                                                                                                    |
| Power supply                          | Via bladebase: 100 V AC to 240 V AC at 50/60 Hz                                                                                              |
| Power consumption                     | blade: Typically 3 W                                                                                                    |
|                                       | <i>bladebase:</i> Typically 42 W                                                                                                    |
| Air humidity range                    | 10% to 95% during operation, non-condensing                                                                                                  |
| Protection class                      | IP 20                                                                                                    |
| Temperature range                     | +5 °C to +40 °C (operation)                                                                                                    |
|                                       | -20 °C to +70 °C (storage)                                                                                                    |
| Dimensions (H x W x D)                | <i>blade</i> : 100 x 26 x 160 mm<br><i>bladebase</i> : 133 x 483 x 235 mm (3 HU)                                                             |
| Weight                                | blade: 245 g   bladepack: 7.7 kg                                                                                                    |
|                                       |                                                                                                    |
| Firmware & performance values         |                                                                                                    |
| Firmware compatibility                | mGuard v5.0 or higher;<br>Innominate recommends firmware version 6.x or 7.x with the current<br>patch releases;                              |
|                                       | For scope of functions, see relevant firmware data sheet                                                                                     |
| Data throughput (router   firewall)   | 99 Mbit/s bi-directional   99 Mbit/s bi-directional                                                                                          |
| Hardware-based encryption             | DES   3DES   AES-128/192/256                                                                                                    |
| Encrypted VPN throughput<br>(AES-256) | 35 Mbit/s (blade /256) bi-directional  <br>70 Mbit/s (blade /533) bi-directional                                                             |
| Management support                    | Web GUI (HTTPS)   Command Line Interface (SSH)   SNMP v1/2/3   central<br>Device Management Software                                         |
| Diagnostics                           | LEDs (2 x LAN, 2 x WAN in combination for boot process, heartbeat, system errors, Ethernet status, recovery mode)   log file   remote Syslog |
|                                       |                                                                                                    |
| Other                                 |                                                                                                    |

Conformity

CE | FCC

# 10.8 EAGLE mGuard

| Hardware properties                   |                                                                                                    |
|---------------------------------------|----------------------------------------------------------------------------------------------------|
| Platform                              | Intel network processor<br>with 533 MHz clock rate                                                                                                    |
| Network interfaces                    | 1 LAN port   1 WAN port<br>Ethernet IEEE 802.3 10/100 Base TX  <br>RJ45   Full Duplex   Auto-MDIX  <br>Optional 100 Base FX (F0)                                            |
| Other interfaces                      | Serial RS-232, RJ11 socket   USB                                                                                                    |
| Drives                                | -                                                                                                    |
| High availability                     | Depends on the firmware used                                                                                                    |
| Power supply                          | 24 V DC   max. 300 mA   PELV/SELV   redundant  <br>-25% to +25% voltage range                                                                                               |
| Power consumption                     | Max. 7.2 W at 24 V                                                                                                    |
| Air humidity range                    | 10% to 95% during operation, non-condensing                                                                                                    |
| Protection class                      | IP 20                                                                                                    |
| Temperature range                     | 0 °C to +60 °C (operation)<br>-40 °C to +80 °C (storage)                                                                                                    |
| Dimensions (H x W x D)                | 131 x 47 x 111 mm                                                                                                    |
| Weight                                | 340 g                                                                                                    |
|                                       |                                                                                                    |
| Firmware & performance values         |                                                                                                    |
| Firmware compatibility                | mGuard v5.0 or higher;<br>Innominate recommends firmware version 6.x or 7.x with the current<br>patch releases;<br>For scope of functions, see relevant firmware data sheet |
| Data throughput (router   firewall)   | 99 Mbit/s bi-directional   99 Mbit/s bi-directional                                                                                                    |
| Hardware-based encryption             | DES   3DES   AES-128/192/256                                                                                                    |
| Encrypted VPN throughput<br>(AES-256) | 70 Mbit/s bi-directional                                                                                                    |
| Management support                    | Web GUI (HTTPS)   Command Line Interface (SSH)   SNMP v1/2/3   central Device Management Software                                                                           |
| Diagnostics                           | LEDs (P1, P2, Status, Fault, LAN, WAN, V.24)   signal contact (24 V, 1 A)   log file   remote Syslog                                                                        |
| Other                                 | EAGLE mGuard                                                                                                    |
| Other                                 |                                                                                                    |

Conformity

CE | FCC | UL 508 | GL

# 10.9 mGuard delta

| Hardware properties                   |                                                                                                    |
|---------------------------------------|----------------------------------------------------------------------------------------------------|
| Platform                              | Intel network processor<br>with 533 MHz clock rate                                                                       |
| Network interfaces                    | 4 x LAN port switch (unmanaged)   1 x WAN port<br>Ethernet IEEE 802.3 10/100 Base TX  <br>RJ45   Full Duplex   Auto-MDIX |
| Other interfaces                      | Serial RS-232, D-sub 9-pin, connector                                                                                    |
| Drives                                | -                                                                                                    |
| High availability                     | Depends on the firmware used                                                                                             |
| Power supply                          | External power supply unit 5 V/3 A, DC   110 V to 230 V, AC                                                              |
| Power consumption                     | Typically 4.5 W                                                                                                    |
| Air humidity range                    | 5% to 95% during operation, non-condensing                                                                               |
| Protection class                      | IP 20                                                                                                    |
| Temperature range                     | 0 °C to +40 °C (operation)<br>-20 °C to +70 °C (storage)                                                                 |
| Dimensions (H x W x D)                | 30 x 239 x 156 mm                                                                                                    |
| Weight                                | 1300 g                                                                                                    |
|                                       |                                                                                                    |
| Firmware & performance values         |                                                                                                    |
| Firmware compatibility                | mGuard v5.0 or higher;<br>Innominate recommends firmware version 6.x or 7.x with the current<br>patch releases;          |
|                                       | For scope of functions, see relevant firmware data sheet                                                                 |
| Data throughput (router   firewall)   | 99 Mbit/s bi-directional   99 Mbit/s bi-directional                                                                      |
| Hardware-based encryption             | DES   3DES   AES-128/192/256                                                                                             |
| Encrypted VPN throughput<br>(AES-256) | 70 Mbit/s bi-directional                                                                                                 |
| Management support                    | Web GUI (HTTPS)   Command Line Interface (SSH)   SNMP v1/2/3   central Device Management Software                        |
| Diagnostics                           | 7 x LEDs (Power, Status, WAN, LAN 1 – 4)   log file   remote Syslog                                                      |
|                                       |                                                                                                    |

### Other

Conformity

CE | FCC

mGuard 7.4